|                                                                                                    | <sub>第1章</sub><br>ご使用の前に           |
|----------------------------------------------------------------------------------------------------|------------------------------------|
| MFC-J950DN/DWN<br>ユーザーズガイド                                                                                      | <sup>第2章</sup><br>電話               |
| -基本編-                                                                                                    | <sup>第3章</sup><br>ファクス             |
|                                                                                                    | <sup>第4章</sup><br>電話帳              |
|                                                                                                    | <sup>第5章</sup><br>留守番機能            |
| <ul> <li>         ・ 画面で見るマニュアル(CD-ROM)         本製品の使い方に加え、パソコンとつないだ         ときの詳しい使い方をすばやく探せます。     </li> </ul> | 第6章<br>コピー                         |
| 困ったときは<br>本製品の動作がおかしいとき、故障かな?<br>と思ったときなどは、以下の手順で原因を<br>お調べください。                                                | <sup>第7章</sup><br>フォトメディア<br>キャプチャ |
| <ol> <li>1 第9章「こんなときは」で調べる 231ページ</li> <li>2 サポート ブラザー 検索 ブラザーのサポートサイト にアクセスして、最新の情報を調べる</li> </ol>             | 第8章<br>RSS                         |
| ✓ http://solutions.brother.co.jp/ オンラインユーザー登録をお勧めします。 ★====================================                     | <sup>第9章</sup><br>こんなときは           |
| このたびは本製品をお買い上げいただきまして、誠にありがとうございます。<br>本書はなくさないように注意し、いつでも手に取って見ることができるようにしてください                                | 付録(索引)                             |
| 今日ははヽにはいよノに江芯し、いノヒし丁に収ノヒ元マヒヒル しとなみ ノにししヽ/// とい。                                                                 |                                    |

# ユーザーズガイドの構成

本製品には次のユーザーズガイドが用意されています。『かんたん設置ガイド』(基本編/ネットワーク編)をご覧いただき設置および接続が終了したら、『ユーザーズガイド 基本編』(本書)で安全にお使いいただくための注意や基本的な使用方法をよくお読みください。その後目的に応じて各ユーザーズガイドをご活用ください。

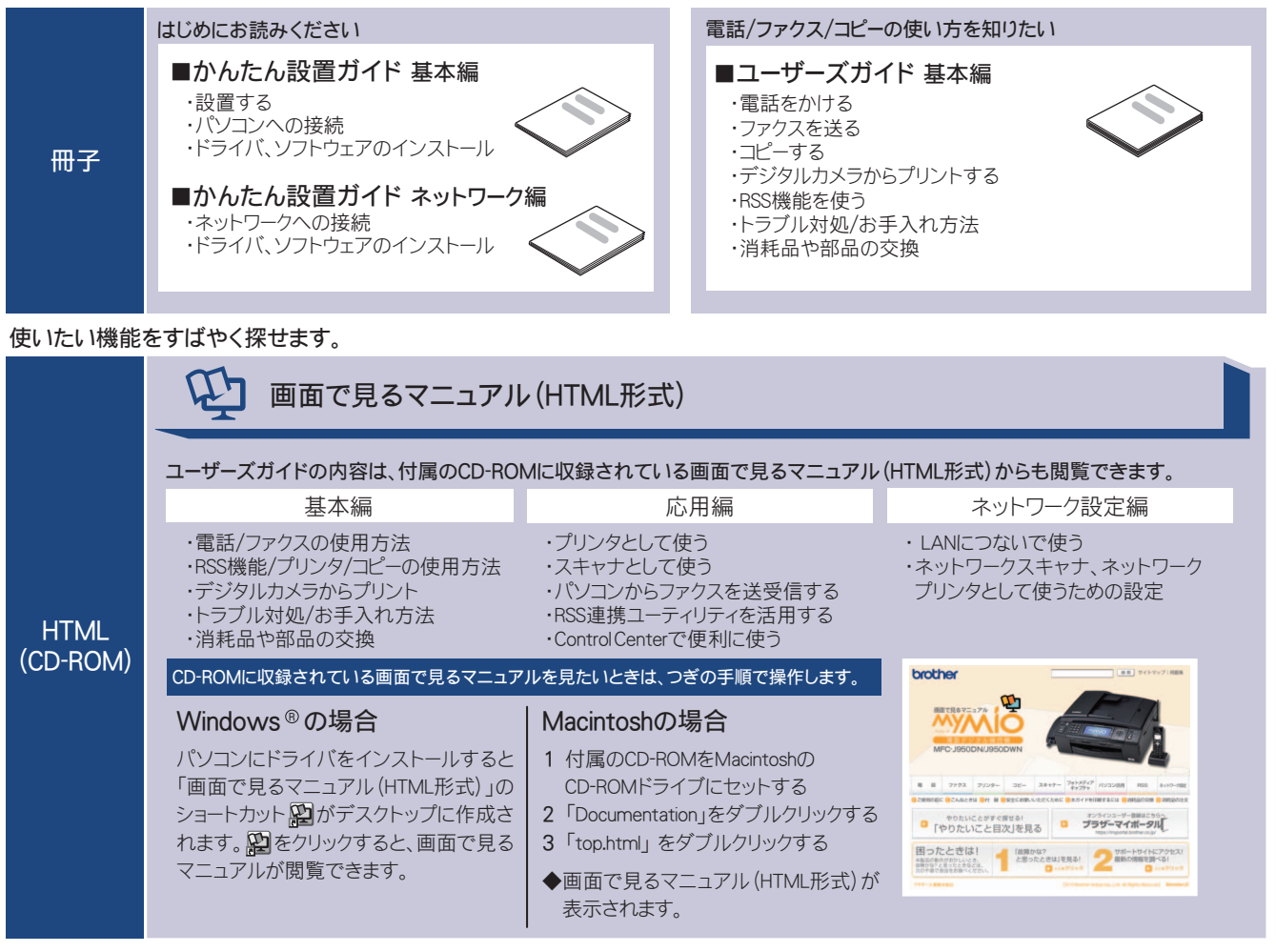

最新版のマニュアルが、サポートサイト(ブラザーソリューションセンター)(http://solutions.brother.co.jp/)からダウンロードできます。

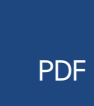

■ユーザーズガイド 基本編 応用編 ネットワーク設定編 ■かんたん設置ガイド 基本編 ネットワーク編

# 最新のドライバーや、ファームウェア(本体ソフトウェア)を入手するときは?

弊社ではソフトウェアの改善を継続的に行なっております。 最新のドライバーに入れ替えると、パソコンの新しい OS に対応したり、印刷やスキャンなどの際の トラブルを解決できることがあります。また、本体のトラブルは、ファームウェア(本体ソフトウェ ア)を新しくすることで解決できることがあります。 最新のドライバーやファームウェアは、弊社サポートサイト(ブラザーソリューションセンター)か らダウンロードしてください。ダウンロードやインストールの手順についても、サポートサイトに掲 載されています。http://solutions.brother.co.jp/ ダウンロードを始める前に、まず、⇒ 287 ページ「最新のドライバーやファームウェアをサポートサ イトからダウンロードして使うときは」をご覧ください。

# 目次

| ユーザーズガイ | 「ドの構 | 「成  |    |
|---------|------|-----|----|
| 最新のドライノ | ドーや  | ファー | λ, |

| 最新のドライバーや、ファームウェア   |   |
|---------------------|---|
| (本体ソフトウェア)を入手するときは? |   |
| 目次                  | 1 |
| 本書のみかた              | 5 |

## 

| 電話をかける6                    |
|----------------------------|
| 電話を受ける7                    |
| ファクスを送る8                   |
| ファクスを受ける9                  |
| コピーする10                    |
| 写真や動画をプリントする11             |
| プリンターとして使う13               |
| Windows <sup>®</sup> の場合13 |
| Macintosh の場合13            |
| はがき(年賀状)に印刷する14            |
| スキャンする16                   |
| RSS を楽しむ18                 |
| こんなこともできます19               |
| 画面で見るマニュアルについて20           |
| 安全にお使いいただくために22            |
| 設置についてのご注意23               |
| 電源についてのご注意25               |
| 使用についてのご注意26               |
| 正しくお使いいただくために30            |
| 本製品の使用について30               |
| 子機の使用について31                |
| 無線 LAN 機器の使用について           |

## 第1章 ご使用の前に ......35

### かならずお読みください

| 各部の名称とはたらき           | 36 |
|----------------------|----|
| 外観図                  | 36 |
| 子機                   | 38 |
| 操作パネル(本体)            | 39 |
| 待ち受け画面               | 40 |
| モードについて              | 43 |
| 電源ボタンについて            | 43 |
| 操作パネル(子機)            | 44 |
| はじめに設定する             | 46 |
| 回線種別を設定する            | 46 |
| 日付と時刻を設定する           | 47 |
| 送信したファクスに印刷される自分の名前と |    |
| 番号を登録する              | 48 |
| 記録紙のセット              | 50 |
| 本製品で使用できる記録紙         | 50 |

| 専用紙・推奨紙               | 51     |
|-----------------------|--------|
| 記録紙の印刷範囲              |        |
| トレイの種類                |        |
| 記録紙トレイにセットする          | 53     |
| スライドトレイにセットする         |        |
| 記録紙の種類を設定する           |        |
| 記録紙のサイズを設定する          | 60     |
| 原稿のセット                | 61     |
| ADF にセットできる原稿         | 61     |
| 原稿の読み取り範囲             | 61     |
| 原稿をセットする              | 62     |
| 電話とファクスの受信設定          | 63     |
| 電話・ファクスの受けかた(お買い上げ時)  | 63     |
| 電話・ファクスの受けかたを変更する     | 64     |
| ファクスを受信するときに着信音を鳴らさな  | :l1 67 |
| 呼出回数を設定する             | 68     |
| 在宅応答ベル / メッセージと再呼出時間の |        |
| 設定をする                 | 69     |
|                       |        |

### お好みで設定してください

| 音量を設定する            | 70 |
|--------------------|----|
| 親機の音量を設定する         | 70 |
| 子機の音量を調整する         | 71 |
| 着信音と保留音を設定する       | 72 |
| 親機の着信音・保留音を選ぶ      | 72 |
| 子機の着信音を選ぶ          | 73 |
| 画面の設定を変更する         | 74 |
| 親機の画面設定を変更する       | 74 |
| 子機の画面設定を変更する       | 74 |
| スリープモードに入る時間を設定する  | 75 |
| おやすみモードに入る時間を設定する  |    |
| すぐにおやすみモードを開始/終了する | 76 |
| ケータイ通話お得サービスを利用する  | 77 |
| ケータイ通話お得サービスとは     | 77 |
| ケータイ通話お得サービスを設定する  | 78 |
| 事業者識別番号を変更する       | 80 |

#### 

### 電話の基本機能

| 電話をかける/受ける        | 82 |
|-------------------|----|
| 電話をかける            |    |
| 電話を受ける            |    |
| いろいろな電話のかけかた      |    |
| 電話帳からかける          |    |
| 通話中の各種操作(保留/録音ほか) | 85 |
| 迷惑電話を拒否する         | 86 |
| 通話前に迷惑電話を拒否する     |    |
| 通話中の迷惑電話を拒否する(親機) |    |
| 通話中の迷惑電話を拒否する(子機) |    |

### 電話の応用機能

| 電話を取り次ぐ87        |
|------------------|
| 親機から子機へ電話を取り次ぐ   |
| 子機から親機へ電話を取り次ぐ   |
| 子機から子機へ電話を取り次ぐ88 |
| 用件を伝えずに電話を取り次ぐ   |
| 内線通話をする89        |
| 親機から子機へかける89     |
| 子機から親機へかける89     |
| 子機から子機へかける90     |
| 3 人で同時に話す90      |

### オプションサービス

| キャッチホンサービスを利用する        | 92    |
|------------------------|-------|
| キャッチホンで電話を受けた場合        | 92    |
| キャッチホンでファクスを受けた場合      | 92    |
| ナンバー・ディスプレイサービスを利用する   | 94    |
| ナンバー・ディスプレイサービスとは      | 94    |
| ナンバー・ディスプレイサービスを設定する … | 96    |
| 着信鳴り分けを設定する            | 98    |
| ナンバー・ディスプレイの利用方法       |       |
| (親機のみ)                 | 99    |
| 着信履歴を利用する              | 100   |
| ネーム・ディスプレイサービスを利用する    | . 102 |
| キャッチホン・ディスプレイサービスを     |       |
| 利用する                   | . 103 |

## 第3章 ファクス ......105

基本

| フ | ァクスを送る                | 106 |
|---|-----------------------|-----|
|   | ADF(自動原稿送り装置)からファクスを  |     |
|   | 送る                    | 106 |
|   | 原稿台ガラスからファクスを送る       |     |
|   | (1 枚のとき)              | 107 |
|   | 原稿台ガラスからファクスを送る       | 100 |
|   |                       | 108 |
|   | 内容を確認してからファクスを送る      | 110 |
|   | 発信履歴・着信履歴を使ってファクスを送る. | 112 |
|   | 電話帳・短縮ダイヤルを使ってファクスを   |     |
|   | 送る                    | 113 |
|   | 相手先の受信音を確認してから送る      | 114 |
|   | 話をしてから送る              | 115 |
| フ | ァクスを受ける               | 116 |
|   | 自動的に受ける               | 116 |
|   | 子機で受ける                | 116 |
|   | 電話に出てから受ける            | 117 |
|   | 受信したファクスを画面で見る        |     |
|   | (みるだけ受信) / 印刷する       | 118 |
|   | ファクスを自動的に印刷する         |     |
|   | (みるだけ受信を解除する/設定する)    | 121 |
|   |                       |     |

### 応用

| フ | ァクスの便利な送りかた          | 122 |
|---|----------------------|-----|
|   | 設定を変えてファクスするには       | 122 |
|   | 画質や濃度を変更する           | 122 |
|   | 原稿をすぐに送る             | 124 |
|   | 時間を指定して送る            | 125 |
|   | 同じ相手への原稿をまとめて送る      | 126 |
|   | 海外へ送る                | 126 |
|   | 相手の操作で原稿を送る          | 127 |
|   | 複数の相手先に同じ原稿を送る       | 128 |
| フ | ァクスの便利な受けかた          | 130 |
|   | 電話に出ると自動的に受ける        | 130 |
|   | 自動的に縮小して受ける          | 131 |
|   | 本製品の操作で相手の原稿を受ける     | 132 |
|   | ファクスを転送する            | 135 |
|   | 受信したファクスをパソコンに送る     | 136 |
|   | ファクスをメモリーで受信する       | 137 |
|   | メモリー受信したファクスを印刷する    | 137 |
|   | ファクスメッセージをメモリーから消去する | 138 |
|   |                      |     |

### 通信管理

| 通信 | 言状態を確かめる         | 139 |
|----|------------------|-----|
| 3  | 通信管理レポートを印刷する    | 139 |
| 1  | 送信結果レポートを印刷する    | 141 |
| 2  | 着信履歴リストを印刷する     | 142 |
| 3  | 送信待ちファクスを確認・解除する | 142 |

#### 第4章 電話帳 ......143

### 電話帳

| 親機の電話帳を利用する         | 144 |
|---------------------|-----|
| 電話帳に登録する            |     |
| 発信履歴・着信履歴から電話帳に登録する | 146 |
| グループダイヤルを登録する       | 147 |
| 親機の電話帳を子機へ転送する      | 148 |
| 電話帳リストを印刷する         |     |
| 子機の電話帳を利用する         | 150 |
| 電話帳に登録する            | 150 |
| 発信履歴・着信履歴から電話帳に登録する | 151 |
| 子機の電話帳を親機へ転送する      | 151 |

### リモートセットアップ

パソコンを使って電話帳に登録する ......152

第5章 留守番機能 ......153

### 留守番機能

| 154          | 留守番機能を設定する    |
|--------------|---------------|
|              | 留守番機能で設定できるこ  |
| 3 <b>155</b> | メッセージの録音時間を設; |
|              | 応答メッセージを設定する  |
|              | 留守録モニターを設定する  |

| 出かけるとき       | 157 |
|--------------|-----|
| 留守番機能をセットする  | 157 |
| 留守応答メッセージを選ぶ | 157 |
| 帰ってきたとき      | 158 |
| 留守番機能を解除する   | 158 |
| ファクスが届いているとき | 159 |

### 外出先での機能

| 外出先から本製品を操作する | 160 |
|---------------|-----|
| 暗証番号を設定する     |     |
| 外出先から本製品を操作する | 161 |
| 外出先に転送する      |     |
| 留守録転送を設定する    |     |

### 第6章 コピー ......165

### 基本

| コピーに関するご注意 | 166 |
|------------|-----|
| コピーする      | 167 |
| 1 部コピーする   | 167 |
| 複数部コピーする   | 167 |

### 応用

| いろいろなコピー                       | 169   |
|--------------------------------|-------|
| 設定を変えてコピーするには                  | . 169 |
| L 判の写真を写真用光沢はがきにコピーする          | . 172 |
| インクを節約してコピーする                  | . 173 |
| スタック/ソートコピーする                  | . 174 |
| 2in1 コピー /4in1 コピー / ポスターコピーする |       |
| (レイアウト コピー)                    | . 176 |
| ブックコピーする                       | . 178 |
| コピーに文字や画像を追加する                 | . 180 |
| 「メモリーがいっぱいです」と                 |       |
| 表示されたときは                       | . 184 |

### 第7章 フォトメディアキャプチャ ... 185

### デジカメプリント

| 写真や動画をブリントする前に186        |
|--------------------------|
| 使用できるメモリーカードまたは          |
| USB フラッシュメモリー187         |
| メモリーカードまたは USB フラッシュメモリー |
| をセットする 188               |
| 本製品の動画プリントについて           |
| 写真や動画をプリントする190          |
| メモリーカードまたは USB フラッシュメモリー |
| 内の画像を見る・プリントする           |
| インデックスシートをプリントする         |
| 番号を指定して画像をプリントする         |
| 色や明るさを補正してプリントする         |
| メモリーカードまたは USB フラッシュメモリー |
| 内の画像をすべてプリントする           |
| メモリーカードまたは USB フラッシュメモリー |
| 内の画像を自動で順番に表示する          |
| 画像の一部をプリントする             |

| いろいろなプリント方法            | 205 |
|------------------------|-----|
| 設定を変えて画像をプリントするには      | 205 |
| L 判、2L 判、はがきに画像をプリントする | 208 |

### **PictBridge**

| デジタルカメラから直接プリントする | 209 |
|-------------------|-----|
| PictBridge とは     |     |
| デジタルカメラで行う設定について  |     |
| 写真をプリントする         | 210 |

#### 赤外線プリント

| 赤外線ブリントする | <br>21 | 1 |
|-----------|--------|---|
|           |        |   |

### スキャン TO メディア

| スキャンした画像を保存する       | .213 |
|---------------------|------|
| スキャンした画像をメモリーカードまたは |      |
| USB フラッシュメモリーに保存する  | 213  |

### 第8章 RSS ......217

### RSS の準備

| RSS 機能とは           | 218 |
|--------------------|-----|
| RSS 関連用語           | 218 |
| 各種ウェブサイトにおける       |     |
| RSS 配信について         | 218 |
| ネットワークの接続を確認する     | 219 |
| RSS の設定をする         | 220 |
| RSS サイトの URL を登録する |     |
| RSS の情報取得間隔を設定する   |     |
| プロキシを設定する          |     |
| <b>RSS</b> を表示する   |     |
|                    |     |

### RSS 閲覧

| RSS を閲覧する          | 226 |
|--------------------|-----|
| 待ち受け画面の RSS 表示について | 226 |
| RSS コンテンツを表示する     | 226 |
| RSS の最新情報を取得する     | 228 |
| RSS の設定を変更する       | 229 |
| スクロール速度を変更する       | 229 |
| 閲覧するパソコンを設定する      | 229 |
|                    |     |

### RSS ステータス

### 

### 日常のお手入れ

| 本製品が汚れたら          | 232 |
|-------------------|-----|
| タッチパネルを清掃する       |     |
| 本製品の外側を清掃する       |     |
| スキャナー(読み取り部)を清掃する | 234 |
| 給紙ローラーを清掃する       |     |
| 本体内部を清掃する         |     |
| 子機と充電器を清掃する       | 237 |

| 受話器(親機)を使用しないときは | 238 |
|------------------|-----|
| インクがなくなったときは     | 239 |
| インクカートリッジを交換する   | 239 |
| インク残量を確認する       | 241 |
| 印刷が汚いときは         | 242 |
| 定期メンテナンスについて     | 242 |
| プリントヘッドをクリーニングする | 242 |
| 記録紙の裏面が汚れるときは    | 242 |
| 印刷テストを行う         | 243 |
| 子機のバッテリを交換するときは  | 245 |

### 困ったときは

|                        | ~ . ~ |
|------------------------|-------|
| 紙がつまったときは              | . 246 |
| 記録紙がつまったときは            | . 246 |
| ADF に原稿がつまったときは        | . 249 |
| エラーメッセージ               | .250  |
| エラーが発生したときのファクスの転送方法 … | . 256 |
| 子機のエラーメッセージ            | . 257 |
| 故障かな?と思ったときは           |       |
| (修理を依頼される前に)           | . 258 |
| 動作がおかしいときは             |       |
| (修理を依頼される前に)           | . 277 |
| 特別設定について               | . 278 |
| 特別な回線に合わせて設定する         | . 278 |
| 回線状況に応じて設定する           | . 278 |
| 安心通信モードに設定する           | . 279 |
| ダイヤルトーン検出の設定をする        | . 280 |
| 子機の通信状況を改善する           | . 281 |
| 子機を増設する                | . 282 |
| 初期状態に戻す                | . 283 |
| 機能設定を元に戻す              | . 283 |
| ネットワーク設定を元に戻す          | . 283 |
| RSS 設定を元に戻す            | . 284 |
| 電話帳・履歴・メモリー・録音データを     |       |
| 消去する                   | . 284 |
| すべての設定を元に戻す            | . 285 |
| 子機の個人情報を消去する           | . 286 |
| こんなときは                 | . 287 |
| 最新のドライバーやファームウェアをサポート  |       |
| サイトからダウンロードして使うときは     | . 287 |
| 通話がうまくいかないときは          | . 288 |
| 停電になったときは              | . 289 |
| 本製品のシリアルナンバーを確認する      | . 289 |
| 本製品の設定内容や機能を確認する       | . 290 |
| 本製品を輸送するときは            | . 290 |
| 本製品を廃棄するときは            | . 291 |
|                        |       |

## 

| 親機での文字の入れかた         | 296 |
|---------------------|-----|
| 入力できる文字と入力制限        | 296 |
| 文字の入力方法             | 297 |
| 入力例                 | 297 |
| 子機での文字の入れかた         | 298 |
| 子機で入力できる文字と入力制限     | 298 |
| 文字の入れかた(変更のしかた)     | 298 |
| 入力例                 | 299 |
| 機能一覧                | 300 |
| 親機                  | 300 |
| 子機                  | 315 |
| 仕様                  | 317 |
| 親機                  | 317 |
| 子機                  | 319 |
| 使用環境                | 320 |
| 用語解説                | 321 |
| 索引                  | 323 |
| 特許、規制               | 330 |
| VCCI 規格             | 330 |
| JIS C 61000-3-2 適合品 | 330 |
| 編集ならびに出版における通告      | 330 |
| 商標について              | 331 |
| リモコンアクセスカード         | 333 |
| 関連製品のご案内            |     |
| innobella           | 336 |
| 消耗品                 | 336 |
| 消耗品などのご注文について       | 337 |
| インクカートリッジの回収・       |     |
| リサイクルのご案内           | 337 |
| アフターサービスのご案内        |     |
|                     |     |

# その他 ..... CD-ROM

| 画面で見るマニュアル(HTML 形式) | をみてください |
|---------------------|---------|
| ●プリンター              |         |
| ●スキャナー              |         |
| PC-FAX              |         |
| ●フォトメディアキャプチャ       |         |
| ●リモートセットアップ         |         |
| ● RSS 設定            |         |
| ControlCenter       |         |
|                     |         |

# 本書のみかた

## 本書で使用されている記号

本書では、下記の記号が使われています。

| ▲注意   | 誤った取り扱いをすると、人が傷害を負う可能性のある内容を示<br>します。 |
|-------|---------------------------------------|
| 注意    | お使いいただく上での注意事項、制限事項などを記載していま<br>す。    |
|       | 知っていると便利なことや、補足を記載しています。              |
| 10ページ | 本書内での参照先を記載しています。                     |

注意

■ 本書に掲載されている画面は、実際の画面と異なることがあります。

## 本書で使用されているイラスト

本書では本製品や操作パネルの説明に、MFC-J950DN のイラストを使用しています。

### 本書で対象となる製品

本書は MFC-J950DN、MFC-J950DWN を対象としています。お使いの製品の型番は操作パネル上に表記していますので、ご確認ください。

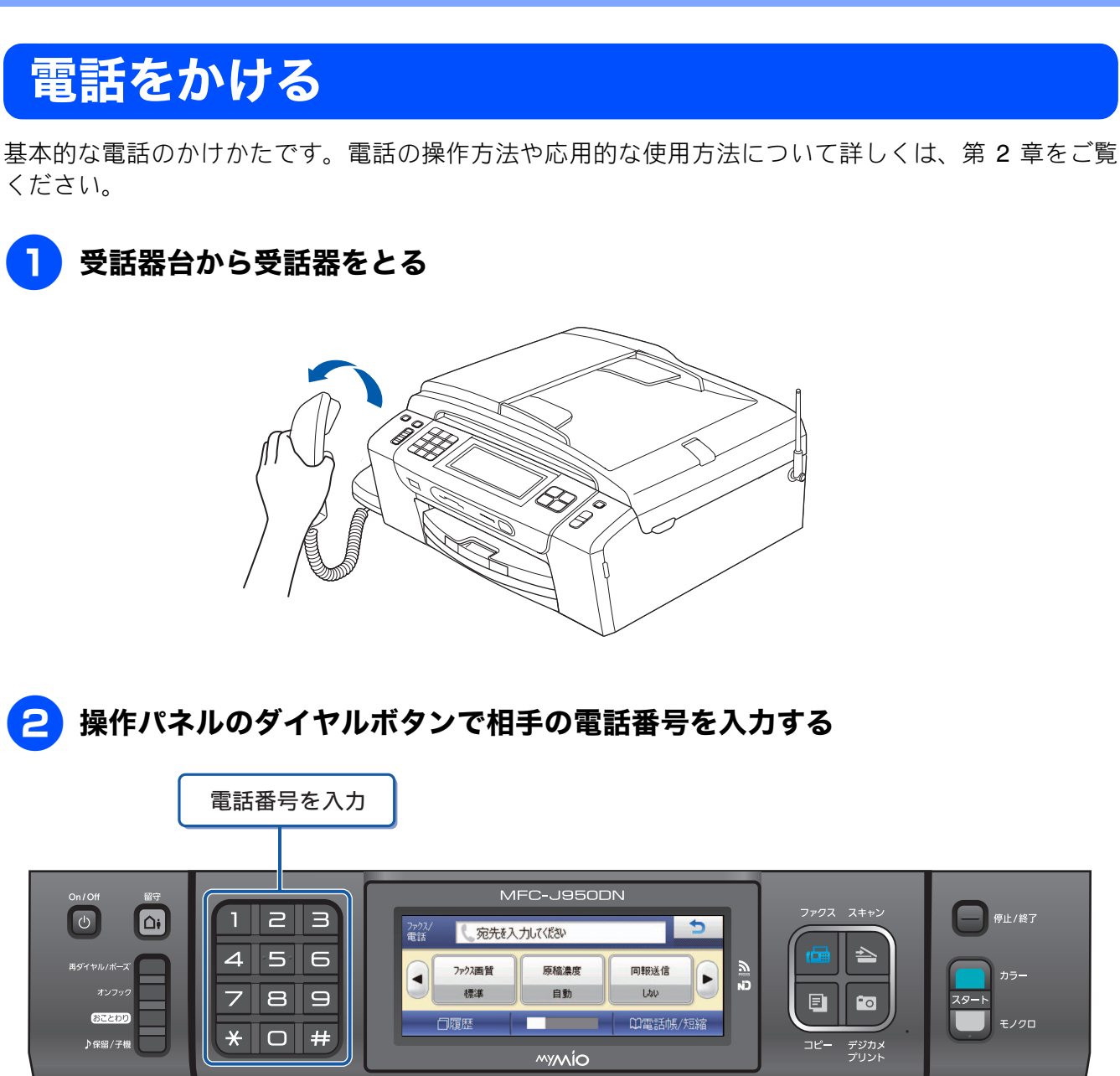

相手が出たら話します。

保留にするときは、<sup>▶</sup>☞ / <sup>▶</sup> ● を押して、受話器を受話器台に戻します。保留ののち、通話を再開す るときは、再度受話器をとります。保留が解除されます。

## 3 通話を終えるときは、受話器を受話器台に戻す

回線が切断されます。

# 電話を受ける

基本的な電話の受けかたです。

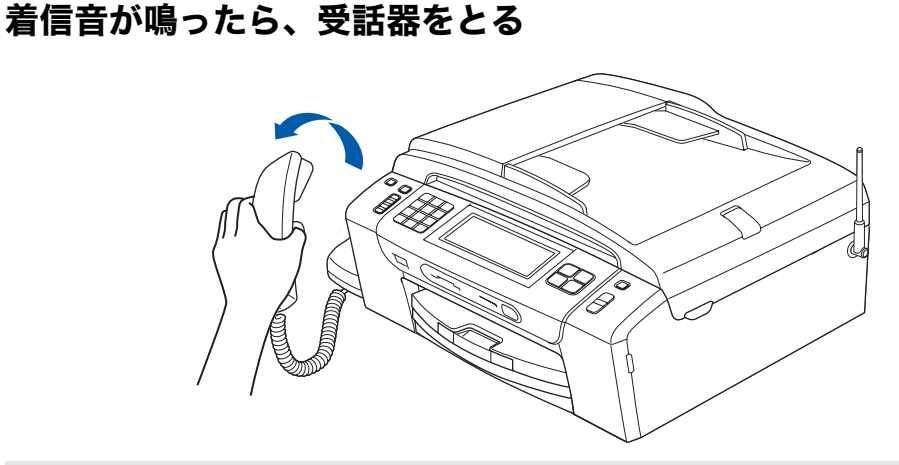

かけてきた相手と話します。

- ・保留にするときは、<sup>▶</sup>ﷺ/<sup>™</sup>■を押して、受話器を受話器台に戻します。保留ののち、通話を再開 するときは、再度受話器をとります。保留が解除されます。
- ・子機に電話を取り次ぐときは、♪##/テ# を押し、操作パネルのダイヤルボタンで子機の内線番号を押します。子機の相手が応答したら、電話を取り次ぐことを伝えて受話器を戻します。子機が応答しない場合は、♪##/テ# を押して、外線の相手との通話を再開します。

🤰 通話を終えるときは、受話器を受話器台に戻す

回線が切断されます。

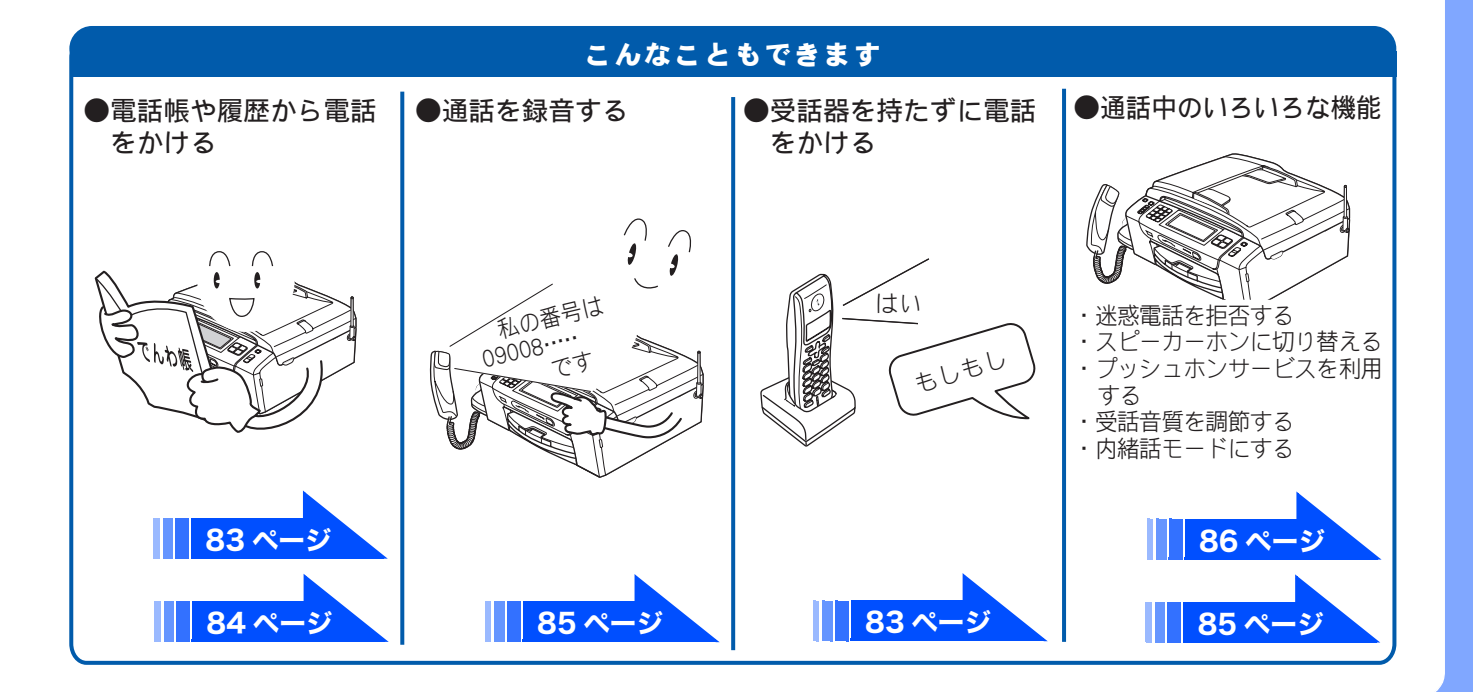

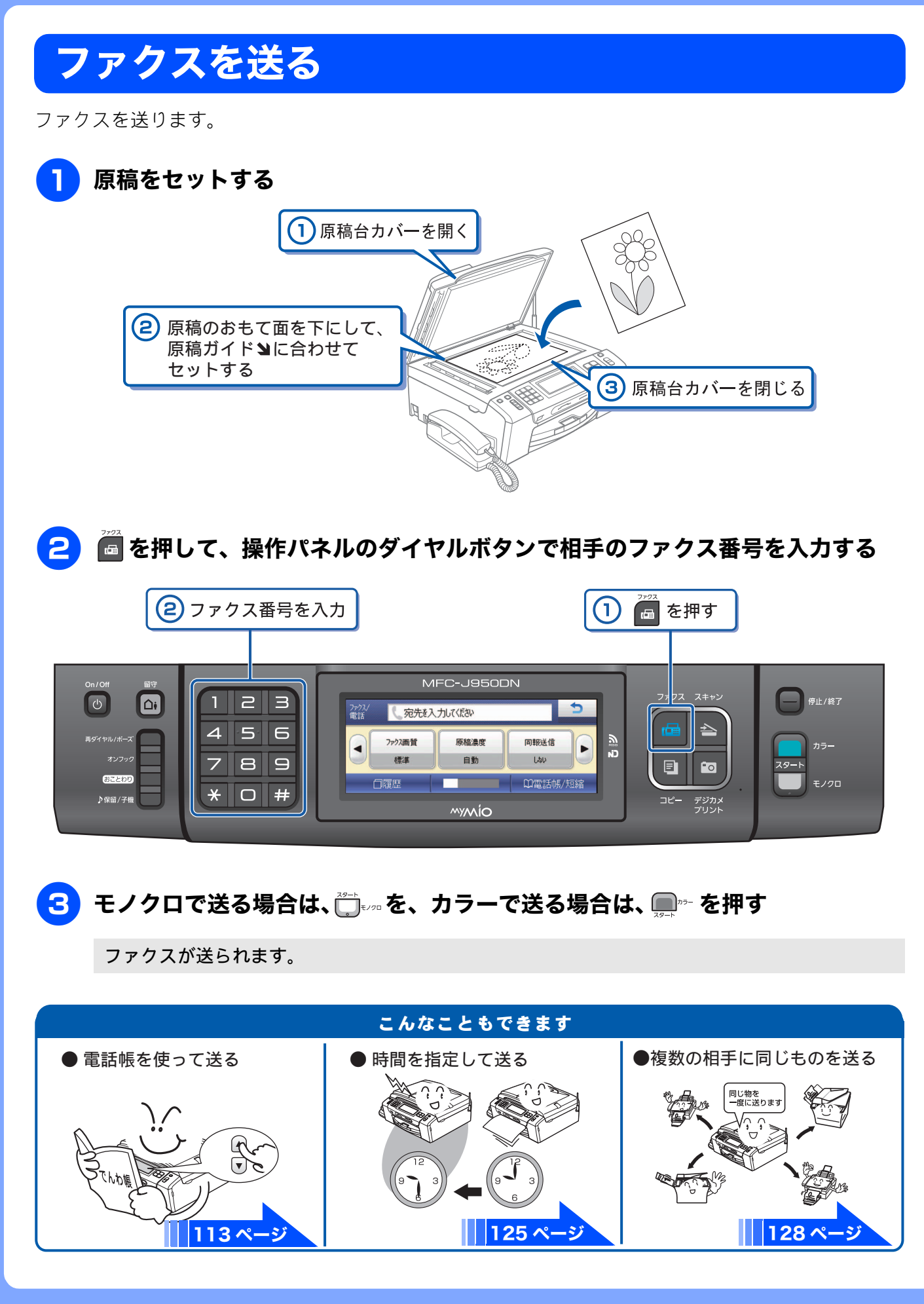

# ファクスを受ける

「みるだけ受信」が設定されていれば、画面でファクスを確認できます。「みるだけ受信」では、受信 したファクスはメモリーに保存され、自動的に印刷されません。内容を確認してから印刷したり、印 刷せずに消したりできます。 ⇒ 118 ページ「受信したファクスを画面で見る(みるだけ受信)/印刷する」

### 📘 画面に「新着ファクス:XX」と表示されたら、【みるだけ受信】を押す

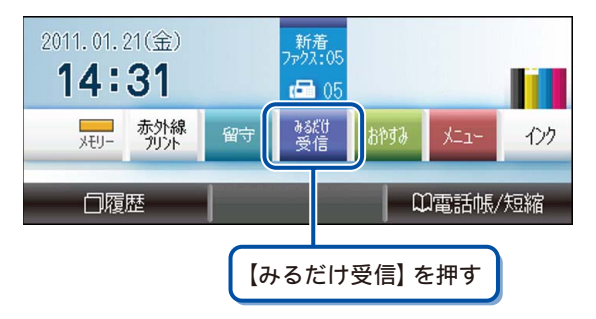

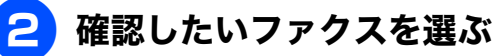

| 1/21 | 14:31 | 03XXX | XXXXX |  |
|------|-------|-------|-------|--|
| 1/21 | 12:44 | 03XXX | ххххх |  |
| 1/21 | 12:00 | 042XX | XXXXX |  |
| 1/21 | 11:31 | 03XXX | ххххх |  |

リストのひとつを押す

ファクスの内容が表示されます。

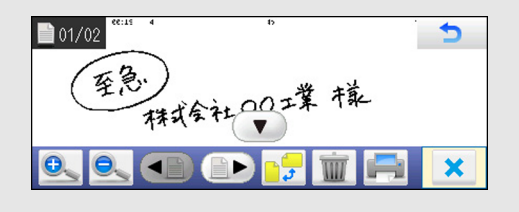

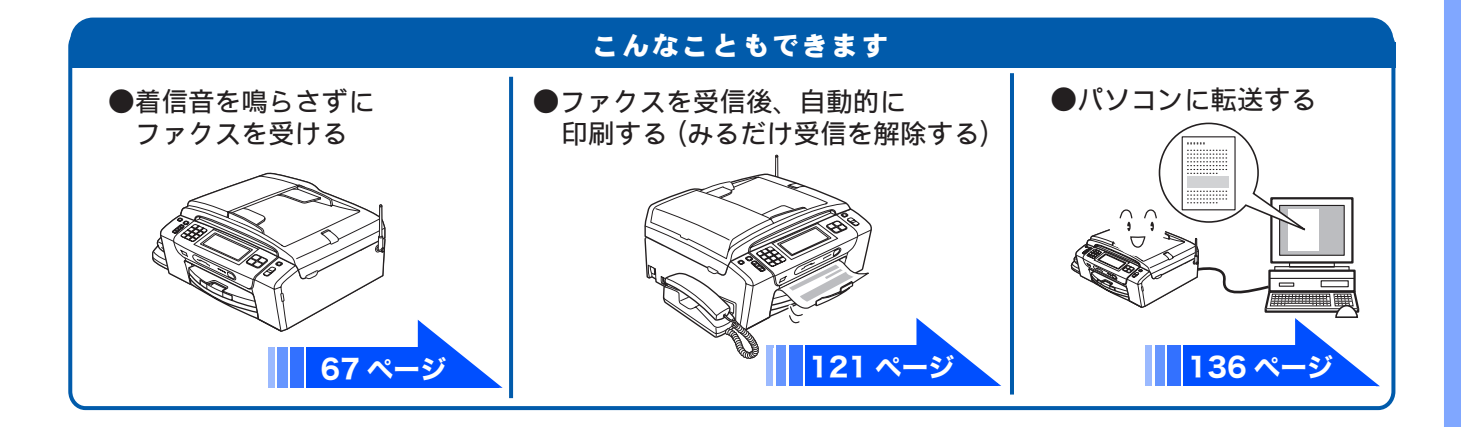

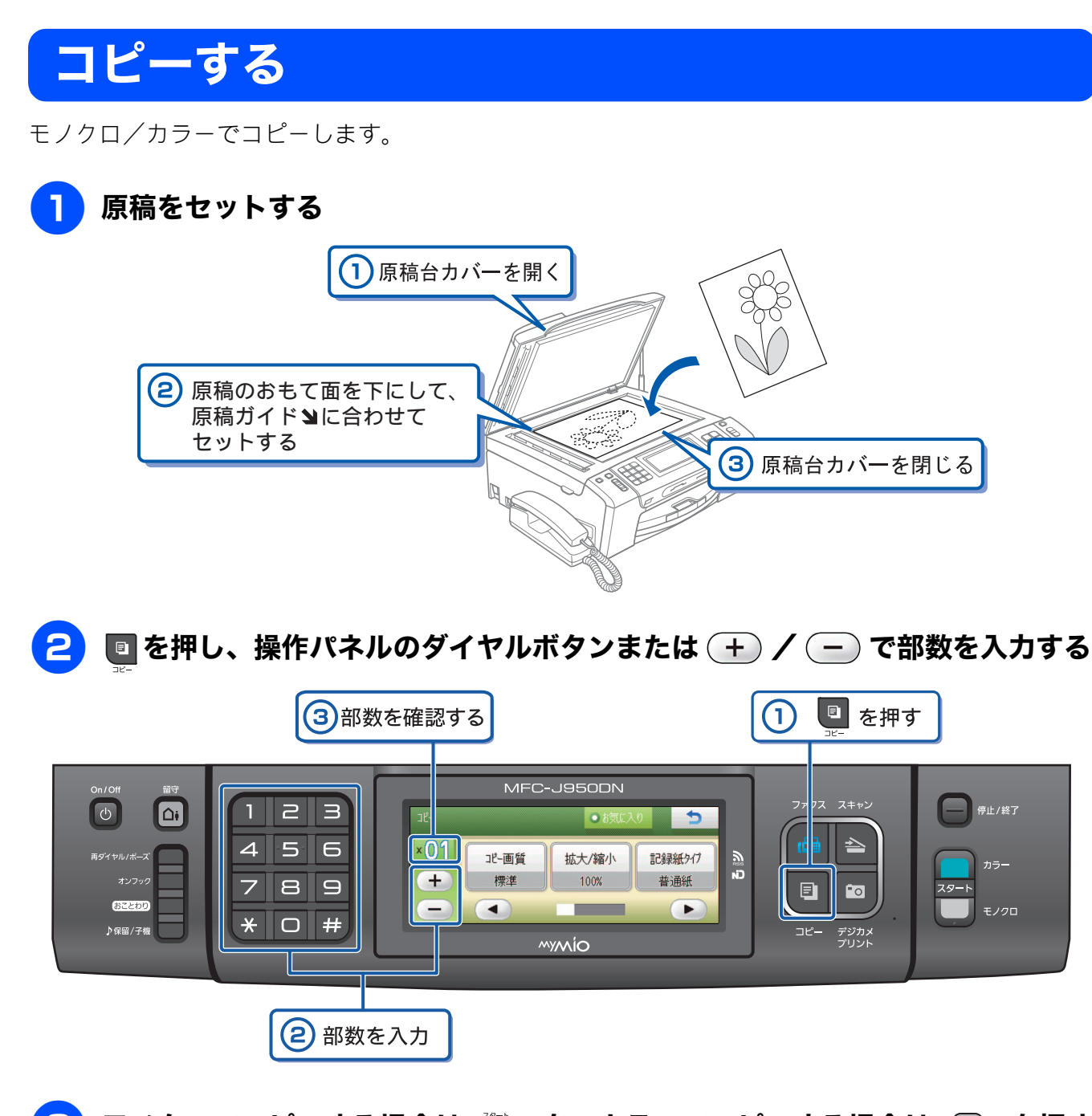

<mark>3</mark> モノクロでコピーする場合は、╬╪┉を、カラーでコピーする場合は、 (━━━━━━━━━= を押す

コピーが開始されます。

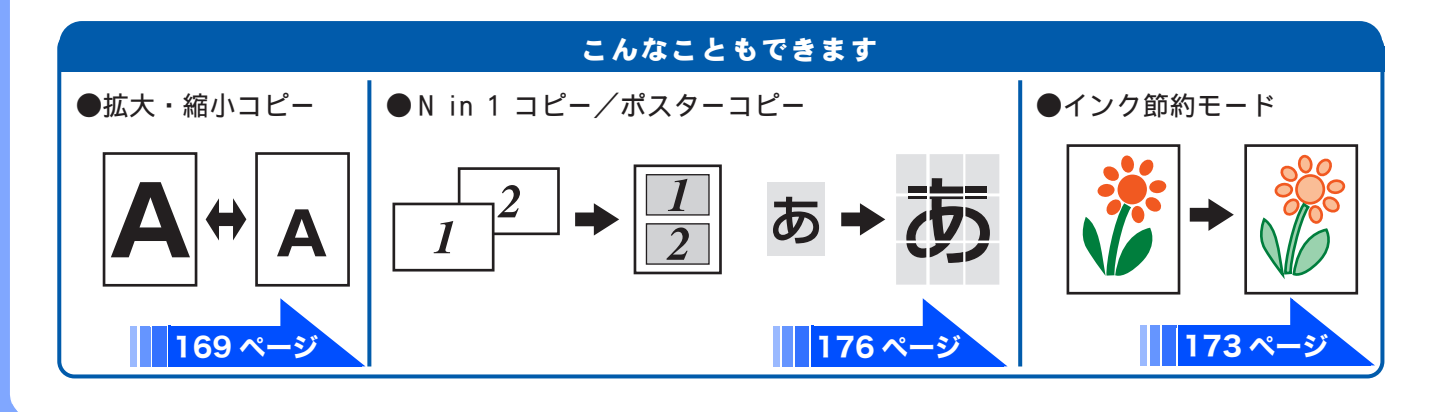

# 写真や動画をプリントする

メモリーカードや USB フラッシュメモリーなどメディアに保存された写真や、動画の画像をプリント します。動画は、本製品で自動的に9分割された画像を1枚の記録紙にプリントします。

## 記録紙をスライドトレイ(L 判記録紙やはがき専用のトレイ)にセットする

※ここでは、例としてL判の記録紙をセットする場合を説明しています。

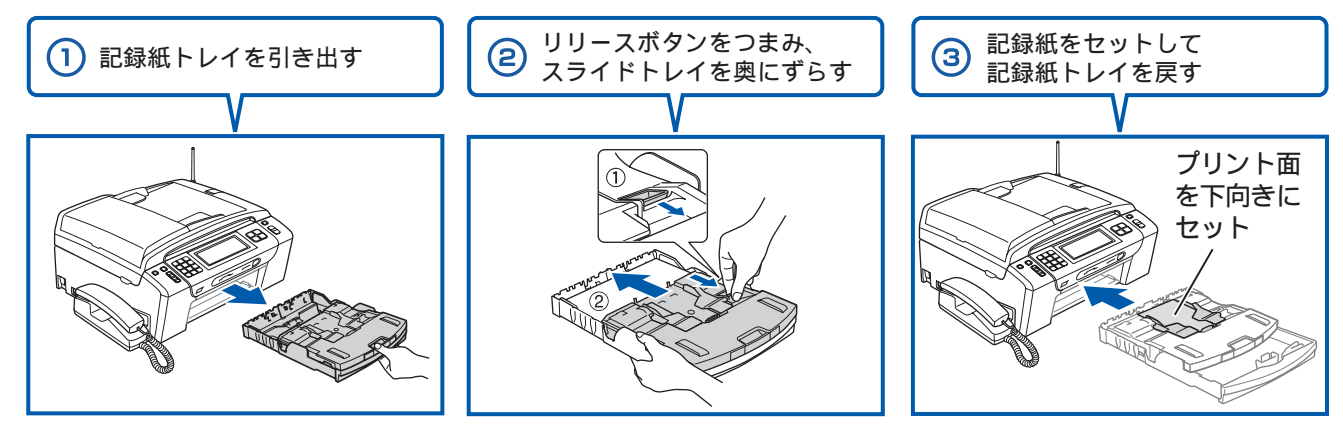

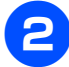

メモリーカードまたは USB フラッシュメモリーを入れる

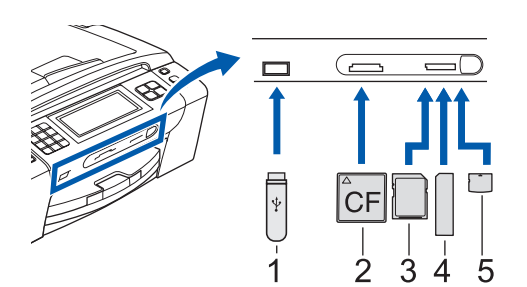

- 1. USBフラッシュメモリー
- 2. コンパクトフラッシュ<sup>®</sup> (TYPE1)
- 3. SDメモリーカード、SDHCメモリーカード
- 4. メモリースティック<sup>™</sup>、メモリースティック PRO<sup>™</sup>
- xD-Picture Card<sup>™</sup> xD-Picture Card<sup>™</sup> TypeM / TypeM<sup>+</sup> / TypeH
- ※ miniSDカード/microSDカード/メモリースティック デュオ<sup>™</sup>/ メモリースティック PRO デュオ<sup>™</sup>/メモリースティック マイクロ<sup>™</sup> (M2<sup>™</sup>) も使用できます。本製品にセットするときはアダプターが必要です。

# <mark>3</mark>【かんたんプリント】を選ぶ

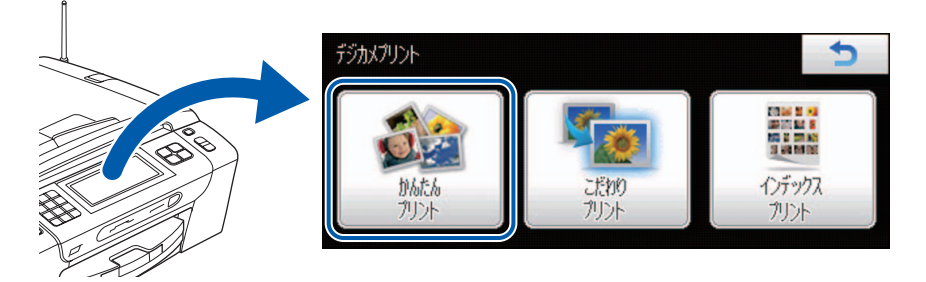

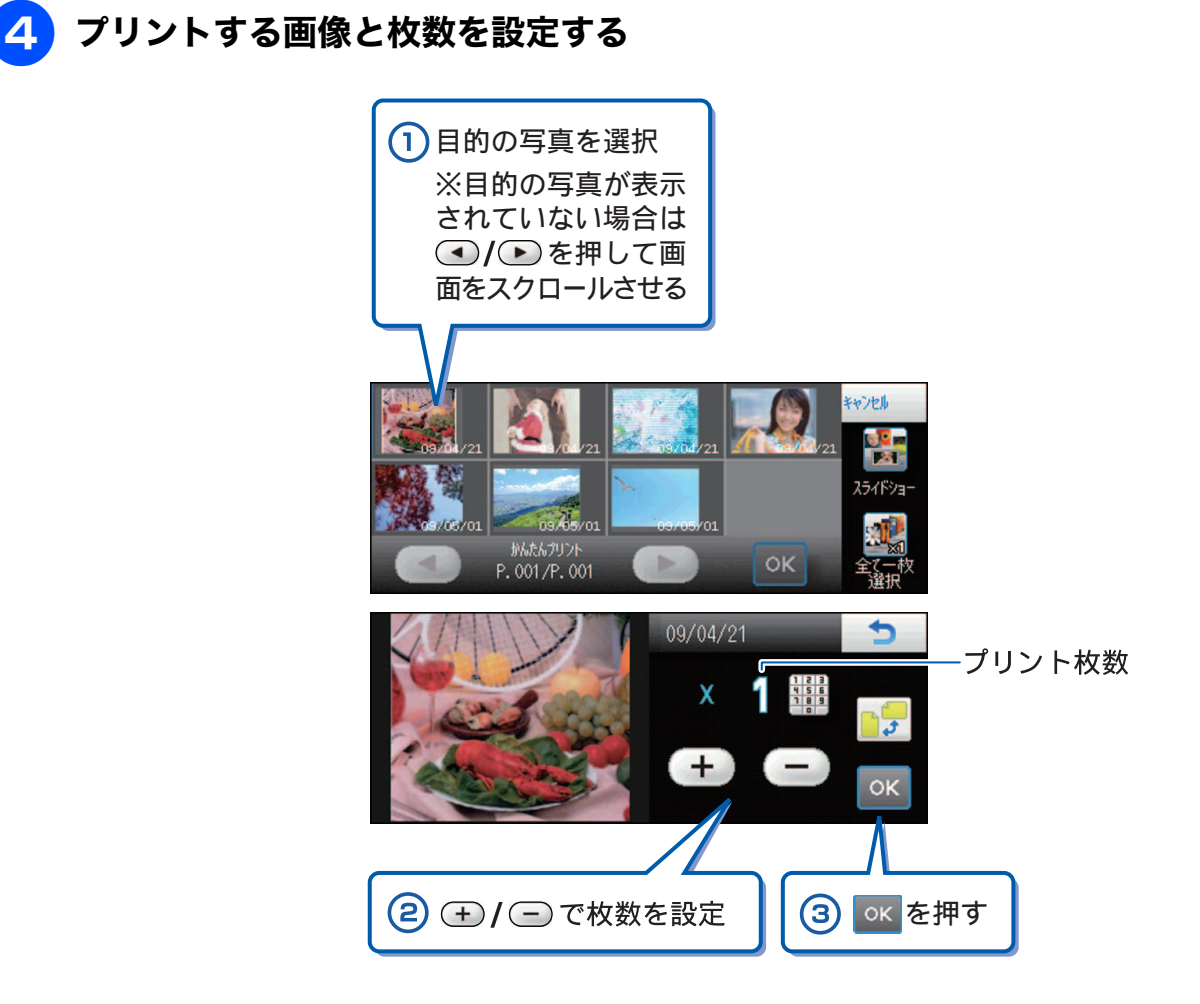

※複数の写真をプリントしたいときは、①②③を繰り返します。 ※動画は、ファイルを9分割して、それぞれ最初のシーンが縦3×横3に配置されます。

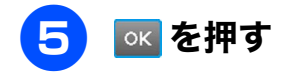

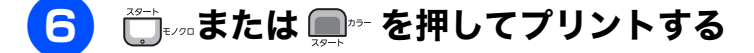

選択した画像がカラーでプリントされます。

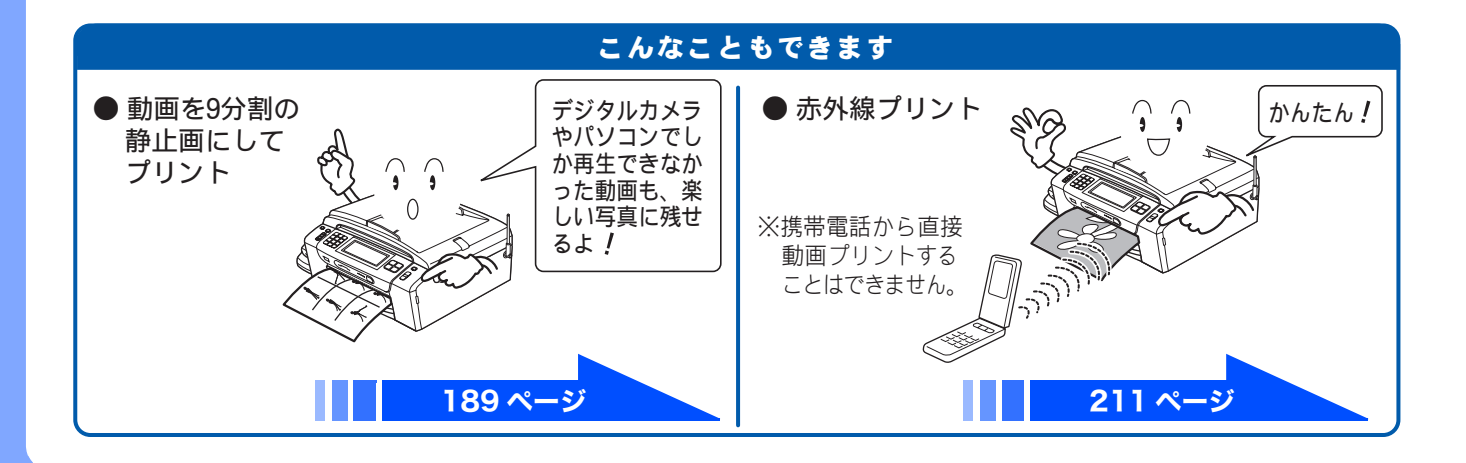

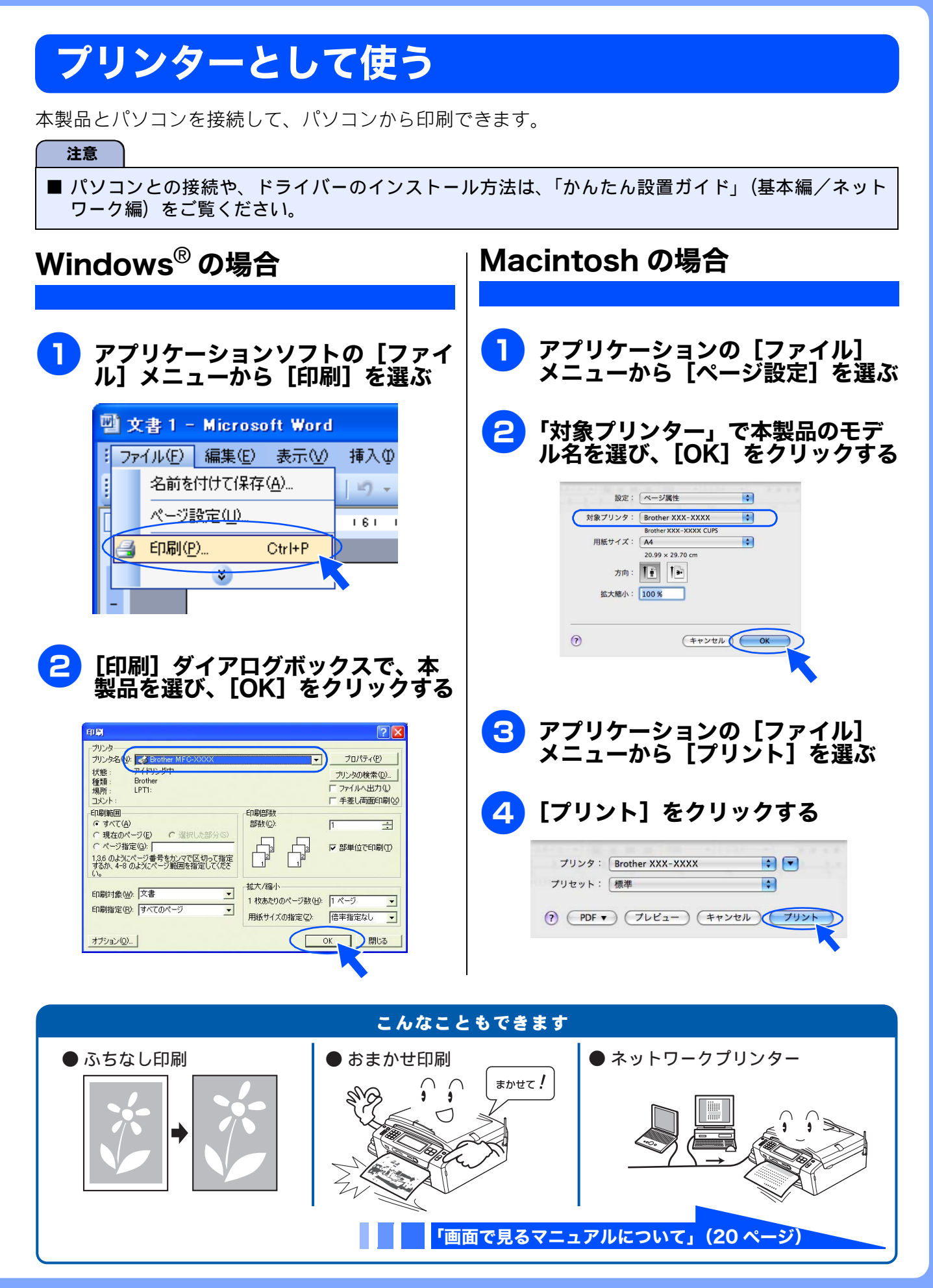

# はがき(年賀状)に印刷する

スライドトレイ(L判記録紙やはがき専用のトレイ)を使って、はがきや年賀状に印刷します。 操作方法は、お使いの OS やアプリケーションソフトによって異なります。

## 記録紙をスライドトレイにセットする

⇒ 57 ページ「スライドトレイにセットする」

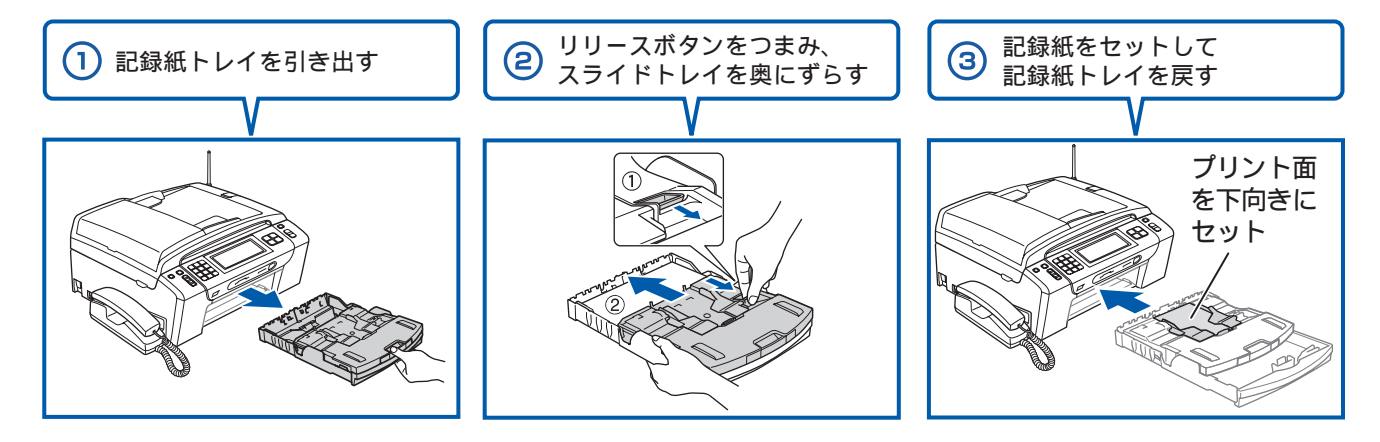

2 アプリケーションソフトの [ファイル] メニューから [印刷] を選ぶ

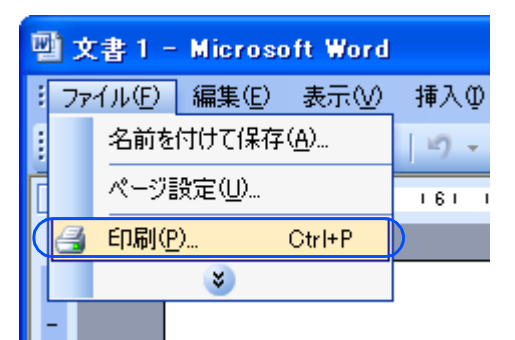

3 [印刷] ダイアログボックスで、接続している本製品のモデル名を選び、【プロ パティ]をクリックする

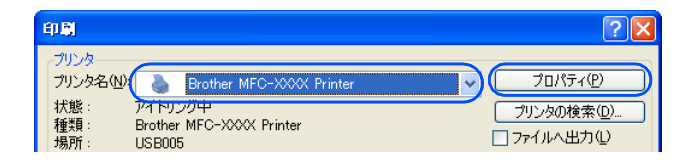

「印刷設定」ダイアログボックスが表示されます。

## 「基本設定」タブをクリックする

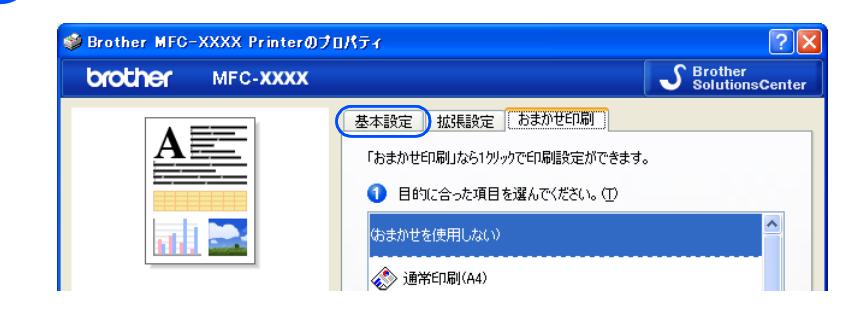

## 5 [用紙種類] と [用紙サイズ] を設定し、[OK] をクリックする

例:インクジェット紙のはがきに印刷する場合
 [用紙種類]を[インクジェット紙]に設定します。
 [用紙サイズ]を[ハガキ]に設定します。

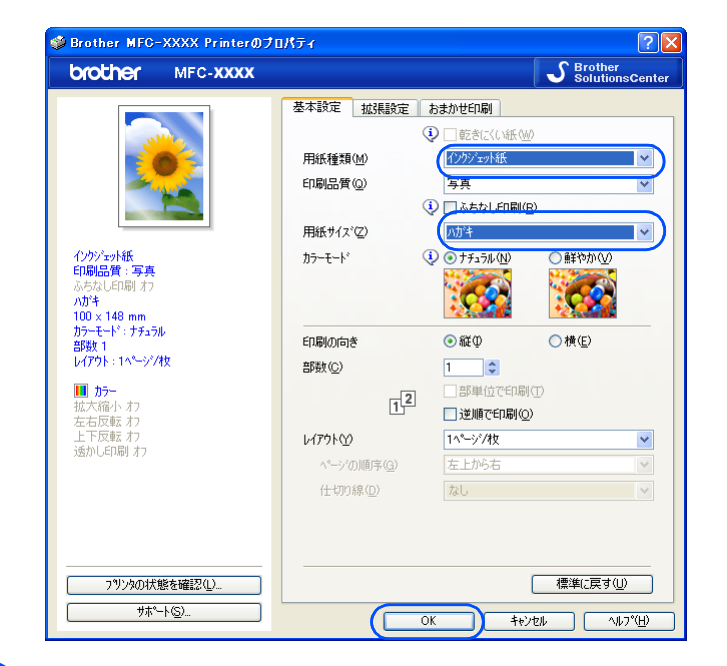

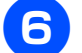

### [OK] をクリックする

| 印刷                                      |                                                                                                    |                                                        | ? 🛛                                          |
|-----------------------------------------|----------------------------------------------------------------------------------------------------|--------------------------------------------------------|----------------------------------------------|
| プリンタ名(N):<br>状態:<br>種類:<br>場所:<br>コメント: | Brother MFC->>>>><br>アイドリンダ中<br>Brother MFC->>>>><br>USB005<br>MFC->>>>>>>>>>>>>>>>>>>>>>>>>>>>>>>>>>>> | *                                                      | 20パティ(型)<br>シタの検索(型)<br>バルへ出力(型)<br>に両面印刷(公) |
| ○ページ指示<br>1,3,6のように<br>するか、4-8 (<br>い。  | 官(3):<br>ページ番号をカンマで区切って指定<br>りようにページ範囲を指定してくださ                                                          |                                                        | 8単位で印刷( <u>T</u> )                           |
| 印刷対象(W)<br>印刷指定(R)                      | : 文書<br>すべてのページ                                                                                         | <u>拡大/縮小</u><br>1 枚あたりのページ数(山): 1 ベ<br>用紙サイズの指定(2): 倍雪 | ジ<br>ジ<br>ジ<br>ジ<br>ジ<br>ジ<br>ジ<br>ジ         |
| <u>オプション(0).</u>                        | )                                                                                                    | ОК                                                     | **>セル                                        |

印刷が始まります。

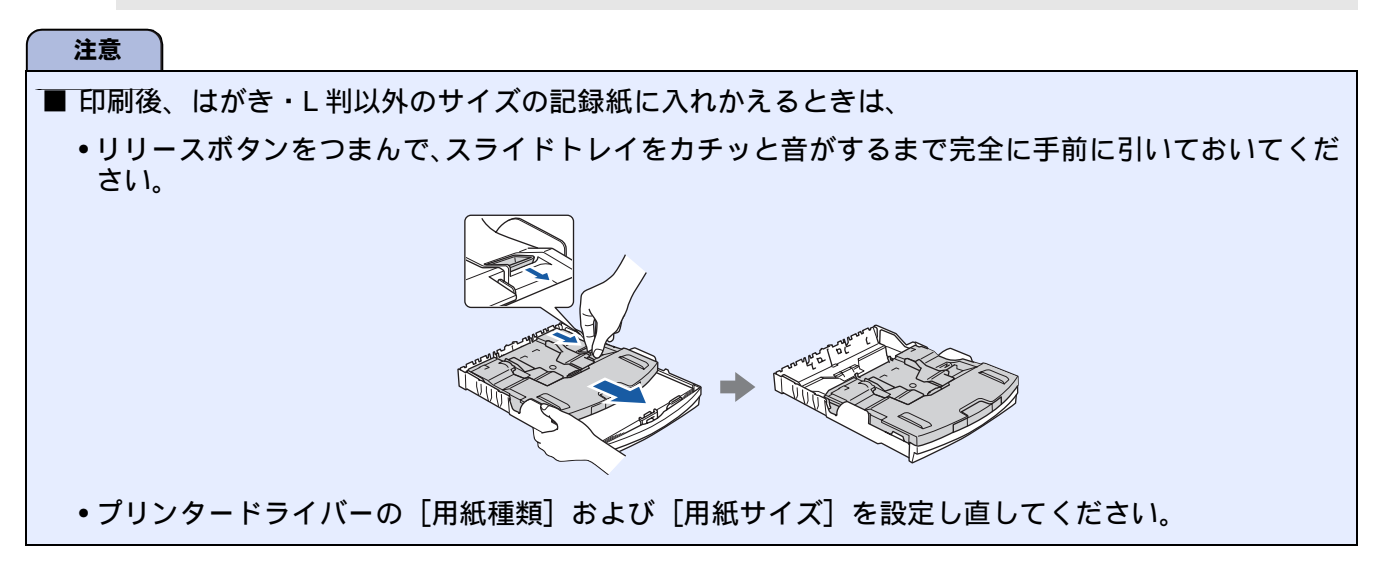

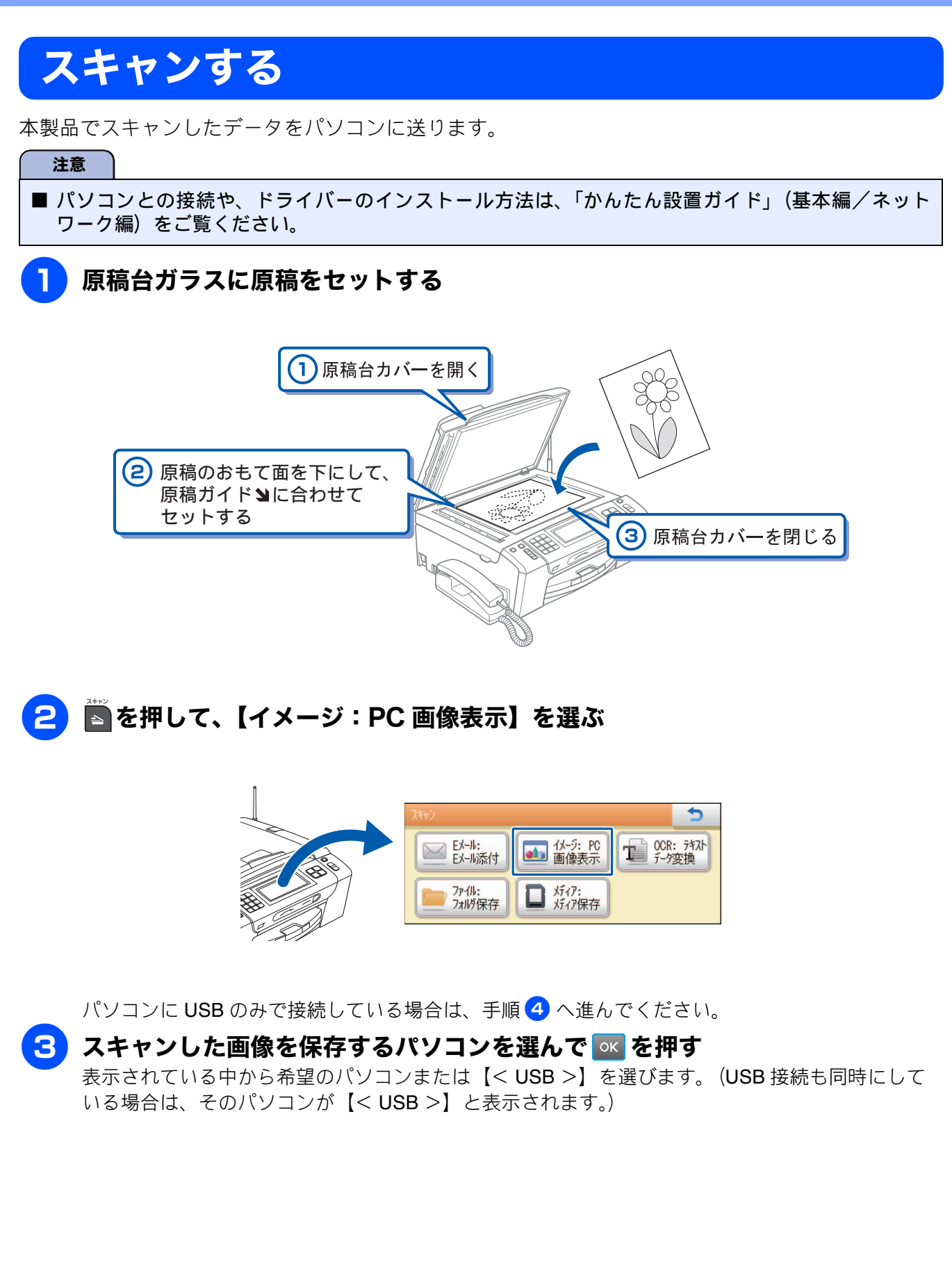

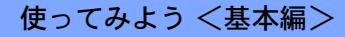

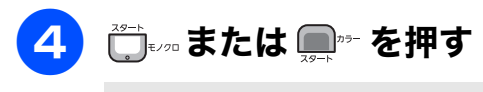

スキャンが開始されます。

### こんなこともできます

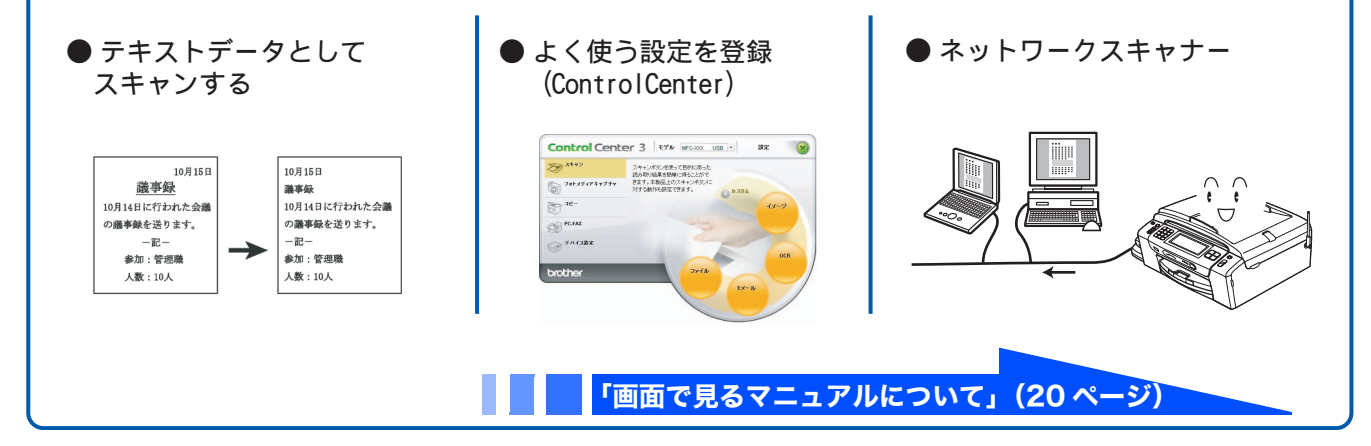

# RSS を楽しむ

RSS とは、ホームページやブログなどのウェブサイトが更新されたときに、その見出しや要約記事な どを簡単にまとめて公開するというような利用方法で、多く使用され始めているウェブ上の新しい文 書形式です。本製品はこの RSS 機能に対応し、あらかじめ登録しておいたウェブサイトの RSS を、 街角の電光ニュースのように画面上で読むことができます。 RSS 機能を利用するためには、準備 / 設定が必要です。詳しくは、第8章をご覧ください。

RSS 機能を利用するためには、準備 / 設定が必要です。詳しくは、第 8 章をご覧ください。 ⇒ 217 ページ「RSS」

### う気になる見出しがあれば、その見出し上で画面を押す

【RSS】を【オン】に設定しておくと、待ち受け画面では、登録したウェブサイトの RSS 形式の見 出しが右から左に流れて表示されています。

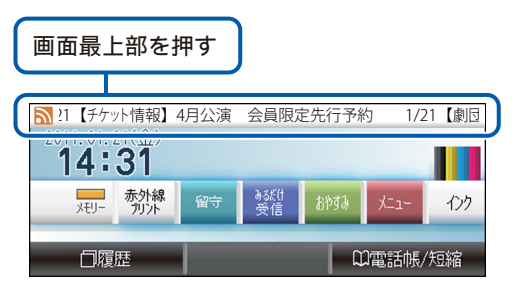

※ 図中のRSSサイト、見出し、要約 記事は架空のものです。

### 🔰 要約記事の読みたい見出しを選ぶ

| 見出し | を押す | -                            |                                |
|-----|-----|------------------------------|--------------------------------|
|     |     | 劇団XXX-トピックス 前 💽 サイト 🕨 次 📩    |                                |
|     | Γ   | 01/21【チケット情報】4月公演 会員限定先行予 ** | ▲ 人クロールホタク<br>上 (最も新しい記事の見出し)へ |
|     |     | 01/21【劇団ニュース】ゲストダンサー来日 2月公演… |                                |
|     |     | 01/18【劇団ニュース】4月公演 出演者決定!     |                                |
|     |     | 01/16【チケット情報】本日東京公演 C席2枚 🚥   | ▶ ( 最も古い記事の見出し ) へ             |

#### 要約記事が表示されます。

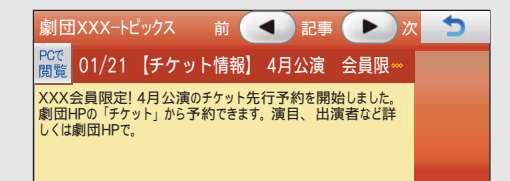

※ウェブサイトによっては要約記事が配信されていないこともあります。

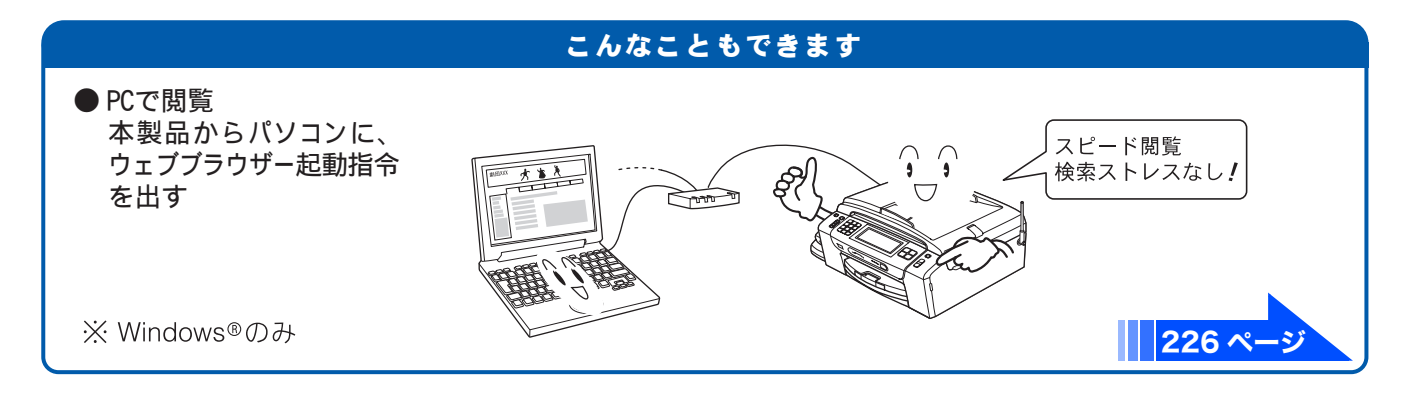

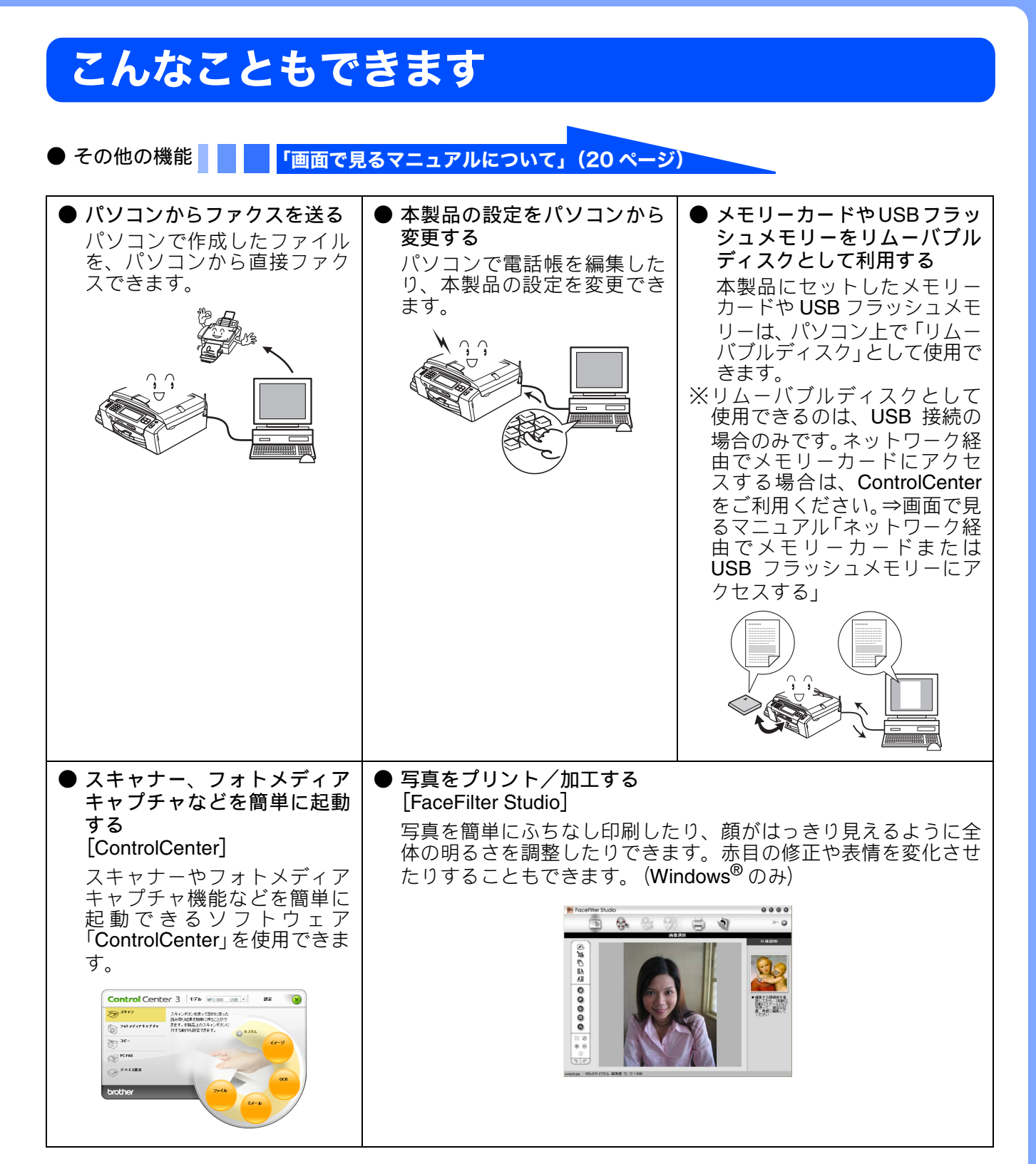

# 画面で見るマニュアルについて

付属の CD-ROM には「画面で見るマニュアル (HTML 形式)」が収録されており、プリンター、スキャナーなどパソコンと接続して使う機能についても記載しています。 以下では画面で見るマニュアル(HTML 形式)の画面と操作を説明しています。

※この画面は説明のために作成したもので、実際の画面はご使用のモデルによって異なることがあります。

 パソコンにドライバーをインストールすると、Windows<sup>®</sup>のスタートメニューから画面で見るマニュアルを 閲覧できます。 [スタート]メニューから、[すべてのプログラム (プログラム)] − [Brother] − [MFC-J950DN] − [画面 で見るマニュアル (HTML 形式)]を選んでください。

表紙

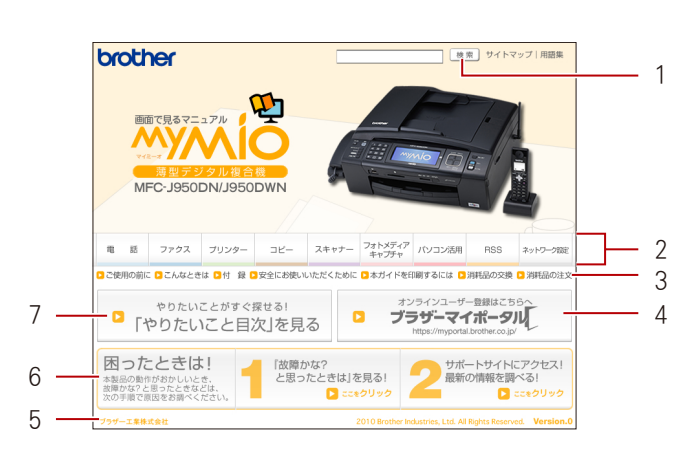

| 1 | 本ガイドの文書内で単語や単語の一部(文字列)を検索することができます。                                         |  |  |  |  |  |
|---|-----------------------------------------------------------------------------|--|--|--|--|--|
| 2 | 各機能のページ(章)に移動します。                                                           |  |  |  |  |  |
| 3 | 「ご使用の前に」<br>ご使用の前に知っておいていただきたい内容を説明しています。                                   |  |  |  |  |  |
|   | 「こんなときは」<br>日常のお手入れや困ったときの解決方法などを説明しています。                                   |  |  |  |  |  |
|   | 「付録」<br>機能一覧/仕様/アフターサービスのご案内などについて説明しています。                                  |  |  |  |  |  |
|   | 「安全にお使いいただくために」<br>本製品を安全にお使いいただくために、守っていただきたい事項を説明しています。                   |  |  |  |  |  |
|   | 「本ガイドを印刷するには」<br>画面で見るマニュアルを印刷する方法を説明しています。                                 |  |  |  |  |  |
|   | 「消耗品の交換」「消耗品の注文」<br>インクカートリッジの交換方法や、ご注文方法を説明しています。                          |  |  |  |  |  |
| 4 | オンラインユーザー登録のホームページに移動します。                                                   |  |  |  |  |  |
| 5 | ブラザー工業株式会社のホームページに移動します。                                                    |  |  |  |  |  |
| 6 | 「「故障かな <b>?</b> と思ったときは」を見る!」<br>故障かなと思ったときや、修理を依頼する前に確認していただきたい項目を説明しています。 |  |  |  |  |  |
|   | 「サポートサイトにアクセス!最新の情報を調べる!」<br>サポートサイト(ブラザーソリューションセンター)のホームページに移動します。         |  |  |  |  |  |
| 7 | 「「やりたいこと目次」を見る」<br>やりたいことから操作を探せる目次を表示します。                                  |  |  |  |  |  |

● 内容

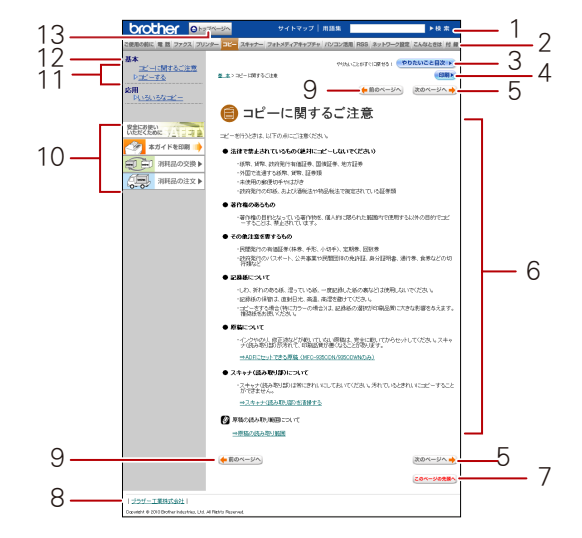

| 1  | 本ガイドの文書内で単語や単語の一部(文字列)を検索することができます。                       |  |  |  |  |
|----|-----------------------------------------------------------|--|--|--|--|
| 2  | 各機能のページ(章)に移動します。                                         |  |  |  |  |
| 3  | 「やりたいこと目次」<br>やりたいことから操作を探せる目次を表示します。                     |  |  |  |  |
| 4  | 現在のページを印刷します。                                             |  |  |  |  |
| 5  | 次のページに移動します。                                              |  |  |  |  |
| 6  | 操作内容を表示します。                                               |  |  |  |  |
| 7  | 現在のページの最上部に移動します。                                         |  |  |  |  |
| 8  | ブラザー工業株式会社のホームページに移動します。                                  |  |  |  |  |
| 9  | 前のページに移動します。                                              |  |  |  |  |
| 10 | 「安全にお使いいただくために」<br>本製品を安全にお使いいただくために、守っていただきたい事項を説明しています。 |  |  |  |  |
|    | 「本ガイドを印刷」<br>画面で見るマニュアルを印刷する方法を説明しています。                   |  |  |  |  |
|    | 「消耗品の交換」「消耗品の注文」<br>インクカートリッジの交換方法や、ご注文方法を説明しています。        |  |  |  |  |
| 11 | 中見出し・小見出しです。                                              |  |  |  |  |
| 12 | 大見出しです。                                                   |  |  |  |  |
| 13 | トップページに移動します。                                             |  |  |  |  |

# 安全にお使いいただくために

この「安全にお使いいただくために」では、お客様や第三者への危害や損害を未然に防ぎ、本製品を 安全にお使いいただくために、守っていただきたい事項を示しています。

| ▲危険 | 誤った取り扱いをすると、人が死亡または重傷を負う可能性があり、かつ、その切迫の<br>度合いが高い危害が想定される内容を示します。 |
|-----|-------------------------------------------------------------------|
| ▲警告 | 誤った取り扱いをすると、人が死亡または重傷を負う可能性がある内容を示します。                            |
| ▲注意 | 誤った取り扱いをすると、人が傷害を負ったり、物的損害の発生が想定される内容を示<br>します。                   |

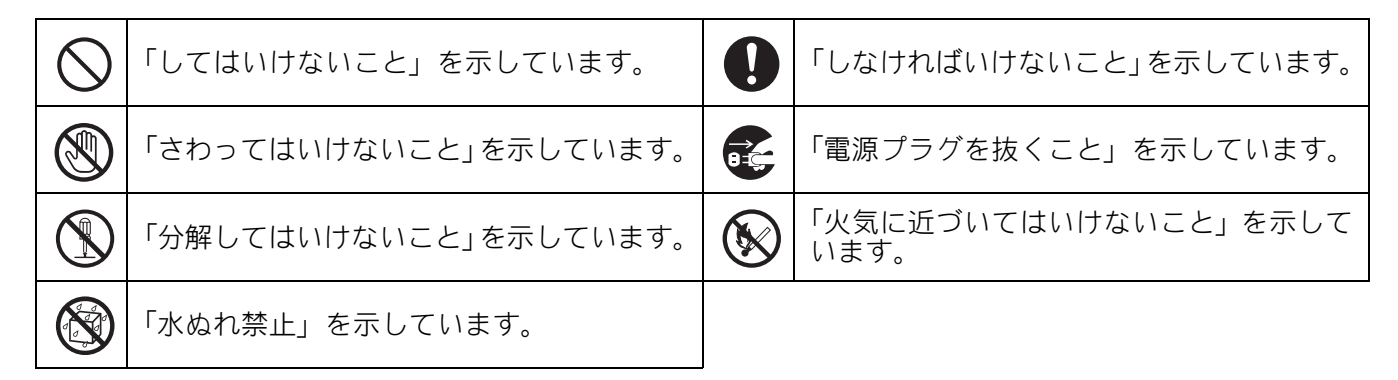

### 注意

■本製品は、クラスB情報技術装置です。本製品は、家庭環境で使用することを目的としていますが、 本製品がラジオやテレビ受信機に近接して使用されると、受信障害を引き起こすことがあります。 ユーザーズガイドに従って正しい取り扱いをしてください。

VCCI-B

- ■本製品は、厳重な品質管理と検査を経て出荷しておりますが、万一不具合がありましたら、お客様相 談窓口までご連絡ください。
- お客様や第三者が、本製品の使用の誤り、使用中に生じた故障、その他の不具合、または本製品の使用によって受けられた損害については、法令上賠償責任が認められる場合を除き、弊社は一切その責任を負いかねますので、あらかじめご了承ください。
- ■本製品の設置に伴う回線工事には、工事担任者資格を必要とします。無資格者の工事は違法となり、 また事故のもととなりますので、絶対におやめください。
- 電話帳に登録した内容、メモリーに受信したファクスなどで重要な情報は、必ず印刷して保管してください(⇒149ページ「電話帳リストを印刷する」、⇒137ページ「メモリー受信したファクスを印刷する」)。本製品は、静電気・電気的ノイズなどの影響を受けたとき、誤って使用したとき、または故障・修理・使用中に電源が切れたときに、メモリーに記憶した内容が変化・消失することがあります。これらの要因により本製品のメモリーに記憶した内容が変化・消失したために発生した損害について、弊社は一切その責任を負いかねますので、あらかじめご了承ください。
- ユーザーズガイドなど、付属品を紛失した場合は、お買い上げの販売店にてご購入いただくか、ダイレクトクラブへご注文ください。 ⇒ 337 ページ「消耗品などのご注文について」

#### 電波障害があるときは 本製品を設置することにより、近くに置いたラジオやスピーカー、マイク等に雑音が入ったり、テレビ 画面にちらつきやゆがみが発生することがあります。 その場合は電源プラグをコンセントから一度抜いてください。電源プラグを抜くことにより、ラジオや テレビが正常な状態に回復するようでしたら、次の方法で対処してください。 • 本製品をテレビやラジオから遠ざける PR WY. TV • 本製品またはテレビやラジオの向きを変える дд e) 110 24ME лĤ PO MAMIE <u>ان ت</u> ラジオ

# 設置についてのご注意

| ▲警告                                                                                   |                                                                           |                                                                         |  |  |  |  |  |
|---------------------------------------------------------------------------------------|---------------------------------------------------------------------------|-------------------------------------------------------------------------|--|--|--|--|--|
| 以下の注意事項を守らずに本製品を使用すると、火災、感電、故障、変形の原因になる場合があります。                                       |                                                                           |                                                                         |  |  |  |  |  |
| <ul> <li>電源はAC100V、50Hzまたは<br/>60Hzでご使用ください。</li> <li>AC100V<br/>(50/60Hz)</li> </ul> | <ul> <li>国内のみでご使用ください。<br/>海外ではご使用になれません。</li> </ul>                      | ● 医療用電気機器の近くでは使用しないでください。本製品からの電波が医療用電気機器に影響を及ぼすことがあり、誤作動による事故の原因となります。 |  |  |  |  |  |
| ●水のかかる場所(浴室や台所、<br>加湿器のそばなど)や、湿度<br>の高い場所には設置しないで<br>ください。漏電による感電、火<br>災の原因になります。     | ● いちじるしく低温な場所、急<br>激に温度が変化する場所には<br>設置しないでください。<br>装置内部が結露するおそれが<br>あります。 | ●火気や熱器具、揮発性可燃物<br>やカーテンに近い場所に設置<br>しないでください。<br>火災や感電、事故の原因にな<br>ります。   |  |  |  |  |  |
|                                                                                       |                                                                           |                                                                         |  |  |  |  |  |

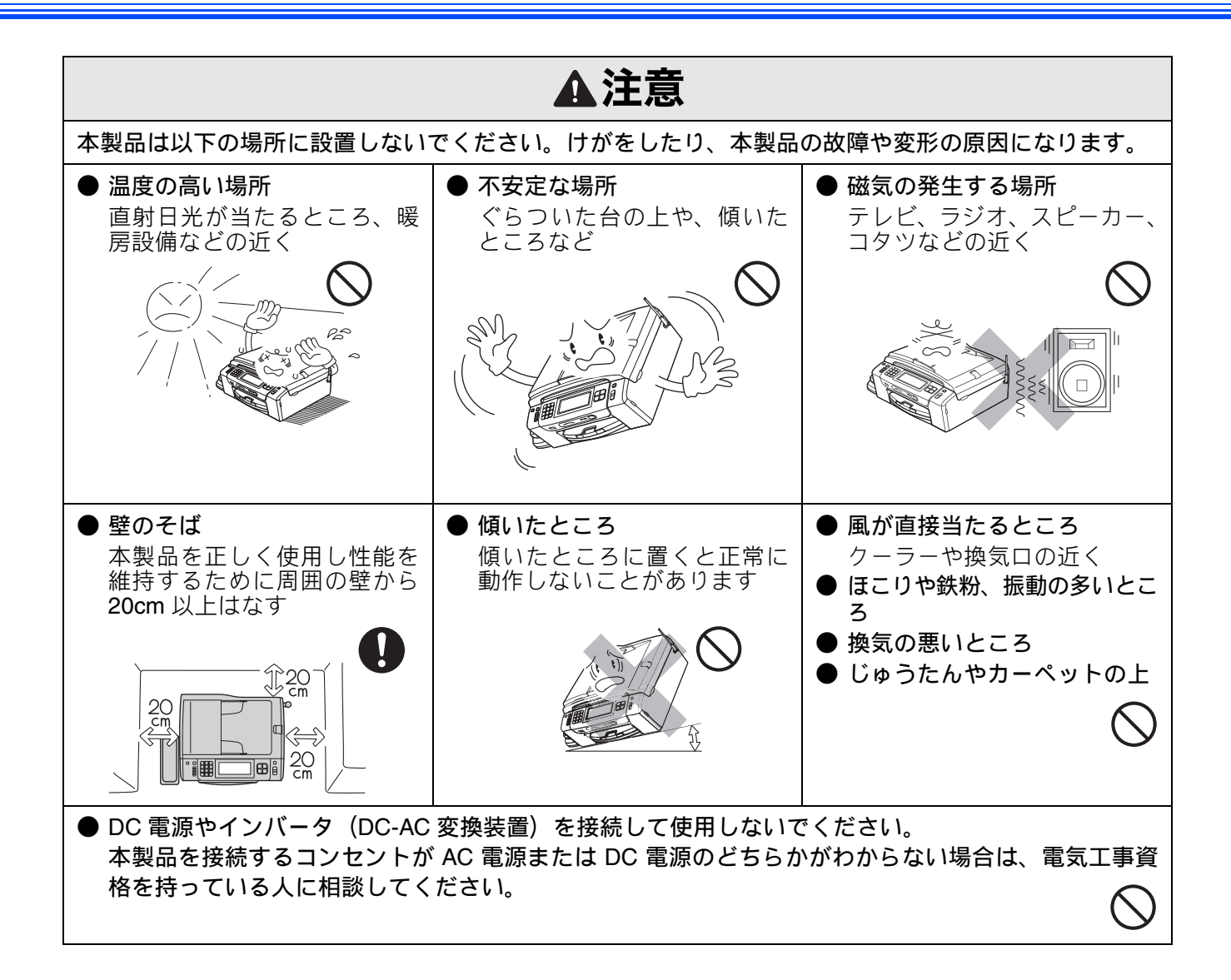

# 電源についてのご注意

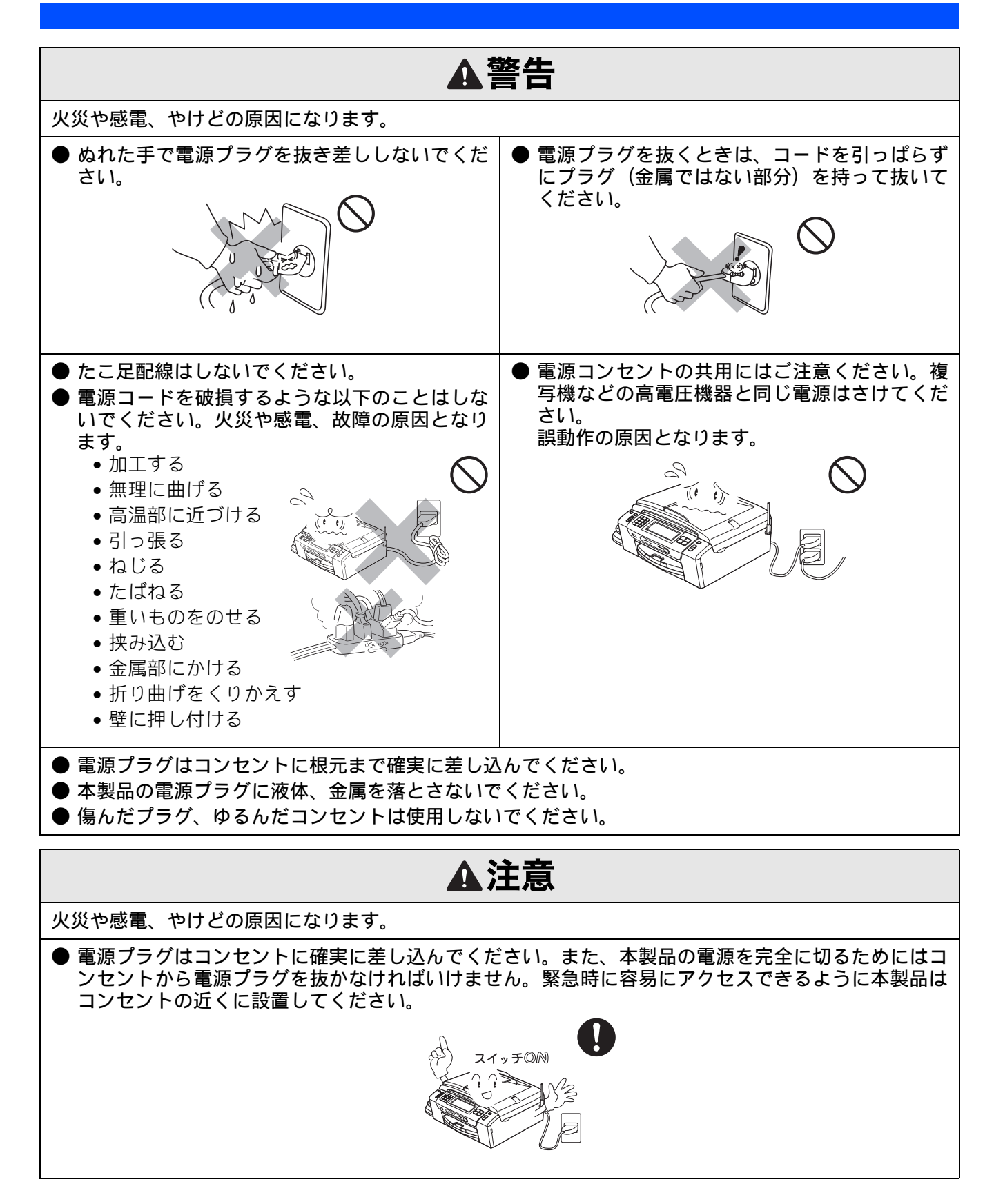

# 使用についてのご注意

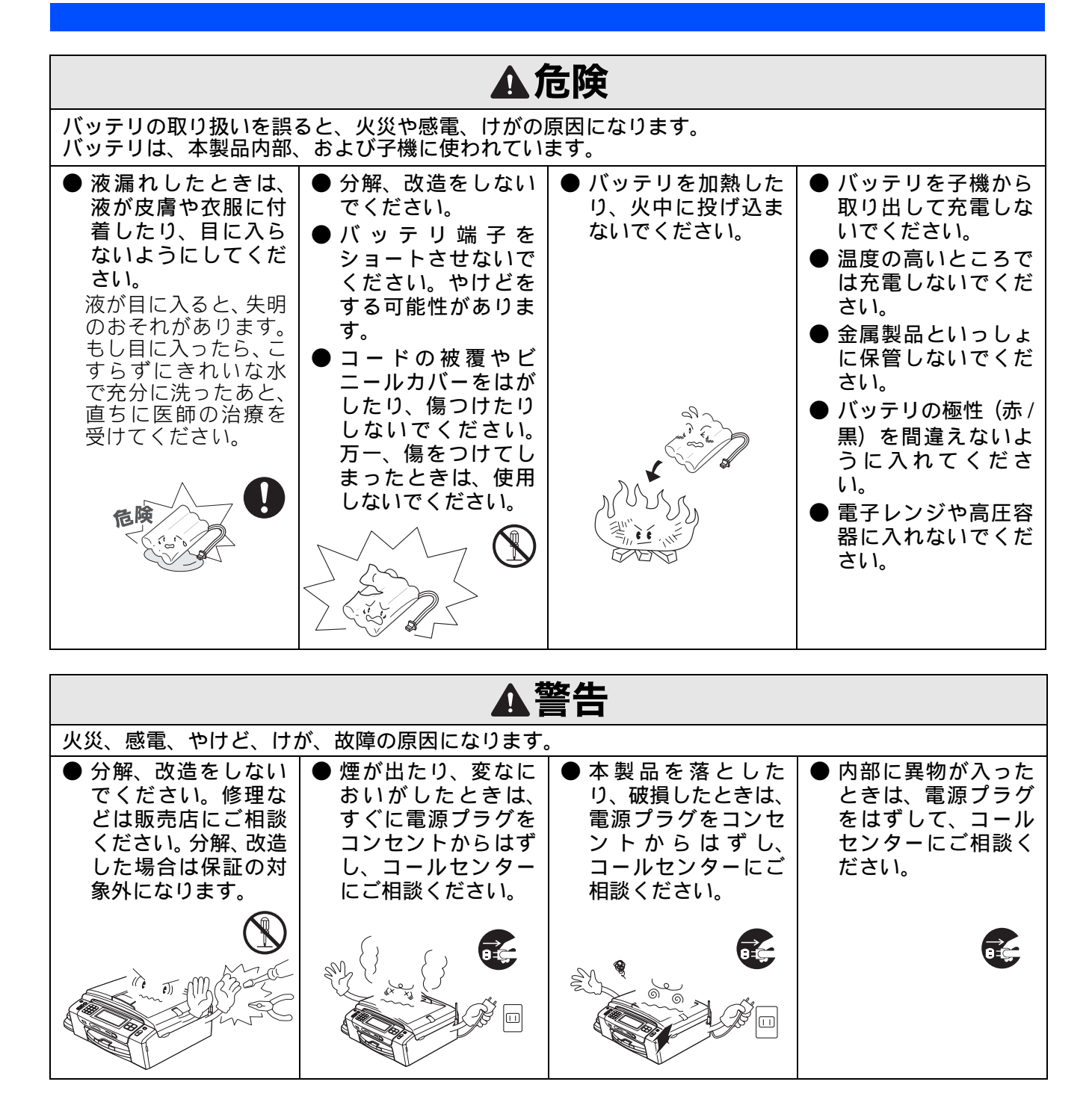

| ▲警告                                                                                                 |                                                                                                    |                                           |                                                                                                    |  |  |  |
|----------------------------------------------------------------------------------------------------|----------------------------------------------------------------------------------------------------|-------------------------------------------|----------------------------------------------------------------------------------------------------|--|--|--|
| ●本製品に水や薬品、ペットの尿などの液体が入ったりしないよう、またぬらさないようにご注意ください。<br>万一、液体が入ったときは、電源プラグをコンセントから抜いて、コールセンターにご相談ください。 | <ul> <li>本製品を清掃する際、可燃性のスプレーなどは使用しないでください。また、近くでのご使用もおやめください。火災・感電の原因となります。</li> <li>可燃性スプレーの例・ほこり除去スプレー・殺虫スプレー・ジェコールを含む除菌、消臭スプレーなど・アルコールなどの有機溶剤や液体</li> </ul> | <ul> <li>火気を近づけないでください。</li> </ul>        | <ul> <li>電源プラグのホコリなどは定期的にとってください。湿気などで絶縁不良の原因となります。</li> <li>電源プラグをコンセントから抜き、乾いた布でふいてください。</li> </ul> |  |  |  |
| ● 子機のバッテリ、子<br>機の充電器は必ず専<br>用のものをお使いく<br>ださい。<br>子機のバッテリを他<br>の機器に使用しない<br>でください。                   | <ul> <li>● 万一、子機や充電器の場合は、電源プラグを機のバッテリをはずし談ください。</li> </ul>                                                                                                    | 内部に水や異物が入った<br>コンセントから抜き、子<br>てコールセンターにご相 | ● 待機中は子機のス<br>ピーカーには絶対に<br>耳を近づけないでく<br>ださい。突然ベルが<br>鳴って、事故やケガ、<br>聴覚障害の原因とな<br>ることがあります。             |  |  |  |
| ▲注意                                                                                                 |                                                                                                    |                                           |                                                                                                    |  |  |  |
| 火災、感電、やけど、けた                                                                                        | がの原因になります。                                                                                                    | 11                                        |                                                                                                    |  |  |  |
| <ul> <li>●長期不在にするときは、安全のため電源プラグをコンセントからはずしてください。</li> </ul>                                         | ●本体カバーを閉める<br>ときに、指などをは<br>さまないでください。                                                                                                    | ● インク挿入口に手や<br>異物を入れないでく<br>ださい。          | ● 本製品底面の部分に<br>手を触れないでくだ<br>さい。                                                                       |  |  |  |
|                                                                                                    |                                                                                                    |                                           |                                                                                                    |  |  |  |
| ● 子機のスピーカーには<br>性がありますので、金<br>たら取り除いてご使用                                                            | 磁石が使われています。金<br>属片(ホチキスの針、がび<br>ください。                                                                                                    | 属片などを吸いつける可能<br>ょう、針など)がついてい              |                                                                                                    |  |  |  |

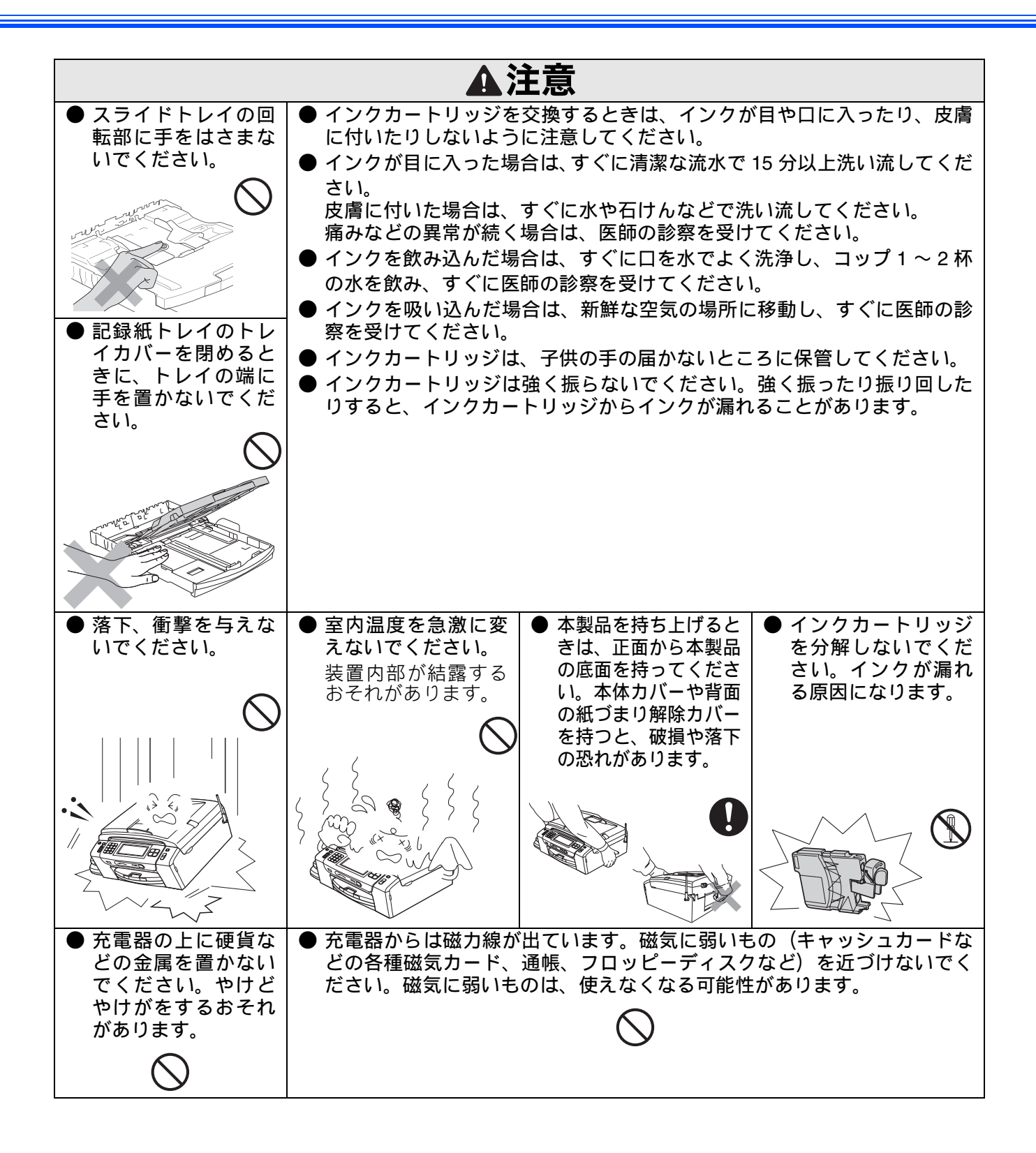

# その他

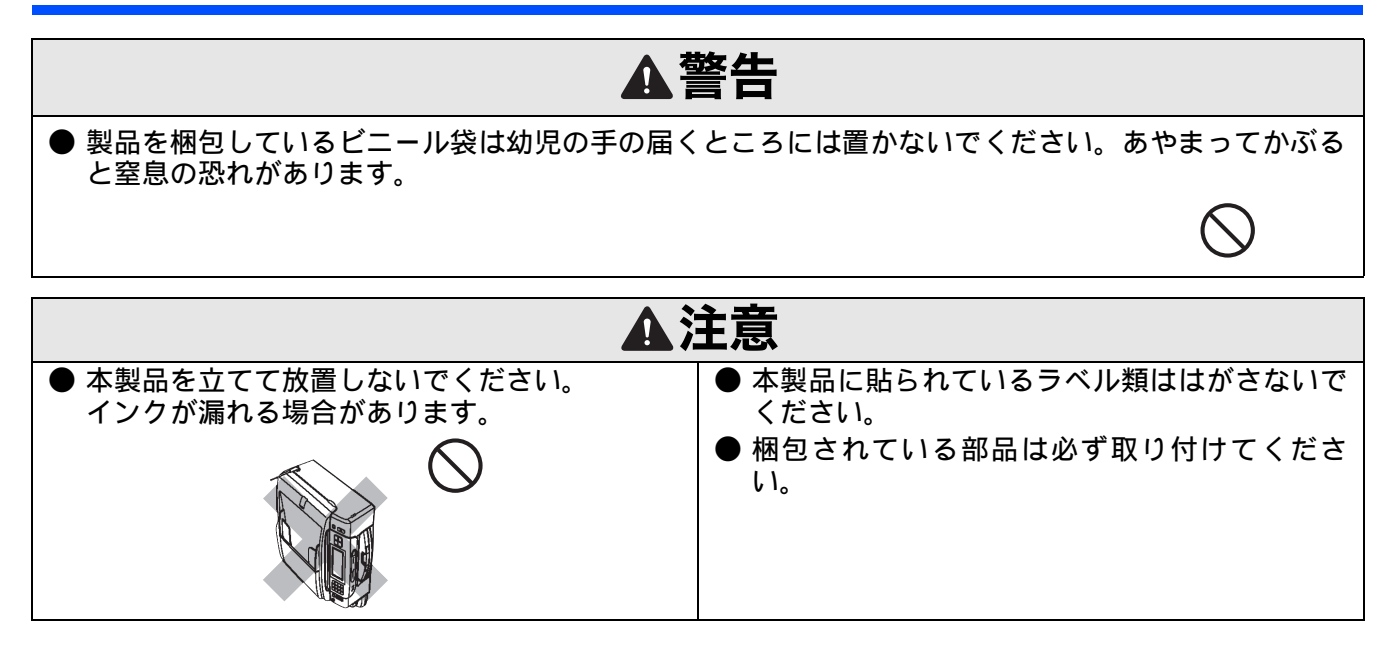

# 正しくお使いいただくために

# 本製品の使用について

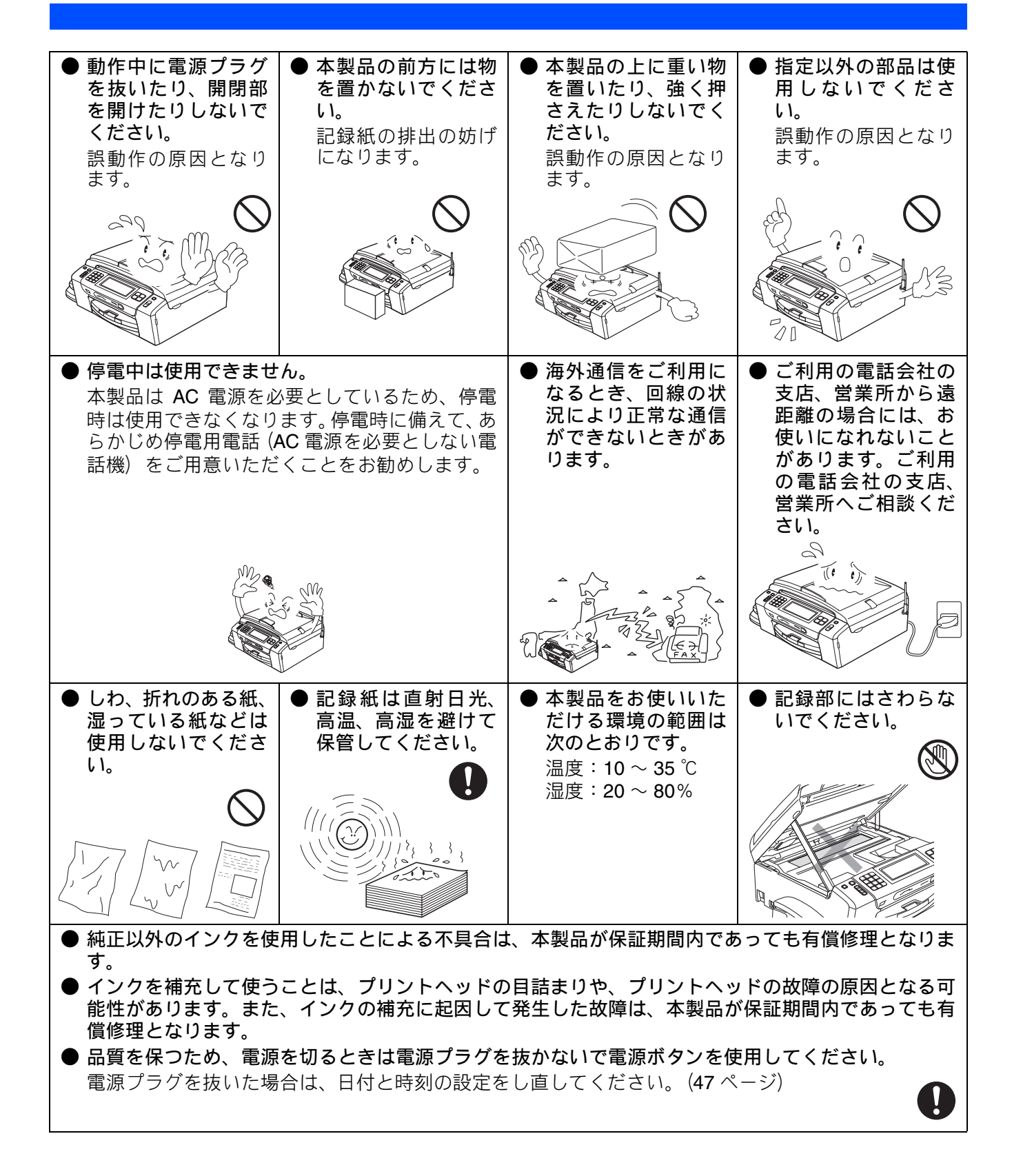

# 子機の使用について

通話の途切れや、雑音について

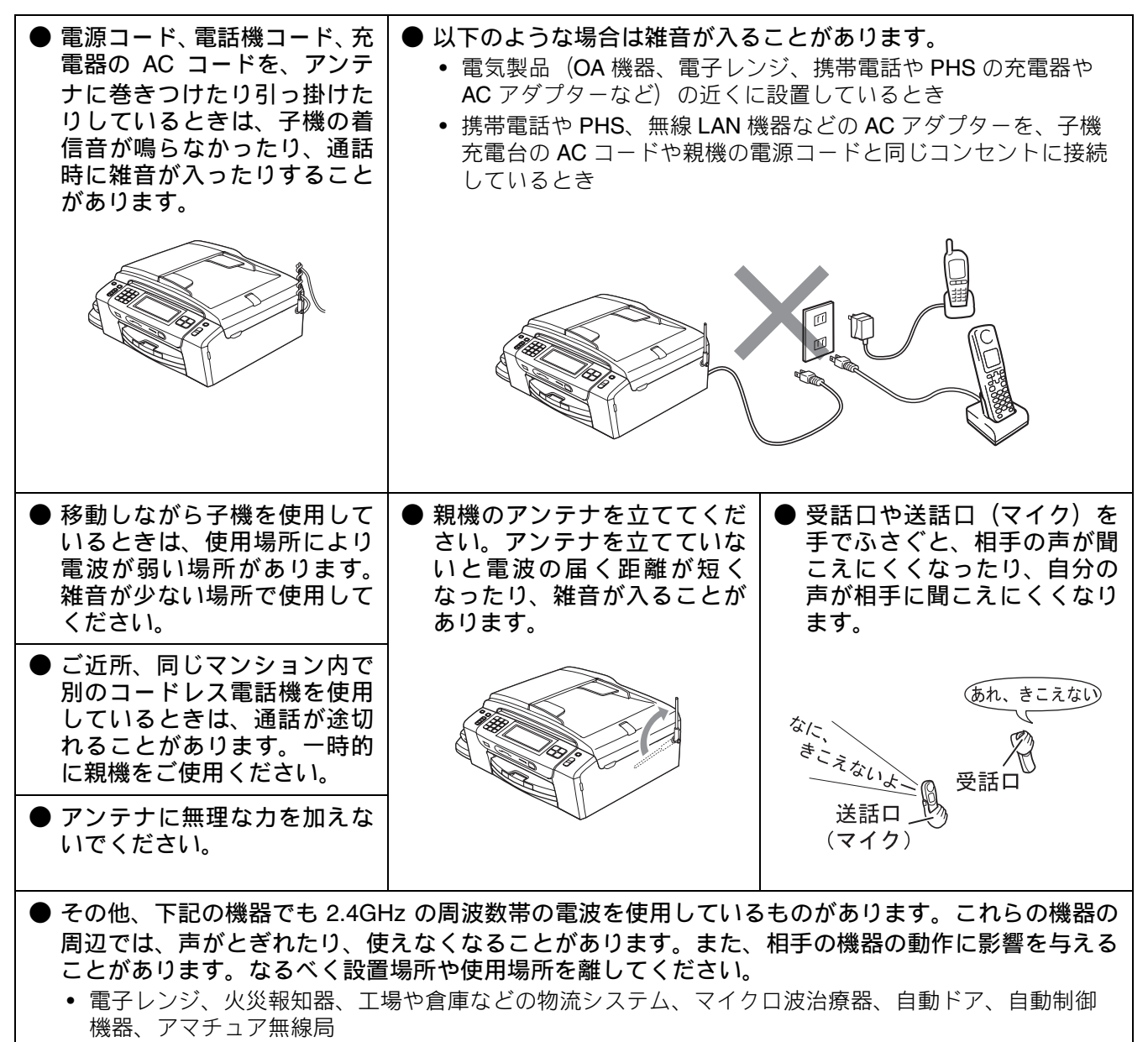

- ワイヤレス AV 機器(テレビ、ビデオ、パソコンなど)、無線 LAN 機器、鉄道車両や緊急車両の識別シ ステム
- ゲーム機のワイヤレスコントローラー、万引き防止システム(書店や CD ショップなど)
- その他、Bluetooth<sup>®</sup>対応機器や VICS(道路交通情報通信システム)など

### 着信音の遅れについて

● 電波を使用しているため、電話がかかってくると最初に親機の着信音が鳴り、少し遅れて子機の着信 音が鳴ります。これは故障ではありません。そのままお使いください。

"傍受"にご注意ください

●本製品は、デジタル信号を利用した傍受されにくい製品ですが、コードレス子機を使っての通話は電波を使用しているため、第三者が故意または偶然に受信することも考えられます。大切な通話は、親機のご使用をお勧めします。

〇「傍受」とは、無線連絡の内容を第三者が別の受信機で故意または偶然に受信することです。

### 充電器の特長

● 金属端子がないのでホコリや汚れに強く、確実に充電ができます。

### 子機の電波に関するご注意

◆ 本製品は、2.40GHz ~ 2.4835GHz の全帯域を使用する無線設備です
 移動体識別装置の帯域が回避不可能で、変調方式は「FH-SS 方式」、
 与干渉距離は 80m です。
 本製品には、それを示す右記のマークが貼付されています。

### ● 本製品の使用周波数に関わるご注意

本製品の使用周波数帯では、電子レンジなどの産業・科学・医療用機器のほか、工場の製造ラインなど で使用されている移動体識別用の構内無線局(免許を要する無線局)および特定小電力無線局(免許を 要しない無線局)ならびにアマチュア無線局(免許を要する無線局)が運用されています。

- 1. 本製品を使用する前に、近くで移動体識別用の構内無線局および特定小電力無線局が運用されていないことを確認してください。
- 2. 万一、本製品から移動体識別用の構内無線局および特定小電力無線局に対して有害な電波干渉の事例 が発生した場合には、混信回避のため設置場所を変えるなどして互いに干渉が起きないようにしてく ださい。

# 無線 LAN 機器の使用について

無線 LAN 接続に影響を及ぼす可能性のある環境について説明します。

本製品の近くに微弱な電波を発する電気製品、特に電子レンジやデジタルコードレス電話がある場合や、 無線LANアクセスポイントと本製品の間に金属、アルミサッシ、鉄筋コンクリート壁がある場合、接続 しにくくなったり、接続が切れたりすることがあります。また、建物自体が鉄筋コンクリートでできて いる場合、無線LANアクセスポイントと本製品の置いてある階や部屋が異なる場合も、影響を受けるこ とがあります。接続状況が良くないときは、以下の図を参考に環境をご確認ください。

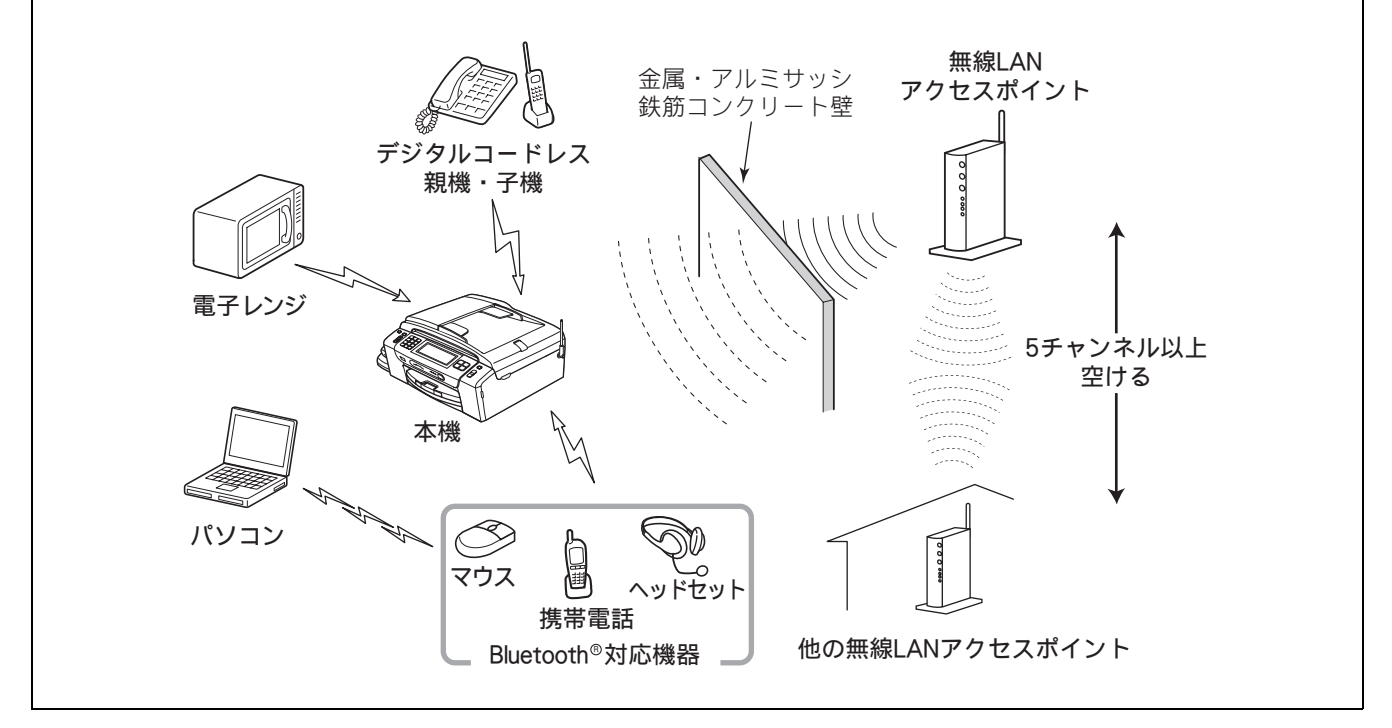

### 無線 LAN 製品ご使用時におけるセキュリティに関するご注意

無線 LAN 接続では、LAN ケーブルの代わりに電波を利用して、パソコン、無線 LAN アクセスポイントと 本製品の間で情報のやり取りを行います。そのため、電波の届く範囲であれば、自由にネットワークに接続 できます。

その反面、電波はある範囲内であれば障害物(壁など)を越えてすべての場所に届くため、セキュリティに 関する設定を行っていない場合、以下のような問題が発生する可能性があります。

#### ● 通信内容を盗み見られる

悪意ある第三者が、電波を故意に傍受し、ID やパスワード又はクレジットカード番号等の個人情報や メールの内容などの通信内容を盗み見られる可能性があります。

● 不正に侵入される

悪意ある第三者が、無断で個人や会社内のネットワークへアクセスし、個人情報や機密情報を取り出す (情報漏洩)、特定の人物になりすまして通信し、不正な情報を流す(なりすまし)、傍受した通信内容を 書き換えて発信する(改ざん)、コンピューターウィルスなどを流しデータやシステムを破壊する(破 壊)などの行為をされてしまう可能性があります。

本来、無線 LAN カードや無線 LAN アクセスポイントは、これらの問題に対応するためのセキュリティの仕 組みを持っています。無線 LAN 製品のセキュリティに関する設定を行って製品を使用することで、これら の問題が発生する可能性は少なくなります。

セキュリティの設定を行わないで使用した場合の問題を十分理解した上で、お客様自身の判断と責任においてセキュリティに関する設定を行い、本製品を使用することをお勧めします。

### 無線 LAN の電波に関するご注意

本製品は、日本の電波法に基づき認証された無線モジュールを搭載(内蔵)しています。

本製品の使用周波数帯では、電子レンジなどの産業・科学・医療用機器のほか、工場の製造ラインなどで使 用されている移動体識別用の構内無線局(免許を要する無線局)および特定小電力無線局(免許を要しない 無線局)が運用されています。

- 1. 本製品を使用する前に、近くで移動体識別用の構内無線局および特定小電力無線局が運用されていないことを確認してください。
- 2. 万一、本製品から移動体識別用の構内無線局に対して電波干渉の事例が発生した場合には、速やかに 本製品のチャンネルを変更するか、または電波の発射を停止してください。
- 3. その他、電波干渉の事例が発生した場合など何かお困りの場合は、弊社「お客様相談窓口」へお問い 合わせください。
- 電波の種類と干渉距離

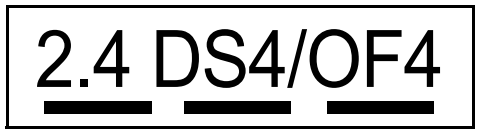

「2.4」: 2.4GHz 帯を使用する無線設備を表す。

「DS」: 変調方式が DS-SS 方式であることを表す。(IEEE802.11b のとき)

「OF」: 変調方式が OFDM 方式であることを表す。 (IEEE802.11g のとき)

「4」:想定される与干渉距離が 40m 以下であることを表す。

「---」:全帯域を使用し、かつ、移動体識別装置の帯域を回避可能であることを意味する。
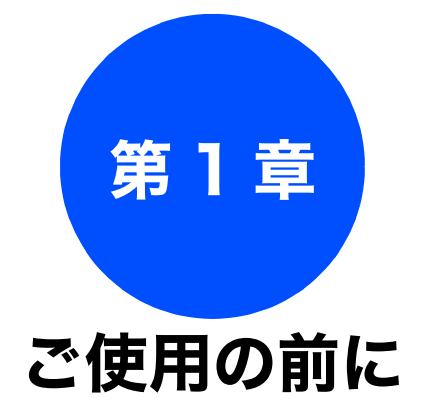

| 各部の名称とはたらき                                                                                                    | 36                                                                                     |
|----------------------------------------------------------------------------------------------------|----------------------------------------------------------------------------------------|
| 外観図                                                                                                    | 36                                                                                     |
| 外面図                                                                                                    | 36                                                                                     |
| 内面図                                                                                                    | 37                                                                                     |
| 子機                                                                                                    | 38                                                                                     |
| 操作パネル(本体)                                                                                                    | 39                                                                                     |
| 待ち受け画面                                                                                                    | 40                                                                                     |
| タッチパネル                                                                                                    | 41                                                                                     |
|                                                                                                    | 42                                                                                     |
| モートについて<br>モードタイマーを設定する                                                                                                    | 43<br>43                                                                               |
| 電源ボタンについて                                                                                                    | 43                                                                                     |
| 電源をオフにする                                                                                                    | 43                                                                                     |
| 電源をオンにする                                                                                                    | 43                                                                                     |
| 操作パネル(子機)                                                                                                    | 44                                                                                     |
| ) 画面( <u></u>                                                                                                    | 45                                                                                     |
| はじめに設定する                                                                                                    | 46                                                                                     |
| 回線種別を設定する                                                                                                    | 46                                                                                     |
| 日付と時刻を設定する                                                                                                    | 47                                                                                     |
| 親機の場合                                                                                                    | 47                                                                                     |
| 子機の場合                                                                                                    | 48                                                                                     |
|                                                                                                    | -                                                                                      |
| 送信したファクスに印刷される自分の名前と                                                                                                    | -                                                                                      |
| 送信したファクスに印刷される自分の名前と<br>番号を登録する                                                                                                    | 48                                                                                     |
| 送信したファクスに印刷される自分の名前と<br>番号を登録する<br>記録紙のセット                                                                                                    | 48<br>50                                                                               |
| 送信したファクスに印刷される自分の名前と<br>番号を登録する<br>記録紙のセット                                                                                                    | 48<br>50<br>50                                                                         |
| 送信したファクスに印刷される自分の名前と<br>番号を登録する<br>記録紙のセット<br>本製品で使用できる記録紙<br>専用紙・推奨紙                                                                                                    | 48<br>50<br>50<br>51                                                                   |
| 送信したファクスに印刷される自分の名前と<br>番号を登録する<br>記録紙のセット<br>本製品で使用できる記録紙<br>専用紙・推奨紙<br>記録紙の印刷範囲                                                                                                    | 48<br>50<br>50<br>51<br>52                                                             |
| 送信したファクスに印刷される自分の名前と<br>番号を登録する<br>記録紙のセット<br>専用紙・推奨紙<br>記録紙の印刷範囲<br>トレイの種類.                                                                                                    | 48<br>50<br>50<br>51<br>52<br>52                                                       |
| 送信したファクスに印刷される自分の名前と<br>番号を登録する<br>記録紙のセット<br>本製品で使用できる記録紙<br>専用紙・推奨紙<br>記録紙の印刷範囲<br>たレイの種類<br>記録紙トレイ                                                                                                    | 48<br>50<br>51<br>52<br>52<br>52                                                       |
| 送信したファクスに印刷される自分の名前と<br>番号を登録する                                                                                                    | 48<br>50<br>50<br>51<br>52<br>52<br>52<br>52                                           |
| 送信したファクスに印刷される自分の名前と<br>番号を登録する                                                                                                    | 48<br>50<br>51<br>52<br>52<br>52<br>52<br>52                                           |
| 送信したファクスに印刷される自分の名前と<br>番号を登録する                                                                                                    | 48<br>50<br>51<br>52<br>52<br>52<br>52<br>52<br>52                                     |
| 送信したファクスに印刷される自分の名前と<br>番号を登録する                                                                                                    | 48<br>50<br>51<br>52<br>52<br>52<br>52<br>52<br>53<br>53                               |
| 送信したファクスに印刷される自分の名前と<br>番号を登録する<br>記録紙のセット                                                                                                    | 48<br>50<br>51<br>52<br>52<br>52<br>52<br>52<br>52<br>57<br>57                         |
| 送信したファクスに印刷される自分の名前と<br>番号を登録する                                                                                                    | 48<br>50<br>51<br>52<br>52<br>52<br>52<br>52<br>52<br>52<br>52<br>52<br>53<br>59       |
| 送信したファクスに印刷される自分の名前と<br>番号を登録する                                                                                                    | 48<br>50<br>51<br>52<br>52<br>52<br>52<br>52<br>52<br>53<br>57<br>59<br>60             |
| <ul> <li>送信したファクスに印刷される自分の名前と<br/>番号を登録する</li> <li>記録紙のセット</li> <li>本製品で使用できる記録紙</li> <li>専用紙・推奨紙</li> <li>記録紙の印刷範囲</li> <li>トレイの種類</li> <li>記録紙トレイ</li> <li>スライドトレイ</li> <li>最大排紙枚数について</li> <li>記録紙トレイにセットする</li> <li>スライドトレイにセットする</li> <li>エ刷したあと、はがき、L判の記録紙を取り出す</li> <li>記録紙のサイズを設定する</li> <li>記録紙のサイズを設定する</li> </ul>                                                                                   | 48<br>50<br>51<br>52<br>52<br>52<br>52<br>52<br>53<br>57<br>59<br>60<br>61             |
| 送信したファクスに印刷される自分の名前と<br>番号を登録する                                                                                                    | 48<br>50<br>51<br>52<br>52<br>52<br>53<br>57<br>59<br>60<br>61<br>61                   |
| <ul> <li>送信したファクスに印刷される自分の名前と<br/>番号を登録する</li> <li>記録紙のセット</li> <li>本製品で使用できる記録紙</li> <li>専用紙・推奨紙</li> <li>記録紙の印刷範囲</li> <li>トレイの種類</li> <li>記録紙トレイ</li> <li>スライドトレイ</li> <li>最大排紙枚数について</li> <li>記録紙トレイにセットする</li> <li>スライドトレイにセットする</li> <li>スライドトレイにセットする</li> <li>スライドトレイにセットする</li> <li>記録紙の種類を設定する</li> <li>記録紙のサイズを設定する</li> <li>原稿のセット</li> <li>ADF にセットできる原稿</li> <li>ADF に原稿をセットする場合の注意事項</li> </ul> | 48<br>50<br>50<br>51<br>52<br>52<br>52<br>52<br>52<br>53<br>57<br>59<br>60<br>61<br>61 |

| 原稿をセットする                                                 | <u>2</u><br>2<br>3    |
|----------------------------------------------------------|-----------------------|
| 電話・ファクスの受けかた(お買い上げ時)63<br>家にいるとき<br>(在宅モード:()のが消灯しているとき) | 3                     |
| 留守にするとき<br>(留守モード:)<br>電話・ファクスの受けかたを変更する                 | 3                     |
| ファクスを受信するときに着信音を鳴らさない … 67<br>呼出回数を設定する                  | ,<br>3                |
| 設定を9る69<br><b>お好みで設定してください</b>                           | )                     |
| <ul> <li>音量を設定する</li></ul>                               | )<br>)<br>2<br>2<br>3 |
| 子機の画面設定を変更する                                             | +                     |
| スリーノモートに入る時間を設定する                                        | )<br>;<br>;           |
| <b>ケータイ通話お得サービスを利用する</b>                                 | ,<br>,<br>}<br>}      |
|                                                          | •                     |

ファクス

電話帳

留守番機能

ח ת ו

フォトメディ アキャプチャ

RSS

こんなときは

ご使用の前に

調問

ţ

곓

# 各部の名称とはたらき

# 外観図

### 外面図

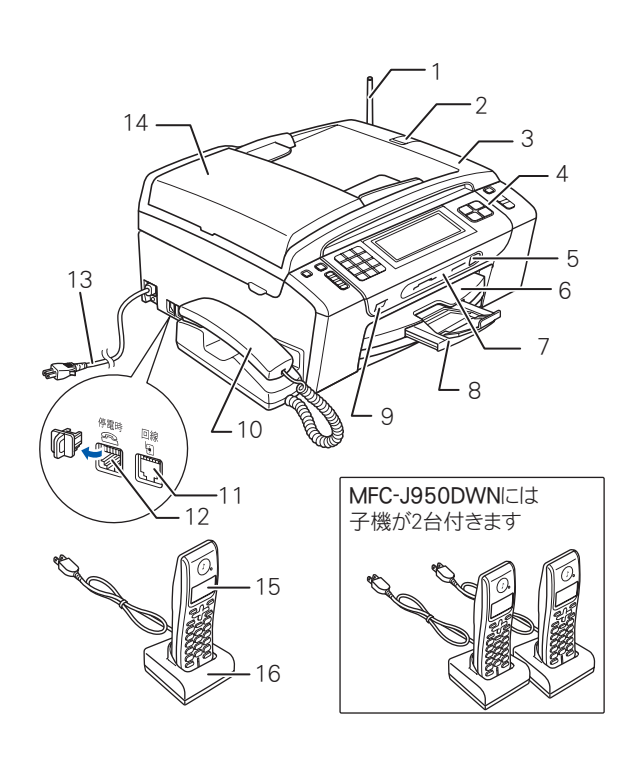

| 1                                | アンテナ                                                                                                    |
|----------------------------------|----------------------------------------------------------------------------------------------------|
| 2                                | ADF 原稿ストッパー                                                                                                    |
| 3                                | 原稿台カバー                                                                                                    |
| 4                                | 操作パネル                                                                                                    |
| 5                                | 赤外線受信ポート                                                                                                    |
| 6                                | 記録紙トレイ                                                                                                    |
| 7                                | カードスロット                                                                                                    |
| 8                                | 記録紙ストッパー                                                                                                    |
| Q                                | DietDridge ケーブリギージョロ /                                                                                                    |
| 3                                | USB フラッシュメモリー差し込みロ                                                                                                    |
| 3<br>10                          | Pictolidge ウークル差し込みロイ<br>USB フラッシュメモリー差し込みロ<br>受話器(親機)                                                                                                  |
| 10<br>11                         | Pictbildge ウークル とし込みロ7       USB フラッシュメモリー差し込みロ       受話器(親機)       回線接続端子                                                                              |
| 10<br>11<br>12                   | Pictbildge ウークル とし込みロ7       USB フラッシュメモリー差し込みロ       受話器(親機)       回線接続端子       停電用電話機接続端子                                                             |
| 10<br>11<br>12<br>13             | Pictibilitige ウークル差し込みロ7         USB フラッシュメモリー差し込みロ         受話器(親機)         回線接続端子         停電用電話機接続端子         AC 電源コード                                  |
| 10<br>11<br>12<br>13<br>14       | Pictibilitige ウークルをし込みロイ         USB フラッシュメモリー差し込みロ         受話器(親機)         回線接続端子         停電用電話機接続端子         AC 電源コード         ADF(自動原稿送り装置)            |
| 10<br>11<br>12<br>13<br>14<br>15 | Pictibilitige リークルをじ込みロイ         USB フラッシュメモリー差し込みロ         受話器(親機)         回線接続端子         停電用電話機接続端子         AC 電源コード         ADF(自動原稿送り装置)         子機 |

かならずお読みください

前に

## 内面図

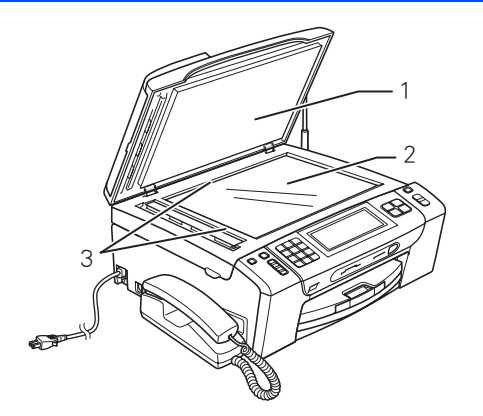

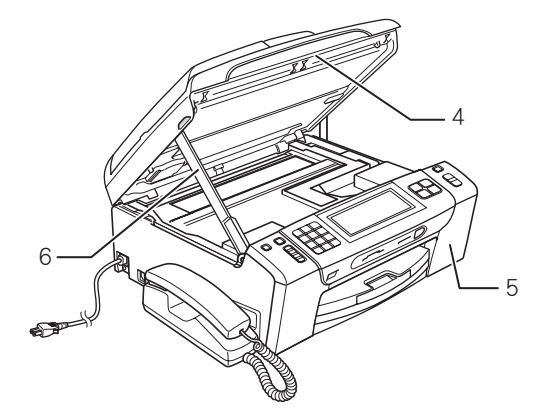

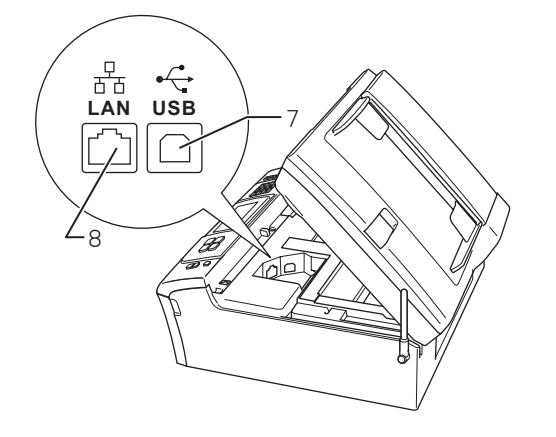

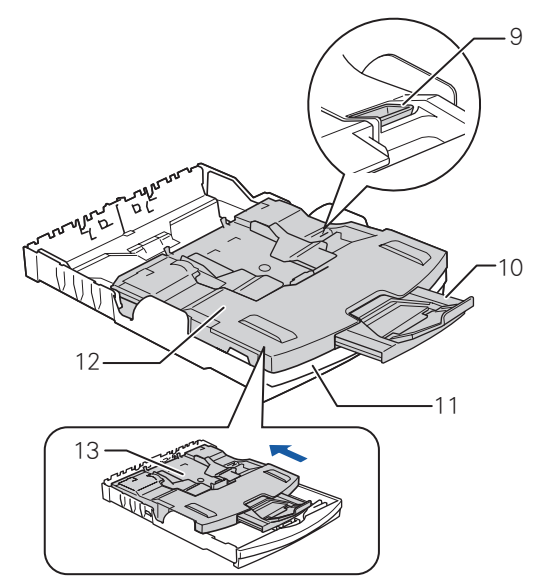

|    |                                                                                                    | 6            |
|----|----------------------------------------------------------------------------------------------------|--------------|
| 1  | 原稿台カバー                                                                                                    | 使用           |
| 2  | 原稿台ガラス                                                                                                    | ٦Ĵ           |
| 3  | 原稿ガイド                                                                                                    |              |
| 4  | 本体カバー                                                                                                    | 語            |
| 5  | インクカバー(インク挿入口)                                                                                              | ₩ <b>₩</b> ₽ |
| 6  | 本体カバーサポート                                                                                                   |              |
| 7  | USB ケーブル差し込み口                                                                                               | ( K          |
| 8  | LAN ケーブル差し込みロ                                                                                               | 77.          |
| 9  | リリースボタン                                                                                                    | <b>N</b>     |
| 10 | 記録紙ストッパー                                                                                                    |              |
| 11 | 記録紙トレイ                                                                                                    | 喂            |
| 12 | トレイカバー<br>排紙トレイのはたらきもしています。                                                                                 | 電話           |
| 13 | スライドトレイ<br>L 判光沢紙やはがきなどをセットするとき<br>に、リリースボタンをつまんでカバー部分<br>を奥にスライドさせます。スライドトレイ<br>を使用しないときは必ず手前に戻しておき<br>ます。 | 留守番機能        |

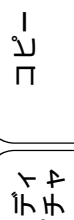

付録

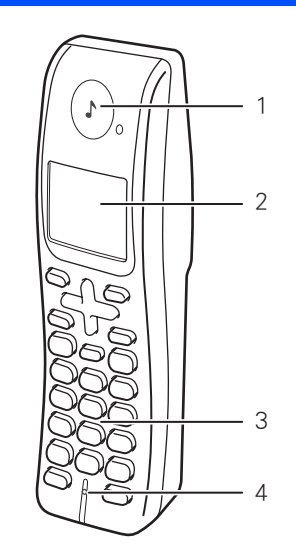

| 1 | 受話口     |
|---|---------|
| 2 | 画面      |
| 3 | 操作パネル   |
| 4 | マイクと送話口 |
| 5 | スピーカー   |
| 6 | バッテリカバー |

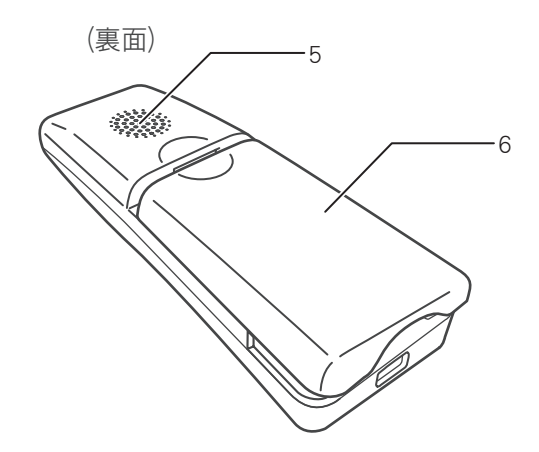

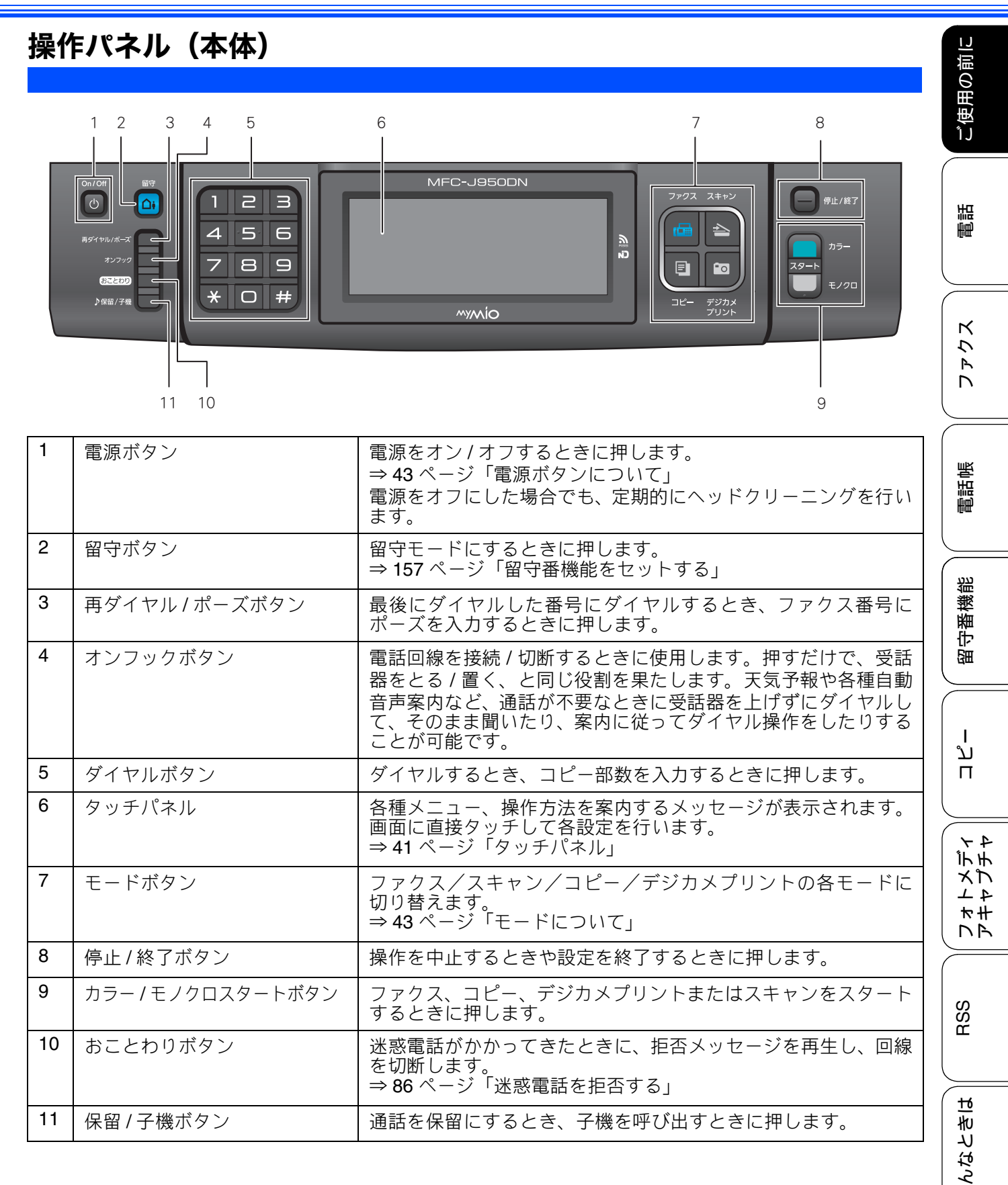

39

IJ

口錄

## 待ち受け画面

現在の状態やメッセージが表示されます。通常は、以下のように「待ち受け画面」が表示され、現在の日時 やインク残量などを確認でき、【メニュー】や【みるだけ受信】、【履歴】などよく使用するボタンが並んで います。

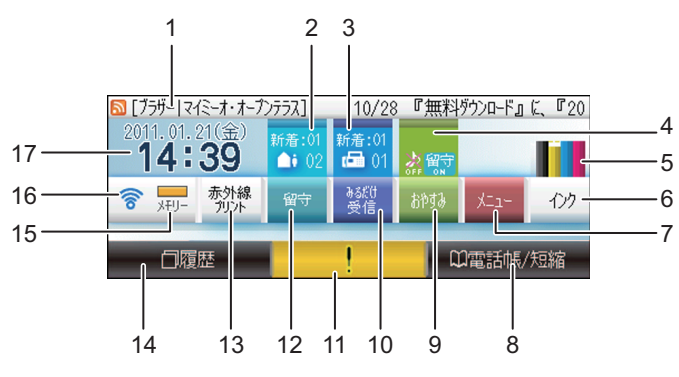

| 1  | RSS 表示         | 【RSS】が【オン】に設定されている場合に、登録したウェブサ<br>イトの RSS 形式の見出しが流れて表示されます。                                                                   |
|----|----------------|----------------------------------------------------------------------------------------------------|
| 2  | 音声件数           | 留守モード時に録音された音声メッセージの件数が表示されま                                                                                                  |
|    |                | 9。<br>上:新着音声メッセージの件数                                                                                                    |
|    |                | 下:メモリーに保存されている音声メッセージの件数                                                                                                    |
| 3  | ファクス件数         | みるだけ受信設定時に保存されたファクスの件数が表示されま<br>す                                                                                             |
|    |                | ッ。<br>上:新着ファクスの件数<br>下:メモリーに保存されている受信ファクスの件数                                                                                  |
| 4  | おやすみモード設定表示    | おやすみモードに切り替わると表示されます。電話やファクスの<br>着信音が鳴らないことを示しています。                                                                           |
| 5  | インク残量表示        | ブラック、イエロー、シアン、マゼンタの各インクについてそれ<br>ぞれ残量の目安が表示されます。                                                                              |
| 6  | インクメニューボタン     | テストプリントやヘッドクリーニングなど、インクに関するメ<br>ニューを表示させるときに押します                                                                              |
| 7  | メニューボタン        | メインメニューを表示させるときに押します。                                                                                                    |
| 8  | 電話帳 / 短縮ボタン    | 登録されているあて先や短縮ダイヤルを表示させたり、検索する<br>ときに押します。新たに登録する場合もここから入れます。                                                                  |
| 9  | おやすみモード設定ボタン   | おやすみモードを設定するときに押します。                                                                                                    |
| 10 | みるだけ受信ボタン      | 受信したファクスを確認するときに押します。みるだけ受信が設<br>定されていないときは、みるだけ受信にするかどうかの設定がで<br>きます。                                                        |
| 11 | エラー表示          | エラーまたは保守メッセージがあるときに表示されます。表示されたこのマークを押すと本製品の現在の状態や、保守手順を表示します。第9章「こんなときは」-「エラーメッセージ」の手順に従って操作、保守を行ってください。<br>を押すと待ち受け画面に戻ります。 |
| 12 | 留守ボタン          | 保存されているメッセージの一覧画面および音声再生メニュー<br>が表示されます。                                                                                      |
| 13 | 赤外線プリントメニューボタン | 赤外線プリントメニューを表示させるときに押します。 画質や記<br>録紙サイズなどが設定できます                                                                              |
| 14 | 履歴ボタン          | 発信履歴、着信履歴(ナンバー・ディスプレイサービス契約時の<br>み表示可能)を表示させるときに押します。履歴から直接電話帳<br>に登録することもできます。                                               |
| 15 | メモリー残量         | 本製品のメモリー残量が表示されます。                                                                                                    |
| 16 | 無線 LAN 電波強度    | 無線 LAN 接続時の電波強度が 4 段階 (. 🍕 )で表示されます。                                                                                          |
| 17 | 日時表示           | 現在の日時および曜日が表示されます。                                                                                                    |

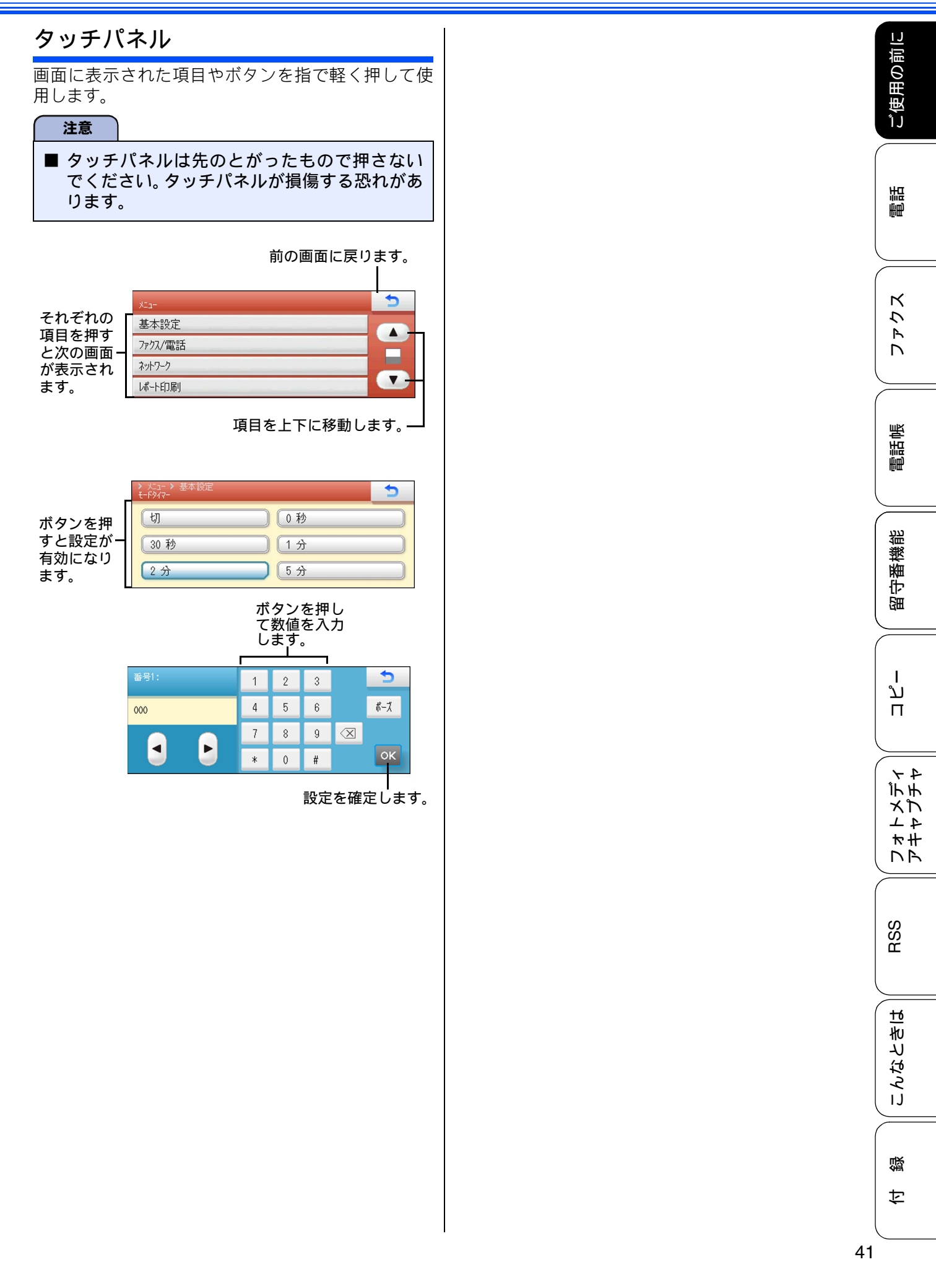

| <b>画面の操作例</b><br>ここでは、【基本設定】 の【画面の明るさ】 の設定方                                                     | 6 目的の明るさを押す                       |
|-------------------------------------------------------------------------------------------------|-----------------------------------|
| 法を例に説明します。                                                                                      | > x1a→ 基本設定 > 画面前設定 ● 画面前設定 ● 目るく |
| (メニュー)を押す                                                                                       |                                   |
| メニュー画面が表示されより。                                                                                  | 画面の明るさが変更されます。                    |
| 2 【基本設定】を押す                                                                                     | を押す                               |
| メニュー     う       基本設定     ▲       ファウス/電話     ▲       ネットワーク     ■       レポート印刷     ■           | 設定を終了します。                         |
| 次の階層が表示されます。                                                                                    |                                   |
| 3 💽 を押す                                                                                         |                                   |
| とユー<br>基本設定     う       モードタイマー     2 分       記録紙サイグ     普通紙       記録紙サイズ     A4       音量     て |                                   |
| 4 【画面の設定】を押す                                                                                    |                                   |
| 大二-<br>基本設定     う       画面の設定     (▲)       おやすみタイマー設定     (▲)       スリーチモード     5 分            |                                   |
| 次の階層が表示されます。                                                                                    |                                   |
| <b>5</b> 【画面の明るさ】を押す                                                                            |                                   |
| > 大コー → 基本設定<br>画面の印む 明が<br>照明がフンタィマー 30 秒                                                      |                                   |
|                                                                                                 |                                   |

## モードについて

操作パネルのモードボタンでファクス、スキャン、 コピー、デジカメプリントの各モードに切り替える ことができます。

現在選択されているモードボタンは青色に点灯しま す。

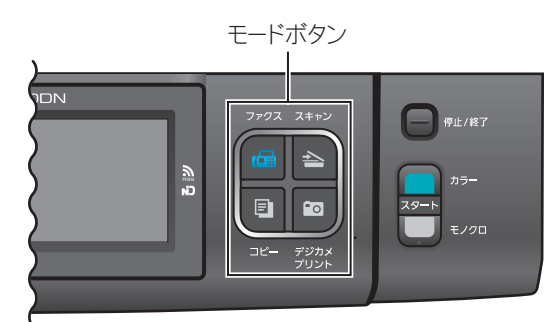

モードタイマーを設定する

各モードで操作したあと、自動的にファクスモード に戻る時間を設定できます。【切】を選ぶと、最後に 使ったモードを維持します。お買い上げ時は【2分】 に設定されています。

【メニュー】を押す
 【基本設定】を押す

3 【モードタイマー】を押す

モードタイマー設定画面が表示されます。

### **4** ファクスモードに戻る時間を選ぶ

時間は【切/0秒/30秒/1分/2分/5 分】から選びます。

設定が有効になります。

5 
■
<sup>停止/終7</sup>を押す

設定を終了します。

|       | 電源ボタンについて                                                                                                    | の前に                 |
|-------|----------------------------------------------------------------------------------------------------|---------------------|
| ン、る き | 電源ボタンを押すと、本製品の電源をオン/オフで<br>きます。電源をオフにした場合でも、印刷品質を維<br>持するために本製品のヘッドクリーニングを定期的<br>に行います。                      | ご使用                 |
| 6     | ② 本体の電源がオフのときは、電話機コードが接続されていても電話はつながりません。電源がオフの場合に使用できない機能は以下のとおりです。                                         | 電話                  |
|       | <ul> <li>RSS</li> <li>ファクス</li> <li>電話</li> <li>親機 / 子機操作</li> <li>パソコンからの印刷</li> <li>デジカメプリント</li> </ul>    | ζ<br><i>ζ ζ ζ ζ</i> |
| ドに    | <ul> <li>・ フシガスノリンド</li> <li>・ コピー</li> <li>・ スキャン</li> <li>② ヘッドクリーニングの頻度は、ご利用の環境に<br/>よって異なります。</li> </ul> | 電話帳                 |
| רס"   | <ul> <li>ヘッドクリーニング時は、全色のヘッドをクリーニングするため、カラーインクも消費します。</li> <li>電源をオフにする</li> </ul>                            | 留守番機能               |
|       | ■ でのでです。 2 秒以上押す ■面に【電源をオフにします オフ後は ファクス/電話/子機が使用できなくなり                                                      | ת<br>ת<br>ו         |
| °     | ます】と表示され、電源がオフになります。<br>親機の電源をオフにすると子機に【デンゲン<br>Off】と表示されます。                                                 | フォトメディ<br>アキャプチャ    |
|       | 電源をオンにする                                                                                                    |                     |
|       | ◎ を押す                                                                                                    | RSS                 |
|       | 「子機が「デンゲン Off」表示の時は、子<br>機の「外線」を押すと使えるようになり<br>ます。」というメッセージが表示され、電<br>源がオンになります。                             | こんなときは              |

43

白録

# 操作パネル(子機)

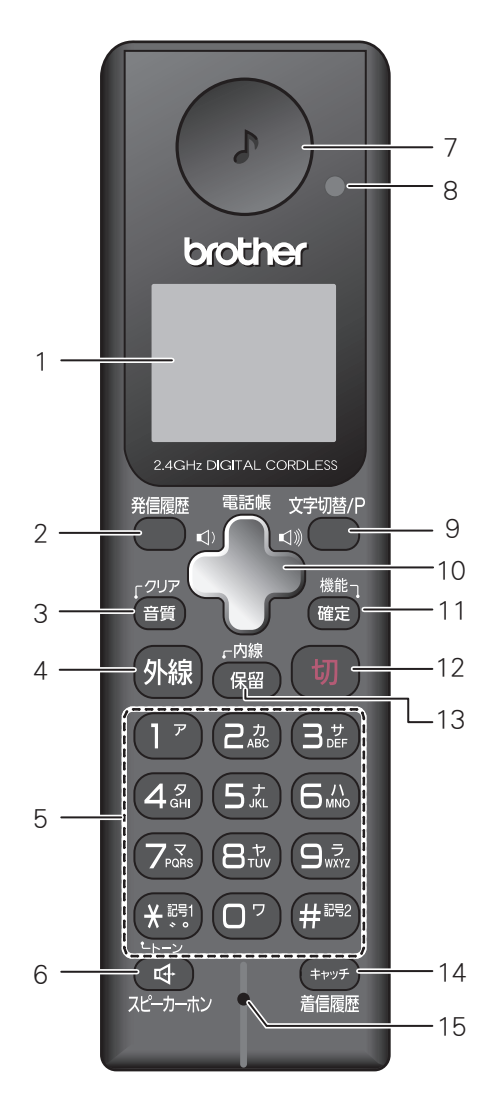

| 1 | 画面            | 操作手順や本製品の状<br>態、メッセージなどが表<br>示されます。                |
|---|---------------|----------------------------------------------------|
| 2 | 発信履歴ボタン       | 最近かけた相手にもう<br>一度ダイヤルするとき<br>に押します。                 |
| 3 | クリア/音質<br>ボタン | 文字を消すとき、通話中<br>に相手の声をお好みの<br>音質に調整するときな<br>どに押します。 |
| 4 | 外線ボタン         | 電話をかけるときや受<br>けるときに押します。                           |

|    | 1                  | 1                                                                     |
|----|--------------------|-----------------------------------------------------------------------|
| 5  | ダイヤルボタン            | ダイヤルするときや文<br>字を入力するときに押<br>します。                                      |
|    | 記号 1/ トーン<br>ボタン   | 記号を入力するとき、一時的に プッシュホン<br>サービス (トーン信号に<br>よるサービス) を利用す<br>るときに押します。    |
|    | 記号 <b>2</b> ボタン    | 記号を入力するときに押<br>します。                                                   |
| 6  | スピーカーホン<br>ボタン     | 子機を持たずに通話す<br>るときに押します。                                               |
| 7  | 受話口                | 相手の声が聞こえます。                                                           |
| 8  | 充電表示ランプ            | 充電中に点灯します。充<br>電が終わると消灯しま<br>す。                                       |
| 9  | 文字切替 /P<br>ボタン     | 文字入力の種類を変える<br>とき、またはダイヤル番<br>号入力時にポーズを入れ<br>るときに押します。                |
| 10 | マルチセレクト<br>ボタン     | 項目を選択します。                                                             |
|    | 電話帳ボタン             | 電話帳を表示するとき<br>に押します。                                                  |
|    | 音量ボタン              | 着信音量、受話音量、ス<br>ピーカー音量を調整す<br>るときに押します。                                |
| 11 | 機能/確定ボタン           | 各機能を設定するとき、<br>設定内容を確定するとき<br>または通話中にメッセー<br>ジを流して通話を拒否す<br>るときに押します。 |
| 12 | 切ボタン               | 電話を切るとき、または<br>操作を途中で中止すると<br>きに押します。                                 |
| 13 | 内線/保留ボタン           | 保留にして相手にメロ<br>ディを流すときに押し<br>ます。                                       |
| 14 | キャッチ / 着信<br>履歴ボタン | キャッチホンを使うと<br>き、着信履歴を表示する<br>ときに押します。                                 |
| 15 | マイクと送話ロ            | 子機を持って通話する<br>ときやスピーカーホン<br>で通話するときに使用<br>します。                        |

### 画面 (子機)

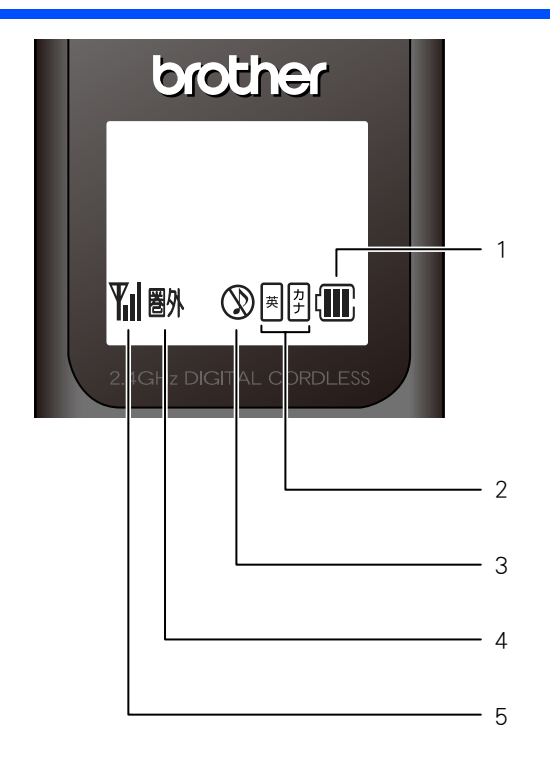

| 1 | (III)       | バッテリの残量の目安を表示し<br>ます。<br>〈バッテリ残量の目安〉<br>·■:20%以上 ·■:20%未満<br>·■:10%未満 ·■:要充電    |
|---|-------------|---------------------------------------------------------------------------------|
| 2 | 英<br>力<br>ナ | 入力できる文字の種類が表示さ<br>れます。<br>図:アルファベット(大文字、小文字)、<br>数字が入力できます。<br>図:半角カタカナが入力できます。 |
| 3 | $\otimes$   | 着信音量を OFF に設定している<br>ときに表示されます。                                                 |
| 4 | 圈外          | 通話中、電波の届かない場所に<br>いるときは 🎢 の代わりに「 🚮 」<br>が表示されます。                                |
| 5 | <b>Y</b> il | 通話中の電波の状態が表示され<br>ます。』の数が多いほど、電波状<br>態が良好です。                                    |

留守番機能

ご使用の前に

調問

ファクス

電話帳

ח ת ו

レォトメディ アキャプチャ

RSS

졣

# はじめに設定する

### 回線種別を設定する

[回線種別設定]

回線種別がうまく自動設定されなかった場合や、あ とで回線種別の設定を変更したい場合に手動で設定 してください。

### ① 受話器を取り「ツー」という音が聞 こえることを確認する

- ・聞こえないときは、受話器および電話機コードを正しく接続し直してください。「接続する」(⇒かんたん設置ガイド(基本編))
- 正しく接続し直しても聞こえないときは、 別の電話からご利用の電話会社にお問い合 わせください。

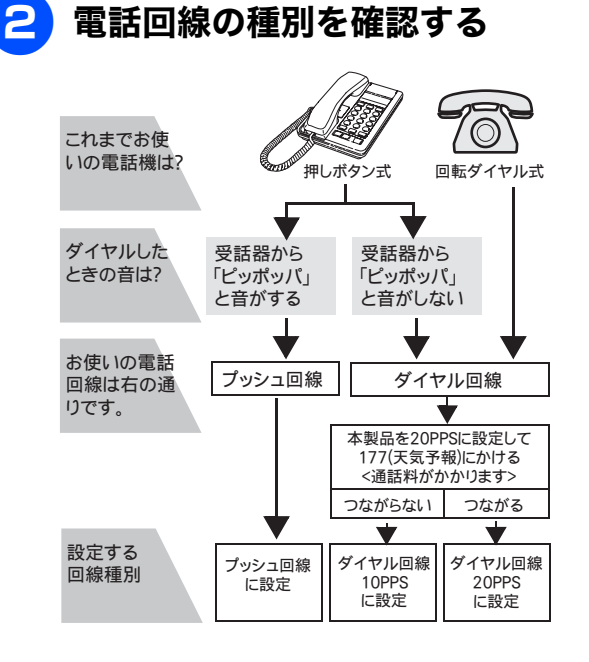

3 【メニュー】を押す

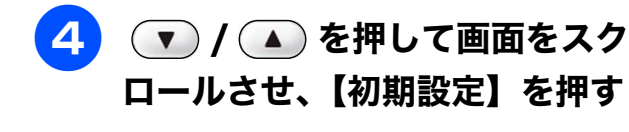

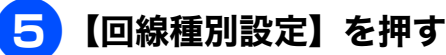

### 6 回線種別を選ぶ

- 回線種別がわからないときは、「ダイヤ ル 20PPS」「プッシュ回線」「ダイヤル 10PPS」の順に設定してみてください。
- ひかり電話サービス、直収電話サービスをご利用の場合は、「プッシュ回線」 に設定してください。

#### 設定が有効になります。

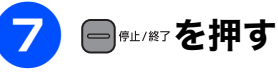

回線種別の手動設定終了後、「177」(天気予報)につながることをご確認ください。(通話料金がかかります)

設定を終了します。

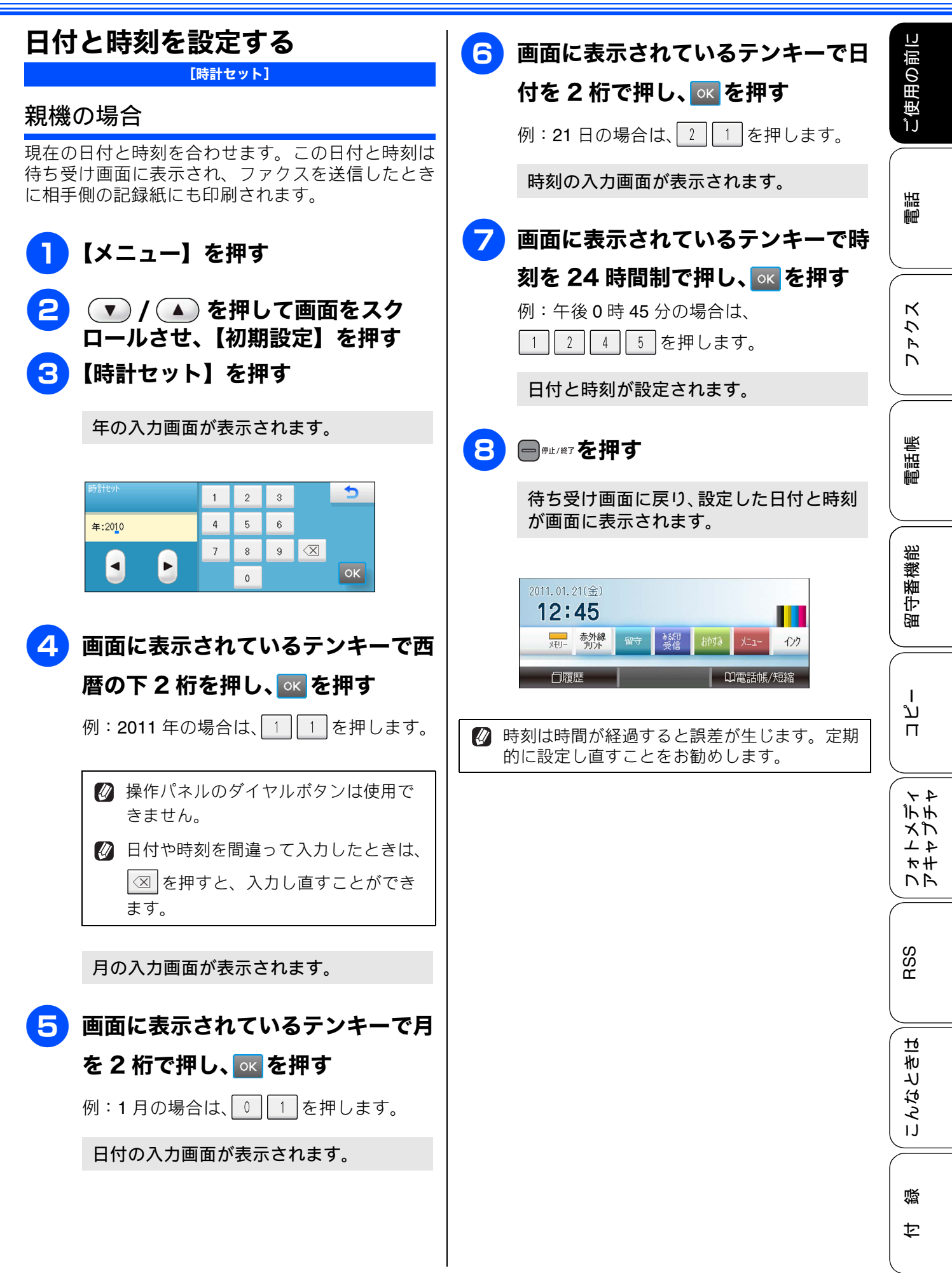

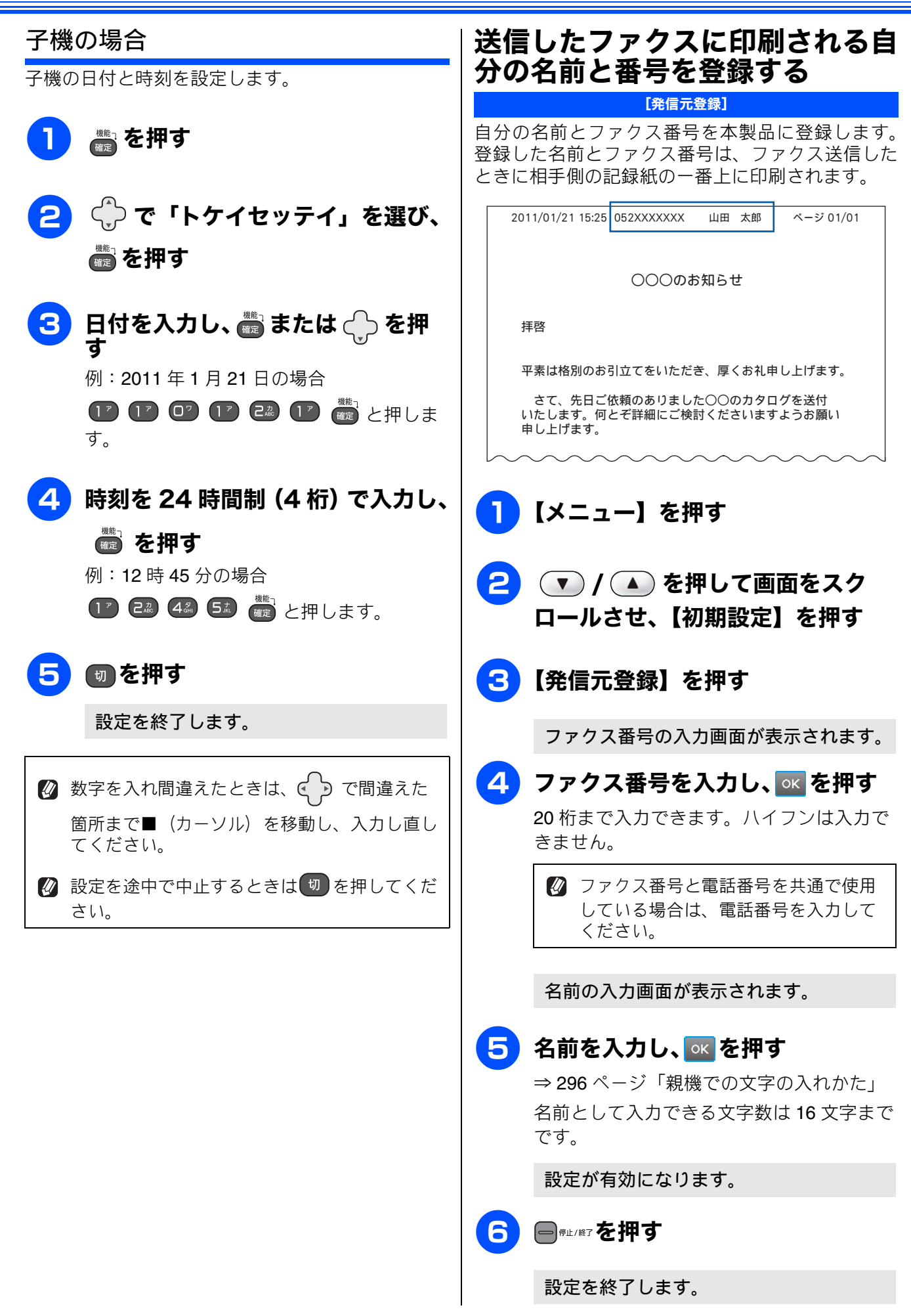

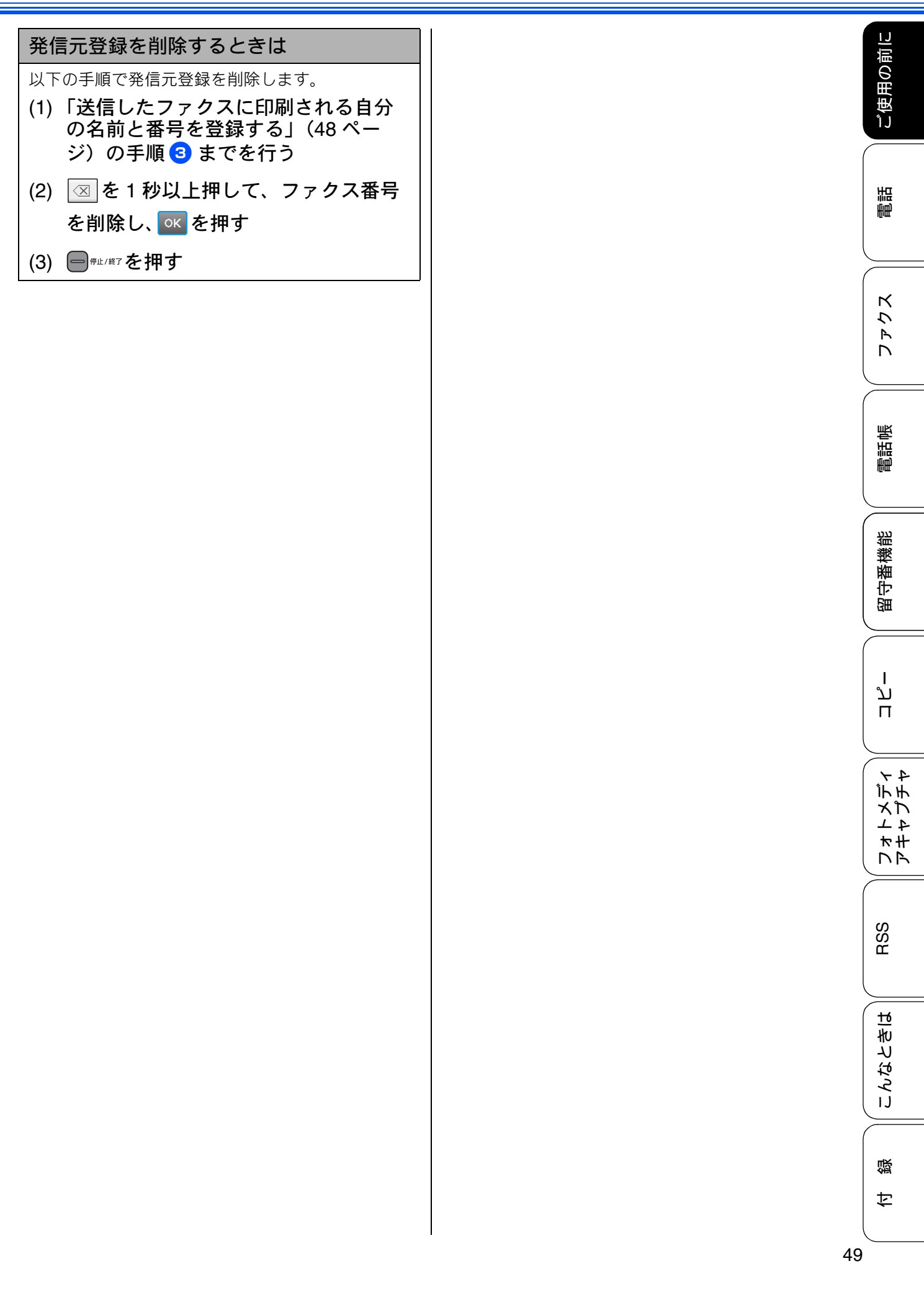

# 記録紙のセット

印刷品質は記録紙の種類によって大きく左右されます。目的に合った記録紙を選んでください。また、 記録紙をセットしたときは、本製品の「記録紙タイプ」(⇒59ページ「記録紙の種類を設定する」)ま たはプリンタードライバーの「用紙種類」の設定を変更してください。(⇒画面で見るマニュアル「印 刷の設定を変更する」) 記録紙には色々な種類があるので、大量に購入される前に試し印刷することをお勧めします。

### 本製品で使用できる記録紙

|                   |                                                                                                    | 一度に              | サイズ            |                |                                              |                           |
|-------------------|----------------------------------------------------------------------------------------------------|------------------|----------------|----------------|----------------------------------------------|---------------------------|
| 種類                | 厚さ                                                                                                    | セット<br>できる<br>枚数 | コピー            | デジカメ<br>プリント   | プリンター                                        | 参照                        |
| 普通紙               | 64g/m $^2 \sim$ 120g/m $^2$<br>(0.08mm $\sim$ 0.15mm)                                                    | 100<br>(*1)      | A4<br>B5<br>A5 | A4             | A4<br>レター<br>エグゼクティブ<br>B5 (JIS)<br>A5<br>A6 |                           |
|                   |                                                                                                    | 100              | _              | —              | リーガル                                         |                           |
| インクジェット<br>紙      | $\begin{array}{l} \text{64g/m}^2 \sim \text{200g/m}^2 \\ \text{(0.08mm} \sim \text{0.25mm)} \end{array}$ | 20               | A4<br>B5       | A4             | <b>A4</b><br>レター<br>エグゼクティブ                  |                           |
| 光沢紙               | 220g/m <sup>2</sup> 以下<br>(0.25mm 以下) (*3)                                                               | 20               | A4<br>B5       | A4<br>2L 判(*2) | B5 (JIS)<br>A5                               | ⇒ <b>53</b> ページ<br>「記録紙トレ |
| OHP フィルム          | 0.13mm 以下                                                                                                | 10               | A4<br>B5       | _              | ・ 46<br>リーガル<br>2L 判(*2)                     | 記録版「レ<br>イにセット<br>する」     |
| 封筒                | 75g/m $^2 \sim$ 95g/m $^2$                                                                               | 10               | _              | _              | DL 封筒<br>COM-10<br>C5 封筒<br>モナーク<br>洋形 4 号封筒 |                           |
| ポストカード            | <b>0.25mm</b> 以下                                                                                         | 20               | —              | —              | 101.6mm ×<br>152.4mm                         |                           |
| インデックス<br>カード     | 120g/m <sup>2</sup> 以下<br>(0.15mm 以下)                                                                    | 30               | _              | _              | 127mm ×<br>203.2mm                           |                           |
| L判光沢紙             | 220g/m <sup>2</sup> 以下<br>(0.25mm 以下) (*3)                                                               | 20               | L判             | L判             | L 判                                          |                           |
| はがき(普通紙)          | <b>220g/m<sup>2</sup> 以下</b><br>( <b>0.25mm</b> 以下)                                                      | 20               | ハガキ            | ハガキ            | ハガキ                                          | ⇒57ページ<br>「スライドト          |
| はがき(インク<br>ジェット紙) | 220g/m <sup>2</sup> 以下<br>(0.25mm 以下)                                                                    | 20               | ハガキ            | ハガキ            | ハガキ                                          | レイにセッ<br>トする」             |
| はがき(写真用<br>光沢はがき) | 220g/m <sup>2</sup> 以下<br>(0.25mm 以下) (*3)                                                               | 20               | ハガキ            | ハガキ            | ハガキ                                          |                           |

(\*1) 80g/m<sup>2</sup>の場合

(\*2) 127mm × 178mm

(\*3) ブラザー BP71 写真光沢紙の厚さは 260g/m<sup>2</sup> ですが、本製品の専用紙として作られていますのでご使用いただけます。

ご使用の前!

調告

クス

R

電話帳

裫

臠

脢

守留

لا

П

インチント

★#

DR

RSS

ы

### 専用紙・推奨紙

印刷品質維持のため、下記の弊社純正の専用紙をご利用になることをお勧めします。

| 記録紙種類 | 商品名               | 型番(サイズ)         | 枚数      |
|-------|-------------------|-----------------|---------|
| 普通紙   | 上質普通紙             | BP60PA (A4)     | 250 枚入り |
| 光沢紙   | 写真光沢紙             | BP71GA4 (A4)    | 20 枚入り  |
|       |                   | BP71GLJ50(L 判)  | 50 枚入り  |
|       |                   | BP71GLJ100(L 判) | 100 枚入り |
|       |                   | BP71GLJ300(L 判) | 300 枚入り |
|       |                   | BP71GLJ500(L 判) | 500 枚入り |
| マット紙  | インクジェット紙 (マット仕上げ) | BP60MA (A4)     | 25 枚入り  |

- OHP フィルムは以下の推奨品をお使いください。
   住友スリーエム社製 OHP フィルム 型番: CG3410
- ブラザー写真光沢紙をセットするときは、実際にプリントしたい枚数より1枚多くトレイにセットしてください。
   ※ブラザー BP71 写真光沢紙には、1枚多く光沢紙が同封されています。
- ☑ ブラザー BP71 写真光沢紙をお使いの場合は、光沢紙に同封されている「取扱説明書」と「取扱説明書 −印刷後の乾燥・保存方法について」をよくお読みください。

#### 注意

- 指定された記録紙でも、以下の状態の記録紙は使用できません。 傷がついている記録紙、カールしている記録紙、シワのある記録紙、留め金のついた記録紙、すでに 印刷された記録紙(写真つきはがきを含む)
- 指定以外の記録紙は使用できません。誤って使用すると、故障や紙づまりの原因になります。封筒の 場合は斜めに送り込まれたり、汚れたりします。
- ラベル用紙は使用できません。誤って使用すると、正しく印刷されなかったり、ラベルが内部に付着し、故障の原因となることがあります。
- 使用していない記録紙は袋に入れ、密封してください。湿気のある場所、直射日光の当たる場所には 保管しないでください。
- 往復はがきには、「折ってあるタイプのもの」と「折り目はあるが折っていないタイプのもの」があります。「折ってあるタイプのもの」を使用すると往復はがきの後端に汚れなどが発生することがありますので、「折り目はあるが折っていないタイプのもの」をご使用ください。

 かールしている記録紙について
 特に、はがきや光沢紙(L判、2L判)はカールしている場合があるため、曲がりやそりを直して使用し
 てください。
 カールしている記録紙をそのまま使用すると、インク汚れ、印刷のずれ、記録紙づまりが発生します。

 2mm以上

 2mm以上

 2mm以上

こんなとき

### 記録紙の印刷範囲

記録紙には印刷できない部分があります。以下の図 と表に、印刷できない部分を示します。なお、図と 表のA、B、C、Dはそれぞれ対応しています。

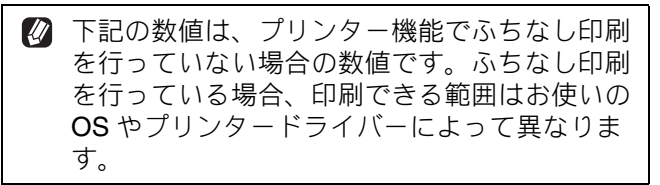

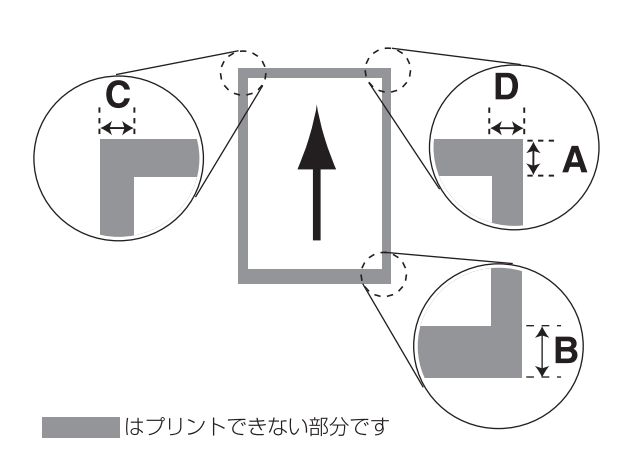

(単位:mm)

| 記録紙                                                           | А  | В  | С | D |
|---------------------------------------------------------------|----|----|---|---|
| 普通紙<br>インクジェット紙<br>光沢紙<br>OHP フィルム<br>ポストカード<br>インデックス<br>カード | 3  | 3  | 3 | 3 |
| 封筒                                                            | 12 | 24 | 3 | 3 |

※印刷できない部分の数値(A、B、C、D)は、概算 値です。また、この数値はお使いの記録紙やプリン タードライバーによっても変わることがあります。

## トレイの種類

記録紙をセットするトレイは、「記録紙トレイ」と「スライドトレイ」の2種類があります。

記録紙トレイ

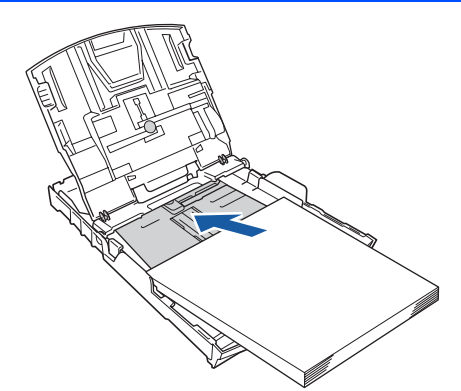

主に、A4、B5 などの記録紙、封筒などをセットします。 ⇒ 53 ページ「記録紙トレイにセットする」

### スライドトレイ

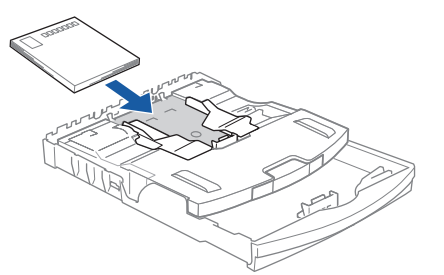

L 判光沢紙、ハガキ (普通紙)、はがき (インクジェット紙)、写真用光沢はがきをセットします。 ⇒ 57 ページ「スライドトレイにセットする」

### 最大排紙枚数について

厚さ **80g/m<sup>2</sup>** の A4 記録紙の場合、最大 50 枚まで排 紙できます。

写真用光沢紙や OHP フィルムに印刷した場合は、インク汚れを防ぐため、排紙トレイから1枚ずつ取り出してください。

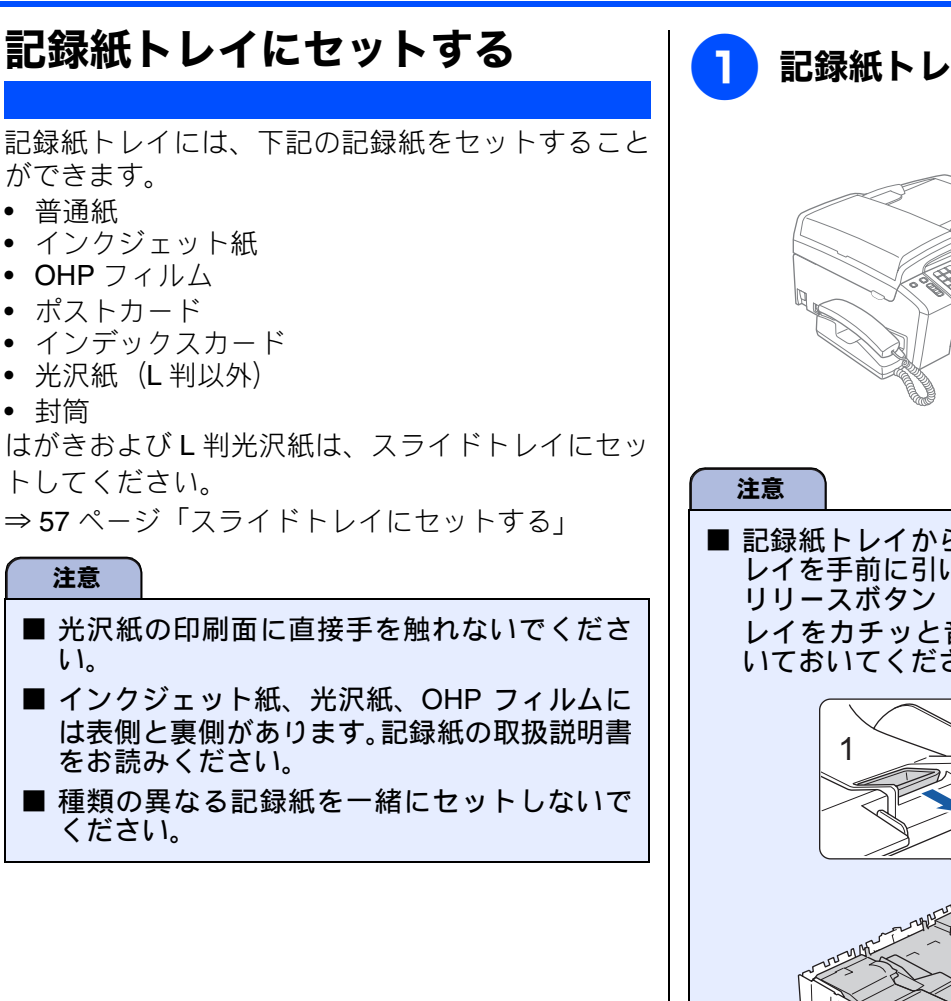

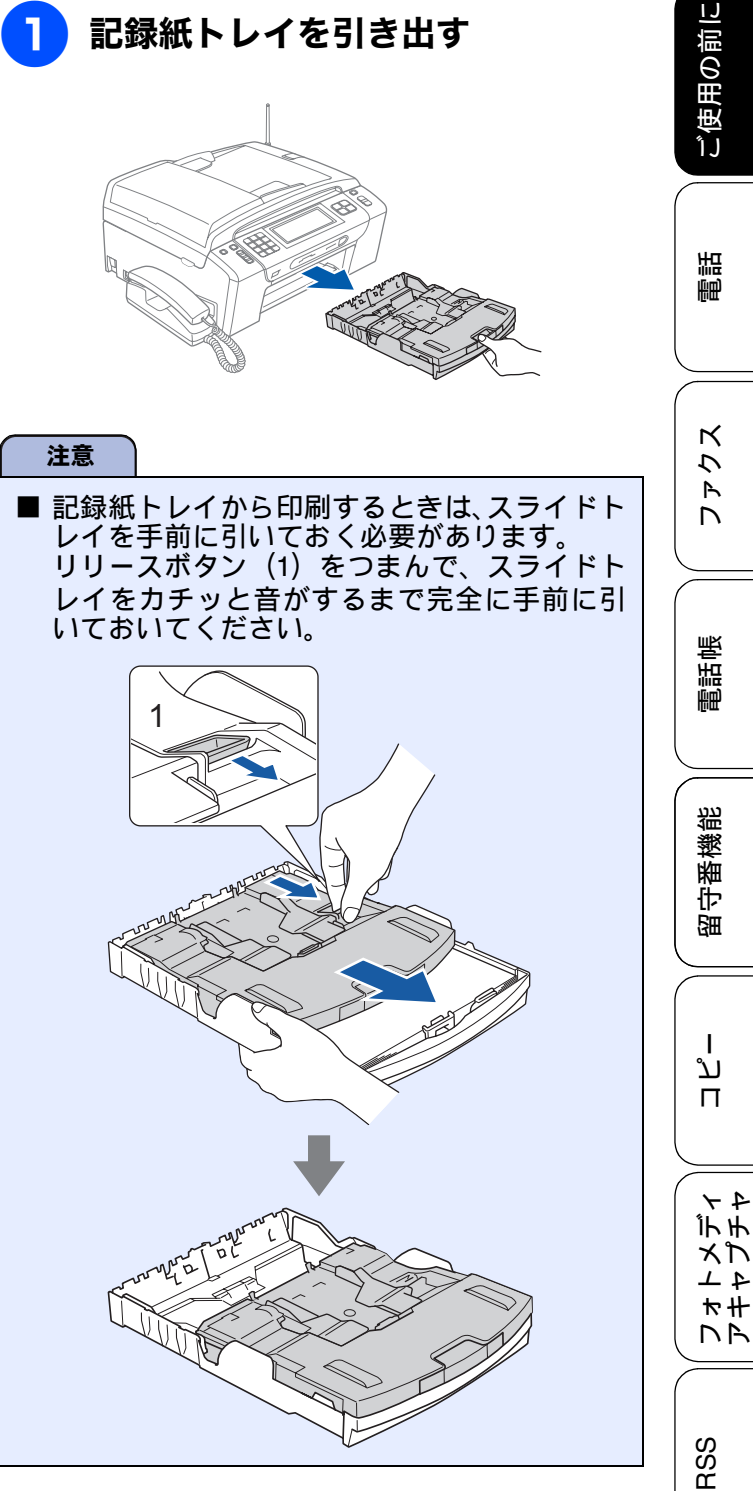

こんなときは

口錄

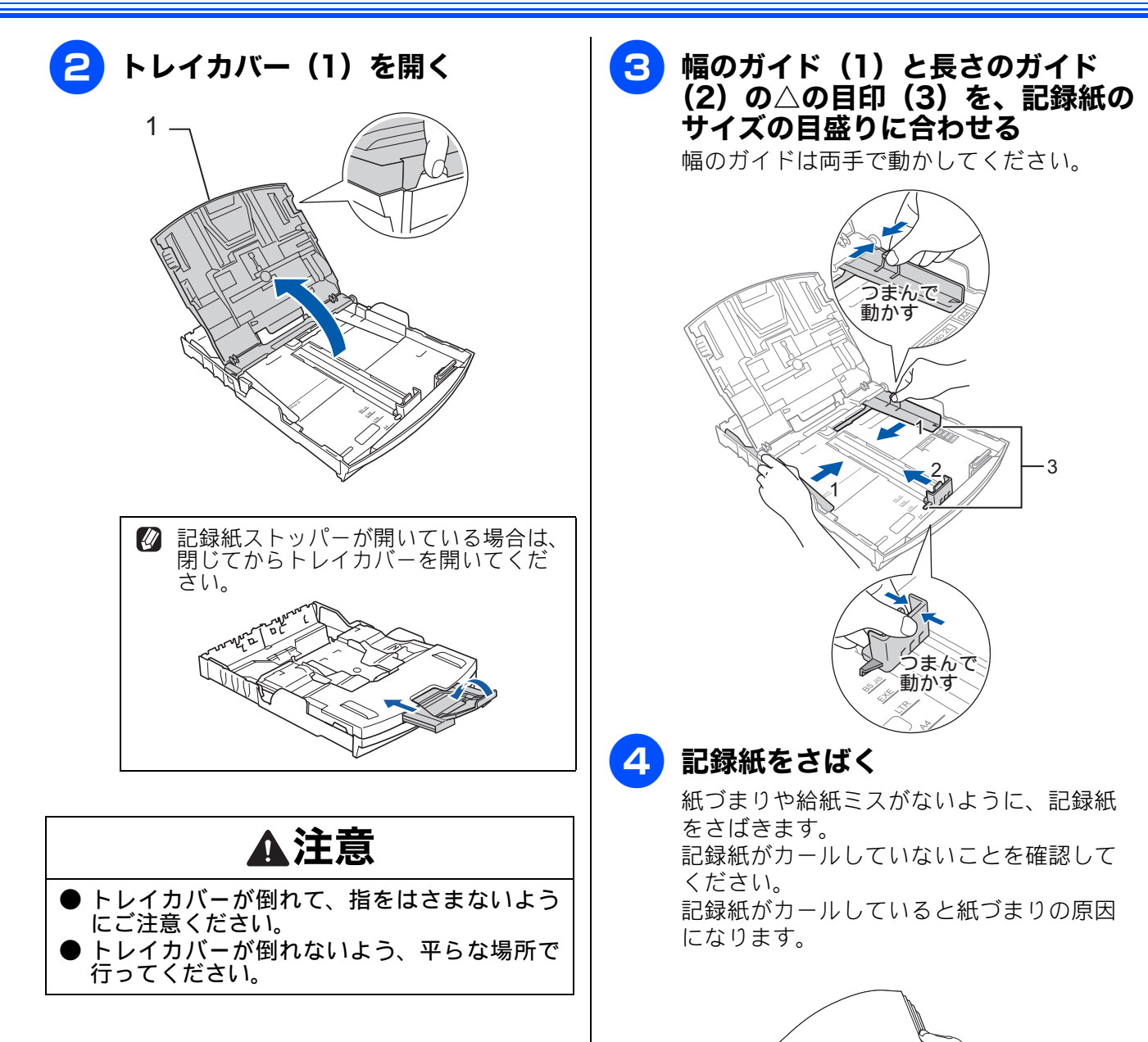

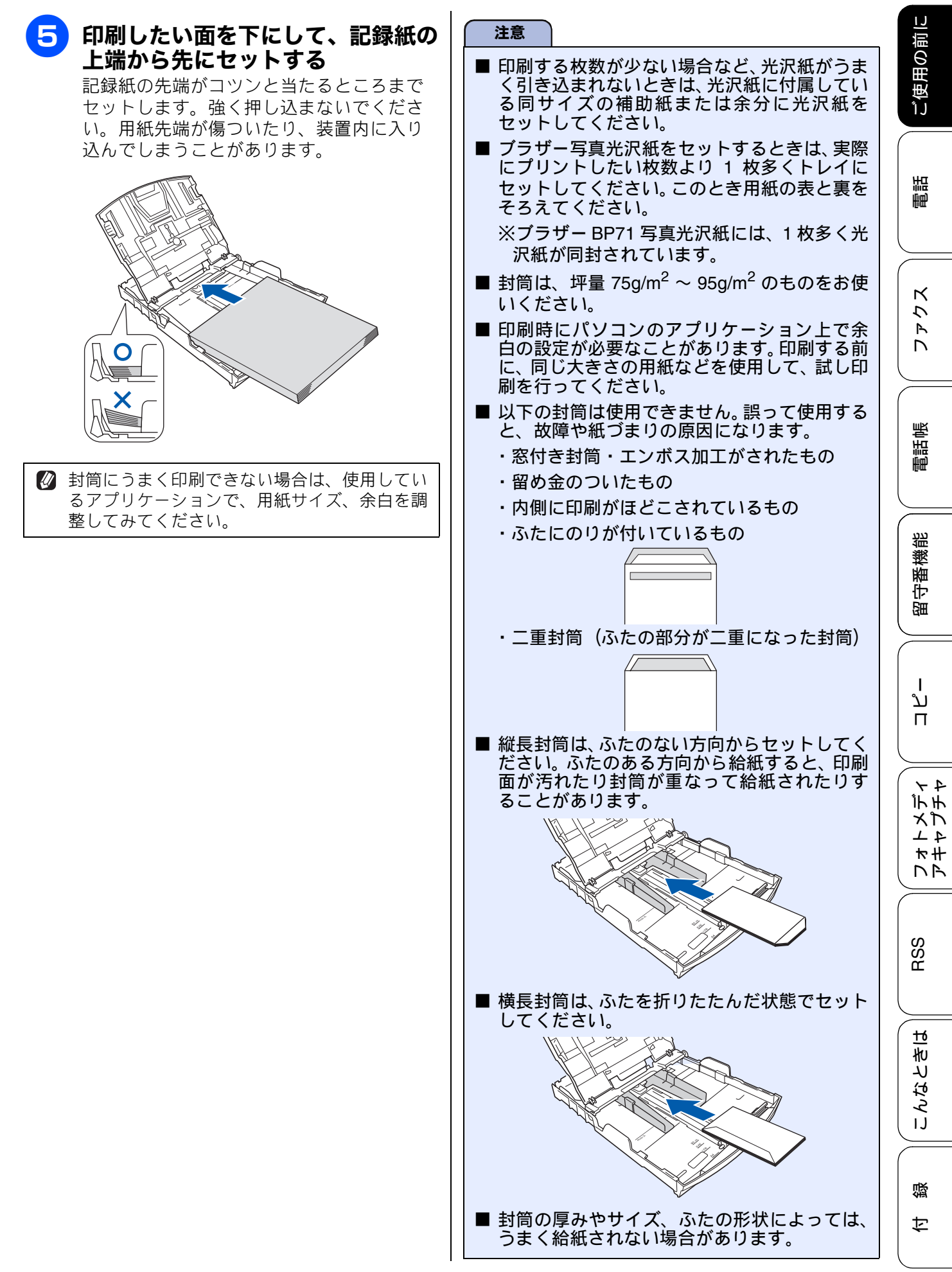

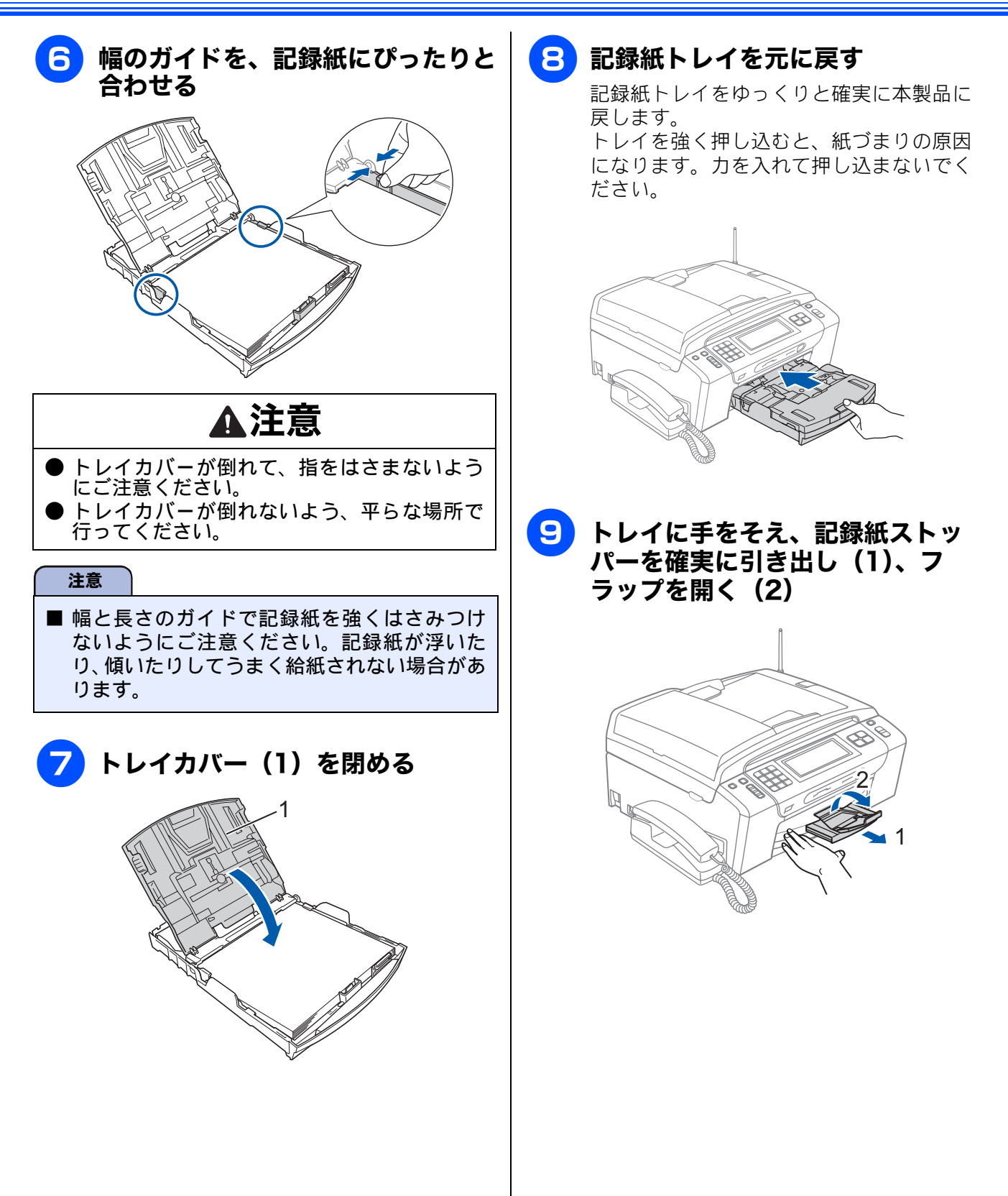

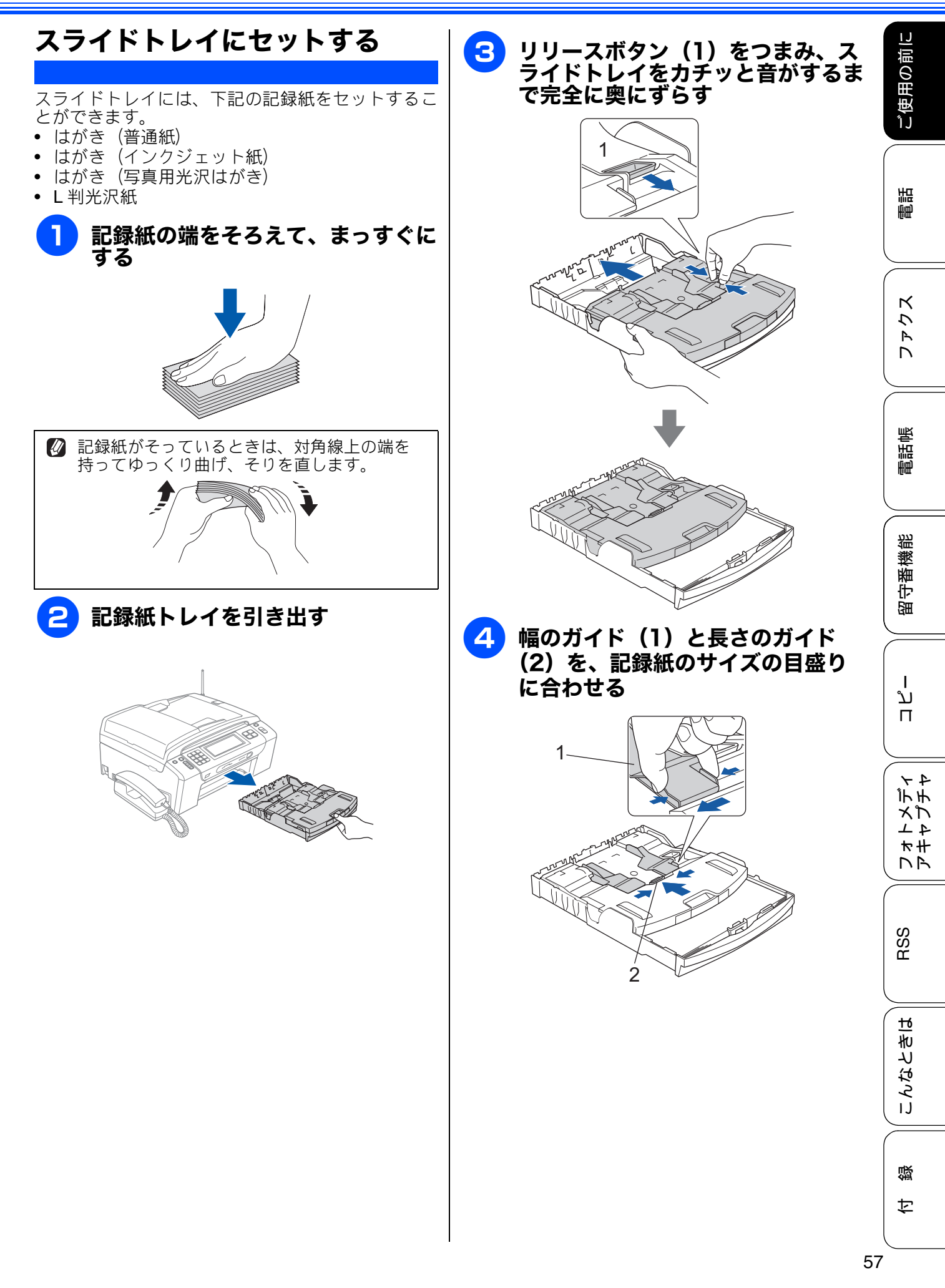

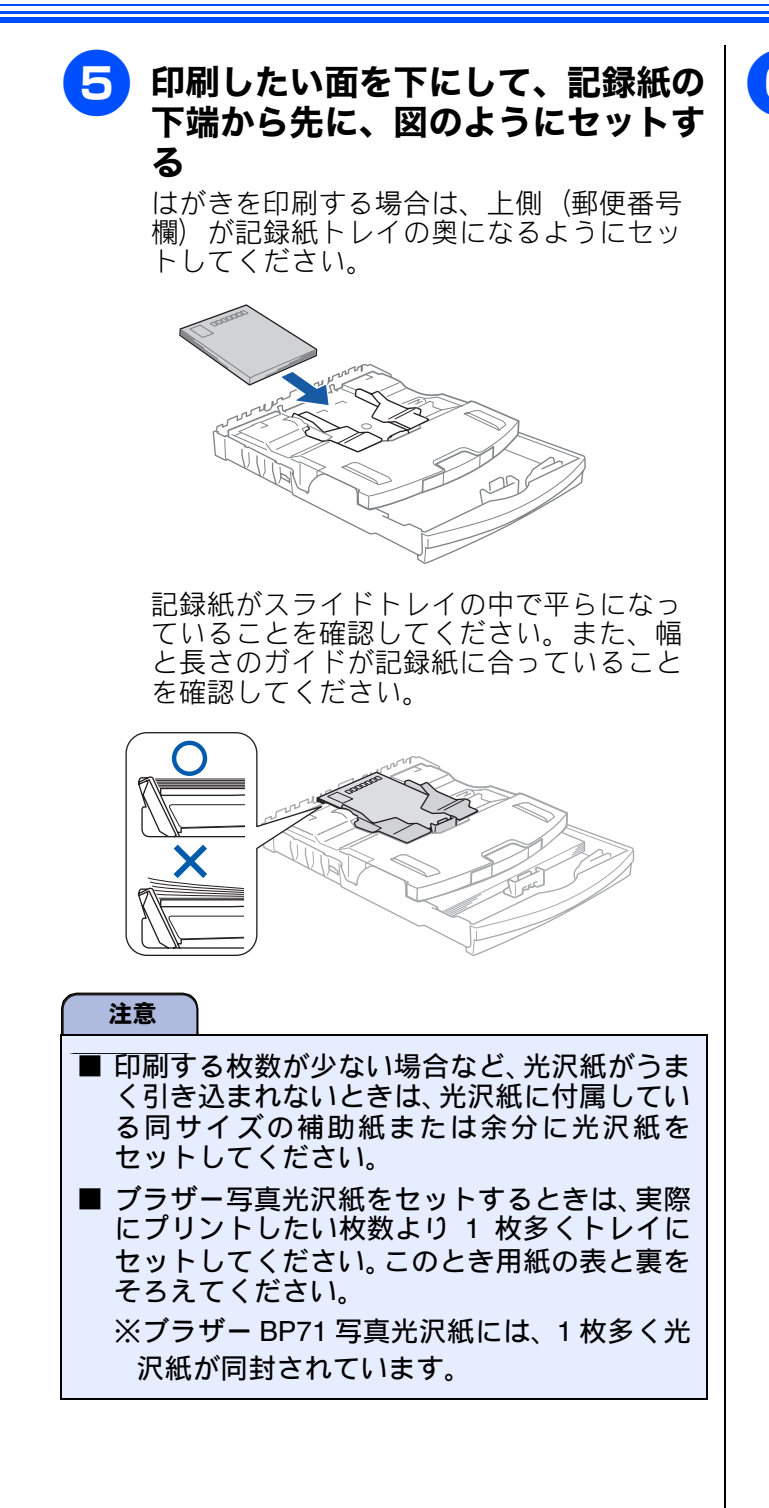

### 6 記録紙トレイを元に戻す

記録紙トレイをゆっくりと確実に本製品に 戻します。 トレイを強く押し込むと、紙づまりの原因 になります。力を入れて押し込まないでく ださい。

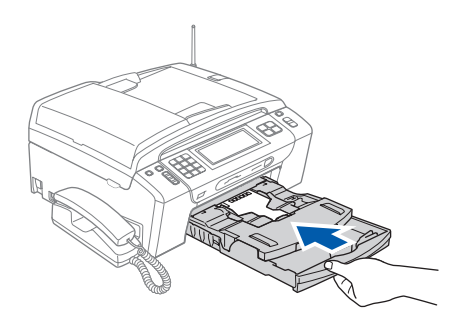

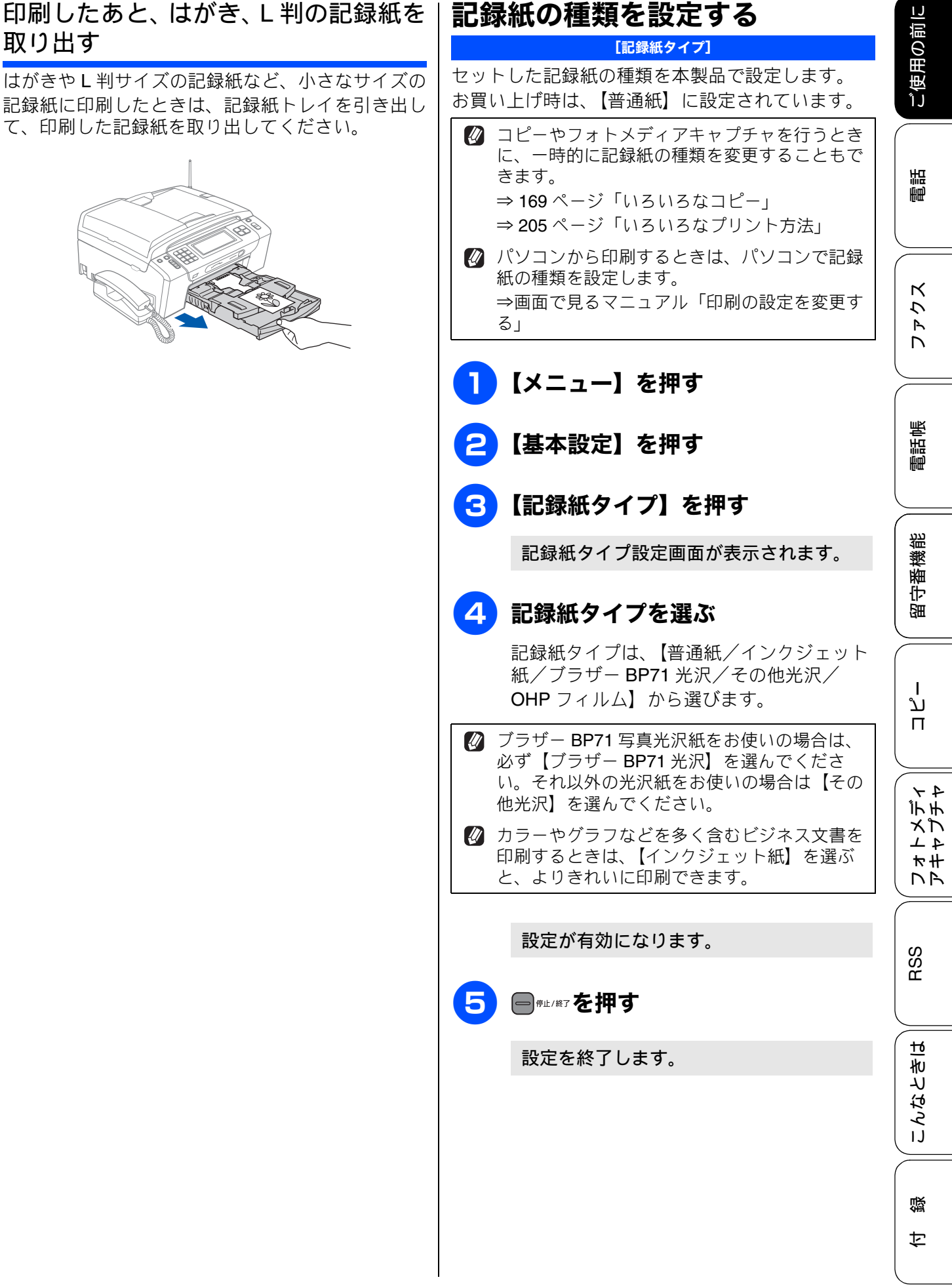

### 記録紙のサイズを設定する

#### [記録紙サイズ]

セットした記録紙のサイズを本製品で設定します。 お買い上げ時は【A4】に設定されています。

- コピーやフォトメディアキャプチャを行うと きに、一時的に記録紙のサイズを変更するこ ともできます。
   ⇒ 169 ページ「いろいろなコピー」
   ⇒ 205 ページ「いろいろなプリント方法」
- パソコンから印刷するときは、パソコンで記録紙のサイズを設定します。
   ⇒画面で見るマニュアル「印刷の設定を変更する」
- 1 【メニュー】を押す
  - 【基本設定】を押す
- **3**【記録紙サイズ】を押す

記録紙サイズ設定画面が表示されます。

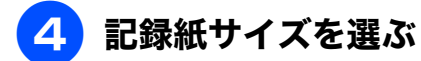

記録紙サイズは、【A4 / A5 / B5 / ハガキ / 2L 判/L 判】から選びます。

設定が有効になります。

設定を終了します。

IJ

ご使用の前!

調語

クス

A N

電話帳

留守番機能

# 原稿のセット

# ADF にセットできる原稿

ADF にセットできる原稿サイズは下記のとおりです。これ以外のサイズの原稿は、原稿台ガラスにセットしてください。

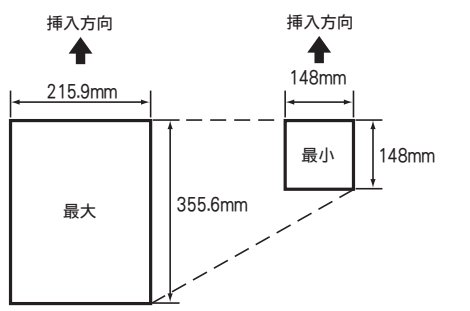

厚さ: 0.08  $\sim$  0.12mm 坪量: 64g/m<sup>2</sup>  $\sim$  90g/m<sup>2</sup>

### ADFに原稿をセットする場合の注意事項

- インクやのり、修正液などが乾いていない原稿は、
   完全に乾いてからセットしてください。
- 原稿にクリップやホチキスの針が付いていると、 故障の原因になります。取り外してください。
- 異なるサイズ・厚さ・紙質の原稿を混ぜて ADF に セットしないでください。
- ADF に原稿を強く押し込まないでください。原稿づまりを起こしたり、複数枚の原稿が一度に送られることがあります。
- 以下のような原稿は、ADF にセットしないでください。原稿台ガラスから送信してください。

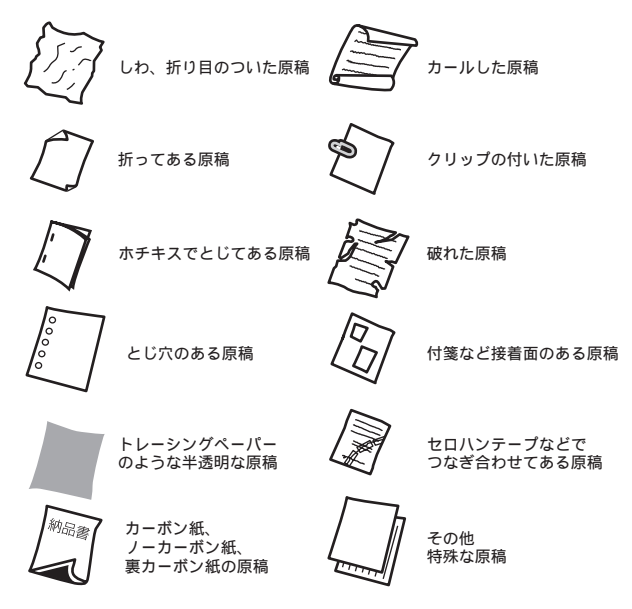

### 原稿の読み取り範囲

ADF または原稿台ガラスに、原稿をセットしたときの最大読み取り範囲は下記のとおりです。

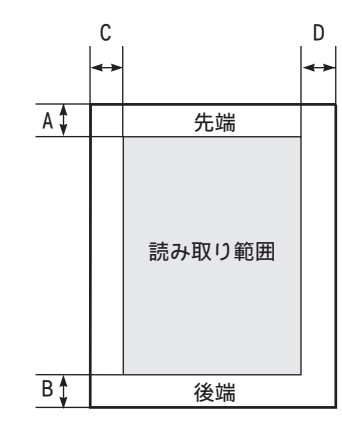

(単位:mm)

| 機能   | А | В | С                         | D |  |
|------|---|---|---------------------------|---|--|
| ファクス | 3 |   | 原稿台ガラス: <b>3</b><br>ADF:1 |   |  |
| コピー  |   |   | 3                         |   |  |
| スキャン | 3 |   |                           |   |  |

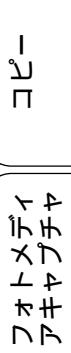

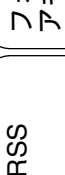

졣

## 原稿をセットする

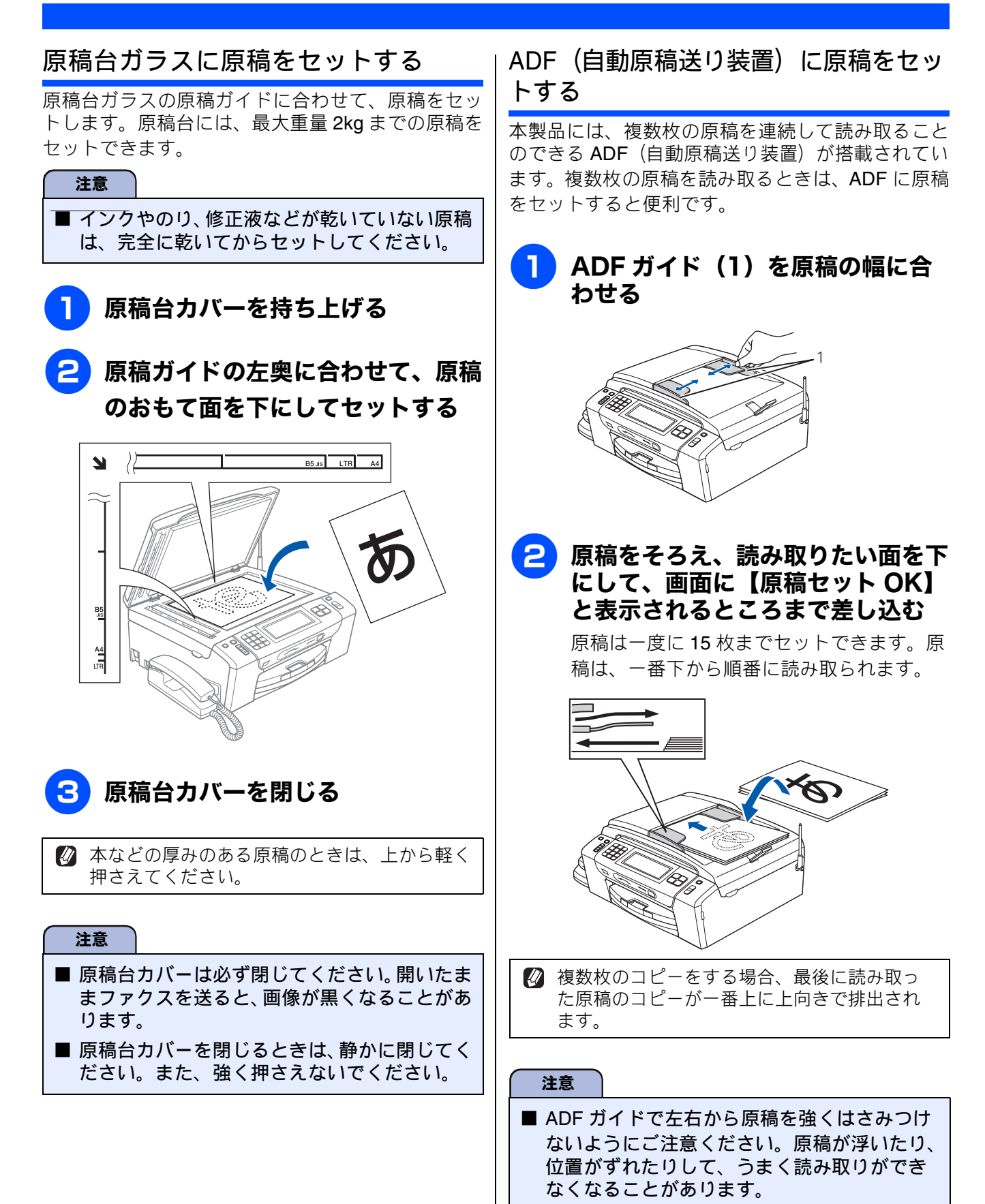

#### ご使用の前に 電話とファクスの受信設定 **電話・ファクスの受けかた(お買い上げ時)** お買い上げ時は、次のように設定されています。 調調 家にいるとき(在宅モード: 🐻 が消灯しているとき) К 着信音が7回鳴る 自動的に 電話のとき 5 再呼出音が鳴る 回線がつながる R<sub>R</sub> R n ※ここから相手に B/ 料金がかかり ます。 ファクスのとき ファクスを自動受信 電話帳 😰 着信音をメロディに設定しているときでも、回線が再呼出に切り替わるとベル音が鳴ります。 😰 回線が切り替わると相手には、「トゥルー・トゥルー」というベル音(お買い上げ時)が流れます。その 留守番機能 後、電話に出ないときは、相手に「ただ今近くにおりません。のちほどおかけ直しください。」という メッセージが流れて回線が切れます。 留守にするとき(留守モード: 🐻 が点灯しているとき) ند 着信音が2回鳴る 自動的に 電話のとき 留守応答メッセージが П 回線がつながる 流れる R R ※ここから相手に 料金がかかり 44 デチ ます。 ファクスのとき メプ ファクスを自動受信 41 ₩# NA RSS こんなときは 졣 亡

### 電話・ファクスの受けかたを変更する

在宅モードに設定しているときの電話・ファクスの受け方を、変更することができます。 下記のチャートから用途に合わせた設定を選び、各設定の説明ページへお進みください。

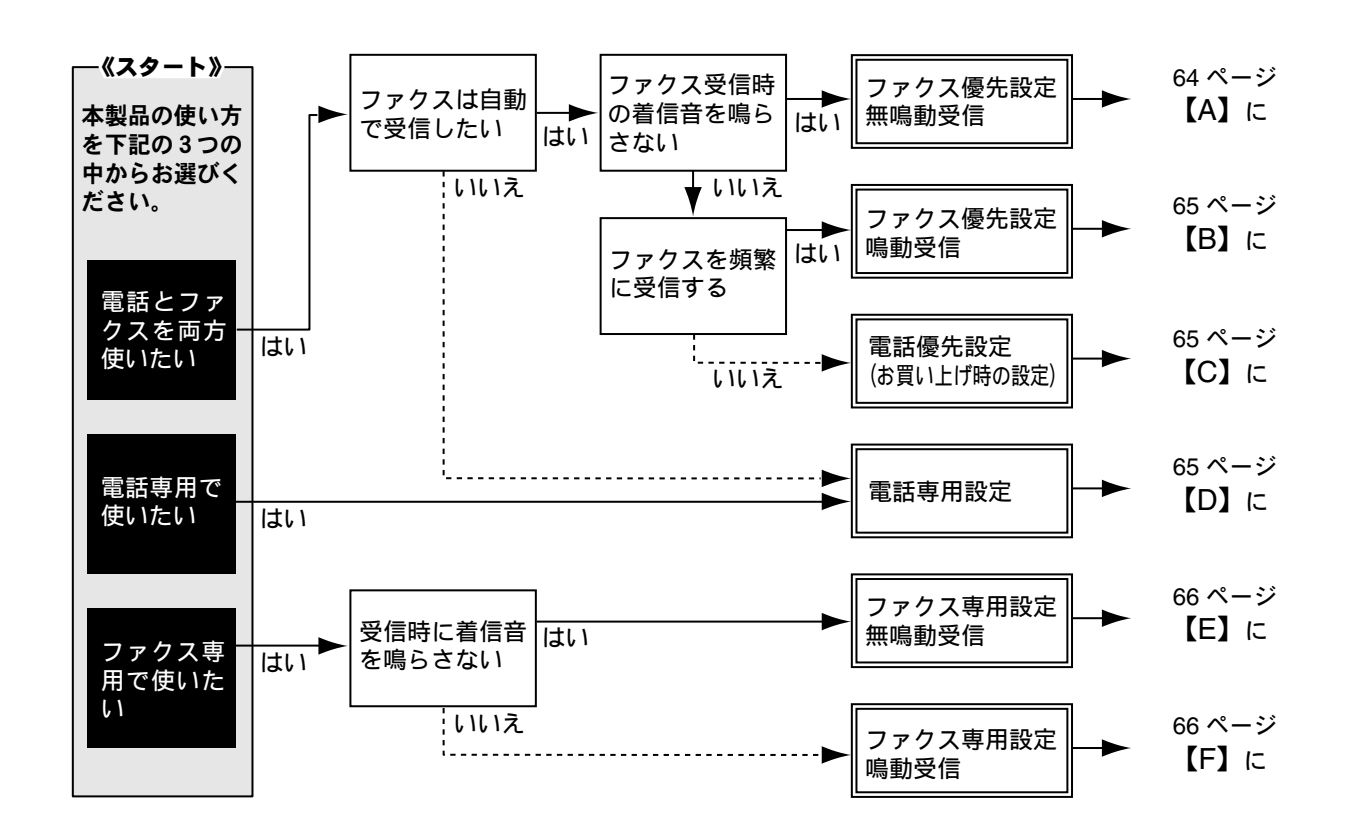

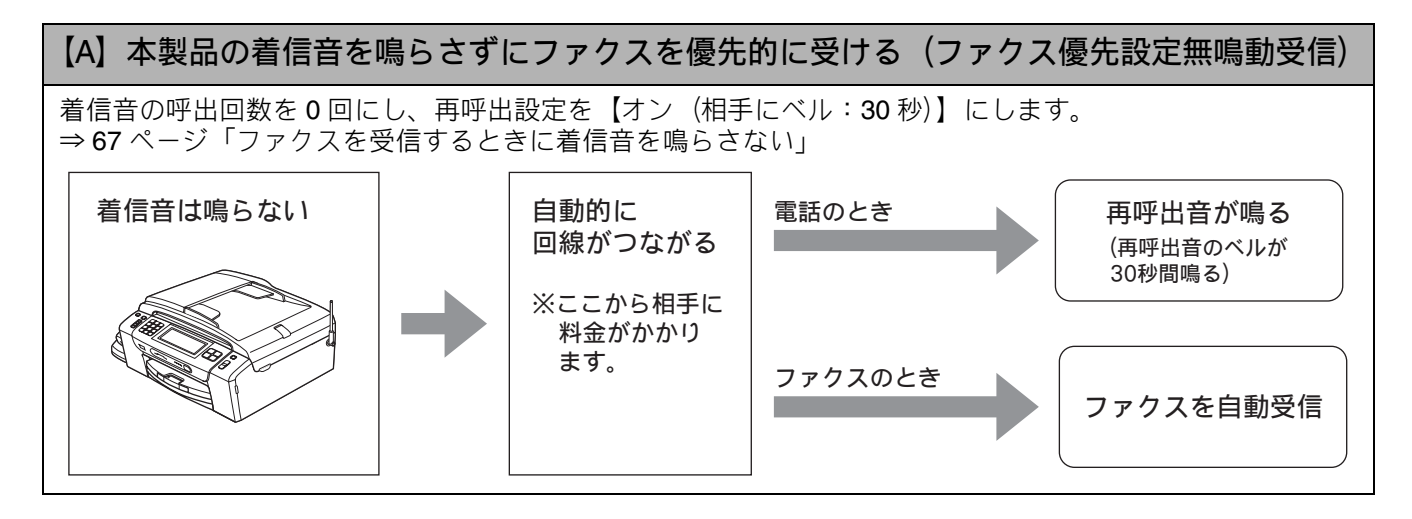

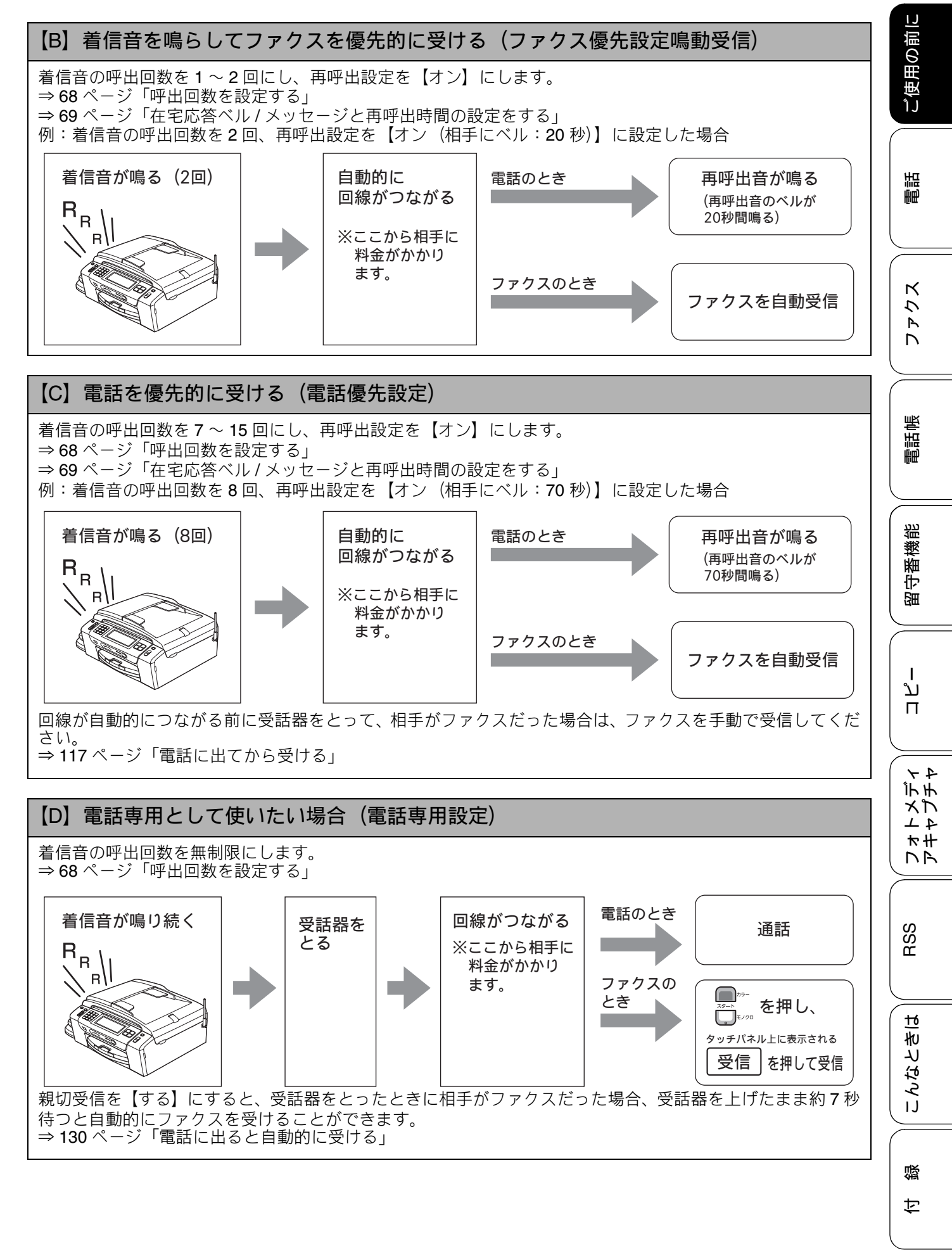

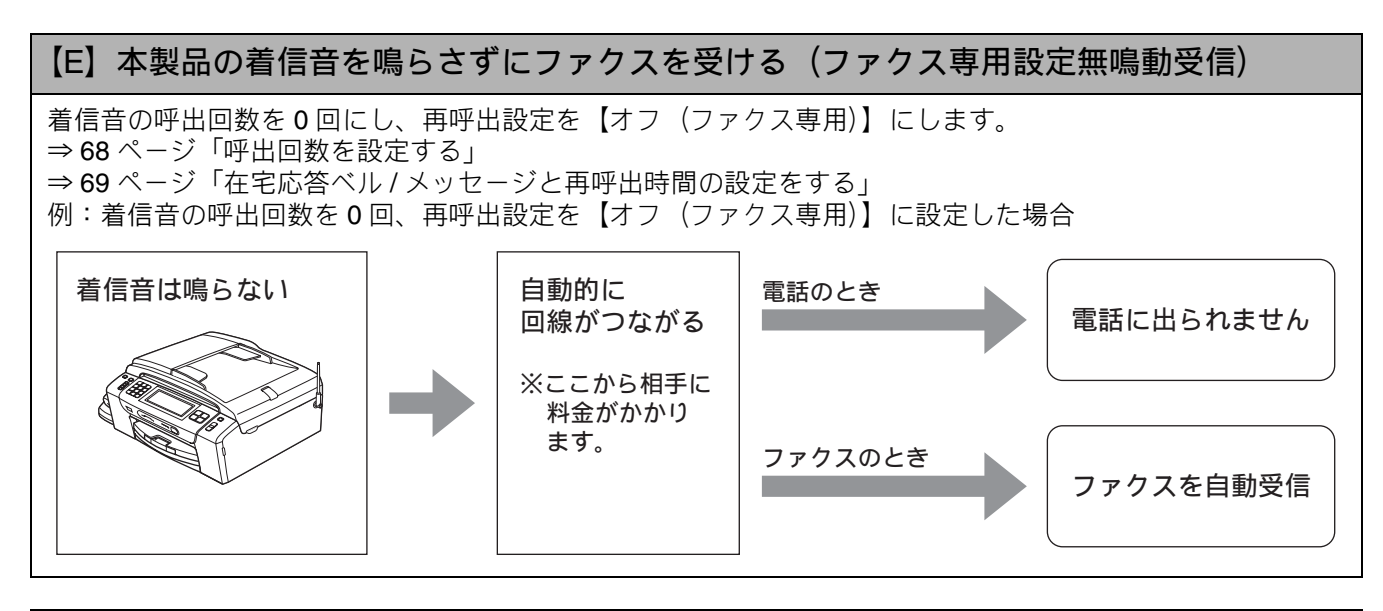

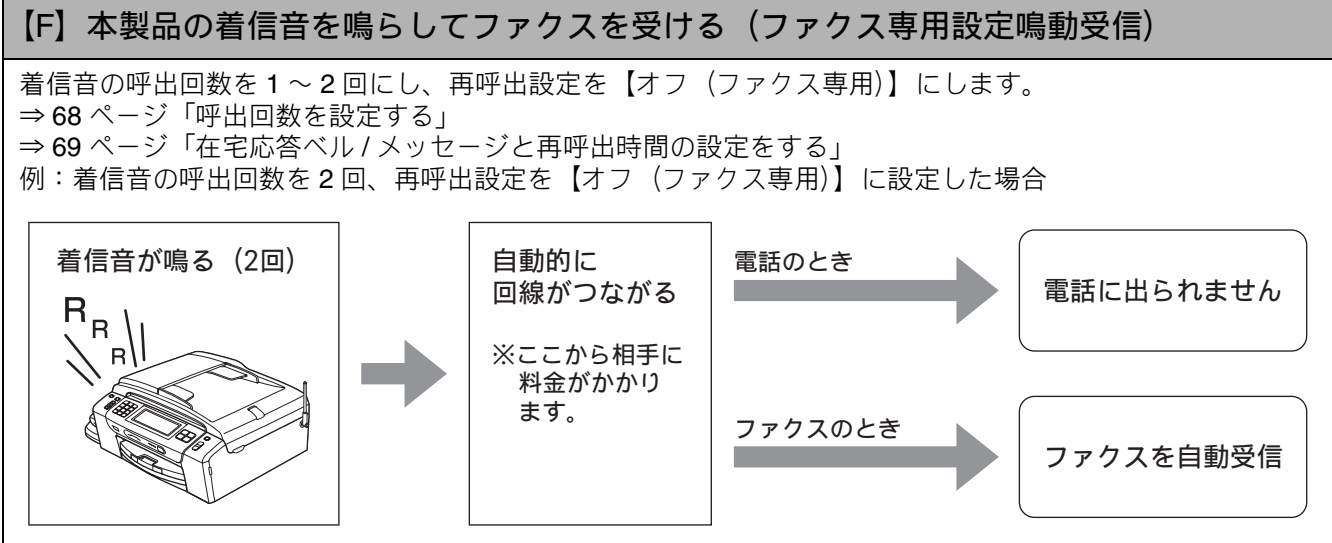

ご使用の前!

### ファクスを受信するときに着信音を鳴らさない

[ファクス無鳴動受信]

電話がかかってきたときだけ着信音を鳴らして、ファクスを受信したときは着信音を鳴らさないようにする ことができます。

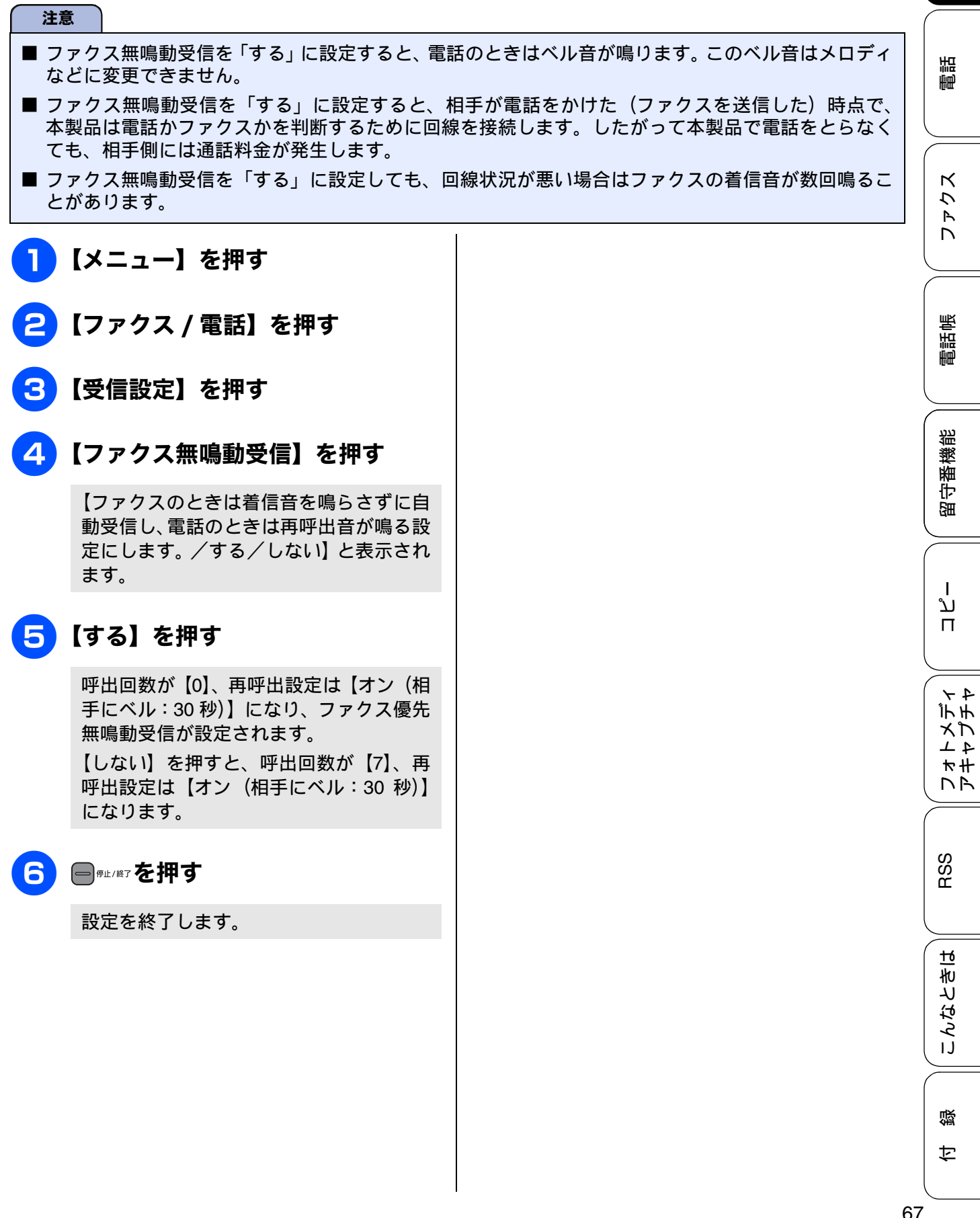

67

### 呼出回数を設定する

#### [呼出回数]

着信してから本製品が応答するまでに鳴る呼出回数を設定します。お買い上げ時は「在宅モード7回」、「留 守モード2回」に設定されています。

呼出回数を 0 回に設定すると、ファクスのときは自動受信し、電話のときだけ着信音を鳴らすことができます。(回線状況が悪い場合は、ファクスのときでも着信音が数回鳴ることがあります。また、電話のときは相手に料金がかかります。)

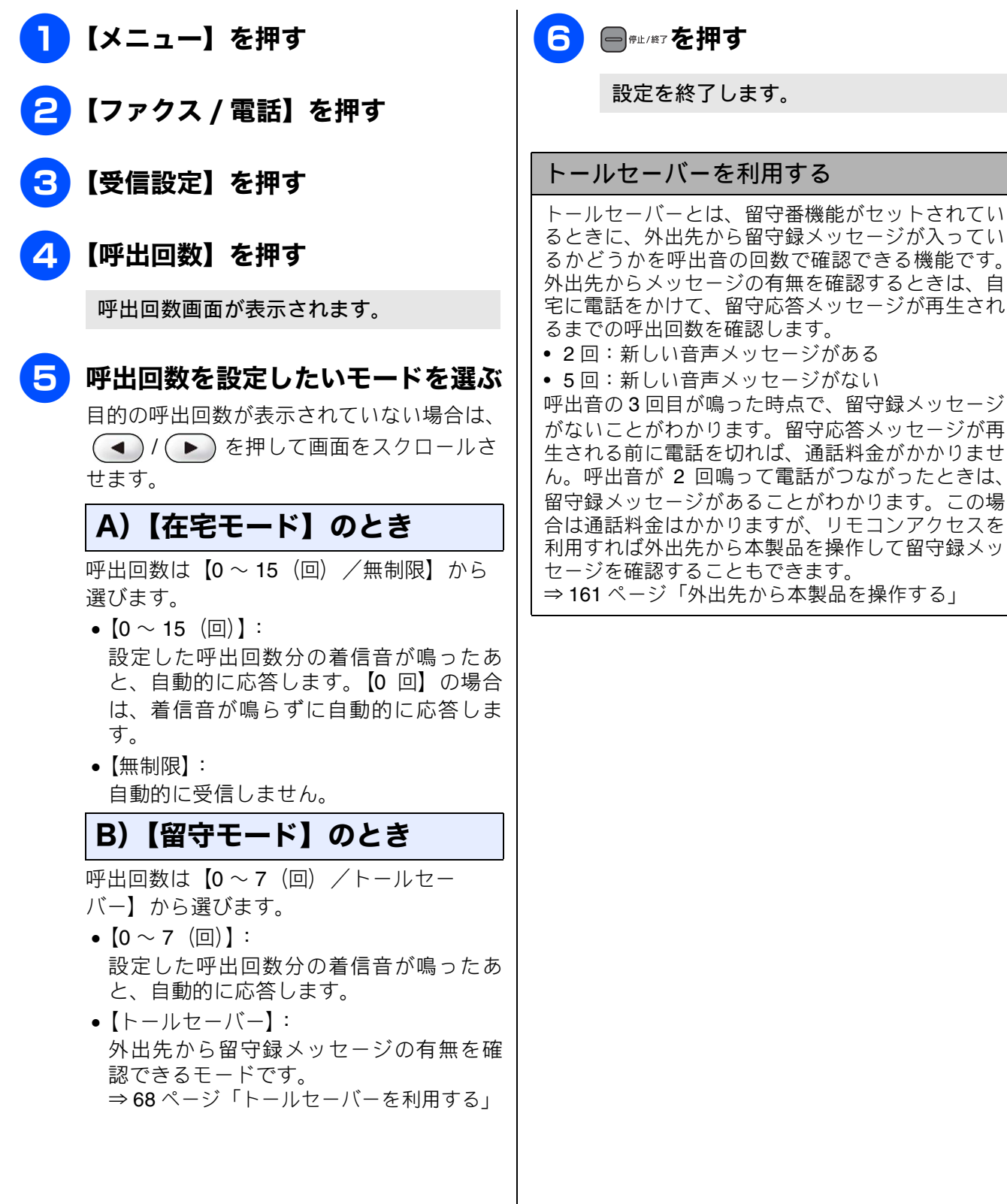

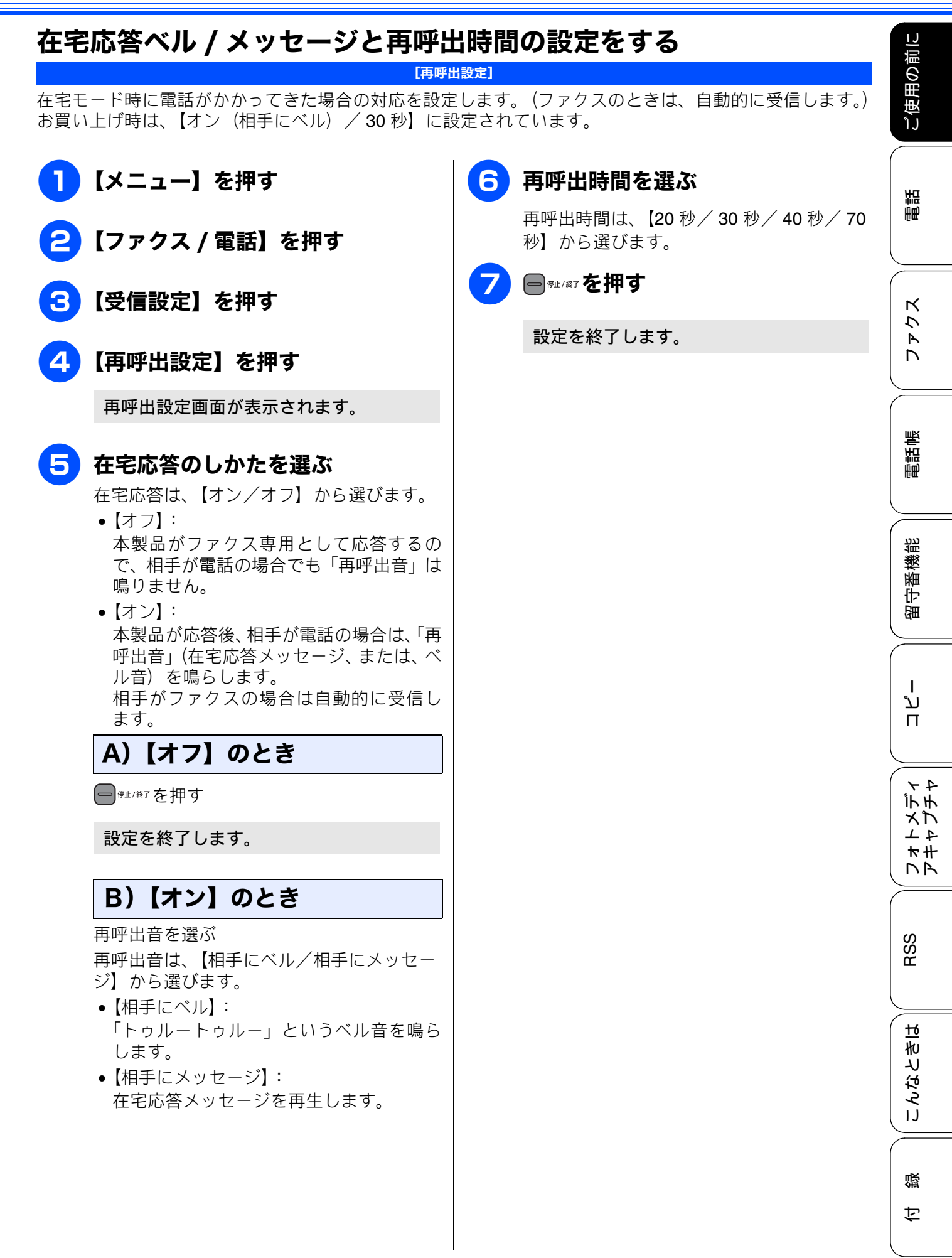

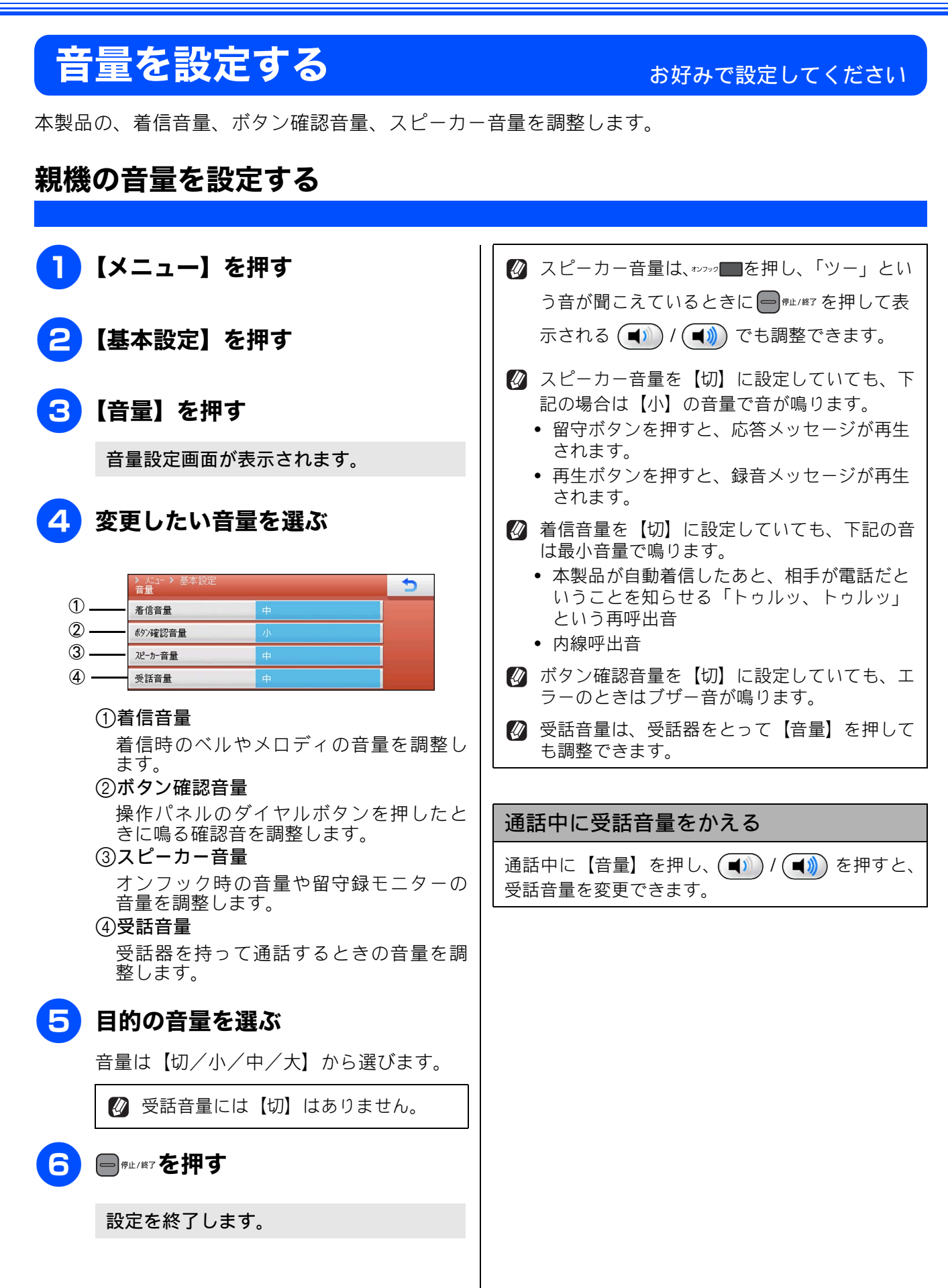
## 子機の音量を調整する

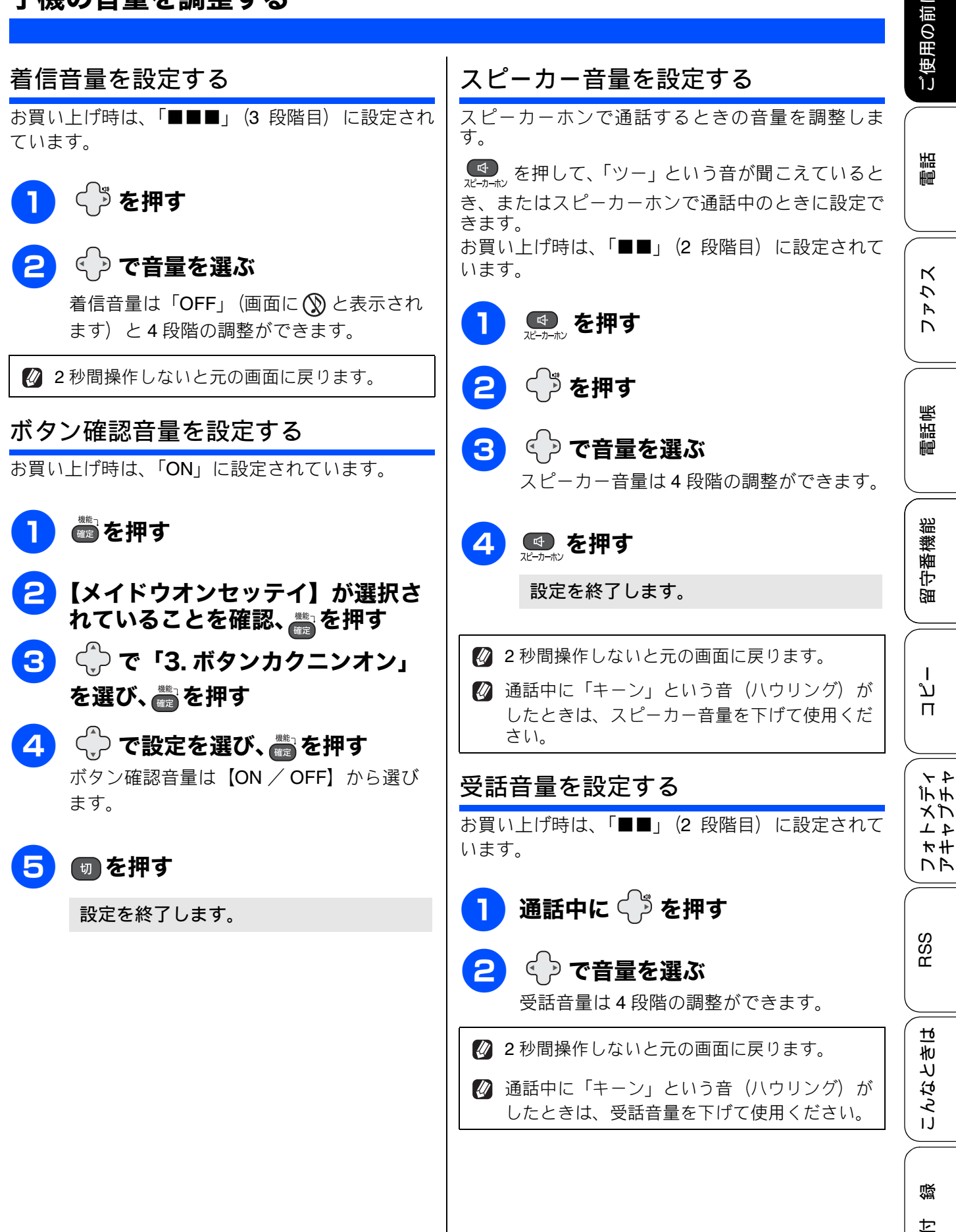

# 着信音と保留音を設定する

電話やファクスを受信したときの着信音と保留音を設定します。本製品には、あらかじめ 4 種類のベ ル音と 30 曲のメロディが登録されています。お買い上げ時は、着信音は「ベル 1」、保留音は「花の ワルツ」に設定されています。

#### 注意

- 着信音や保留音は、受話器を置いた状態で設定してください。(受話器を上げていると設定できません。)
- 呼出回数を0回に設定していると、メロディを設定していても、回線が再呼出に切り替わりベル音が 鳴るため、メロディが聞こえません。着信音をメロディにしたいときは、呼出回数を3回以上に設定 してください。⇒68ページ「呼出回数を設定する」

| 親機の着信音・保留音を選ぶ                 |                           |    |                   | <ul> <li>▼ / ▲ を押して画面をスク</li> <li>ロールさせ、【メロディ設定】を押</li> </ul> |                                                                            |
|-------------------------------|---------------------------|----|-------------------|---------------------------------------------------------------|----------------------------------------------------------------------------|
| 下記のメロディを着信音や保留音として設定できま<br>す。 |                           |    |                   |                                                               | す<br>                                                                      |
|                               | 曲名                        |    | 曲名                | 4                                                             | )【看信音】または【保留メロディ】<br>を選ぶ                                                   |
| 1                             | アイネクライネ                   | 16 | 小フーガト短調           |                                                               |                                                                            |
| 2                             | 愛の喜び                      | 17 | ダッタン人の踊り          | 6                                                             | メロディを選び、 ĸ を押す                                                             |
| 3                             | アヴェ・マリア                   | 18 | ちょうちょう            |                                                               | 現在選択されているメロディが流れます。                                                        |
| 4                             | 仰げば尊し                     | 19 | トルコ行進曲            |                                                               | 目的のメロディが表示されていない場合は、                                                       |
| 5                             | 威風堂々                      | 20 | ドナドナ              |                                                               | 💌 / 🔺 を押して画面をスクロールさ                                                        |
| 6                             | うれしいひなまつり                 | 21 | ノクターン第 <b>2</b> 番 |                                                               | せます。                                                                       |
| 7                             | 大きな古時計                    | 22 | 小さな白鳥の踊り          |                                                               | 🚺 ベル音は保留メロディには設定できま                                                        |
| 8                             | 歓喜の歌(交響曲<br>第 <b>9</b> 番) | 23 | 花                 |                                                               | せん。                                                                        |
| 9                             | ガボット                      | 24 | 花のワルツ             | 6                                                             | ■ <sub>■□/級7</sub> を押す                                                     |
| 10                            | きらきら星                     | 25 | 春の声               |                                                               |                                                                            |
| 11                            | グリーンスリーブス                 | 26 | ハッピーバースデイ         |                                                               | 設定を終了します。                                                                  |
| 12                            | ケンタッキーの我<br>が家            | 27 | 故郷 (ふるさと)         |                                                               |                                                                            |
| 13                            | 木枯らしのエ<br>チュード            | 28 | 蛍の光               |                                                               | 桶内交換機、ターミナルアタクター、ADSL モ<br>デムなどに接続している場合、それらの機器の<br>着信音選択を【ベル2】または【SIB】に設定 |
| 14                            | 四季より「春」                   | 29 | メヌエット             |                                                               | しているときは、本製品で【ベル 1】に設定し                                                     |
| 15                            | 主よ人の望みよ喜<br>びよ            | 30 | 諸人こぞりて            |                                                               | ても、メニュー選択時に聞こえる【ベル 1】の<br>音と異なるベル音が鳴ることがあります。                              |
| 0                             | 【メニュー】を                   | 押す |                   |                                                               | 再呼出音をメロディにすることはできません。                                                      |
| 2                             | 【ファクス / 電                 | 話】 | を押す               |                                                               |                                                                            |

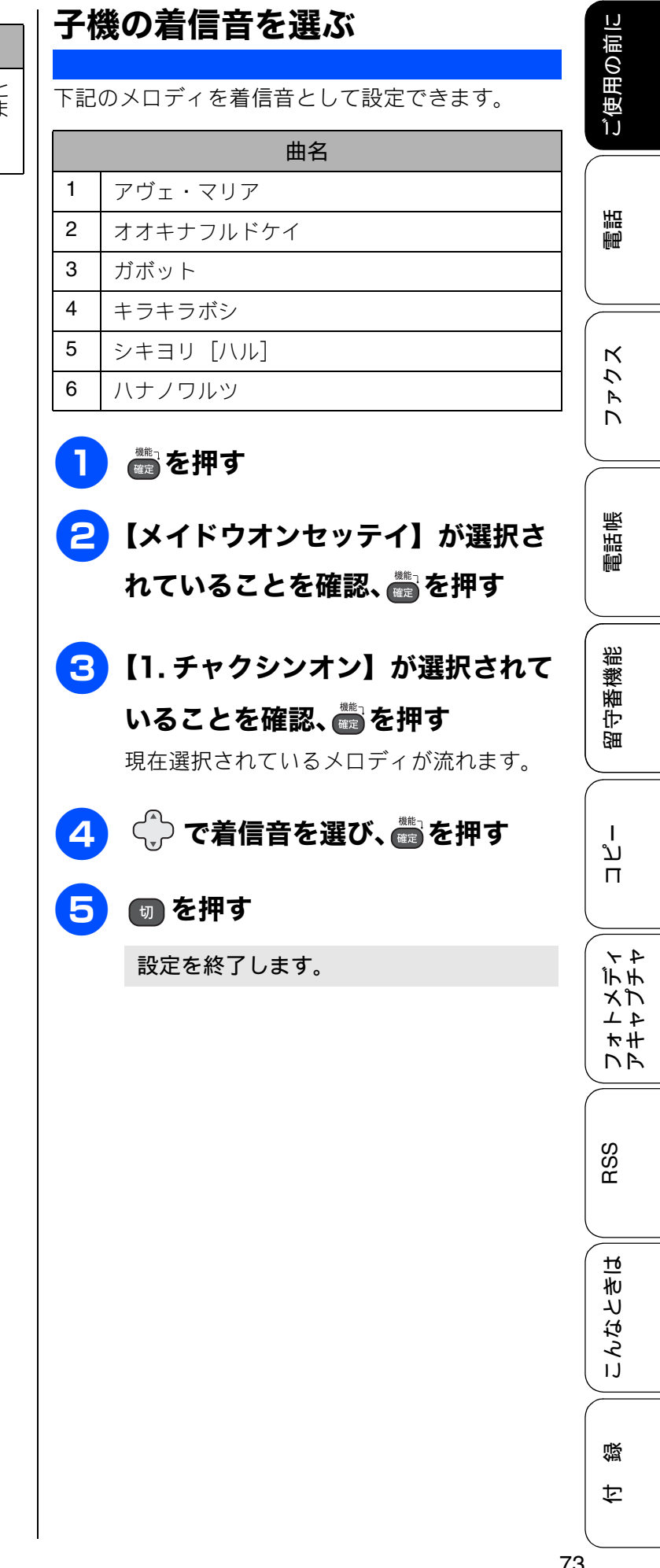

相手先ごとに着信音を変える

ナンバー・ディスプレイサービスを契約していると きは相手先ごとに着信音を設定することができま す。 ⇒ 98 ページ「着信鳴り分けを設定する」

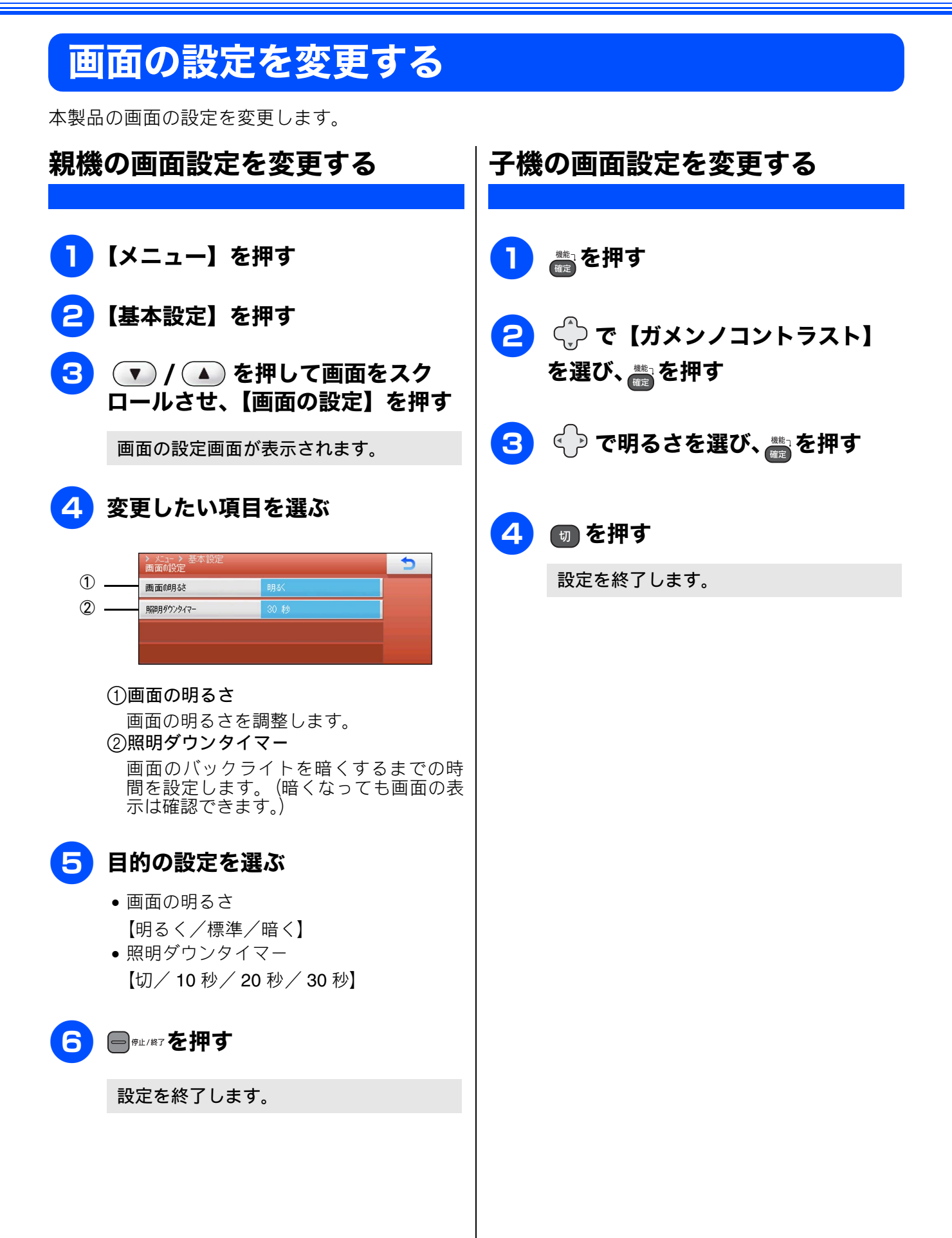

# スリープモードに入る時間を設定する

設定した時間内にファクスの送受信やパソコンからの印刷、コピーなどが行われなかったとき、本製品は自動的に待機状態(スリープモード)に切り替わります。待機中でもファクスやパソコンからの印刷には影響はなく、受け付けるとただちに印刷します。この待機状態(スリープモード)に切り替わるまでの時間を設定します。

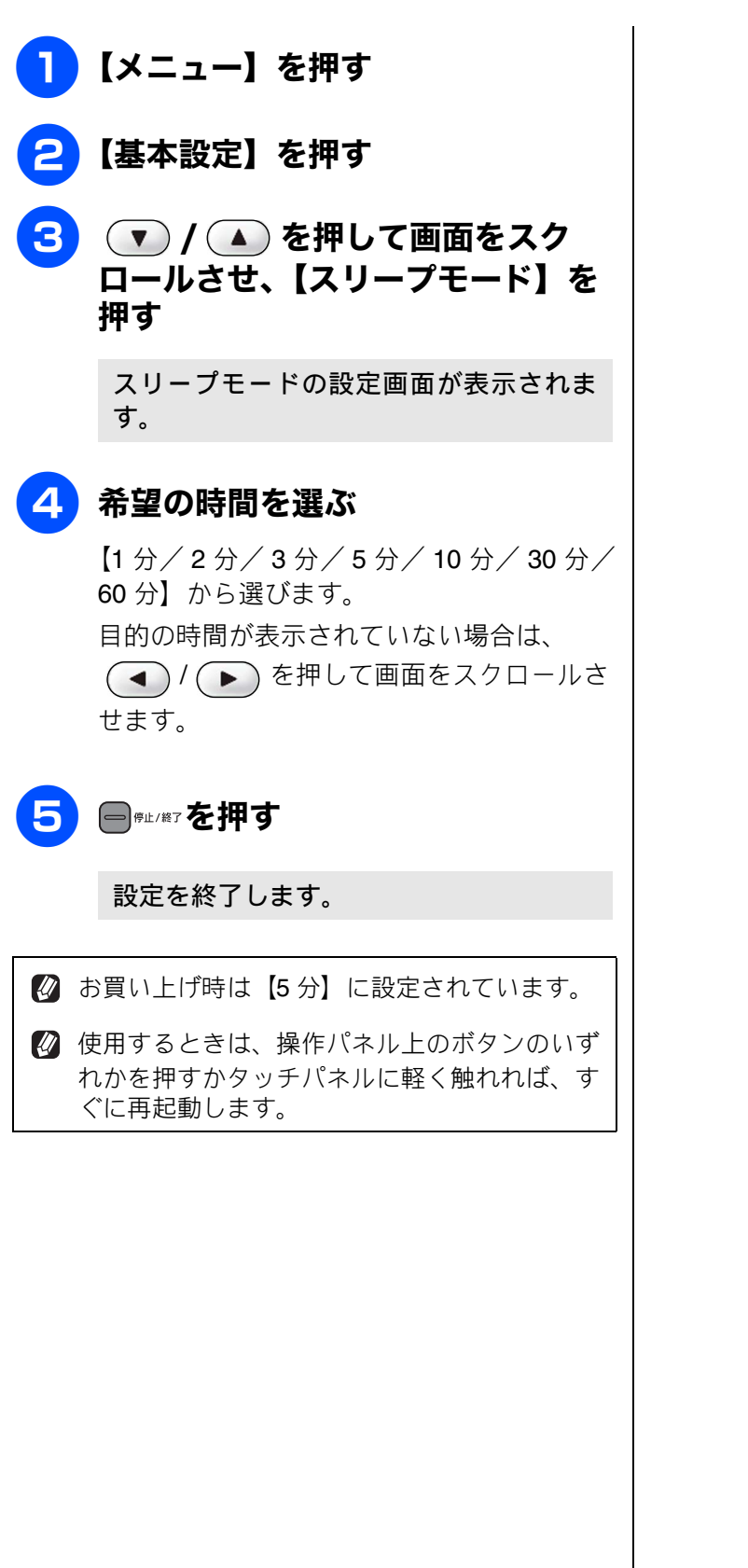

トメディ コピー 留守番機能 電話帳 ファクス 電話

★#

NR

RSS

こんなときは

口錄

ご使用の前に

# おやすみモードに入る時間を設定する

設定した時刻に留守モードに切替わり、親機も子機も着信音を鳴らさない設定ができます。

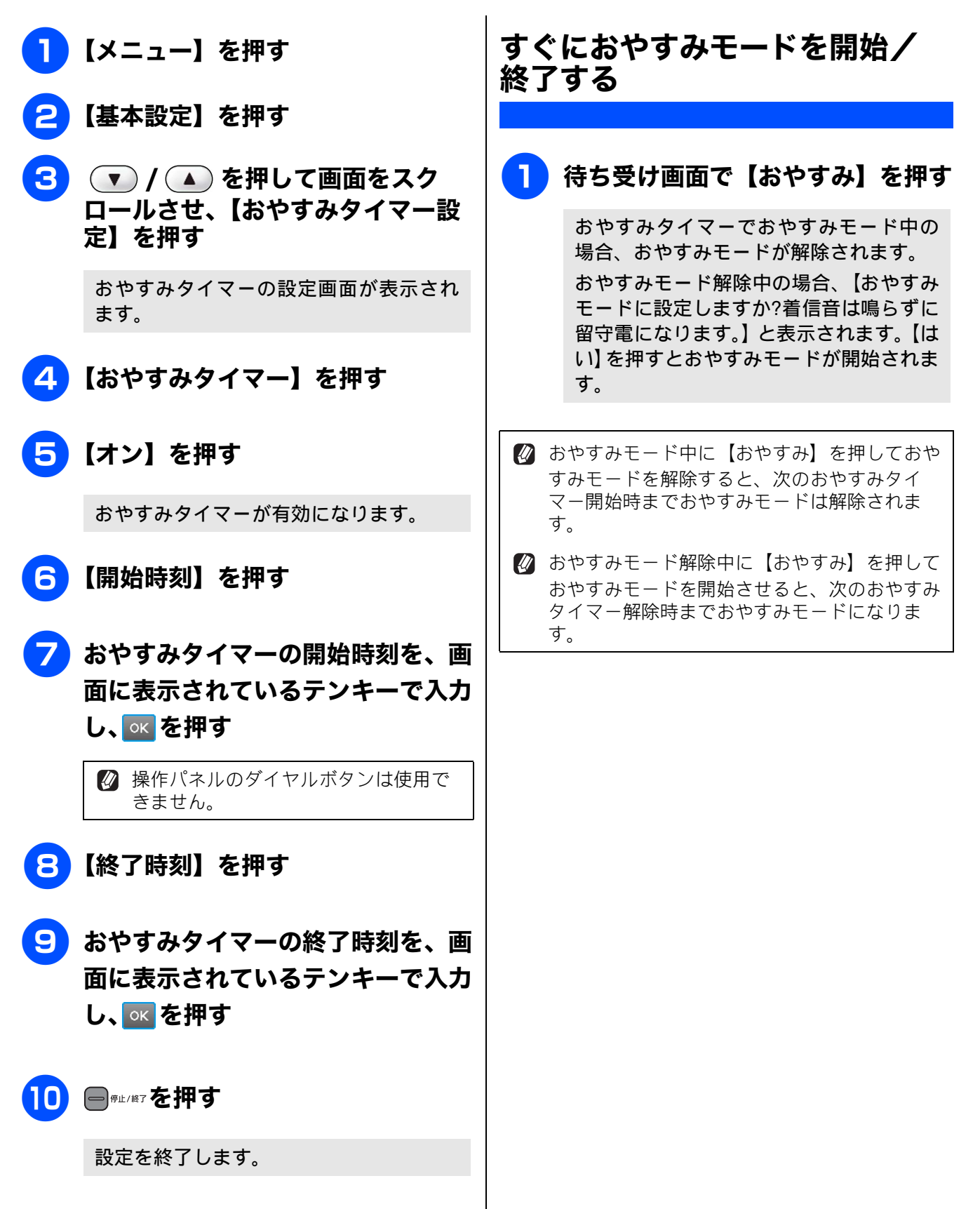

ご使用の前!

語

Ĥ₽

クス

R

電話帳

裫

醫機]

留

٦J

П

イヤ

メプ

⊥ ₽ ₩₩

DR

RSS

はき

Ĵ

となっ

IJ

뎷

亡

# ケータイ通話お得サービスを利用する

## ケータイ通話お得サービスとは

固定電話から携帯電話に電話をかけるときに、携帯電話番号の前に事業者識別番号をダイヤルすると、固定 電話の電話会社が設定した料金でご利用できるサービスです。

【ケータイ通話お得サービス】を【する】に設定をすると、本製品から携帯電話に電話をかけるときに、携帯電話番号の前に事業者識別番号を自動的につけてダイヤルすることができます。

お買い上げ時の事業者識別番号は、【0033】(NTT コミュニケーションズ)に設定されています。

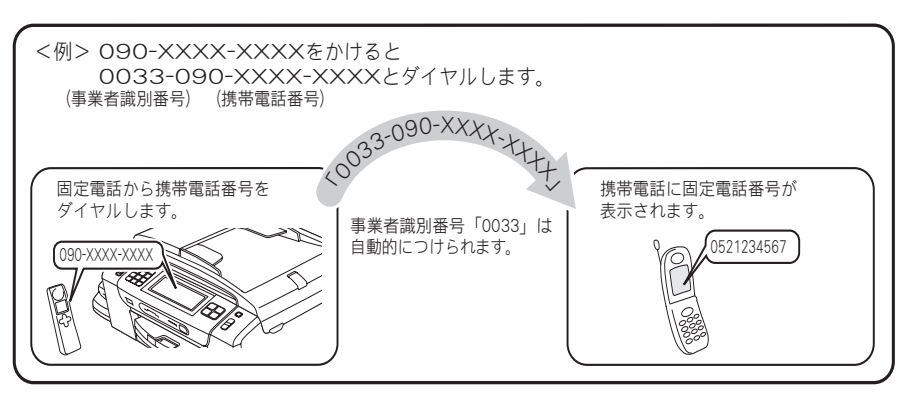

#### 注意

- NTT 東日本・西日本の「ひかり電話」や NTT 東日本・西日本以外のサービス事業者が提供する直収 電話サービス(\*1)、その他の事業者が提供するすべての光電話サービス、ケーブル TV 局が提供す る電話サービスをご利用時は、この機能はご利用できません。【しない】に設定してください。 \*1:直収電話サービスとは、NTT 東日本・西日本の電話回線を介さずに、直接お客様のご自宅と各 サービス事業者を結ぶ電話サービスです。(例 ソフトバンクテレコムのおとくライン、KDDIのメタル プラスなど)
- ケータイ通話お得サービスは、登録した各事業者によりサービス提供エリアが異なります。サービス 提供エリアについては、各事業者にお問い合わせください。
- ケータイ通話お得サービスを利用するときは、携帯電話番号の前に事業者識別番号や IP 電話解除番号 (\* 2) をダイヤルしないでください。電話をかけることができなくなったり、通話料が異なる場合が あります。
- ケータイ通話お得サービスを【する】に設定していても、ケータイ通話お得サービスを利用しないで 電話をかけることができます。この場合は、通話状態にしてから【キャッチ】を押したあとに、ご利 用になる事業者識別番号や IP 電話解除番号(\*2)をダイヤルしてください。
   \*2: IP 電話サービスを利用時、一時的に IP 電話を利用しないための番号です。
- 直収電話サービスについては、各サービス事業者へお問い合わせください。
- ■構内交換機(PBX)、ビジネスホン、ホームテレホンに接続している場合は、ケータイ通話お得サービスを利用できません。【しない】に設定してください。
- 電話をかけても、しばらく「ツー」という音だけが聞こえる場合がありますが、故障ではありません。
- ■事業者識別番号を自動的につけて電話をかけた場合、電話がつながるまで時間がかかることがありますが故障ではありません。
- 国内の携帯電話会社への通話が対象です。対象となる携帯電話番号は、「090」「080」から始まる番号のみです。PHSへの通話は利用できません。
- マイラインおよびマイラインプラスの登録に関係なく利用できます。
- 通話先、通話時間や発信事業者の料金体系により、料金は安くならない場合があります。サービスについては、各事業者へお問い合わせください。

### NTT コミュニケーションズの 0033 モ | バイルサービスのご案内 する • お申し込み手続きは不要です。定額料もかかりま せん。 携帯電話会社の留守番電話サービスの遠隔操作、 フリーアクセス(「0800」で始まる番号)などー 部サービスを利用できない場合があります。 • 携帯電話への通話料金はNTTコミュニケーション ズご利用分として請求されます。 • NTT コミュニケーションズが提供する「固定電話 から携帯電話への通話サービス(0033 モバイル)」 詳細については、NTT コミュニケーションズの力 スタマーズフロントにお問い合わせください。 NTT コミュニケーションズ カスタマーズフロント 0120-506506 受付時間:午前9:00~午後9:00(年末年始除く) ※本製品の機能・設定については、ブラザーコー ルセンター(お客様相談窓口)にお問い合わせ ください。 注意 ■ NTT 東日本・西日本の「ひかり電話」や NTT 東日本・西日本以外のサービス事業者が提供す る直収電話サービス(\*)、その他の事業者が 提供するすべての光電話サービス、ケーブル 表示されます。 TV 局が提供する電話サービスをご利用時は、 この機能はご利用できません。【しない】に設 5【する】を押す 定してください。 \*: 直収電話サービスとは、NTT 東日本・西 日本の電話回線を介さずに、直接お客様のご自 宅と各サービス事業者を結ぶ電話サービスで す。(例:ソフトバンクテレコムのおとくライ ン、KDDIのメタルプラスなど) 6 電話回線を選ぶ びます。 ⇒手順 11 へ

# ケータイ通話お得サービスを設定

### [ケータイ通話お得サービス]

お買い上げ時は、事業者識別番号「0033」に設定さ れています。ひかり電話や直収電話サービスをご利 用の場合は、この機能はご利用できません。

- ┃ 【メニュー】を押す
- 🔁 💿 / 🔺 を押して画面をスク ロールさせ、【初期設定】を押す
- 💽 / 🔺 を押して画面をスク ロールさせ、【その他】を押す
- 👍 🔻 🔹 🚺 🚺 🚺 🚺 ロールさせ、【ケータイ通話お得 サービス】を押す

ケータイ通話お得サービスの設定画面が

ケータイ通話お得サービスを使用しない場 合は、【しない】を選びます。ひかり電話 サービスや直収電話サービスをご利用の場 合も【しない】を選びます。

- 【一般回線】:一般回線をお使いの場合に選
- 【IP 電話】: IP 電話をお使いの場合に選びま す。
  - ⇒手順 7 へ
- •【ひかり電話 / その他】:この場合は、ケー タイ通話お得サービスをご利用できませ h. ⇒手順 🕕 へ
- メッセージを確認して、【OK】を 押す

語

R  $\overline{\mathcal{U}}$ 

R

裫

П

44

★#

NR

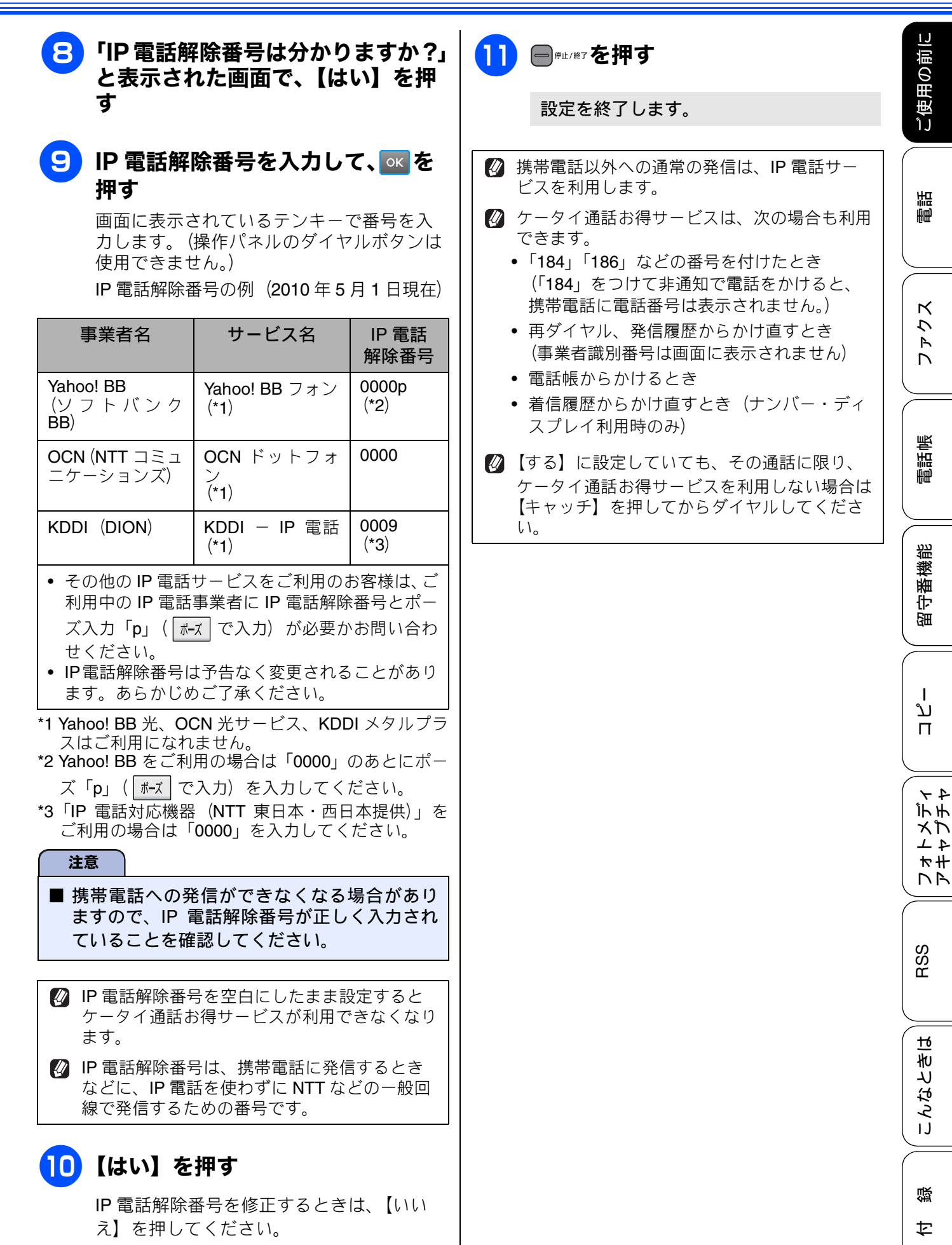

### 事業者識別番号を変更する

「0033」(NTT コミュニケーションズ) 以外のサービ スをご利用のときは、事業者識別番号を変更します。 お買い上げ時は、事業者識別番号「0033」に設定さ れています。

[事業者識別番号]

- 1 【メニュー】を押す
- 2 ▼ / ▲ を押して画面をスク ロールさせ、【初期設定】を押す
- 3 ▼ / ▲ を押して画面をスク ロールさせ、【その他】を押す

4 ▼ / ▲ を押して画面をスク ロールさせ、【事業者識別番号】を 押す

> 事業者識別番号の設定画面が表示されま す。

#### 

画面に表示されているテンキーで番号を入 力します。

操作パネルのダイヤルボタンは使用できません。

6 
■<sup>∉止/終7</sup>を押す

設定を終了します。

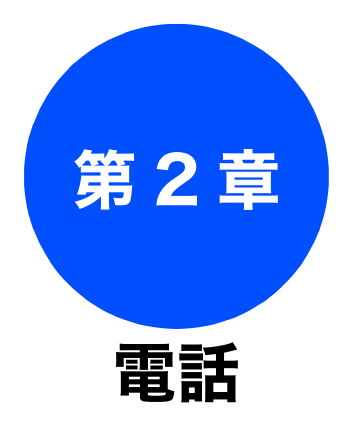

### 電話の基本機能

| 電話をかける/受ける                                                                                                    | 82                                                                         |
|----------------------------------------------------------------------------------------------------|----------------------------------------------------------------------------|
| 電話をかける                                                                                                    | 82                                                                         |
| 親機の場合                                                                                                    | 82                                                                         |
| 子機の場合                                                                                                    | 82                                                                         |
| 電話を受ける                                                                                                    | 82                                                                         |
| 親機の場合                                                                                                    | 82                                                                         |
| 子機の場合                                                                                                    | 82                                                                         |
| いろいろな電話のかけかた                                                                                                    | 83                                                                         |
| 電話帳からかける                                                                                                    | 84                                                                         |
| 通話中の各種操作(保留/録音ほか)                                                                                                    | 85                                                                         |
| 迷惑電話を拒否する                                                                                                    | 86                                                                         |
| 通話前に迷惑電話を拒否する                                                                                                    | 86                                                                         |
| 通話中の迷惑電話を拒否する(親機)                                                                                                    | 86                                                                         |
| 通話中の迷惑電話を拒否する(子機)                                                                                                    | 86                                                                         |
| 電話の応用機能                                                                                                    |                                                                            |
|                                                                                                    |                                                                            |
| 電話を取り次ぐ                                                                                                    | 87                                                                         |
| <b>電話を取り次ぐ</b><br>親機から子機へ電話を取り次ぐ                                                                                                    | 87<br>87                                                                   |
| <b>電話を取り次ぐ</b><br>親機から子機へ電話を取り次ぐ<br>子機から親機へ電話を取り次ぐ                                                                                                    | 87<br>87<br>87                                                             |
| 電話を取り次ぐ                                                                                                    | 87<br>87<br>87<br>88                                                       |
| 電話を取り次ぐ                                                                                                    | 87<br>87<br>87<br>88                                                       |
| 電話を取り次ぐ                                                                                                    | 87<br>87<br>87<br>88<br>88<br>88                                           |
| <ul> <li>電話を取り次ぐ</li> <li>親機から子機へ電話を取り次ぐ</li> <li>子機から親機へ電話を取り次ぐ</li> <li>子機から子機へ電話を取り次ぐ</li> <li>用件を伝えずに電話を取り次ぐ</li> <li>親機から子機へ</li> <li>子機から親機へ</li> </ul>                                                                                                    | 87<br>87<br>87<br>88<br>88<br>88<br>88                                     |
| <ul> <li>電話を取り次ぐ</li> <li>親機から子機へ電話を取り次ぐ</li> <li>子機から親機へ電話を取り次ぐ</li> <li>子機から子機へ電話を取り次ぐ</li> <li>用件を伝えずに電話を取り次ぐ</li> <li>親機から子機へ</li> <li>子機から親機へ</li> </ul>                                                                                                    | 87<br>87<br>87<br>88<br>88<br>88<br>88                                     |
| <ul> <li>電話を取り次ぐ</li> <li>親機から子機へ電話を取り次ぐ</li> <li>子機から親機へ電話を取り次ぐ</li> <li>子機から子機へ電話を取り次ぐ</li> <li>用件を伝えずに電話を取り次ぐ</li> <li>親機から子機へ</li> <li>子機から親機へ</li> <li>内線通話をする</li> <li>親機から子機へかける</li> </ul>                                                                                                    | 87<br>87<br>87<br>88<br>88<br>88<br>88<br>89<br>89                         |
| <ul> <li>電話を取り次ぐ</li> <li>親機から子機へ電話を取り次ぐ</li> <li>子機から親機へ電話を取り次ぐ</li> <li>子機から子機へ電話を取り次ぐ</li> <li>用件を伝えずに電話を取り次ぐ</li> <li>期機から子機へ</li> <li>子機から親機へ</li> <li>内線通話をする</li> <li>親機から子機へかける</li> <li>子機から親機へかける</li> </ul>                                                                                                    | 87<br>87<br>87<br>88<br>88<br>88<br>88<br>89<br>89<br>89                   |
| <ul> <li>電話を取り次ぐ</li> <li>親機から子機へ電話を取り次ぐ</li> <li>子機から親機へ電話を取り次ぐ</li> <li>子機から子機へ電話を取り次ぐ</li> <li>子機から子機へ電話を取り次ぐ</li> <li>用件を伝えずに電話を取り次ぐ</li> <li>現機から子機へ</li> <li>子機から親機へ</li> </ul> 内線通話をする <ul> <li>親機から子機へかける</li> <li>子機から親機へかける</li> <li>子機から親機へかける</li> <li>子機から子機へかける</li> </ul>                                                                           | 87<br>87<br>87<br>88<br>88<br>88<br>88<br>89<br>89<br>89<br>89<br>89<br>89 |
| <ul> <li>電話を取り次ぐ</li></ul>                                                                                                    | 87<br>87<br>87<br>88<br>88<br>88<br>89<br>89<br>89<br>89<br>90<br>90       |
| <ul> <li>電話を取り次ぐ</li> <li>親機から子機へ電話を取り次ぐ</li> <li>子機から親機へ電話を取り次ぐ</li> <li>子機から子機へ電話を取り次ぐ</li> <li>用件を伝えずに電話を取り次ぐ</li> <li>期機から子機へ</li> <li>子機から親機へ</li> <li>ケ機から親機へかける</li> <li>子機から親機へかける</li> <li>子機から親機へかける</li> <li>子機から子機へかける</li> <li>子機から子機へかける</li> <li>子機から子機へかける</li> <li>子機から子機へかける</li> </ul>                                                          | 87<br>87<br>87<br>88<br>88<br>88<br>89<br>89<br>89<br>90<br>90<br>90       |
| <ul> <li>電話を取り次ぐ</li> <li>親機から子機へ電話を取り次ぐ</li> <li>子機から親機へ電話を取り次ぐ</li> <li>子機から子機へ電話を取り次ぐ</li> <li>用件を伝えずに電話を取り次ぐ</li> <li>期機から子機へ</li> <li>子機から親機へ</li> <li>内線通話をする</li> <li>親機から子機へかける</li> <li>子機から親機へかける</li> <li>子機から親機へかける</li> <li>子機から親機へかける</li> <li>子機から親機へかける</li> <li>子機から親機へかける</li> <li>子機から親機へかける</li> <li>子機から親機へかける</li> <li>子機から親機へかける</li> </ul> | 87<br>87<br>88<br>88<br>88<br>88<br>89<br>89<br>89<br>90<br>90<br>90<br>91 |
| <ul> <li>電話を取り次ぐ</li> <li>親機から子機へ電話を取り次ぐ</li> <li>子機から親機へ電話を取り次ぐ</li> <li>子機から子機へ電話を取り次ぐ</li> <li>用件を伝えずに電話を取り次ぐ</li> <li>期機から子機へ</li> <li>方機から親機へ</li> <li>内線通話をする</li> <li>親機から子機へかける</li> <li>子機から親機へかける</li> <li>子機から親機へかける</li> <li>子機から親機へかける</li> <li>子機から親機へかける</li> <li>子機から親機へかける</li> <li>子機から親機でがける</li> <li>子機から子機へなりま</li> </ul>                     | 87<br>87<br>87<br>88<br>88<br>88<br>89<br>89<br>89<br>90<br>90<br>90<br>91 |

### オプションサービス

| <b>キャッチホンサービスを利用する</b>                                                 |  |
|------------------------------------------------------------------------|--|
| <b>ナンバー・ディスプレイサービスを利用する</b>                                            |  |
| <ul> <li>1 1 1 1 1 2 1 2 2 2 3 1 1 2 2 2 3 1 2 3 1 2 3 3 3 3</li></ul> |  |
| (親機のみ)<br>着信履歴を利用する100                                                 |  |
| ネーム・ディスプレイサービスを利用する102<br>キャッチホン・ディスプレイサービスを利用する103                    |  |

電話

こんなときは

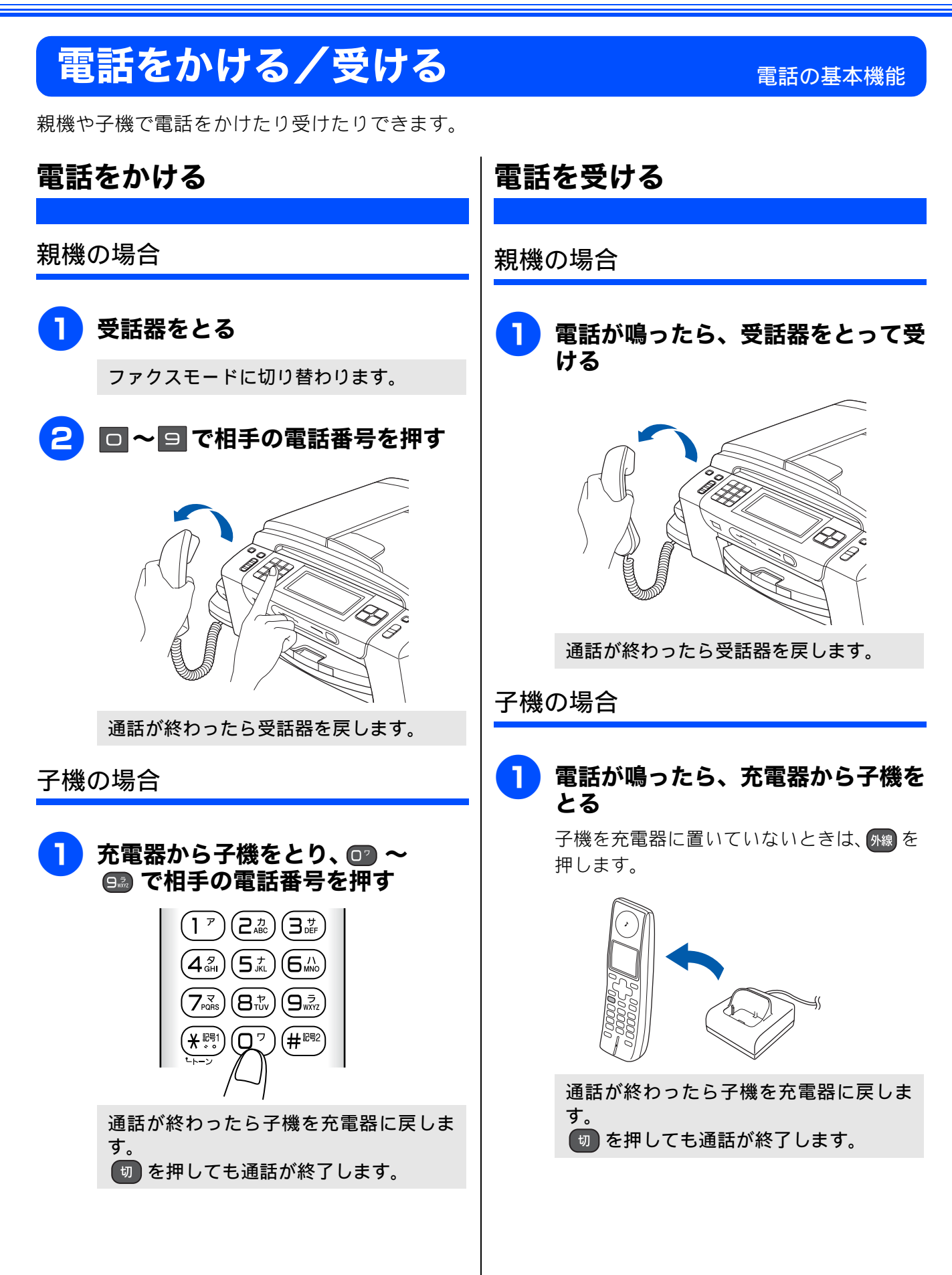

١J

ご使用の前

### いろいろな電話のかけかた

リダイヤルや発信履歴・着信履歴を使って電話がかけられます。

#### 注意

■ 着信履歴を利用するには、ご利用の電話会社と「ナンバー・ディスプレイサービス」の契約が必要です。 ⇒ 94 ページ「ナンバー・ディスプレイサービスを利用する」

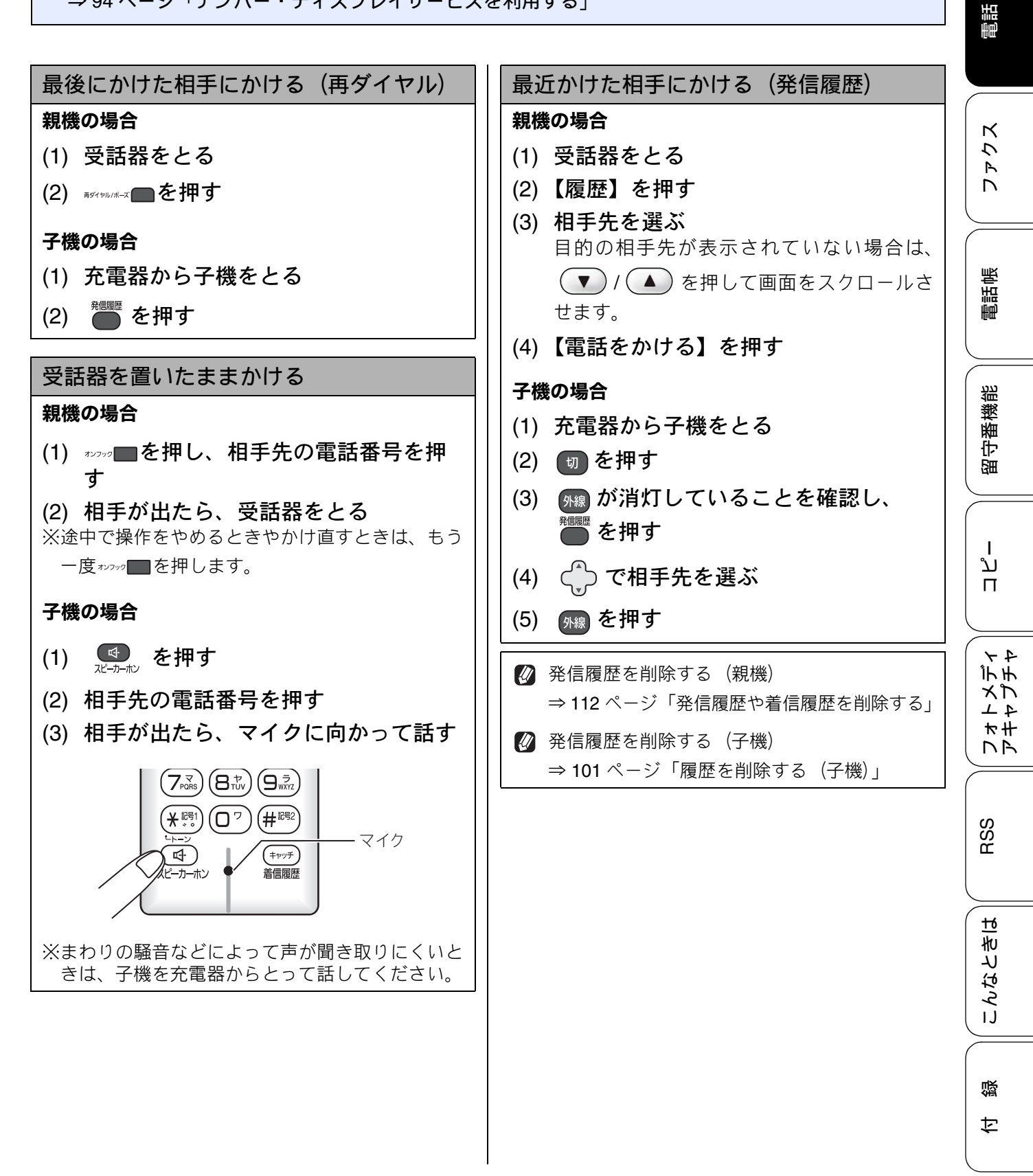

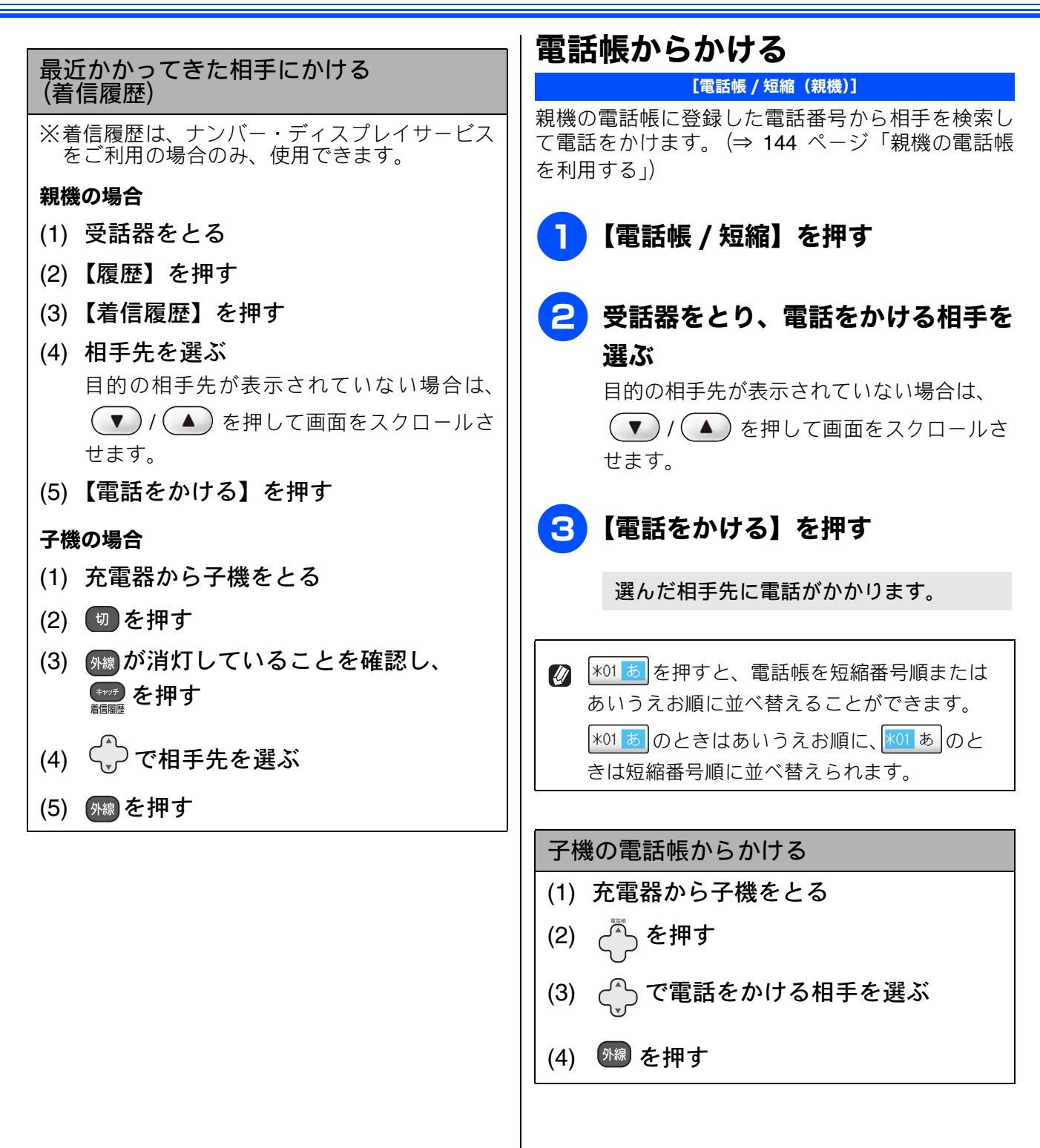

#### 《電話の基本機能》

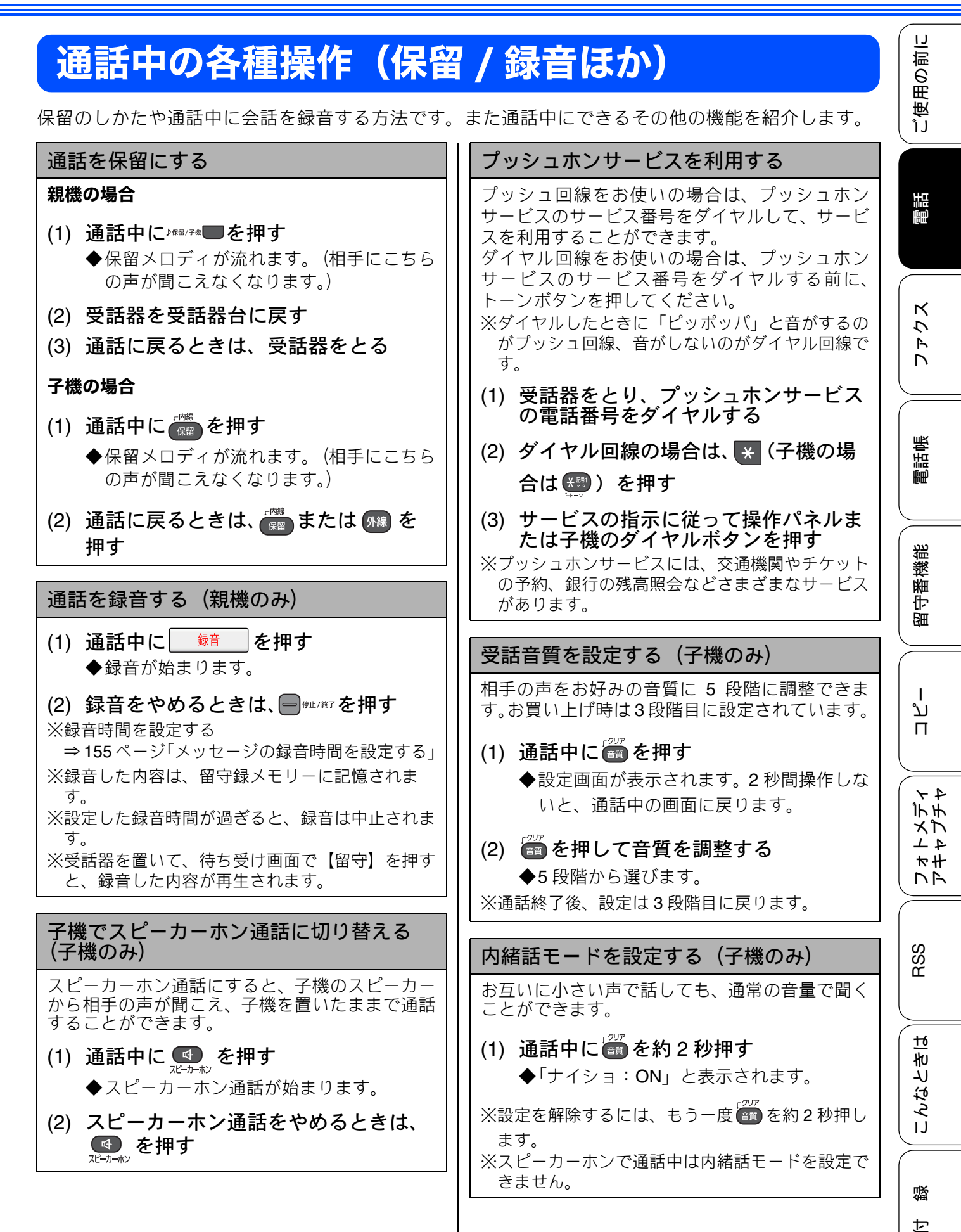

# 迷惑電話を拒否する

迷惑電話がかかってきたときに、拒否メッセージを再生し、回線を切断します。

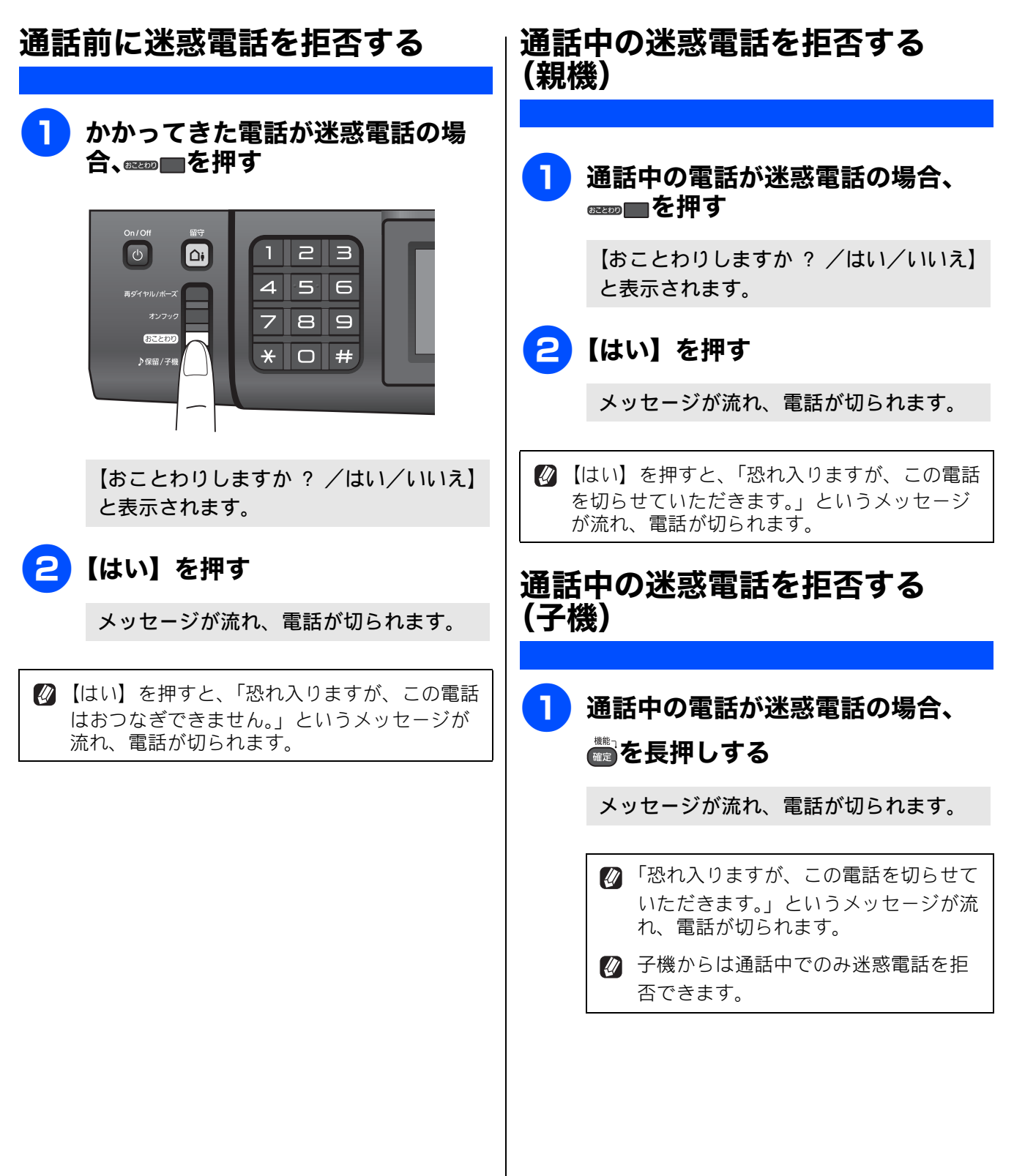

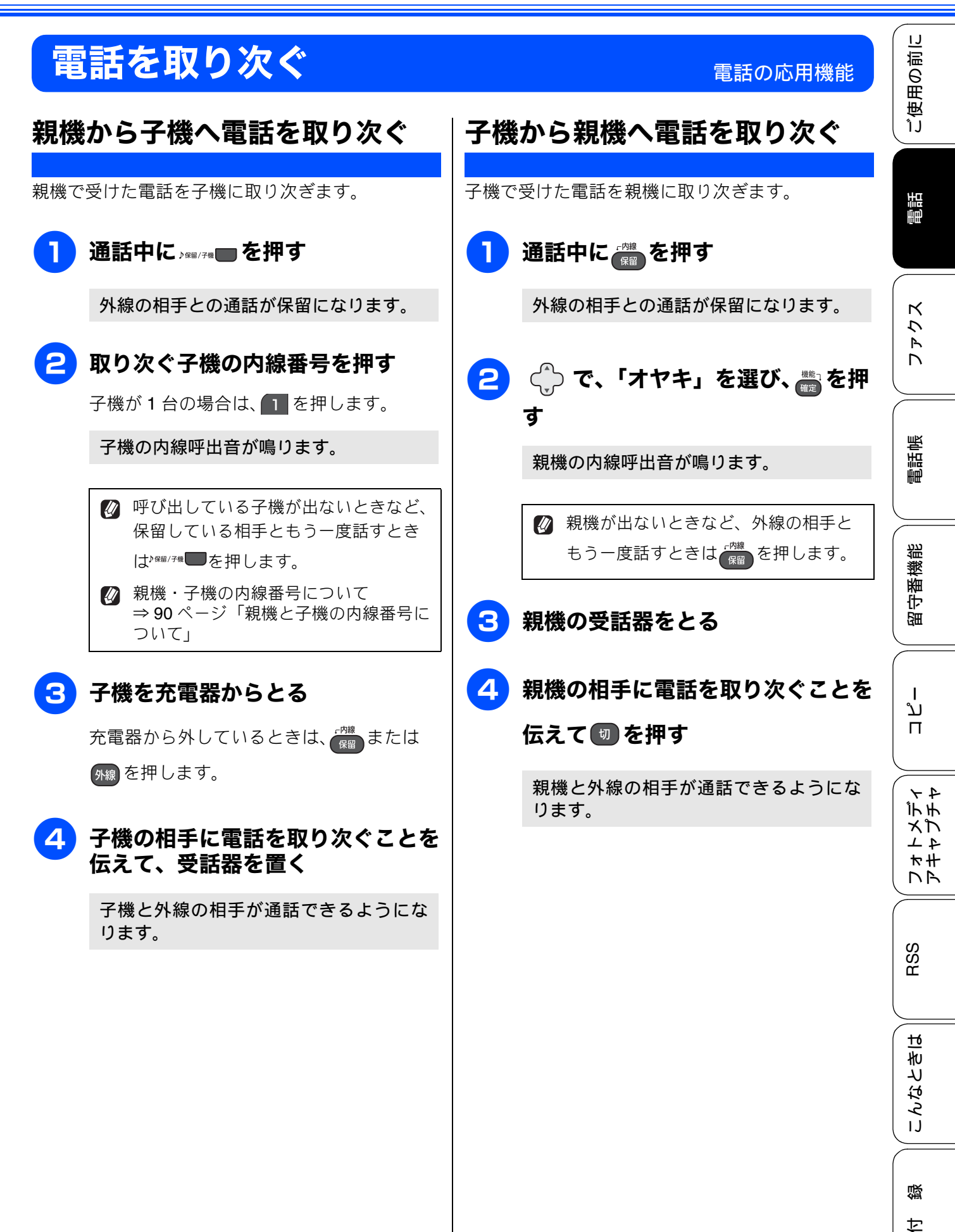

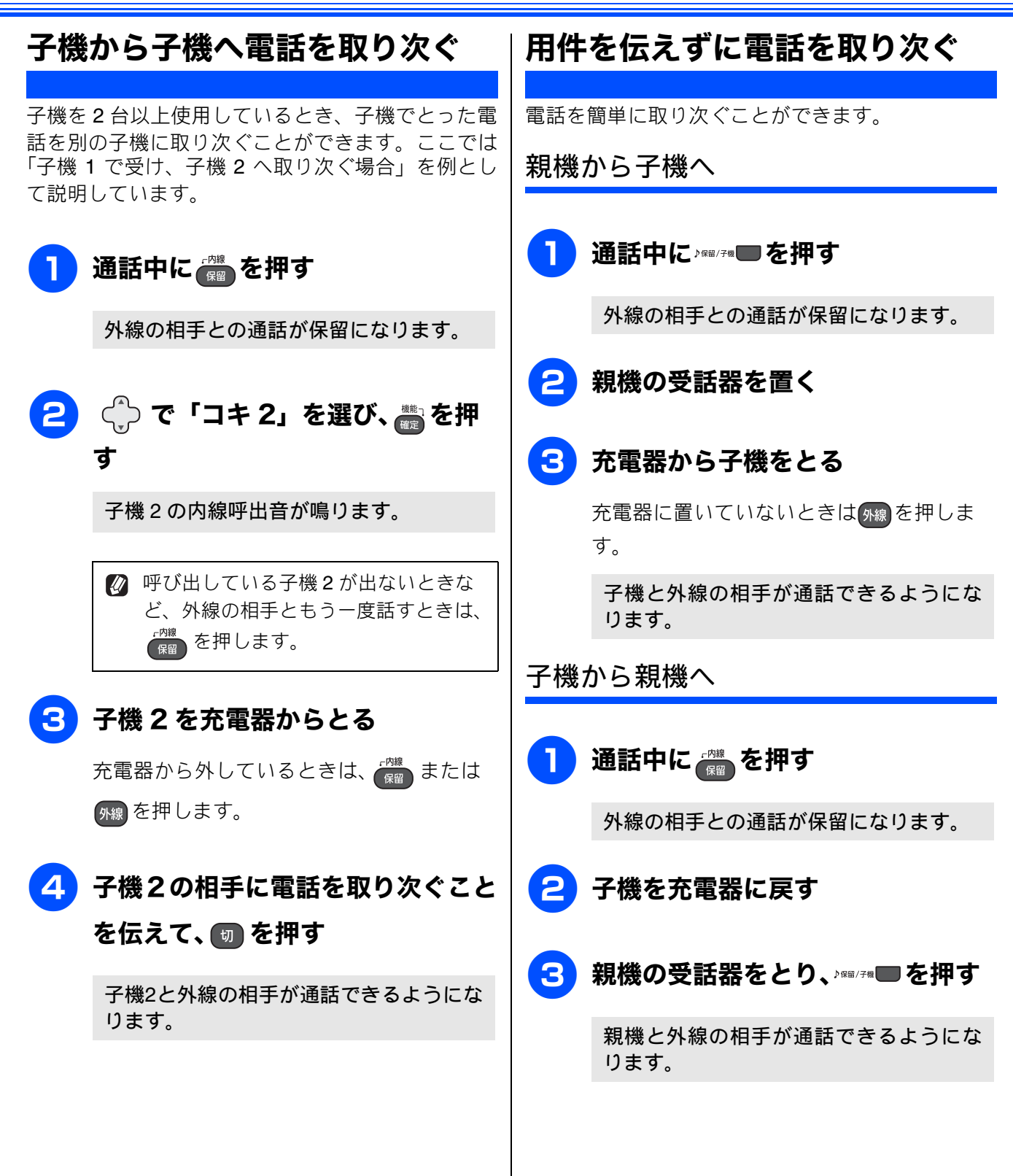

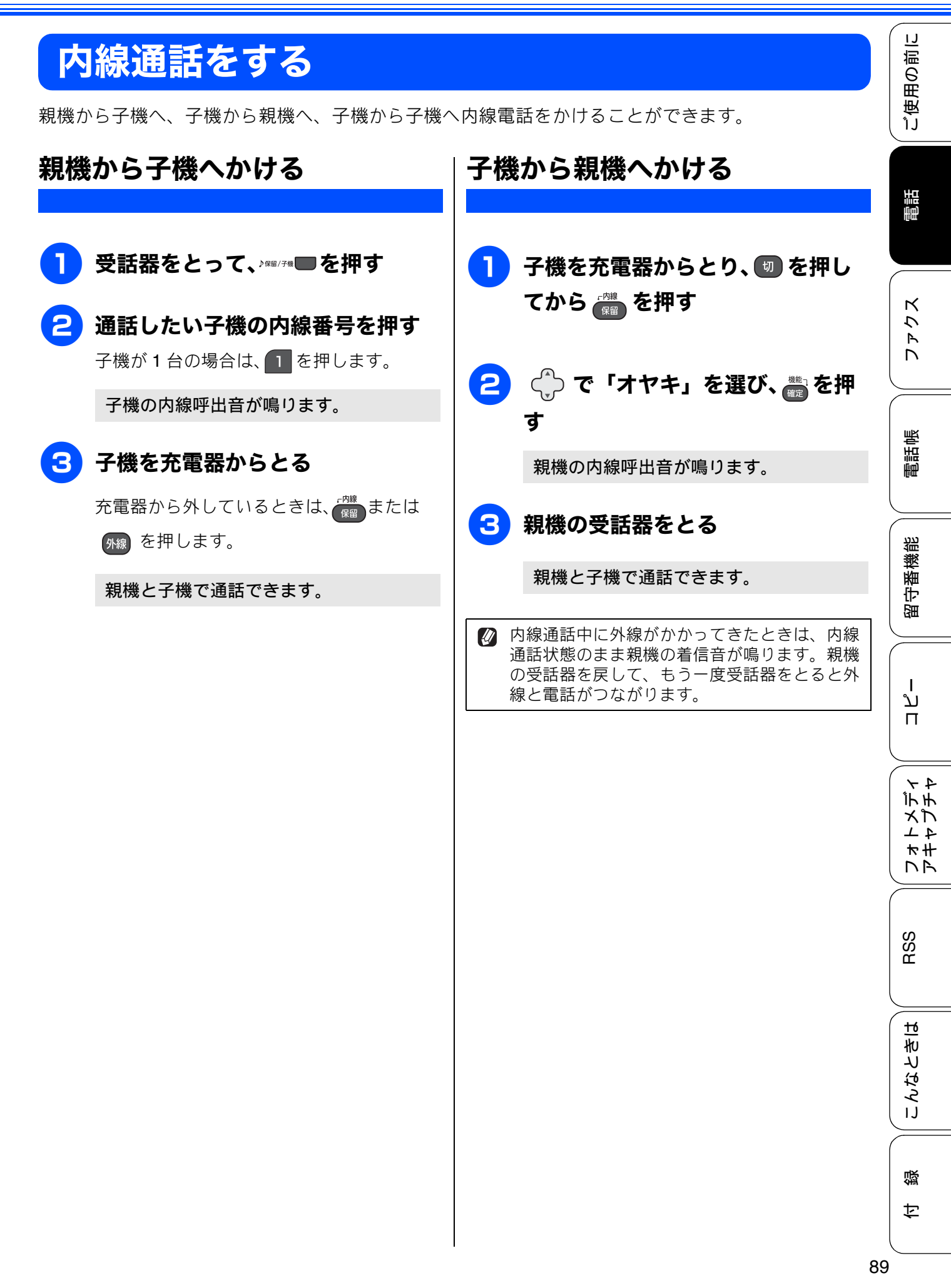

### 子機から子機へかける

子機を2台以上使用しているとき、子機同士で通話 することができます。 外線通話中でも、通話を保留にして子機間通話する ことができます。⇒ 88 ページ「子機から子機へ電 話を取り次ぐ」 ここでは、子機1から子機2に内線をかける場合を 例に説明します。 子機を充電器からとり、 💷 を押し てから「躍」を押す 🔶 で「コキ2」を選び、 🖏 を押 す 子機2の内線呼出音が鳴ります。 子機 2 を充電器からとる 充電器から外しているときは、 🎆 または <sub>外線</sub>を押します。 子機1と子機2で通話できます。 🛿 電波状態がよくない場合、子機間通話 中に待ち受け状態に戻ったり、接続で きないことがあります。このときは子 機間通話をやり直してください。

| 親機と子機の内線番号は、以下のように設定され<br>ています。  |           |            |  |  |
|----------------------------------|-----------|------------|--|--|
| 通話先<br>機種 子機 1 子機 2 増設<br>子機 2 子 | 設<br>·機 3 | 増設<br>子機 4 |  |  |
| MFC-J950DN - 2                   |           |            |  |  |
| MFC-J950DWN                      | 5         | 4          |  |  |

## 3人で同時に話す

親機と子機と外線の相手、または子機同士と外線の 相手の3人で同時に話すことができます。

注意

3

- 外線の相手2人と同時に通話することはできません。
- ■トリプル通話中は、保留にできません。トリプ ル通話から二者通話に戻す場合は、親機の受話 器を戻すか、子機の切を押してください。

親機から子機を呼び出してトリプル通 話をする

】 親機で外線通話中に ▷☞#/ヲ☆ ■ を押す

通話が保留になります。

2 通話したい子機の内線番号を押す 子機が1台の場合は、1 を押します。

子機の内線呼出音が鳴ります。

子機を充電器からとる
 充電器から外しているときは、 (𝔐) または
 𝔐 を押します。

4 子機の相手に3人で話すことを伝え て、<sup>№ 1/7#</sup> ●を押す

トリプル通話が始まります。

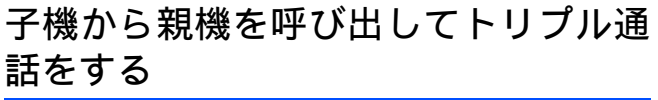

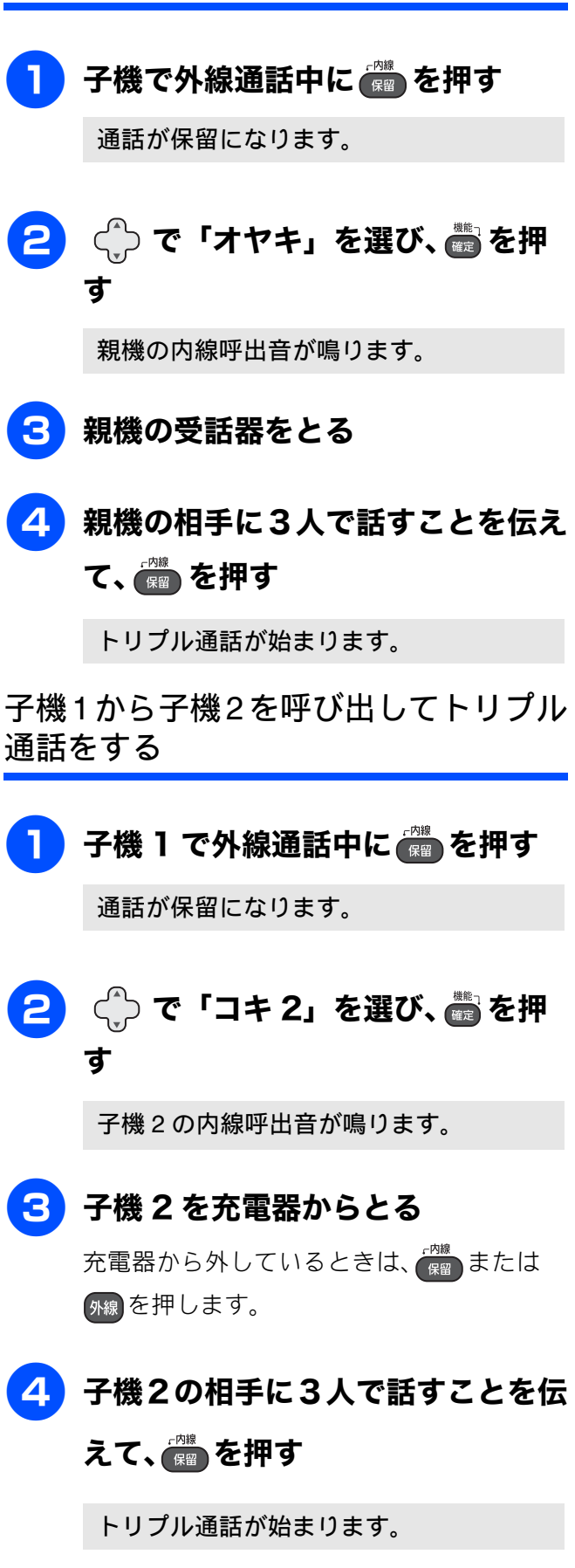

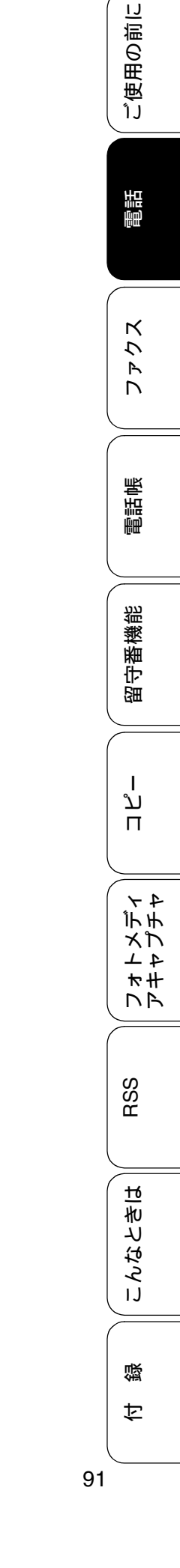

# キャッチホンサービスを利用する

オプションサービス

本製品では、電話会社(NTT など)との契約によって「キャッチホンサービス」をご利用いただくことができます。

キャッチホン/キャッチホンIIは、外線通話中に別の電話やファクスを受けられる、電話会社のサービスです。サービスの詳細についてはご利用の電話会社にお問い合わせください。

#### 注意

- ■「キャッチホン/キャッチホンII」を利用するには、ご利用の電話会社との契約が必要です。(有料)
- ISDN 回線を利用しているときは、ターミナルアダプターのデータ設定が必要です。
- ブランチ接続(並列接続)をしているときは、キャッチホンが正常に動作しません。
- 電話回線にガス検針器やセキュリティ装置などが接続されている場合は、誤動作することがあります。

■ ファクスの送信中や受信中にキャッチホンを受けると、画像が乱れたり、通信が中断することがあります。画像の乱れが気になる場合は「キャッチホンⅡ」のご利用をお勧めします。

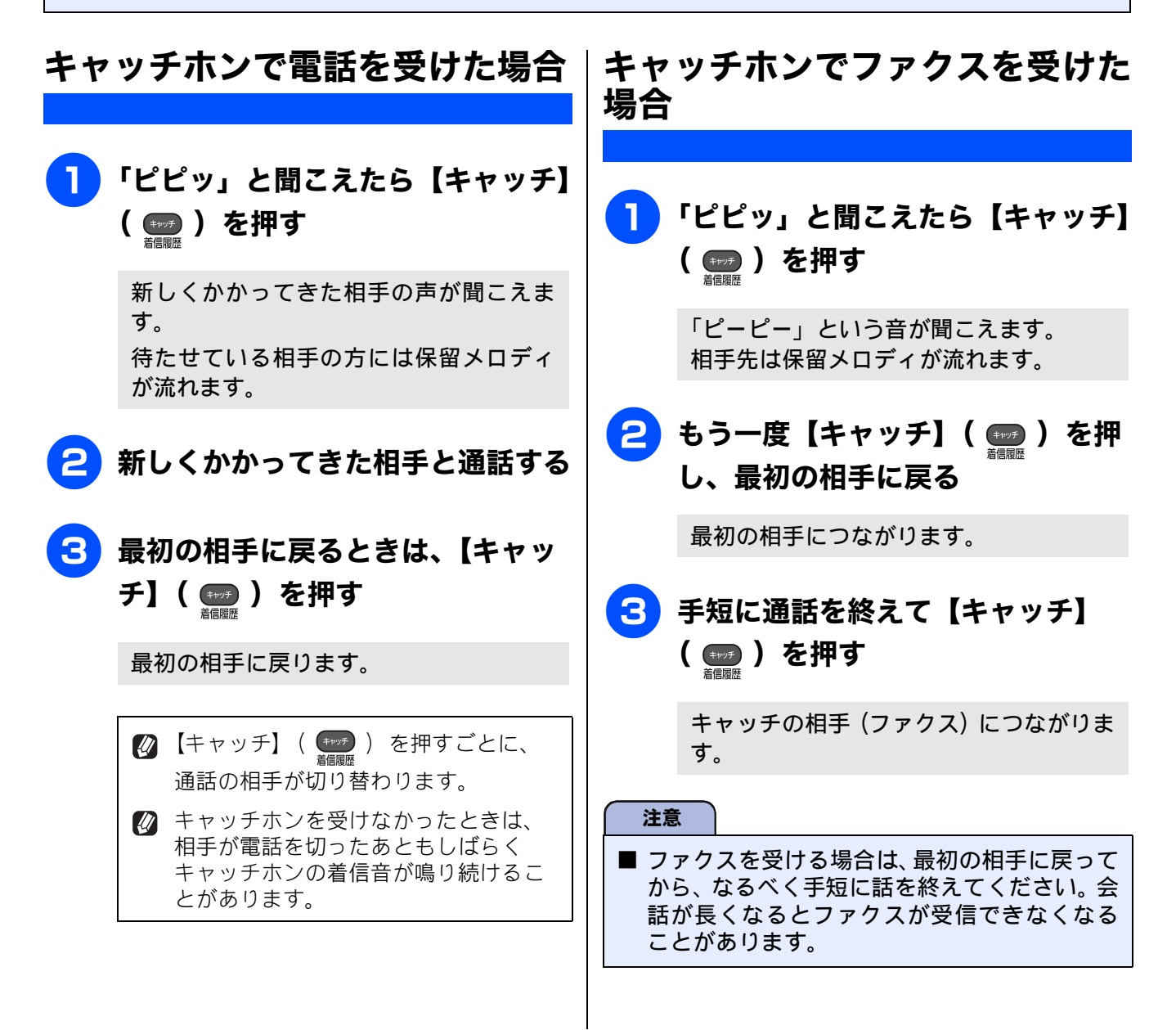

### 《オプションサービス》

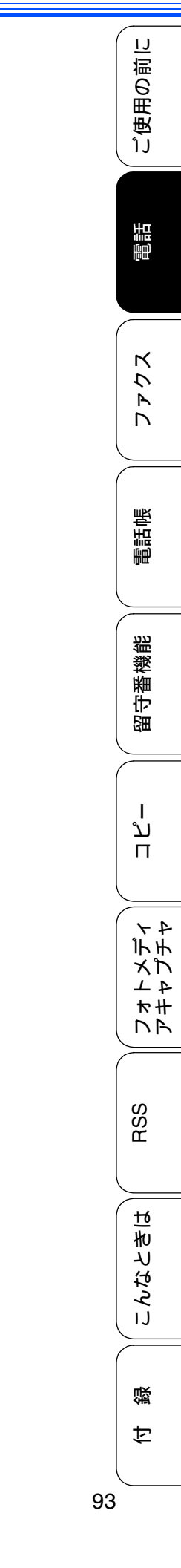

| 4 | 親機の (♪)→ または ()→ <sup>&gt;&gt;</sup> を押し、<br>【受信】を押す<br>ファクスの受信が終わったら、受話                           |
|---|----------------------------------------------------------------------------------------------------|
|   | <b>茹を戻9</b><br>親切受信を【する】に設定していると、                                                                  |
| _ | 【キャッチ】( ෩ ) を押して「ピーピー」と<br>聞こえたときに自動的にファクスを受信するこ<br>とがあります。自動的にファクスを受信したく<br>ないときは親切受信を【しない】にしてくださ |

⇒130ページ「電話に出ると自動的に受ける」

L١,

注意

# ナンバー・ディスプレイサービスを利用する

本製品では、電話会社(NTT など)との契約によって「ナンバー・ディスプレイサービス」をご利用 いただくことができます。

### ナンバー・ディスプレイサービスとは

電話がかかってきたときに相手の電話番号を画面に表示する、電話会社のサービスです。サービスの詳細に ついてはご利用の電話会社にお問い合わせください。

# ■本製品の設定だけでは、「ナンバー・ディスプレイサービス」は利用できません。ご利用の電話会社との契約(有料)が必要です。契約していない場合は、【なし】に設定してください。

- ISDN 回線を利用しているときは、ナンバー・ディスプレイ対応のターミナルアダプターの設定が必要です。
- ■構内交換機(PBX)に接続しているときは、構内交換機(PBX)がナンバー・ディスプレイに対応していなければ利用できません。
- ブランチ接続(並列接続)をしているときは、ナンバー・ディスプレイが正常に動作しません。
- 電話回線にガス検針器やセキュリティ装置などが接続されている場合は、誤動作することがあります。
- 転送電話など同時に利用できないサービスがあります。
- IP 電話による発信や着信は、契約しているプロバイダーや、接続している機器により、ナンバー・ディ スプレイの動作が異なります。ご不明な点は、お客さまが契約しているプロバイダー、接続している機 器メーカーへお問い合わせください。

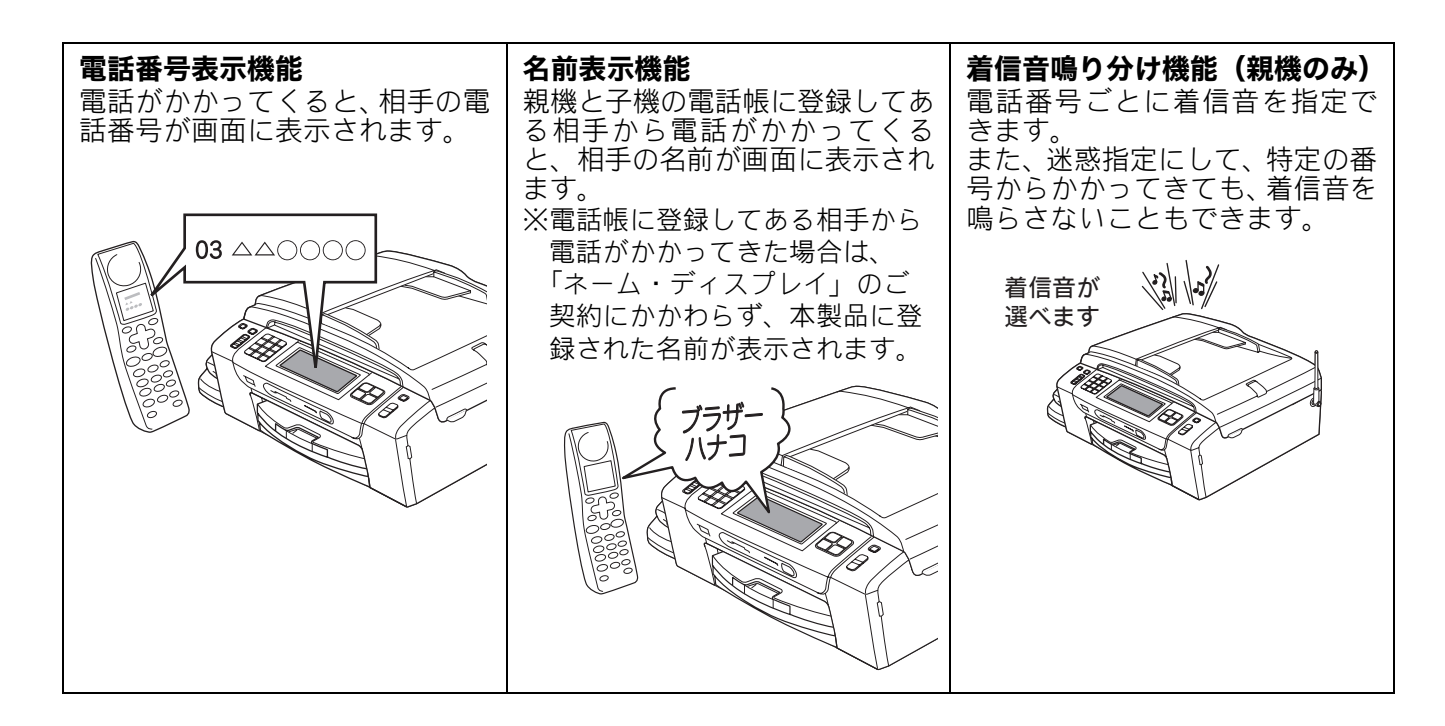

《オプションサービス》

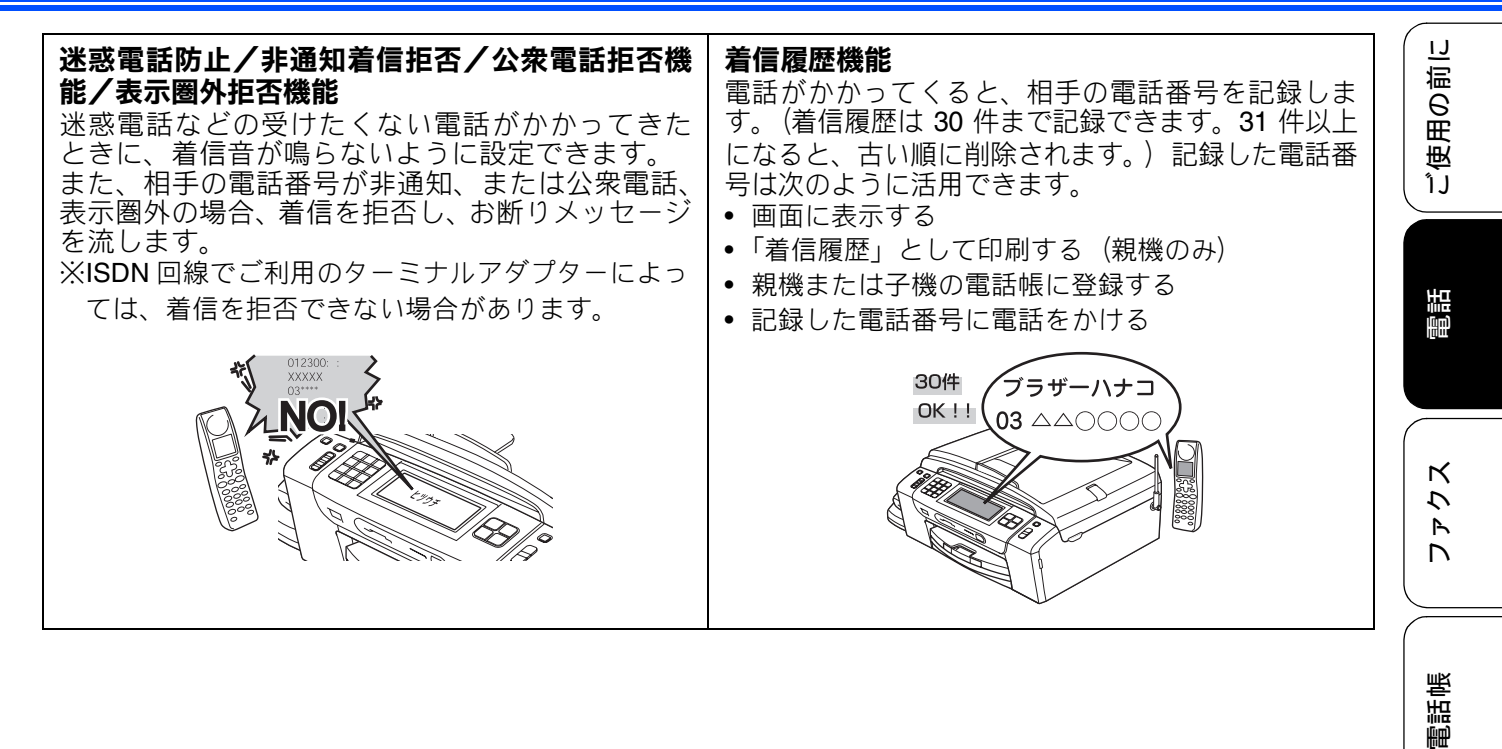

留守番機能

ו ע

口錄

### ナンバー・ディスプレイサービスを設定する

[ナンバーディスプレイ]

電話会社とのご契約後、ナンバー・ディスプレイサービスを利用するときは【あり】に、利用しないとき、 または利用を一時的に中止するときは【なし】に設定します。

【あり】に設定しているときは、「着信鳴り分け」「非通知着信拒否」「公衆電話拒否」「表示圏外拒否」「着信 拒否モニター」「キャッチディスプレイ」などが設定できます。また、「着信履歴」を表示したり、「着信履 歴リスト」を印刷することができます。お買い上げ時は、ナンバー・ディスプレイ【あり】に設定されています。

#### 注意 ■「ナンバー・ディスプレイ」をご利用いただくためには、電話会社 (NTT など) との契約が必要です (有料)。契約していない場合は【なし】にしてください。 ■ ナンバー・ディスプレイサービスを契約されている場合は、必ず「ナンバー・ディスプレイ」の設定 を【あり】にしてください。【なし】に設定すると、電話を受けたとき、すぐに電話が切れてしまう 場合があります。 【メニュー】を押す 電話がかかってきたときは 着信音が鳴り、相手の名前や電話番号が表示されま 🔁 🔻 / 🔺 を押して画面をスク す。 ロールさせ、【初期設定】を押す 親機 <mark>- 3</mark> 【ナンバーディスプレイ】を押す 着信中 田中一郎 04XXXXXXXXX 4. 【あり】または【なし】を選ぶ 着信音量 設定は【あり】または【なし】から選びま す。 【あり】: 子機 ナンバー・ディスプレイが使用できます。 (別途、電話会社との契約が必要です)。 【なし】: カ イセン チャクシン ナンバー・ディスプレイが使用できなくな タナカ イチロウ ります。 04XXXXXXXX

### う ─────を押す

設定を終了します。

- その他の表示例
  - •【非通知】 相手が電話番号非通知契約のとき、電話番号 の先頭に「184」を付けて電話をかけてきた とき
  - 【公衆電話】
     公衆電話からかけてきたとき
  - •【表示圏外】 相手がサービス対象地域外や新幹線の列車公 衆電話からかけてきたとき

### 《オプションサービス》

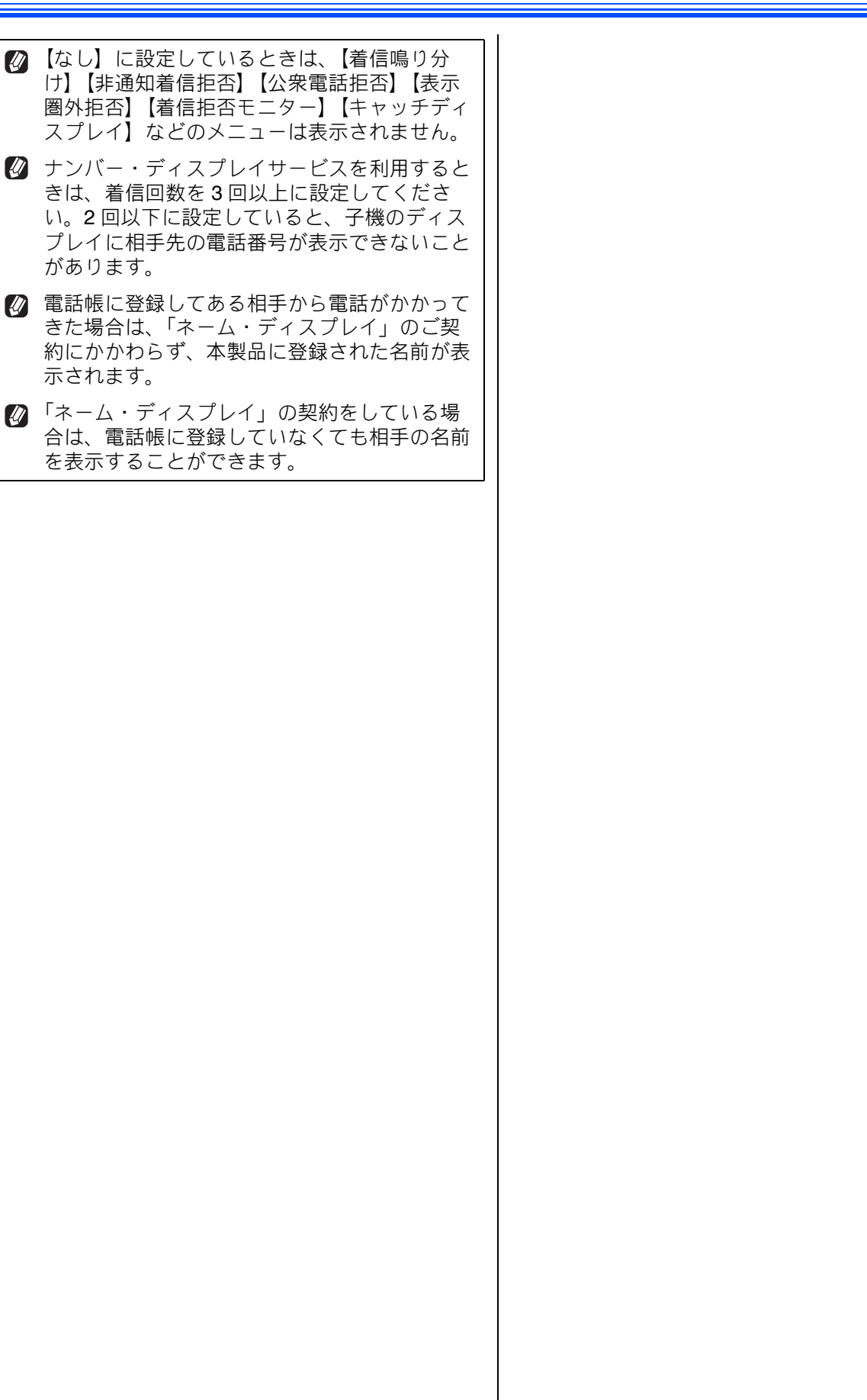

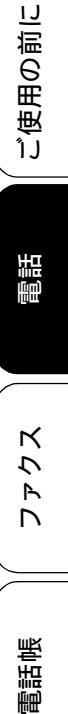

| ח<br>ת<br>ו      |  |
|------------------|--|
| フォトメディ<br>アキャプチャ |  |

こんなときは

### 着信鳴り分けを設定する

#### [着信鳴り分け]

ナンバー・ディスプレイサービスの設定を【あり】にしているときは、かけてきた相手によって着信音を変 えたり、着信音を鳴らす電話機(着信先)を指定したりすることができます。

【電話】を選んだ場合⇒手順 8 へ 電話帳に登録した電話番号によって着 【ファクス】【迷惑指定】を選んだ場合 信音を変える(親機) ⇒手順 9 へ お買い上げ時、着信鳴り分けは設定されていません。 着信音を選び、 🚾 を押す 8 【メニュー】を押す ⇒72ページ「親機の着信音・保留音を選ぶ」 目的のメロディが表示されていない場合は、 (▼)/(▲)を押して画面をスク (▼)/(▲)を押して画面をスクロールさ ロールさせ、【初期設定】を押す せます。 【ナンバーディスプレイ】を押す 3 9 ━☞ᡅノ≋っを押す Δ 【あり】を押す 設定を終了します。 電話帳に登録している相手からの着信 5 【着信鳴り分け】を押す 音を変える(子機) 6 着信音を鳴り分けさせたい電話番号 お買い上げ時、着信鳴り分けは設定されていません。 を選ぶ 目的の相手先が表示されていない場合は、 ) 💼 を押し、 🛟 「メイドウオンセッ (▼)/(▲)を押して画面をスクロールさ せます。 テイ」 👼 「2. チャクシン ナリワケ」 🛛 \*01 あ を押すと、電話帳を短縮番号順 を選び、🖏を押す またはあいうえお順に並べ替えること ができます。 着信音を選ぶ画面が表示されます。 \*01 あ のときはあいうえお順に、 ▶01 あ のときは短縮番号順に並べ替え 2) 🛟 で着信音を選び、 🚋 を押す られます。 ⇒ 73 ページ「子機の着信音を選ぶ」 )着信鳴り分け設定を選ぶ 設定は 【ファクス/迷惑指定/電話】 から 3 🔟 を押す 選びます。 •【ファクス】 着信音が鳴らず、自動的にファクスを受信 ☑ 子機では、電話番号によって着信音を個別に設 します。 定することはできません。 •【迷惑指定】 子機の電話帳に登録していない相手から電話が 着信音が鳴りません。 かかってきたときは、通常の着信音が鳴りま ⇒99ページ「迷惑電話を防止する」 す。 【電話】 設定した着信音で親機が鳴ります。

#### 《オプションサービス》

١J

## ナンバー・ディスプレイの利用方法(親機のみ)

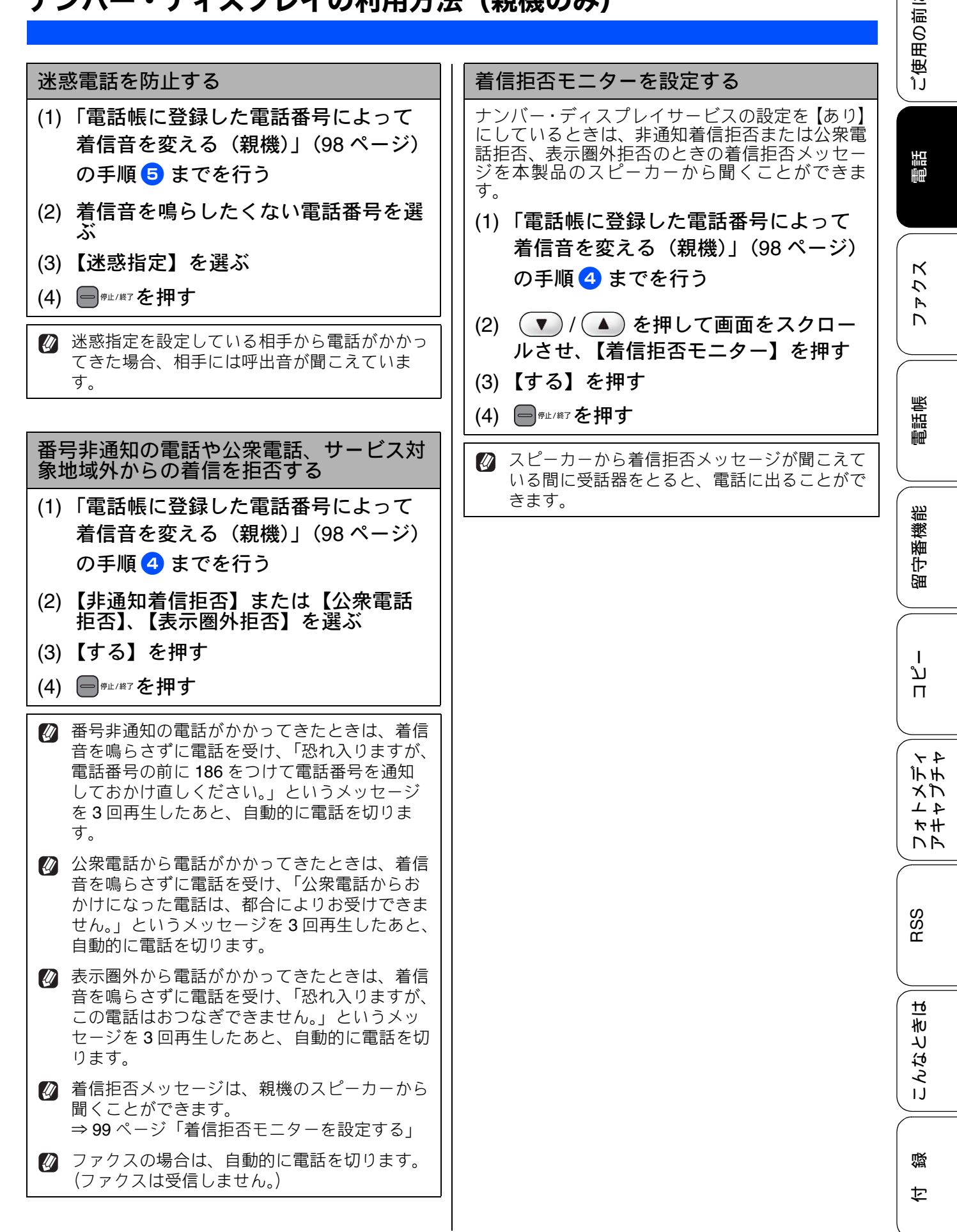

### 着信履歴を利用する

[着信履歴]

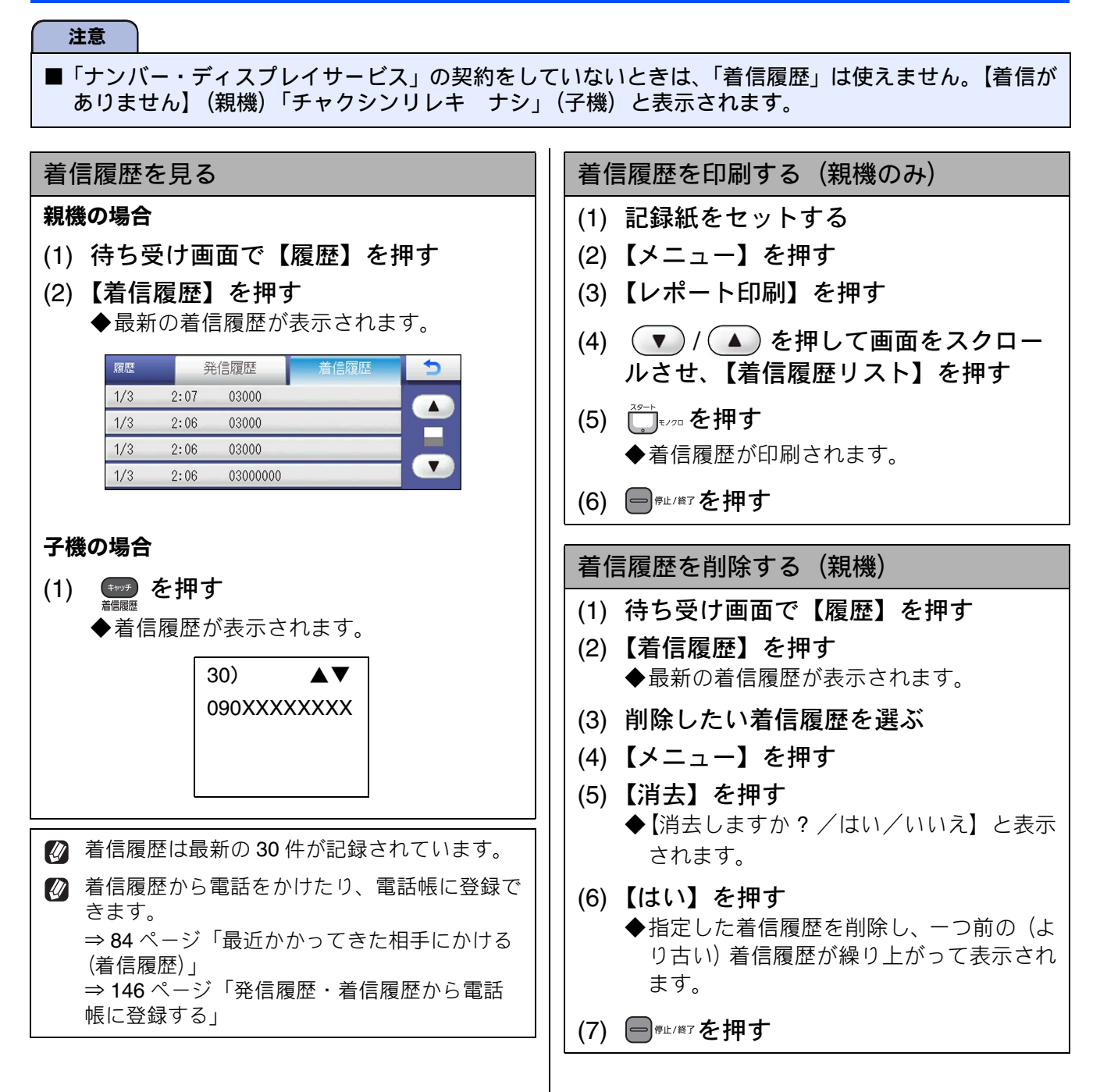

### 《オプションサービス》

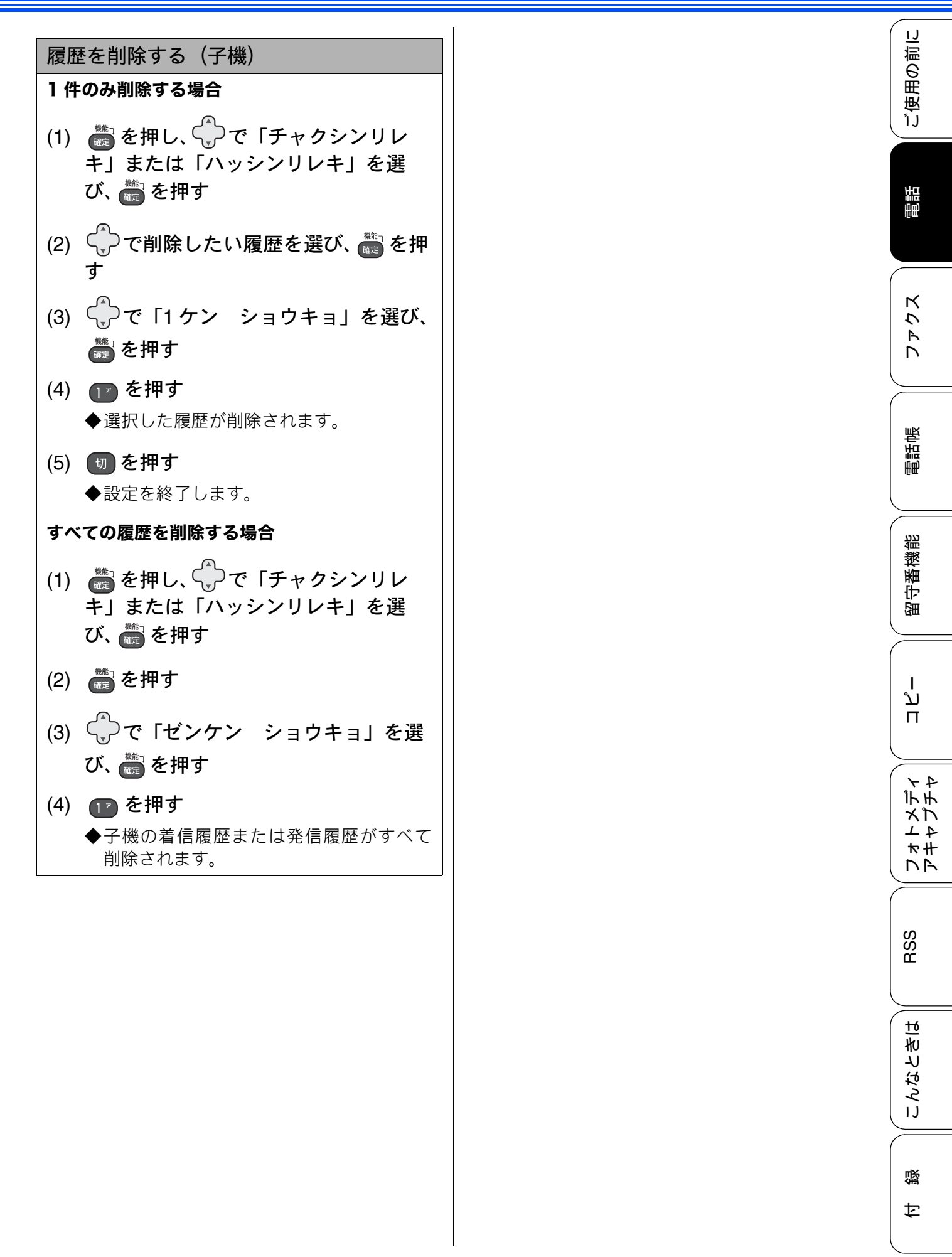

# ネーム・ディスプレイサービスを利用する

ネーム・ディスプレイは NTT が行っているサービスです。本製品の電話帳に登録していなくても、電話がかかってきたときに相手の名前、電話番号が画面に表示されます。サービスの詳細については NTT (116:無料) にお問い合わせください。

ネーム・ディスプレイサービスを利用する場合は、ナンバー・ディスプレイの設定を【あり】にして ください。⇒ 96 ページ「ナンバー・ディスプレイサービスを設定する」

- 🖉 子機は対応していません。
- ☑ ひかり電話では、ネーム・ディスプレイサービスを契約することができません。
- 必 お客様がご利用されている電話会社が NTT 東日本、NTT 西日本以外の場合は、ネーム・ディスプレイ サービスを契約することができません。付加サービスの詳細は、ご利用の電話会社にお問い合わせくだ さい。
- ☑ IP 電話(050 番号)への着信には「発信者名」を表示させることはできません。

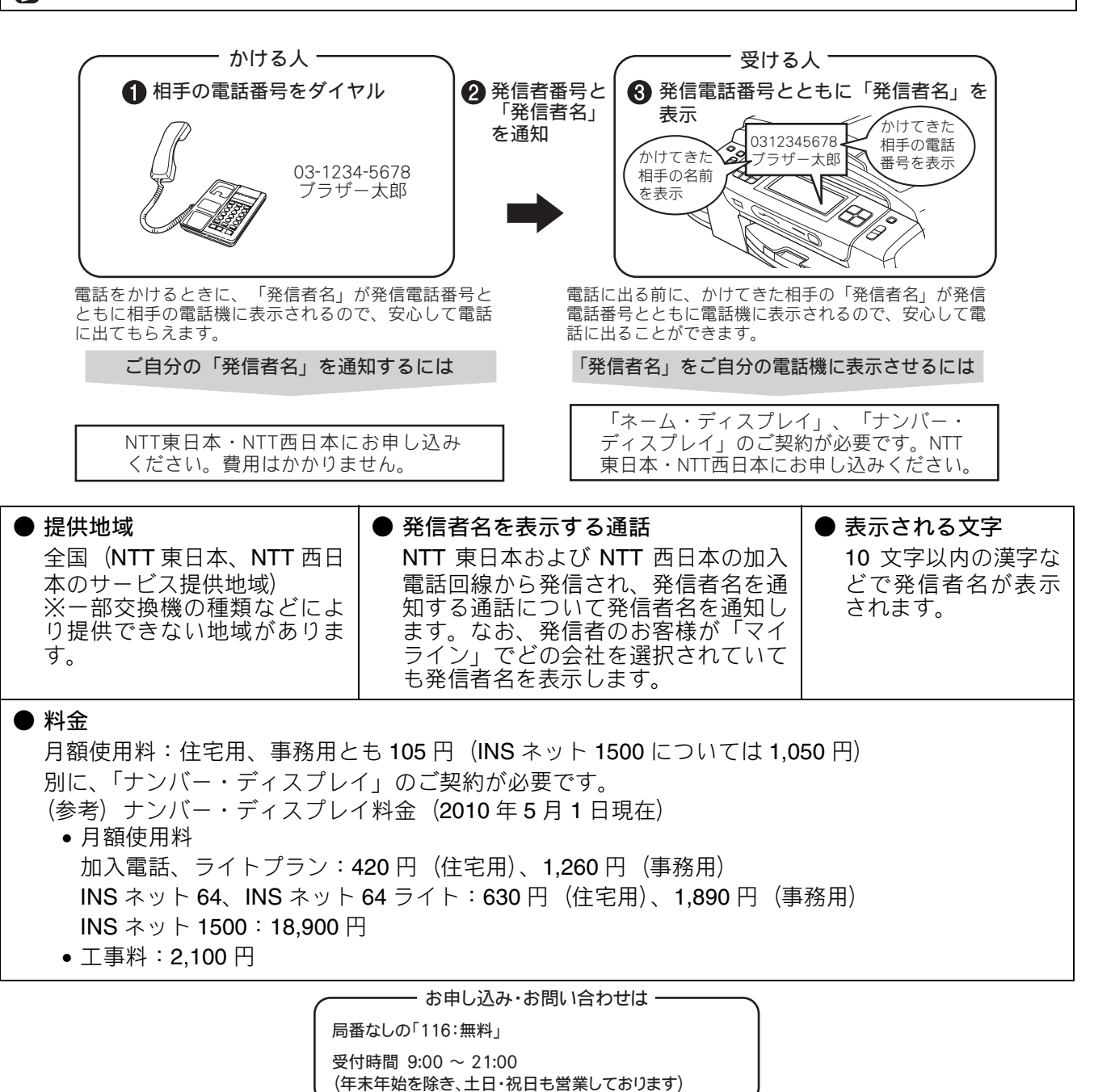

١J

用の前に

ごし

電話

R

レク

Γ

電話帳

留守番機能

ا لا

П

イヤ

オモオン

NR

RSS

んなときは

IJ

口錄

# キャッチホン・ディスプレイサービスを利用する

キャッチホン・ディスプレイサービスは、外線通話中にかかってきた相手先の電話番号を画面に表示 する、電話会社のサービスです。 サービスの詳細についてはご利用の電話会社にお問い合わせください。

お買い上げ時は、キャッチホン・ディスプレイ【なし】に設定されています。

# 注意 本製品の設定だけでは、画面に相手の電話番号は表示されません。「キャッチホン・ディスプレイサービス」をご利用いただくためには、ご利用の電話会社と「キャッチホン」または「キャッチホン II」(⇒92ページ「キャッチホンサービスを利用する」)と「ナンバー・ディスプレイサービス」(⇒94ページ「ナンバー・ディスプレイサービスを利用する」)の両方を契約していただく必要があります。(有料) ISDN 回線を利用されているときは、ターミナルアダプターのデータ設定が必要です。

- 構内交換機(PBX)に接続しているときは、キャッチホン・ディスプレイが正常に動作しません。
- ブランチ接続(並列接続)をしているときは、キャッチホン・ディスプレイが正常に動作しません。
- 電話回線にガス検針器やセキュリティ装置などが接続されている場合は、誤動作することがあります。
- 子機通話中、キャッチホン・ディスプレイが入ると「ピポッ、ザー」というデータ通信音が聞こえ、 通話が途切れます。
- 子機のキャッチホン・ディスプレイの表示は、約10秒間です。

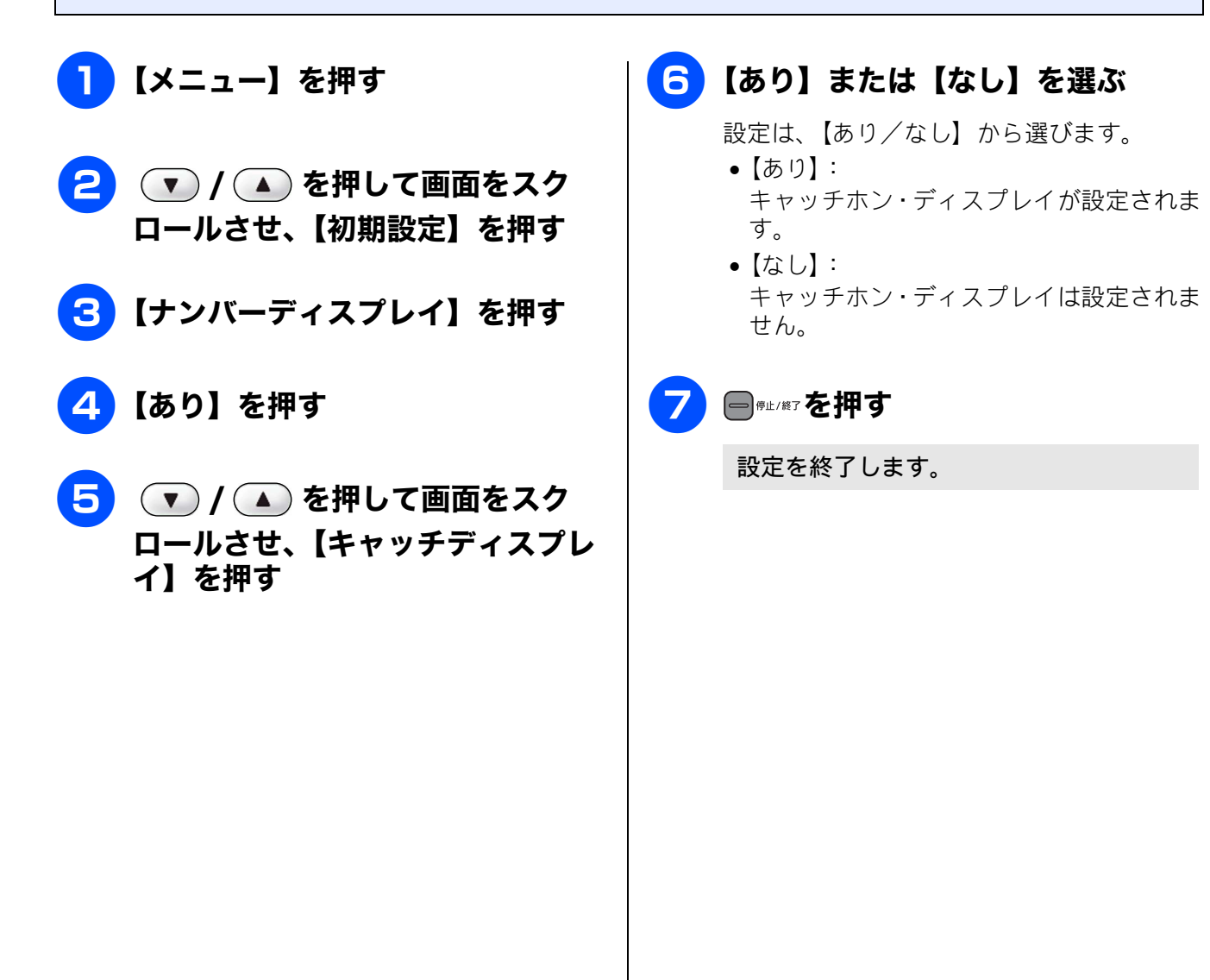

### Memo

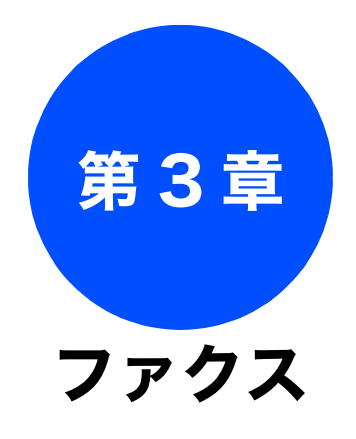

| ファクスを送る1               | 06  |
|------------------------|-----|
| ADF(自動原稿送り装置)から        |     |
| ファクスを送る1               | 06  |
| 原稿台ガラスからファクスを送る        |     |
| (1 枚のとき) 1             | 07  |
| 原稿台ガラスからファクスを送る        |     |
| (2 枚以上のとき) 1           | 08  |
| 内容を確認してからファクスを送る1      | 10  |
| 発信履歴・着信履歴を使ってファクスを送る 1 | 12  |
| 電話帳・短縮ダイヤルを使って         |     |
| ファクスを送る1               | 13  |
| 相手先の受信音を確認してから送る1      | 14  |
| 話をしてから送る1              | 15  |
| ファクスを受ける1              | 116 |
| 自動的に受ける1               | 116 |
| 子機で受ける1                | 16  |
| 電話に出てから受ける1            | 17  |
| 受信したファクスを画面で見る         |     |
| (みるだけ受信) / 印刷する1       | 18  |
| すべてのファクスを印刷する          | 120 |
| すべてのファクスを消去する          | 120 |
| ファクスを自動的に印刷する          |     |
| (みるだけ受信を解除する / 設定する)1  | 21  |

基本

| _   | _          |
|-----|------------|
| 1.5 |            |
|     | <b>H</b> 1 |
|     |            |

| ファクスの便利な送りかた122                 |  |
|---------------------------------|--|
| 設定を変えてファクスするには <b>122</b>       |  |
| 画質や濃度を変更する122                   |  |
| 原稿をすぐに送る124                     |  |
| 時間を指定して送る125                    |  |
| 同じ相手への原稿をまとめて送る                 |  |
| 海外へ送る126                        |  |
| 相手の操作で原稿を送る127                  |  |
| 複数の相手先に同じ原稿を送る128               |  |
|                                 |  |
| ファクスの便利な受けかた130                 |  |
| 電話に出ると自動的に受ける                   |  |
| 自動的に縮小して受ける131                  |  |
| 本製品の操作で相手の原稿を受ける                |  |
| ポーリング受信をする <b>132</b>           |  |
| 複数の相手先からポーリング受信をする <b>133</b>   |  |
| ファクスを転送する135                    |  |
| 受信したファクスをパソコンに送る                |  |
| ファクスをメモリーで受信する137               |  |
| メモリー受信したファクスを印刷する               |  |
| ファクスメッセージをメモリーから消去する <b>138</b> |  |

### 通信管理

| 通信状態を確かめる         | 139 |
|-------------------|-----|
| 通信管理レポートを印刷する     | 139 |
| すぐに印刷するとき         | 139 |
| 定期的に印刷するとき        | 139 |
| 送信結果レポートを印刷する     | 141 |
| すぐに印刷するとき         | 141 |
| 印刷するタイミングと内容を設定する | 141 |
| 着信履歴リストを印刷する      | 142 |
| 送信待ちファクスを確認・解除する  | 142 |

ゴイ ーロパー ープ

フォトメディ アキャプチャ

# RSS

こんなときは

付録

# ファクスを送る

カラーまたはモノクロでファクスを送ります。原稿に合わせて、画質を変更することもできます。

#### 注意

- 相手先のファクシミリがモノクロの場合は、カラーで送ってもモノクロで受信されます。
- モノクロ原稿とカラー原稿が混在する場合は、すべてモノクロで送信するか、カラー原稿だけ別に送信してください。
- ファクスをカラーで送ると、モノクロより送信時間が長くかかります。
- ファクスをカラーで送ると、メモリーに読み込まれずに送信されます。そのため、メモリーを使った送信(同報送信、タイマー送信、とりまとめ送信、ポーリング送信、デュアルアクセス、再ダイヤル)をすることができません。

### ADF(自動原稿送り装置)からファクスを送る

[自動送信]

本製品には、複数枚の原稿を連続して読み取ることのできる ADF(自動原稿送り装置)が搭載されています。複数枚の原稿を送るときは、ADF(自動原稿送り装置)に原稿をセットしてファクスを送ります。

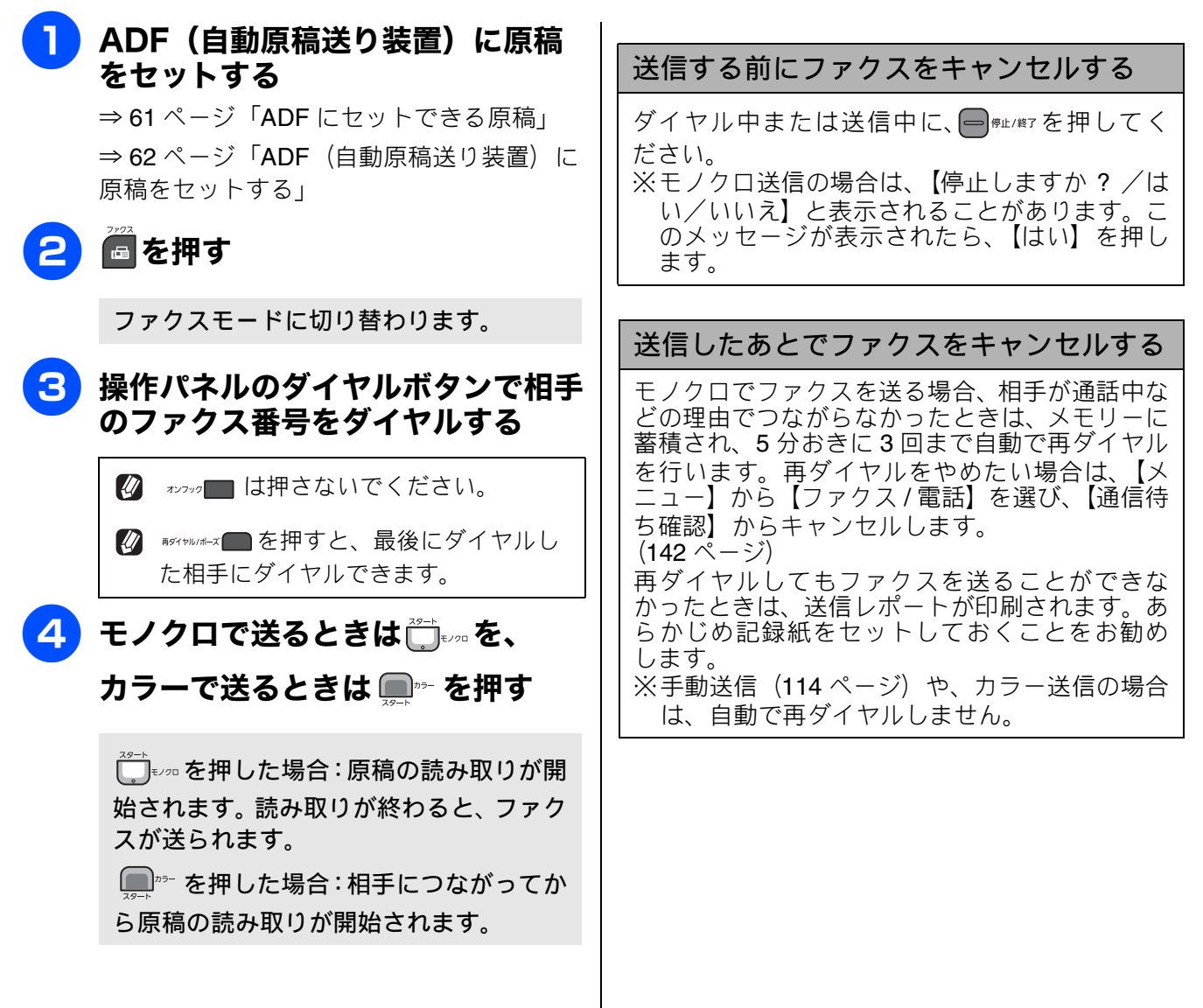
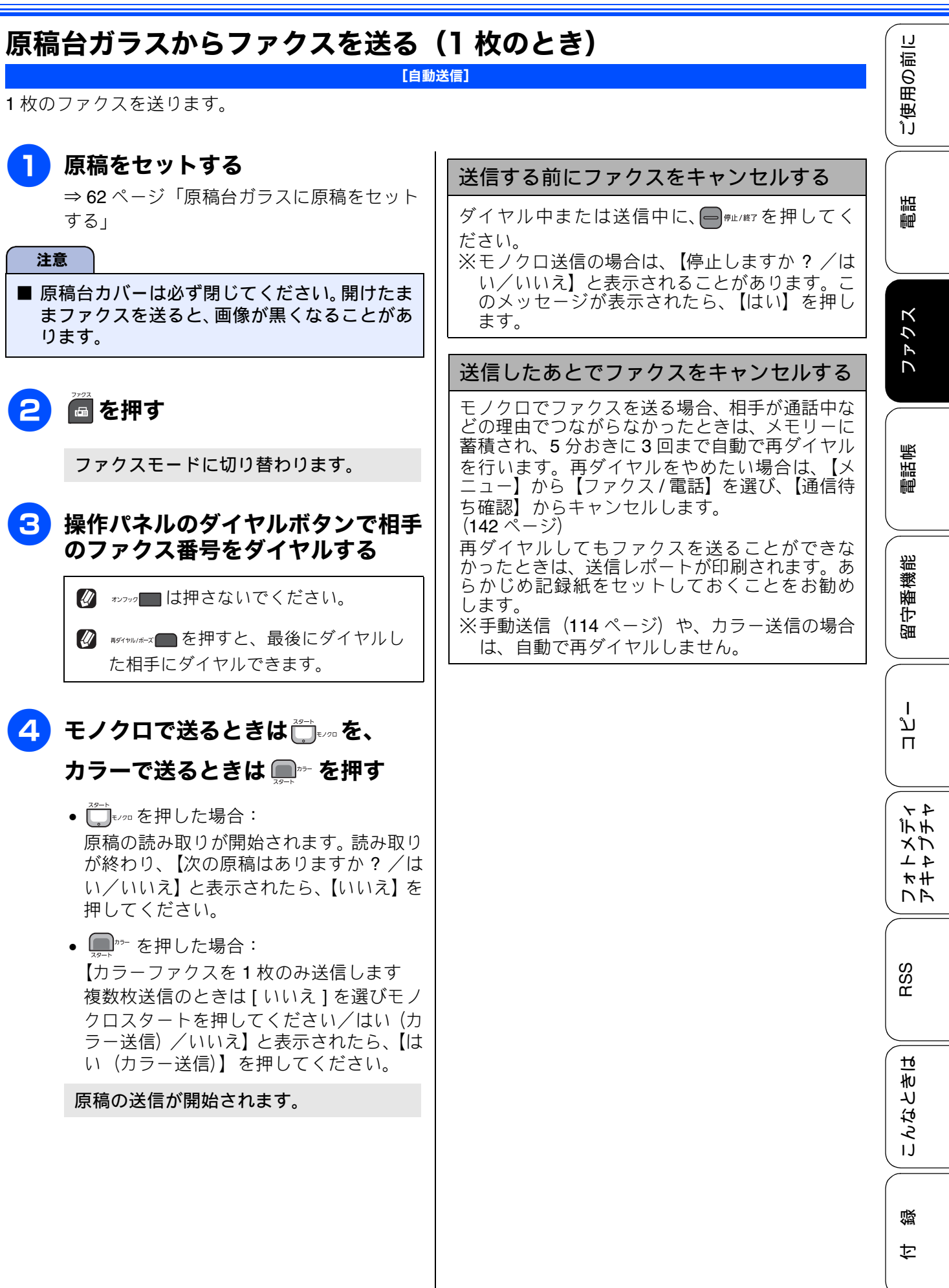

《基本》

# 原稿台ガラスからファクスを送る(2枚以上のとき)

[自動送信]

モノクロでファクスを送る場合に限り、原稿台ガラスからも複数枚の原稿を送ることができます。この場合 は、すべての原稿をメモリーに蓄積してから送信します。ADF が使用できない原稿を送る場合などに使用 します。 (⇒ 61 ページ「ADF に原稿をセットする場合の注意事項」)

#### 注意 ■ リアルタイム送信を【する】にしている場合は、原稿台ガラスから複数枚のファクスを送ることがで きません。原稿台ガラスから複数枚のファクスを送る場合は、リアルタイム送信を【しない】にして ください。⇒124ページ「原稿をすぐに送る」 ■ カラーで複数枚送信する必要がある場合は、1枚ずつ送るか、ADFから送ってください。 ⇒107ページ「原稿台ガラスからファクスを送る(1枚のとき)」 ⇒106ページ「ADF(自動原稿送り装置)からファクスを送る」 5【はい】を押す 1) 1 枚目の原稿を読み込む 【次の原稿をセットしてスタートキーを押 してください】と表示されます。 | 1 枚目の原稿をセットする ⇒ 62 ページ「原稿台ガラスに原稿をセット 2) 2 枚目の原稿を読み込む する」 注意 6 原稿台に2枚目の原稿をセットし ■ 原稿台カバーは必ず閉じてください。開けたま まファクスを送ると、画像が黒くなることがあ て、ロックを押す ります。 2 枚目の原稿の読み取りが開始されます。 読み取りが終わると、【次の原稿はありま 2 ■を押す すか?/はい/いいえ】と表示されます。 3枚目の原稿がある場合⇒手順 ファクスモードに切り替わります。 これで送信する場合⇒手順 3 操作パネルのダイヤルボタンで相手 3)3枚目の原稿を読み込む のファクス番号をダイヤルする 🕢 ォンフック 🔲 は押さないでください。 【はい】を押し、3枚目の原稿を 10 100 100 セットして、ロックを押す た相手にダイヤルできます。 送りたい原稿をすべて読み取るまで、この 手順を繰り返します。 **8** 最後の原稿を読み取ったら、【いい 1 枚目の原稿の読み取りが開始されます。 え】またはごを押す 読み取りが終わると、【次の原稿はありま すか?/はい/いいえ】と表示されます。 ファクスが送られます。

| 送信中・印刷中に次のファクスを読み取る<br>(デュアルアクセス)                                         |   | 用の前に                            |
|---------------------------------------------------------------------------|---|---------------------------------|
| ファクス送信中やパソコンからの印刷実行中に、<br>次に送りたい原稿を読み取ることができます。<br>これを「デュアルアクセス」といいます。画面に |   | <u>للاً</u><br>آي               |
| は、新しいション番号とスピリー残重が衣示され<br>ます。<br>※カラーファクスの場合は、デュアルアクセス機<br>能は無効になります。     |   | 電話                              |
| J                                                                         |   |                                 |
|                                                                           |   | ファクス                            |
|                                                                           |   | 影                               |
|                                                                           |   |                                 |
|                                                                           |   | 機能                              |
|                                                                           |   | で開                              |
|                                                                           |   |                                 |
|                                                                           |   | ںڈ<br>ח                         |
|                                                                           |   | ۲ <del>۲</del><br>۱, ۴          |
|                                                                           |   | 7 4<br>7 4<br>7 4<br>7 4<br>7 4 |
|                                                                           |   |                                 |
|                                                                           |   | RSS                             |
|                                                                           |   |                                 |
|                                                                           |   | こんなと                            |
|                                                                           |   | ¢                               |
|                                                                           |   | €                               |
|                                                                           | I |                                 |

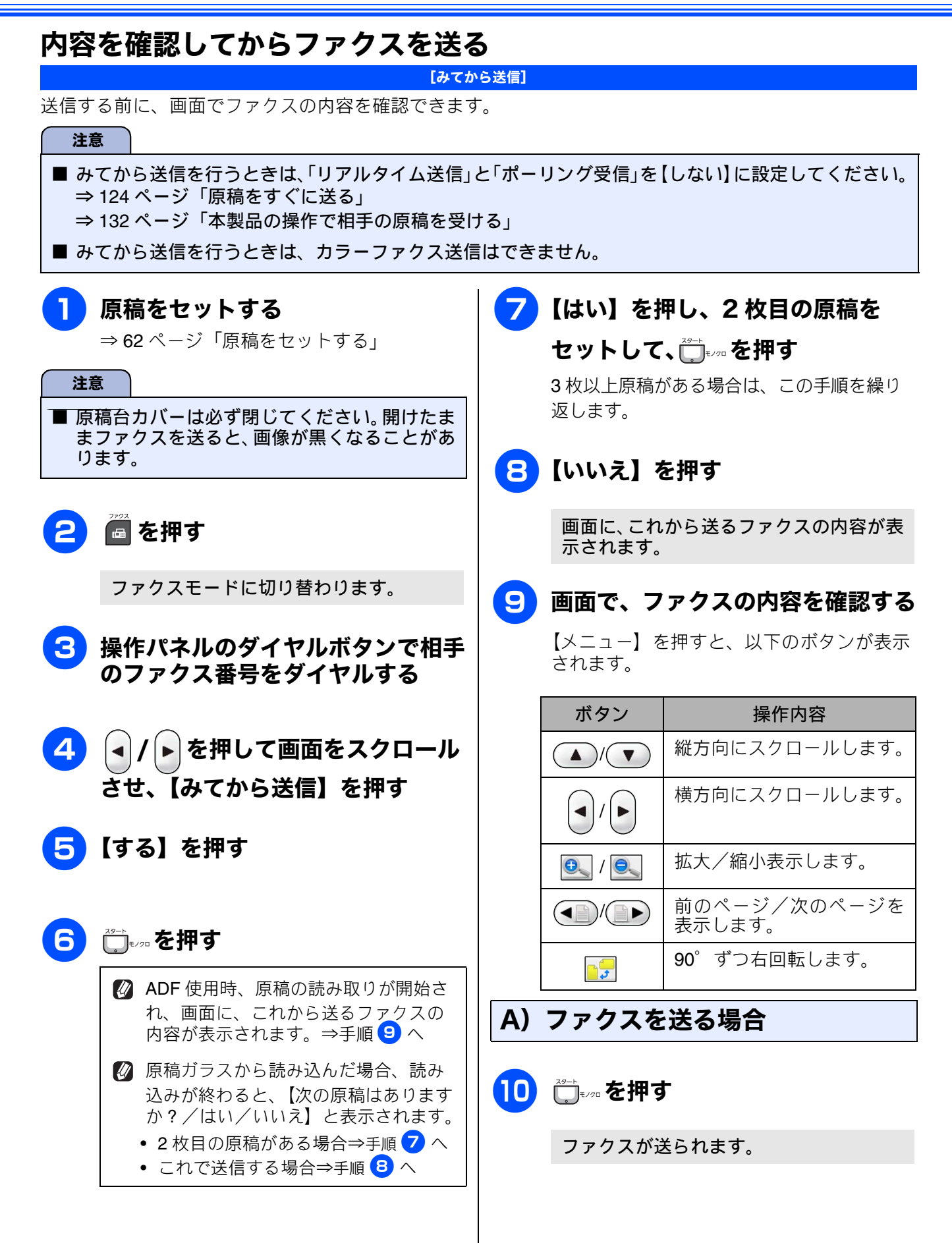

ご使用の前に

調問

ファクス

電話帳

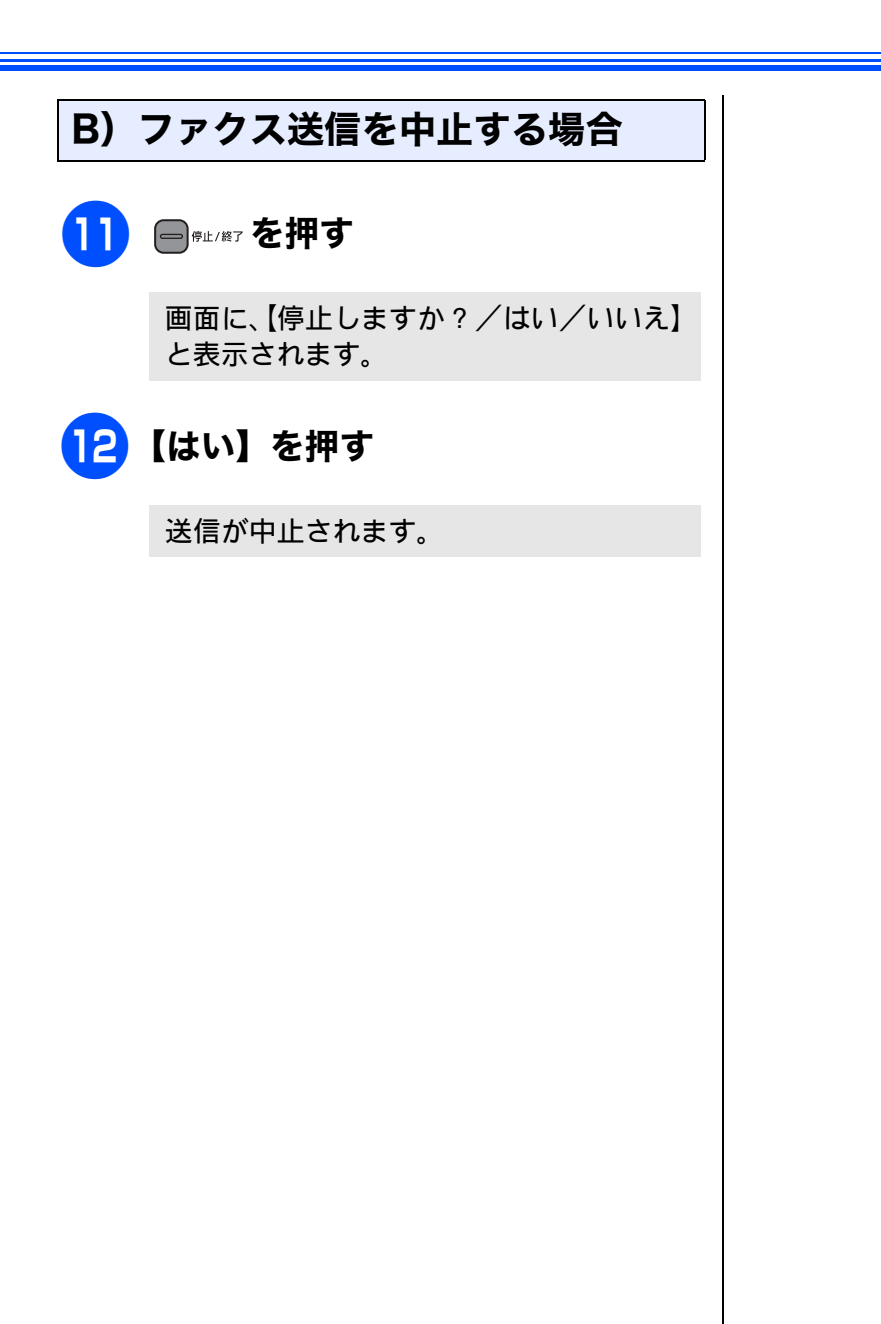

留守番機能 ח ת ו フォトメディ アキャプチャ RSS こんなときは 졣 ţ 111

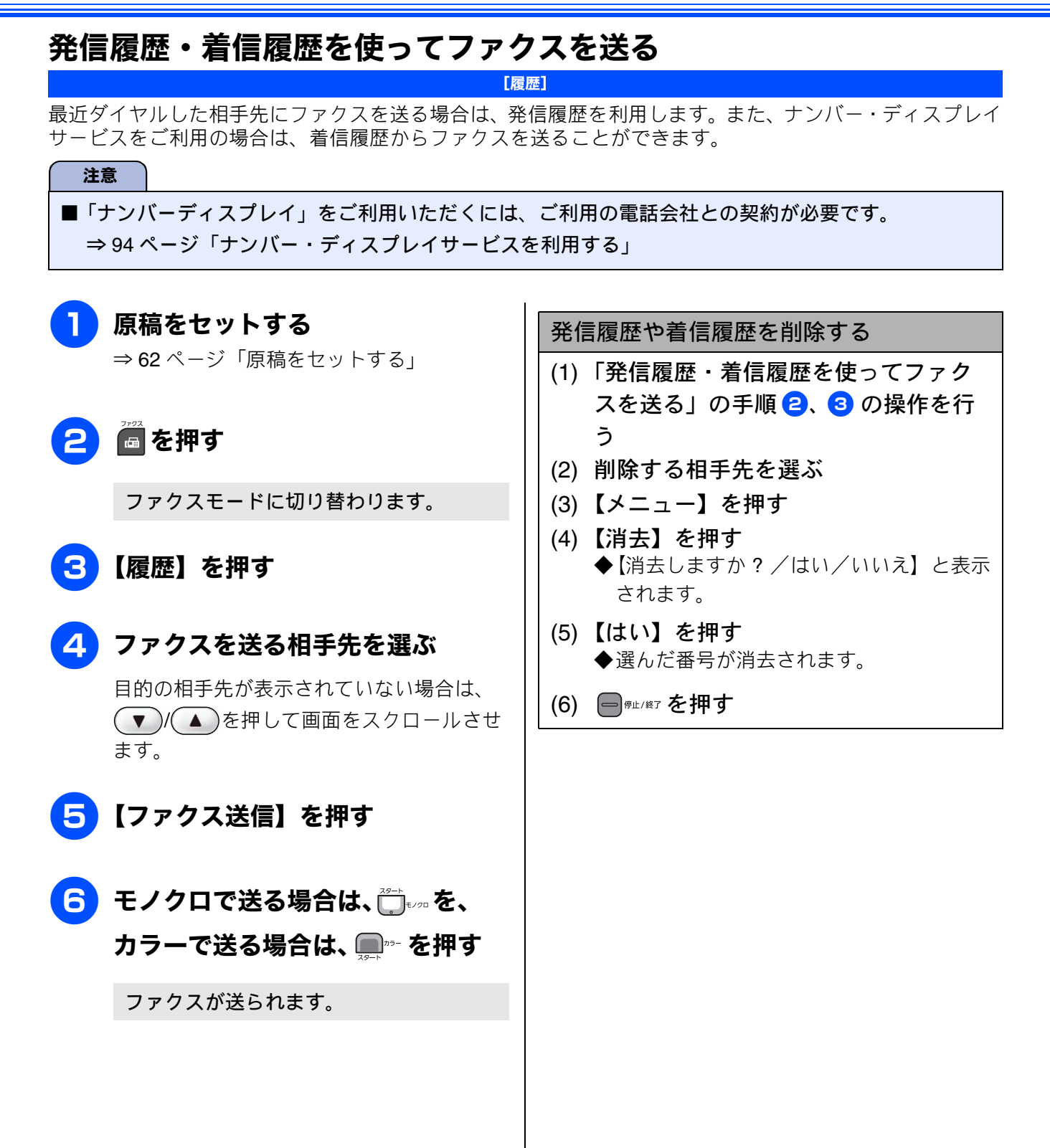

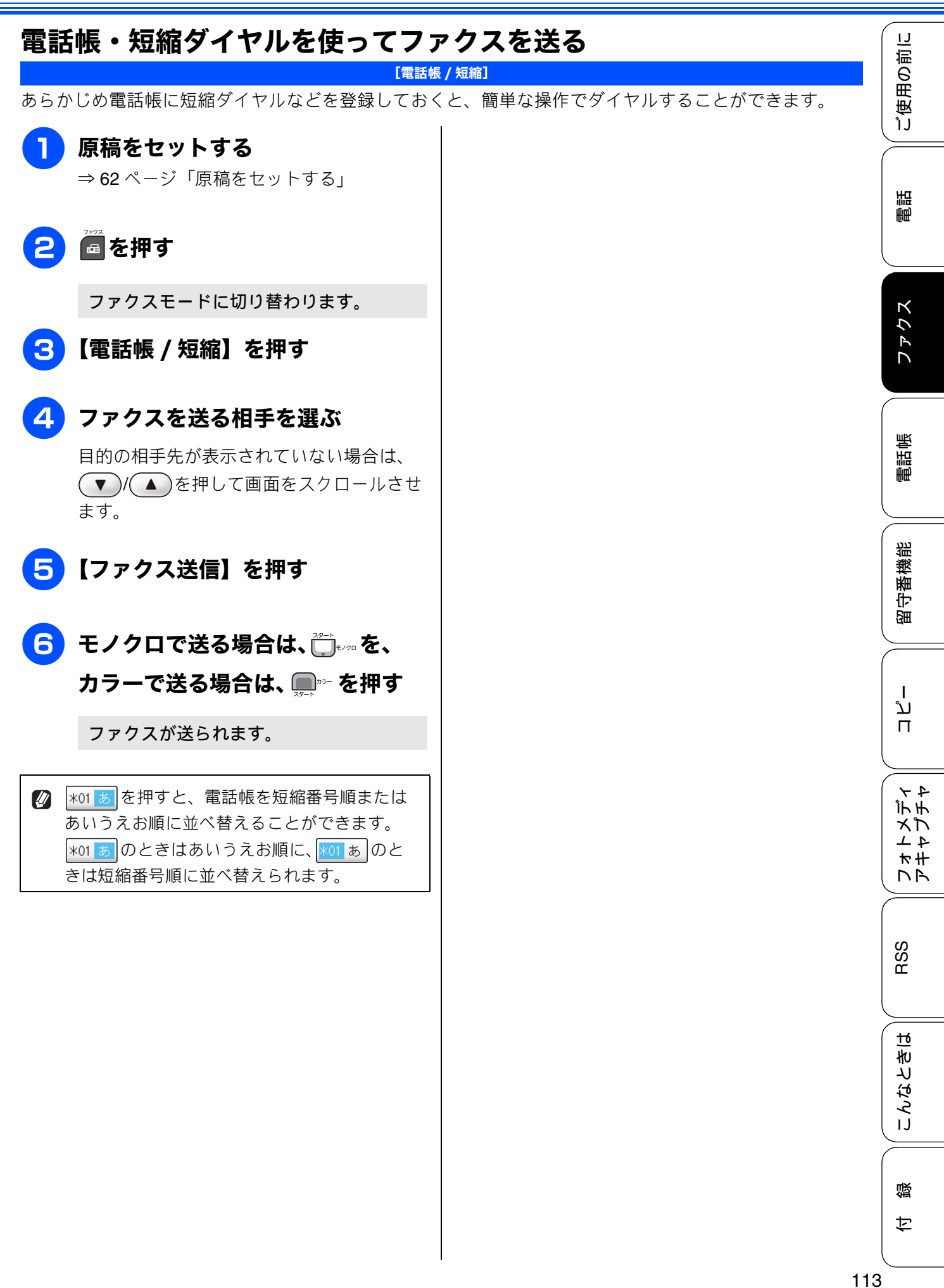

# 相手先の受信音を確認してから送る

[手動送信]

相手の受信音を確認してからファクスを送ります。

#### 注意

■「手動送信」の場合、原稿台ガラスに原稿をセットすると、一度に複数枚のファクスを送ることはできません。(1回に送ることができるのは1枚のみです。)

# 原稿をセットする ⇒ 62 ページ「原稿をセットする」 を押す 2 3 ォンッッ━ を押したあと、相手のファク ス番号をダイヤルする 4 相手の受信音(ピー音)を確認し て、 📺 💵 または 🛄 🚈 を押す ADF に原稿をセットしたときは、原稿の 読み取りが開始され、ファクスが送られま す。 原稿台ガラスに原稿をセットしたときは、 画面に【ファクスしますか?/送信/受 信】と表示されます。⇒手順 5 へ 【送信】を押す 5 原稿の読み取りが開始され、ファクスが送 られます。 ファクスの送信が終わると、回線が自動的 に切れます。 送るのをやめるときは ◆【停止しますか? / はい/いいえ】と表示 されます。

(2) 【はい】を押す ◆ファクスの送信が中止されます。

IJ

ご使用の前

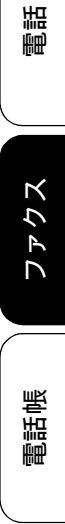

ا لا

П

レメディレンチン

マア

RSS

こんなときは

口錄

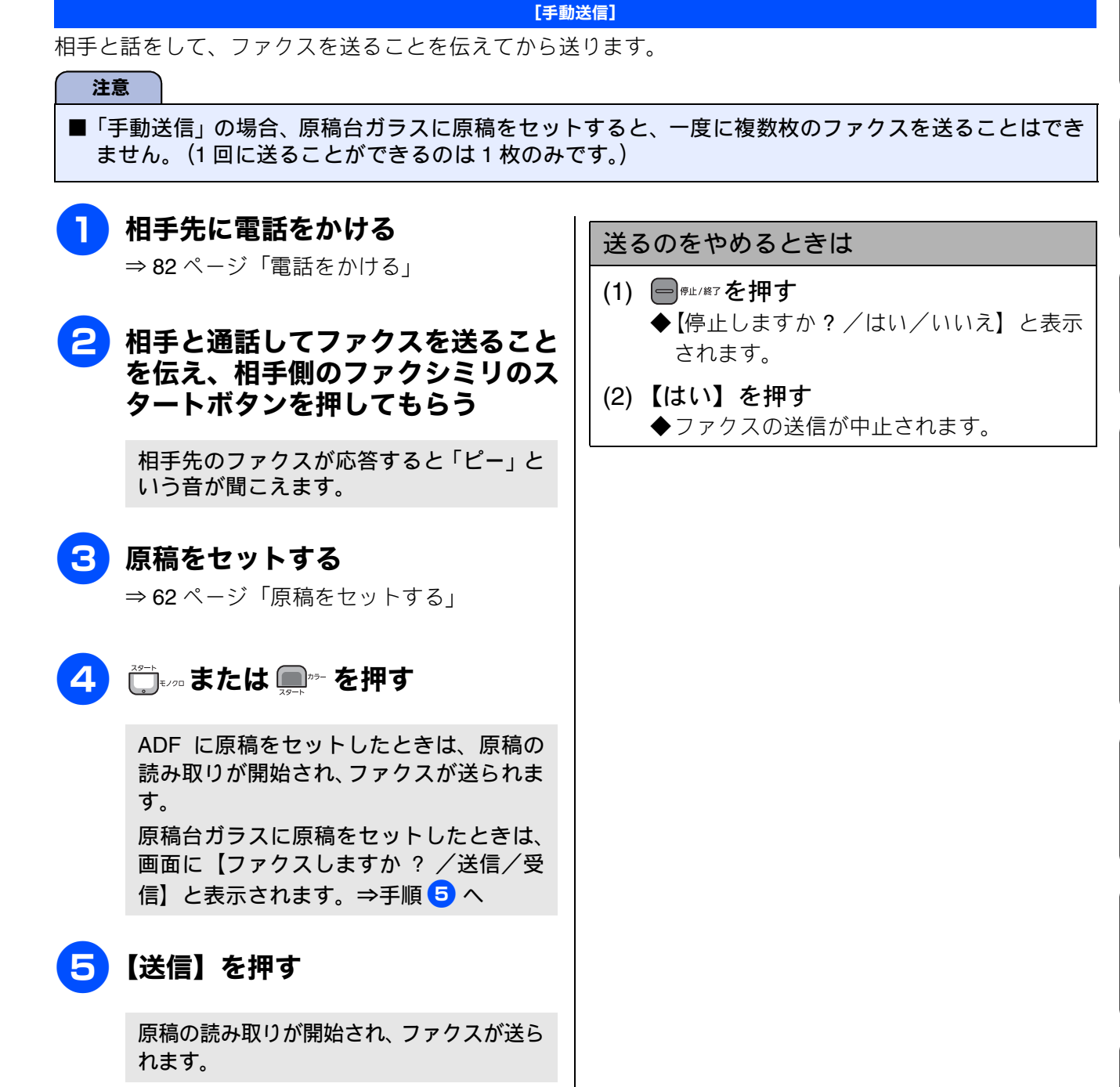

6 受話器を戻す

話をしてから送る

# ファクスを受ける

本製品では、以下の方法でファクスを受けることができます。 また、電話・ファクスの受け方を用途に合わせて設定することができます。 ⇒ 64 ページ「電話・ファクスの受けかたを変更する」

## 自動的に受ける

#### [自動受信]

設定した回数の着信音が鳴り終わると、本製品が自 動的にメモリーに受信します。(⇒ 118 ページ「受 信したファクスを画面で見る(みるだけ受信)/印刷 する」)

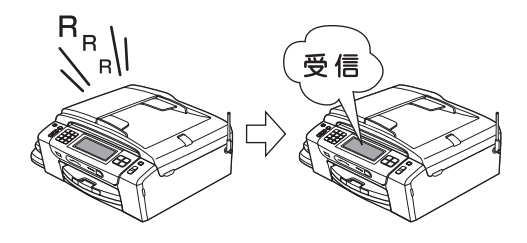

注意

- 着信音を鳴らさずにファクスを受信したい場合は、「ファクス無鳴動受信」を設定してください。 ⇒ 67 ページ「ファクスを受信するときに着信
  - 音を鳴らさない」
- 呼出回数を【無制限】に設定しているときは自動的に受信しません。⇒ 68 ページ「呼出回数を設定する」

② ファクスはメモリーに受信します。受信後に印刷したり、画面で内容を確認できます。はじめから記録紙で受信したいときは、「みるだけ受信」を設定しないでください。お買い上げ時は、みるだけ受信が【する】に設定されています。(⇒121ページ「ファクスを自動的に印刷する(みるだけ受信を解除する/設定する)」)
※「みるだけ受信」を設定しないと、画面で確認したり、あとでもう一度印刷したりすることはできません。

# 子機で受ける

あらかじめ「親切受信」を【する】に設定しておく と、子機を取って約7秒後に自動的に受信します。 お買い上げ時は親切受信(⇒130ページ「電話に出 ると自動的に受ける」)が【する】に設定されていま す。

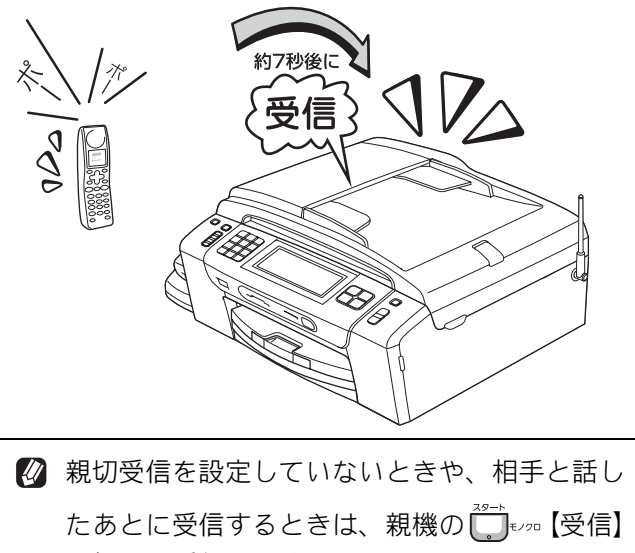

を押して受信します。

ご使用の前に

調問

# 電話に出てから受ける

| 電話によ    | 出たあとでファクスを受信します。                                                                     |
|---------|--------------------------------------------------------------------------------------|
|         | 受話器を取って電話を受ける                                                                        |
| 2       | 「ポー、ポー」と音がしていたら、                                                                     |
|         | 🚾 を押してファクスモードにして                                                                     |
|         | から、 💭 キノロ または 🛄 ゥー を押す                                                               |
| :       | 相手と通話したあとにファクスを受信した<br>いときは、相手へファクスに切り替えるこ                                           |
|         | とを伝えて 💭 ಕೂಡ または 🛄 🕫 を押します。                                                           |
|         | 【ファクスしますか? /送信/受信】と表<br>示されます。                                                       |
| F       |                                                                                      |
|         | 😰 【ファクスしますか?】のメッセージが                                                                 |
|         | 表示されないときは、 🔤 👘 🖉 を押して、                                                               |
|         | <sup>29-h</sup> モノワロ または <b>(</b> を押してください。                                          |
| 3       | 【受信】を押す                                                                              |
|         | ファクスを受信します。                                                                          |
| 4       | 受話器を戻す                                                                               |
| ℓ     ℓ | 切受信(⇒ 130 ページ「電話に出ると自動<br>に受ける」)を【する】に設定している場合<br>、受話器をとって約7秒待つと、自動的に<br>「ァクスを受信します。 |
|         |                                                                                      |

ファクス 電話帳 留守番機能 ת ת フォトメディ アキャプチャ RSS こんなときは 缞 ţ

# 受信したファクスを画面で見る(みるだけ受信)/印刷する

[みるだけ受信]

「みるだけ受信」は受信したファクスの内容を画面で確認できる機能です。このとき、ファクスはメモリー に記憶し、保存します。お買い上げ時は、みるだけ受信が設定されています。受信したファクスを自動的に 印刷したいときは、みるだけ受信を解除してください。 (⇒ 121 ページ)

| <ul> <li>注意</li> <li>「みるだけ受信」と「ファクス転送」を同時に設定残らず、転送先に送信されます。「ファクス転送」ません。</li> <li>「みるだけ受信」を設定していても、カラーファクス</li> </ul> | きしてい<br>で「本<br>スはメモ | る場合は、本製<br>体でも印刷する<br>Eリーに記憶され                                 | !品にファクスの受信データは<br>ゥ」を設定していても印刷され<br>hずに自動的に印刷されます。      |
|----------------------------------------------------------------------------------------------------|---------------------|----------------------------------------------------------------|---------------------------------------------------------|
| 1 【新着ファクス:XX】が表示されたら、【みるだけ受信】を押す<br>現在メモリーに保存されているファクスの件数は、【みるだけ受信】の上に表示されています。                                      |                     | ファクスの内<br>101/02<br>では<br>で<br>変<br>次<br>す<br>ま示されたこ<br>覧に移動しま | B容が表示されます。                                              |
| 回履歴<br>新着のファクスの一覧が表示されます。                                                                                            | 3                   | <b>下表を参考</b>                                                   | にして操作を行う<br>操作内容                                        |
| <ul> <li>新着ファクスがないときは、既読ファ<br/>クスの一覧が表示されます。</li> </ul>                                                              |                     | 5                                                              | リスト画面に戻ります。                                             |
|                                                                                                    |                     |                                                                | 縦方向にスクロールします。                                           |
| させ、確認したいファクスを選んで押                                                                                                    |                     | • / •                                                          | 横方向にスクロールします。                                           |
| 9<br>既読ファクスが見たいときは、【既読ファク                                                                                            |                     | •                                                              | 拡大/縮小表示します。                                             |
| ス】を押してください。                                                                                                    |                     |                                                                | 前のページ/次のページを<br>表示します。                                  |
| 345€10受信 新着27.7/2 既読7.7/2 メニュー う<br>1/21 14:31 03XXXXXXXX                                                            |                     | <b>6</b>                                                       | <b>90</b> °ずつ右回転します。                                    |
| 1/21     12:44     03XXXXXXXX       1/21     12:00     042XXXXXXXX       1/21     11:31     03XXXXXXXXXX             |                     | ÷                                                              | ファクスをメモリーから消<br>去します。<br>⇒ 119 ページ「ファクスを<br>メモリーから消去する」 |
|                                                                                                    |                     |                                                                | ファクスを印刷します。<br>⇒ 119 ページ「ファクスを<br>印刷する」                 |
|                                                                                                    |                     |                                                                | プレビュー画面のメニュー                                            |

×

表示を終了します。

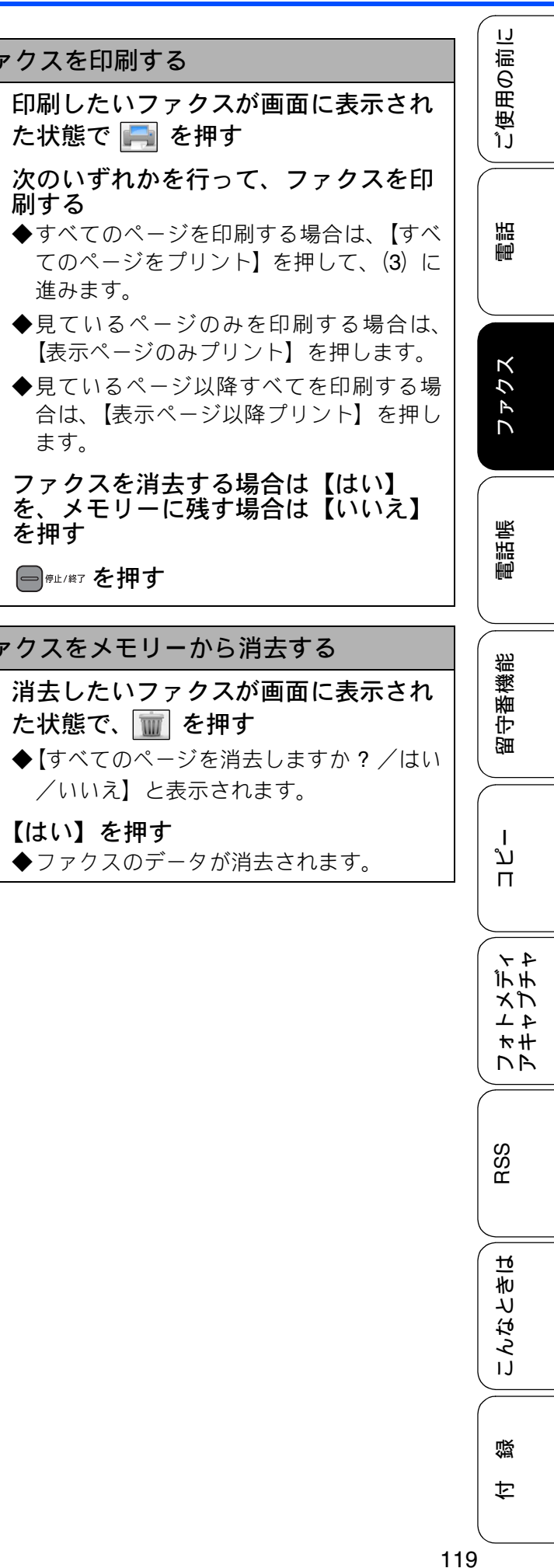

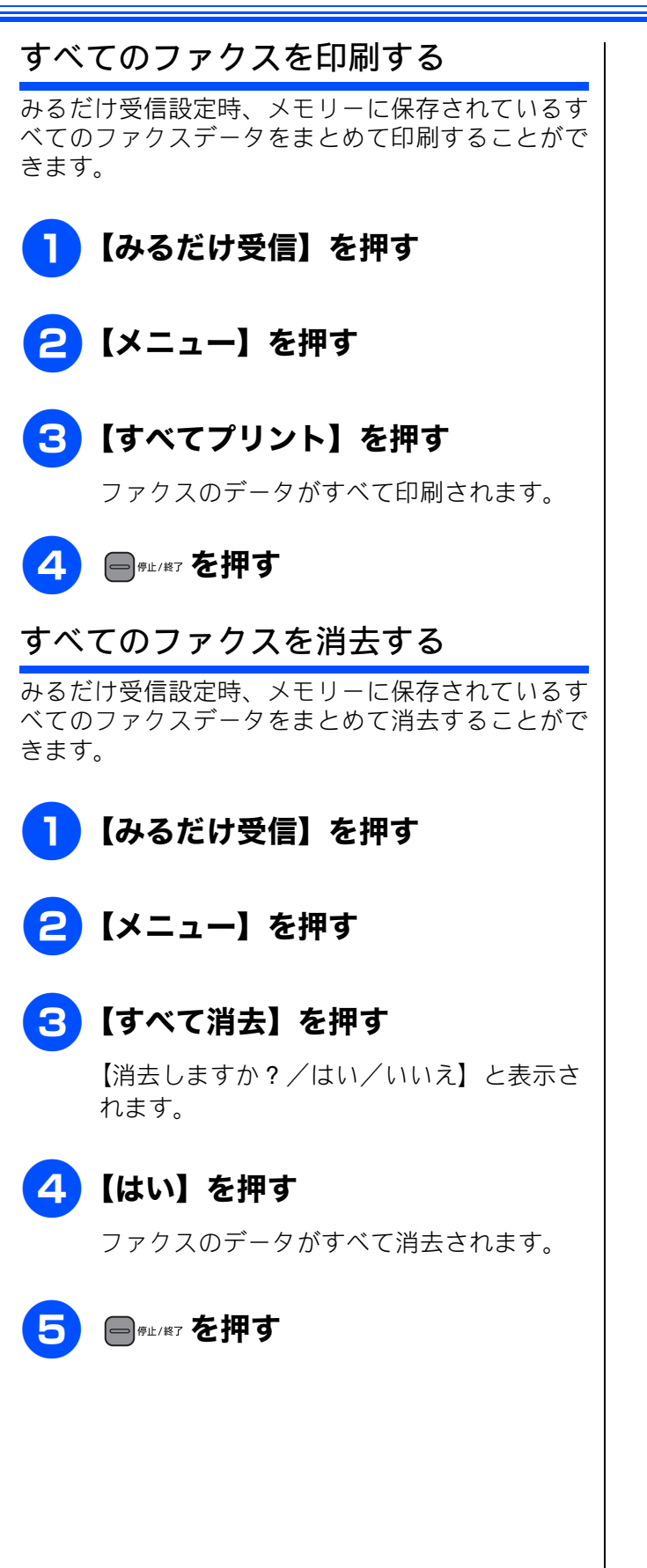

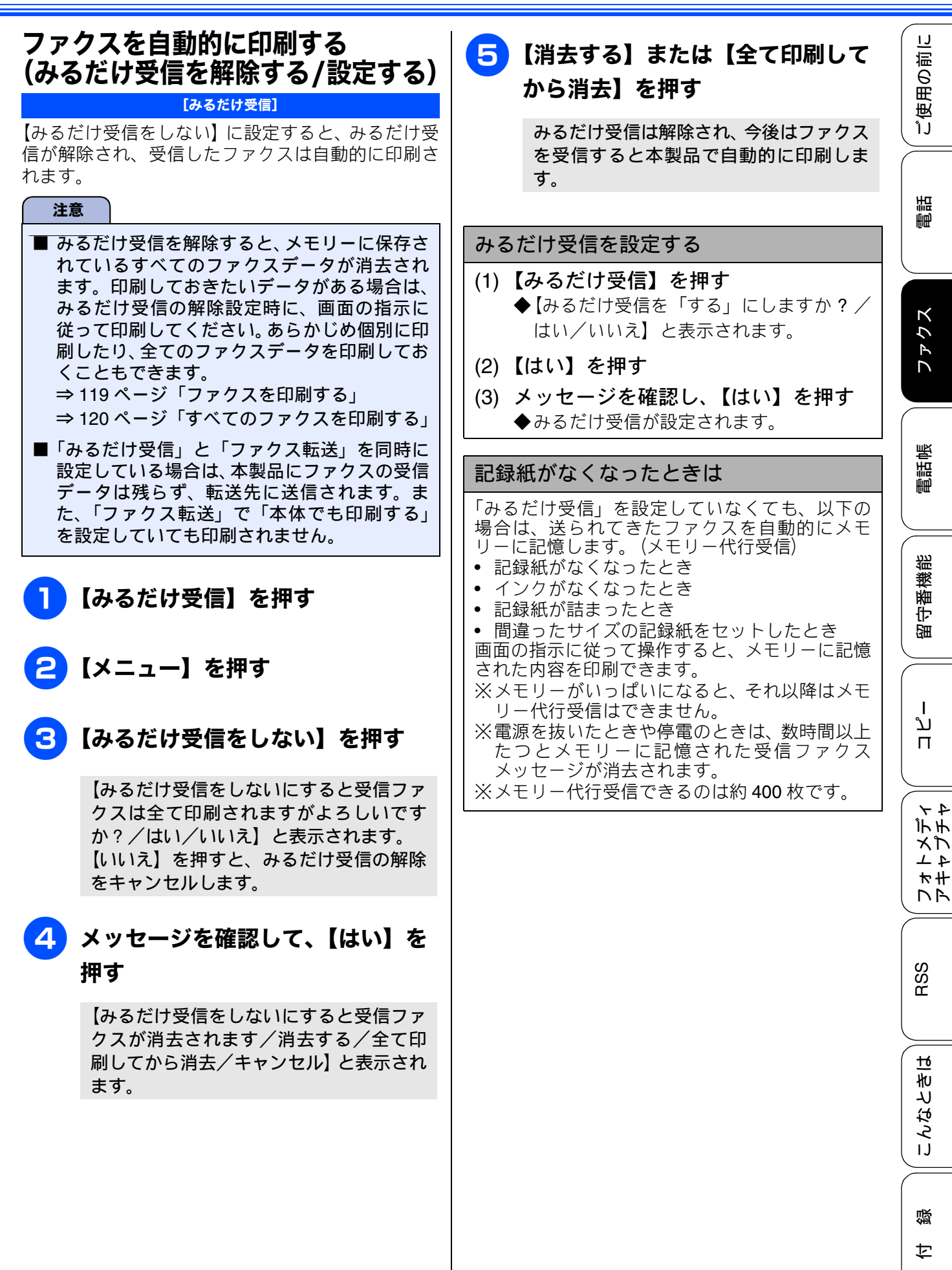

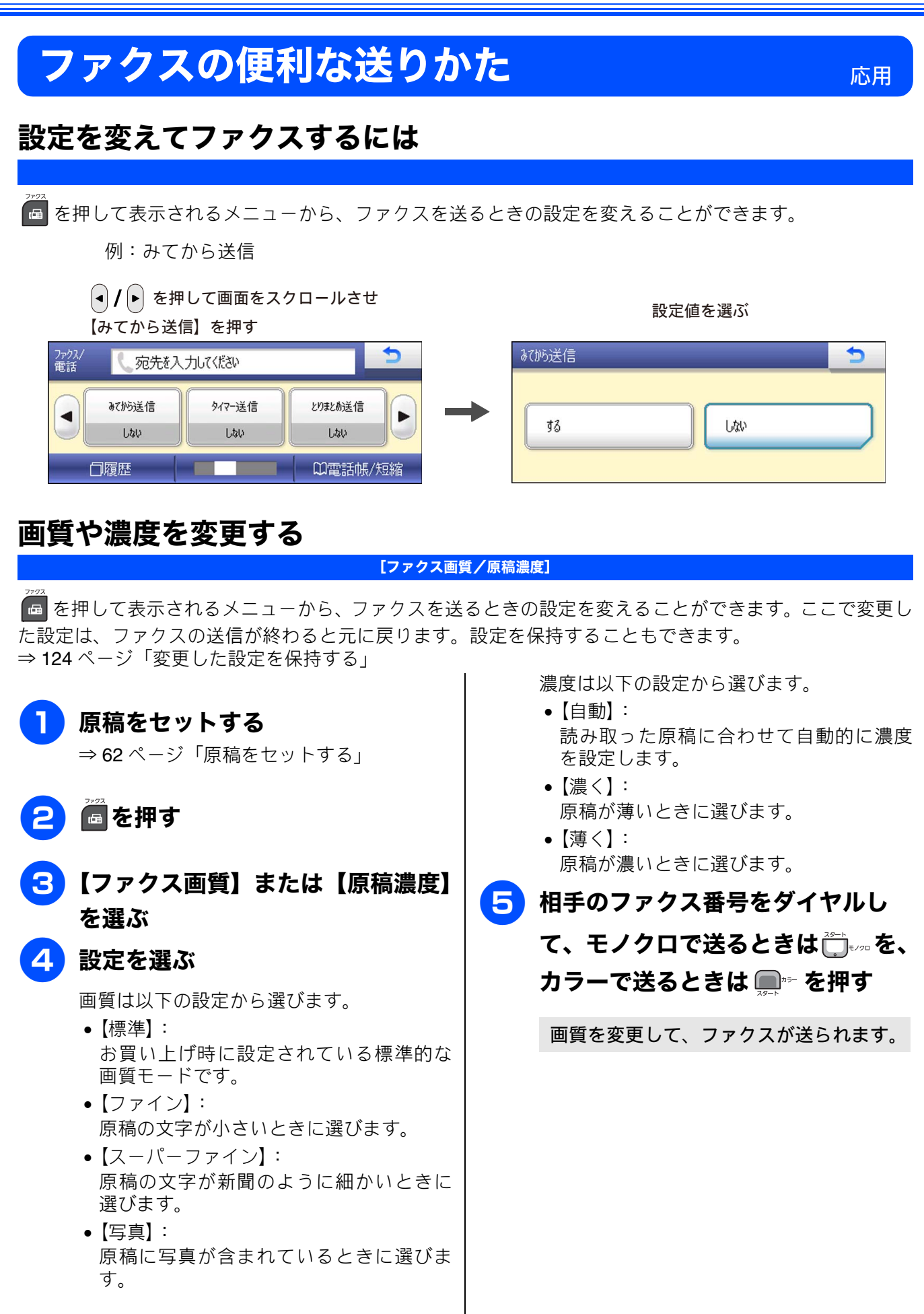

ご使用の前に

電話

ファクス

電話帳

| Ø | ファイン、スーパーファイン、写真モードで送<br>ると、標準に比べて送信時間がかかります。                     |
|---|-------------------------------------------------------------------|
| Ø | 写真モードで送っても、相手のファクシミリが<br>標準モードで受け取ると、画質が劣化します。                    |
| Ø | 原稿濃度を濃くすると、全体に黒っぽくなるこ<br>とがあります。                                  |
| Ø | カラーファクスを送信するときや、ファクス画<br>質で【写真】を選択したときは、原稿濃度は<br>【自動】で送信されます。     |
| Ø | カラーファクスを送信するときは、画質を<br>【スーパーファイン】や【写真】に設定してい<br>ても、【ファイン】で送信されます。 |

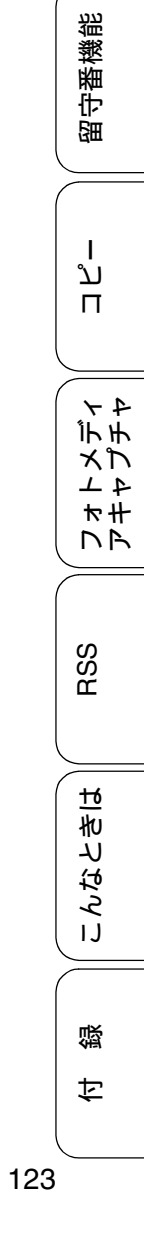

### 原稿をすぐに送る

#### [リアルタイム送信]

すぐに相手先にダイヤルし、原稿を読み取りながら送ります。ファクスを急いで送りたいとき、送信状況を 確認しながら送信したいときに便利です。

メモリーに送信待ち原稿があるときでも、優先して原稿を送ることができます。お買い上げ時は【しない】 に設定されています。

ここで変更した設定は、ファクスの送信が終わると元に戻ります。設定を保持することもできます。 ⇒ 124 ページ「変更した設定を保持する」

#### 注意

- リアルタイム送信で指定できる相手先は1件です。複数の相手先に1回の操作で同じ原稿を送ることはできません。
- ファクスをカラーで送ると、この設定をしなくても常にリアルタイムで送信されます。
- リアルタイム送信では、原稿を原稿台ガラスにセットした場合、相手が通話中であれば自動再ダイヤ ルを行いません。

原稿をセットする 変更した設定を保持する ⇒ 62 ページ「原稿をセットする」 (1) 📠 を押して表示される画面で、初期 値にしたい設定に変更する 2 🖪 を押す 保持できる設定は以下のとおりです。 ファクス画質 原稿濃度 3 を押して画面をスクロール みてから送信 リアルタイム送信 させ、【リアルタイム送信】を押す を押して画面をスクロールさ (2) 設定を選ぶ せ、【設定を保持する】を押す ◆【設定を保持しますか ? /はい/いいえ】 設定は【する/しない】から選びます。 と表示されます。 •【する】: リアルタイム送信で送ります。 (3) 【はい】を押す 【しない】: ◆現在の設定が初期値として登録されます。 通常の送信で送ります。 ※初期値をお買い上げ時の状態に戻すには【設定 をリセットする】を選びます。 🛿 画質など、他の設定も変更する場合は、 続けて項目を選び、設定を選びます。 て、モノクロで送るときはごまのを、 カラーで送るときは 🗩 💀 を押す 原稿の読み取りが開始され、ファクスが送 られます。 🛿 本製品は通常、読み取った原稿をメモリーに蓄 積してから送信する「メモリー送信」を行って いますが、リアルタイム送信を行うと、原稿は メモリーに蓄積されません。

《応用》

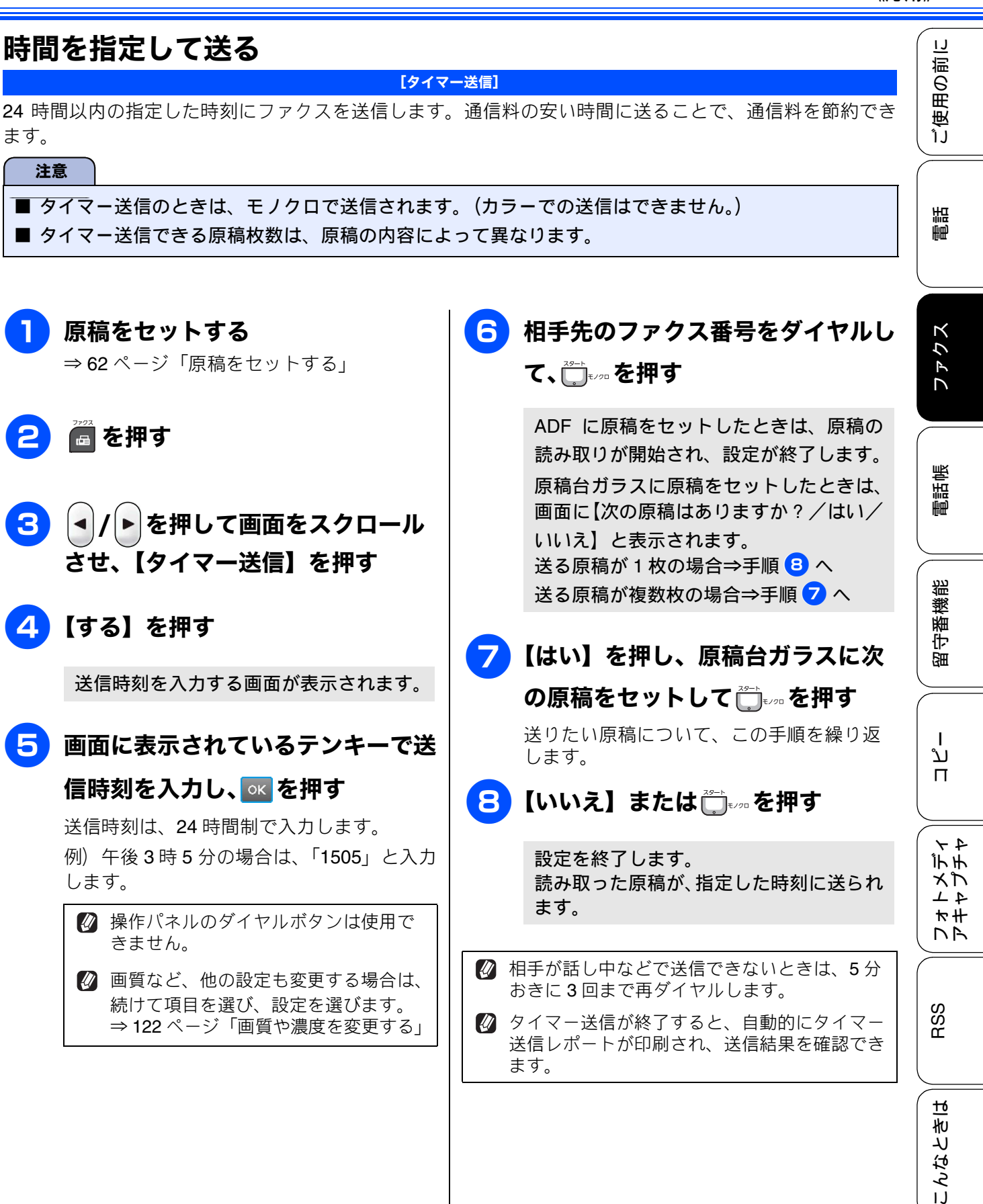

ます。

2

3

4

5

注意

125

뎷 亡

#### 同じ相手への原稿をまとめて送る 海外へ送る [とりまとめ送信] [海外送信モード] タイマー送信を複数設定している場合、相手先の番 海外へ送信するときは、回線の状況によって正常に 号と送信時刻が同じものは、1回の通信でまとめて 送信できないことがあります。このときは海外送信 を【する】に設定すると通信エラーを少なくできま 送るように設定できます。まとめて送ることで、通 す。 信料を節約できます。 海外送信モードは送信が終了すると自動的に【しな 注意 い】に戻ります。 ■ とりまとめ送信のときは、モノクロで送信さ れます。(カラーでの送信はできません。) 原稿をセットする ■ とりまとめ送信のときは、同じダイヤル方法 ⇒ 62 ページ「原稿をセットする」 でダイヤルしてください。 2 🖲を押す 🖪 を押す 3 | ◀ | / ▶ を押して画面をスクロール 2 4/ |を押して画面をスクロール させ、【海外送信モード】を押す させ、【とりまとめ送信】を押す 4 【する】を押す 🔁 【する】を押す 🛿 画質など、他の設定も変更する場合は、 設定は、【する/しない】から選びます。 続けて項目を選び、設定を選びます。 ⇒ 122 ページ「画質や濃度を変更する」 4 ■☞ᡅ/≋っを押す 5 相手先のファクス番号をダイヤルし 設定を終了します。 て、 📺 💵 または 🛄 🏞 を押す ADF に原稿をセットしたときは、原稿の 読み取りが開始され、設定が終了します。 原稿台ガラスに原稿をセットしたときは、 画面に【次の原稿はありますか?/はい/ いいえ】と表示されます。 送る原稿が1枚の場合⇒手順 7へ 送る原稿が複数枚の場合⇒手順 6 へ 6 【はい】を押し、原稿台ガラスに次 の原稿をセットして 🗂 💵 または 「 ー 」 \*\* を 押 す 送りたい原稿をすべて読み取るまで、この 手順を繰り返します。 <mark>7)</mark>【いいえ】または ╬╧₅∞ または 「 ー \*\* を 押 す

ファクスが送られます。

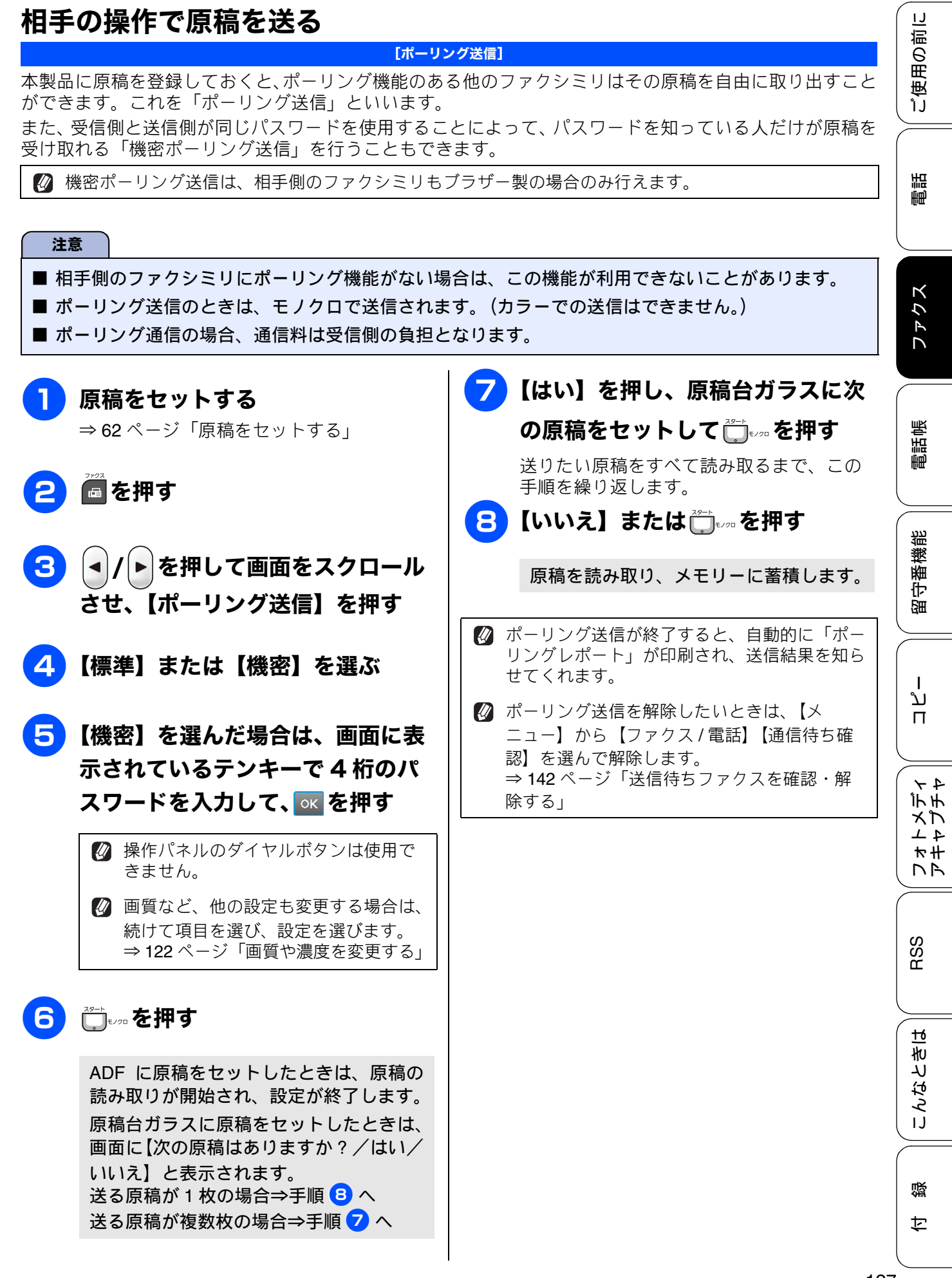

### 複数の相手先に同じ原稿を送る

[同報送信]

1 回の操作で複数の相手に同じ原稿を送ります。送信先は、ダイヤルボタン・電話帳 / 短縮ダイヤル・グ ループダイヤルから、合わせて最大 250 箇所まで指定できます。

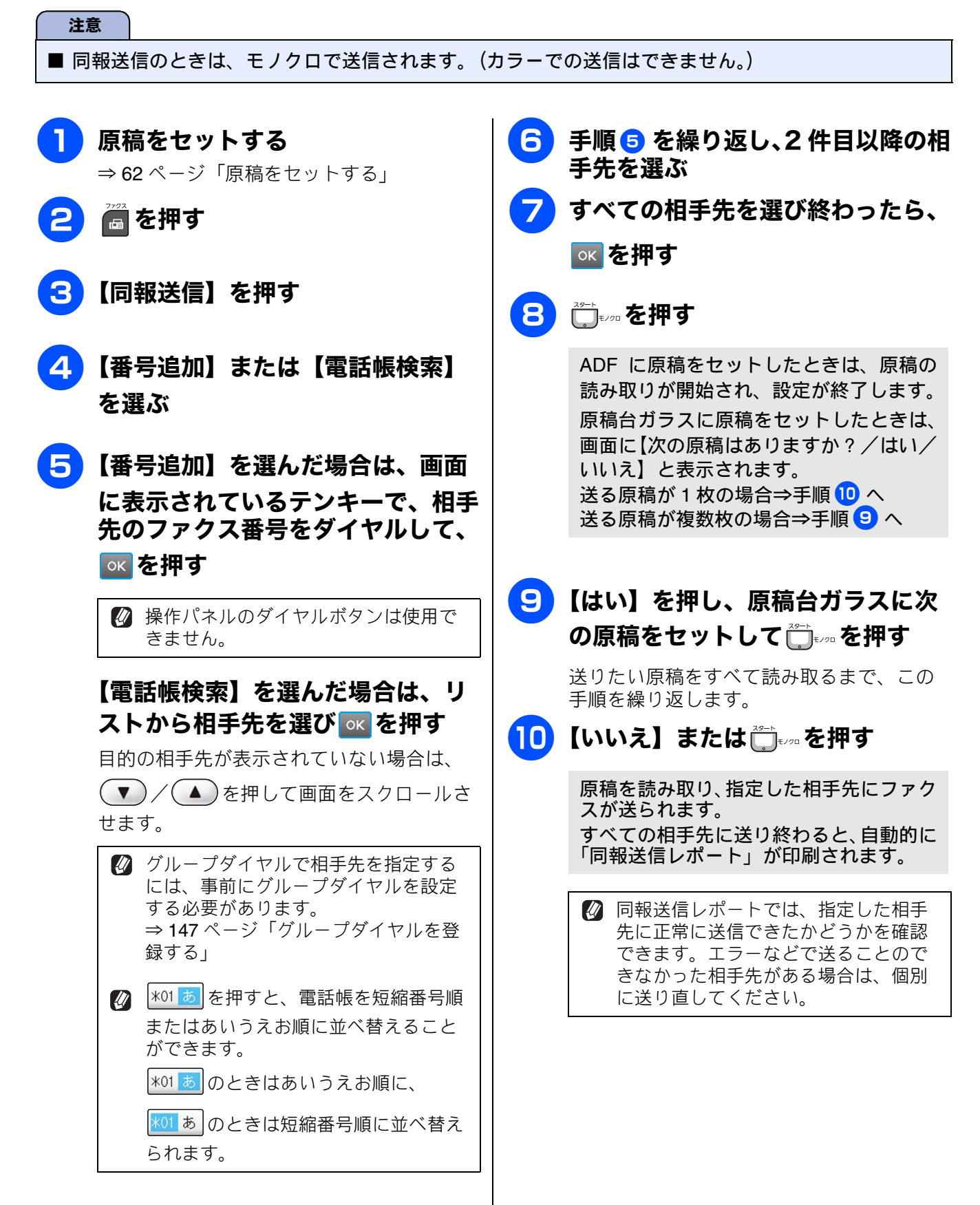

ご使用の前に

調話

ファクス

電話帳

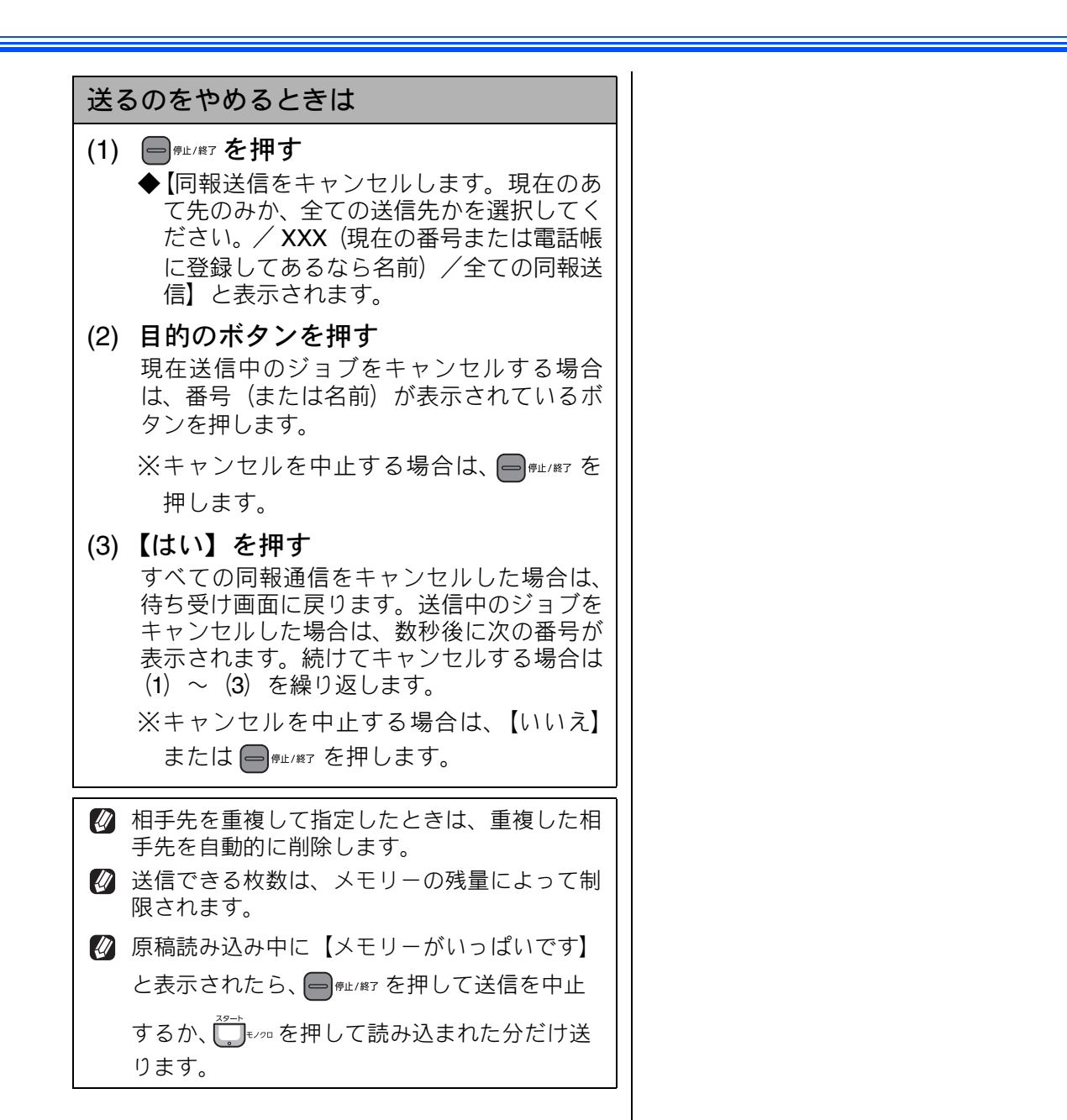

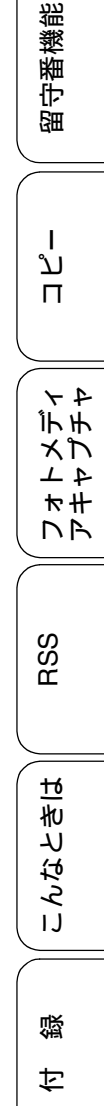

# ファクスの便利な受けかた

# 電話に出ると自動的に受ける

#### [親切受信]

受話器をとったときに相手がファクスだった場合、受話器を上げたまま約7秒待つと自動的にファクスを 受信します。

お買い上げ時は【する】に設定されています。

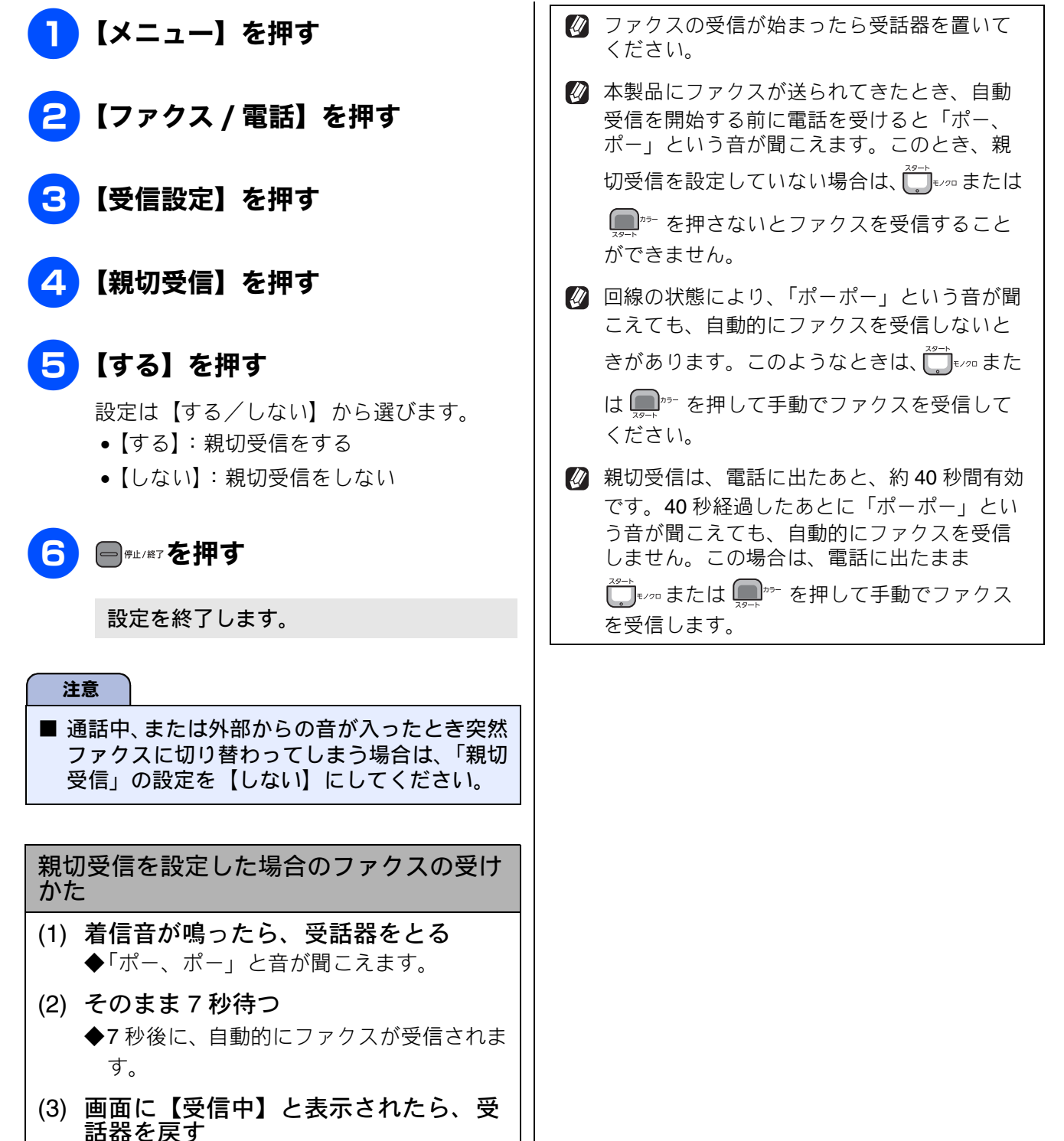

# 自動的に縮小して受ける

[自動縮小]

【自動縮小】は、記録紙トレイにセットしてある記録 紙の長さを超えたファクスが送られてきた場合に、 自動的に縮小して受信する機能です。

- <mark>1</mark>【メニュー】を押す
  - 2 【ファクス / 電話】を押す
  - 【受信設定】を押す

4 ▼ / ▲ を押して画面をスク ロールさせ、【自動縮小】を押す

## 5 【する】を押す

設定は【する/しない】から選びます。

【する】:
 自動縮小受信します。記録紙トレイにセットしてある記録紙に対し、長辺が長いファクスが送られてきた場合に縮小して受信します。短辺が長いファクスが送られてきた場合は、この設定に関わらず縮小されます。

#### 【しない】: 自動縮小受信しません。記録紙トレイに セットしてある記録紙に対し、短辺が長い ファクスが送られてきた場合のみ縮小し ます。長辺が長いファクスは、複数枚に分 割されます。

6 🕞 @@#\_/#7 を押す

設定を終了します。

☑ 自動縮小を【しない】に設定し、原稿の長さが 約 420mm 以上のときは、縮小せず等倍のまま で複数枚の記録紙に分割して印刷します。 IJ

ご使用の前

L

NR

### 本製品の操作で相手の原稿を受ける

[ポーリング受信]

本製品から操作して、相手側のファクシミリにセットされた原稿を受けます。(これを「ポーリング受信」 といいます。)

ファクス情報サービスなどから情報を受けるときに使用します。ポーリング受信をする時刻を指定したり、 パスワードが設定されている「機密ポーリング受信」も行えます。

🛿 機密ポーリング受信は、相手側のファクシミリもブラザー製の場合のみ行えます。

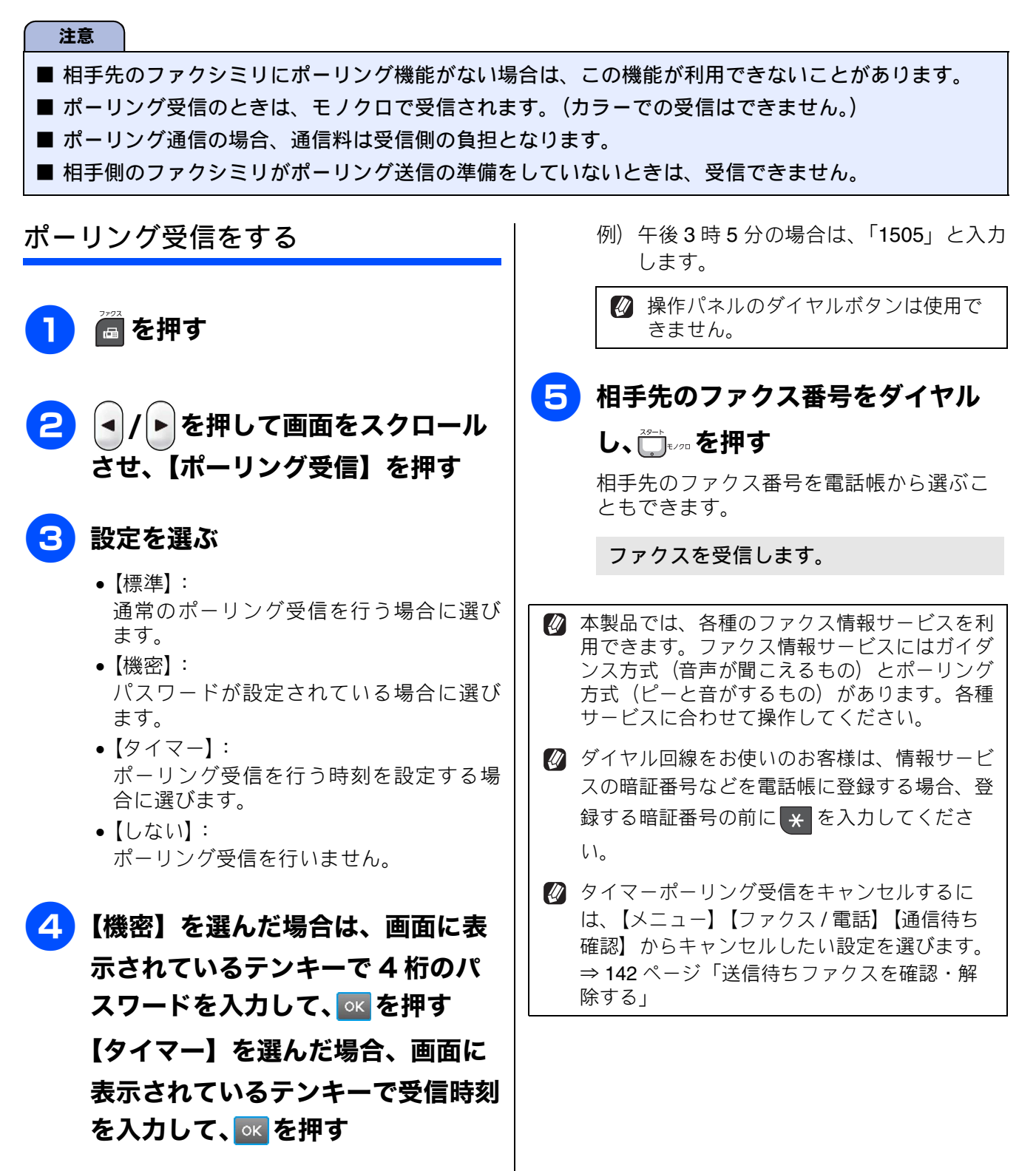

時刻は24時間制で入力します。

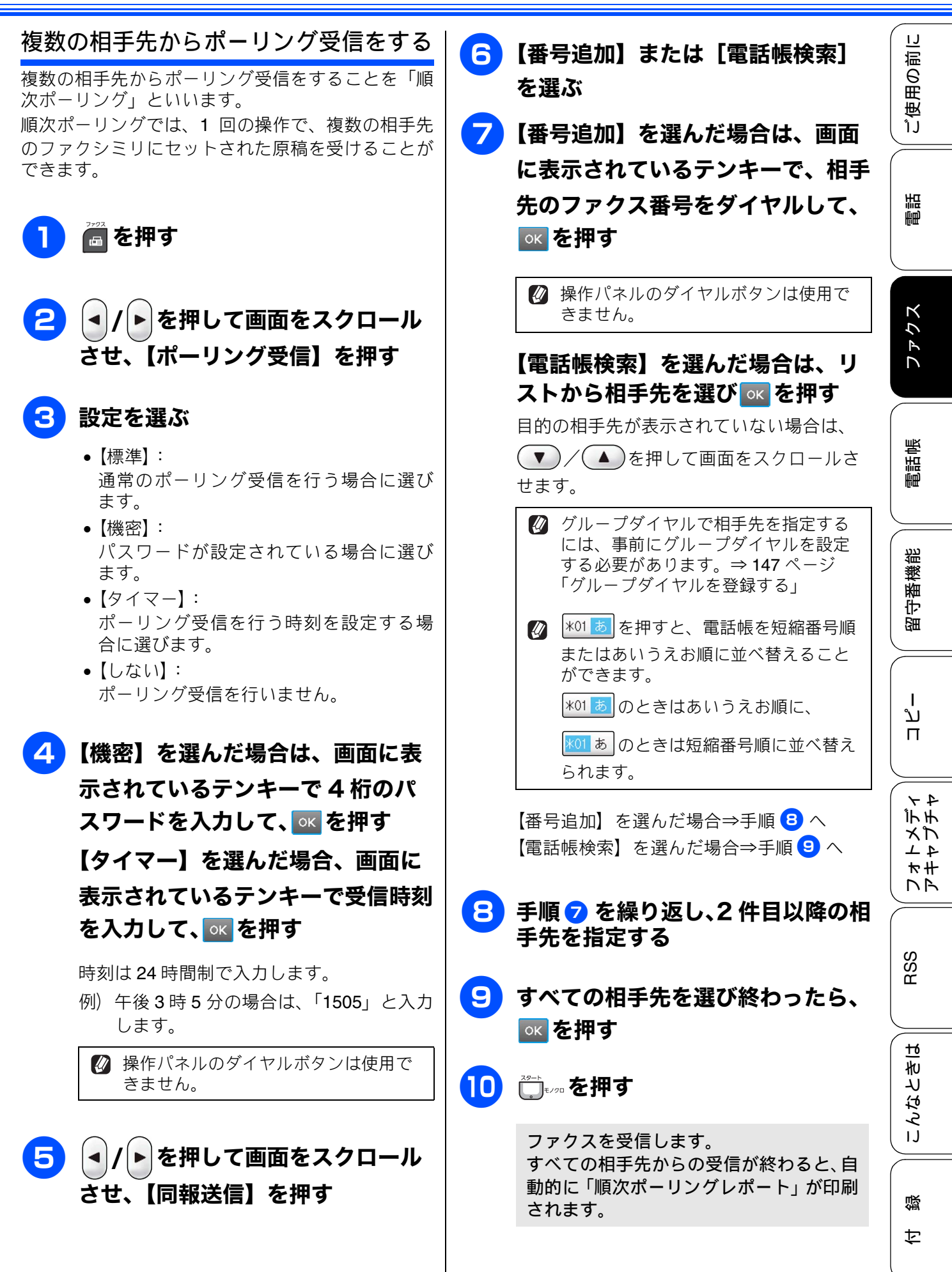

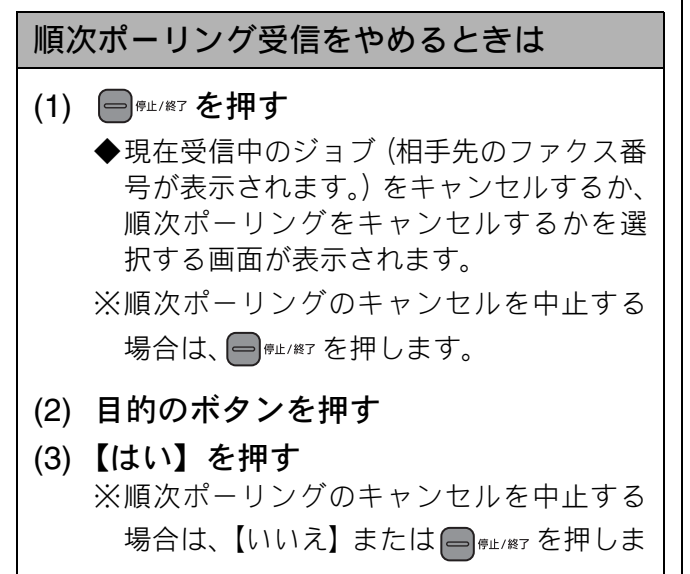

す。

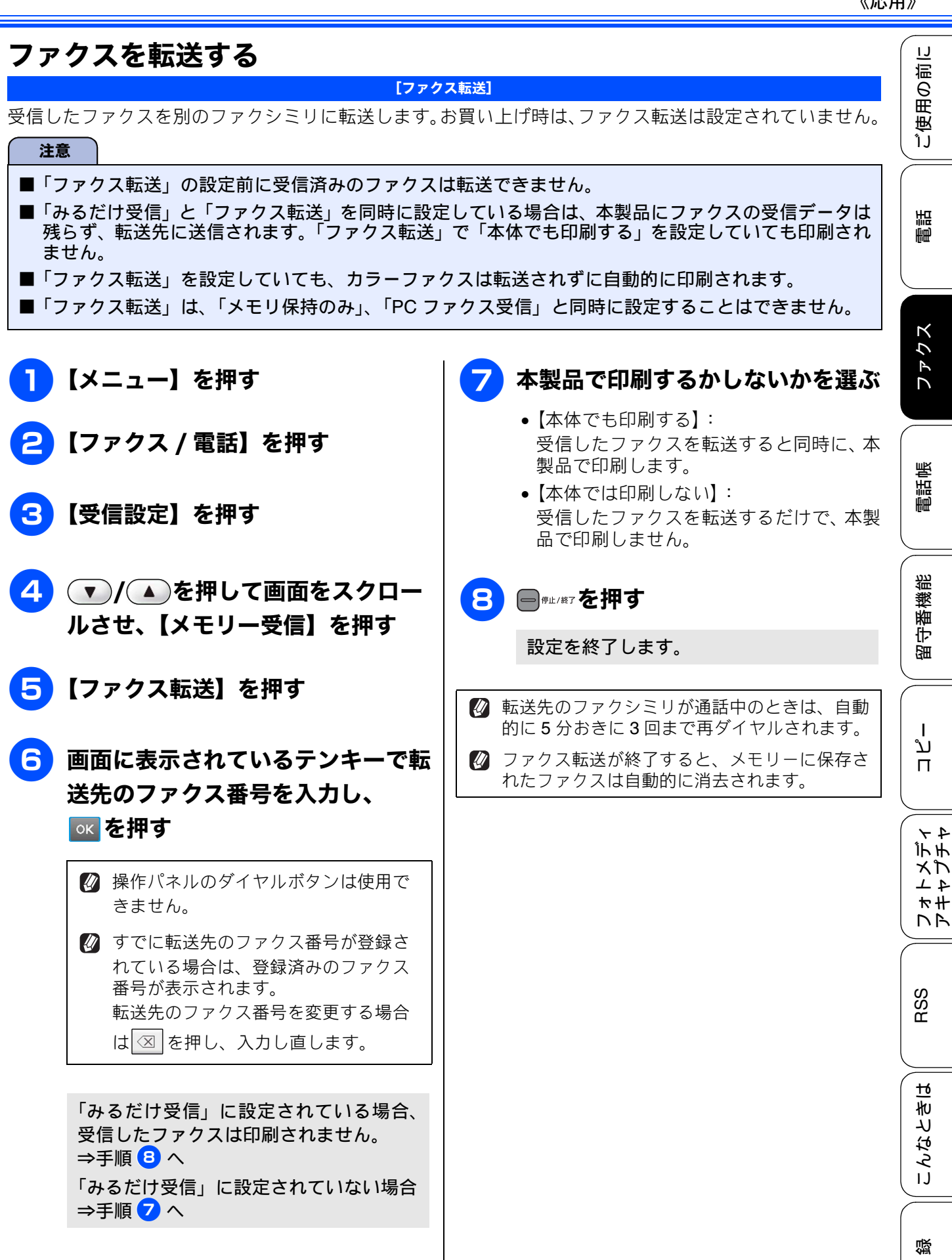

亡

# 受信したファクスをパソコンに送る

[PC ファクス受信]

受信したファクスメッセージを本製品と接続しているパソコンに転送できます。パソコンと接続されていない場合は、受信したファクスメッセージをメモリーに記憶し、パソコンに接続したときにまとめて転送します。パソコンでファクスメッセージを受信したあと、ファクスメッセージは本製品のメモリーから消去されます。

#### 注意

- カラーファクスはパソコンに転送されずに本製品で自動的に印刷されます。
- ■「PCファクス受信」は、「ファクス転送」「メモリ保持のみ」と同時に設定することはできません。
- ■「PC ファクス受信」は Windows<sup>®</sup> でのみ使用できます。
- ■「みるだけ受信」を設定している場合は、【本体でも印刷する】を設定していても印刷されません。

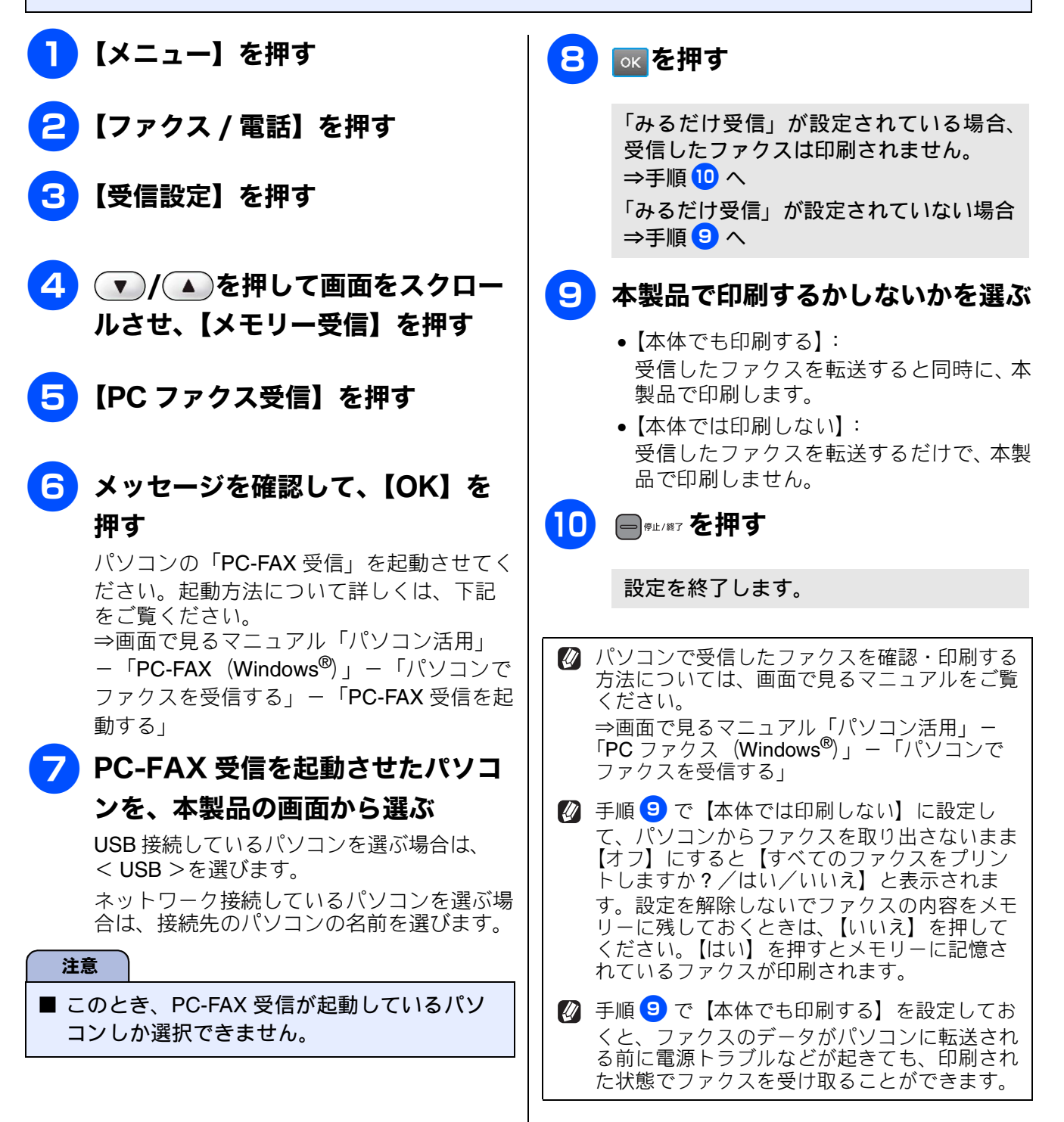

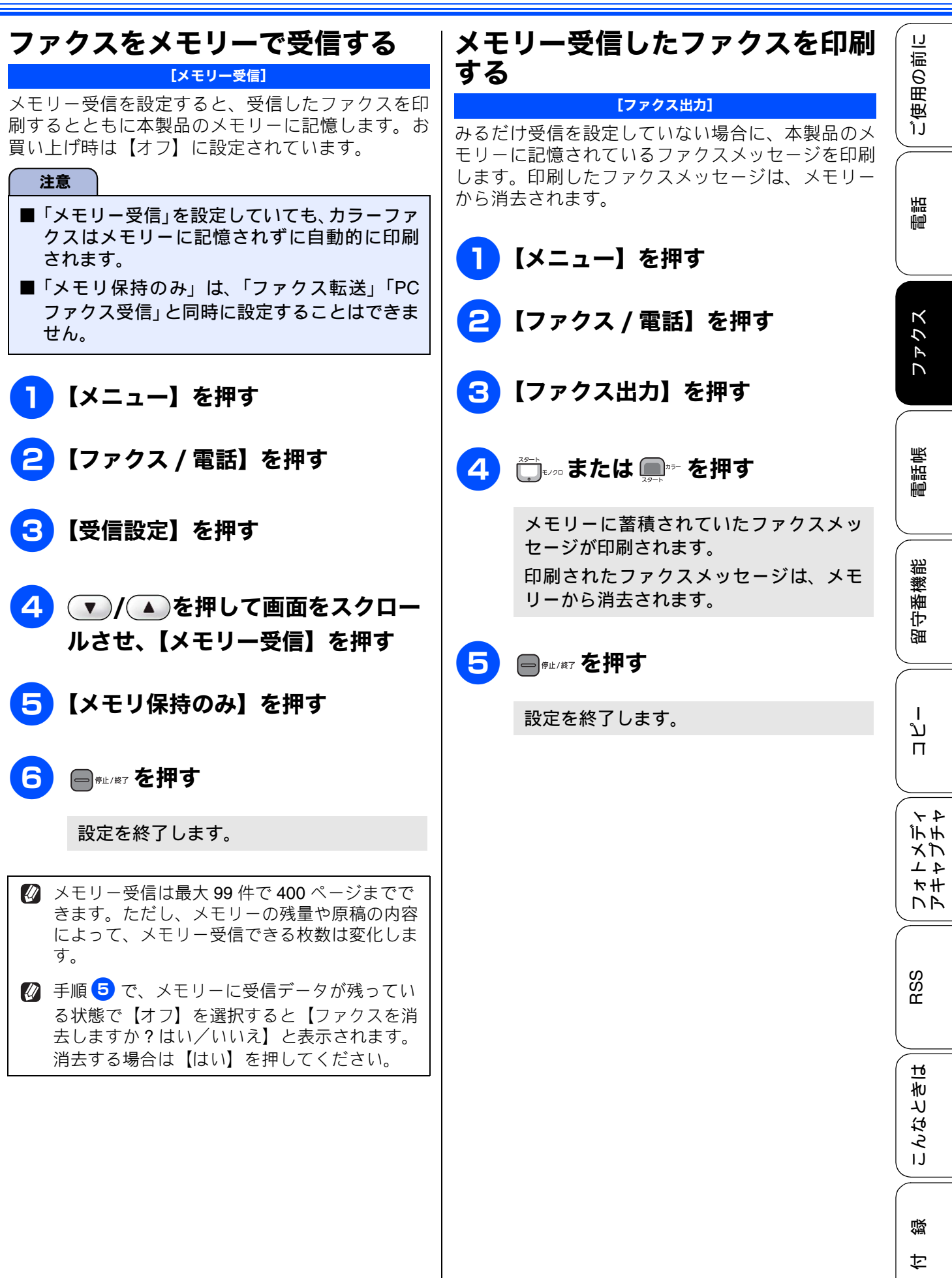

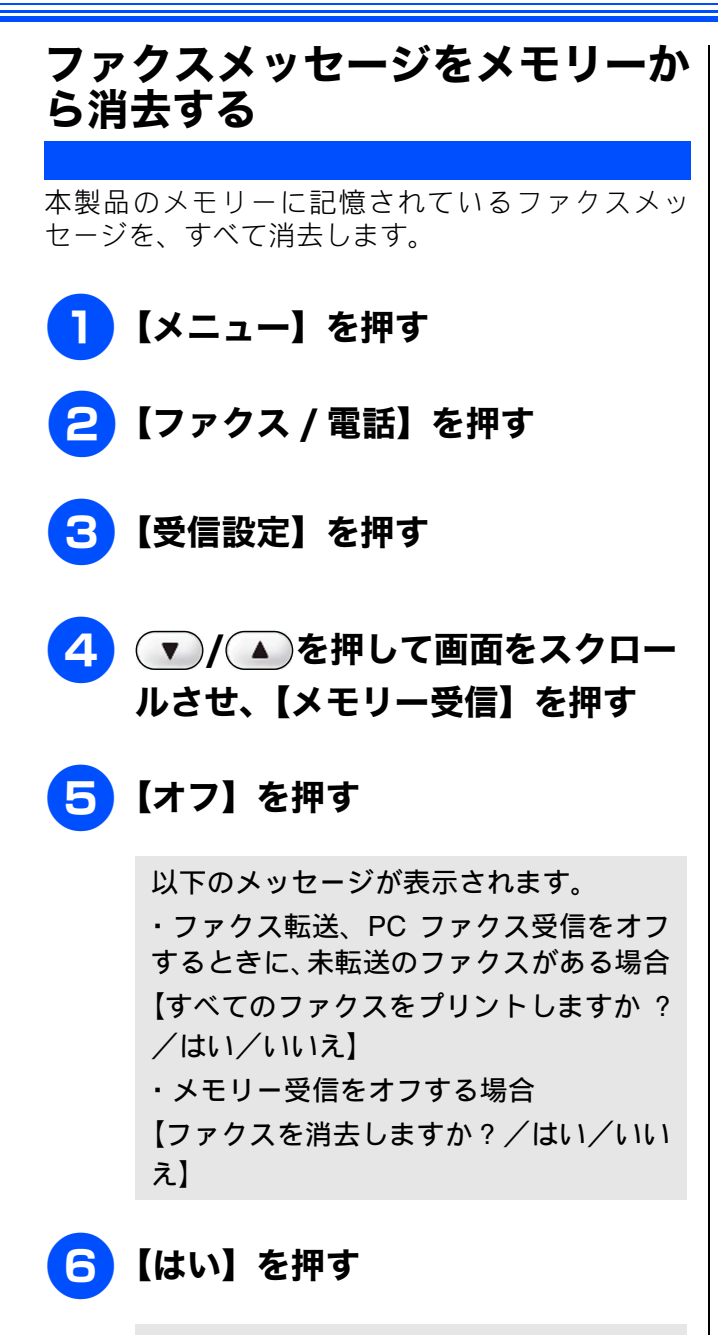

メモリーからすべてのファクスメッセー ジが消去されます。 メモリー受信の設定が解除されます。

7 ───── を押す

設定を終了します。

#### 《通信管理》

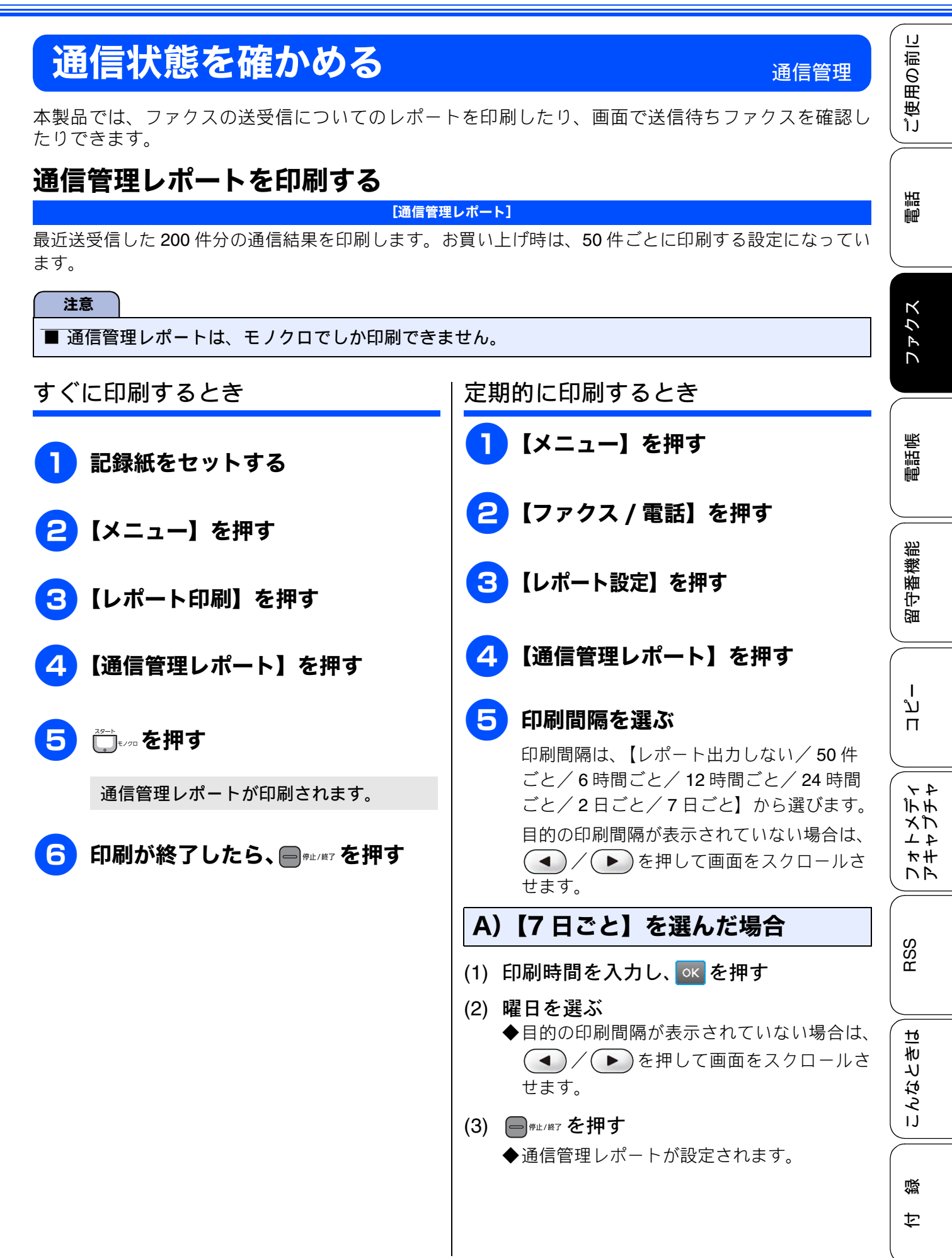

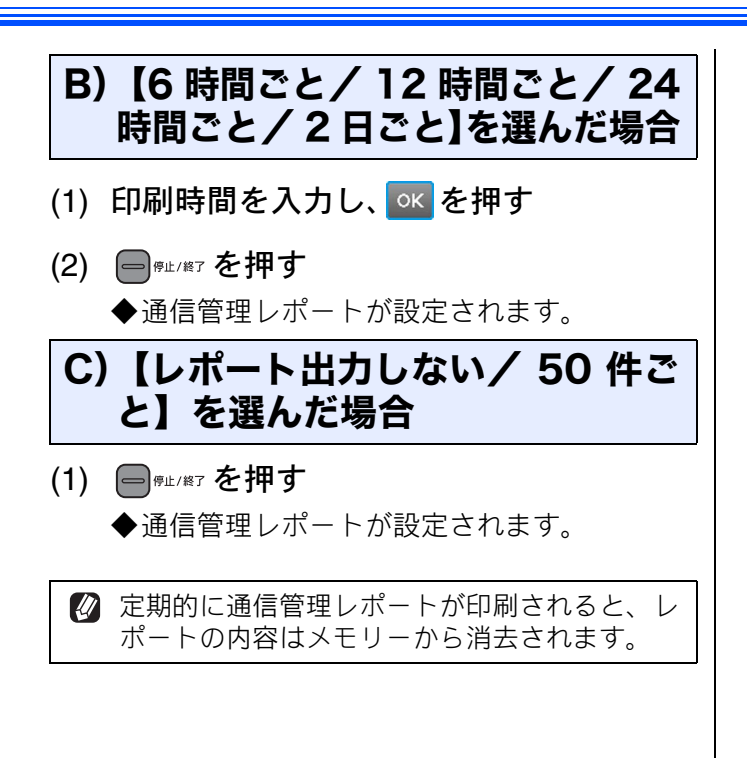

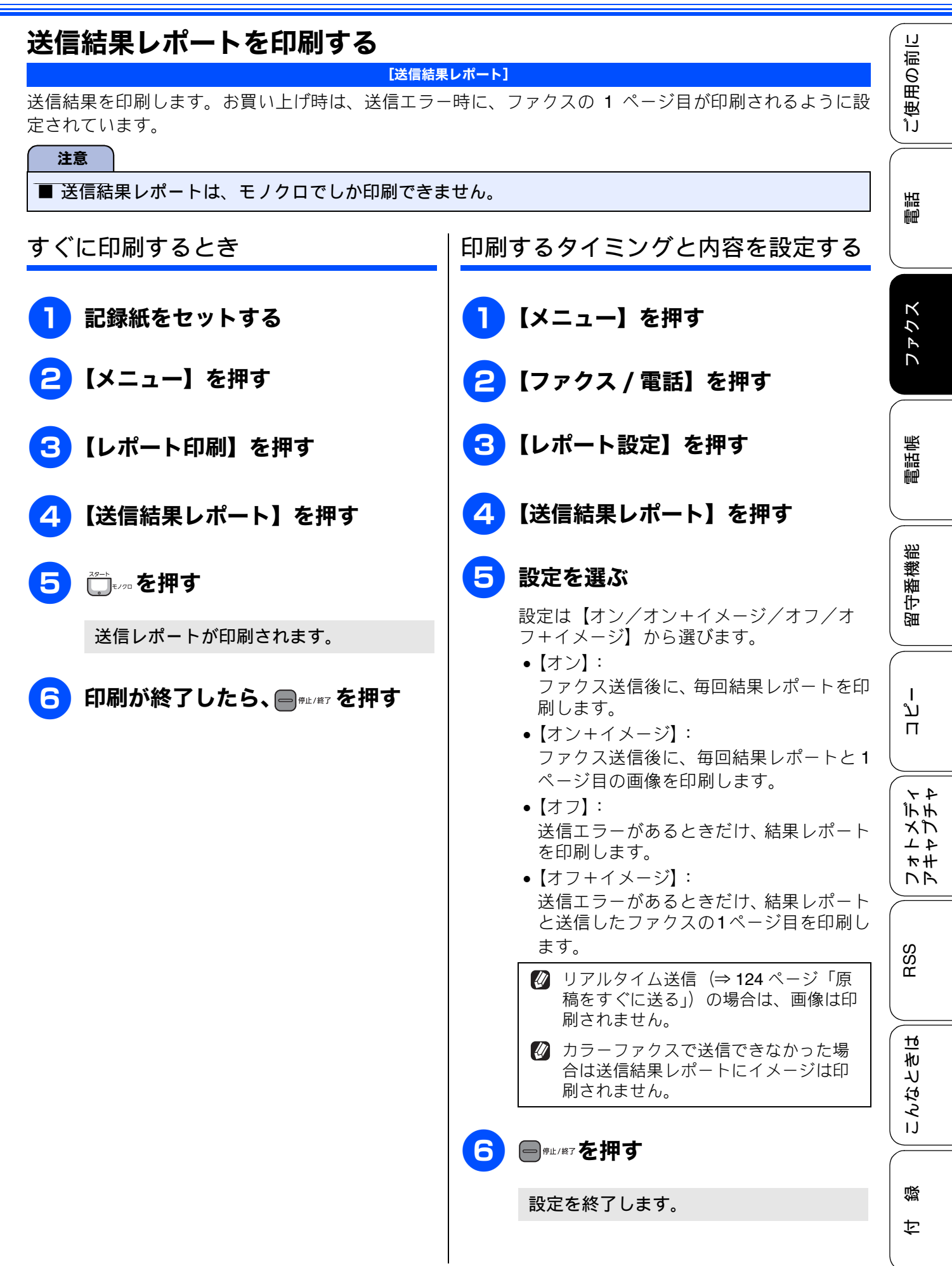

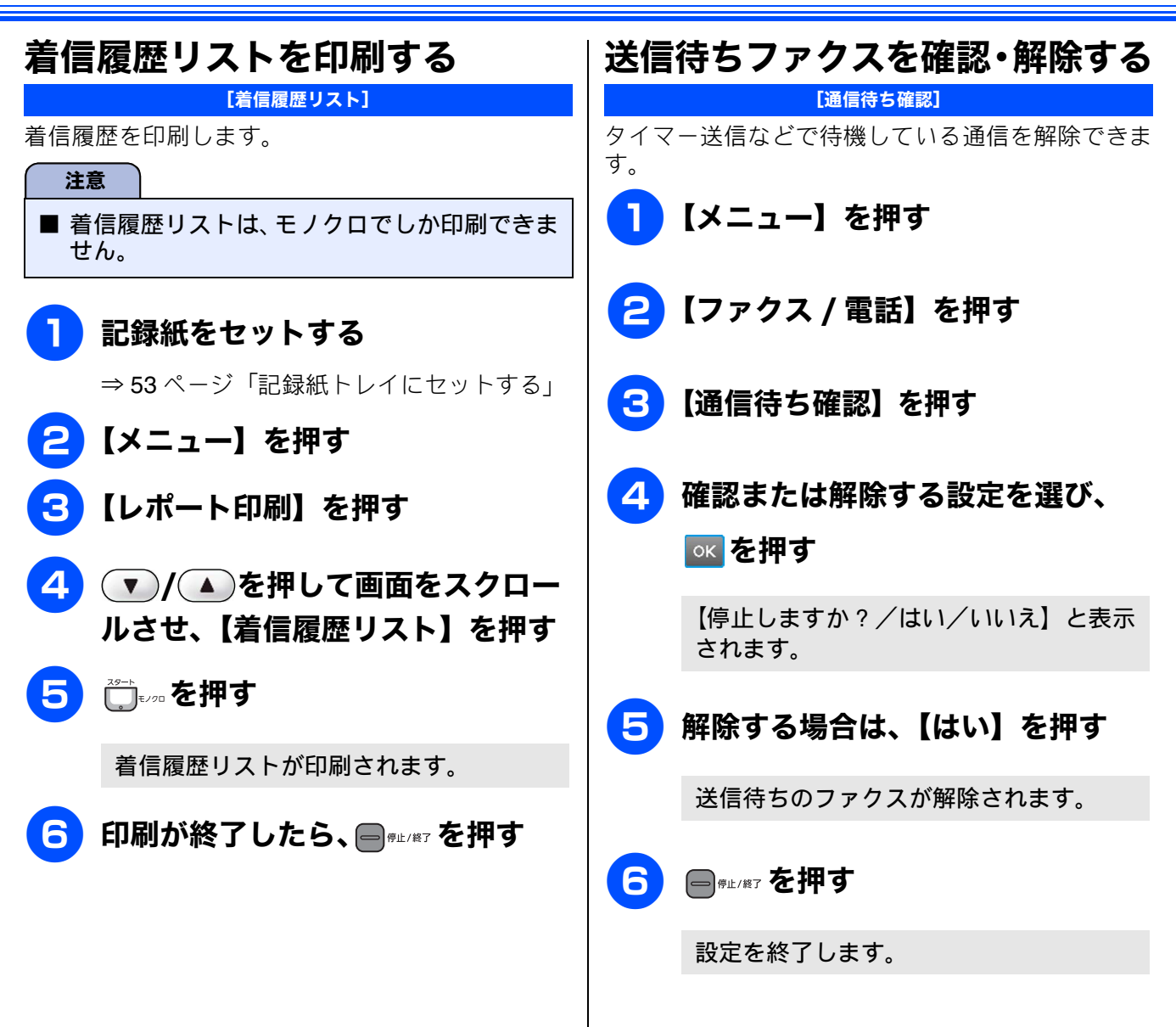
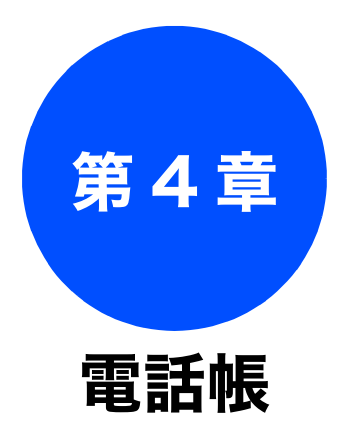

#### 電話帳

| 親機の電話帳を利用する         | . 144 |
|---------------------|-------|
| 電話帳に登録する            | 144   |
| 発信履歴・着信履歴から電話帳に登録する | 146   |
| グループダイヤルを登録する       | . 147 |
| 親機の電話帳を子機へ転送する      | 148   |
| 電話帳リストを印刷する         | 149   |
| 子機の電話帳を利用する         | 150   |
| 電話帳に登録する            | 150   |
| 発信履歴・着信履歴から電話帳に登録する | 151   |
| 子機の電話帳を親機へ転送する      | . 151 |

### リモートセットアップ

パソコンを使って電話帳に登録する ......152

ファクス

ご使用の前に

調問

レネトメディ アキャプチャ

RSS

卞

# 親機の電話帳を利用する

よく電話をかける相手や緊急時の連絡先などを電話帳に登録します。さらに、ナンバー・ディスプレ イサービスをご利用の場合は、相手先に応じた着信音の鳴り分けや、着信拒否などを設定できます。 (⇒94ページ「ナンバー・ディスプレイサービスを利用する」)また、複数の相手先をグループダイヤ ルに登録すると、ひとつのグループ番号を指定するだけで複数の相手先にファクスを送ることができ ます。

Ø「リモートセットアップ」を使用して、パソコンから簡単に電話帳に登録することもできます。
 ⇒ 152 ページ「パソコンを使って電話帳に登録する」

## 電話帳に登録する

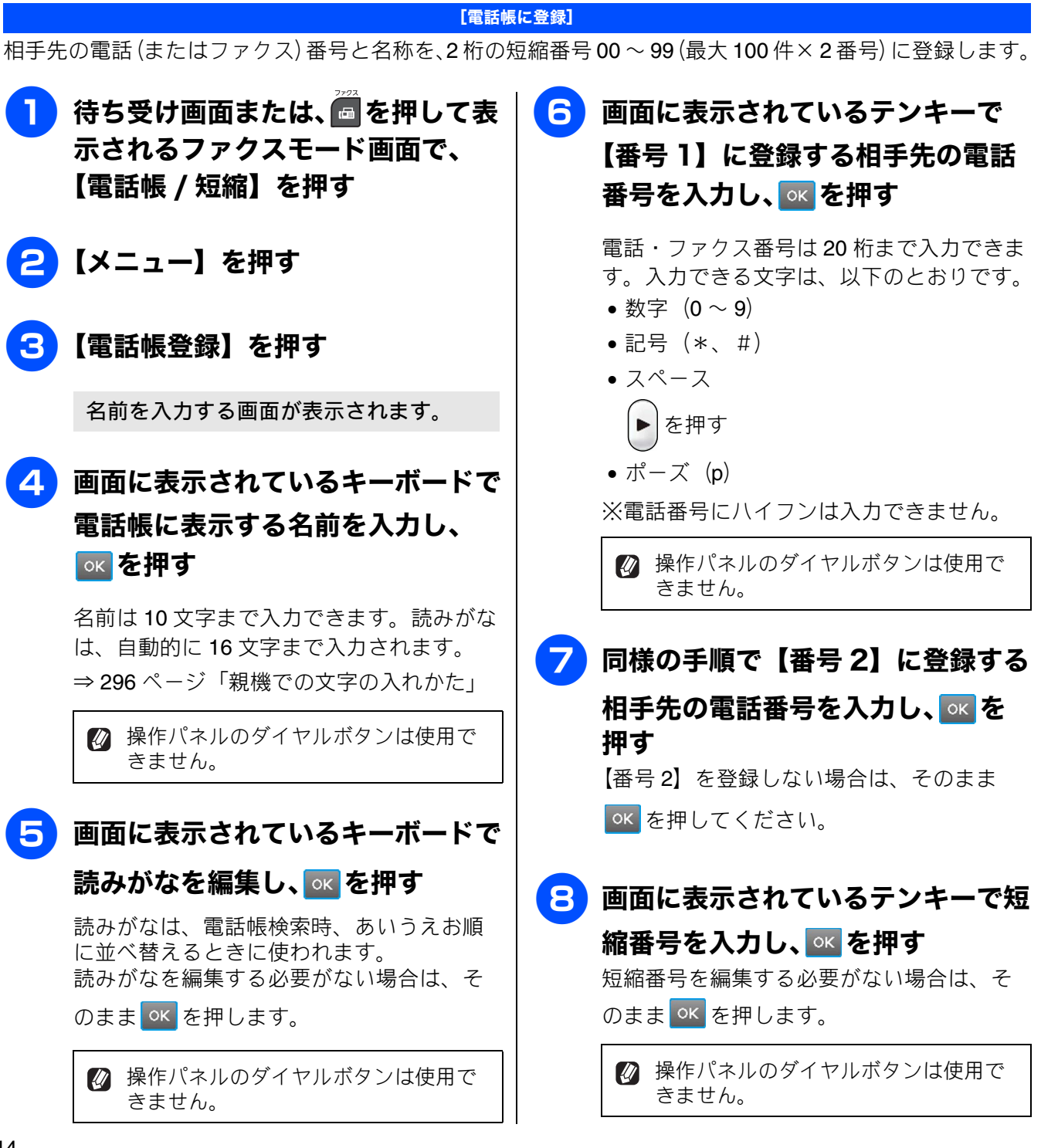

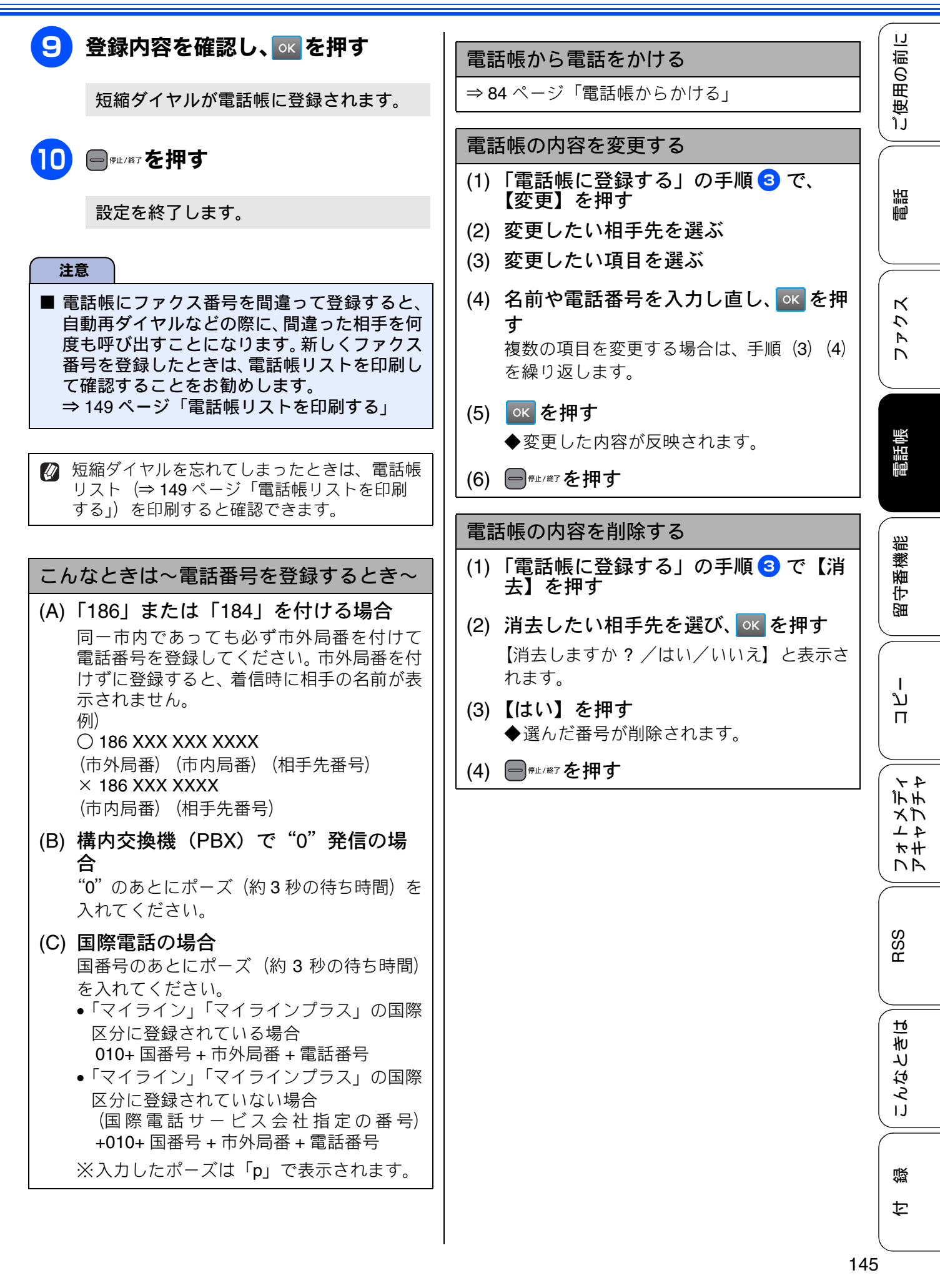

# 発信履歴・着信履歴から電話帳に登録する

画面に表示されるファクシミリの発信履歴や着信履歴を見ながらそのまま電話帳に登録することがで きます。着信履歴リストを印刷して、あらかじめ登録先や内容を確認しておくこともできます。 ⇒ 142 ページ「着信履歴リストを印刷する」

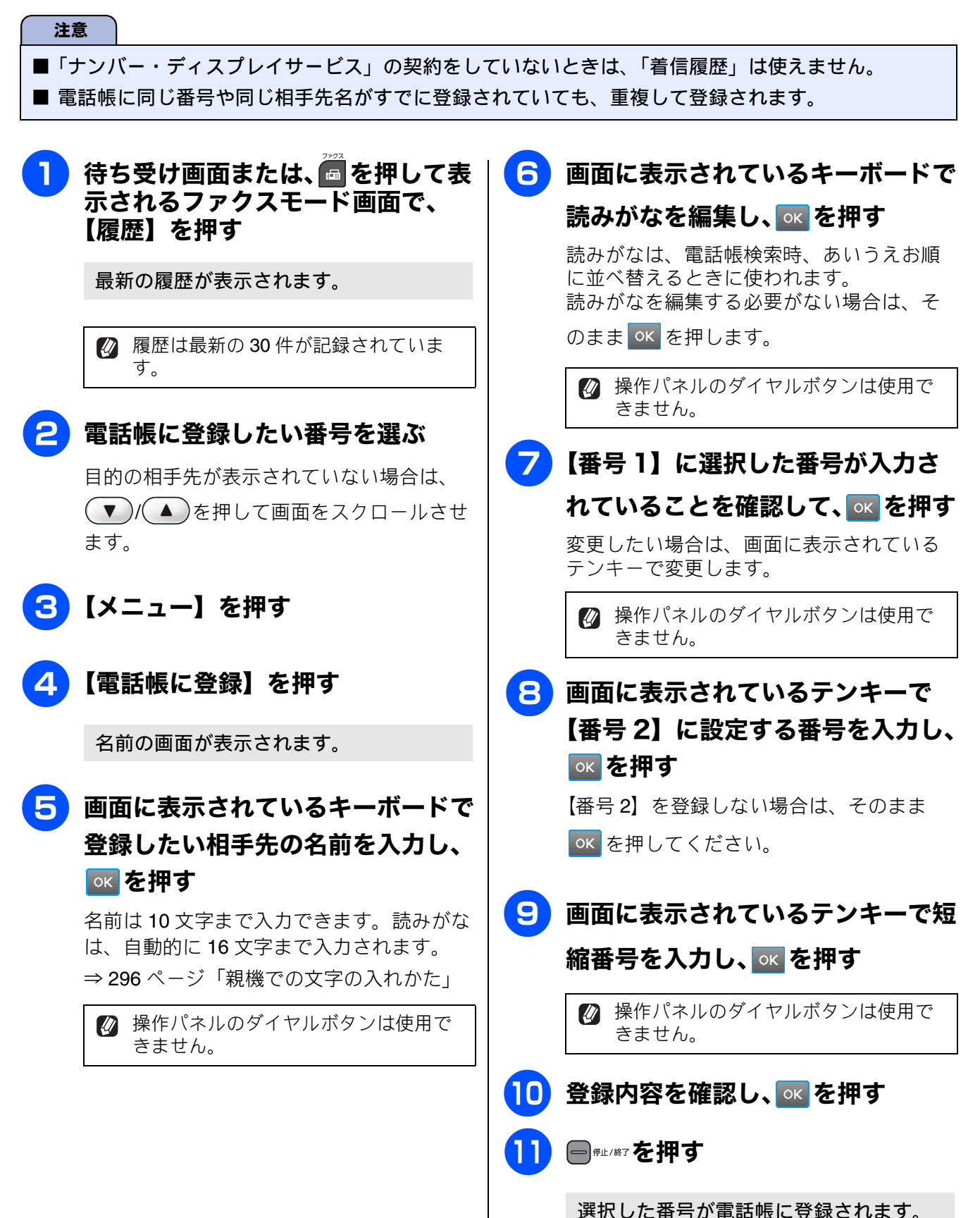

ご使用の前に

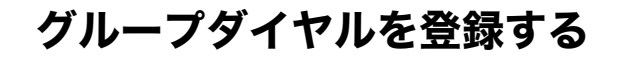

[グループ登録]

電話帳に登録した複数の相手先を、1 つのグループとしてまとめて登録します。これを「グループダイヤ ル」といいます。グループダイヤルは、ファクスを同報送信(⇒ 128 ページ「複数の相手先に同じ原稿を 送る」)するときに使用します。グループは、6 つまで登録できます。また、電話帳に登録されている相手 先なら、1 つのグループに登録できる数に制限はありません。ただし、グループダイヤルも1件として電話 帳に追加されるため、電話帳の空きがなければ登録することはできません。

| ■ グル<br>まま | レープダイヤルを登録する前に、電話帳にファ<br>ミグループダイヤルに登録することはできませ         | マクス番号を登録してください。ファクス番号をその<br>さん。                                           | K          |
|------------|--------------------------------------------------------|---------------------------------------------------------------------------|------------|
|            | 待ち受け画面または、 🗖 を押して表<br>示されるファクスモード画面で、<br>【電話帳 / 短縮】を押す | 6 グループに登録する相手先を選ぶ                                                         | С<br>7 т С |
| 2          | 【メニュー】を押す                                              | ✓ ※11 5 を押すと、電話帳を短縮番号順<br>またはあいうえお順に並べ替えることができます。     ※11 5 のときはあいうえお順に、  | 電話帳        |
| 3          | 【グループ登録】を押す                                            | 101 あのときは短縮番号順に並べ替えられます。                                                  | 能自任        |
|            | グループ名を入力する画面が表示されま<br>す。                               |                                                                           | 留守番機       |
| <b>4</b> ī | 画面に表示されているキーボードで<br>電話帳に表示する名前を入力し、                    | ◎кを押す                                                                     |            |
| 1          | ○K を押す                                                 | 8 登録内容を確認し、 ≤ を押す                                                         | ח          |
| 1<br>=     | 名前は 10 文字まで入力できます。<br>⇒ 296 ページ「親機での文字の入れかた」           | 9 ■ <sup>∉⊥/縦7</sup> を押す                                                  | ۲+<br>۱, ۴ |
|            | 操作パネルのダイヤルボタンは使用できません。                                 | グループダイヤルが電話帳に登録されま<br>す。                                                  | メートレート     |
| <b>5</b> ī | 画面に表示されているテンキーでグ                                       | 注意                                                                        |            |
| ļ          | <b>ループ番号を入力し、 ∝ を押す</b><br>グループ番号を編集する必要がない場合は、        | ■ 電話帳にファクス番号を間違って登録すると、<br>自動再ダイヤルなどの際に、間違った相手を何<br>度も呼び出すことになります。新しくファクス | RSS        |
| ÷          | そのまま <u>×</u> を押します。                                   | 番号を登録したときは、電話帳リストを印刷し<br>て確認することをお勧めします。                                  |            |
|            | 操作パネルのダイヤルボタンは使用で     きません。                            | ⇒ 149 ハーン「龟話帳リストを印刷9る」                                                    | こんなとき      |
|            |                                                        |                                                                           |            |

卞

#### 《電話帳》

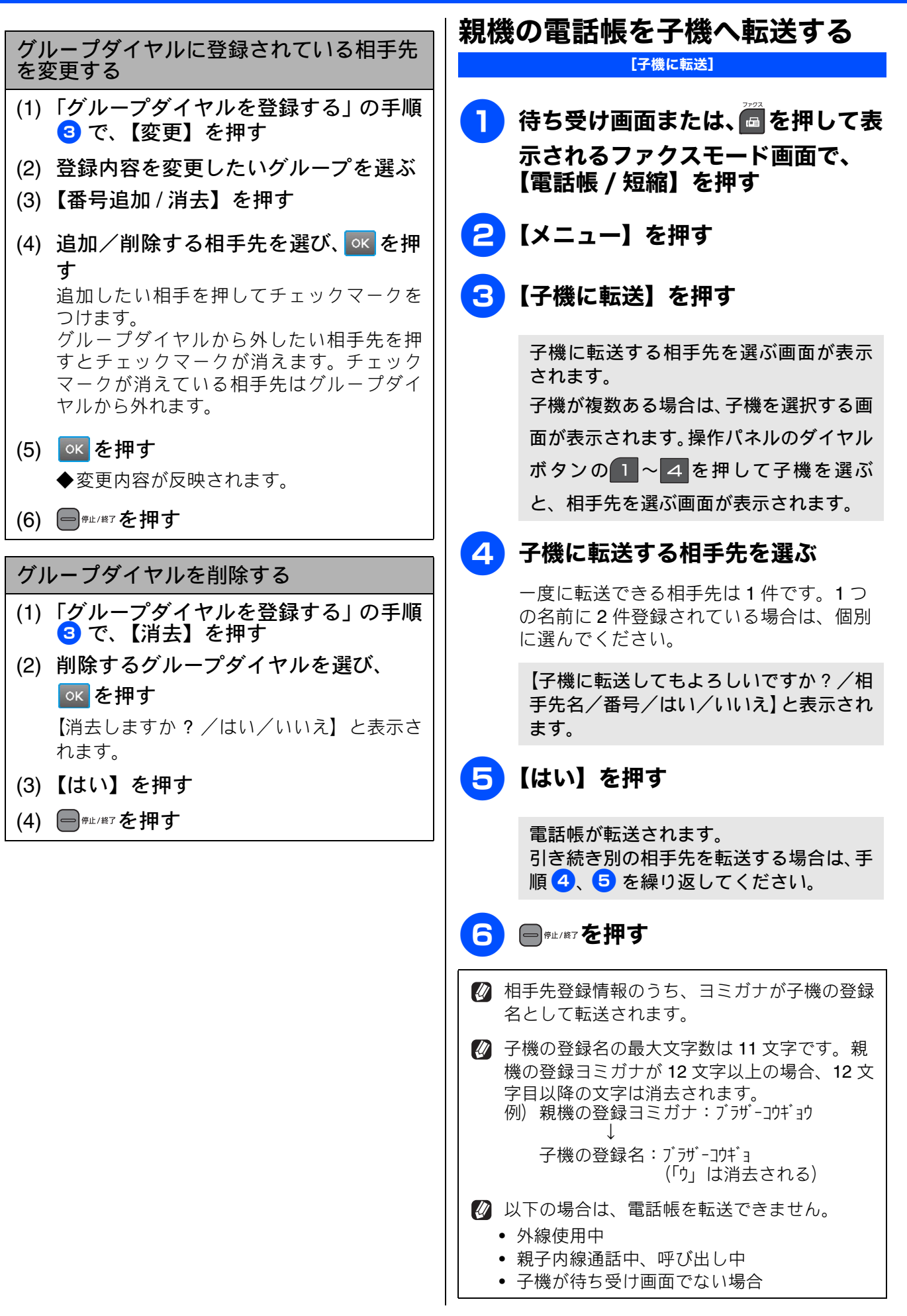

ご使用の前に

調問

アクス

D

電話帳

留守番機能

ا لا

П

メプデチ

1 4 7 <del>4</del> <del>1</del>

RSS

こんなときは

白録

# 電話帳リストを印刷する

[電話帳リスト]

電話帳に登録された内容を印刷します。登録した電 話番号に間違いがないかを確認するとき、登録した 内容を忘れてしまったときなどにお使いいただくと 便利です。

#### 注意

■ 電話帳リストは、モノクロでしか印刷できません。

## 記録紙をセットする

⇒53ページ「記録紙トレイにセットする」

- 2【メニュー】を押す
- <mark>3</mark>【レポート印刷】を押す
- 4 【電話帳リスト】を押す
- 5 【あいうえお順】または【番号順】 を選ぶ

電話帳リストが印刷されます。

7

印刷が終了したら、 🗐 🕮 を押す

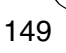

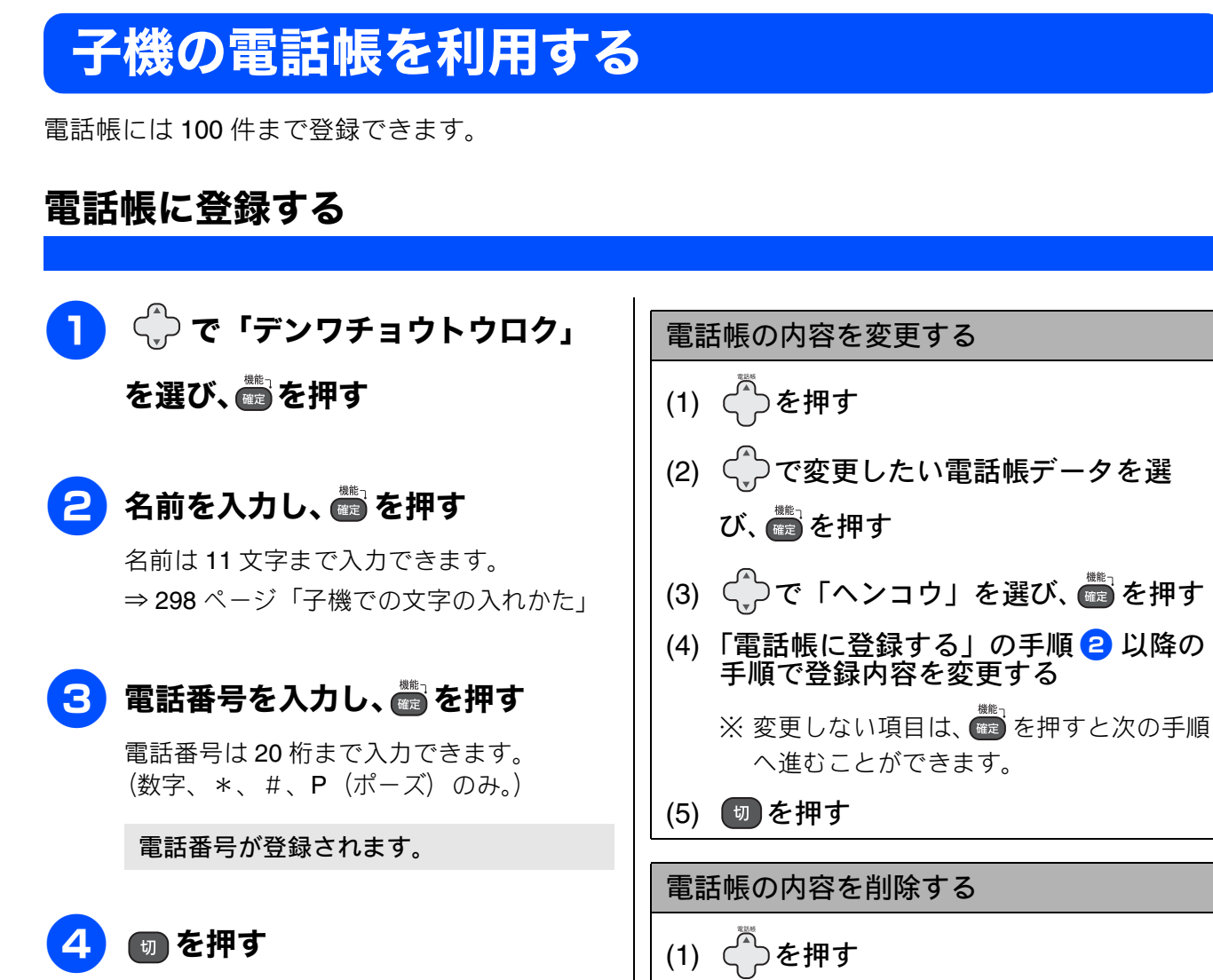

 ナンバー・ディスプレイサービスを契約しているときは、電話帳に登録した相手先からの着信音を変更できます。
 ⇒ 98 ページ「電話帳に登録している相手からの着信音を変える(子機)」

 「186」を付けて登録する場合、国際電話、構内交換機をお使いの場合は、以下のページをご覧ください。
 ⇒ 145 ページ「こんなときは~電話番号を登

録するとき~」

(5) ● を押す
(1) ● を押す
(2) ● で削除したい電話帳データを選び、● を押す
(3) ● で「ショウキョ」を選び、● を押す
(4) ● を押す
(4) ● を押す
(5) ● を押す
(5) ● で「ショウキョ」を選び、● を押す

(5) 切を押す

《電話帳》

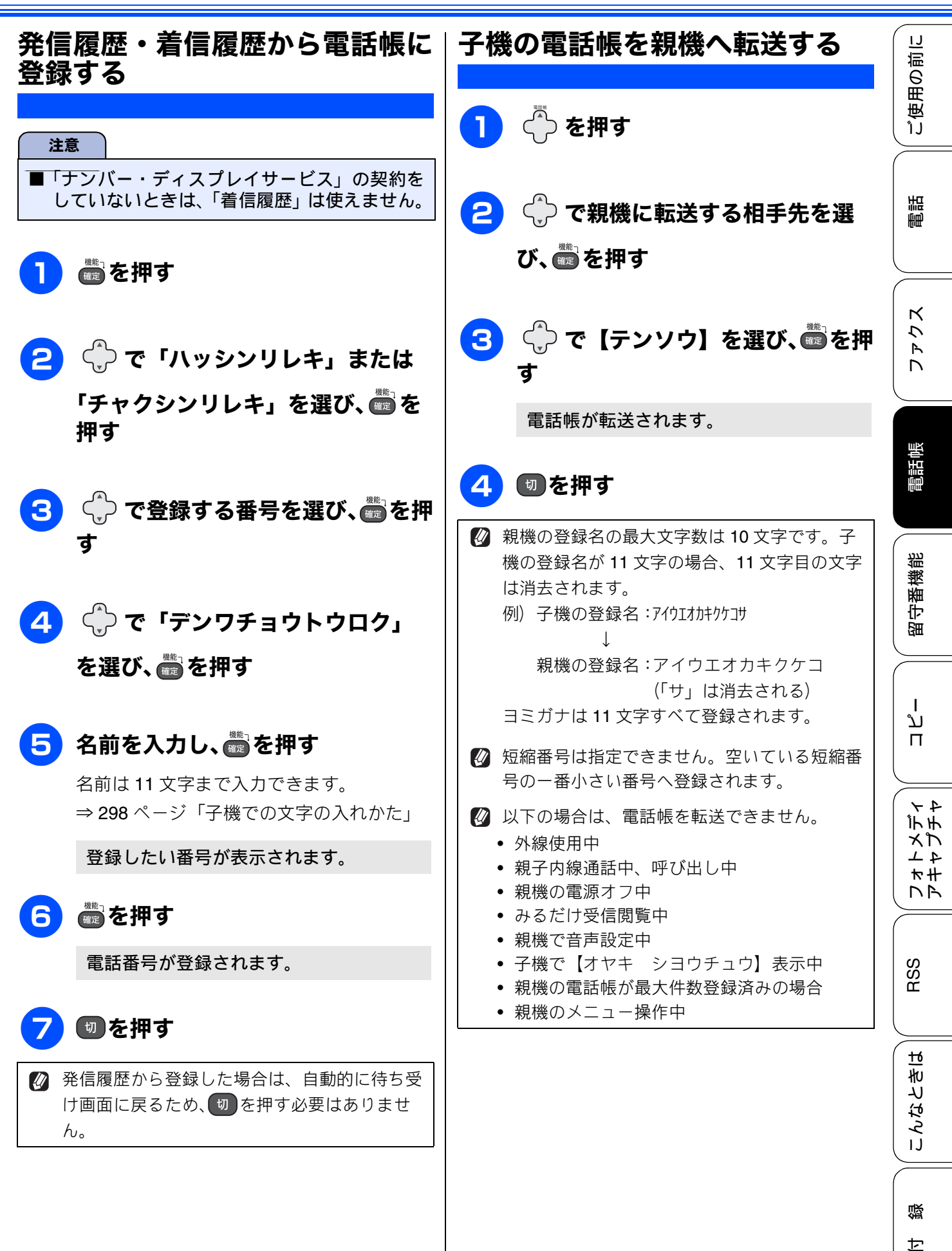

# パソコンを使って電話帳に登録するリモートセットアップ

本製品と接続しているパソコン上で、電話帳の登録・編集を行うことができます。これを「リモート セットアップ」といいます。 リモートセットアップを使って、パソコンから電話帳を登録する手順については、画面で見るマニュ アル(HTML 形式)をご覧ください。

→画面で見るマニュアル「パソコン活用」-「リモートセットアップ」

| リモートセットアッフ* - MFC-J950DN                |      |            |       |      |     |         |     |    |     |          |
|-----------------------------------------|------|------------|-------|------|-----|---------|-----|----|-----|----------|
| MFC-J950DN                              | 電話   | <u>帳登録</u> |       |      |     |         |     |    |     |          |
| 基本設定                                    |      | 相手先名称      | ヨミガナ: | TEL  | 種別  | FAX/TEL | 番号  | 着信 | 着信音 | G 🔼      |
| = ファクス                                  | *01  |            |       | TEL1 | F/T |         |     | 電話 |     |          |
| 受信設定                                    |      |            |       | TEL2 | F/T |         |     | 電話 |     |          |
| 送信設定                                    | *02  |            |       | TEL1 | F/T |         |     | 電話 |     | <b>F</b> |
| 雷氏曲答金                                   |      |            |       | TEL2 | F/T |         |     | 電話 |     | Г        |
| しホートは空気                                 | *03  |            |       | TEL1 | E/T |         |     | 電話 |     | Γ.       |
| 広田機能<br>1100年                           |      |            |       | TEL2 | E/T |         |     | 雷話 |     | È I      |
|                                         | *04  |            |       | TEL1 | E/T |         |     | 雷話 |     | È.       |
|                                         |      |            |       | TEL2 | E/T |         |     | 雷託 |     | È I      |
| 「「「「」」「「」」「「「」」「「」」「「」」「」」「」」「」」「」」「」」「 | *05  |            |       | TEL1 | E/T |         |     | 雷託 |     | E I      |
|                                         |      |            |       | TELO | E/T |         |     | 電話 |     | E.       |
| - イットリーク                                | *06  |            |       | TELL | E/T |         |     | 电的 |     | E.       |
| - TCP/IP(有線)                            | 1.00 |            |       | TELO | E/T |         |     | 电响 |     |          |
| ーイーサネット                                 | *07  |            |       | TELZ |     |         |     | 电站 |     |          |
| TCP/IP(無線)                              | 1.07 |            |       | TELI |     |         |     | 电站 |     |          |
| - 初期設定                                  |      |            |       | TEL2 | F/T |         |     | 电话 |     |          |
|                                         | *08  |            |       | TEL1 | F/T |         |     | 電話 |     |          |
|                                         |      |            |       | TEL2 | F/T |         |     | 電話 |     |          |
|                                         | *09  |            |       | TEL1 | F/T |         |     | 電詰 |     |          |
|                                         |      |            |       | TEL2 | F/T |         |     | 電話 |     |          |
|                                         | *10  |            |       | TEL1 | F/T |         |     | 電話 |     |          |
|                                         |      |            |       | TEL2 | F/T |         |     | 電話 |     |          |
|                                         | *11  |            |       | TEL1 | F/T |         |     | 電話 |     | Γ        |
|                                         |      |            |       | TEL2 | F/T |         |     | 電話 |     | Γ        |
|                                         | *12  |            |       | TEL1 | F/T |         |     | 電話 |     | Г        |
|                                         |      |            |       | TEL2 | F/T |         |     | 電話 |     | L a      |
|                                         | <    |            |       |      |     |         |     |    |     | 5        |
|                                         |      |            |       |      |     |         |     |    |     |          |
| ウスホペート インホペート                           |      | ED周        |       |      | (   | эк      | キャン | セル | ìð  | 用        |

#### (画面例)

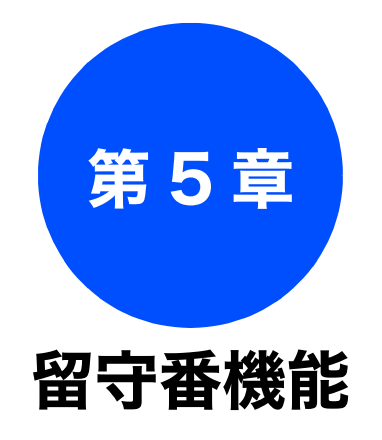

### 留守番機能

| 留守番機能を設定する         | 154 |
|--------------------|-----|
| 留守番機能で設定できること      | 154 |
| メッセージの録音時間を設定する    | 155 |
| 応答メッセージを設定する       | 155 |
| 留守録モニターを設定する       | 156 |
| 出かけるとき             | 157 |
| 留守番機能をセットする        | 157 |
| 留守応答メッセージを選ぶ       | 157 |
| 帰ってきたとき            | 158 |
| 留守番機能を解除する         | 158 |
| メモリー内のメッセージを一括再生する | 158 |
| ファクスが届いているとき       | 159 |

## 外出先での機能

| 外出先から本製品を操作する1 | 60 |
|----------------|----|
| 暗証番号を設定する1     | 60 |
| 外出先から本製品を操作する1 | 61 |
| リモコンコード1       | 62 |
| 外出先に転送する1      | 63 |
| 留守録転送を設定する1    | 63 |

ご使用の前に

調問

ファクス

電話帳

RSS

勺

# 留守番機能を設定する

#### 留守番機能

留守番機能では、以下のような設定をすることができます。

## 留守番機能で設定できること

#### ● メッセージの録音時間

留守モード中にかかってきた相手からのメッセージの1回あたりの録音時間を設定することができます。

⇒155ページ「メッセージの録音時間を設定する」

録音時間は、相手側の状況(声の質や周りの騒音など)によって変わることがあります。また、受信したファクスメッセージがメモリーに記憶されているときは録音時間が短くなります。

#### ● 留守応答メッセージ

本製品にはあらかじめ留守応答メッセージが録音 されていますが、必要に応じて、自分の声で留守 応答メッセージ(2 種類)を録音することができ ます。 ⇒ 155 ページ「応答メッセージを設定する」 また、録音した留守応答メッセージは、留守モー ドにしたあとで選ぶことができます。

⇒157ページ「留守応答メッセージを選ぶ」

お買い上げ時の留守応答メッセージは「ただいま留守にしております。電話のかたは発信音のあとにお話ください。ファクスのかたはそのまま送信してください。」と録音されています。

在宅時の応答メッセージは、【再呼出設定】 を【オン(相手にメッセージ)】に設定する と、あらかじめ録音されている在宅応答 メッセージが再生されます。お買い上げ時 の在宅応答メッセージは「この電話は、電 話とファクスに接続されています。電話の かたは、呼び出しておりますので、そのま ましばらくお待ちください。ファクスのか たは発信音のあとに送信してください。」と 録音されています。

#### ● 呼出回数

着信してから本製品が自動的に応答するまでの呼 出回数を設定することができます。 ⇒ 68 ページ「呼出回数を設定する」

#### ● 留守録モニター

留守モード中に着信した場合に再生される応答 メッセージと、相手の録音メッセージを、本製品 のスピーカーで聞く(モニターする)かどうかを 設定できます。

⇒156ページ「留守録モニターを設定する」

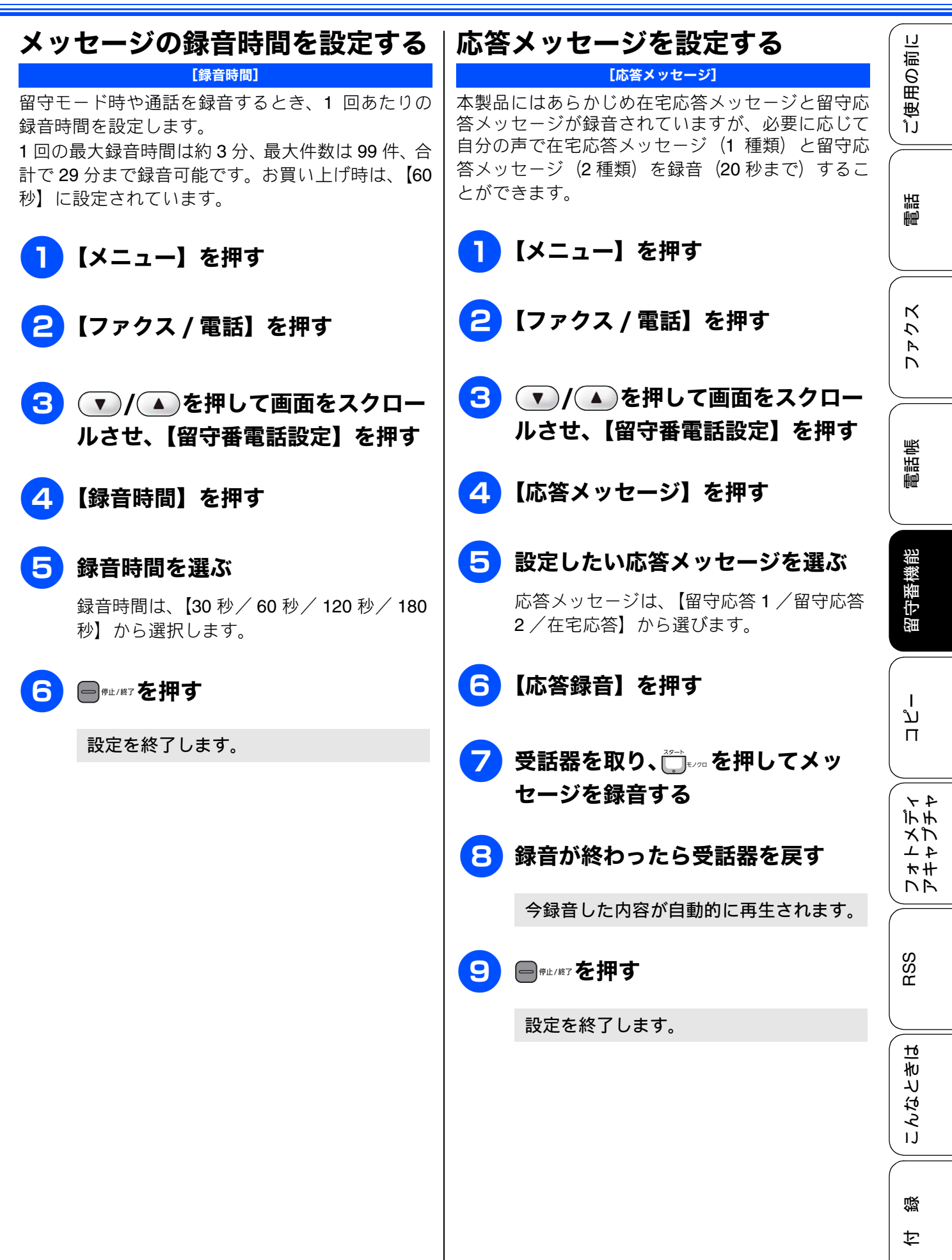

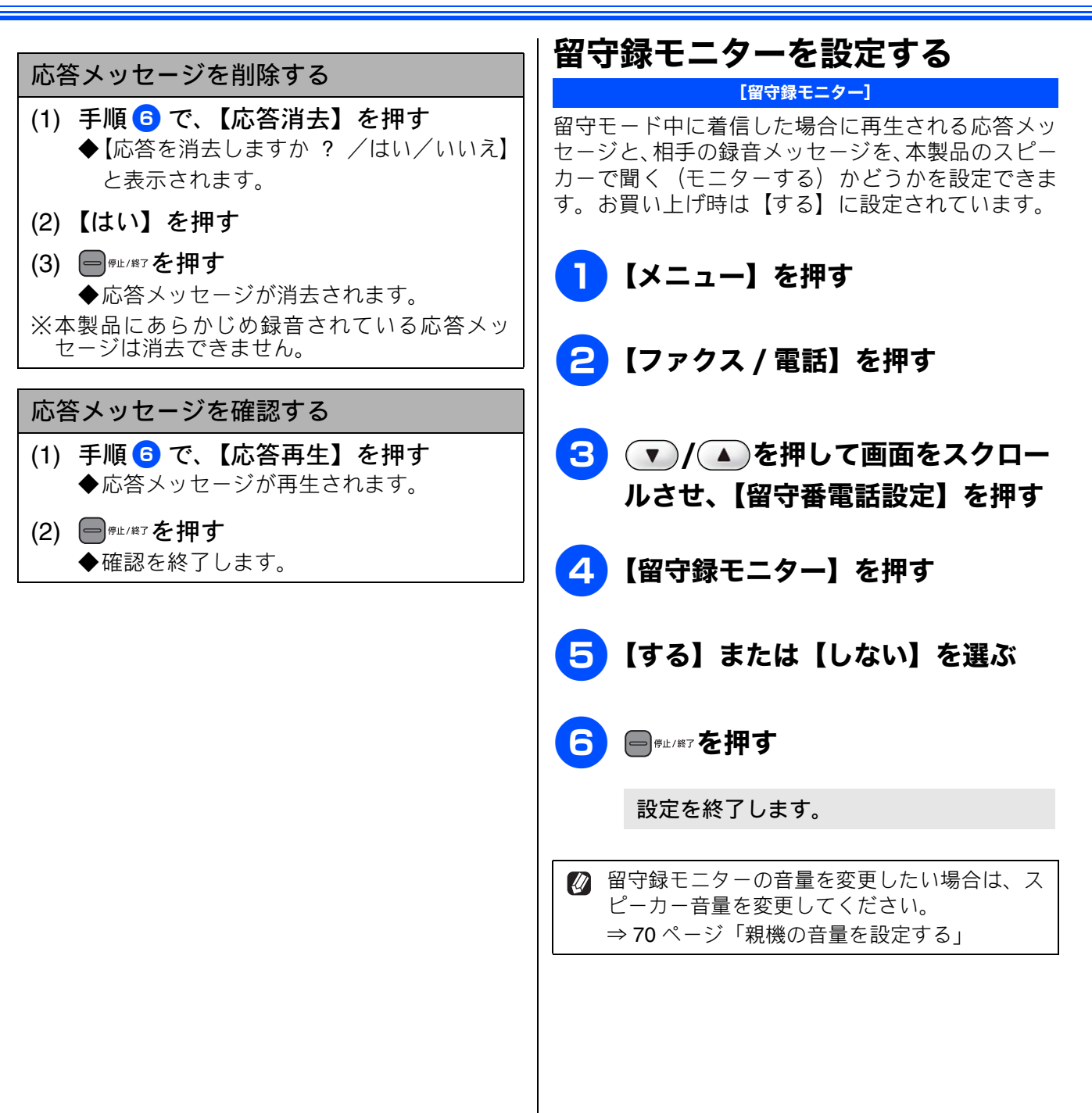

IJ

ご使用の前

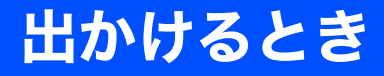

お出かけ前に「留守モード」に設定すると、留守中にかかってきた電話やファクスを自動的に受ける ことができます。

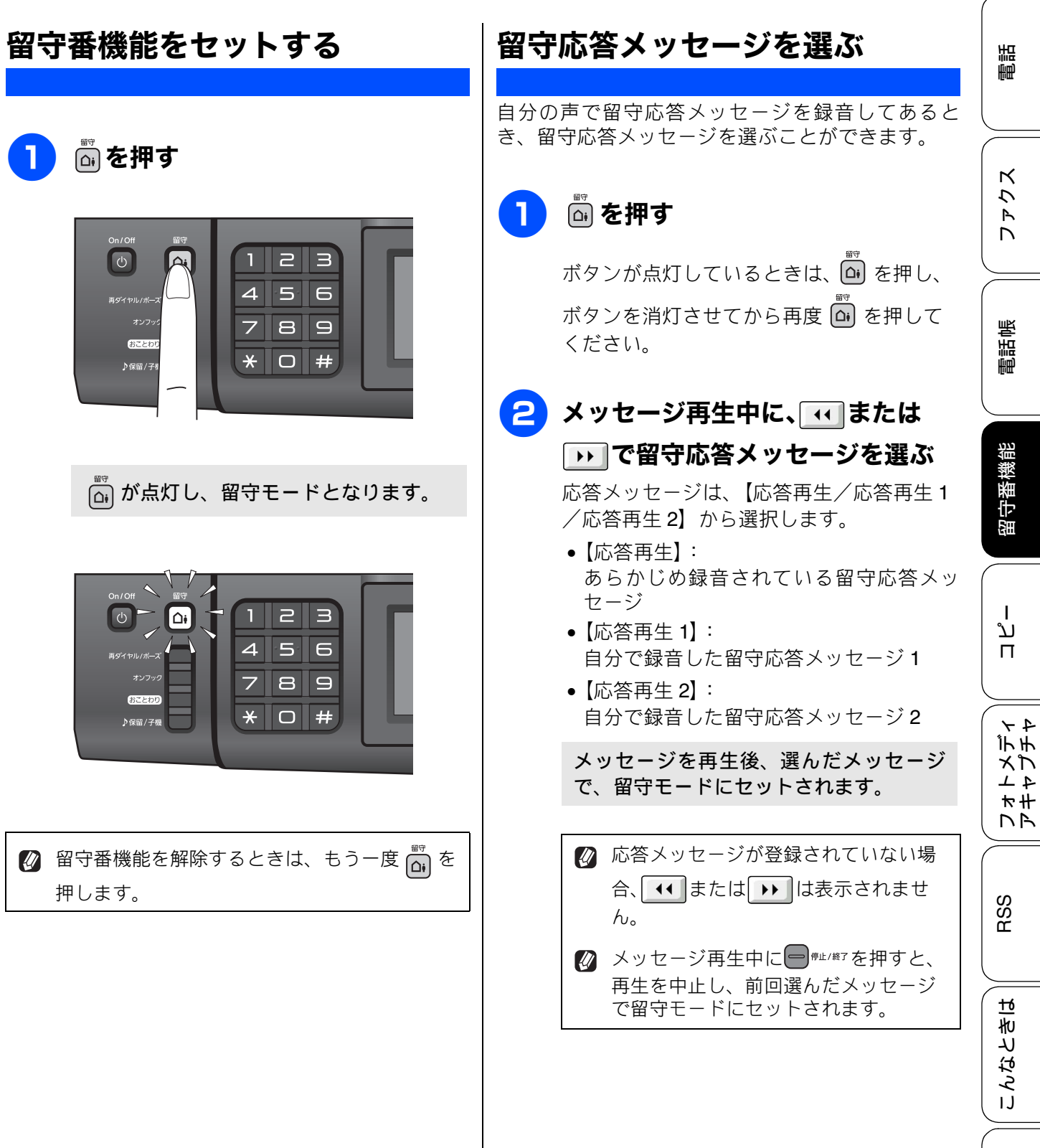

口錄

# 帰ってきたとき

電話やファクスがあったときは、以下の手順で確認します。

## 留守番機能を解除する

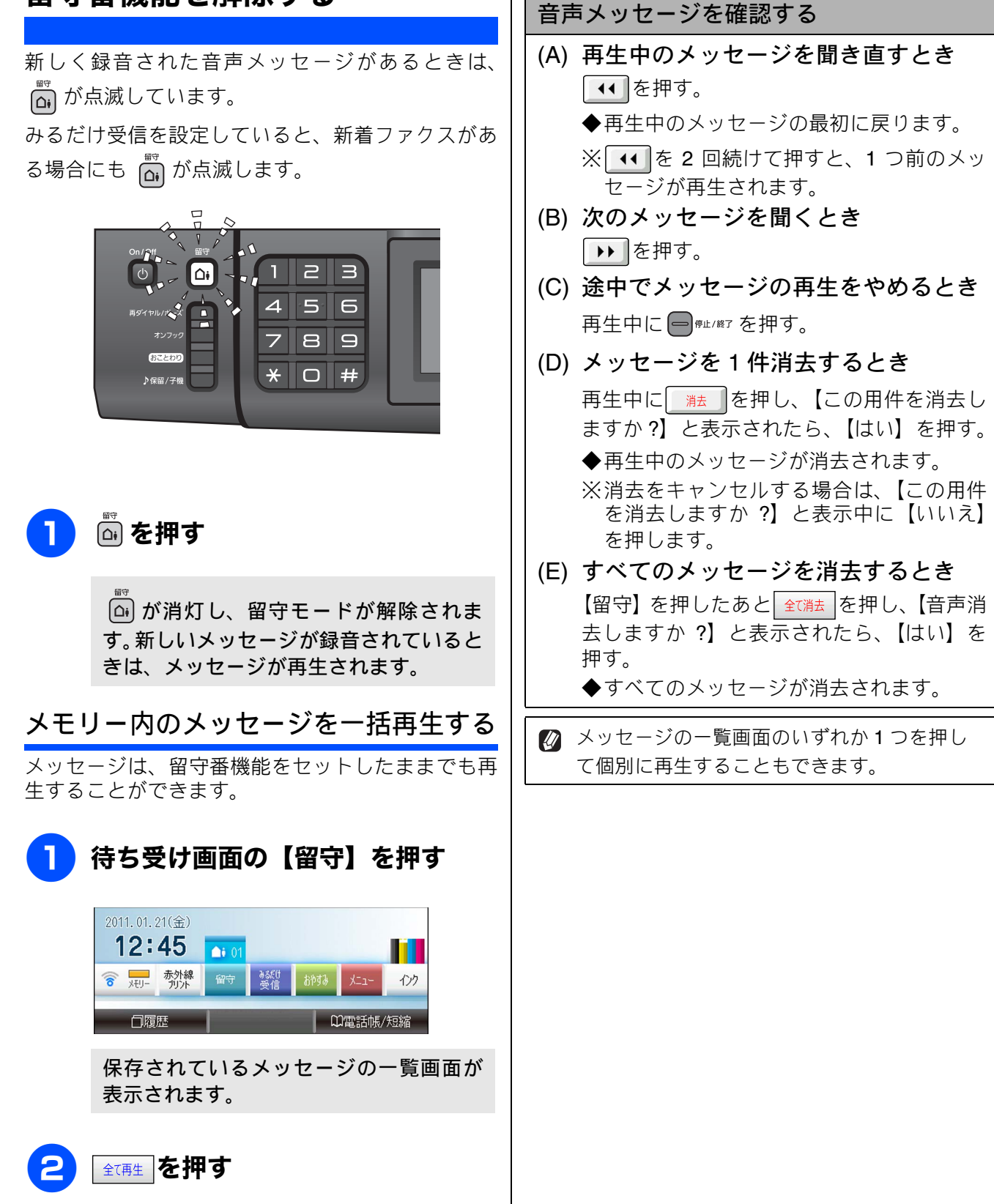

# ファクスが届いているとき

「みるだけ受信」で受信した新着ファクスがあるとき は、 🛱 が点滅しています。

【みるだけ受信】を押して、受信したファクスの内容 を確認できます。

⇒118ページ「受信したファクスを画面で見る(みるだけ受信)/印刷する」

新しく録音された音声メッセージがあるときも、 ふが点滅します。

ご使用の前に

ファクス

悉前它

電話帳

留守番機能

ח ת ו

メプン

RSS Jar

録 || こんなときは

t

# 外出先から本製品を操作する

外出先からトーン信号でリモコンコードを入力し、本製品を操作できます。

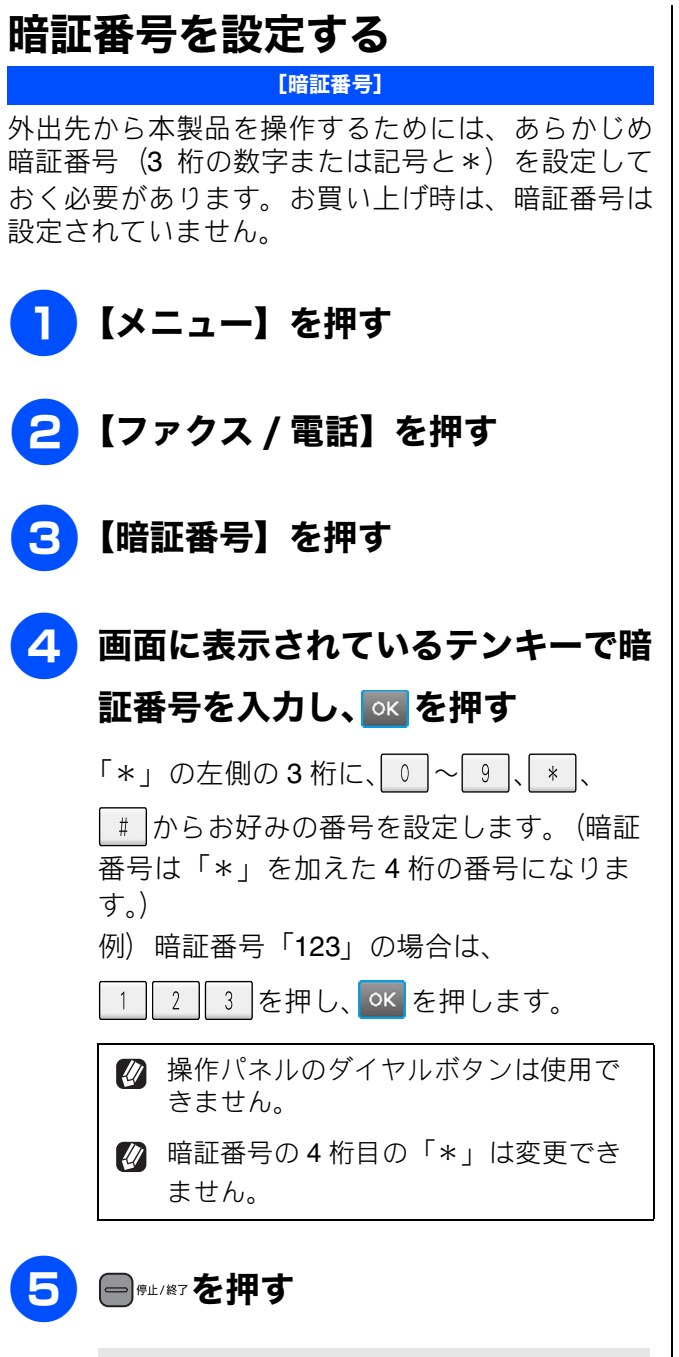

設定を終了します。

- 暗証番号を削除するときは
- (1) 「暗証番号を設定する」の手順 3 までの操 作を行う
- (2) フリア を押す
- (3) **○** を押す
   ◆暗証番号が削除されます。
- (4) (#1/終7を押す

てお使いいただくと便利です。

一度操作してください。

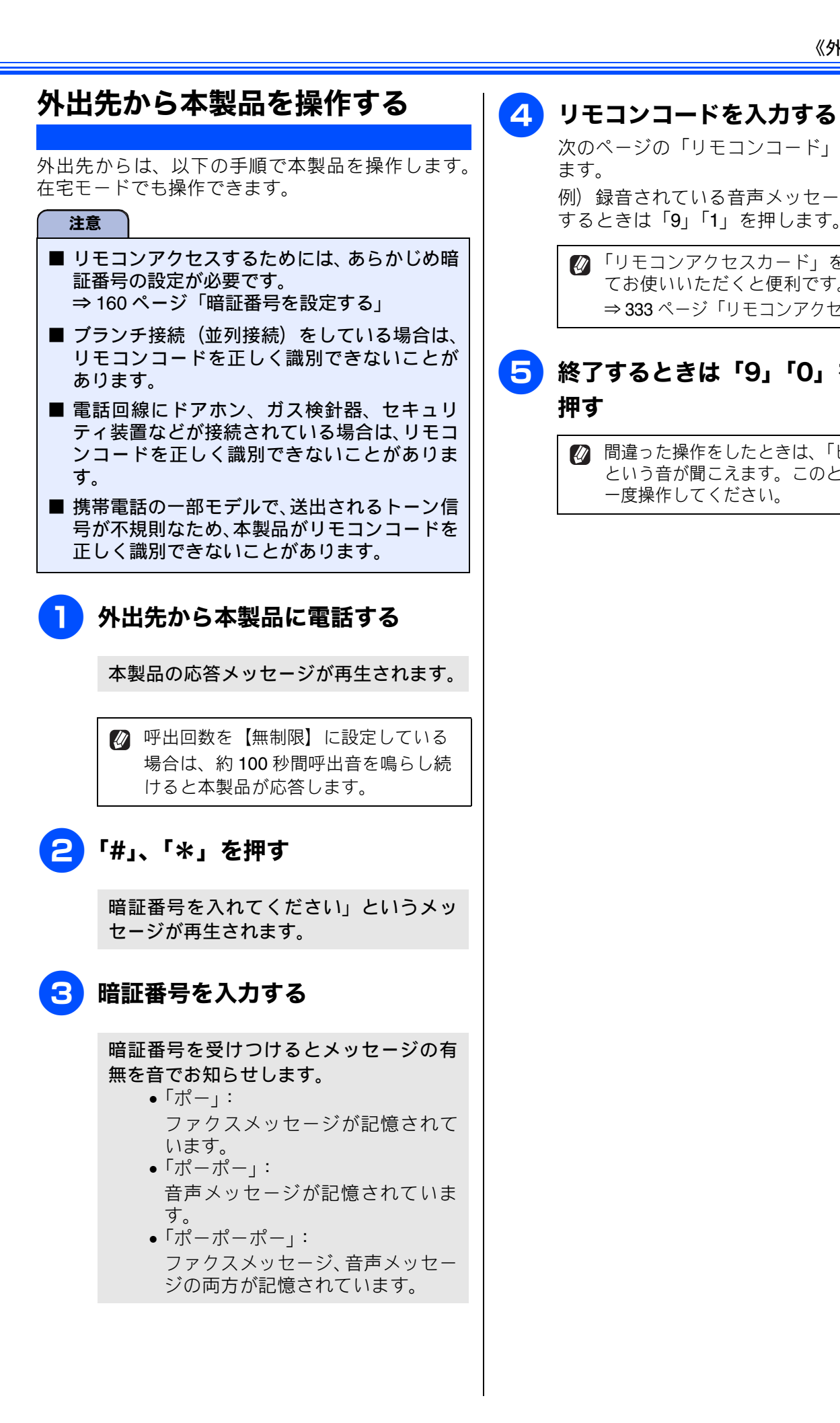

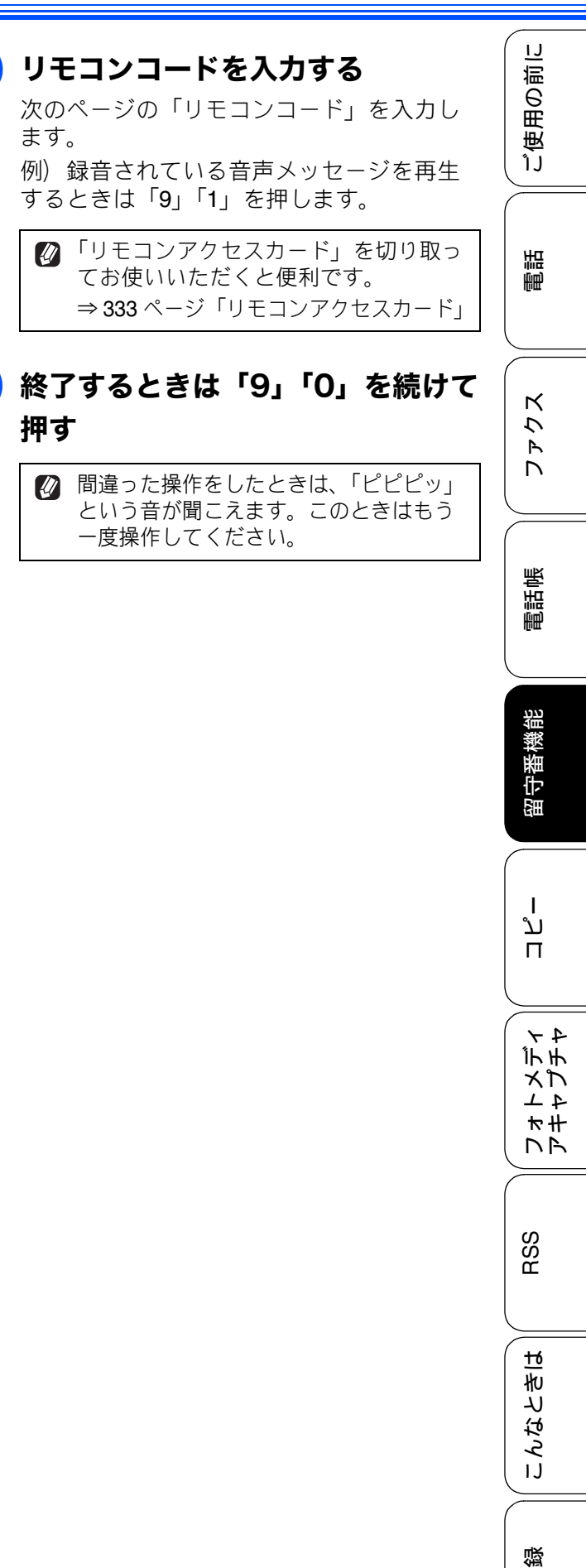

亡

リモコンコード

| コード  |                                               | 操作内容                                                                                        |  |
|------|-----------------------------------------------|---------------------------------------------------------------------------------------------|--|
| 音声メッ | ·セージ                                          |                                                                                             |  |
| 91   | 音声メッセージを再生する                                  | 再生中に「1」:メッセージを最初から再生<br>メッセージとメッセージの間で「1」:前のメッセージを再生<br>再生中に「2」:次のメッセージを再生<br>再生中に「9」:再生を中止 |  |
| 93   | 録音されているすべての音声<br>メッセージを消去する                   | ー度も再生されていないメッセージが残っているか、消去する<br>メッセージがないときは「ピピピッ」という音がする                                    |  |
| 設定   |                                               |                                                                                             |  |
| 951  | メモリー受信を【オフ】にする<br>※受信データがメモリーに残っ <sup>-</sup> | (留守録転送やファクス転送の設定も解除されます)<br>ている場合は、メモリー受信を【オフ】にすることはできません。                                  |  |
| 952  | ファクス転送を設定する(番号1                               | が登録されていないときは設定不可)                                                                           |  |
| 954  | ファクス転送先を設定する                                  | 「9」「5」「4」のあと「ピー」と鳴ったら転送先番号を入力し、「#」<br>を2回押す。ファクス転送の設定がされていないときは自動的に<br>「ファクス転送」になります。       |  |
| 956  | メモリー受信を有効にする(「メ<br>能になる)                      | モリ保持のみ」となり、リモコンアクセスによるファクス転送が可                                                              |  |
| メモリー | ·操作                                           |                                                                                             |  |
| 962  | メモリーに記憶されたファク<br>スを取り出す                       | 「9」「6」「2」のあと「ピー」と鳴ったら転送先番号を入力し「#」<br>を2回押して受話器を置く                                           |  |
| 971  | ファクスが記憶されているか<br>を確認する                        | 記憶されているとき:「ピー」という音がする<br>記憶されていないとき:「ピピピッ」という音がする                                           |  |
| 972  | 音声メッセージが記憶されて<br>いるか確認する                      | 記憶されているとき:「ピー」という音がする<br>記憶されていないとき:「ピピピッ」という音がする                                           |  |
| モード変 | 更                                             |                                                                                             |  |
| 981  | 留守モードにする                                      |                                                                                             |  |
| 982  | 在宅モードにする (留守モードを解除する)                         |                                                                                             |  |
| リモコン | アクセスの終了                                       |                                                                                             |  |
| 90   | リモコンアクセスを終了する                                 |                                                                                             |  |
| 🖉 外出 | 先でメモリーに記憶されたファクス                              | を取り出すには、【みるだけ受信】を【する】に設定するか、【メモ                                                             |  |

リー受信】を【メモリ保持のみ】に設定する必要があります。

⇒121ページ「みるだけ受信を設定する」

⇒137ページ「ファクスをメモリーで受信する」

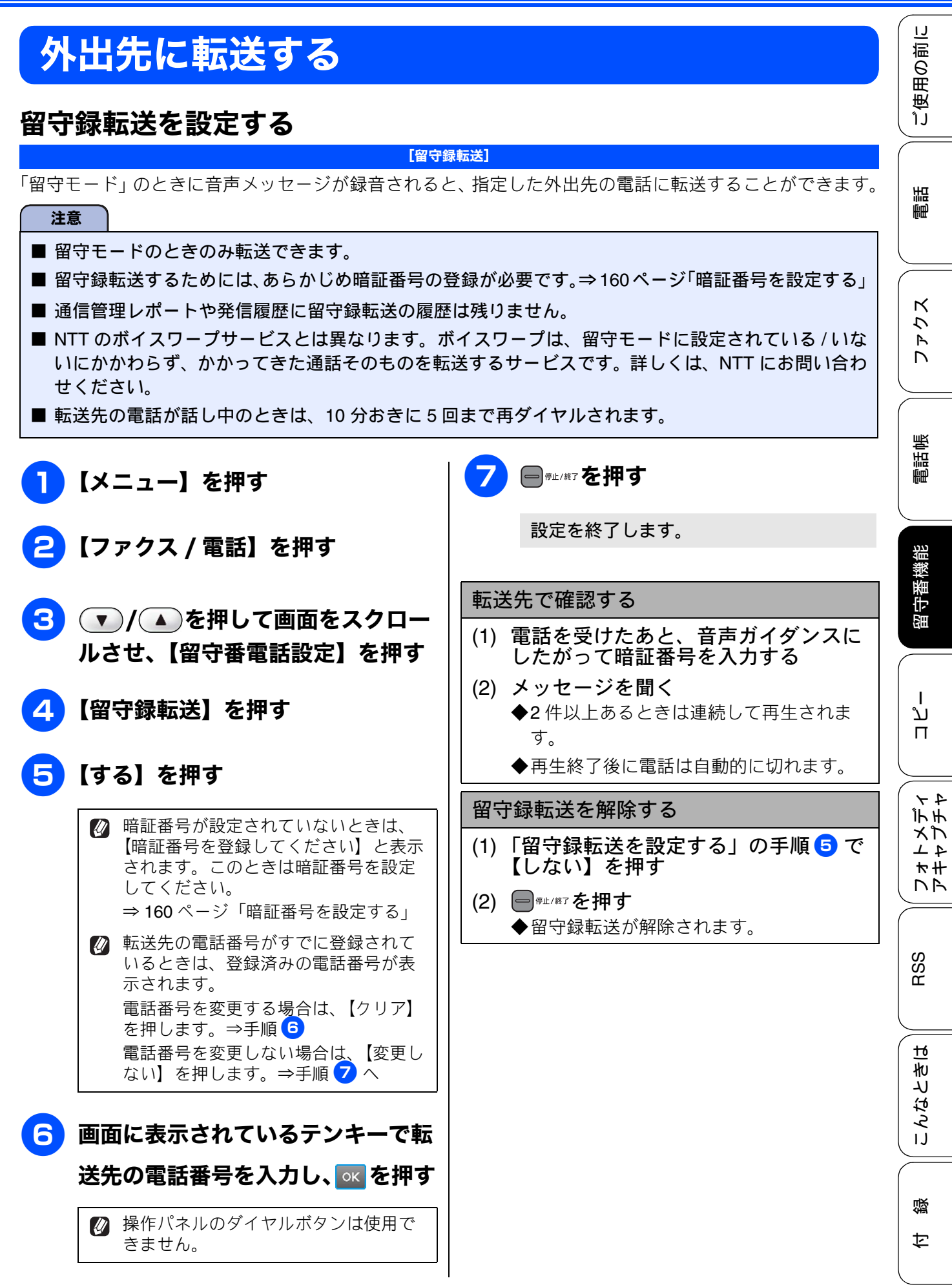

## Memo

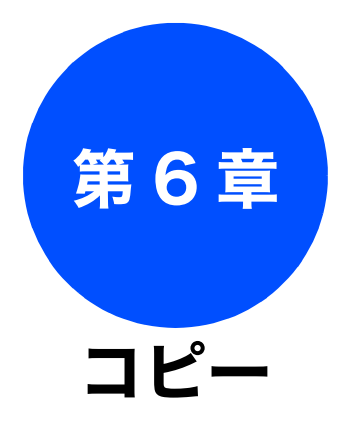

#### 基本

| コピーに関するご注意1 | 166 |
|-------------|-----|
| コピーする1      | 167 |
| 1 部コピーする 1  | 167 |
| 複数部コピーする1   | 167 |

### 応用

| <b>いろいろなコピー</b>                |
|--------------------------------|
| インクを節約してコヒーする173               |
| スタック/ソートコピーする174               |
| 2in1 コピー /4in1 コピー / ポスターコピーする |
| (レイアウト コピー) <b>176</b>         |
| ブックコピーする178                    |
| 自動的に補正してブックコピーする               |
| 手動で補正してブックコピーする178             |
| コピーに文字や画像を追加する                 |
| テンプレートを追加してコピーする               |
| メディアの画像を追加してコピーする182           |
| スキャンした画像を追加してコピーする183          |
| 「メモリーがいっぱいです」と                 |
| 表示されたときは184                    |

ご使用の前に

調調

ファクス

電話帳

留守番機能

ţ

# コピーに関するご注意

コピーを行うときは、以下の点にご注意ください。

# ●法律で禁止されているもの(絶対にコピーしない でください)

- 紙幣、貨幣、政府発行有価証券、国債証券、
   地方証券
- 外国で流通する紙幣、貨幣、証券類
- 未使用の郵便切手やはがき
- 政府発行の印紙、および酒税法や物品税法で 規定されている証券類
- 著作権のあるもの
  - 著作権の目的となっている著作物を、個人的に限られた範囲内で使用する以外の目的でコピーすることは、禁止されています。

#### ● その他注意を要するもの

- 民間発行の有価証券(株券、手形、小切手)、
   定期券、回数券
- 政府発行のパスポート、公共事業や民間団体の免許証、身分証明書、通行券、食券などの切符類など

#### ● 記録紙について

- しわ、折れのある紙、湿っている紙、一度記録した紙の裏などは使用しないでください。
- 記録紙の保管は、直射日光、高温、高湿を避けてください。
- コピーをする場合(特にカラーの場合)は、
   記録紙の選択が印刷品質に大きな影響を与えます。推奨紙をお使いください。

● 原稿について

 インクやのり、修正液などが乾いていない原稿は、完全に乾いてからセットしてください。 スキャナー(読み取り部)が汚れて、印刷品 質が悪くなることがあります。
 ⇒ 61 ページ「ADF にセットできる原稿」

- スキャナー (読み取り部) について
  - スキャナー(読み取り部)は常にきれいにしておいてください。汚れているときれいにコピーすることができません。
     ⇒ 234 ページ「スキャナー(読み取り部)を 清掃する」

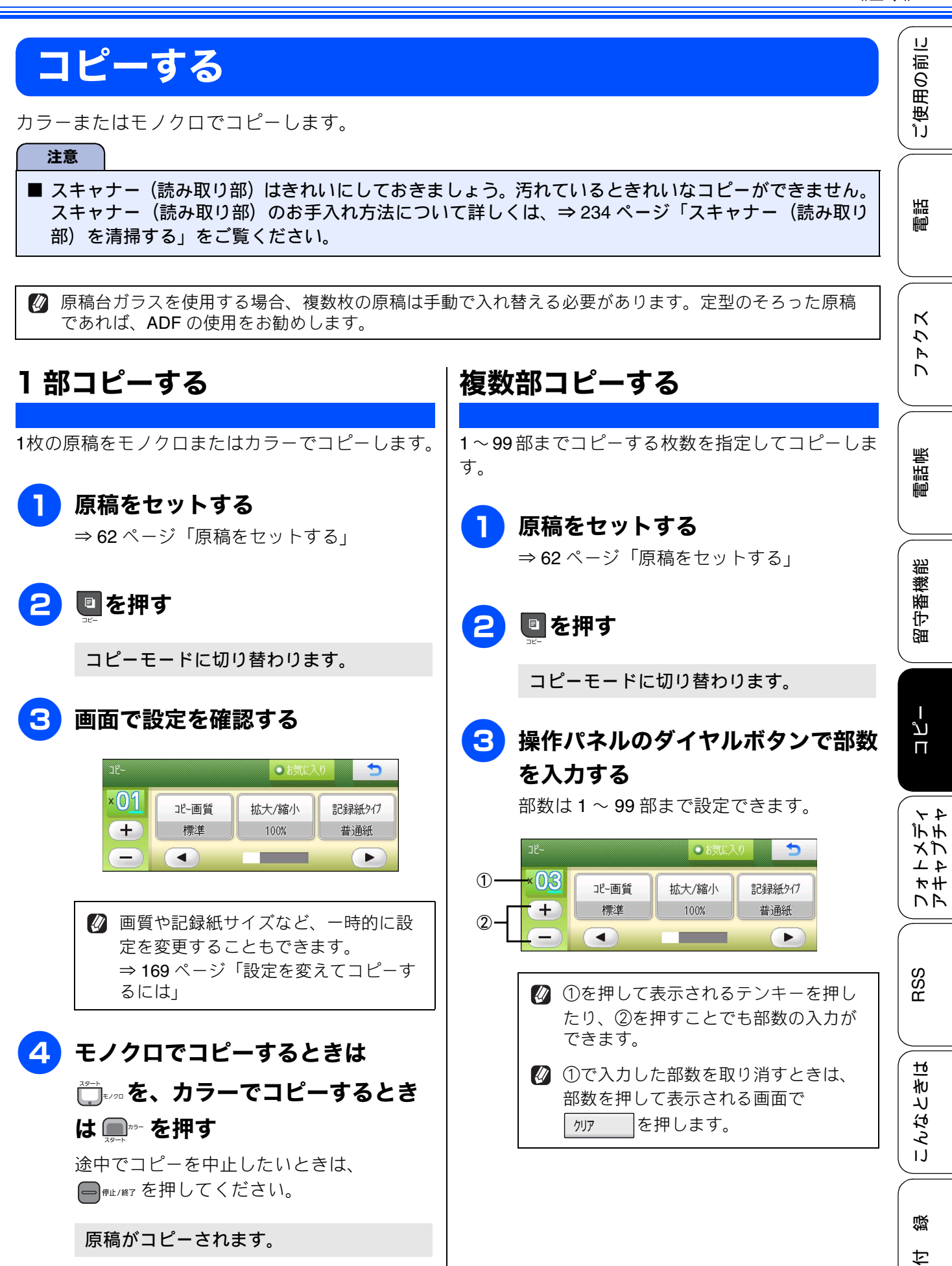

# 4 モノクロでコピーするときは □□=∞を、カラーでコピーするとき は □□=∞ を押す

原稿がコピーされます。

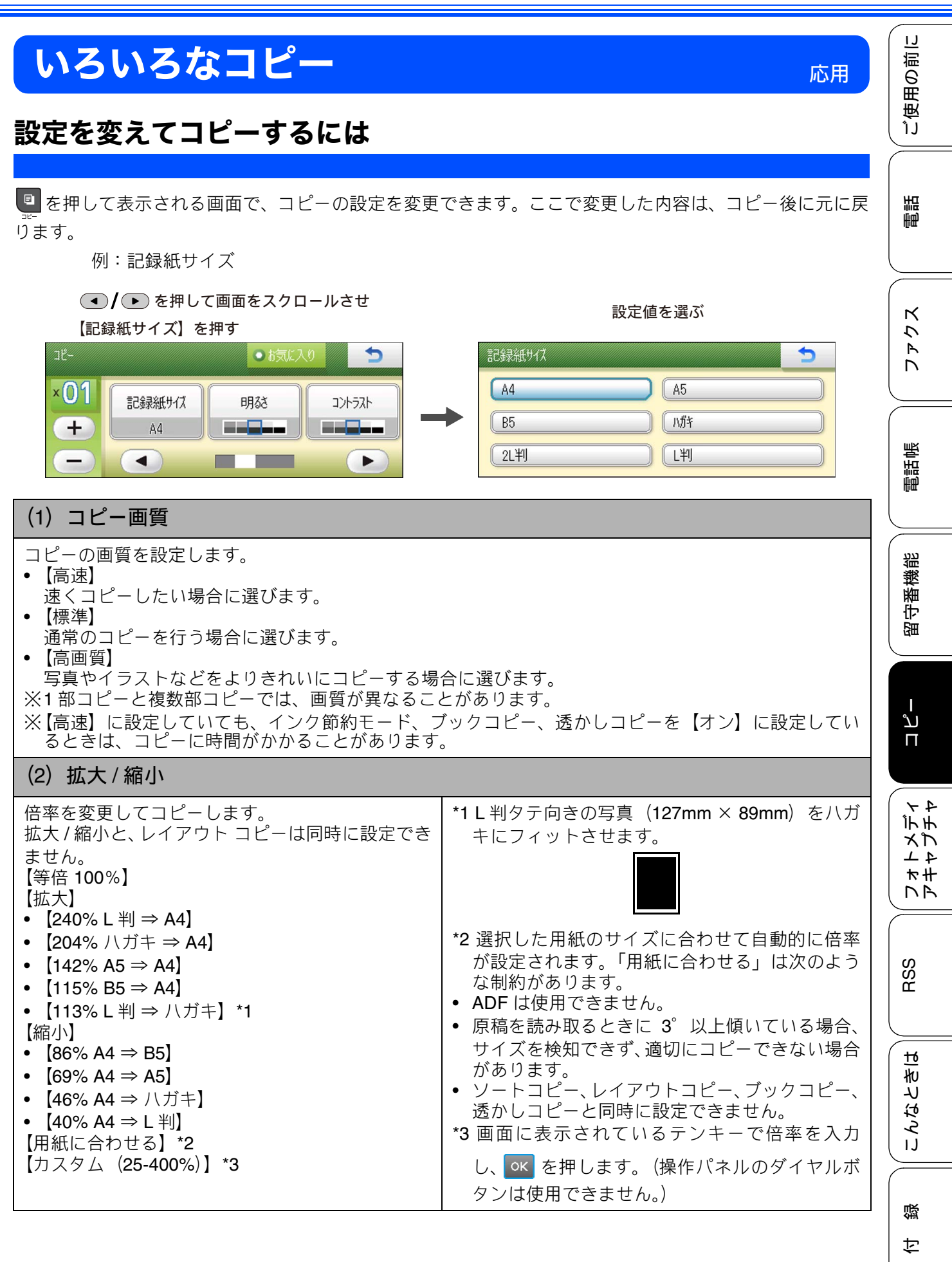

| (3) 記録紙タイプ                                                                                                    |
|----------------------------------------------------------------------------------------------------|
| 使用する記録紙に合わせて、記録紙タイプを設定します。<br>【普通紙/インクジェット紙/ブラザー BP71 光沢/その他光沢/ OHP フィルム】                                                                                                    |
| (4) 記録紙サイズ                                                                                                    |
| 使用する記録紙に合わせて、記録紙サイズを設定します。<br>【A4 / A5 / B5 /ハガキ/ 2L 判/ L 判】                                                                                                    |
| (5) 明るさ                                                                                                    |
| コピーの明るさを調整します。 <b>5</b> 段階の調整ができます。 ▶ を押すと明るくなり、 ◀ を押すと暗くなり<br>ます。                                                                                                    |
| (6) コントラスト                                                                                                    |
| コピーのコントラストを調整します。5 段階の調整ができます。 🕨 を押すとコントラストが強くなり、                                                                                                    |
| ● を押すとコントラストが弱くなります。                                                                                                    |
| (7)インク節約モード                                                                                                    |
| 文字や画像などの内側を薄く印刷して、インクの消費量を抑えます。<br>⇒ 173 ページ「インクを節約してコピーする」                                                                                                    |
| (8) スタック / ソート                                                                                                    |
| 複数部コピーをするとき、一部ごと(ソートコピー)、ページごと(スタックコピー)にまとめてコピー<br>できます。                                                                                                    |
| ⇒ 174 ページ「スタック / ソートコピーする」                                                                                                    |
| (9) レイアウト コピー                                                                                                    |
| 2枚または4枚の原稿を1枚の記録紙に割り付けてコピーしたり、原稿をポスターサイズに拡大してコピー<br>したりできます。                                                                                                    |
| ⇒ 176 $^{\circ}$ $^{\circ}$ |
| (10) ブックコピー                                                                                                    |
| 原稿台ガラスに本のようにとじた原稿をセットするとき、とじ部分の影や原稿セットの傾きを修正して<br>コピーできます。<br>⇒ 178 ページ「ブックコピーする」                                                                                                    |
| (11) 透かしコピー                                                                                                    |
| コピー画像にロゴやテキストなど、設定した画像を同時に追加できます。<br>⇒ 180 ページ「コピーに文字や画像を追加する」                                                                                                    |
|                                                                                                    |

#### ご使用の前に (12) お気に入り設定 コピーのいろいろな設定を、組み合わせを変えるなどして3つまで名前をつけて登録しておくことがで きます。 (1) 💵を押して表示される画面で、初期値にしたい設定に変更する (2) 【お気に入り設定】を押す 調話 (3)【保存】を押す (4) お気に入り設定の保存先を選ぶ 保存先は【お気に入り1/お気に入り2/お気に入り3】から選びます。 (5) 画面に表示されているキーボードでお気に入り設定の名前を入力する К 5 お気に入り設定の名前を編集する必要がない場合は、そのまま ∝ を押します。 Ρ D ◆変更した設定がお気に入りに登録されます。 ※登録したお気に入りを呼び出すには、コピーモード画面で、<mark>● は気に入り</mark>を押して、目的のお気に入りボ タンを押します。 電話帳 ※登録したお気に入りの名前を変更するには、【お気に入り設定】、【名前の変更】、変更したいお気に入 りのボタンの順に押し、表示されているキーボードで名前を入力して、 🛚 を押します。

留守番機能

ר רג П

t

# L 判の写真を写真用光沢はがきにコピーする

L判の写真を、写真用光沢はがきにコピーする手順を例にして説明します。

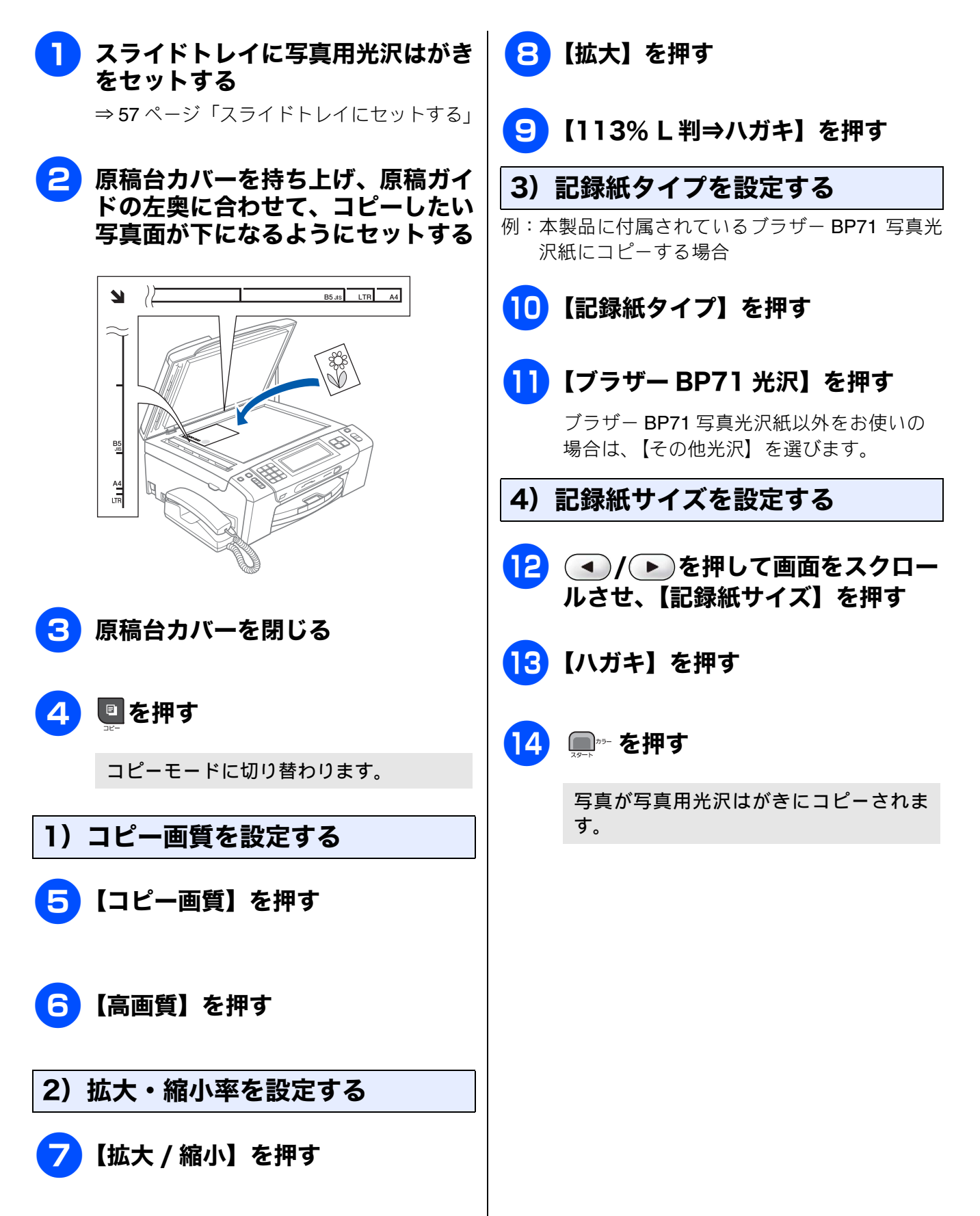

《応用》

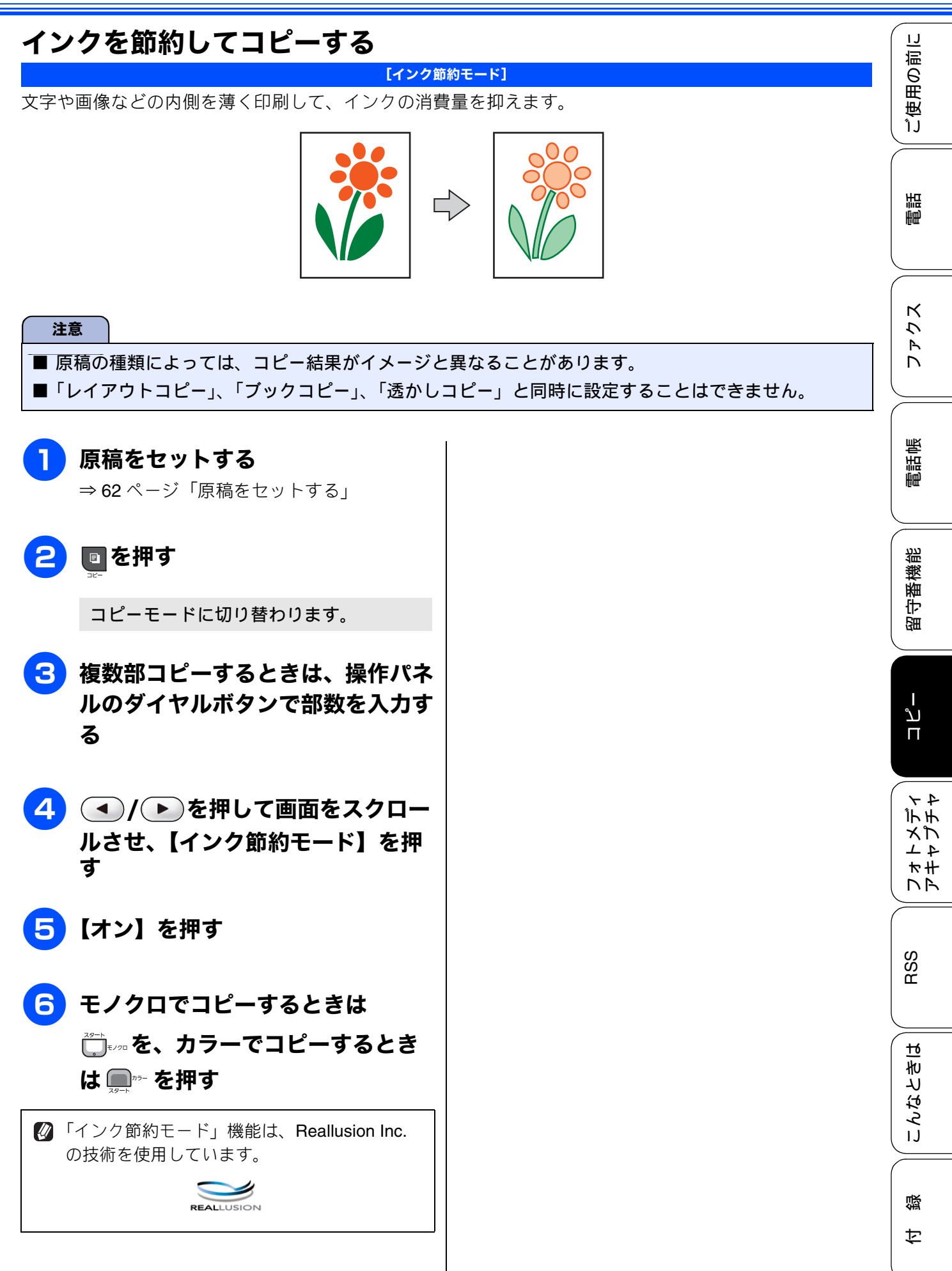

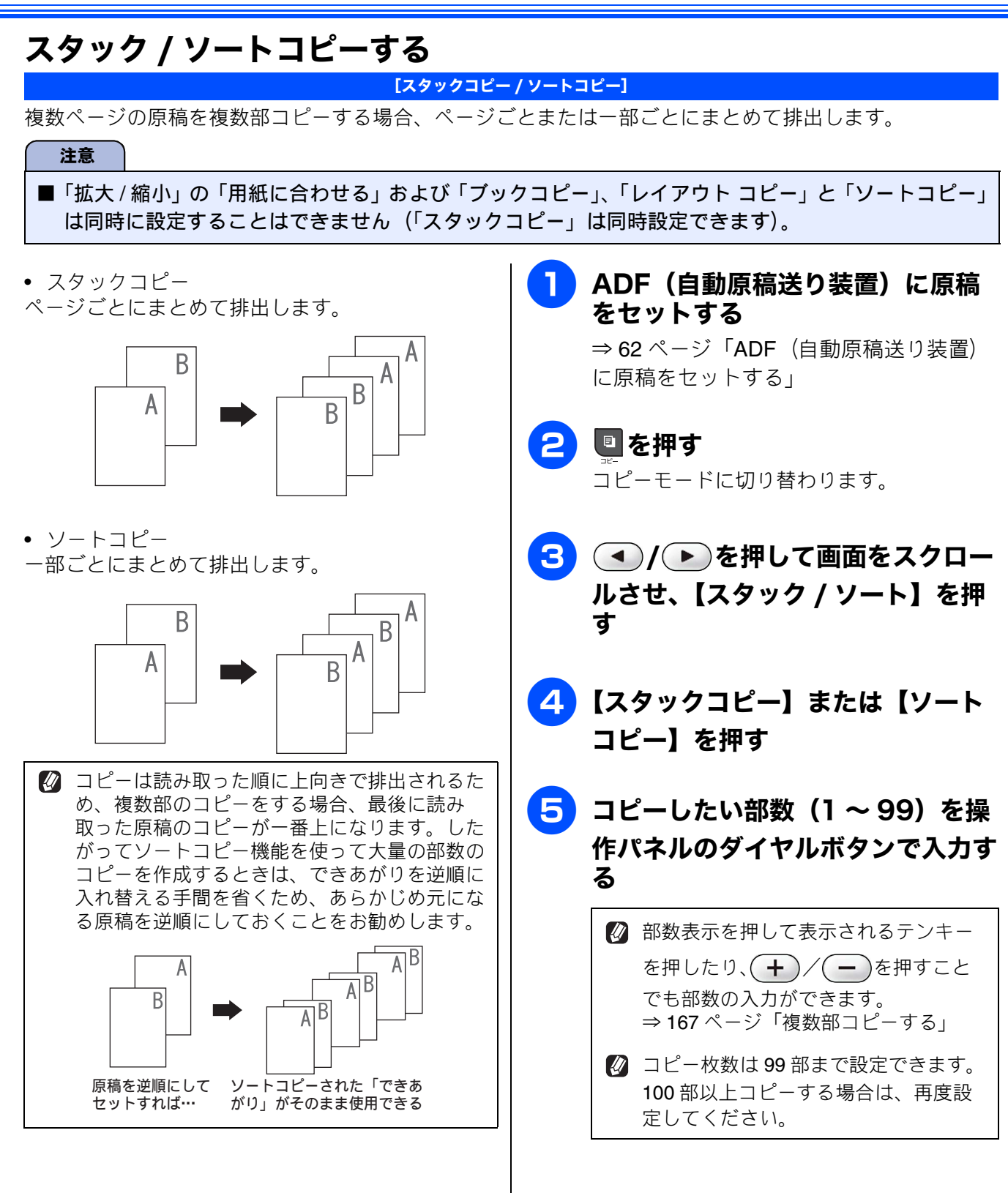

ご使用の前に

調問

ファクス

電話帳

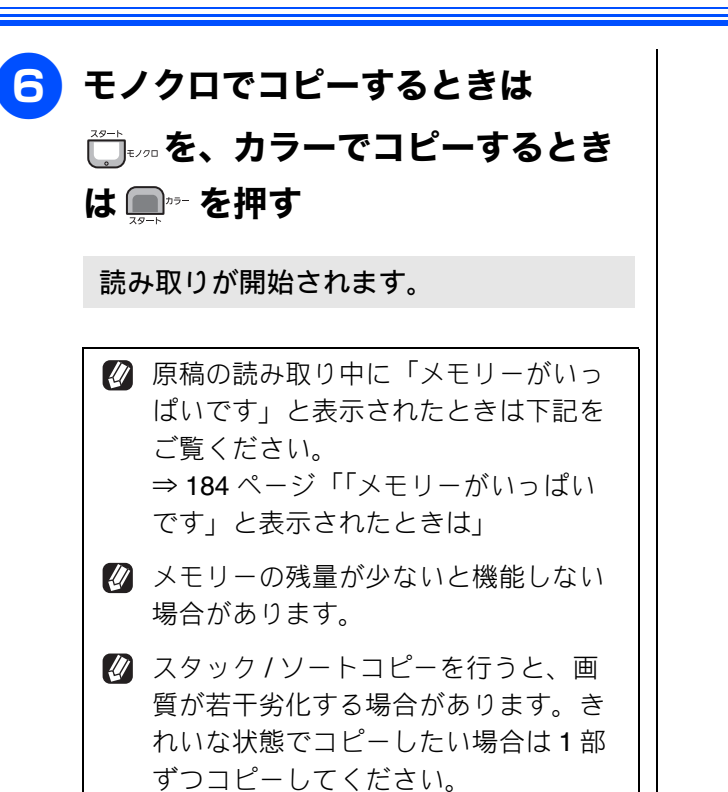

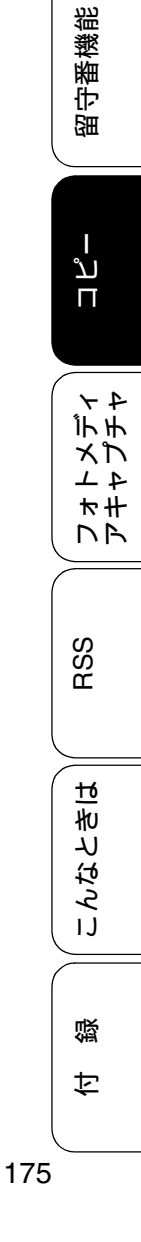

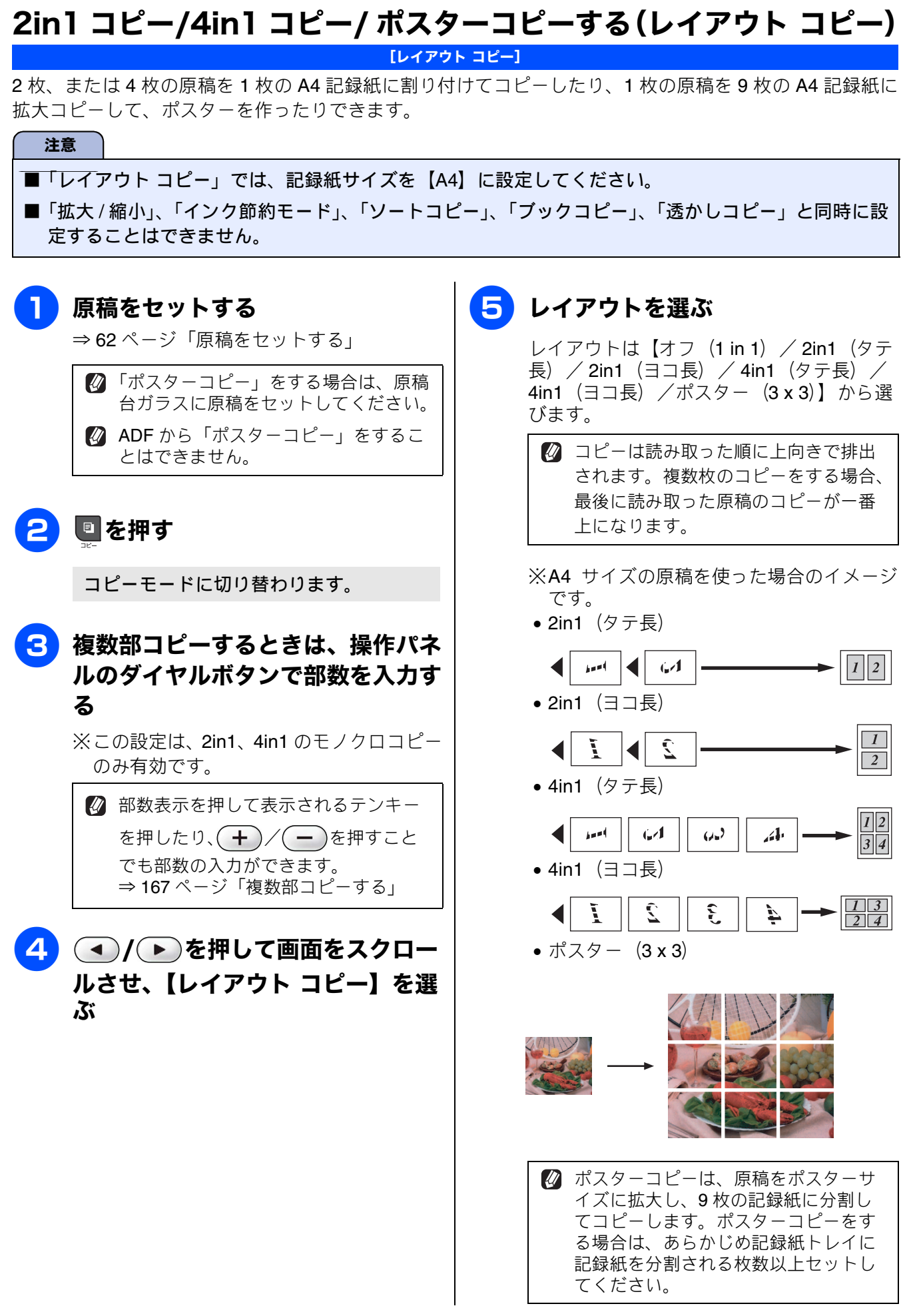

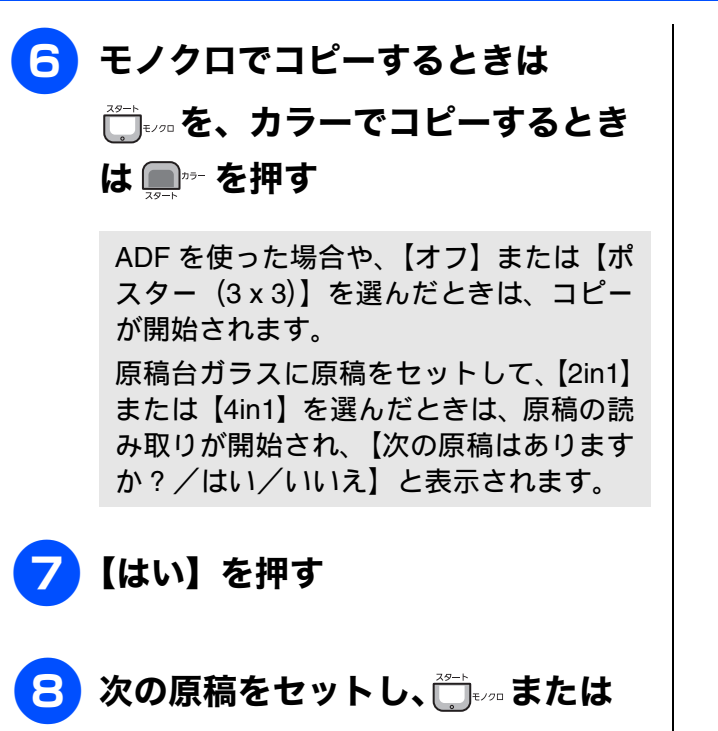

## 

コピーするすべての原稿に対して、手順 ✓、8 を繰り返し行います。

### 9 すべての原稿を読み取ったら、【いい いえ】を押してコピーを終了する

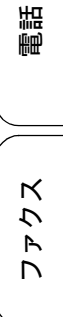

ご使用の前に

電話帳

47

口錄

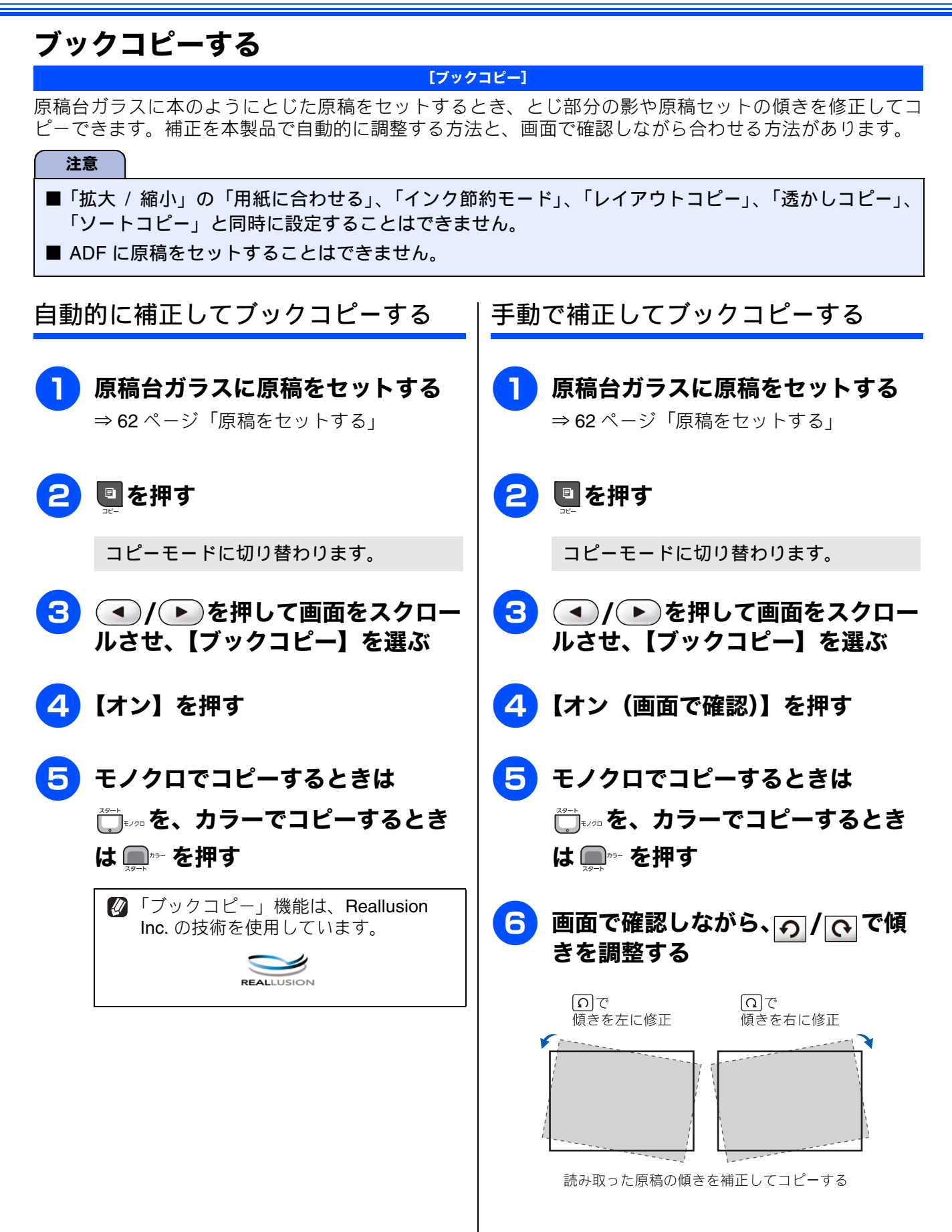
| <ul> <li>              ■面で確認しながら、</li></ul> |     | ご使用の前に             |
|---------------------------------------------|-----|--------------------|
| を、カラーでコピーするとき<br>は <sup>™-</sup> を押す        |     | 電話                 |
|                                             |     | <b>Σ</b> <i>ΥΣ</i> |
|                                             |     | 電話帳                |
|                                             |     | 留守番機能              |
|                                             |     | ן<br>ת<br>ח        |
|                                             |     | フォトメディ<br>アキャプチャ   |
|                                             |     | RSS                |
|                                             |     | こんなときは             |
|                                             |     | 之<br>職             |
|                                             | 179 |                    |

### コピーに文字や画像を追加する

[透かしコピー]

コピー画像にロゴやテキストなど、設定した画像を同時に追加できます。 追加する透かしには以下の種類が あります。

• テンプレート

【CONFIDENTIAL】 【重要】 【COPY】 のいずれかの文字を挿入します。位置、サイズ、回転、透過度、色を 設定できます。

• メディア

メモリーカードまたは USB フラッシュメモリーなどに保存されているデータから画像を選択して追加できます。位置、サイズ、回転、透過度を設定できます。

• スキャン

スキャンした画像を追加できます。透過度を設定できます。

#### 注意

■「拡大/縮小」の「用紙に合わせる」、「インク節約モード」、「レイアウトコピー」、「ブックコピー」と 同時に設定することはできません。

■ 1280 × 1280 ピクセルを超えるデータは透かしの画像として使用できません。

🖉 「透かしコピー」機能は、Reallusion Inc. の技術を使用しています。

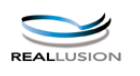

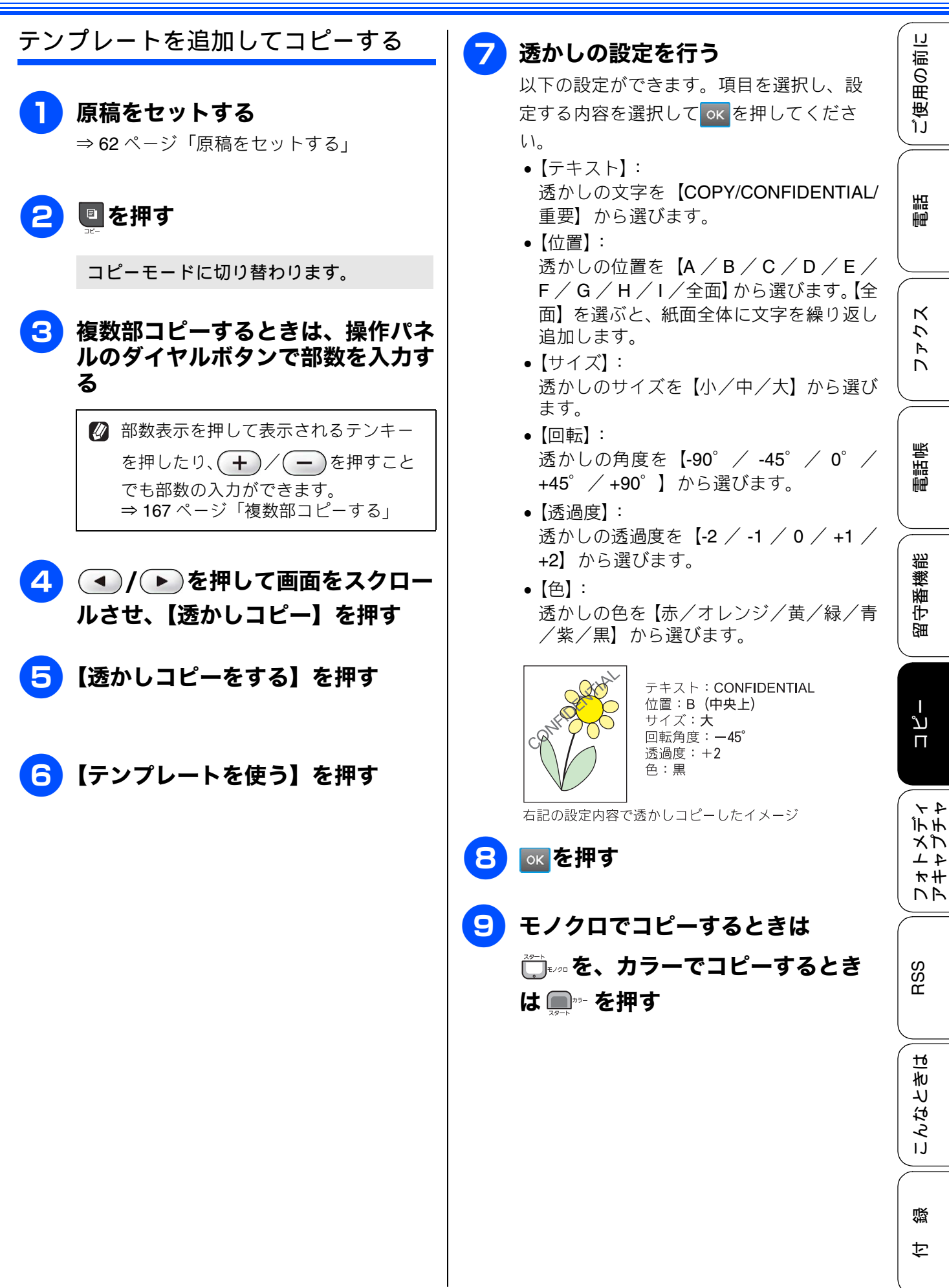

181

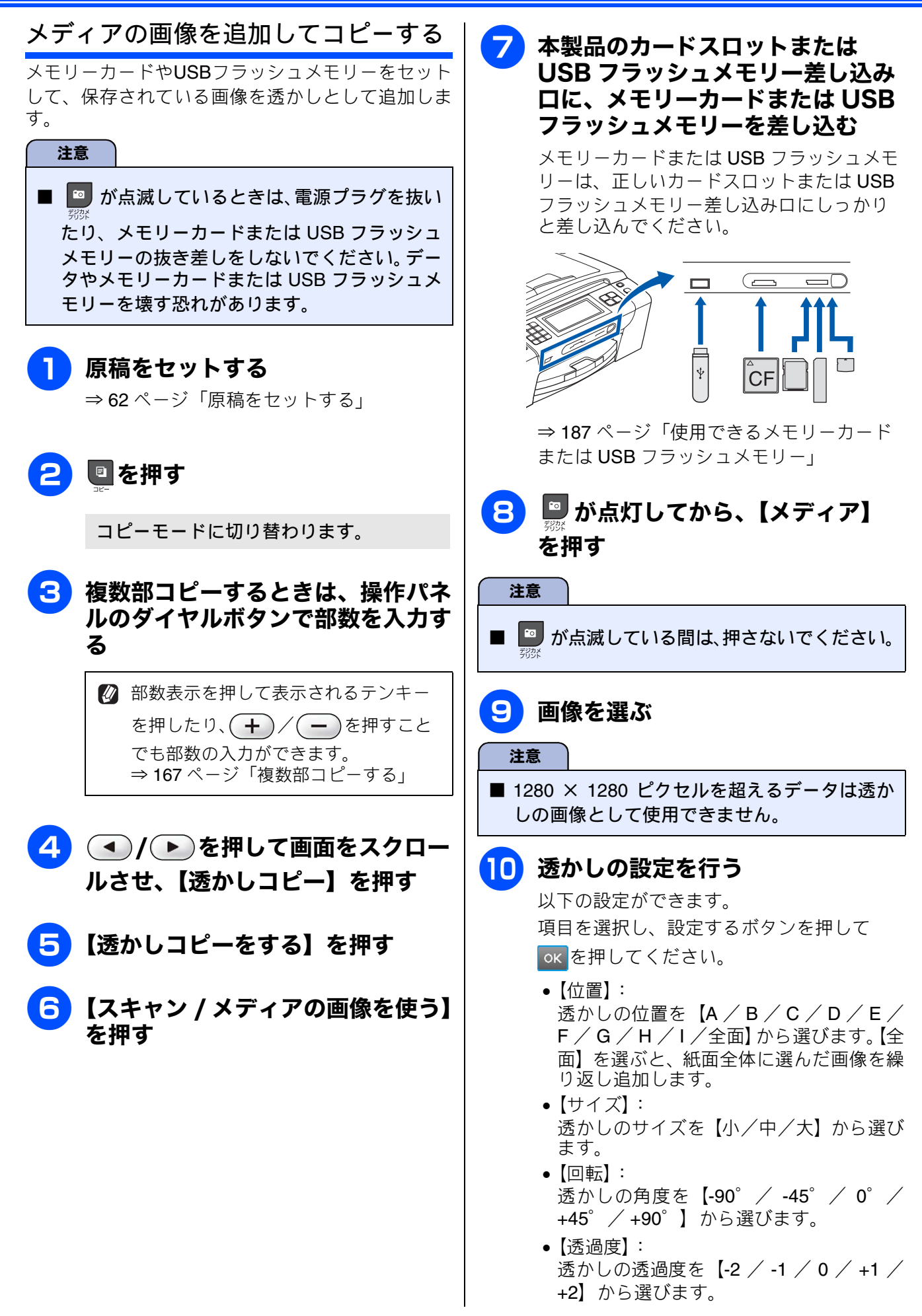

《応用》

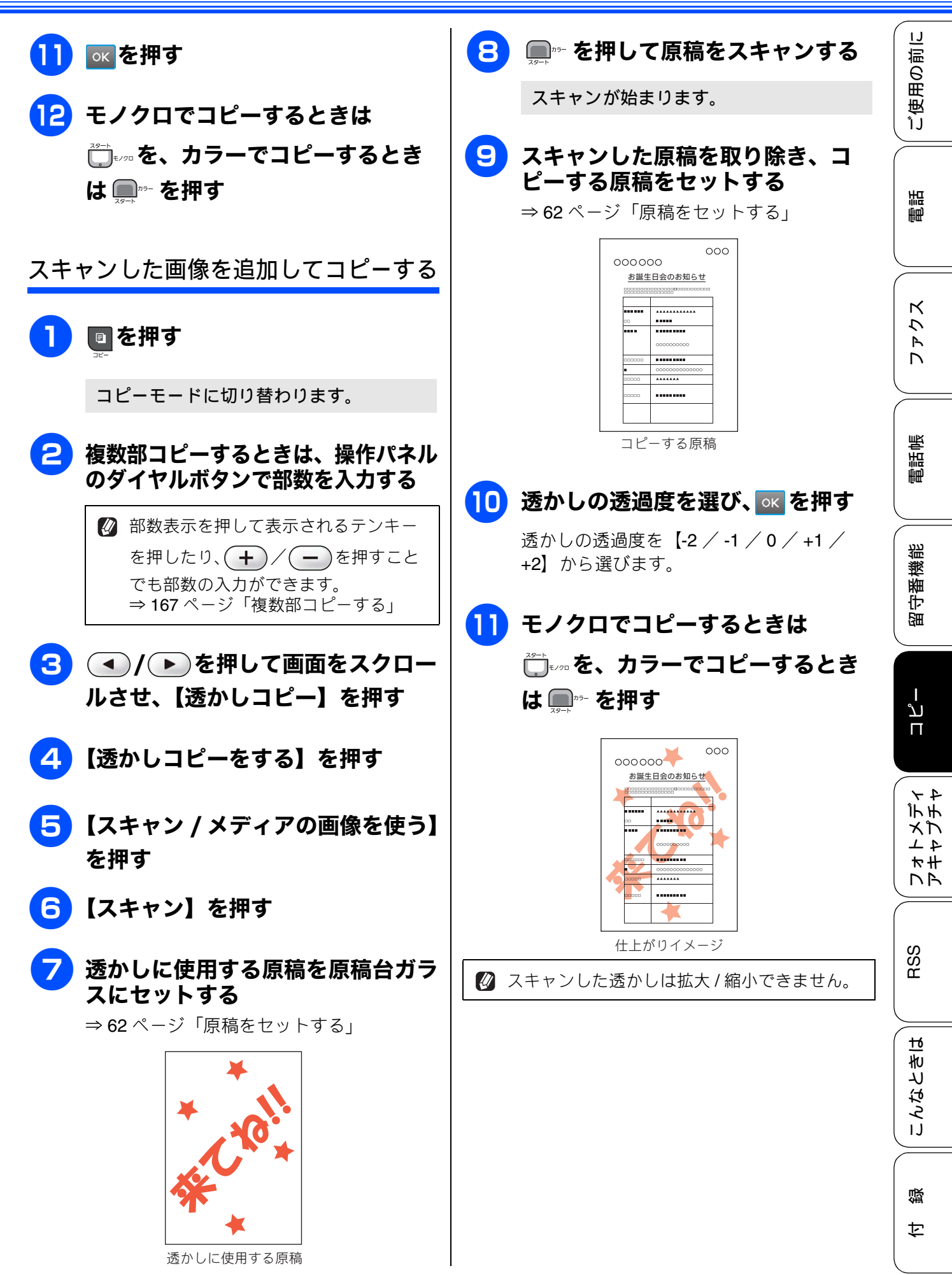

183

# 「メモリーがいっぱいです」と表示 されたときは

本製品内部のメモリーがいっぱいになると、画面に エラーメッセージが表示されます。

スタック / ソートコピーを行っている場合は、画質 の設定を変更するか、原稿の枚数を少なくしてお試 しください

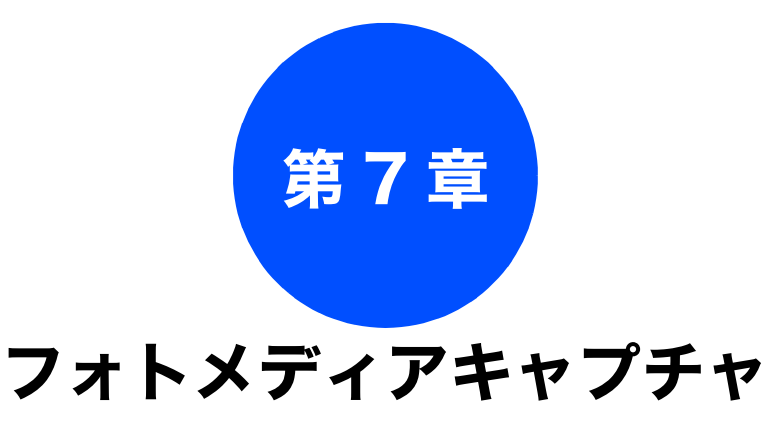

#### デジカメプリント

| 写真や動画をプリントする前に             | 186 |
|----------------------------|-----|
| 使用できるメモリーカードまたは            |     |
| USB フラッシュメモリー              | 187 |
| メモリーカードまたは USB フラッシュメモリー   | を   |
| セットする                      | 188 |
| メモリーカードまたは USB フラッシュメモリーの  |     |
| アクセス状況                     | 188 |
| 本製品の動画プリントについて             | 189 |
| 写真や動画をプリントする               | 190 |
| メモリーカードまたは USB フラッシュメモリー   |     |
| 内の画像を見る・プリントする             | 190 |
| インデックスシートをプリントする           | 192 |
| 番号を指定して画像をプリントする           | 193 |
| 色や明るさを補正してプリントする           | 194 |
| 人物と風景を美しくプリントする            |     |
| [自動色補正]                    | 194 |
| 肌を美しくフリントする                | 105 |
| [加巴のかるご補工]<br>風暑を美しくプリントする | 195 |
| 「色あざやか補正]                  | 196 |
| 赤目を修正する [赤目補正]             | 197 |
| 白黒でプリントする[モノクロ]            | 198 |
| セピア色でプリントする [セピア]          | 199 |
| メモリーカードまたは USB フラッシュメモリー   |     |
| 内の画像をすべてプリントする             | 201 |
| メモリーカードまたは USB フラッシュメモリー   |     |
| 内の画像を自動で順番に表示する            | 202 |
| スライドショーの途中で画像をプリントする       | 202 |
| 画像の一部をプリントする               | 204 |
| いろいろなプリント方法                | 205 |
| 設定を変えて画像をプリントするには          | 205 |
| 判. 2  判. はがきに画像をプリントする     | 208 |
|                            | _00 |
| PictBridge                 |     |

| デジタルカメラから直接プリントする | 209 |
|-------------------|-----|
| PictBridge とは     | 209 |
| デジタルカメラで行う設定について  | 209 |
| 写真をプリントする         | 210 |

#### 赤外線プリント

| 赤外線プリントする211                              |     |
|-------------------------------------------|-----|
| スキャン TO メディア                              |     |
| スキャンした画像を保存する                             | 213 |
| スキャンした画像をメモリーカートまたは<br>USB フラッシュメモリーに保存する | 213 |

電話帳

ご使用の前に

調話

ファクス

# 留守番機能

ח ת ו

フォトメディ アキャプチャ

RSS

# 写真や動画をプリントする前に

デジカメプリント

デジタルカメラで撮影した写真や動画が保存されているメモリーカードまたは USB フラッシュメモリーを、本製品のカードスロットまたは USB フラッシュメモリー差し込み口に差し込んで、写真や動画の画像をプリントします。パソコンがなくてもデジタルカメラの写真や動画の画像をプリントできます。

#### 注意

- L 判サイズの記録紙および写真用光沢はがきは、必ずスライドトレイにセットしてください。 ⇒ 57 ページ「スライドトレイにセットする」
- メモリーカードまたは USB フラッシュメモリーは正しくフォーマットされたものをお使いください。
- 写真のフォーマットは「JPEG」形式をお使いください。(プログレッシブ JPEG、TIFF、その他の形式のフォーマットには対応していません。)
- 拡張子が「.JPEG」「.JPE」のファイルは認識しません。拡張子を「.JPG」に変えてください。(拡張 子の大文字と小文字は区別せず、どちらも認識します。ただし、インデックスシートにはすべて大文 字で表示されます。)
- 動画のフォーマットは「AVI」または「MOV」形式の MotionJPEG をお使いください。ただし1ファ イルのファイルサイズが1GB以上(撮影時間およそ30分前後)の AVI ファイル、2GB以上(撮影時 間およそ60分前後)の MOV ファイルは印刷できません。
- 画像ピクセルサイズが処理可能サイズ (横幅が 8192 ピクセル以内)を超えた場合は、印刷できません。
- 日本語のファイル名が付けられた画像は、インデックスプリント (⇒ 192 ページ「インデックスシートをプリントする」)を行うと、ファイル名が正しく表示されません。ファイル名を英数字に変えてください。
- メモリーカードまたは USB フラッシュメモリー内の画像は、4 階層までしか認識されません。メモリーカードまたは USB フラッシュメモリーにパソコン上から書き込んだ場合、5 階層以上のフォルダーに保存しないでください。

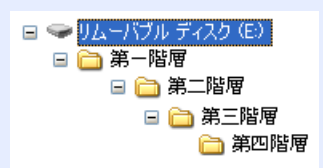

- メモリーカードまたは USB フラッシュメモリー内の画像は、フォルダーとファイルを合わせて 999 個まで認識します。
- フォトメディアキャプチャとパソコンからのメモリーカードまたはUSBフラッシュメモリーの操作は 同時にできません。必ず、どちらかの作業が終わってから操作してください。
- Macintoshの場合、デスクトップにメモリーカードまたはUSBフラッシュメモリーのアイコンが表示 されているときは、フォトメディアキャプチャが使用できません。デスクトップのメモリーカードま たはUSBフラッシュメモリーアイコンをゴミ箱に移動したあと、フォトメディアキャプチャをお使い ください。

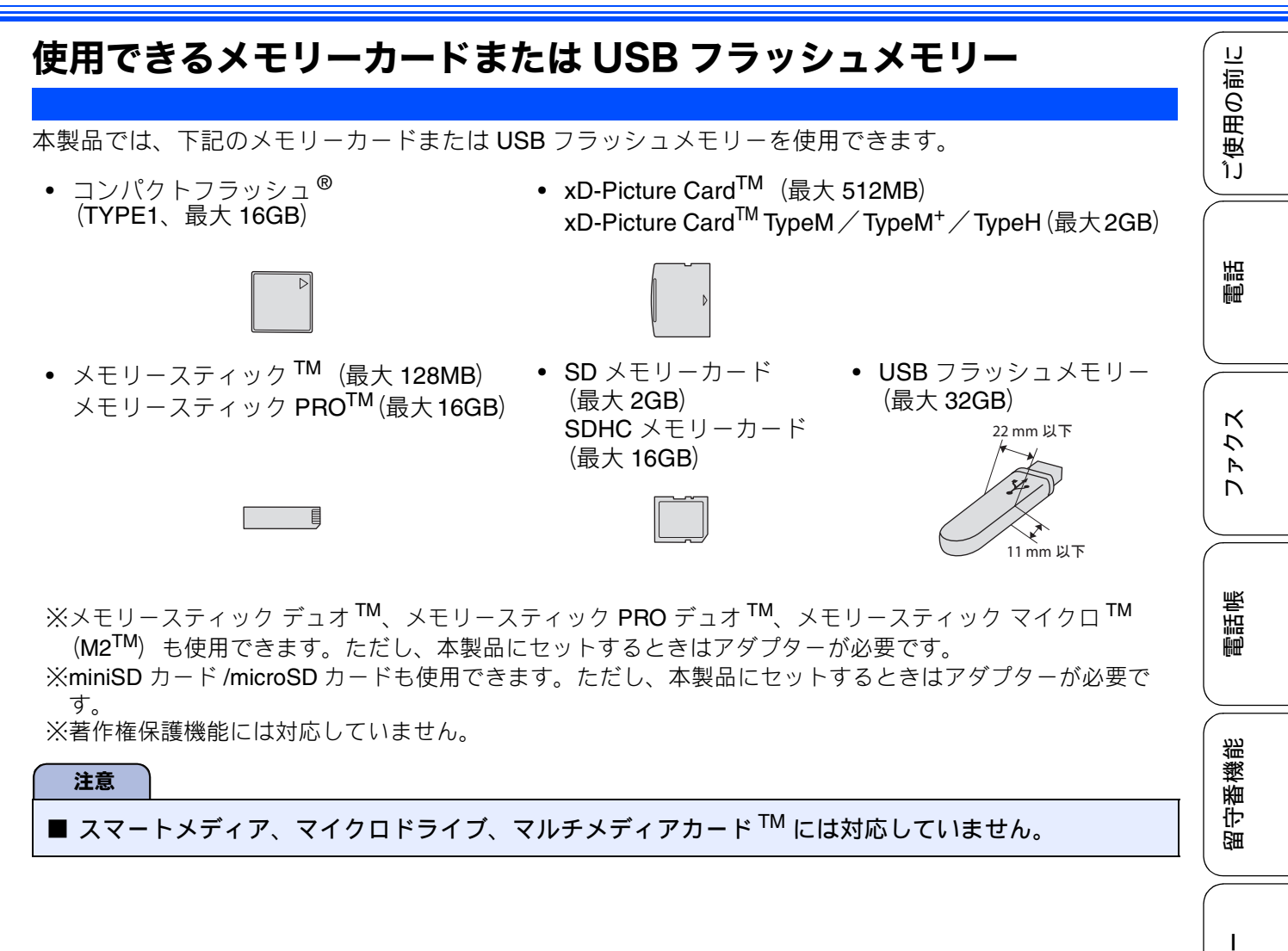

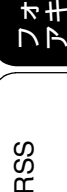

ں رر

t

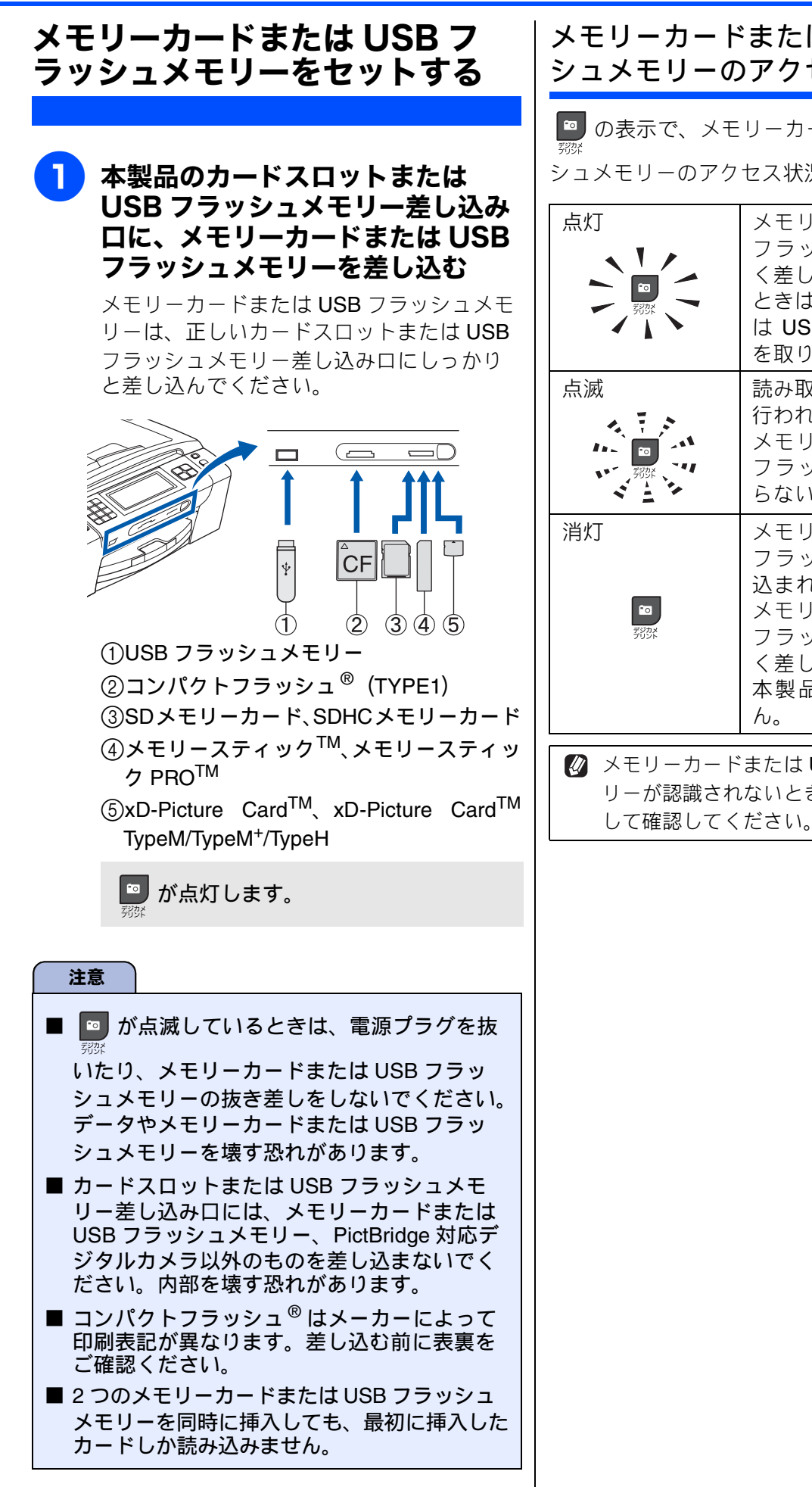

### メモリーカードまたは USB フラッ シュメモリーのアクセス状況

📟 の表示で、メモリーカードまたは USB フラッ シュメモリーのアクセス状況がわかります。

| 点灯                                              | メモリーカードまたは USB<br>フラッシュメモリーが正し<br>く差し込まれています。この<br>ときは、メモリーカードまた<br>は USB フラッシュメモリー<br>を取り出すことができます。                     |
|-------------------------------------------------|----------------------------------------------------------------------------------------------------|
| 点滅                                              | 読み取り、または書き込みが<br>行われています。このときは<br>メモリーカードまたは USB<br>フラッシュメモリーにさわ<br>らないでください。                                            |
| 消灯<br><sup>93335</sup>                          | メモリーカードまたは USB<br>フラッシュメモリーが差し<br>込まれていません。または、<br>メモリーカードまたは USB<br>フラッシュメモリーが正し<br>く差し込まれていないため、<br>本製品に認識されていませ<br>ん。 |
| メモリーカードまたは USB フラッシュメモ<br>リーが認識されないときは、記録した機器に戻 |                                                                                                    |

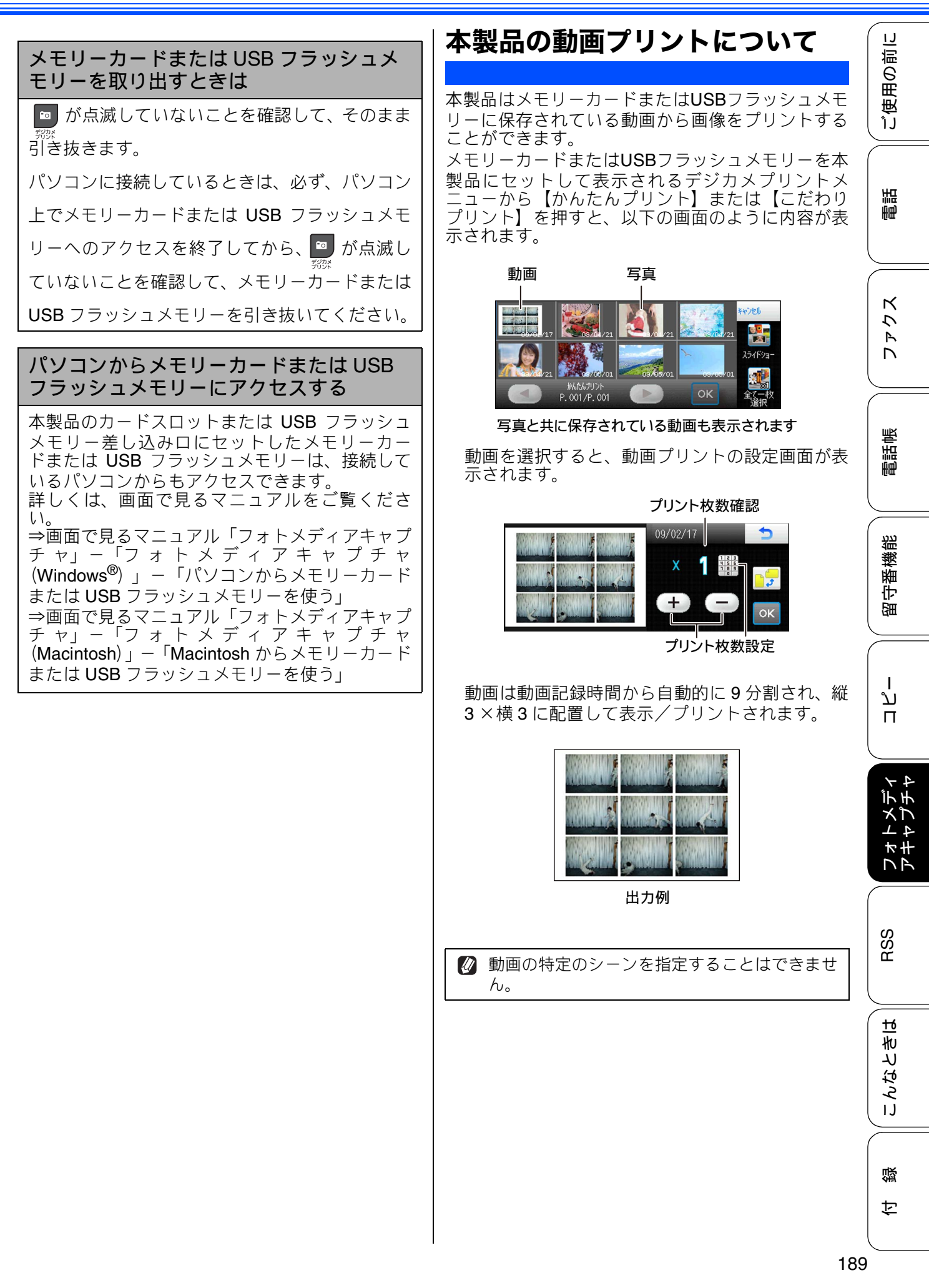

# 写真や動画をプリントする

デジタルカメラで撮影した写真や動画が保存されているメモリーカードまたは USB フラッシュメモリーを本製品のカードスロットまたはUSBフラッシュメモリー差し込みロに差し込んで写真や動画の 画像をプリントします。

パソコンからメモリーカードまたは USB フラッシュメモリーにアクセスしている間は、デジカメプリント機能は使用できません。

## メモリーカードまたは USB フラッシュメモリー内の画像を見る・プ リントする

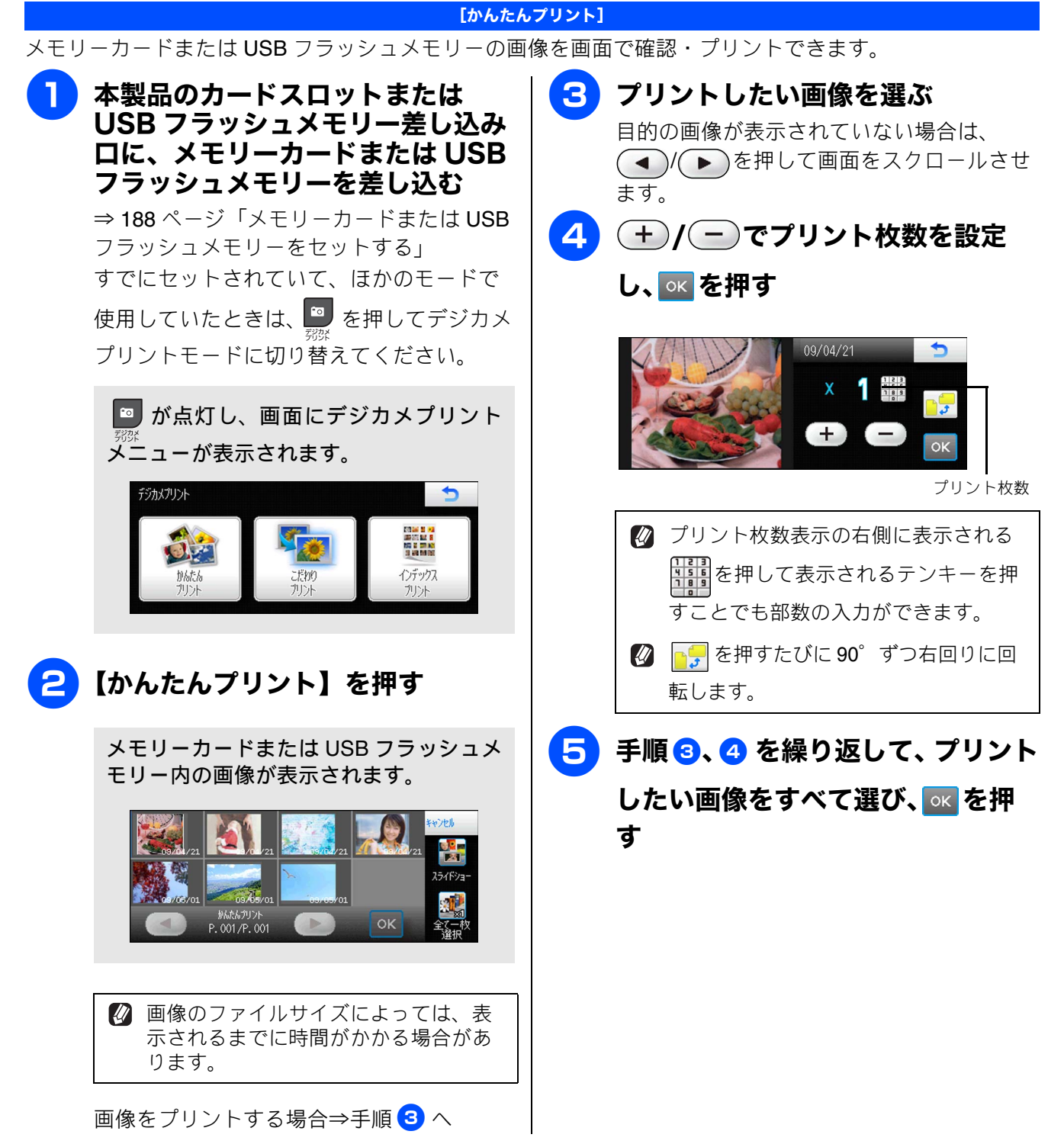

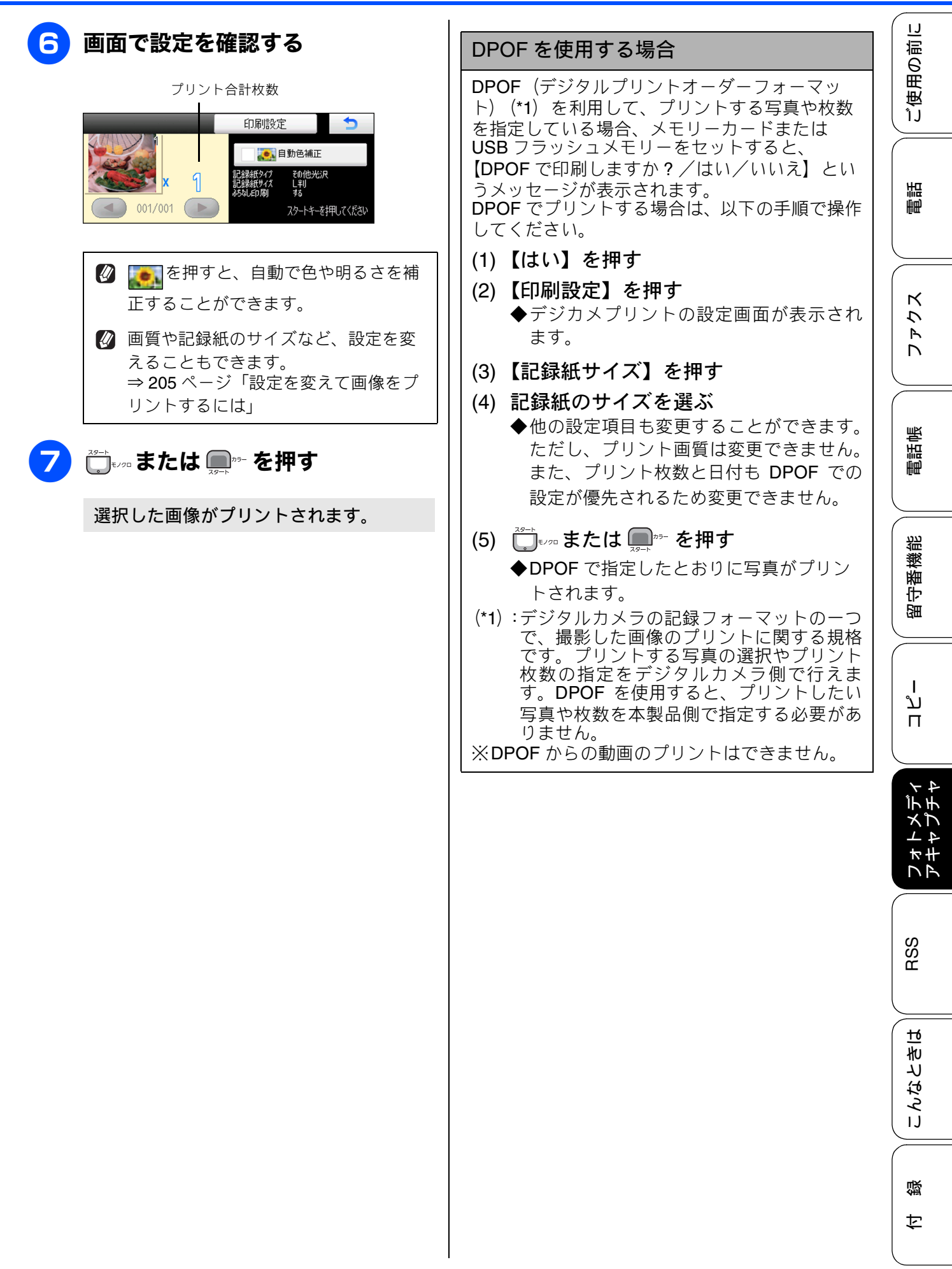

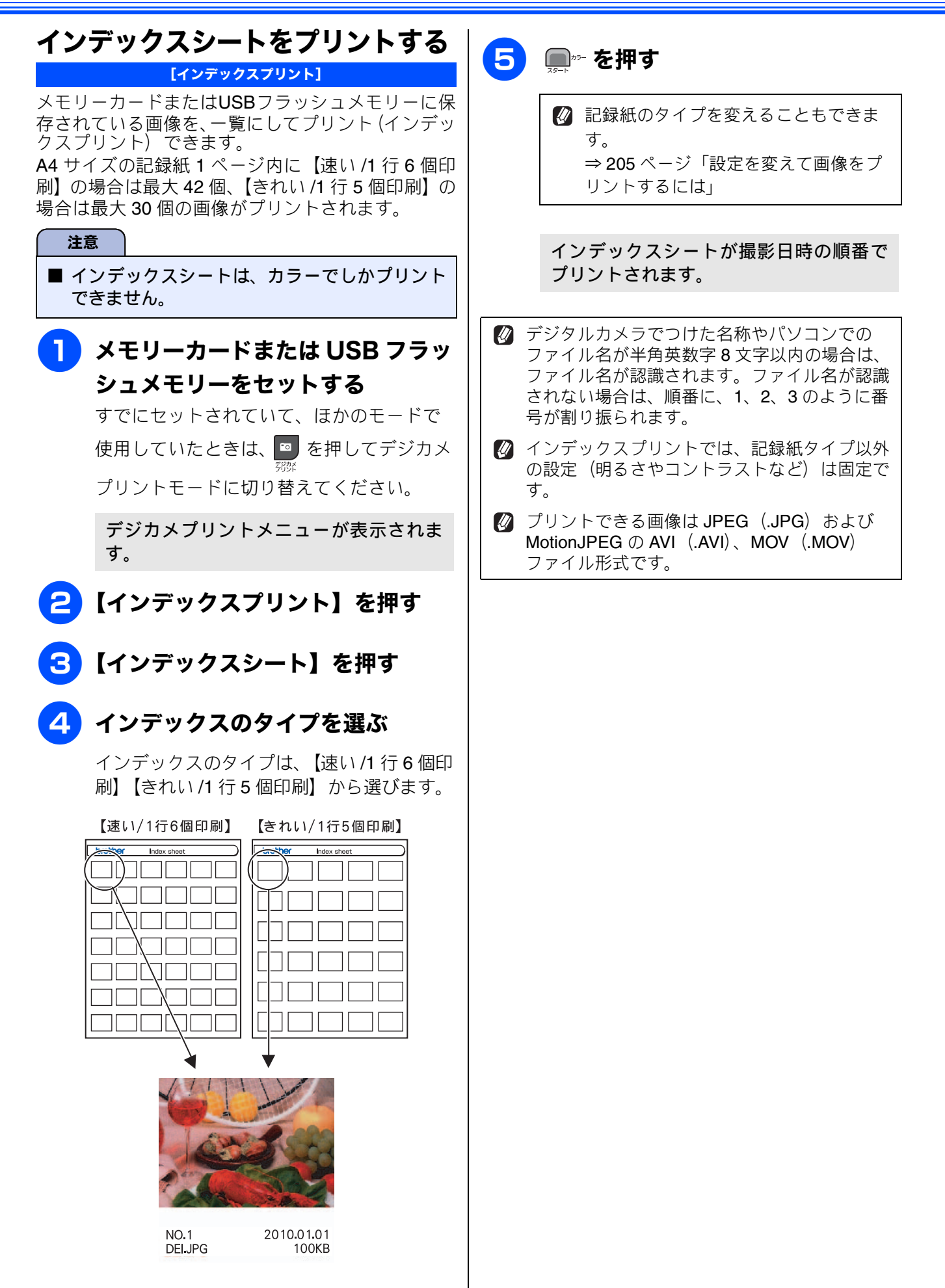

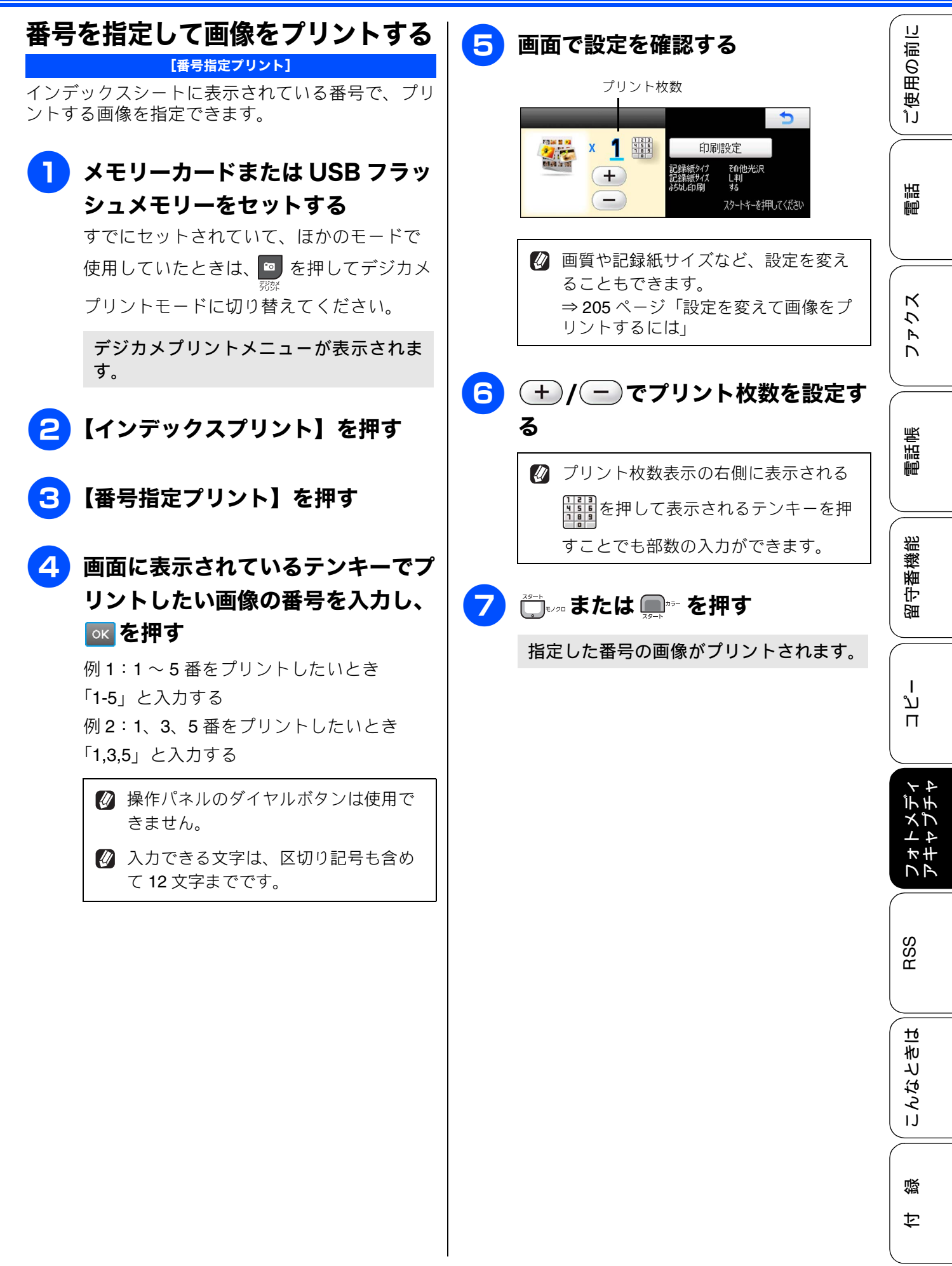

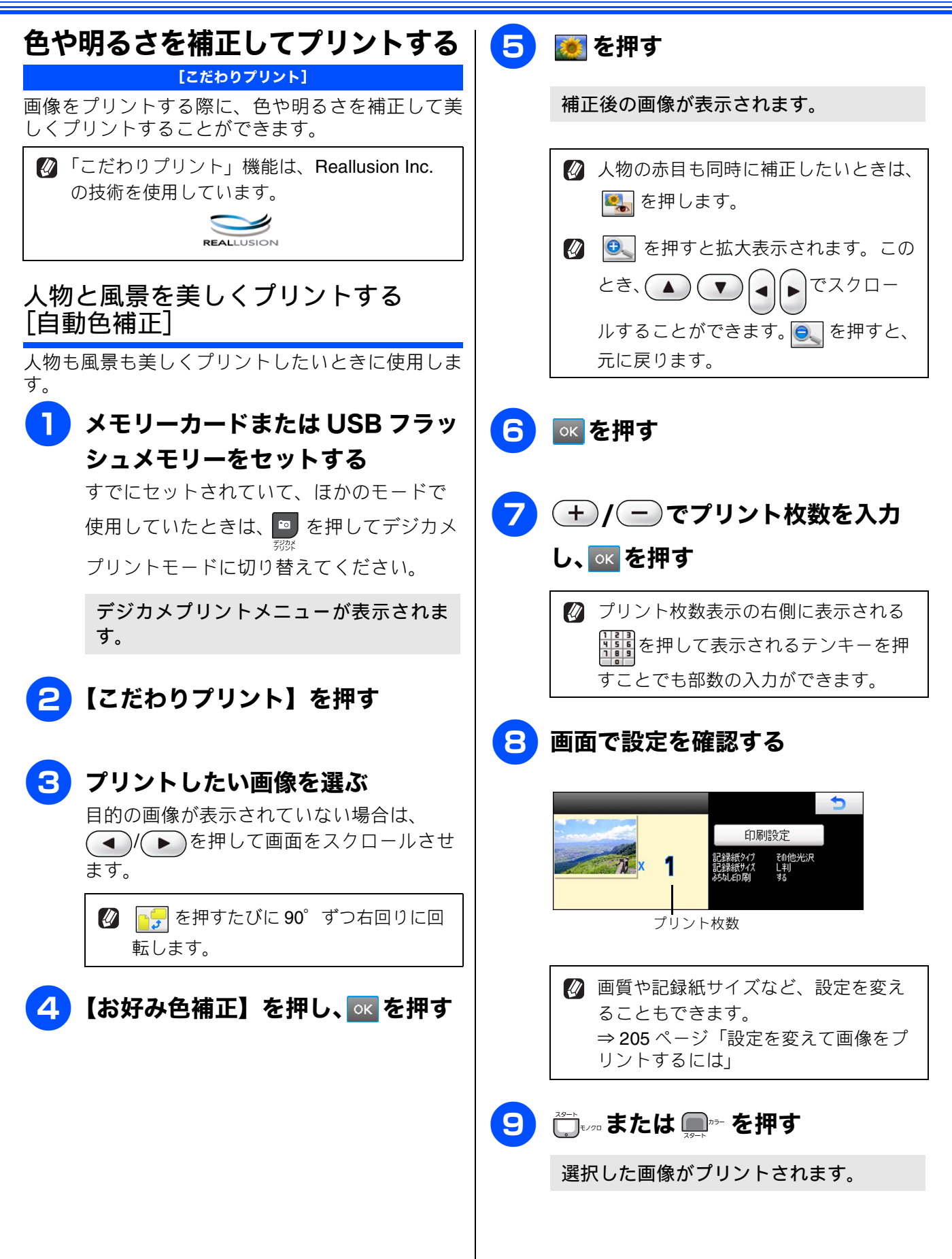

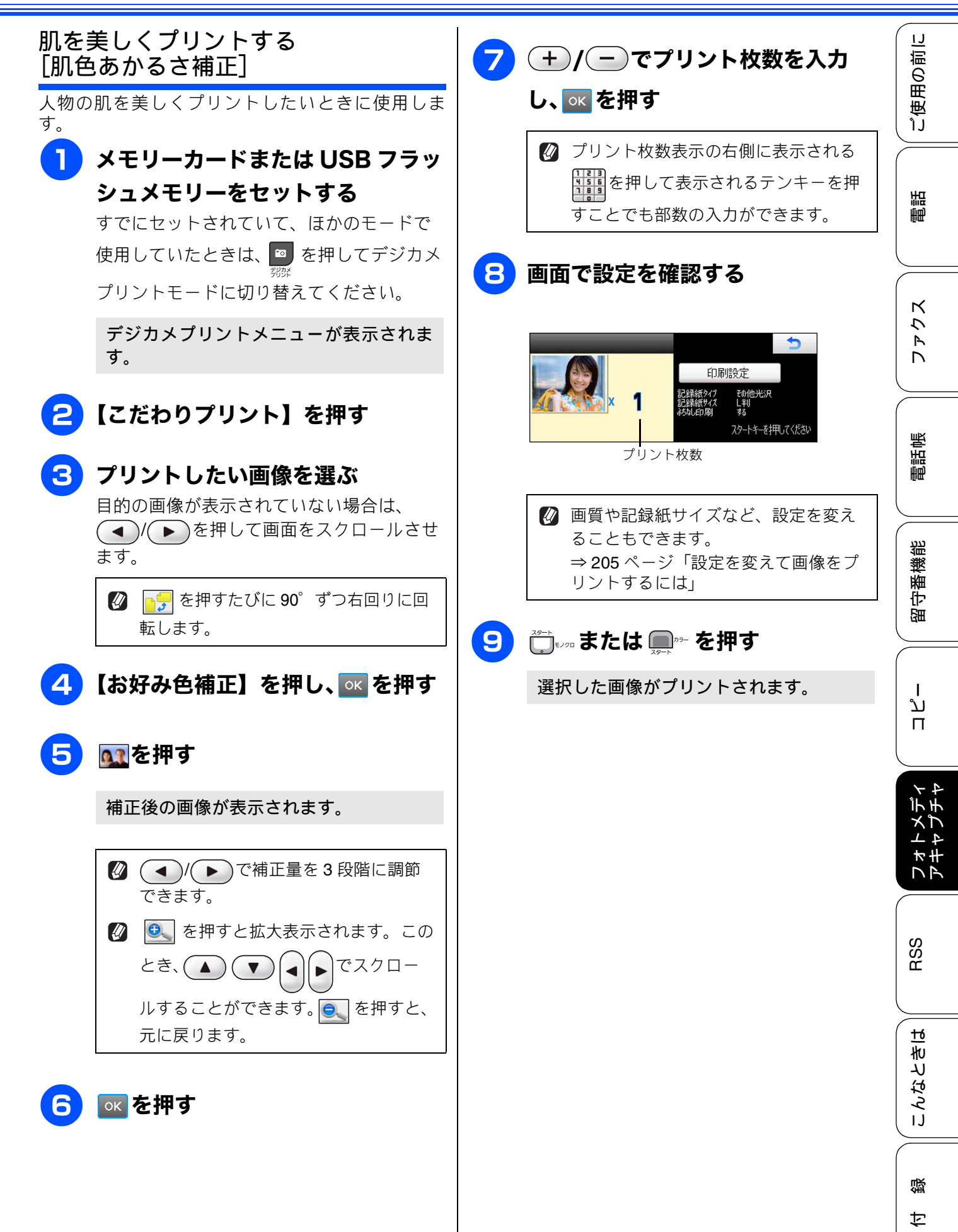

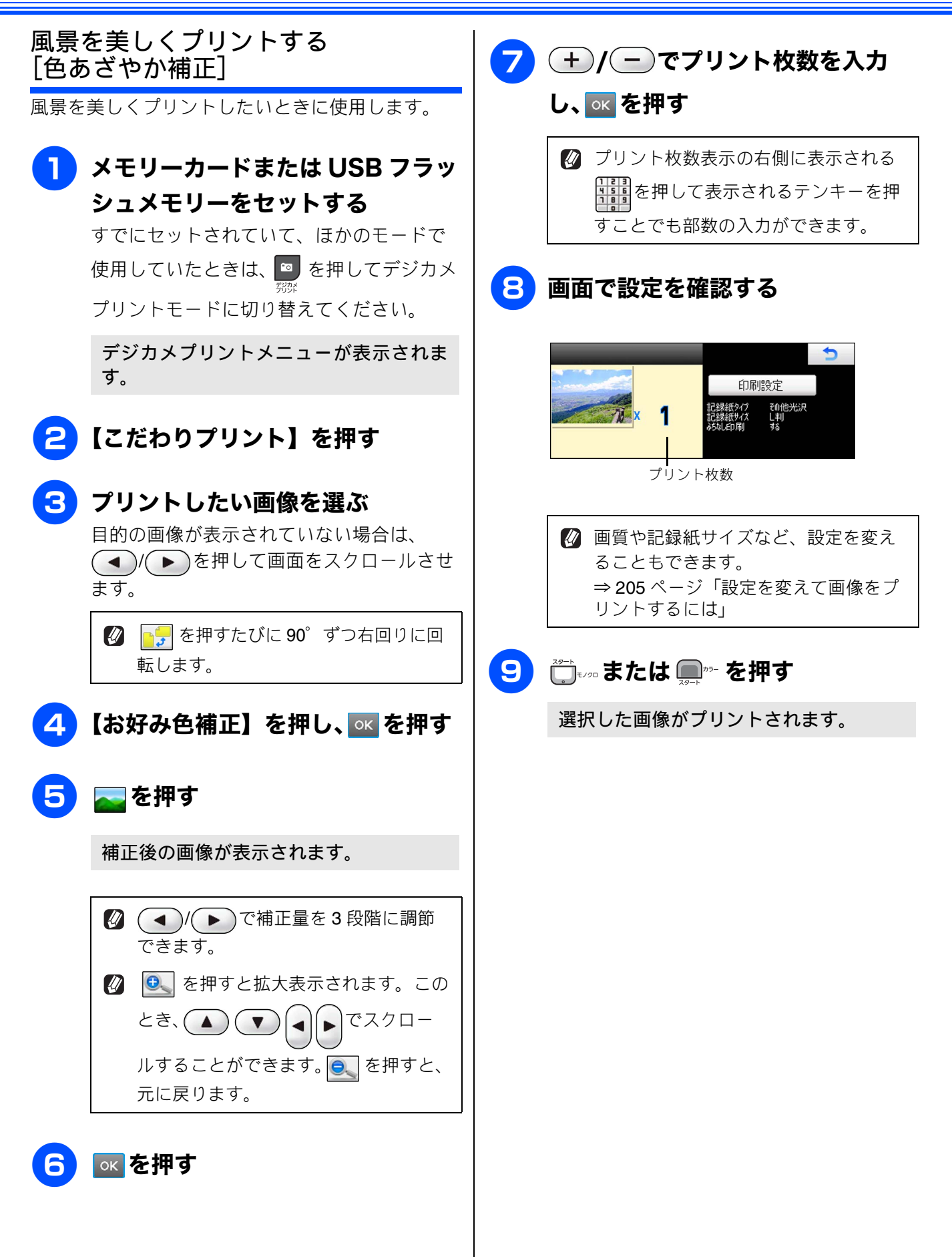

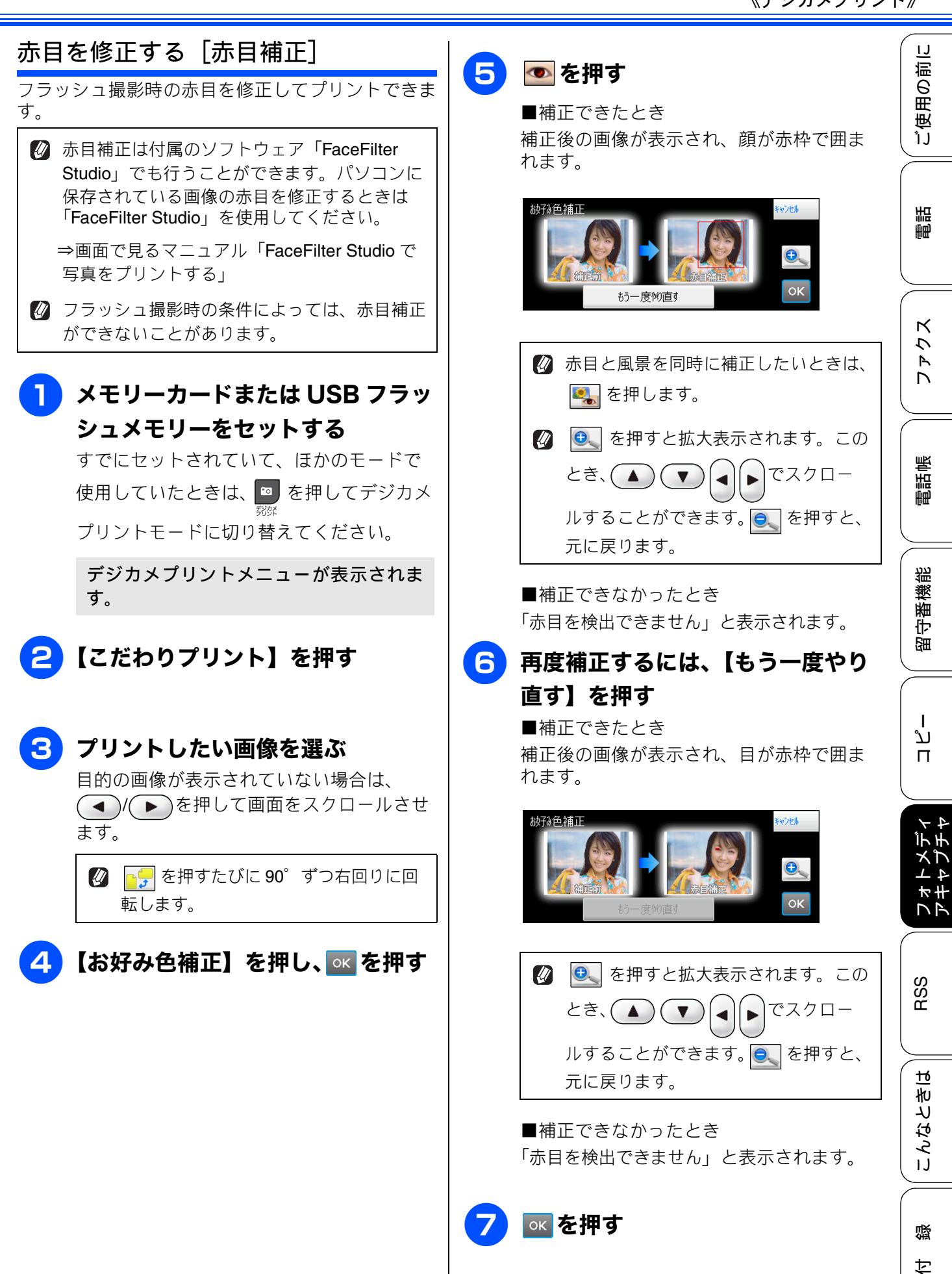

197

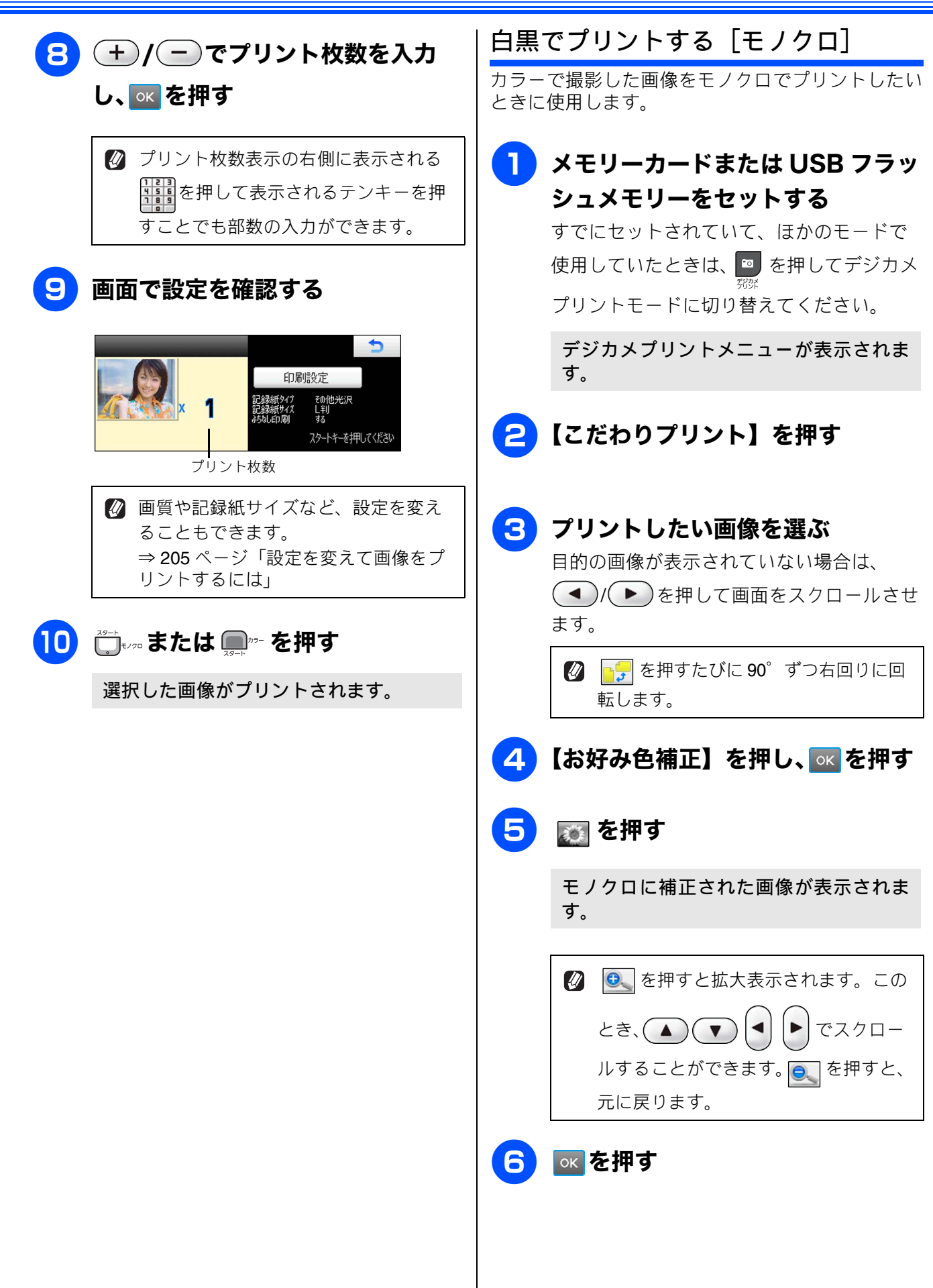

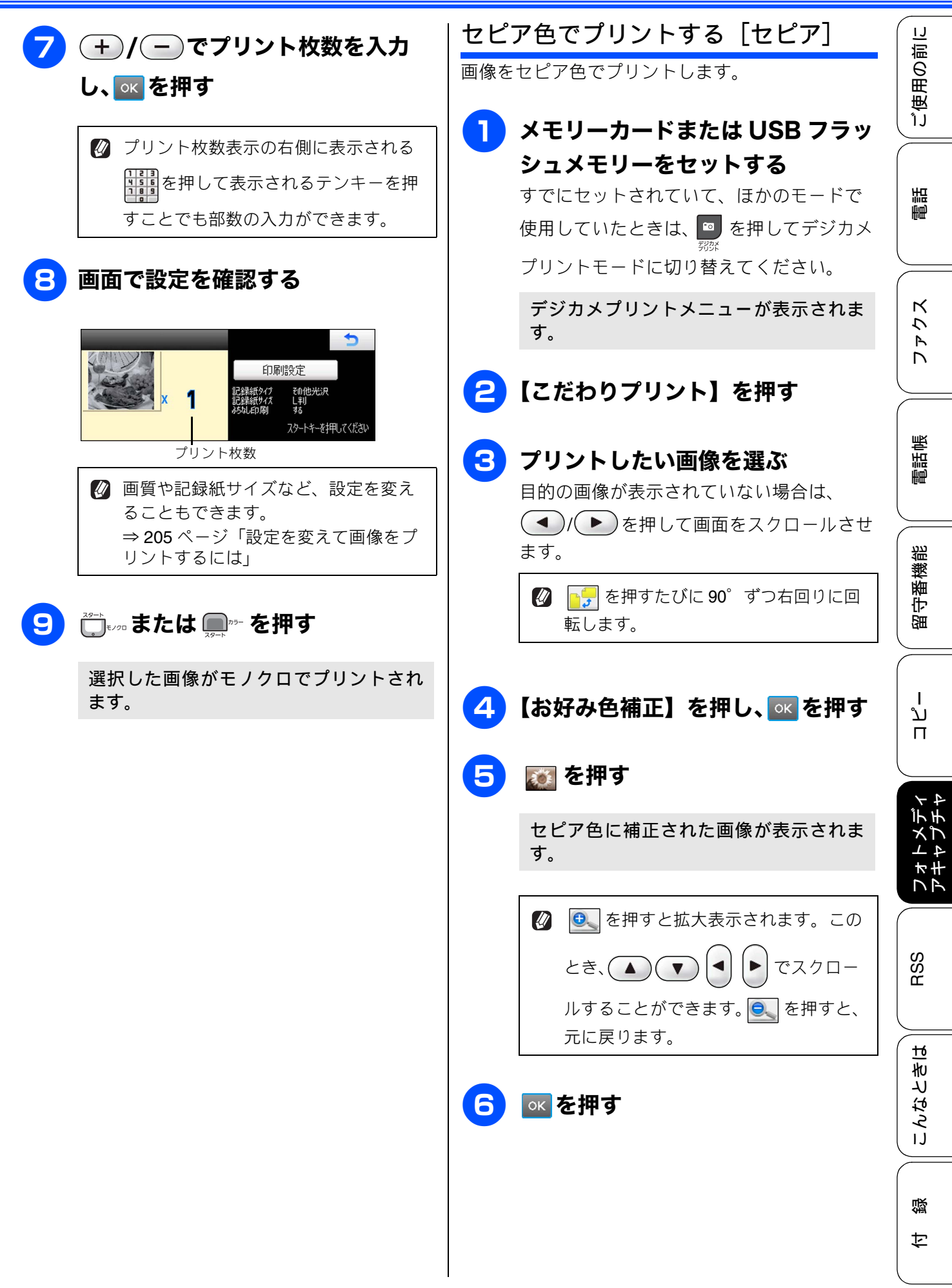

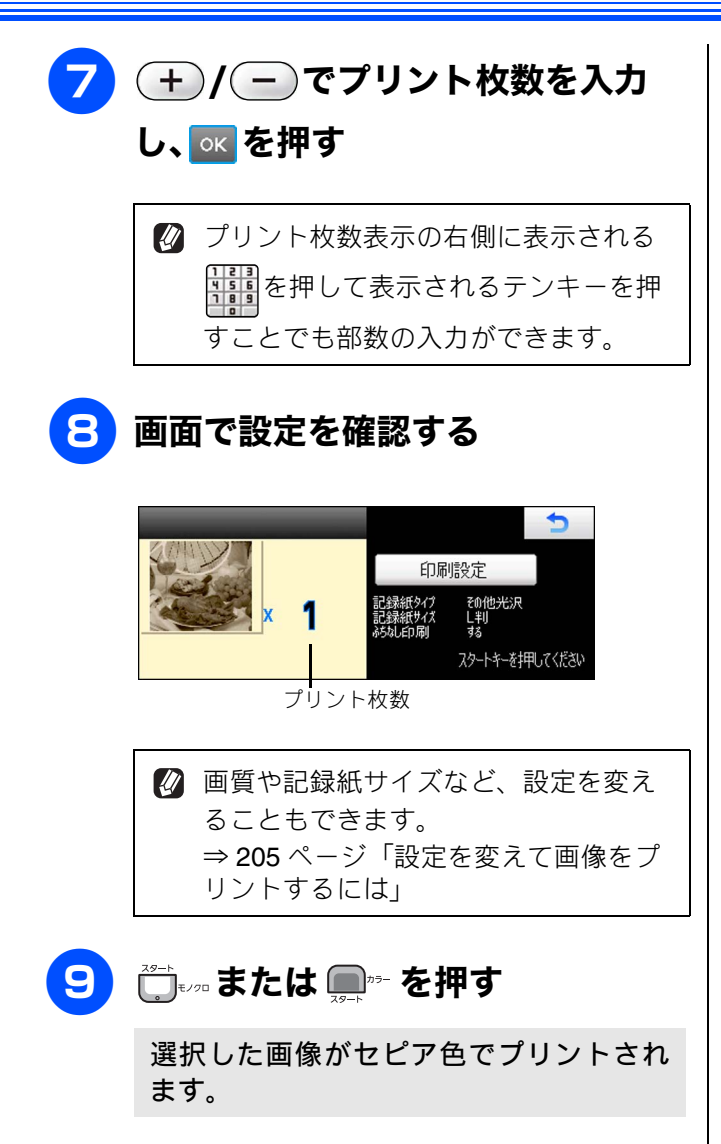

IJ

ご使用の前

調調

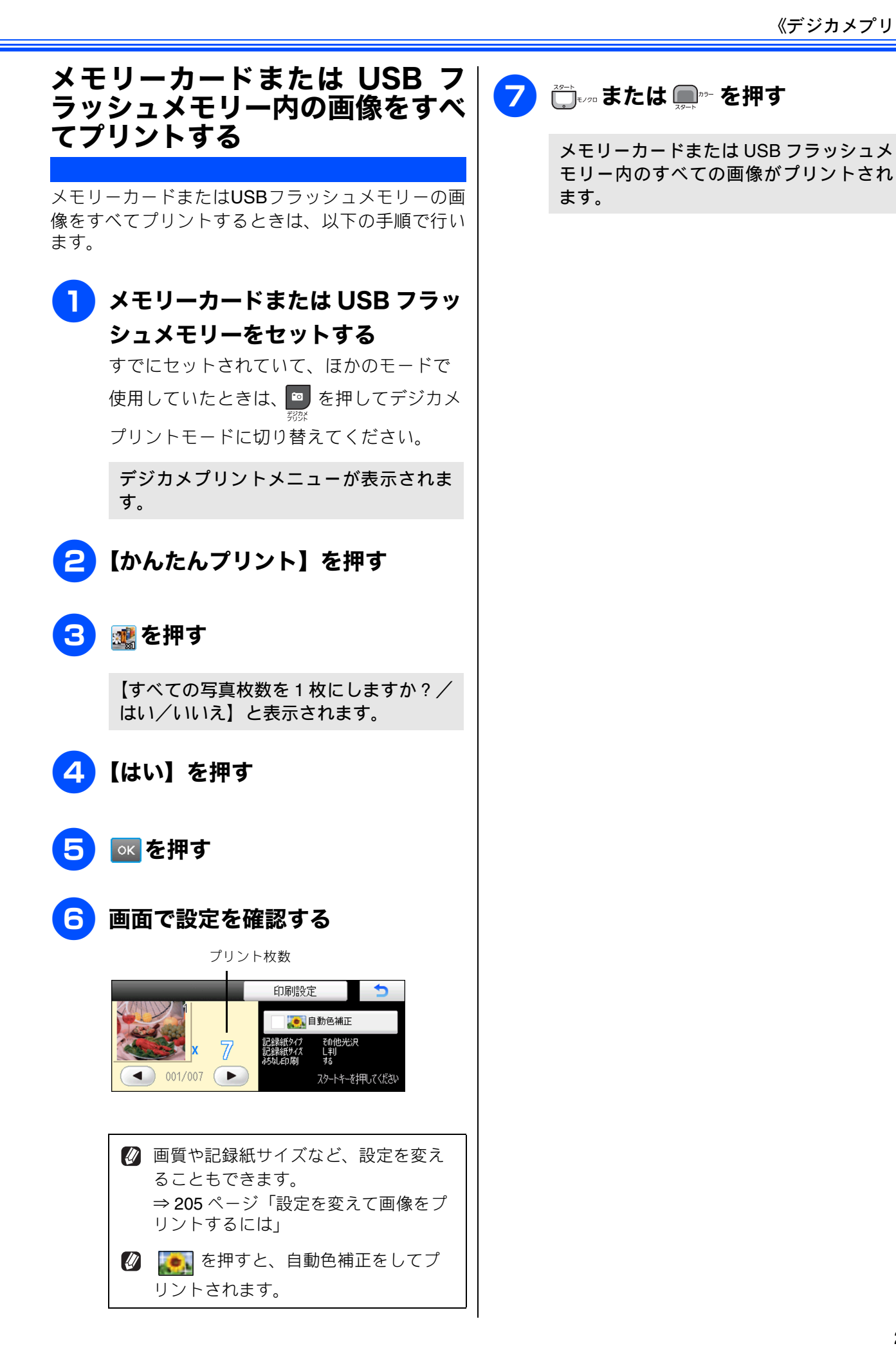

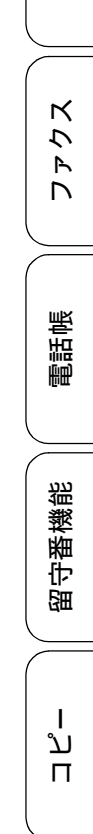

こんなときは

졣

t

#### メモリーカードまたは USB フラッシュメモリー内の画像を自動で順番 に表示する [スライドショー] メモリーカードまたは USB フラッシュメモリー内の画像を、画面に一定の間隔で順番に表示することがで きます。このとき、必要な画像を選んでプリントすることもできます。 スライドショーの途中で画像をプリン メモリーカードまたは USB フラッ トする シュメモリーをセットする すでにセットされていて、ほかのモードで 使用していたときは、 🖻 を押してデジカメ プリントしたい画像が表示されてい プリントモードに切り替えてください。 る間にのを押す デジカメプリントメニューが表示されま 🛿 こだわりプリントからスライドショー す。 を開始した場合は、以下どちらかの設 定を行う必要があります。どちらも設 2 **【かんたんプリント】または【こだ** 定する必要がないときは、 う を押 してプリント設定およびスライド わりプリント】を押す ショーを終了します。 •お好み色補正 3) 🎥 を押す ⇒ 194 ページ「色や明るさを補正し てプリントする」 スライドショーが始まります。 •トリミング ⇒204ページ「画像の一部をプリン トする」 Δ 終了するには 「『\*\*」を 押す 2 (+)/(-)でプリント枚数を入力 スライドショーが終了します。 し、 ĸ を押す 🛿 プリント枚数表示の右側に表示される 「「「」を押して表示されるテンキーを押 すことでも部数の入力ができます。 かんたんプリントからスライドショーを 開始した場合⇒手順 3 へ こだわりプリントからスライドショーを 開始した場合⇒手順 4 へ 3 🛛 🖉 🔂 🔁

ご使用の前に

電話

ファクス

電話帳

留守番機能

ח ת ו

レキレチャン

RSS

こんなときは

白谷

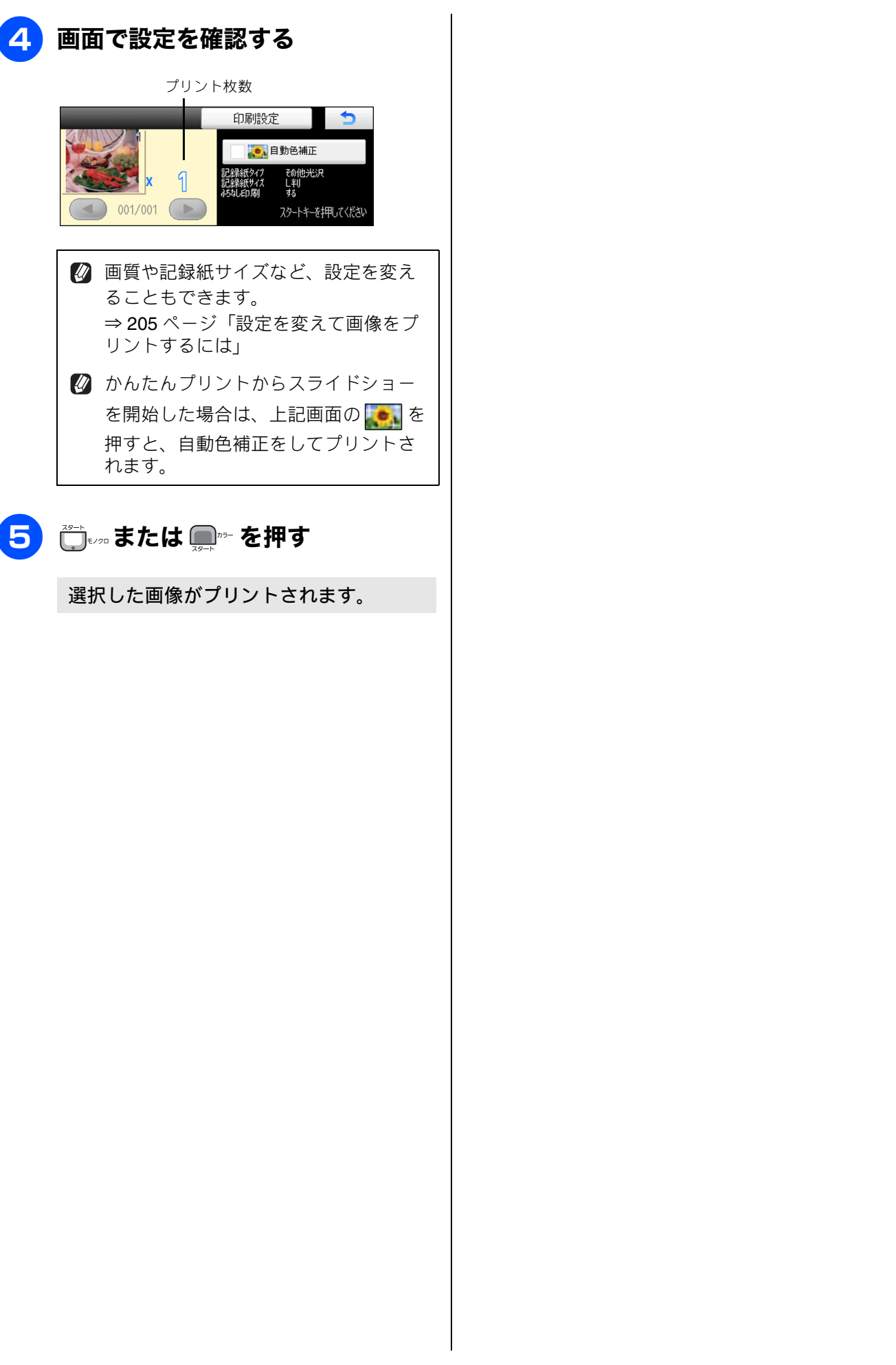

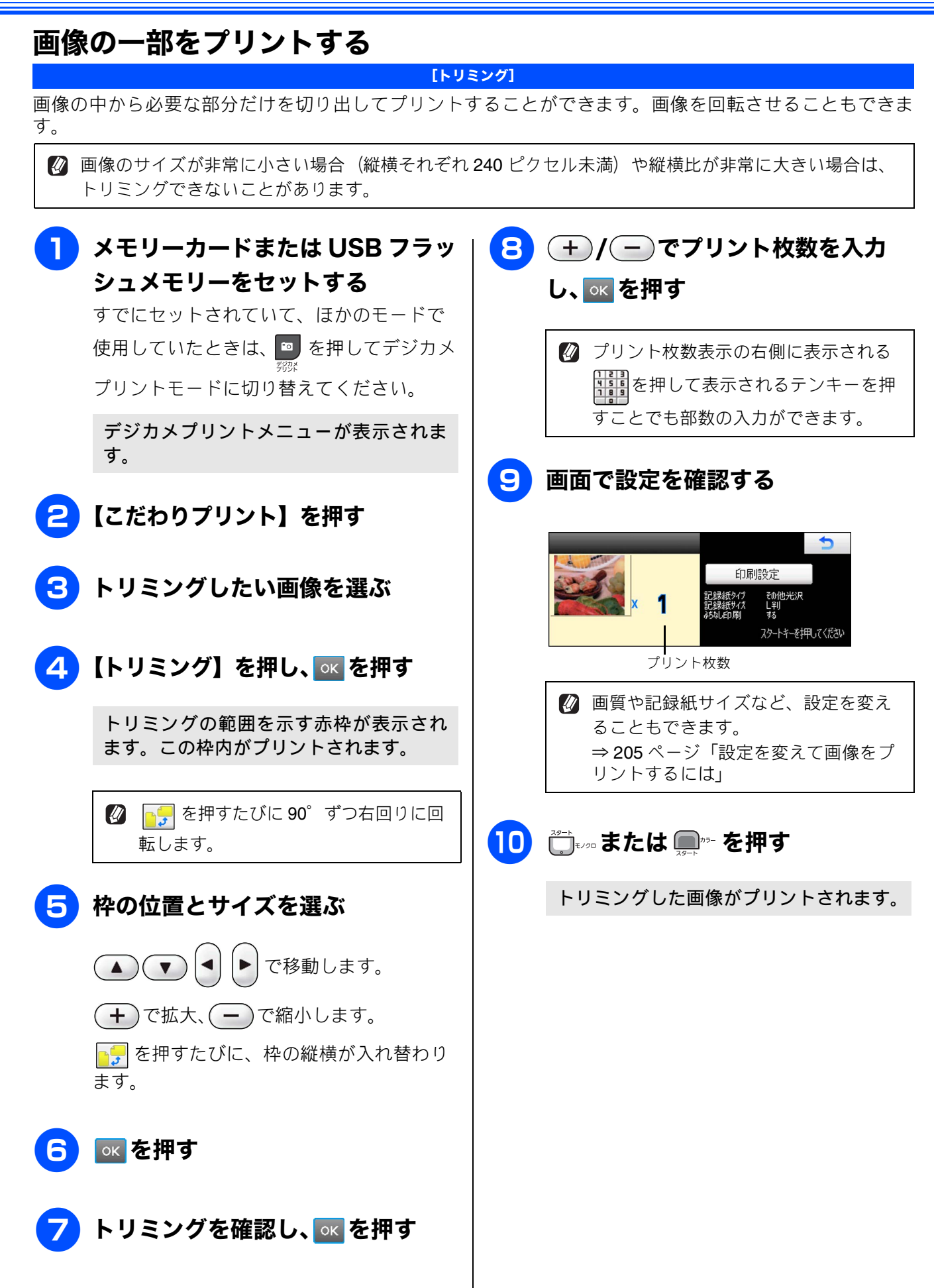

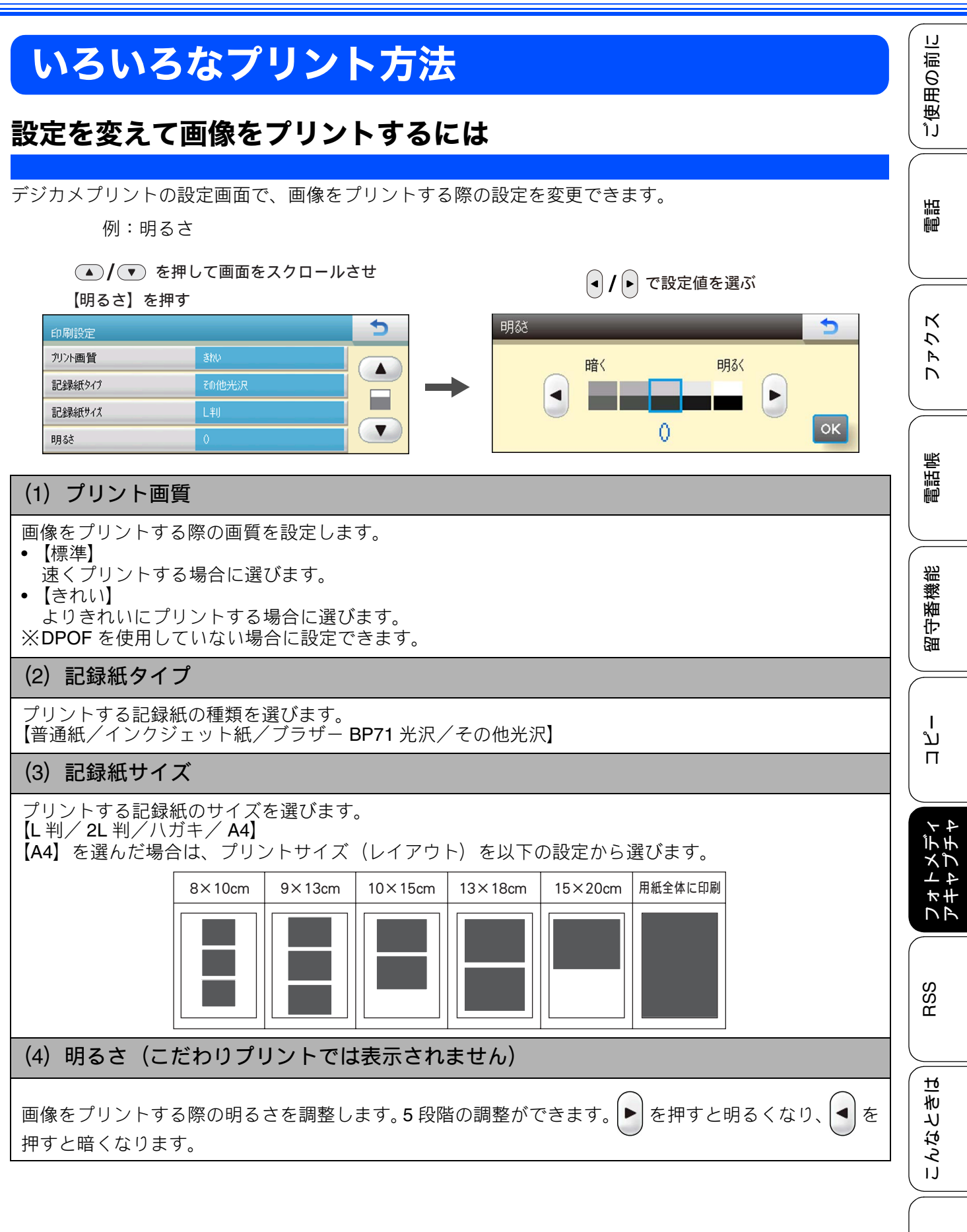

205

口錄

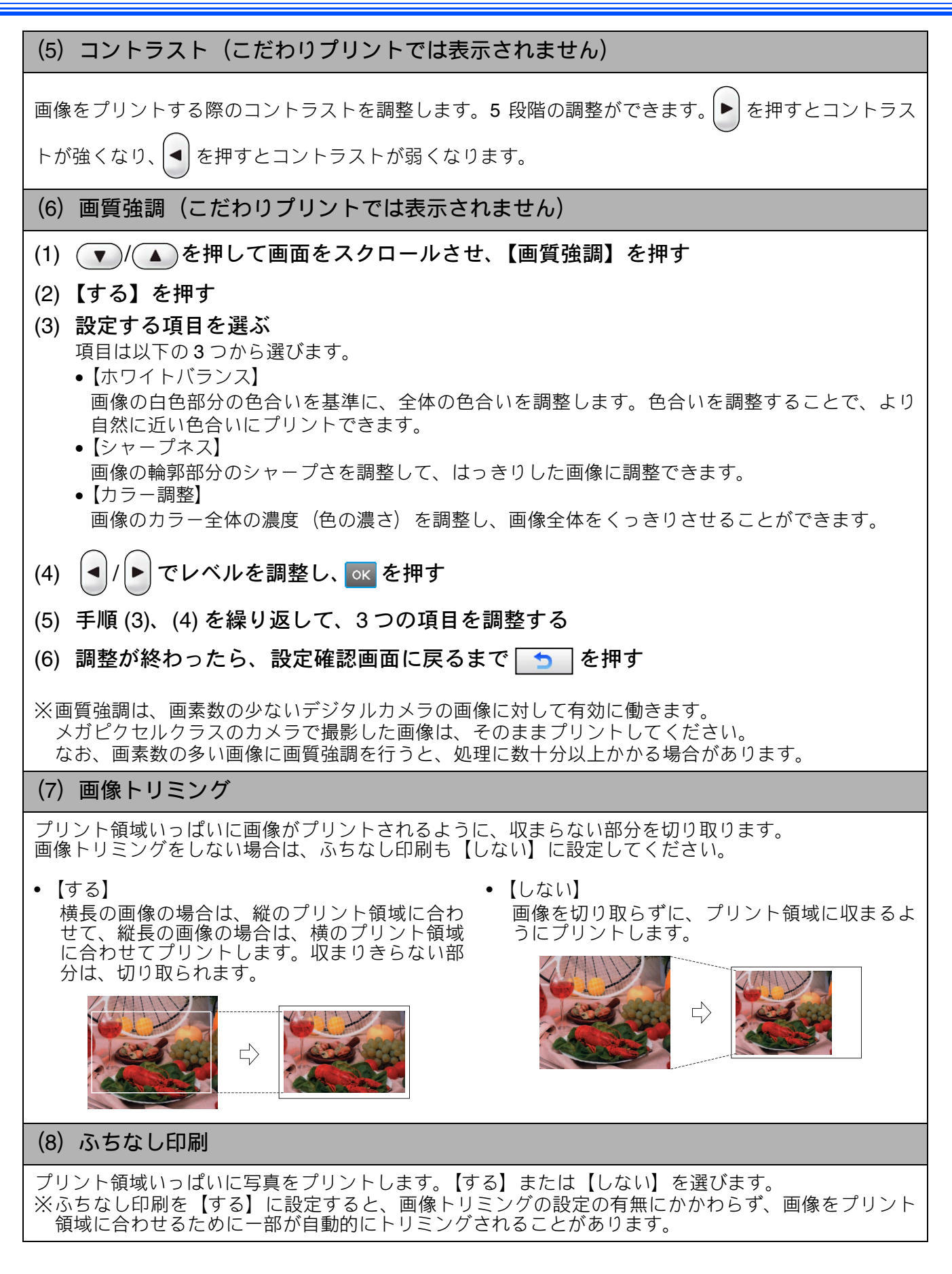

#### (9) 日付印刷

撮影された日付をプリントします。【する】または【しない】を選びます。 ※DPOF を使用していない場合にプリントできます。 ※動画を選択した場合は、【する】に設定しても、日付はプリントされません。

#### (10) 設定を保持する

設定を変更したあとで、【設定を保持する】を選びます。【設定を保持しますか? /はい/いいえ】と表 示されるので、【はい】を押すと、現在の設定が初期値として登録されます。

#### (11) 設定をリセットする

印刷設定をお買い上げ時の状態に戻します。

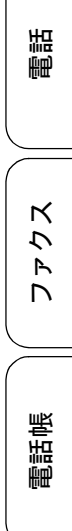

ご使用の前に

留守番機能

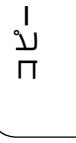

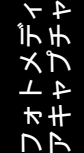

卞

# L 判、2L 判、はがきに画像をプリントする

画像をL判サイズやはがきサイズの記録紙にプリントする手順を説明します。

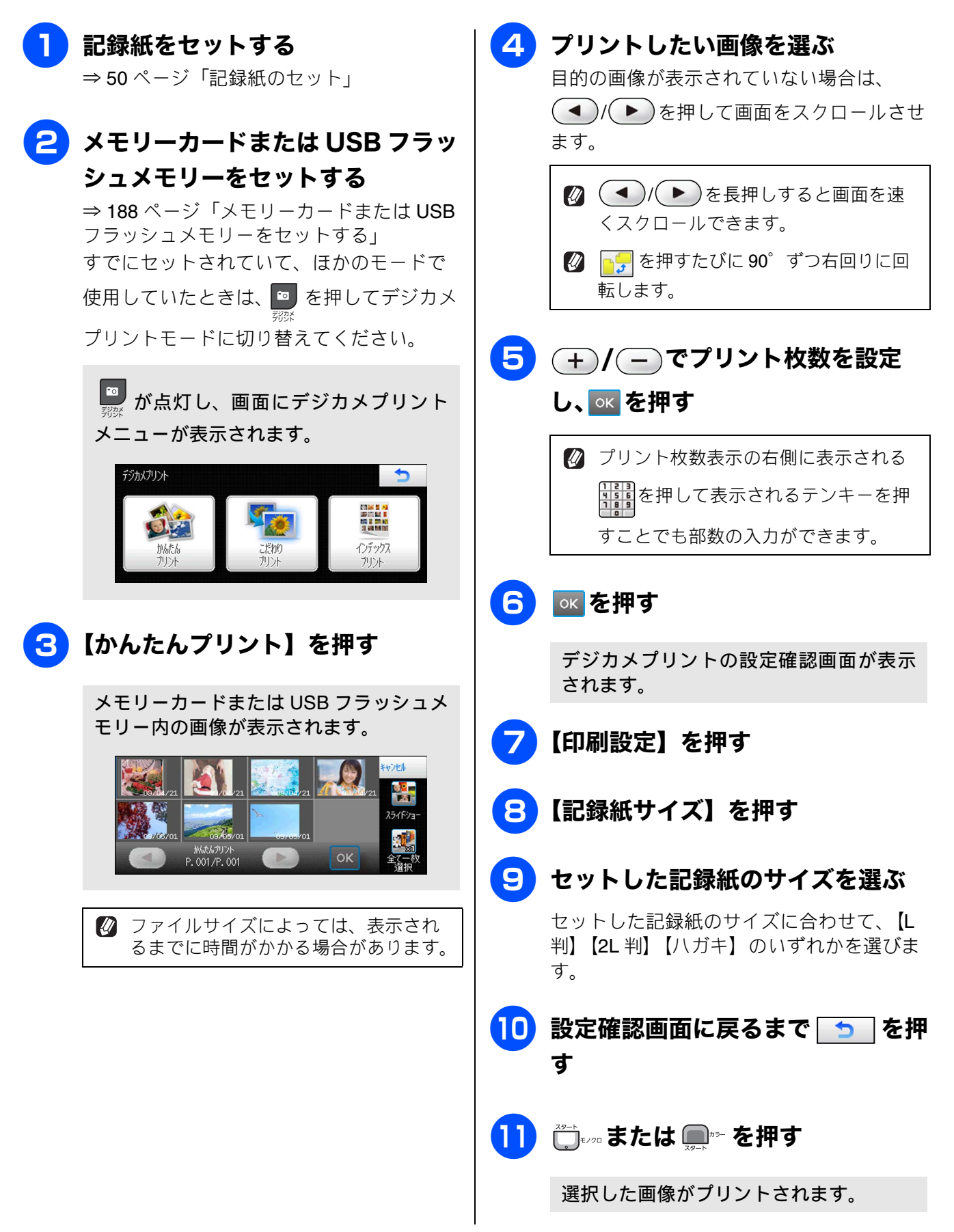

PictBridge

IJ

ご使用の前

調語

アクス

電話帳

留守番機能

ند

П

RSS

こんなときは

口錄

# デジタルカメラから直接プリントする

本製品は PictBridge に対応しています。PictBridge 対応のデジタルカメラと本製品を USB ケーブルで 接続して、直接写真をプリントします。

# PictBridge とは

注意

PictBridge は、デジタルカメラやデジタルビデオカ メラ、カメラ付き携帯電話などで撮影した画像を、 パソコンを使わずに直接プリントするための規格で す。PictBridge に対応した機器であれば、メーカー や機種を問わず、本製品と接続して写真をプリント できます。

PictBridge に対応しているデジタルカメラには、以下のロゴマークがついています。

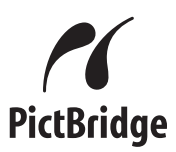

### PictBridge ケーブル差し込み口には、 PictBridge 対応のデジタルカメラおよび USB フラッシュメモリー以外を接続しないでくだ さい。本製品が損傷する恐れがあります。 PictBridge使用中はメモリーカードの使用はで きません。

■本製品は、動画を9分割画像にしてプリントすることができますが、PictBridgeではこの機能は使用できません。

■ PictBridge使用中は赤外線プリント機能は使用 できません。

# デジタルカメラで行う設定について

本製品で PictBridge 機能を使う場合は、デジタルカ メラの以下の設定が有効になります。

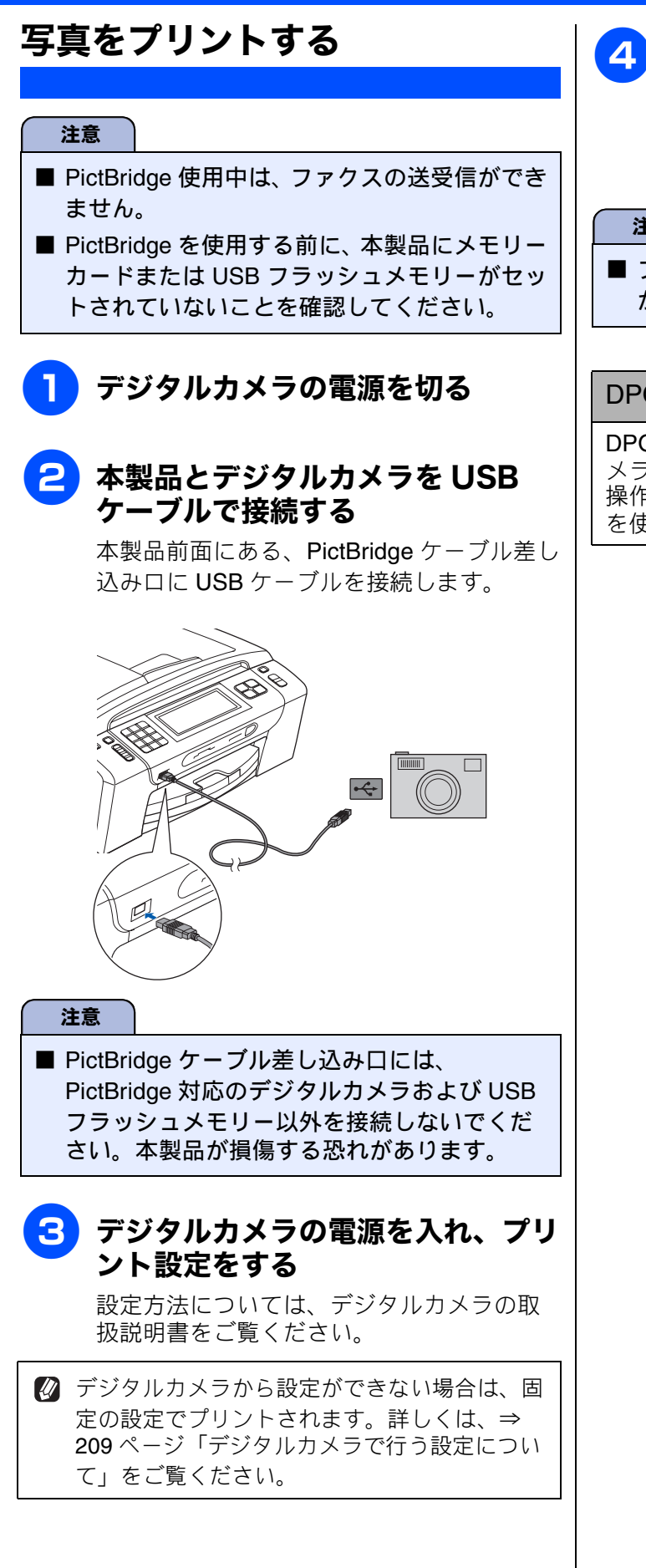

### 4 デジタルカメラからプリントを実行 する

設定した内容で写真がプリントされます。

注意

■ プリントが終了するまで、USB ケーブルを抜かないでください。

#### DPOF を使用する

DPOF設定を行ったメモリーカードをデジタルカ メラから取り出して本製品にセットします。 操作方法について詳しくは、⇒ 191 ページ「DPOF を使用する場合」をご覧ください。

#### 《赤外線プリント》

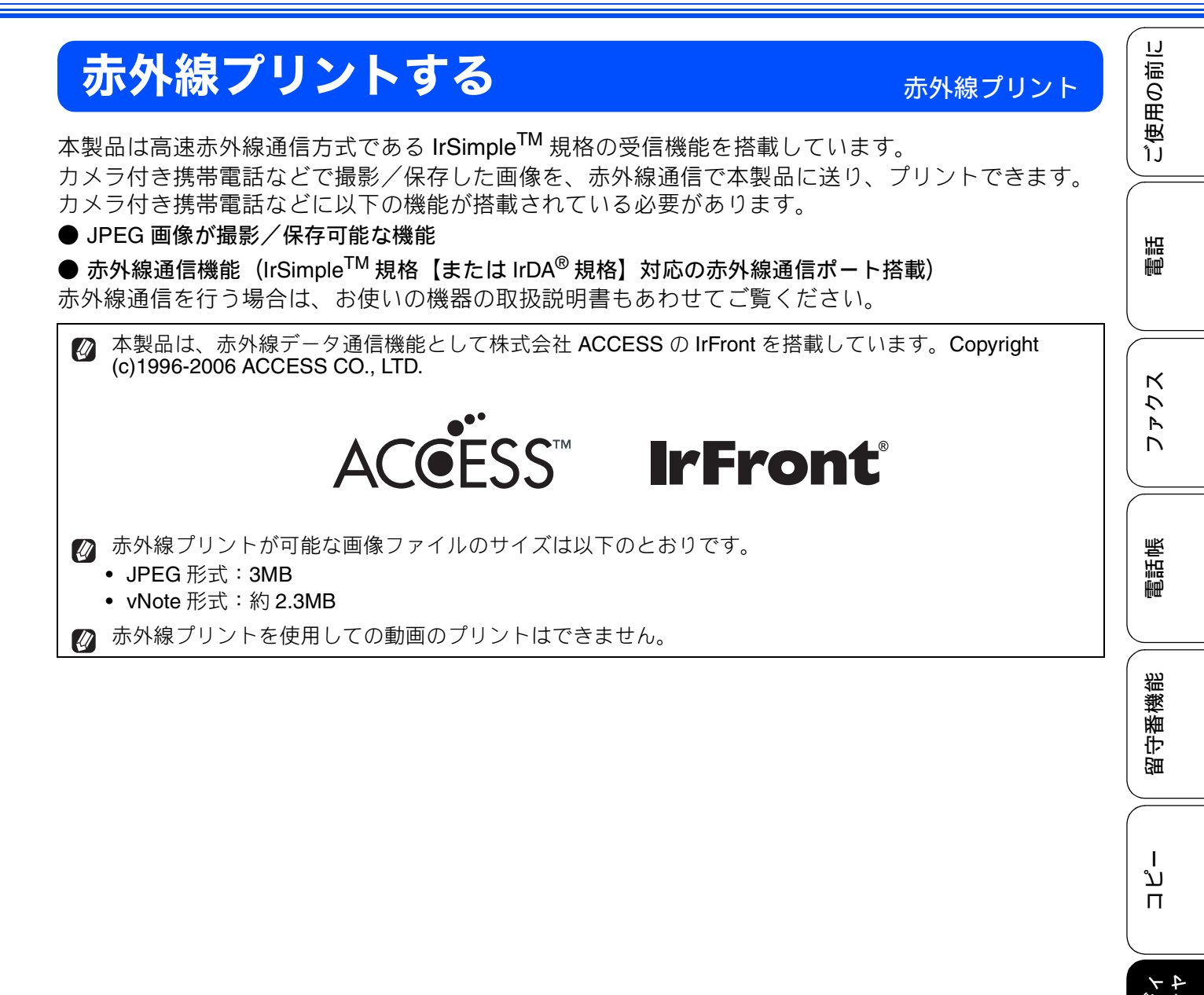

レキオ

RSS

こんなときは

口錄

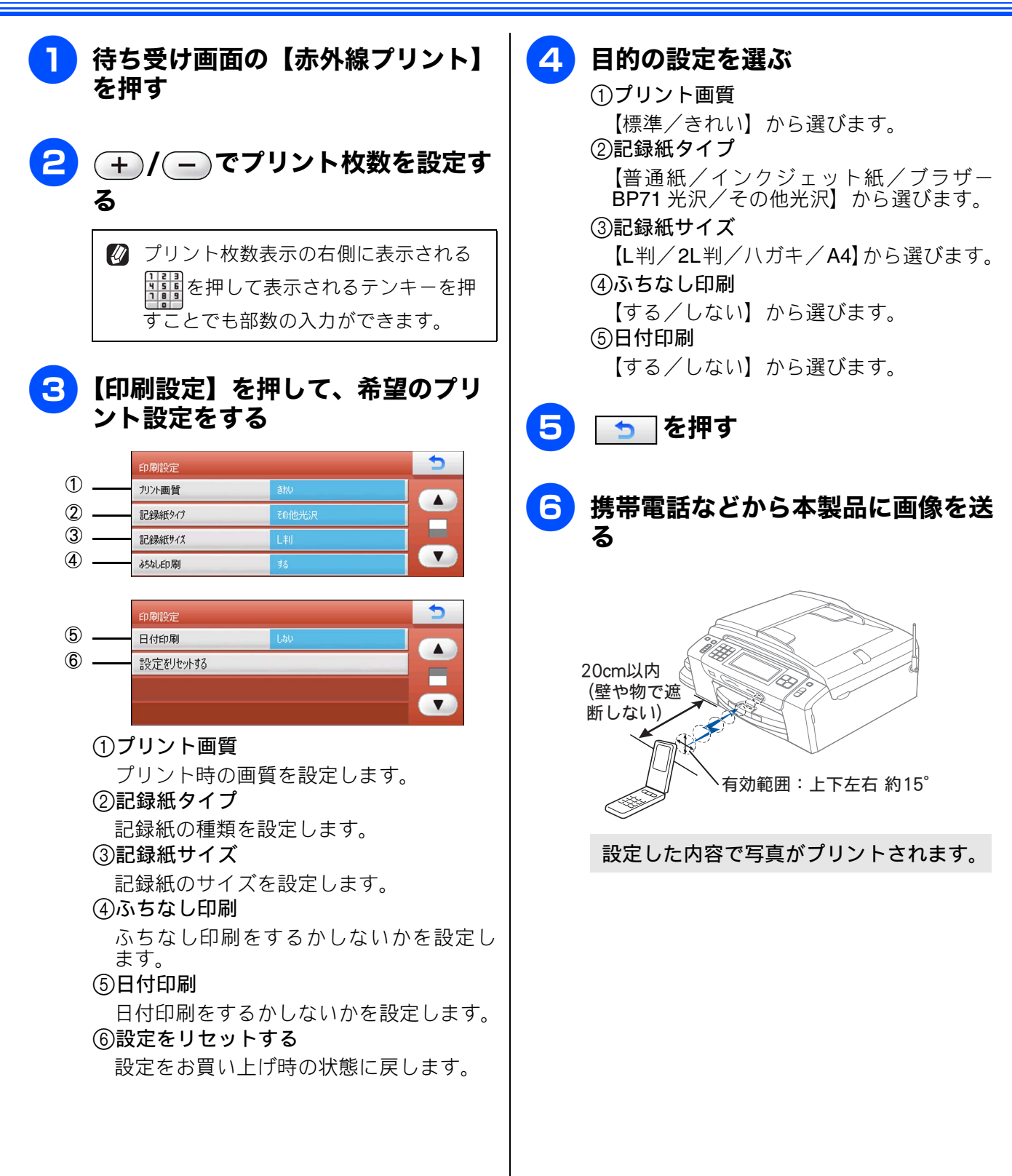

スキャン TO メディア

用の前に

受ぎ

調問

# スキャンした画像を保存する

本製品でスキャンした画像を、パソコンを使用せずにメモリーカードまたは USB フラッシュメモリー に保存できます。TIFF ファイル形式(.TIF)または PDF ファイル形式(.PDF)を選ぶと、複数枚の 原稿を1つのファイルにまとめて保存できます。

### スキャンした画像をメモリーカードまたはUSBフラッシュメモリーに保 存する [メディア: メディア保存]

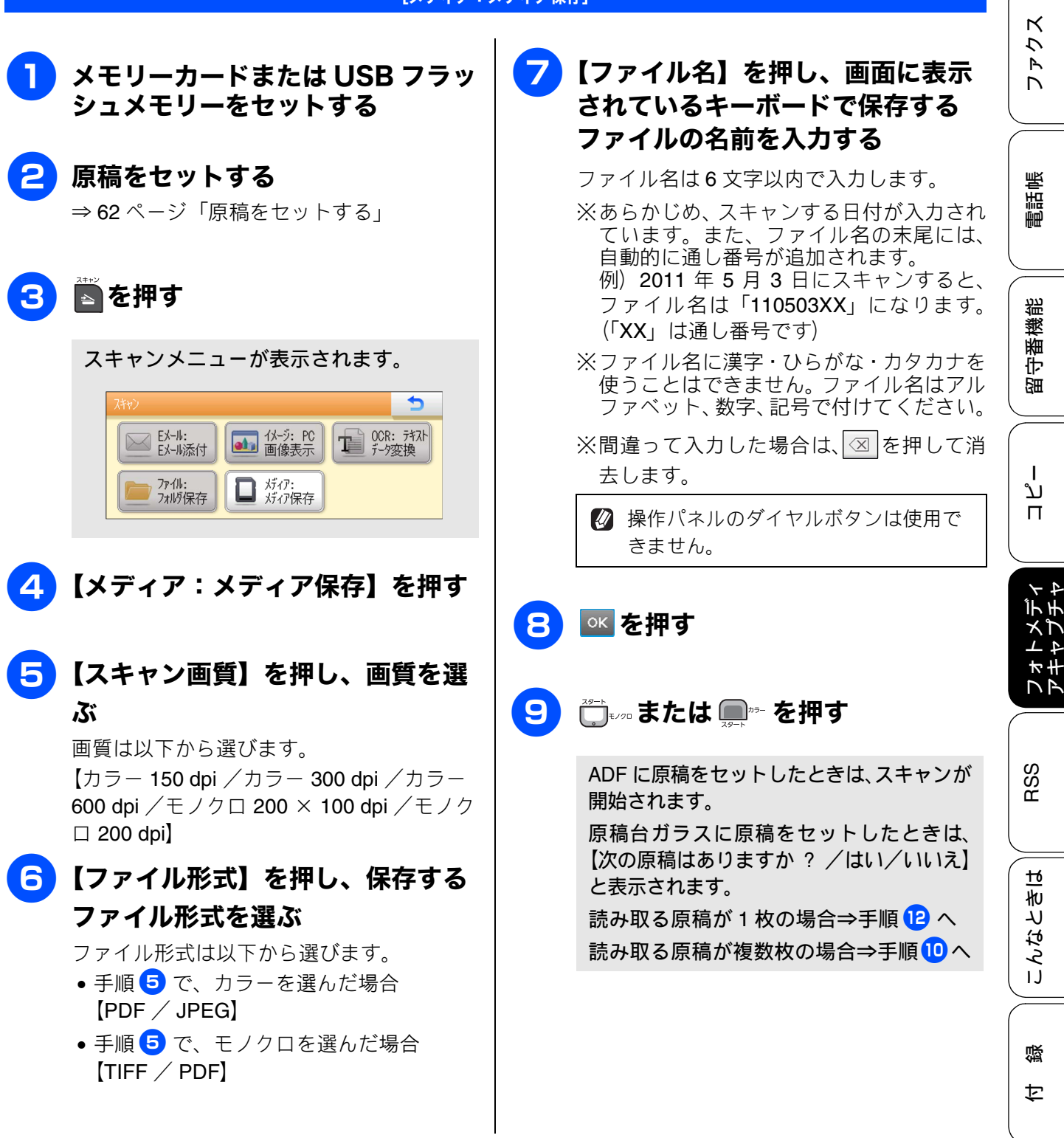

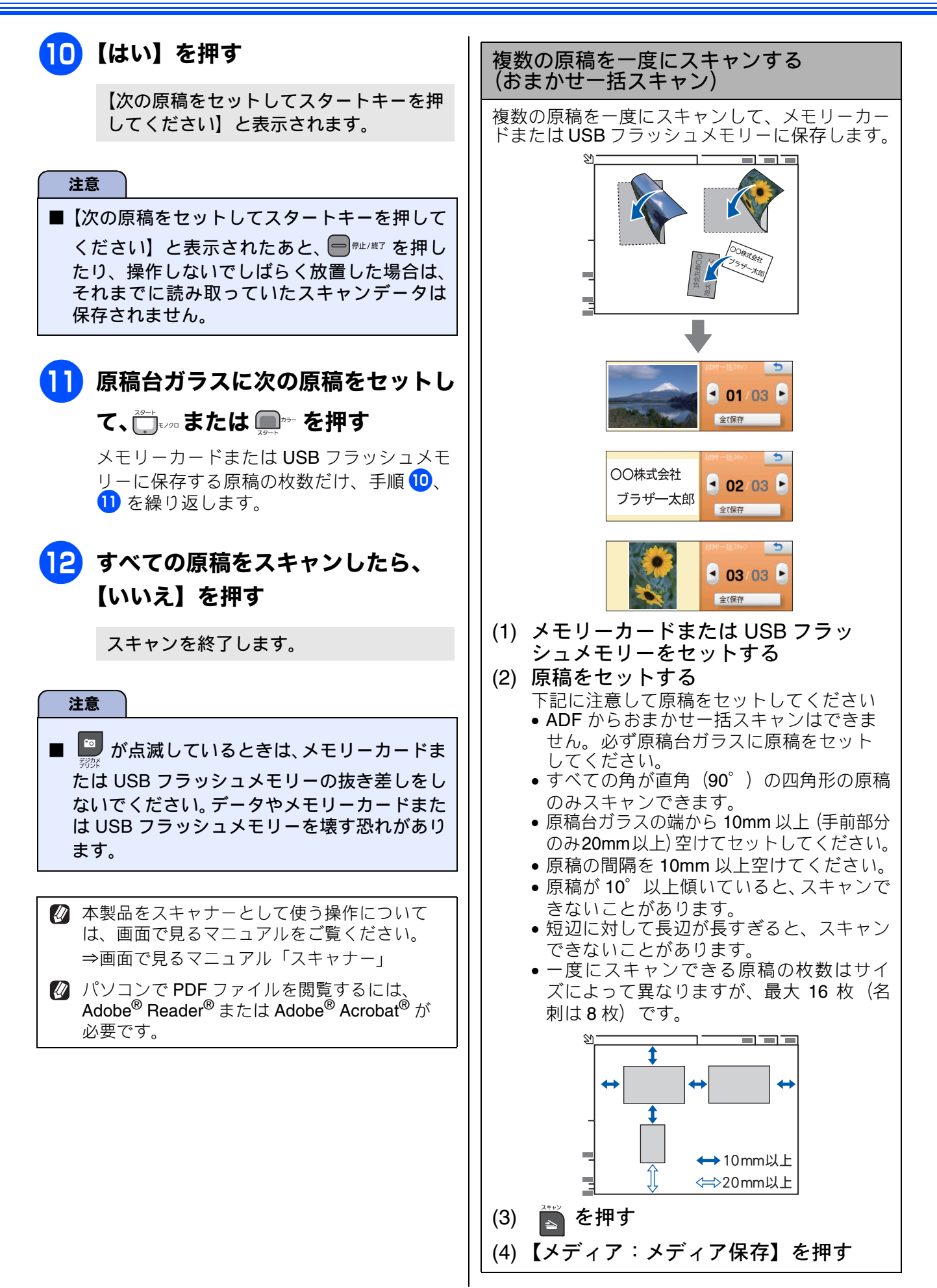
《スキャン TO メディア》

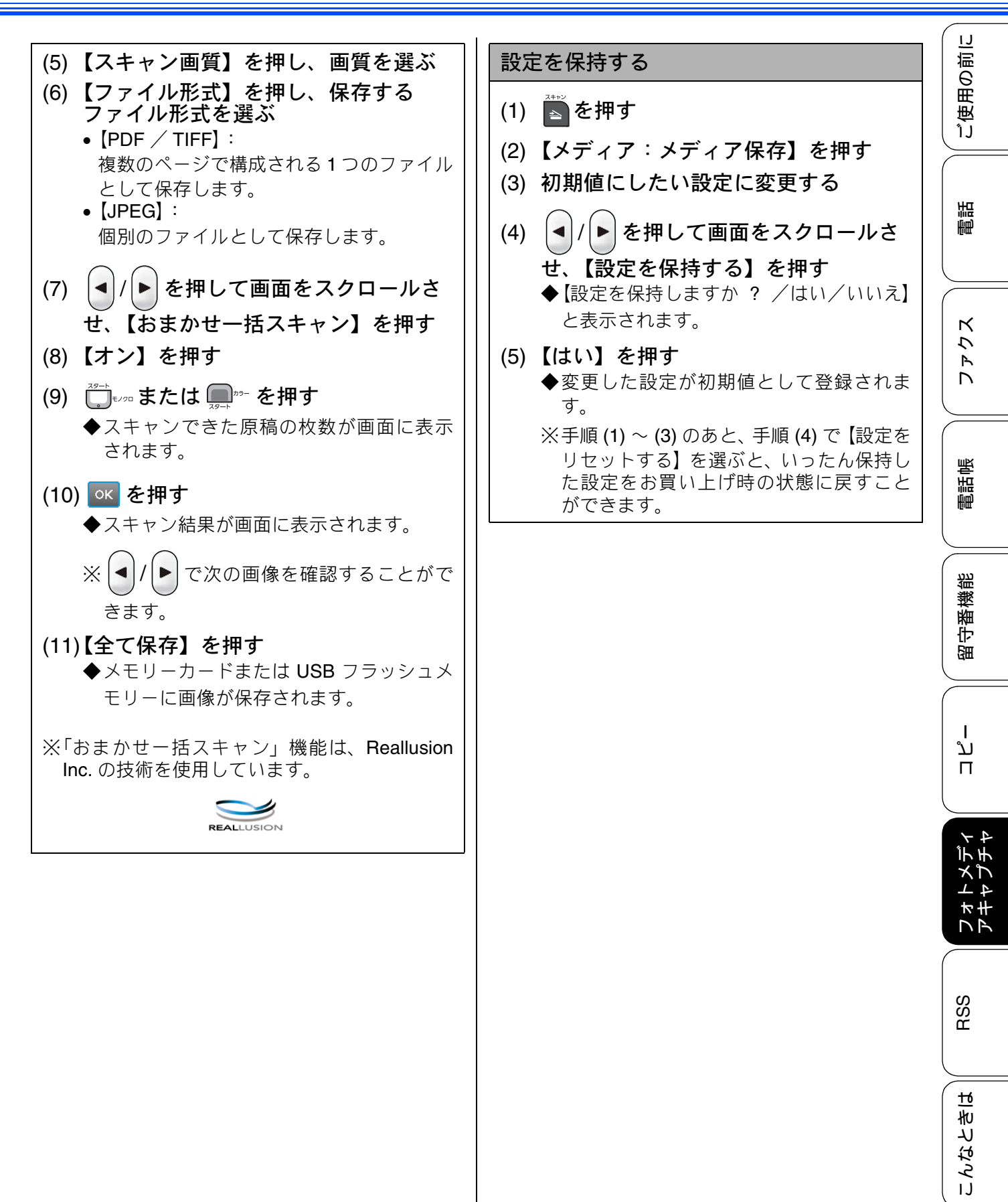

215

口錄

#### Memo

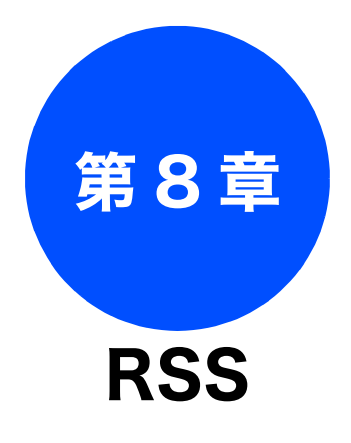

#### RSS の準備

| RSS 機能とは                | . 218 |
|-------------------------|-------|
| RSS 関連用語                | . 218 |
| 各種ウェブサイトにおける RSS 配信に    |       |
| ついて                     | . 218 |
|                         |       |
| ネットワークの接続を確認する          | . 219 |
| RSS の設定をする              | 220   |
| 100 0 設定をする             | . 220 |
| RSS サイトの URL を登録する      | . 221 |
| RSS サイトの URL を変更する      | 221   |
| 登録している RSS サイトを消去する     | 222   |
| <b>RSS</b> の情報取得間隔を設定する | . 222 |
| プロキシを設定する               | . 223 |
| プロキシ情報を調べる              | 223   |
| プロキシ設定する                | 224   |
| <b>RSS</b> を表示する        | . 225 |

#### RSS 閲覧

| RSS を閲覧する                                  | 226        |
|--------------------------------------------|------------|
| 待ち受け画面の <b>RSS</b> 表示について                  | 226        |
| RSS コンテンツを表示する                             | 226        |
| RSS の最新情報を取得する                             | 228        |
| RSS の設定を変更する                               | 229        |
| スクロール速度を変更する<br>閲覧するパソコンを設定する              | 229<br>229 |
| スクロール速度を変更する<br>閲覧するパソコンを設定する<br>RSS ステータス | 229<br>229 |

ご使用の前に

調問

ファクス

電話帳

ţ

졣

# RSS 機能とは

RSS 機能とは、インターネット上のウェブサイト、特にニュースやブログなどから発信されるコンテンツの概要などを本製品の画面上に表示することができる機能です。指定された更新間隔で自動的に新しい情報を取得して表示します。

気になる情報を本製品の画面上で選択すると、ネットワーク上にあるパソコン(Windows<sup>®</sup>)でコンテ ンツ配信元のウェブサイトを表示し、更に詳しい情報を閲覧することもできます。

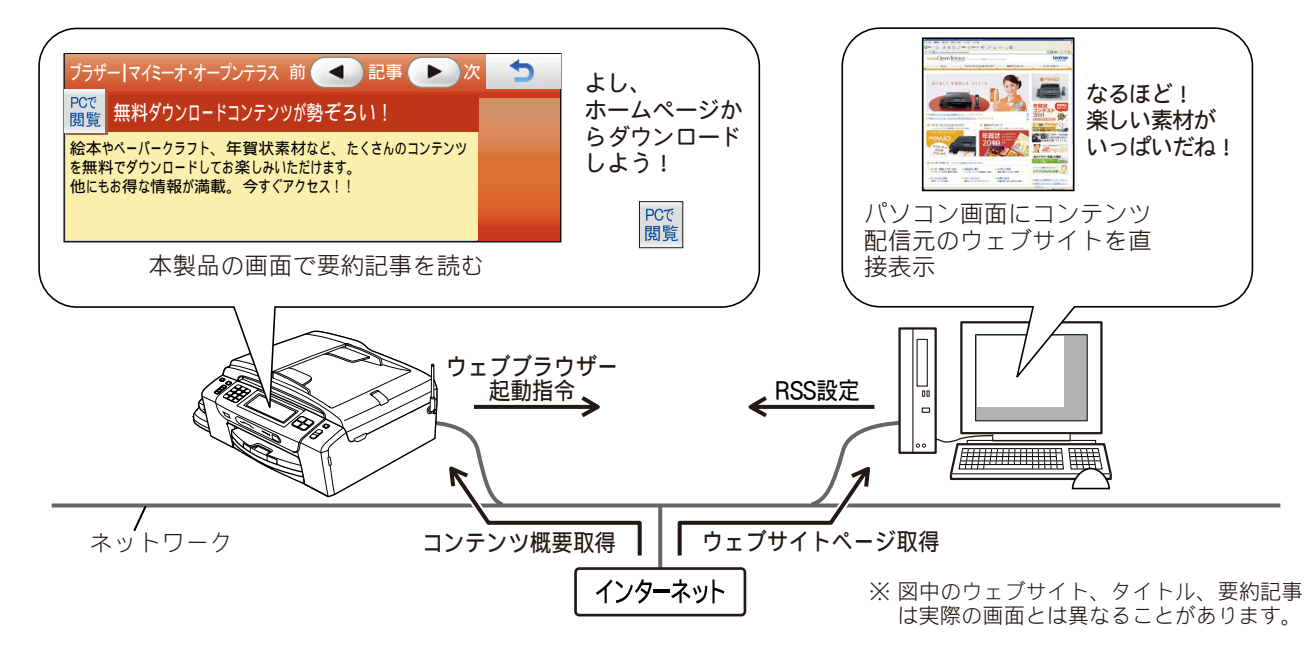

## RSS 関連用語

本書内で使われているRSSに関連する用語を紹介します。

#### RSS

ニュースやブログなど各種のウェブサイトの更 新情報を簡単にまとめ、配信するための文書 フォーマットの総称です。 本製品で対応している RSS 形式は RSS1.0、

RSS2.0、Atom1.0 です。

● フィード

ウェブサイトのコンテンツの概要をRSS/Atomな どの文書形式で配信することです。

#### ● プロキシ

ユーザーのコンピューターとインターネットと の間に設置され、直接インターネットに接続でき ないユーザーのコンピューターに代わって「代 理」としてインターネットとの接続を行うコン ピューターのことです。

## 各種ウェブサイトにおける RSS 配信について

#### RSS配信を行っていることを示すマークの例

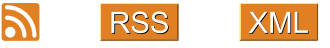

フィードアイコン(M)の使用に関しては、Mozilla Foundationによって制定されたフィードアイコン ガイドラインに準拠しています。

# ネットワークの接続を確認する

RSS 機能を使用するためには、本製品がネットワークに接続されている必要があります。ネットワークは有線、無線のどちらにも対応しています。あらかじめネットワークの接続および設定を行ってください。 ⇒かんたん設置ガイド(ネットワーク編)

#### 注意

- RSS 機能を使用するためには、インターネットサービスを提供するプロバイダーとの契約が別途必要です。また、プロバイダーとの契約が、従量課金制または定額従量課金制である場合は、RSSの 接続時間に応じて(定額従量課金制の場合は決められた時間を越えた場合に)通信料が発生します。
- インターネットの接続環境がプロキシサーバーを経由している場合は、本製品にもプロキシサーバーの情報を設定する必要があります。
   ⇒ 223 ページ「プロキシを設定する」
- RSS 機能は USB 接続では使用できません。必ず、有線または無線ネットワークに本製品を接続して ください。
- 本製品で RSS のコンテンツを選んで ※ を押すとパソコンでウェブサイトを表示しますが、これは本製品とパソコンをともにネットワークに接続し、パソコン上で「RSS 連携ユーティリティ」を起動している場合にのみ可能です。 「RSS 連携ユーティリティ」のインストールについては、かんたん設置ガイド(ネットワーク編)をご覧ください。
- Macintosh をお使いの方は、本製品の画面では RSS を表示できますが、 Set of Macintosh にウェブサ イトを表示させることはできません。また、本製品付属のソフトウェア「RSS 連携ユーティリティ」 は Macintosh に対応していません。

ォトメディ キャプチャ

ں رر

IJ

ご使用の前

調話

R

トレ

電話帳

留守番機能

RSS

DR

口錄

# RSS の設定をする

RSS を設定するためには、次の2とおりの方法があります。

- 本製品の RSS メニューから設定する
- ネットワーク上のパソコンで「RSS 連携ユーティリティ」を使用して設定する(Windows<sup>®</sup>のみ)

| 設定項目                     | 本製品 | RSS 連携ユーティリティ<br>(Windows <sup>®</sup> のみ) |
|--------------------------|-----|--------------------------------------------|
| サイトの URL 登録              | 0   | 0                                          |
| 登録サイトの一覧表示               | 0   | 0                                          |
| 登録サイトの変更                 | 0   | 0                                          |
| 登録サイトの削除                 | 0   | 0                                          |
| 登録サイトのタイトル変更             | ×   | 0                                          |
| 登録サイトの表示順変更              | ×   | 0                                          |
| 登録希望サイトの URL の取り込み、リスト作成 | ×   | 0                                          |
| RSS のオン / オフ設定           | 0   | 0                                          |
| プロキシ設定                   | 0   | 0                                          |
| 更新間隔の設定                  | 0   | 0                                          |
| RSS 最新情報の手動更新            | 0   | ×                                          |
| RSS スクロール速度の変更           | 0   | ×                                          |
| ウェブサイトを閲覧するパソコンの選択および固定  | 0   | ×                                          |

#### - RSS の設定を本製品とパソコンで行う場合の比較-

お使いのパソコンが Windows<sup>®</sup> であれば、RSS に関する設定は「RSS 連携ユーティリティ」から行う ことをお勧めします。パソコン上ではマウス操作のドラック&ドロップや、キーボードによる入力が 行えるため、URL の登録などは本製品で1文字ずつ入力する場合に比べて非常に簡単なためです。ま た、いくつかの設定がひとつの画面で一度にできます。

⇒画面で見るマニュアル「RSS」-「RSS 連携ユーティリティで RSS 機能の設定をする」

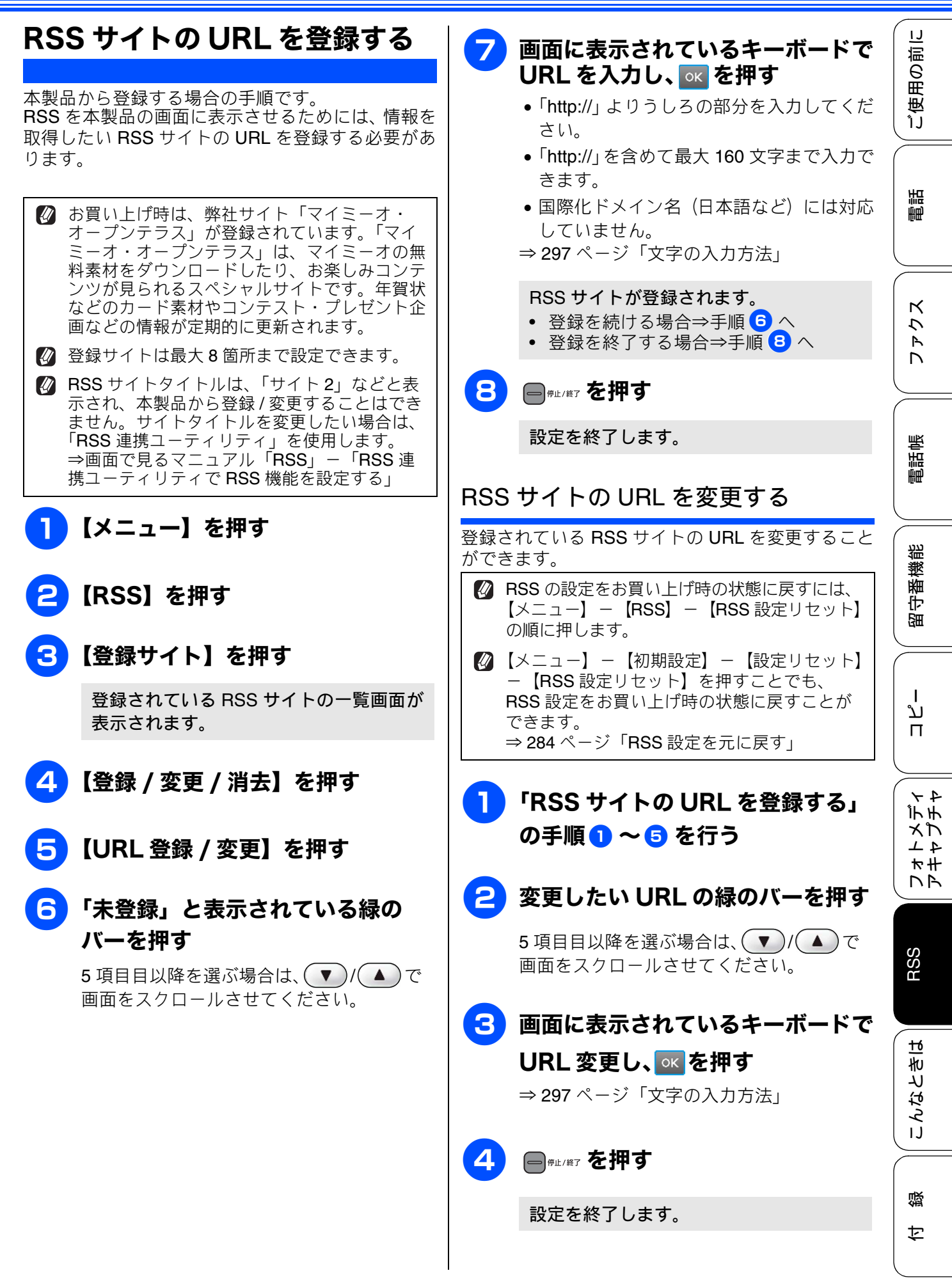

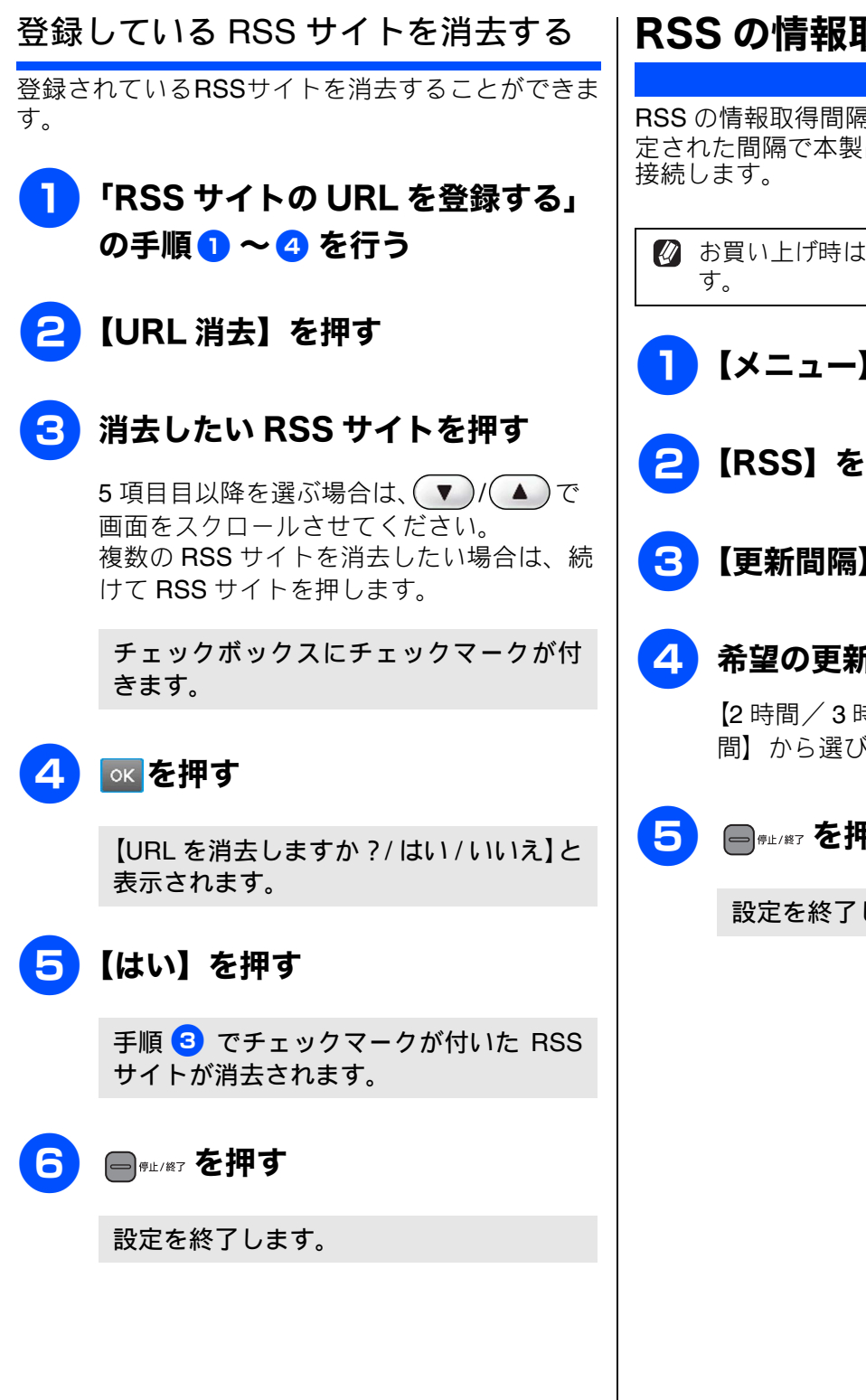

## RSS の情報取得間隔を設定する

[更新間隔]

RSS の情報取得間隔を設定することができます。設 定された間隔で本製品が自動的にインターネットに

🛿 お買い上げ時は【2時間】に設定されていま

- 【メニュー】を押す
- 【RSS】を押す
- 【更新間隔】を押す

#### 希望の更新間隔を選ぶ

【2 時間/3 時間/6 時間/12 時間/24 時 間】から選びます。

■ ∰上/終了を押す

設定を終了します。

## プロキシを設定する

インターネットの接続環境がプロキシサーバーを 経由している場合は、プロキシ設定を行います。

#### プロキシ情報を調べる

お使いのパソコンなどですでにインターネットを使 用している場合は、インターネット接続環境がプロ キシサーバー経由であるかどうかを、以下の方法で 調べることができます。 ユーザー認証やパスワードを必要とする場合など、 以下の方法で調べてもわからない場合は、インター ネットプロバイダー、インターネット接続業者また はネットワーク管理者に問い合わせてください。

● Windows<sup>®</sup>の場合

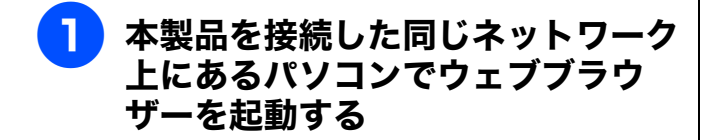

- マールバーのメニューから、[ツー ル] – [インターネットオプショ ン] の順にクリックする
- 3 [接続]タブを選び、[LAN の設定] をクリックする
- 【プロキシ サーバー】の【LAN に プロキシ サーバーを使用する】に チェックがあるかどうかを確認する

チェックが付いていれば、プロキシが設定 されています。アドレスとポート名を書き 留めてください。 チェックが付いていなければ、プロキシは 設定されていません。本製品のプロキシ設 定も不要です。

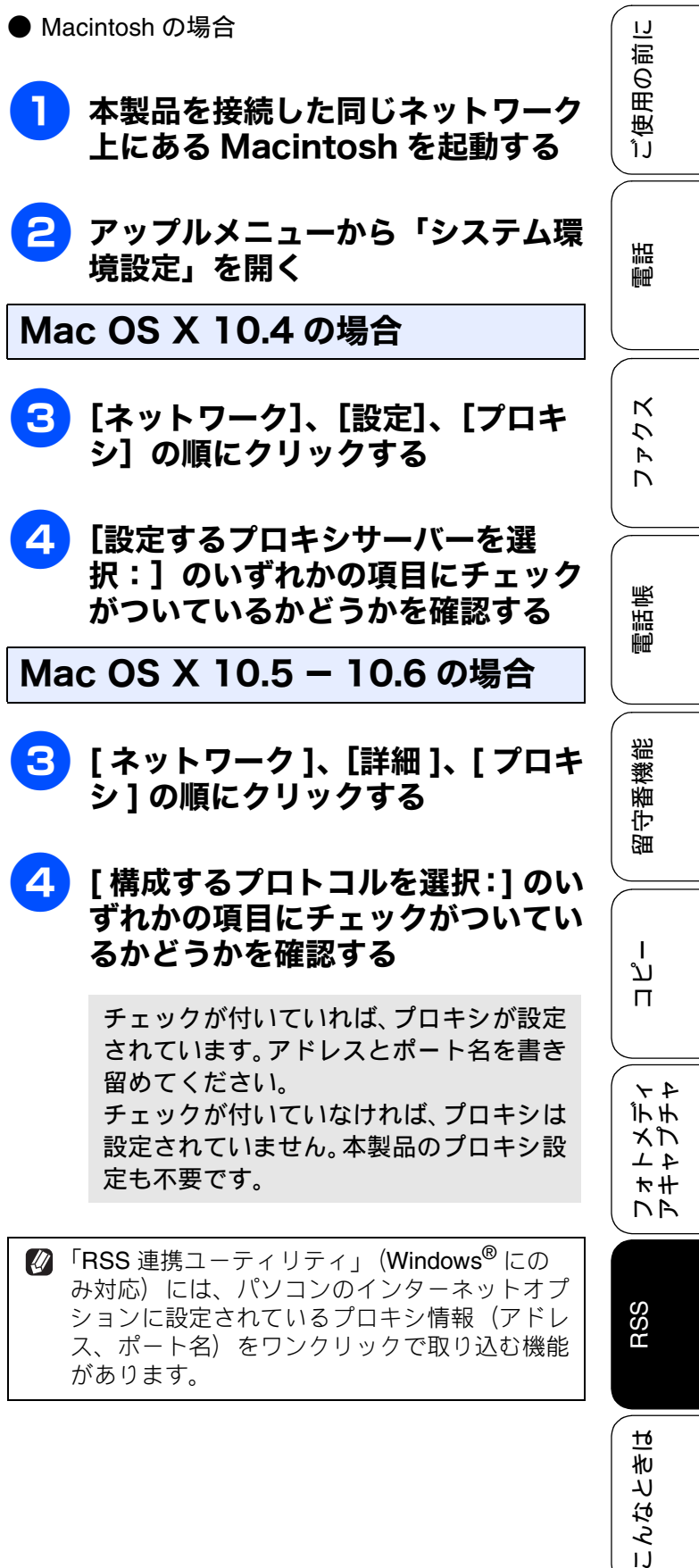

口錄

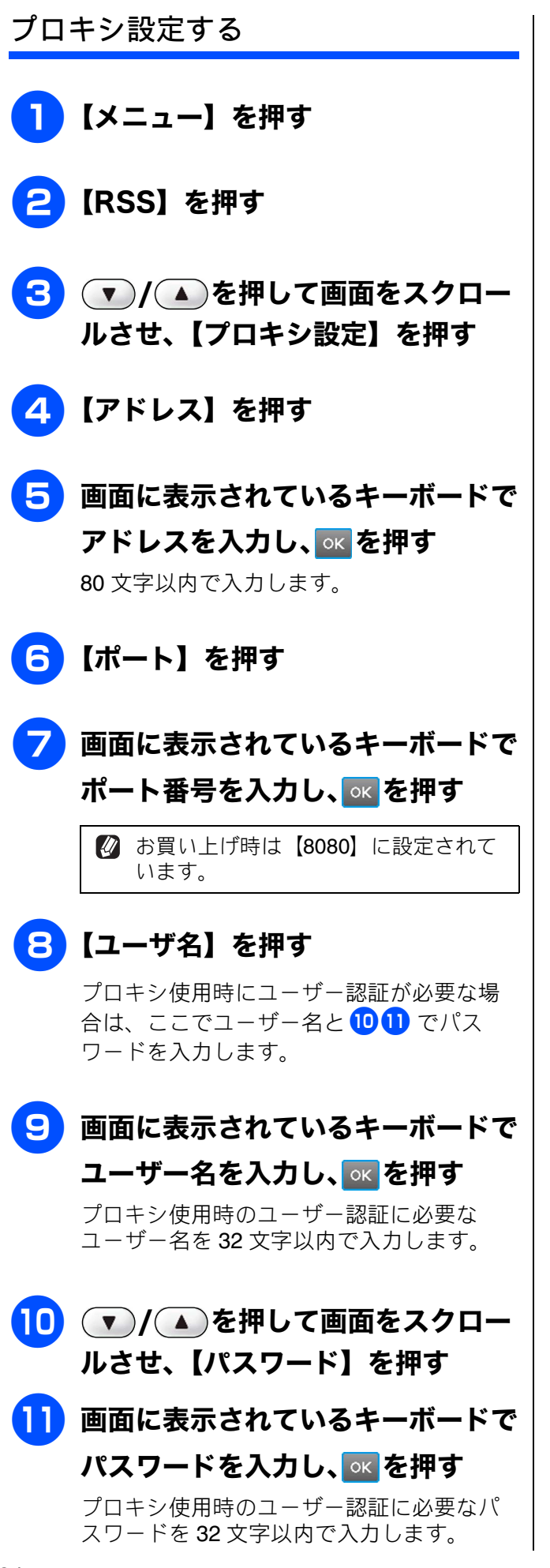

## 12 ▼/▲を押して画面をスクロー ルさせ、【プロキシ経由接続】を押 す

13 【オン】を押す

お買い上げ時は【オフ】に設定されています。

## 14 🗐 @@#!/#7 を押す

設定を終了します。

## RSS を表示する

本製品に RSS を表示させるには RSS 設定を【オン】 にする必要があります。

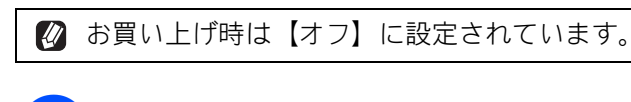

【メニュー】を押す

## 【RSS】を押す

RSS メニュー画面が表示されます。

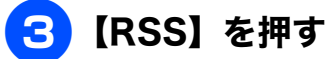

### 4 【オン】を押す

インターネットの使用に関する承諾許可 の画面が表示されます。

注意

5

■ このあと【はい】を選ぶと、インターネット に接続します。プロバイダーとの契約内容に よっては通信料が発生する場合があります。 ⇒ 219ページ「ネットワークの接続を確認す る」

## 【はい】を押す

RSS機能が有効になります。インターネットに接続し、最新情報を取得します。その後はあらかじめ設定した更新間隔(初期値は2時間ごと)に従って、情報を更新します。

電話回線を利用するダイヤルアップ接続 の場合、モデムやターミナルアダプターで 切断 (タイムアウト) が設定されていない 限り、いったんインターネットに接続する と最新情報の取得後も、回線は切断されま せん。

#### 6 同学 に/終了を押す

設定を終了します。 RSS が待ち受け画面に表示されます。

| ご使用の前に           |
|------------------|
| 電話               |
| <b>トウェ</b> レ     |
| 電話帳              |
| 留守番機能            |
| ן<br>ת<br>ח      |
| レォトメディ<br>アキャプチャ |
| RSS              |
| <br>こんなときは<br>   |
| 白皺               |

# RSS を閲覧する

#### RSS 閲覧

## 待ち受け画面の RSS 表示について RSS コンテンツを表示する

#### RSS は待ち受け画面の最上部に表示され、右から左 ヘスクロールします。

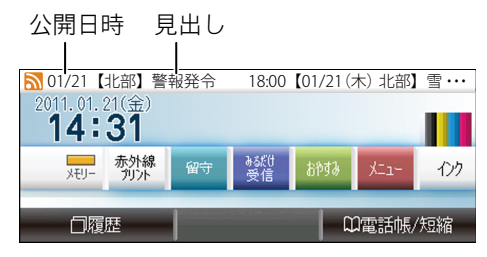

※図中のRSSサイト、見出し 要約記事は架空のものです。

待ち受け画面で流れているコンテンツの見出しを 覧表示させたり、それぞれの要約記事を本製品の画 面で読むことができます。また、気になる記事は、 RSS配信元のウェブサイトをネットワーク上のパソ コンにワンタッチで表示させて、より詳しい内容を 閲覧することもできます。

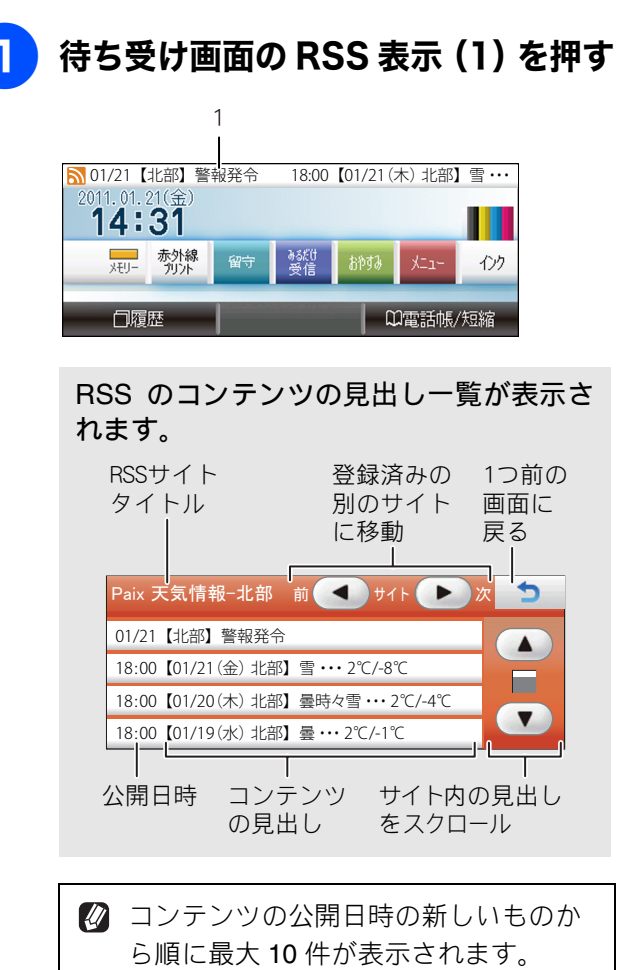

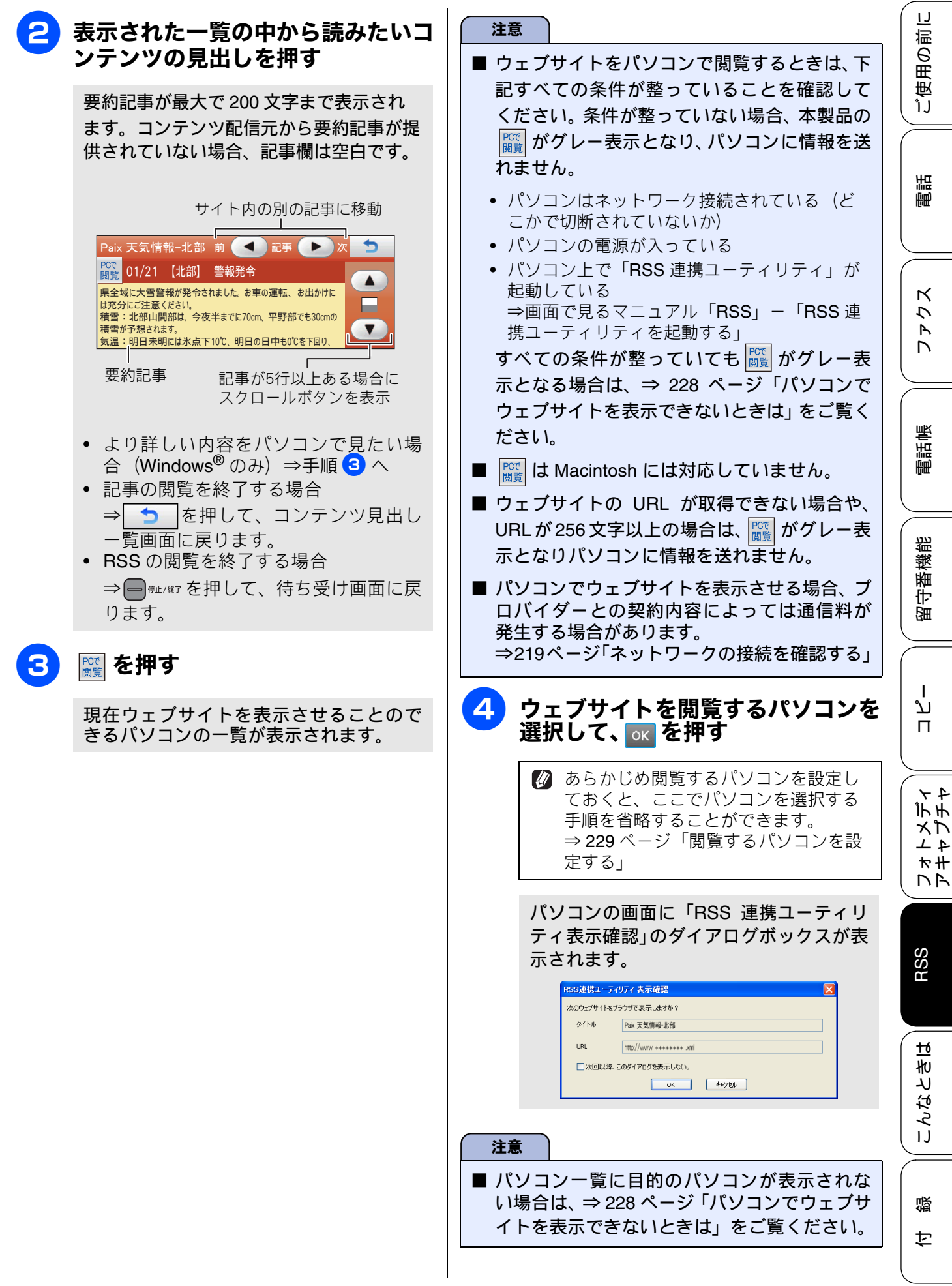

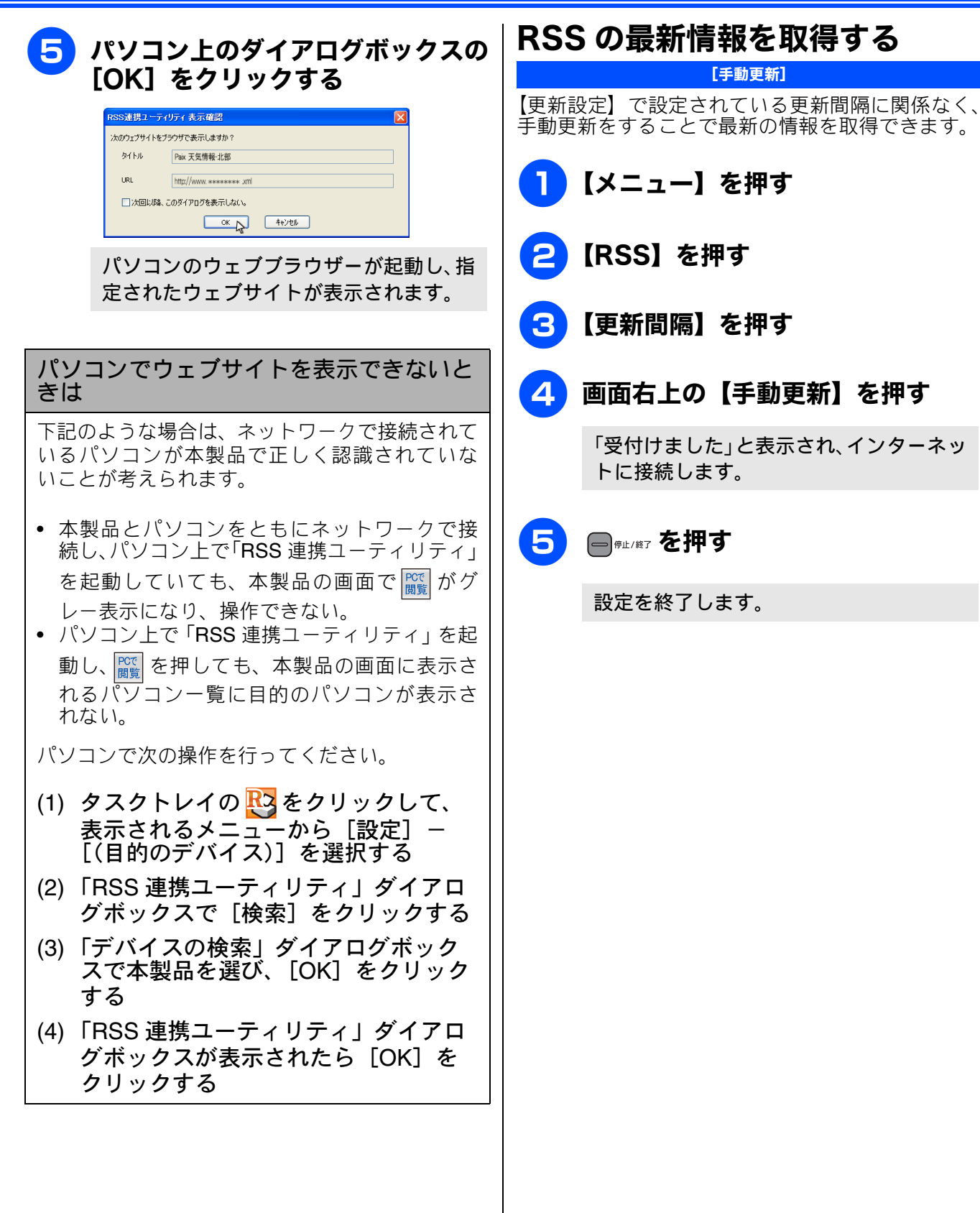

# 🕄 【更新間隔】を押す 画面右上の【手動更新】を押す 「受付けました」と表示され、インターネッ

[手動更新]

● ☞止/終了 を押す

設定を終了します。

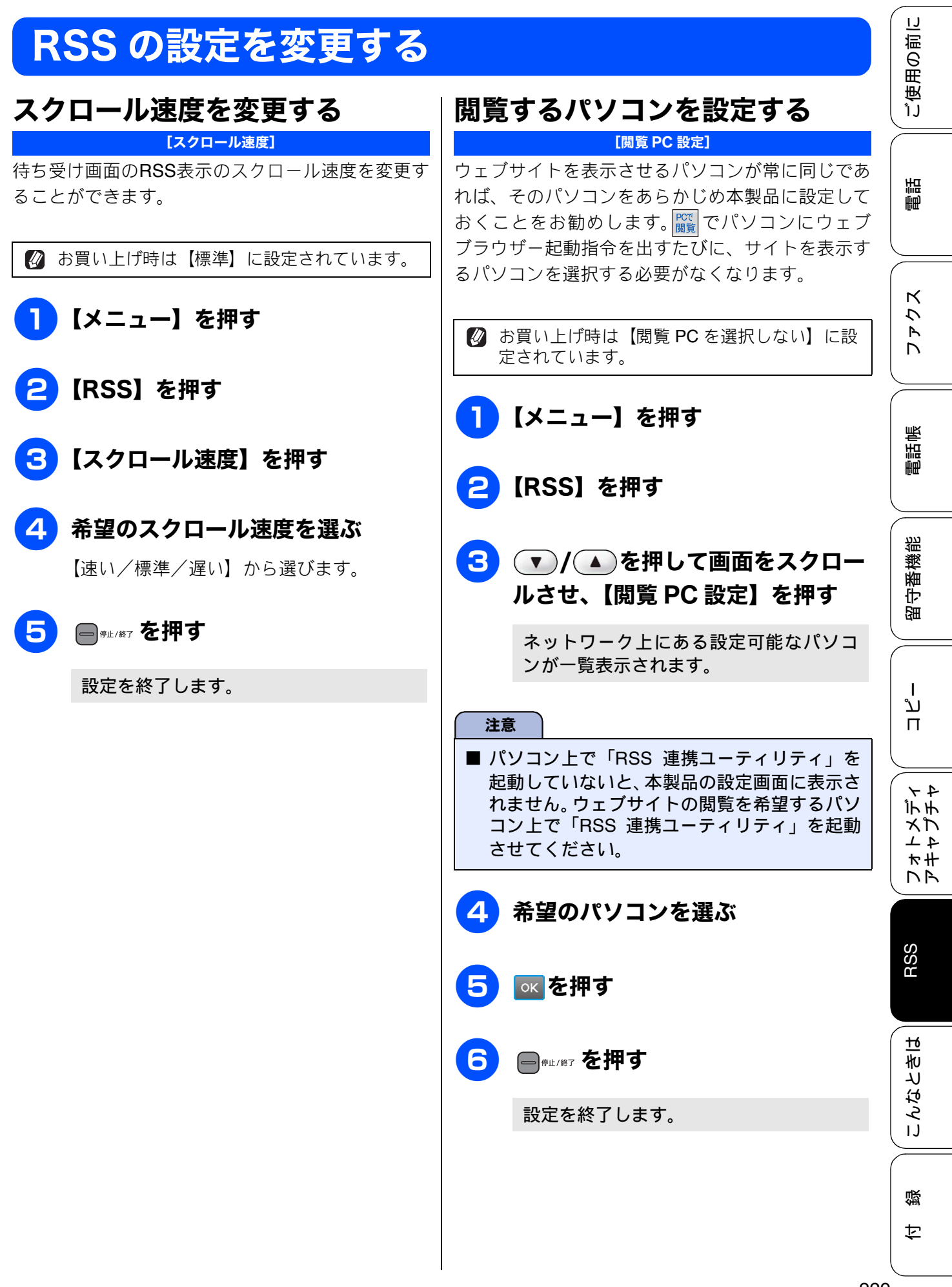

# RSS の取得状態を確認する

RSS の取得が正常に行われているかどうかを確認することができます。

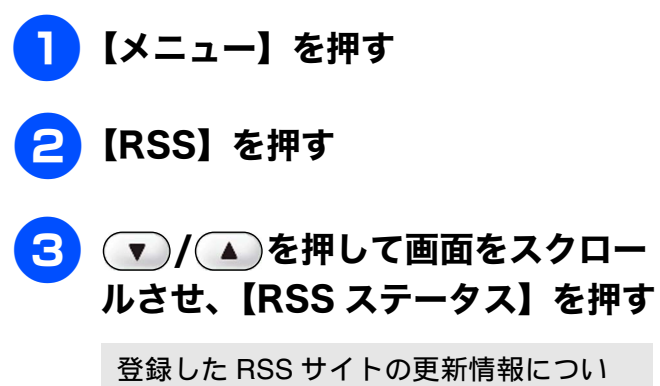

登録した RSS サイトの更新情報につい て、個々に取得状態を表示します。表示 の内容については下表をご覧ください。

# 4 RSS ステータスの確認が終了した

ら、 
「
『
#
」
/
#
ご
を
押
す

| ステータス                      | 状態および対処法                                                                                    |                                                                                     |
|----------------------------|---------------------------------------------------------------------------------------------|-------------------------------------------------------------------------------------|
| 正常                         | 最新の情報の取得が正常に終了している。                                                                         |                                                                                     |
| データエラー:<br>非対応形式           | 登録した RSS サイトのデータの形式が、<br>本製品で対応可能な RSS1.0、RSS2.0、<br>Atom1.0 以外である。                         | 本製品では見られない RSS サイトです。<br>登録を削除してください。                                               |
| データエラー:<br>非対応文字コード        | 登録したRSSサイトで使用されている文<br>字のコードが、本製品で対応可能な UTF-<br>8、Shift-JIS、iso-8859-1 以外である。               |                                                                                     |
| データエラー:<br>フィード異常          | 配信データが壊れている。                                                                                | 本製品には問題がありません。RSS 配信<br>元のデータ修復をお待ちください。                                            |
| データエラー:<br>表示情報無し          | 表示する情報が含まれていない。                                                                             | 本製品には問題がありません。RSS 配信<br>元からのデータ配信をお待ちください。                                          |
| 接続エラー:<br>アクセス先のアドレス<br>不明 | RSS サイトのアドレスに誤りがある。                                                                         | RSS サイトのアドレスを再度確認し、設<br>定し直してください。                                                  |
| 接続エラー:<br>サーバへの接続失敗        | LAN ケーブルが外れている。<br>RSS サイトのアドレスに誤りがある。<br>プロキシのアドレスに誤りがある。<br>ネットワークやサイトが混み合ってい<br>る可能性がある。 | いずれかもしくはすべてを順に確認し、<br>接続または設定し直してください。正し<br>く接続および設定できている場合は、し<br>ばらく待ってから接続してください。 |
| 接続エラー:<br>タイムアウト           | ネットワークやサーバーが混み合って<br>いる。                                                                    | しばらく待ってから接続してください。                                                                  |
| 接続エラー:<br>サーバへの接続不可        | 対応可能なデータサイズを超えている<br>か、本製品では対応できない認証を必要<br>とする RSS サイトである。                                  | 本製品では見られない RSS サイトです。<br>登録を削除してください。                                               |
| 接続エラー:<br>サーバへの認証失敗        | プロキシのアカウント名、パスワードに<br>誤りがある。                                                                | アカウント名、パスワードに誤りがない<br>かを確認してください。わからない場合<br>は、ネットワーク管理者に問い合わせ<br>て、正しく設定し直してください。   |
| 未接続                        | まだ RSS サイトへの接続を開始してい<br>ない。                                                                 | 接続されるまでお待ちください。                                                                     |
| 未登録                        | RSS サイト URL が登録されていない。                                                                      |                                                                                     |

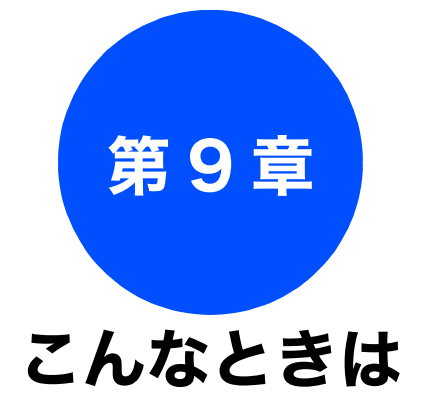

#### 日常のお手入れ

| 本製品が汚れたら<br>タッチパネルを清掃する                                | 232<br>232<br>232<br>234<br>235<br>236<br>237     |
|--------------------------------------------------------|---------------------------------------------------|
| 受話器(親機)を使用しないときは                                       | 238                                               |
| インクがなくなったときは                                           | 239                                               |
| インク残量を確認する                                             | 239<br>241                                        |
| 印刷が汚いときは<br>定期メンテナンスについて<br>プリントヘッドをクリーニングする           | 242<br>242<br>242<br>242<br>243<br>. 243<br>. 244 |
| 子機のバッテリを交換するときは                                        | 245                                               |
| 困ったときは                                                 |                                                   |
| 紙がつまったときは<br>記録紙がつまったときは<br>ADF に原稿がつまったときは            | 246<br>246<br>249                                 |
| <b>エラーメッセージ</b><br>エラーが発生したときのファクスの転送方法<br>子機のエラーメッセージ | 250<br>256<br>257                                 |
| 故障かな?と思ったときは<br>(修理を依頼される前に)                           | 258                                               |
| 動作がおかしいときは<br>(修理を依頼される前に)                             | 277                                               |
|                                                        | 278                                               |
| 特別な回線に合わせて設定する<br>回線状況に応じて設定する                         | 278<br>278                                        |

| 子機の通信状況を改善する                                                                                | 281                                                                                            |
|---------------------------------------------------------------------------------------------|------------------------------------------------------------------------------------------------|
| 人テッノ 1 無線 LAN の使用ナヤンネルを<br>確認する                                                             | 281                                                                                            |
| ステップ2親機~子機間の通信チャンネルを                                                                        |                                                                                                |
|                                                                                             | 281                                                                                            |
| 人ナッノ3 無線 LAN と親機~子機間のナヤンネル<br>干渉しないよう設定を変更する                                                | レか<br>282                                                                                      |
| 通話パワーの設定を変更する                                                                               | 282                                                                                            |
| 子機を増設する                                                                                     | 282                                                                                            |
| 初期状態に戻す                                                                                     | 283                                                                                            |
| 機能設定を元に戻す                                                                                   | 283                                                                                            |
| ネットワーク設定を元に戻す                                                                               | 283                                                                                            |
| RSS 設定を元に戻す                                                                                 | 284                                                                                            |
| 電話帳・履歴・メモリー・録音データを                                                                          |                                                                                                |
| 消去する                                                                                        | 284                                                                                            |
| すべての設定を元に戻す                                                                                 | 285                                                                                            |
| 子機の個人情報を消去する                                                                                | 286                                                                                            |
|                                                                                             |                                                                                                |
| こんなときは                                                                                      | 287                                                                                            |
| <b>こんなときは</b>                                                                               | 287                                                                                            |
| こんなときは<br>最新のドライバーやファームウェアをサポート<br>サイトからダウンロードして使うときは                                       | 287<br>287                                                                                     |
| こんなときは<br>最新のドライバーやファームウェアをサポート<br>サイトからダウンロードして使うときは<br>サポートサイト<br>(ブラザー)/リューションセンター)の UBI | 287<br>287                                                                                     |
| こんなときは                                                                                      | 287<br>287<br>287<br>5                                                                         |
| こんなときは                                                                                      | 287<br>287<br>287<br>287<br>287                                                                |
| こんなときは                                                                                      | 287<br>287<br>287<br>287<br>287<br>287                                                         |
| こんなときは                                                                                      | 287<br>287<br>287<br>287<br>287<br>287<br>287<br>287                                           |
| こんなときは                                                                                      | 287<br>287<br>287<br>287<br>287<br>287<br>288                                                  |
| こんなときは                                                                                      | 287<br>287<br>287<br>287<br>287<br>288<br>288<br>288                                           |
| こんなときは                                                                                      | 287<br>287<br>287<br>287<br>287<br>287<br>288<br>288<br>288                                    |
| こんなときは                                                                                      | 287<br>287<br>287<br>287<br>287<br>287<br>288<br>288<br>288<br>289<br>289                      |
| こんなときは                                                                                      | 287<br>287<br>287<br>287<br>287<br>287<br>288<br>288<br>289<br>289<br>290                      |
| こんなときは                                                                                      | 287<br>287<br>287<br>287<br>287<br>287<br>288<br>288<br>289<br>289<br>289<br>290<br>290        |
| こんなときは                                                                                      | 287<br>287<br>287<br>287<br>287<br>287<br>288<br>288<br>288<br>288<br>289<br>289<br>290<br>291 |

調話

231

즳

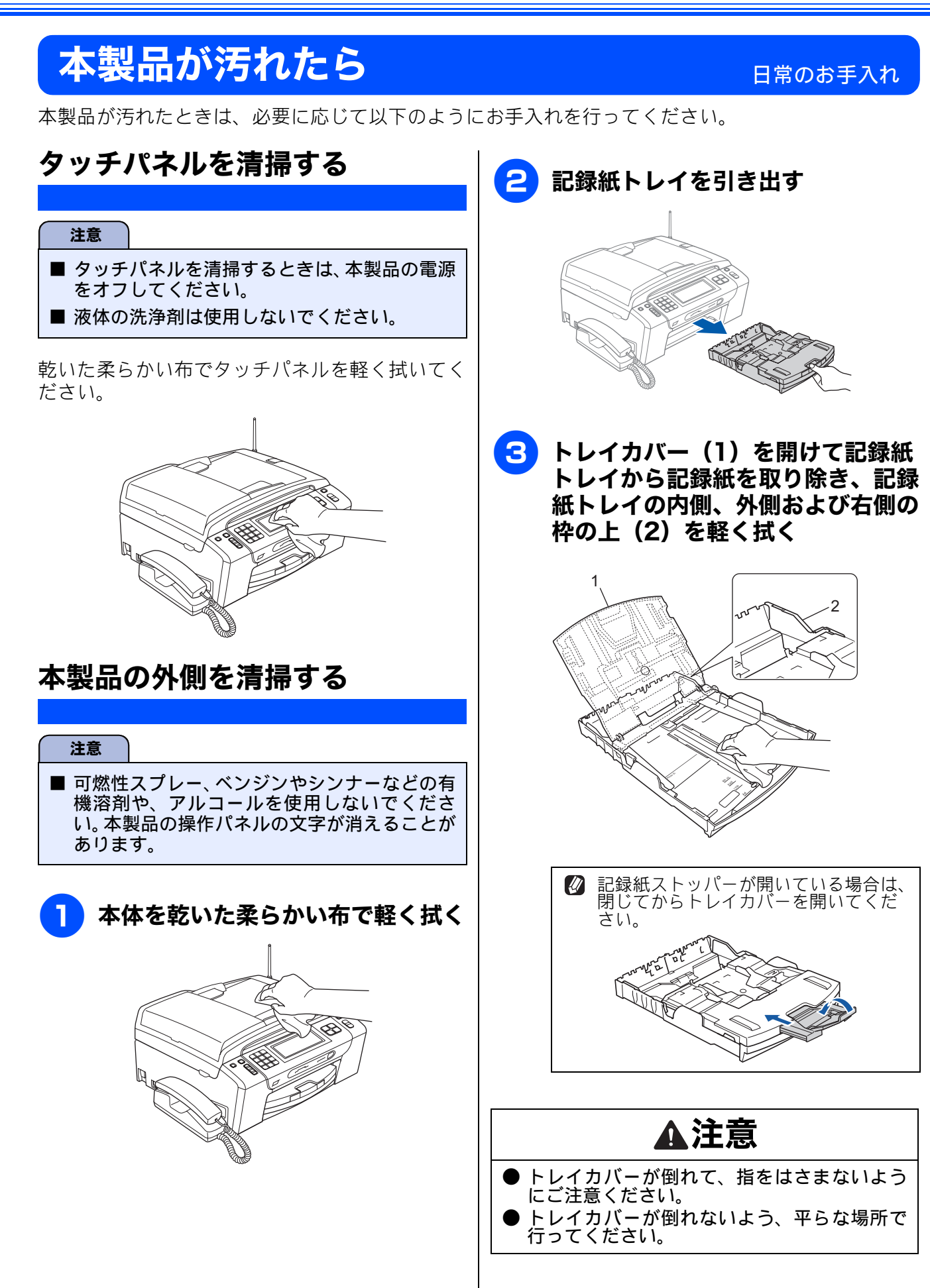

#### 《日常のお手入れ》

ご使用の前に

調問

ファクス

電話帳

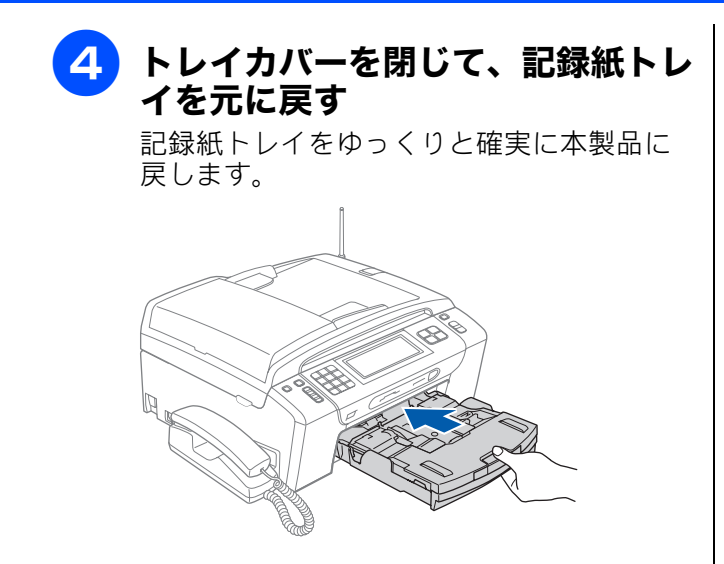

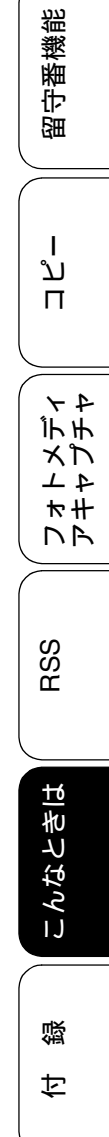

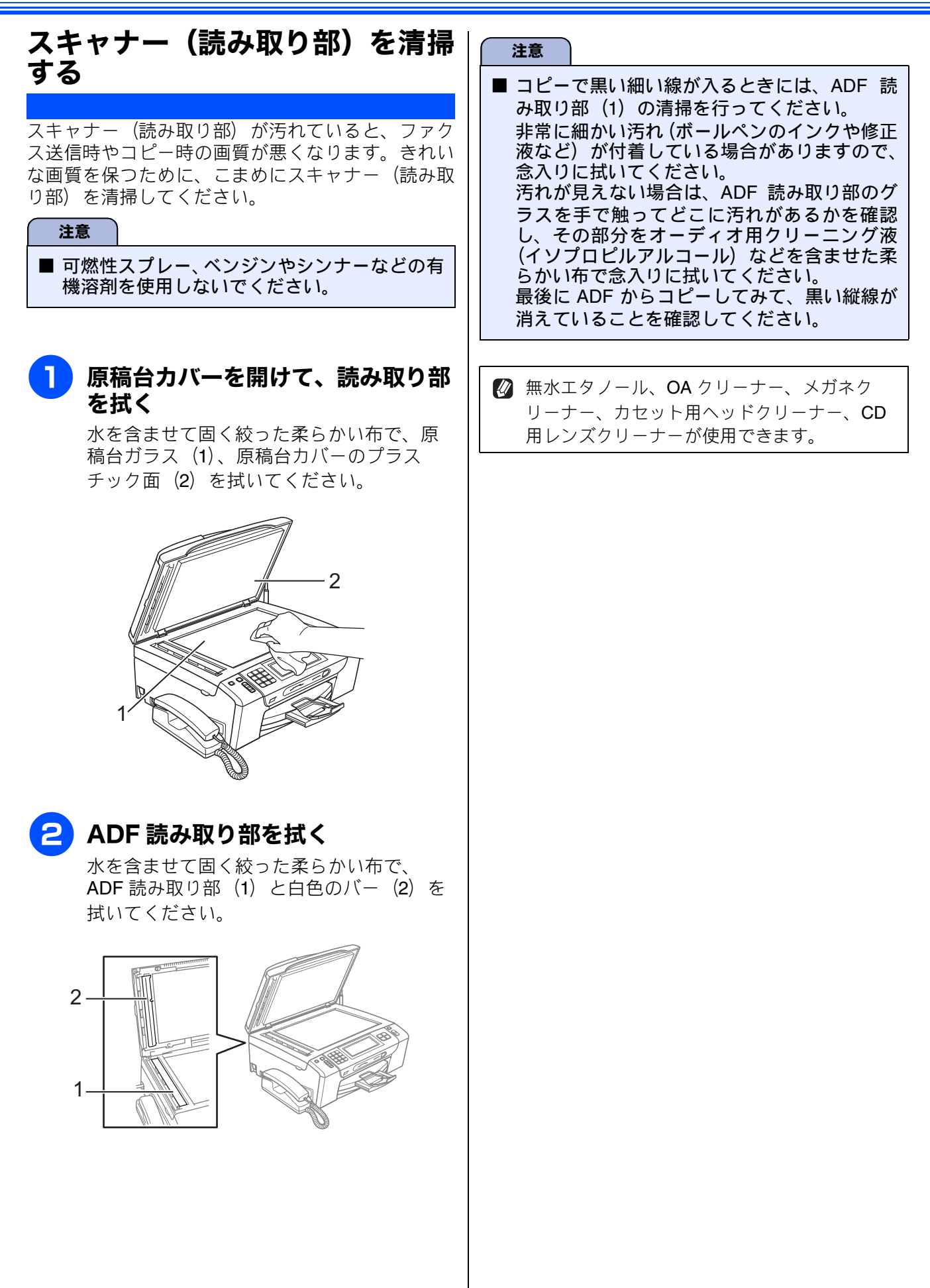

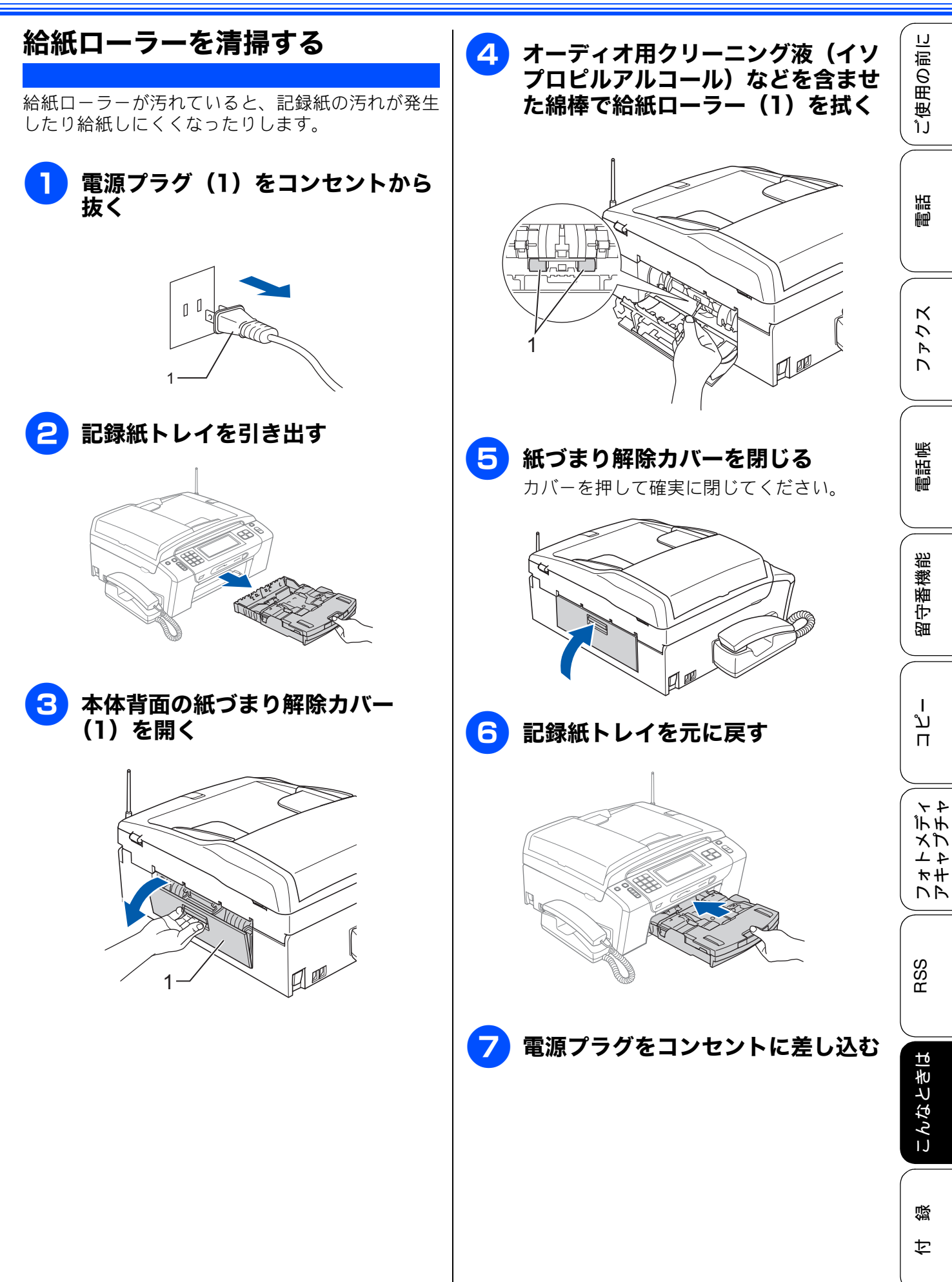

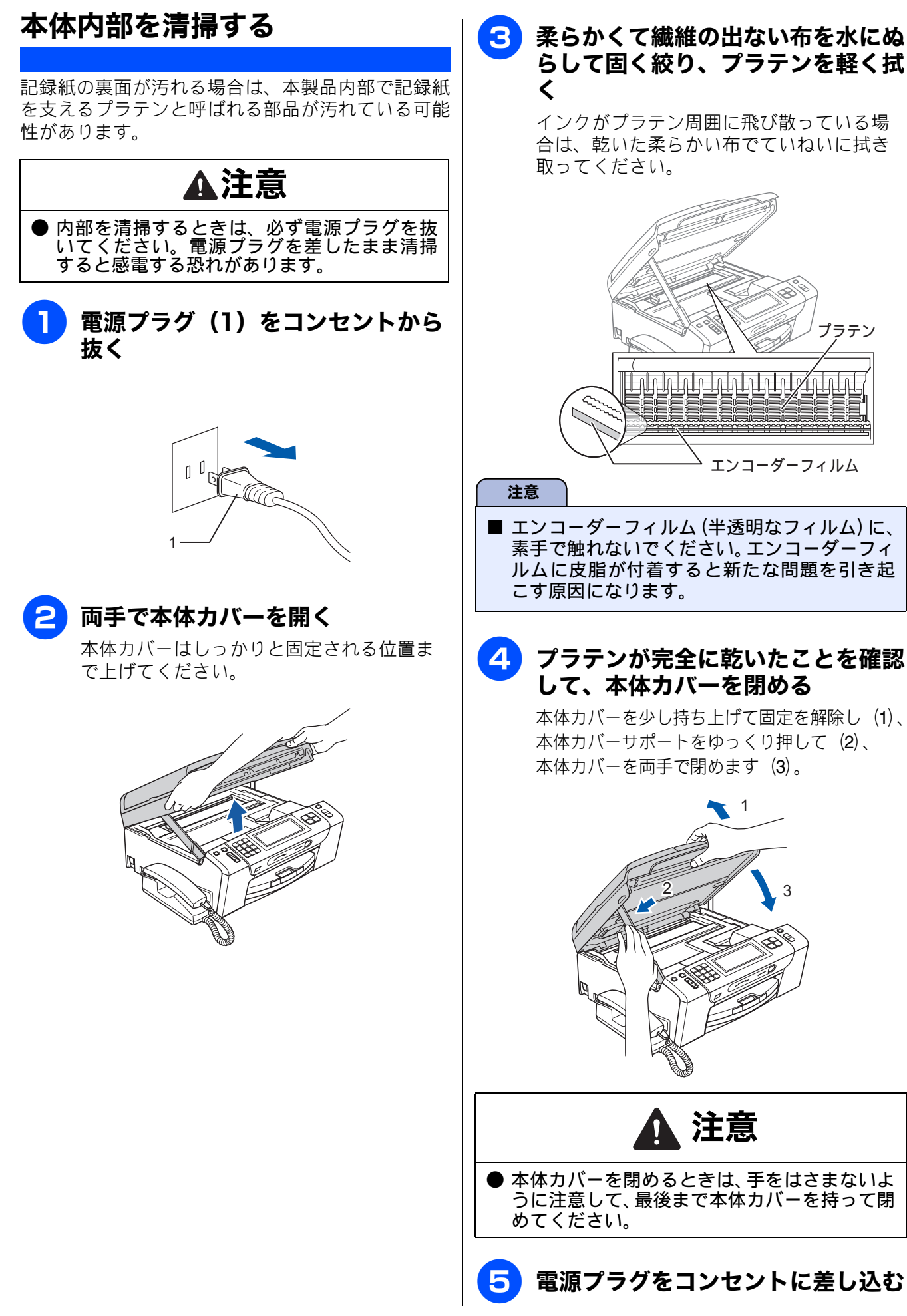

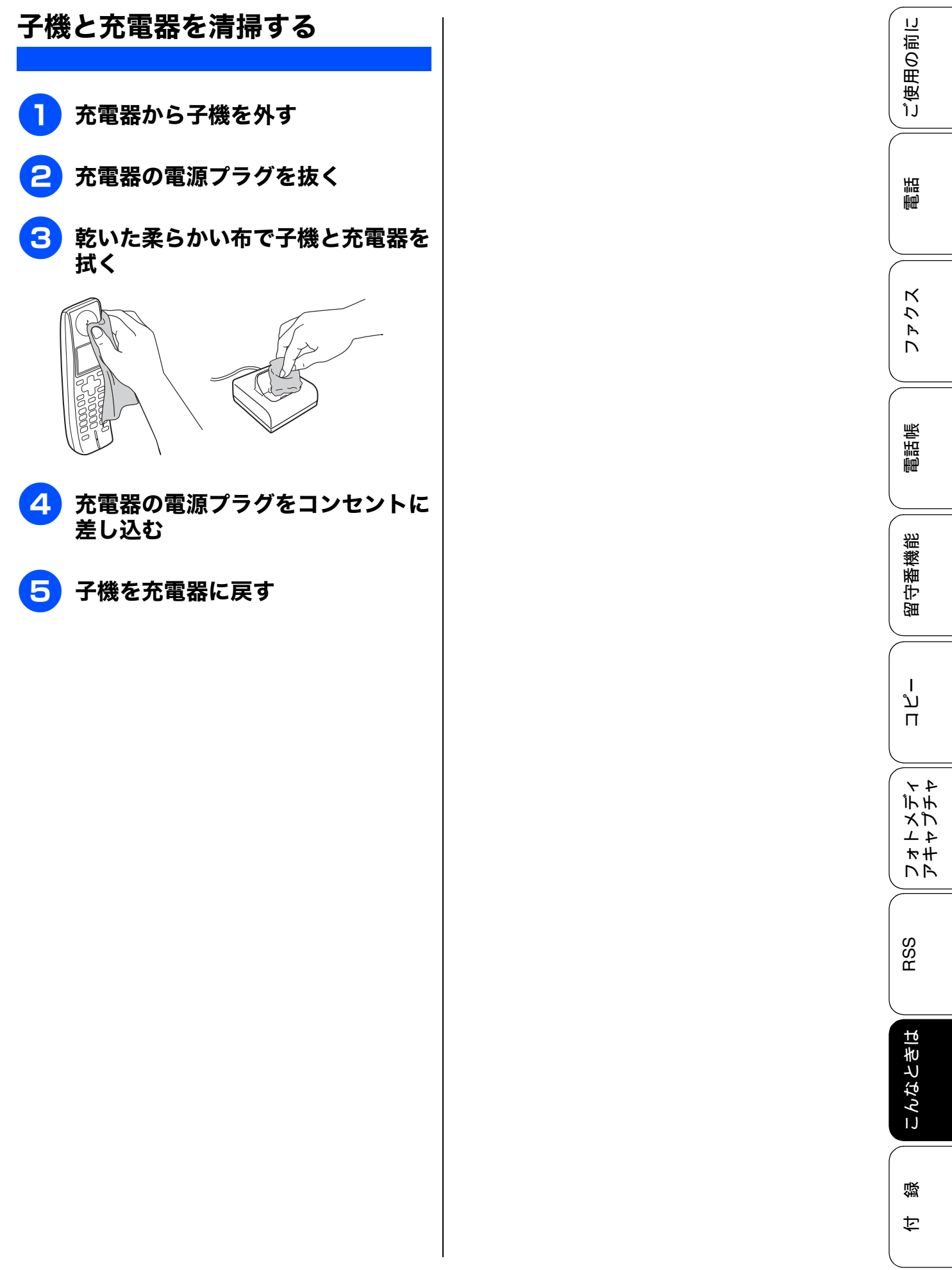

# 受話器(親機)を使用しないときは

受話器を使用しない場合は、以下の手順で受話器台を取り外すことができます。

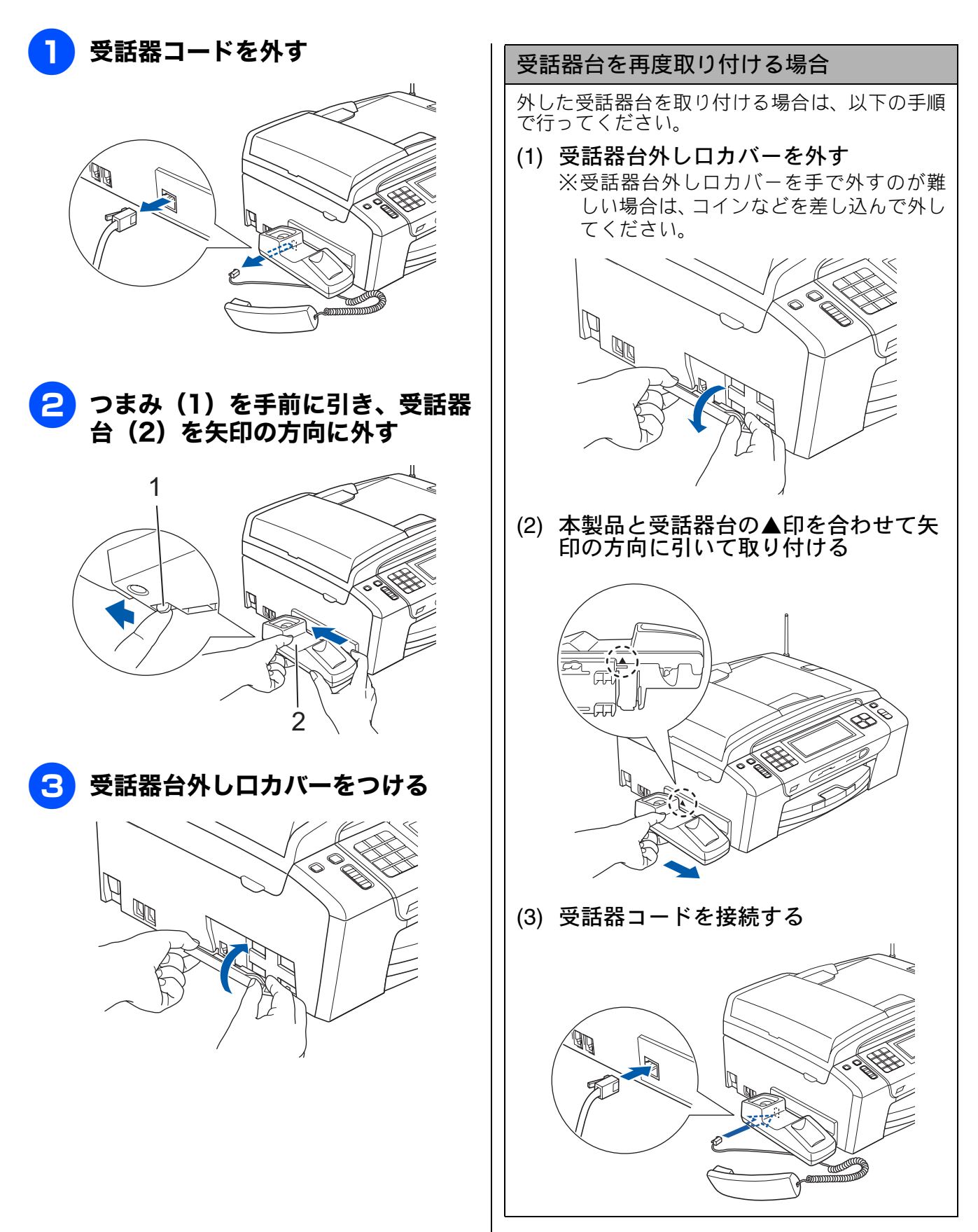

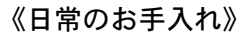

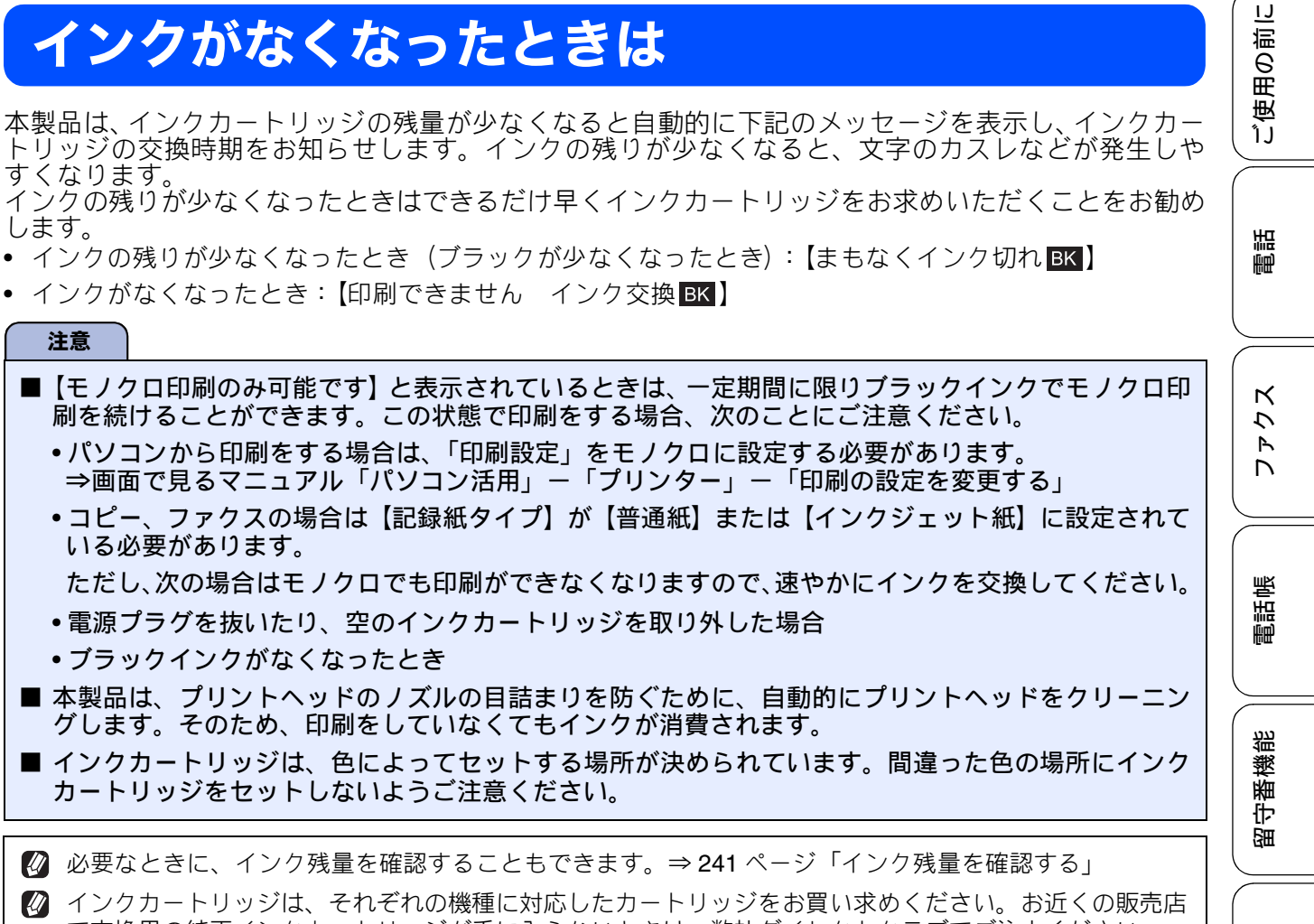

 インクカートリッジは、それぞれの機種に対応したカートリッジをお買い求めください。お近くの販売店
 で交換用の純正インクカートリッジが手に入らないときは、弊社ダイレクトクラブでご注文ください。
 ⇒ 336 ページ「消耗品」
 ⇒ 337 ページ「消耗品などのご注文について」

## インクカートリッジを交換する

画面に【印刷できません インク交換】と表示されたら、新しいインクカートリッジに交換します。

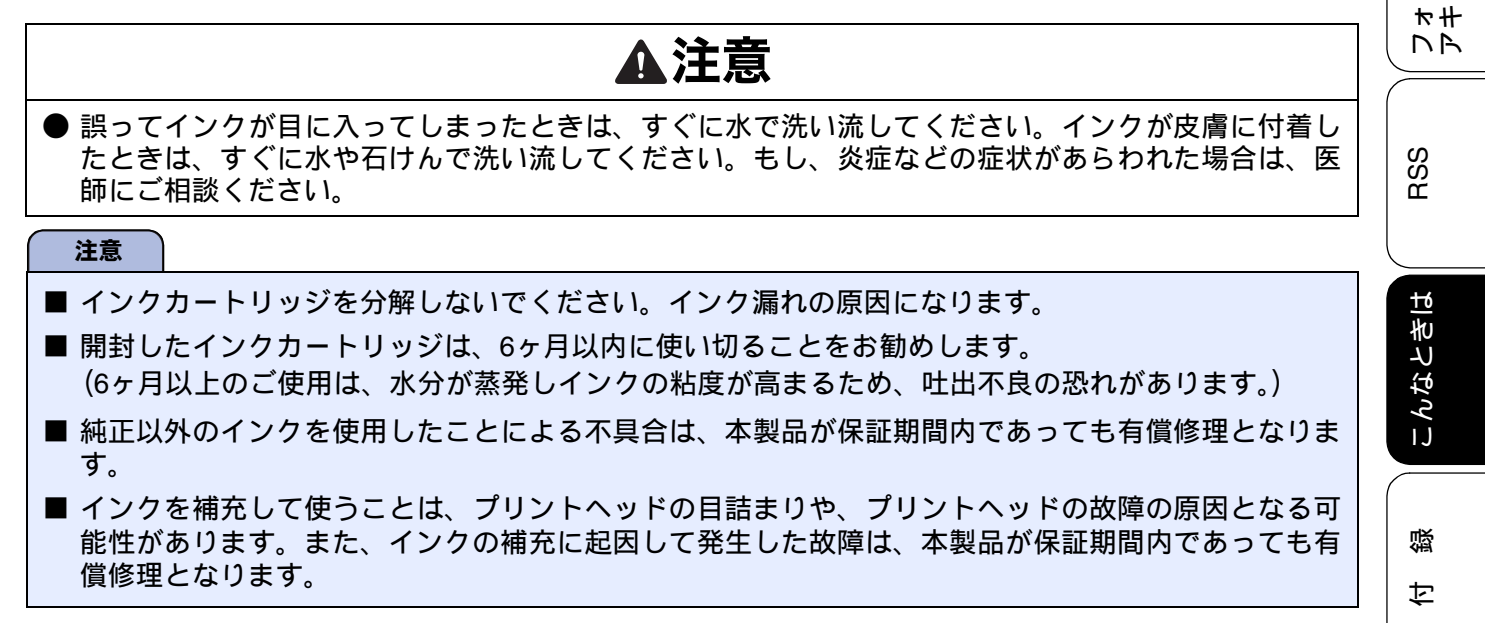

ת

П

チャンチ

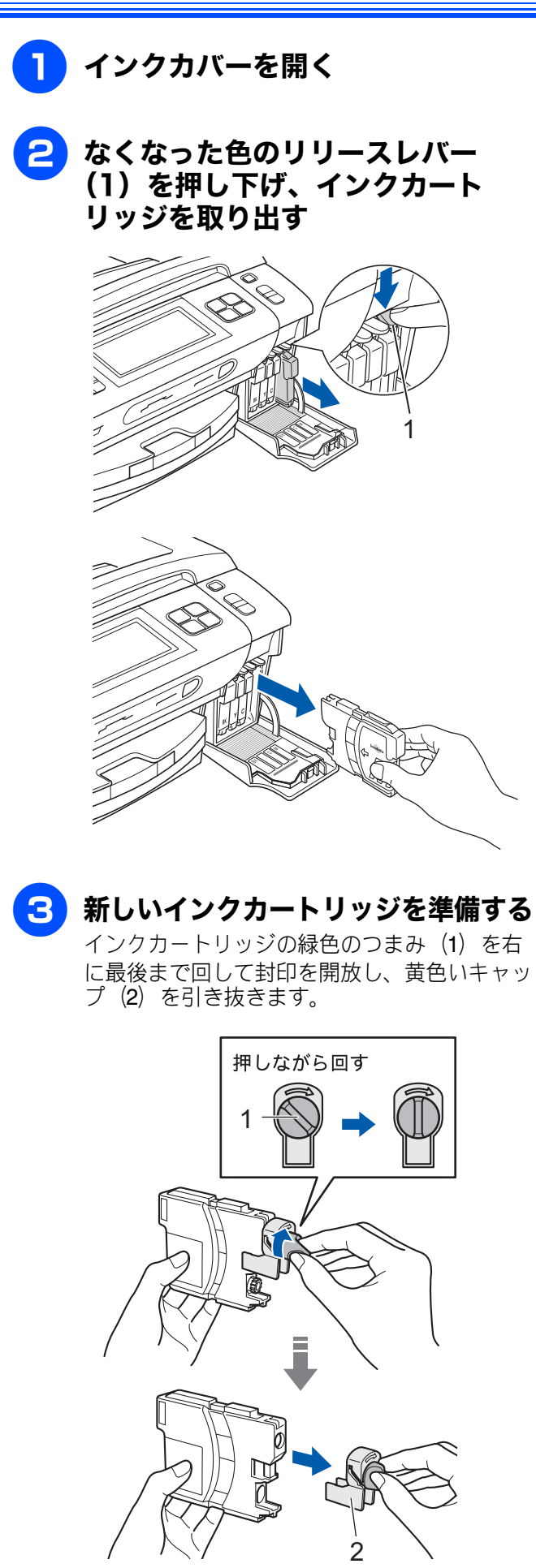

4 新しいインクカートリッジを取り付 ける

> インクカートリッジを押し込むように「カ チッ」と音がするまで確実に押します。

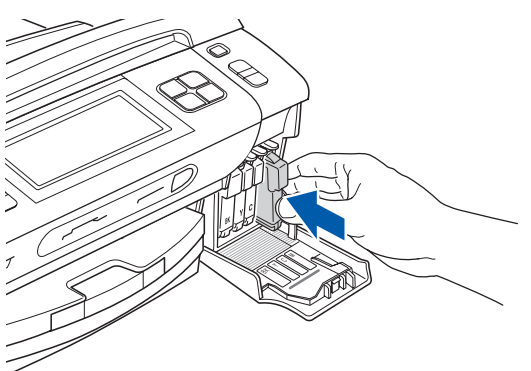

インクカートリッジは、本製品に向かって 左の面にラベルがあるように、垂直にして 差し込みます。

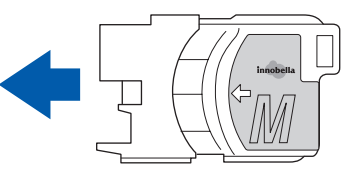

セットしたカートリッジの色のリリースレ バーが上がっているか確認します。

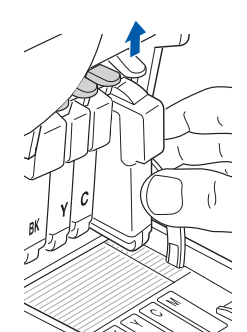

#### 注意

■ 間違った色のインクをセットしてしまった場合は、正しい色の場所に付け直したあと、プリントヘッドのクリーニングを複数回行ってください。
 ⇒ 242 ページ「プリントヘッドをクリーニングする」

## **5** インクカバーを閉じる

- 【印刷できません インク交換】または 【まもなくインク切れ】のメッセージが 表示されているときにインクを交換し た場合は、自動的に内蔵カウンターが リセットされます。
- インク交換を行った場合は、【インクを 交換しましたか/ ■▲ ブラック/はい /いいえ】と表示されることがありま す。次の手順に進んでください。

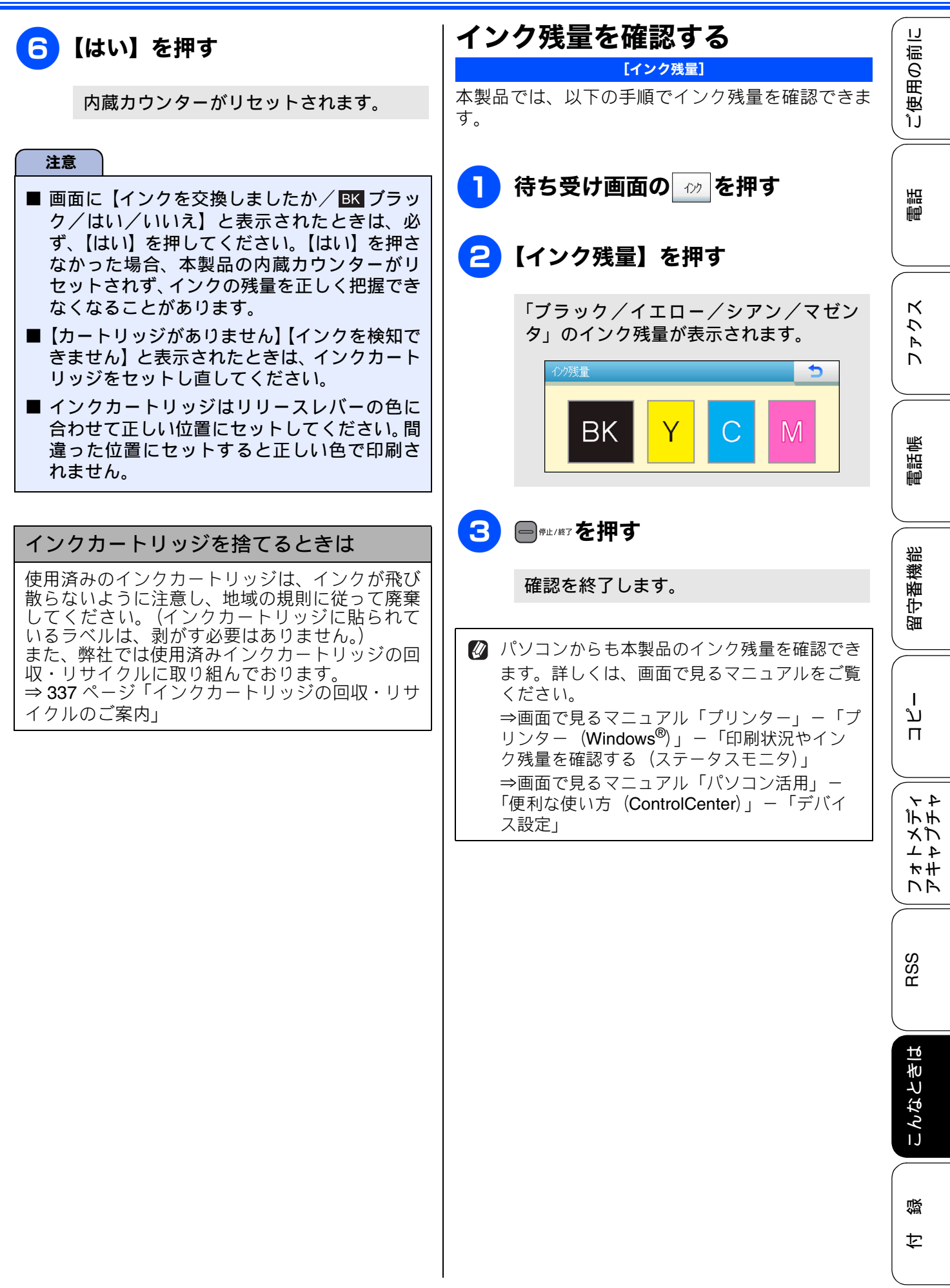

# 印刷が汚いときは

横縞が目立つときなど、印刷画質が良くないときは、プリントヘッドのクリーニングや、印刷ズレを 補正する必要があります。

🛿 印刷したものに横縞が目立つときは、ヘッドクリーニングが効果的です。

## 定期メンテナンスについて

プリントヘッドのノズルの目詰まりを防ぐために、 本製品は自動的にプリントヘッドをクリーニングし ています。目詰まりを防ぎ、長く快適にご利用いた だくために以下の点にご注意ください。

- 注意

   電源プラグはコンセントに差したままご利用になることをお勧めします。
   で電源を切ることにより、本製品を使用しない時の消費電力を極力抑えることができます。
- 本製品の電源プラグを頻繁に抜き差しすると、 内部の時計が狂うため、必要以上にクリーニン グが実行されることがあります。その際、イン クが多く消費されたり、クリーニング時に排出 される微量のインクを吸収するための部品が 通常よりも早く限界に達して、交換が必要とな る場合があります。

## プリントヘッドをクリーニングする

[ヘッドクリーニング]

プリントヘッドをクリーニングします。1 回のヘッ ドクリーニングで問題が解決しない場合、何度かク リーニングを行うことで、解決できる場合がありま す。ヘッドクリーニングを5回行っても問題が解決 しない場合は、お客様相談窓口にご連絡ください。

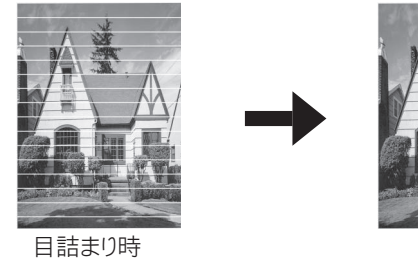

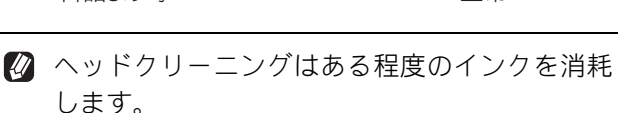

下堂

**│** 待ち受け画面の 🛷 を押す

## 2【ヘッドクリーニング】を押す

ヘッドクリーニングの設定画面が表示されます。

## **3** クリーニングする色を選ぶ

色は、【ブラック/カラー/全色】から選択 します。

プリントヘッドのクリーニングが開始さ れます。

【ブラック】または【カラー】を選んだときは、 クリーニングに約1、2分かかります。【全色】 を選んだときは、約2分かかります。

## 記録紙の裏面が汚れるときは

印刷したあと、記録紙の裏面に汚れが付く場合は、 プリンター内部(プラテン、給紙/排紙ローラー)に インクが付着している可能性があります。以下の手 順で、クリーニングを行います。

本体内部のプラテンを清掃する

⇒ 236 ページ「本体内部を清掃する」

2 紙づまり解除カバーを開け、給紙 ローラーに汚れがないかを確認する ⇒ 235 ページ「給紙ローラーを清掃する」

3 原稿台やADFに原稿をセットせずに、
■、□∞の順に押してコピーを行う

記録紙が排紙され、それによって本製品の 内部がクリーニングされます。

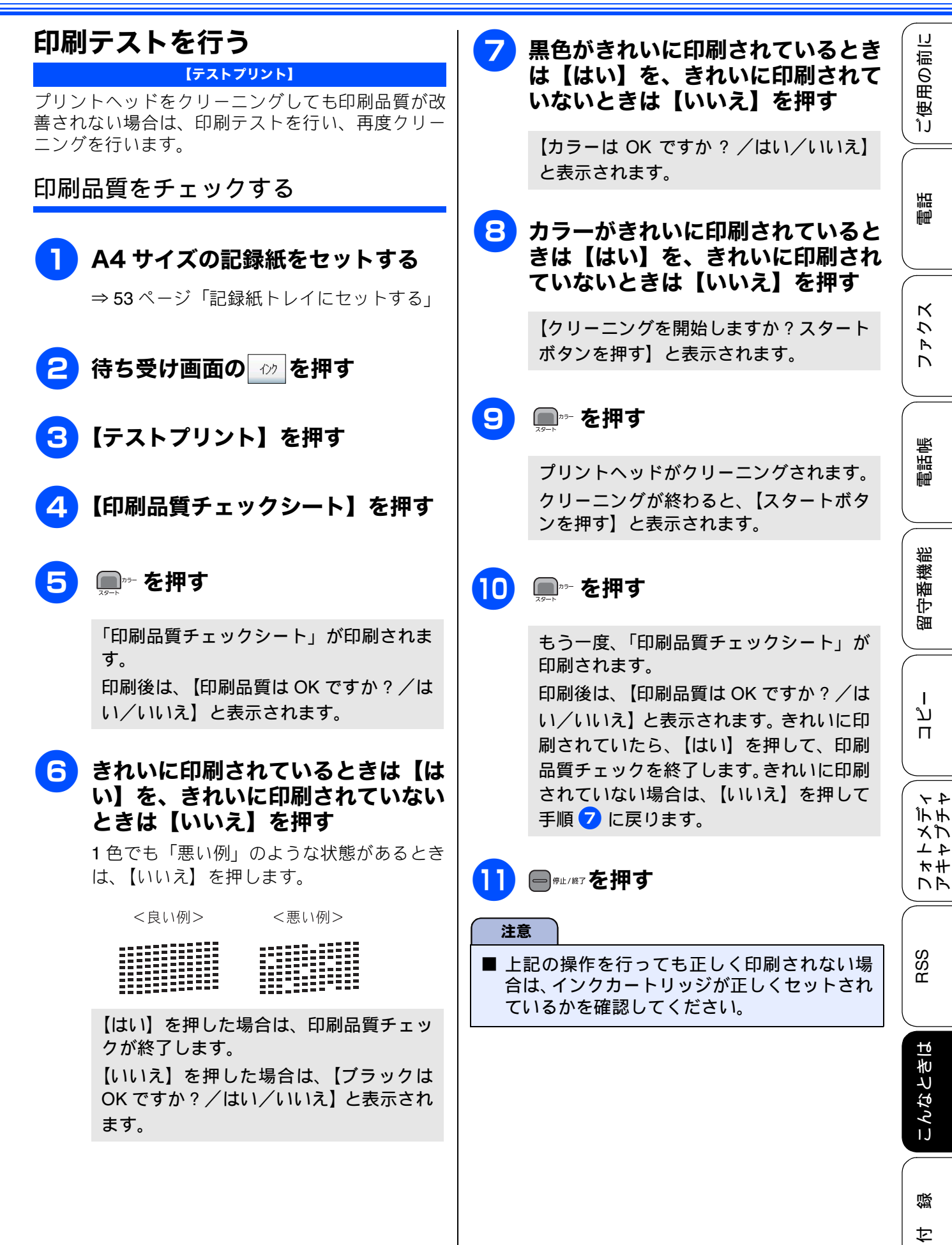

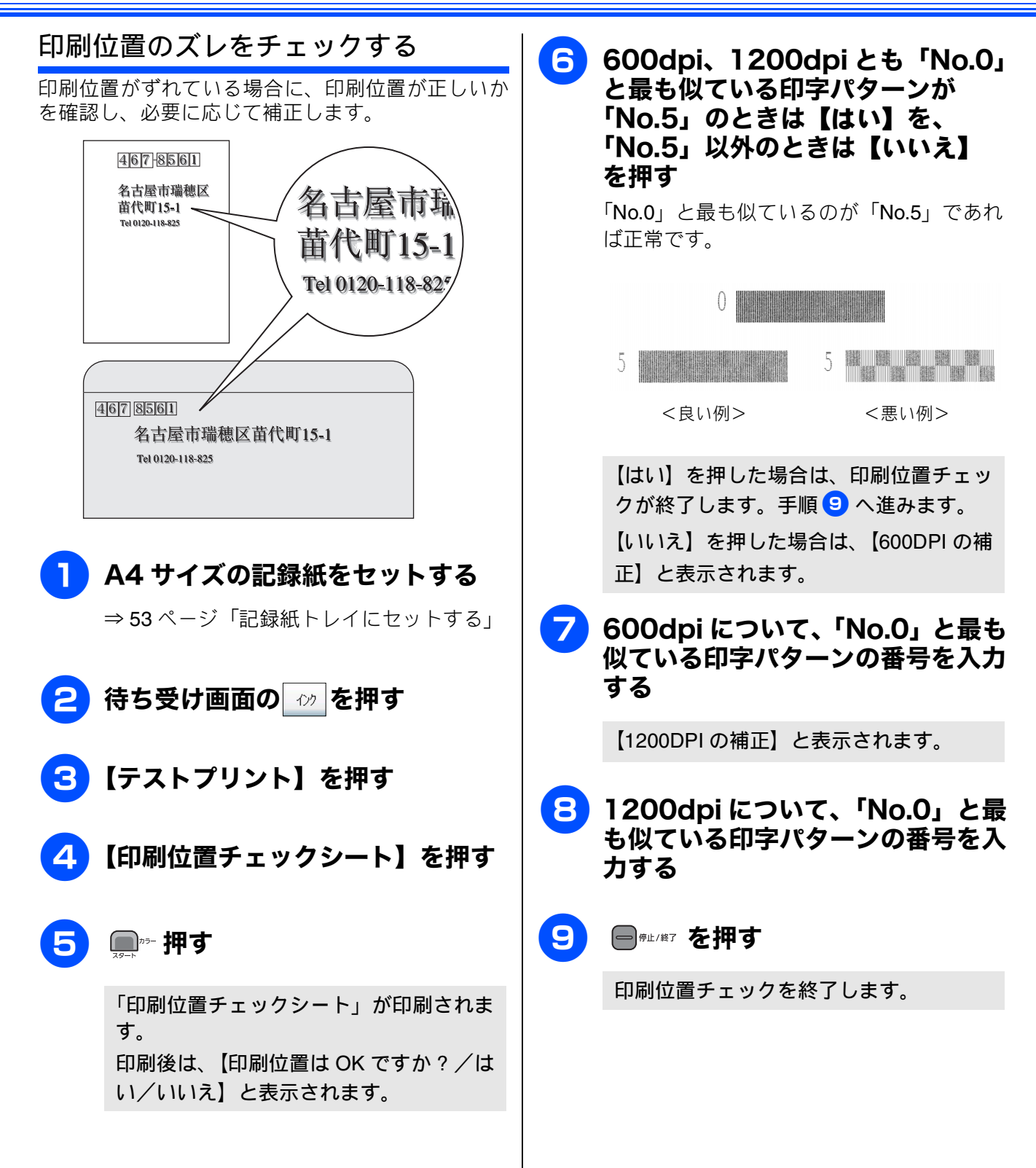

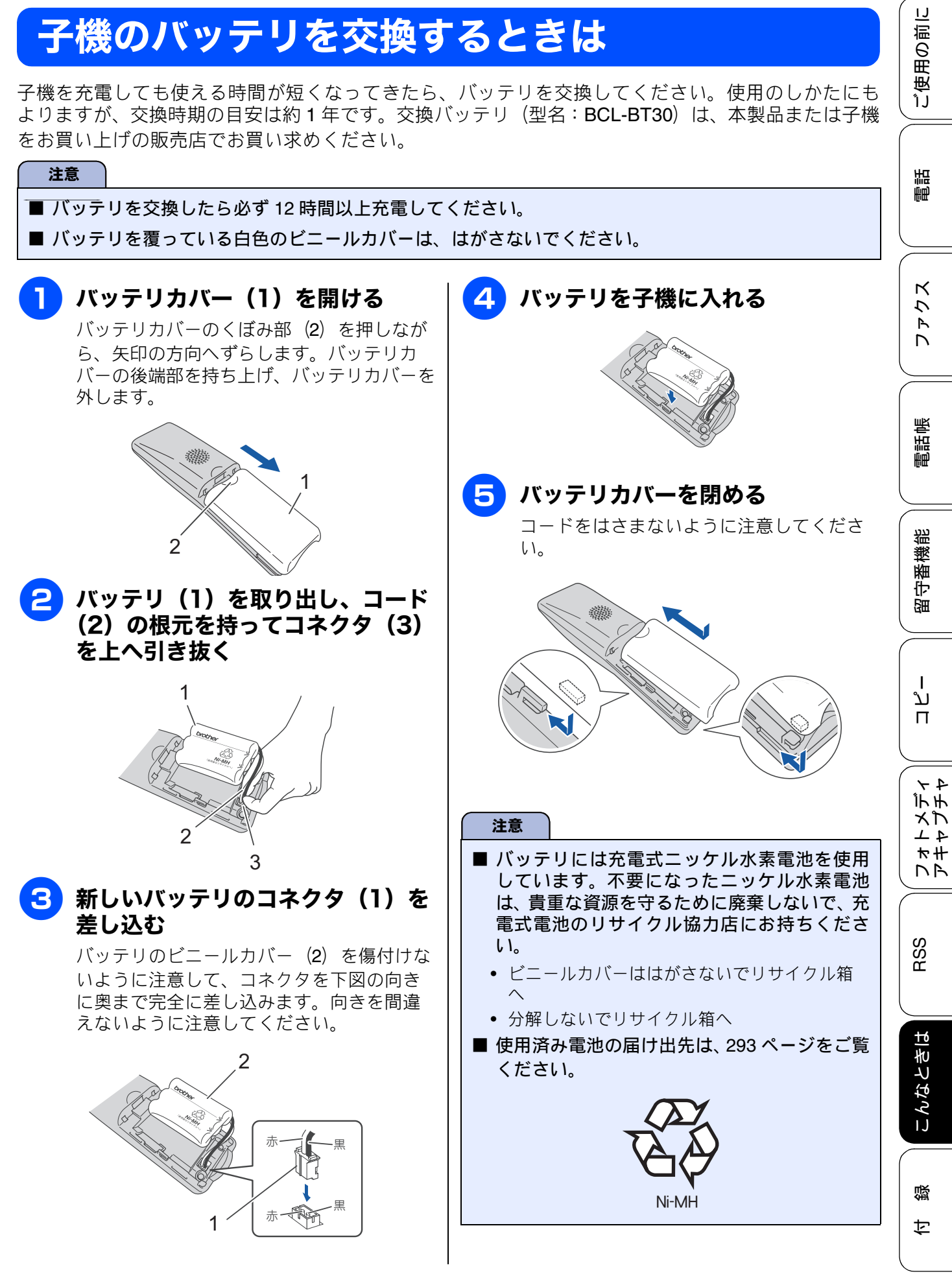

# 紙がつまったときは

## 記録紙がつまったときは

記録紙がつまると、ブザーが鳴って、画面に【記録紙が詰まっています】と表示されます。 注意 ■ 紙づまりが解消されても本体カバーの開け閉めは必ず行ってください。 ■ プリントヘッドの下に紙がつまったときは、電源プラグを抜いてからプリントヘッドを動かし、記録 紙を取り除いてください。 ■ 何度も紙がつまるときは…。 •紙の曲がりやそりを直して使用してください。 ⇒ 51 ページ「カールしている記録紙について」 • 給紙ローラーを清掃してください。 ⇒ 235 ページ「給紙ローラーを清掃する」 紙づまり解除カバーがしっかりと閉められていることを確認してください。 ⇒ 246 ページ「記録紙がつまったときは」手順 4 紙の切れ端、クリップなどの異物がマシンに残っていないかどうか、記録紙トレイを抜いて確認して ください。 記録紙が使用できないものである可能性があります。ブラザー純正の専用紙、推奨紙をお使いになる ことをお勧めします。 ⇒ 51 ページ「専用紙・推奨紙」 それでもエラーメッセージが消えないときは、電源プラグの抜き差しを行ってください。 ■ 紙づまりの対処法については、弊社サポートサイト (ブラザーソリューションセンター) (http://solutions.brother.co.jp/)の「よくあるご質問 (Q&A)」で、より詳しい内容をご案内しています。 電源プラグ(1)をコンセントから 3 つまった記録紙を手前に抜き取る 抜く 紙が破れないよう、静かに抜き取ります。 00 本体背面の紙づまり解除カバー 2 (1)を開く 中央のつまみをつまんで、手前に引いて開き ます。 4 紙づまり解除カバーを閉じる カバーを押して確実に閉じてください。

1

困ったときは

1 🕮

#### 《困ったときは》

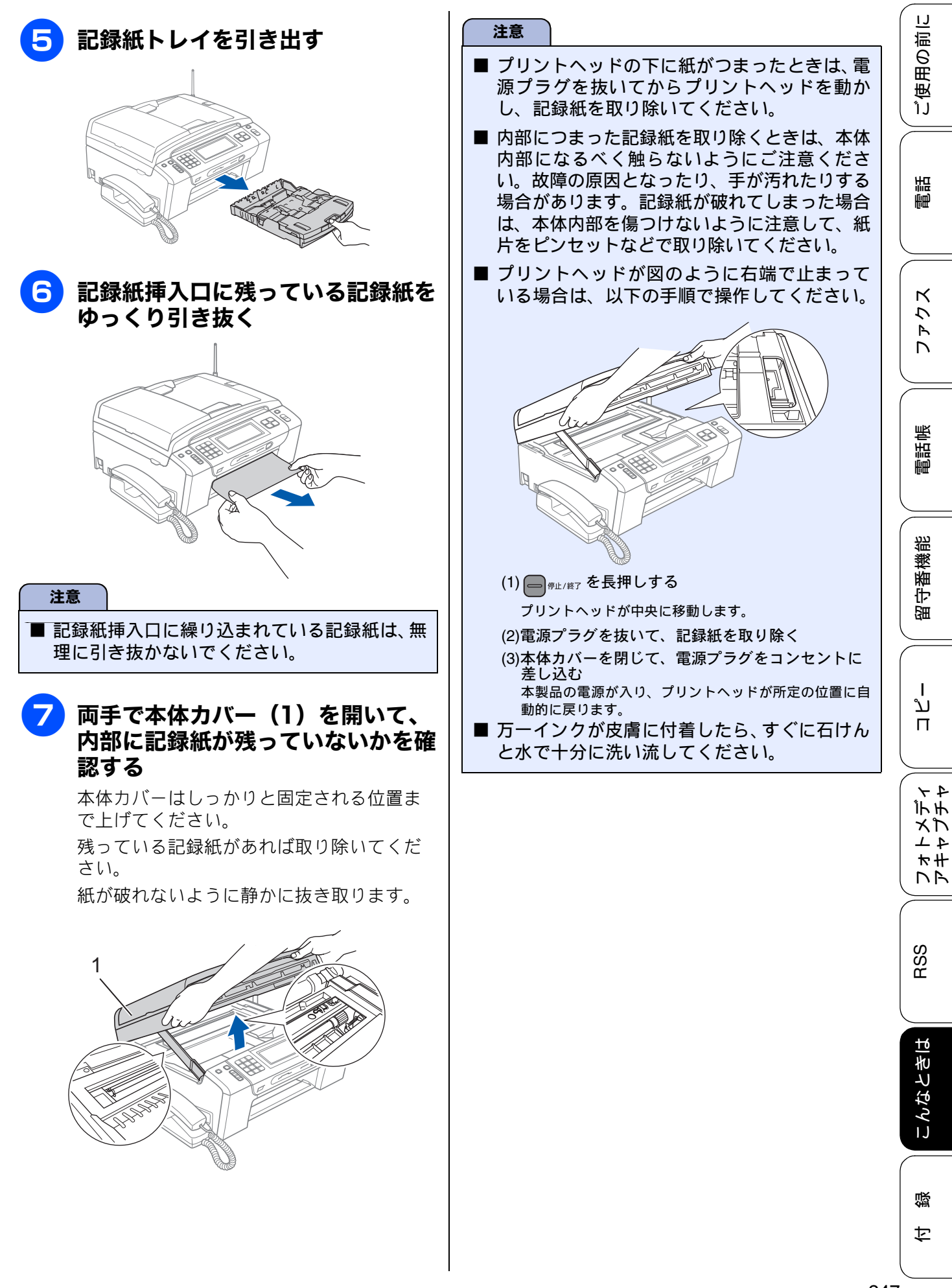

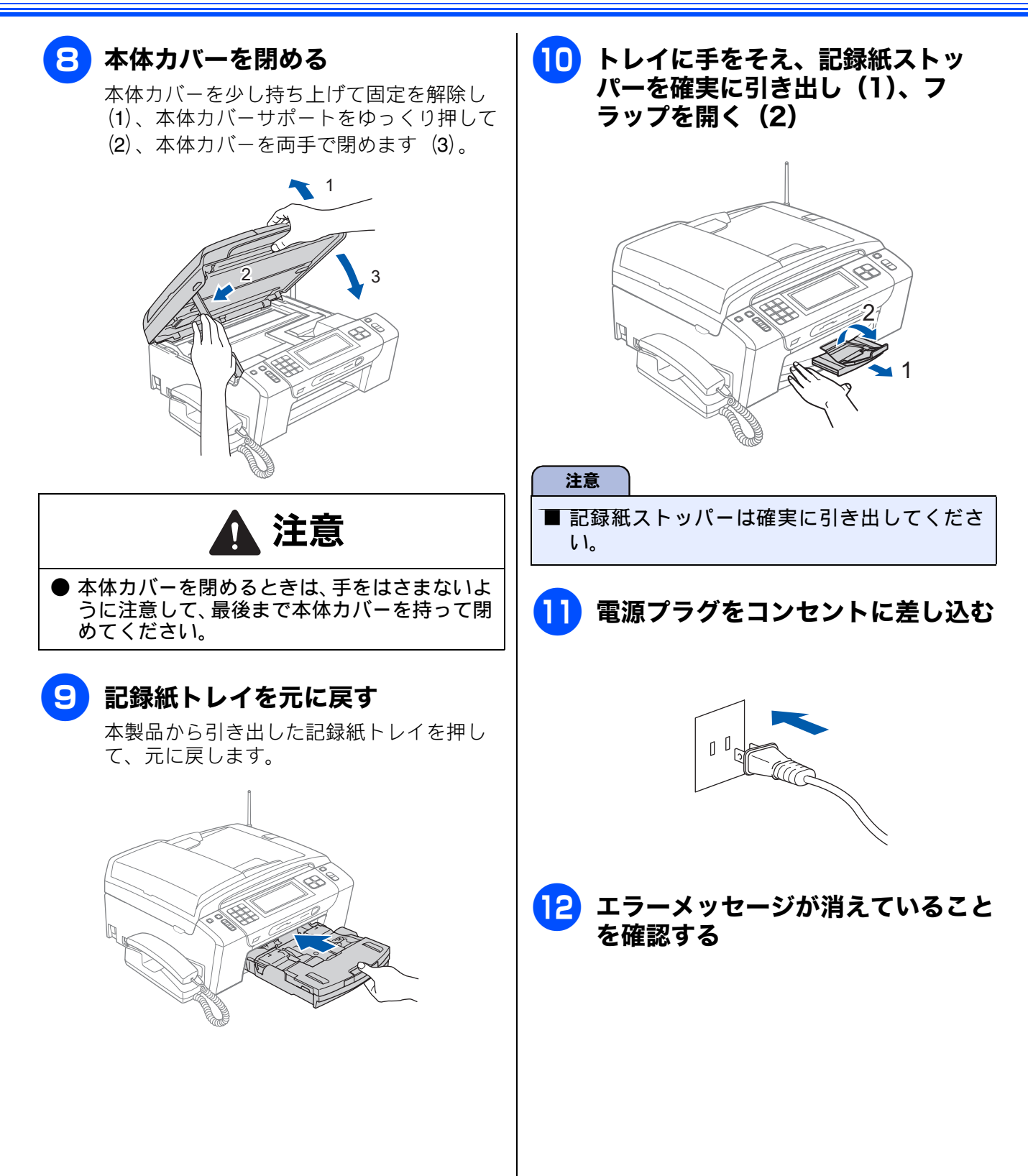

#### 《困ったときは》

ご使用の前に

調語

ファクス

電話帳

留守番機能

ח ת

イデメレ

νΨ ##

RSS

こんなときは

白録

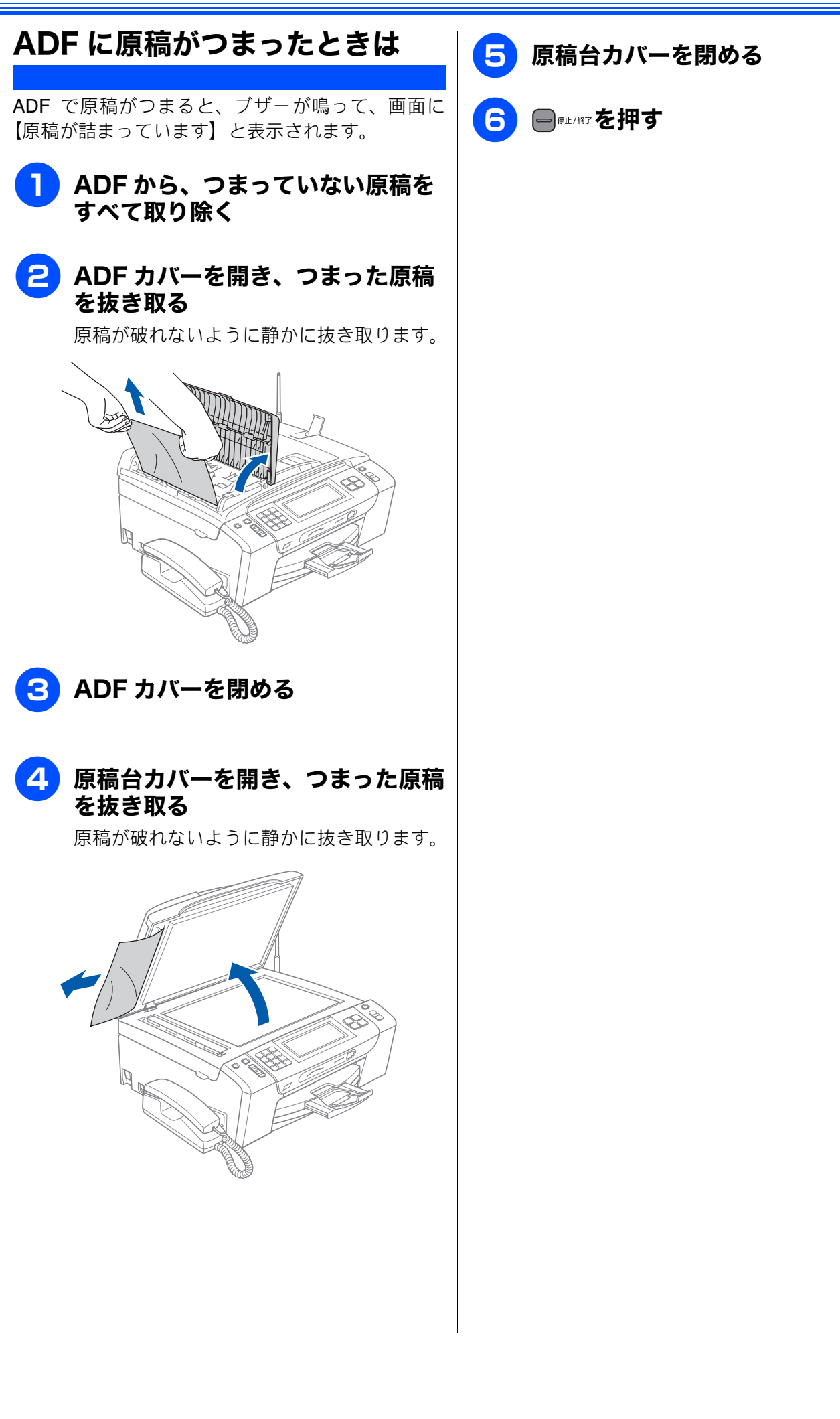

# エラーメッセージ

本製品や電話回線に異常があるときは、下記のようなエラーメッセージと処置方法が画面に表示され ます。画面に表示された処置方法や、下記の処置を行ってもエラーが解決しないときは、電源プラグ を抜いて電源を OFF にし、数秒後にもう一度差し込んでみてください。これによって改善される場合 があります。それでも不具合が改善しないときは、エラーメッセージを控えた上でお客様相談窓口に ご連絡ください。

| エラーメッセージ                                                    | 原因                                                                                                    | 対処                                                                                                    |
|-------------------------------------------------------------|----------------------------------------------------------------------------------------------------|----------------------------------------------------------------------------------------------------|
| インクを検知できま<br>せん                                             | 機械が検知する前に素早くイ<br>ンクカートリッジを交換した。                                                                                                    | セットされている新しいインクカートリッジを取り<br>外し、もう一度取り付け直してください。                                                                                                    |
|                                                             | 検知できないインクカート<br>リッジが取り付けられている<br>か、検知部が破損している。                                                                                                    | 検知可能なインクカートリッジをセットしてくださ<br>い。検知可能なインクカートリッジをセットしても<br>メッセージが表示される場合は、お客様相談窓口に<br>ご連絡ください。                                                                                                    |
|                                                             | インクカートリッジが正しく<br>セットされていない。                                                                                                    | カチッと音がするまでインクカートリッジを確実に<br>押してセットします。                                                                                                    |
| 印刷できないデータ<br>です                                             | 本製品では読み込めない画像<br>のデータ形式を赤外線受信し<br>た。                                                                                                    | 画像を以下の形式になるよう、カメラ付き携帯電話<br>などの設定を変更してください。<br>また、画像を以下の形式に保存し直してください。<br>• JPEG 形式<br>• vNote 形式                                                                                                    |
| 印刷できません<br>インク交換<br>BK<br>Y<br>C<br>M                       | ブラックまたはカラーインク<br>のいずれかが空になりました。<br>ファクスメッセージはすべて<br>モノクロでメモリーに記憶さ<br>れます。<br>一部のファクシミリからは、送<br>信が中止されることがありま<br>す。この場合は、モノクロで送<br>信してもらうようにしてくだ<br>さい。 | 画面に表示されている色のインクカートリッジを交換してください。<br>⇒ 239 ページ「インクカートリッジを交換する」                                                                                                    |
| 印刷できません XX<br>※ XX はエラー番号<br>です。番号はエラー<br>の原因によって変わ<br>ります。 | 機械内部で記録紙の切れ端や<br>異物がつまっているなどの機<br>械的な異常が発生した。                                                                                                    | 本体力バーを開けて、つまった記録紙の切れ端や異物を取り除いて、本体カバーを閉めてください。<br>⇒ 246 ページ「記録紙がつまったときは」<br>問題が解決されない場合は、電源プラグをいったん<br>抜いて、接続し直してください。このとき、受信し<br>たファクスが出力されない場合は、本製品のメモ<br>リーに残っているファクスメッセージを別のファク<br>シミリかお使いのパソコンに転送したあと、お客様<br>相談窓口にご連絡ください。<br>⇒ 256 ページ「エラーが発生したときのファクスの<br>転送方法」 |
| 印刷できません <b>46</b>                                           | 廃インク吸収パッド(*1)が満<br>杯になりました。                                                                                                    | 廃インク吸収パッドを交換してください。お客様自<br>身による交換はできませんので、お買い求めいただ<br>いた販売店またはお客様相談窓口にご連絡くださ<br>い。                                                                                                    |
| カートリッジがあり<br>ません                                            | インクカートリッジが装着さ<br>れていません。                                                                                                    | インクカートリッジを装着してください。<br>⇒ <b>239</b> ページ「インクカートリッジを交換する」                                                                                                    |
| <br>回線設定してくださ<br>い                                          | ADSLのIPフォンに接続している。<br>PBX に接続している。<br>マンションアダプター回線に<br>接続している。                                                                                         | 手動で回線種別を設定し直してください。<br>⇒ 46 ページ「回線種別を設定する」                                                                                                    |
| 画像が小さすぎます                                                   | 画像が小さすぎて、画像の補正<br>やトリミングができない。                                                                                                    | この解像度ではご利用いただけません。一辺が<br>640pixel 以上となる解像度でご利用ください。                                                                                                    |
| エラーメッセージ                                                   | 原因                                                                        | 対処                                                                                                    | 割に                                                                                               |
|------------------------------------------------------------|---------------------------------------------------------------------------|----------------------------------------------------------------------------------------------------|--------------------------------------------------------------------------------------------------|
| 画像が長すぎます                                                   | 画像が長すぎて、画像の補正や<br>トリミングができない。                                             | 縦横比が、8:3 より小さい比率でご利用ください。<br>カメラ側で変更できない場合は、パソコン等をご利<br>用ください。また、パノラマ合成写真などのプリン<br>トはサポートしておりません。                                                                                            | ご使用の                                                                                             |
| 画像のデータサイズ<br>が大きすぎます                                       | 画像のファイルサイズが大き<br>すぎる。                                                     | <ul> <li>画像のファイルサイズを以下よりも小さくなるよう、カメラ付き携帯電話などの設定を変更してください。</li> <li>また、画像の編集をし、ファイルサイズを小さくしてください。</li> <li>JPEG 形式:3MB</li> <li>vNote 形式:約2.3MB</li> </ul>                                    | 電話                                                                                               |
| カバーが開いていま<br>す<br>インクカバーを閉じ<br>てください                       | インクカバーが完全に閉まっ<br>ていない。                                                    | インクカバーを再度閉め直してください。                                                                                                    | ファクス                                                                                             |
| カバーが開いていま<br>す<br>本体カバーを閉じて<br>ください                        | 本体カバーが完全に閉まって<br>いない。                                                     | 本体カバーを再度閉め直してください。                                                                                                    | 日報                                                                                               |
| 記録紙が詰まってい<br>ます                                            | 記録紙が記録部につまってい<br>る。                                                       | つまった記録紙を取り除き、記録紙を正しくセット<br>し直してください。紙づまりが解消されてもカバー<br>の開け閉めは必ず行ってください。⇒ 246 ページ「紙<br>がつまったときは」                                                                                               |                                                                                                  |
| 記録紙サイズを確認<br>してください<br>正しいサイズの記録<br>紙をセットして、ス<br>タート●●を押して | 記録紙トレイに設定したサイ<br>ズ以外の記録紙がセットされ<br>ている。                                    | 設定したサイズの記録紙をセットして ゚゚゚ <sup></sup> ** または<br><sup>39→</sup> を押してください。<br>⇒ 50 ページ「記録紙のセット」                                                                                                    | 留守番機能                                                                                            |
| ここでは<br>記録紙を送れません<br>記録紙を入れ直して<br>スタート●■を押し<br>てください       | 記録紙がないか、正しくセット<br>されていない。                                                 | 記録紙を補給するか、正しくセットして、 () <sup>™-</sup> また<br>は () <sup>30→</sup> を押してください。<br>⇒ 50 ページ「記録紙のセット」                                                                                                | ת<br>ת<br>ו                                                                                      |
|                                                            | スライドトレイが奥にセット<br>されていない。                                                  | スライドトレイを、カチッと音がするまで完全に奥<br>にずらしてください。<br>⇒ 57 ページ「スライドトレイにセットする」                                                                                                    | ト<br>キ<br>デ<br>ポ<br>プ                                                                            |
|                                                            | スライドトレイが手前にセッ<br>トされていない。                                                 | スライドトレイを、カチッと音がするまで完全に手<br>前に引いてください。<br>⇒53ページ「記録紙トレイにセットする」                                                                                                    | 4<br>7<br>7<br>7<br>7<br>7<br>7<br>7<br>7<br>7<br>7<br>7<br>7<br>7<br>7<br>7<br>7<br>7<br>7<br>7 |
| クリーニング中                                                    | プリントヘッドのクリーニン<br>グ中。                                                      | そのまましばらくお待ちください。<br>⇒ 242 ページ「プリントヘッドをクリーニングする」                                                                                                    | ြ                                                                                                |
| クリーニングできま<br>せん <b>46</b>                                  | 廃インク吸収パッド(*1)が満<br>杯になりました。                                               | 廃インク吸収パッドを交換してください。お客様自<br>身による交換はできませんので、お買い求めいただ<br>いた販売店またはお客様相談窓口にご連絡くださ<br>い。                                                                                                    | RS                                                                                               |
| 原稿が詰まっています                                                 | ADF に原稿が正しくセットさ<br>れていない。<br>原稿が ADF に詰まっている。<br>ADF で読み込んでいる原稿が<br>長すぎる。 | ADF に原稿を正しくセットしてください。<br>⇒ 61 ページ「ADF にセットできる原稿」、<br>⇒ 62 ページ「ADF(自動原稿送り装置)に原稿を<br>セットする」<br>ADF につまっている原稿を取り除いてください。<br>⇒ 249 ページ「ADF に原稿がつまったときは」<br>原稿づまりが解消されても ADF の開け閉めは必ず<br>行ってください。 | 録してんなときは                                                                                         |
|                                                            |                                                                           |                                                                                                    | 竹                                                                                                |

| エラーメッセージ                                                                                                    | 原因                                                                                                    | 対処                                                                                                    |
|----------------------------------------------------------------------------------------------------|----------------------------------------------------------------------------------------------------|----------------------------------------------------------------------------------------------------|
| <ul> <li>子機使用できません</li> <li>XX</li> <li>※ XX はエラー番号</li> <li>です。番号はエラー</li> <li>の原因によって変わ</li> <li>ります。</li> </ul> | 機械内部で記録紙の切れ端や<br>異物がつまっているなどの機<br>械的な異常が発生した。                                                                 | 本体力バーを開けて、つまった記録紙の切れ端や異<br>物を取り除いて、本体力バーを閉めてください。<br>⇒ 246 ページ「記録紙がつまったときは」<br>問題が解決されない場合は、電源プラグをいったん<br>抜いて、接続し直してください。このとき、受信し<br>たファクスが出力されない場合は、本製品のメモ<br>リーに残っているファクスメッセージを別のファク<br>シミリかお使いのパソコンに転送したあと、お客様<br>相談窓口にご連絡ください。<br>⇒ 256 ページ「エラーが発生したときのファクスの<br>転送方法」 |
| 室温が高すぎます<br>室温を下げてくださ<br>い                                                                                         | 室温が高くなっている。                                                                                                   | 室温を下げてお使いください。                                                                                                    |
| 室温が低すぎます<br>室温を上げてくださ<br>い                                                                                         | 室温が低くなっている。                                                                                                   | 室温を上げてお使いください。                                                                                                    |
| 受信できませんでした                                                                                                    | 待ち受け画面の【赤外線プリント】を押して設定完了後、2分間データの受信や本製品での操作がない。                                                               | カメラ付き携帯電話などから本製品に画像を送ると<br>きの距離や有効範囲を確認し、送り直してください。<br>⇒211 ページ「赤外線プリントする」                                                                                                    |
| 使用不能な USB 機器<br>です<br>USB 機器を抜いてく<br>ださい                                                                           | 本製品に対応していない USB<br>フラッシュメモリーがセット<br>されている。                                                                    | USB フラッシュメモリーを抜いてください。                                                                                                    |
| 使用不能な USB 機器<br>です<br>前面にケーブル接続<br>された機器はご利用<br>できません<br>とり外して On/Off ボ<br>タンでリセットして<br>ください                       | 本製品に対応していない USB<br>機器が接続されている。また<br>は、接続された USB 機器が壊<br>れている可能性がある。                                           | USB ケーブルを抜き、本製品の電源を入れ直してく<br>ださい。本製品では、メモリーカードから画像をプ<br>リントすることもできます。<br>⇒ 188 ページ「メモリーカードまたは USB フラッ<br>シュメモリーをセットする」                                                                                                    |
| 使用不能なUSBハブ<br>です<br>USBハブを抜いてく<br>ださい                                                                              | USB ハブまたはハブを内蔵し<br>た USB 機器がセットされてい<br>る。<br>※ハブ回路が内蔵された一部<br>の USB フラッシュメモリーに<br>対しても、このエラーメッセー<br>ジが表示されます。 | 本製品はハブ、またはハブを内蔵した USB 機器には<br>対応しておりません。ハブ、または USB 機器を抜い<br>てください。<br>※使用可能な USB 機器の詳細については、サポート<br>サイト(ブラザーソリューションセンター)(http://<br>solutions.brother.co.jp/)にある「よくあるご質問<br>(Q&A)」の「USB フラッシュメモリーの他社製品動<br>作確認情報」をご覧ください。                                                 |
| 初期化できません<br>XX<br>※ XX はエラー番号で<br>す。番号はエラーの原<br>因によって変わりま<br>す。                                                    | 機械内部で記録紙の切れ端や<br>異物がつまっているなどの機<br>械的な異常が発生した。                                                                 | 本体力バーを開けて、つまった記録紙の切れ端や異<br>物を取り除いて、本体力バーを閉めてください。<br>⇒ 246 ページ「記録紙がつまったときは」<br>問題が解決されない場合は、電源プラグをいったん<br>抜いて、接続し直してください。このとき、受信し<br>たファクスが出力されない場合は、本製品のメモ<br>リーに残っているファクスメッセージを別のファク<br>シミリかお使いのパソコンに転送したあと、お客様<br>相談窓口にご連絡ください。<br>⇒ 256 ページ「エラーが発生したときのファクスの<br>転送方法」 |
| 初期化できません<br>46                                                                                                    | 廃インク吸収パッド(* <b>1</b> )が満<br>杯になりました。                                                                          | 廃インク吸収パッドを交換してください。お客様自身<br>による交換はできませんので、お買い求めいただいた<br>販売店またはお客様相談窓口にご連絡ください。                                                                                                    |

| エラーメッセージ                                      | 原因                                                 | 対処                                                                                                    |             |
|-----------------------------------------------|----------------------------------------------------|----------------------------------------------------------------------------------------------------|-------------|
| スキャンできません<br>XX<br>※ XX はエラー番号で<br>す。番号はエラーの原 | 機械内部で記録紙の切れ端や<br>異物がつまっているなどの機<br>械的な異常が発生した。      | 本体力バーを開けて、つまった記録紙の切れ端や異物を取り除いて、本体カバーを閉めてください。<br>⇒ 246ページ「記録紙がつまったときは」<br>問題が解決されない場合は、電源プラグをいったん                                                               | ご使用の詞       |
| 内にようて変わります。                                   |                                                    | 扱いて、接続し直してくたさい。このとさ、受信し<br>たファクスが出力されない場合は、本製品のメモ<br>リーに残っているファクスメッセージを別のファク<br>シミリかお使いのパソコンに転送したあと、お客様<br>相談窓口にご連絡ください。<br>⇒ 256 ページ「エラーが発生したときのファクスの<br>転送方法」 | 電計          |
| 接続が切断されました                                    | 赤外線通信が途中で切断され<br>た。                                | カメラ付き携帯電話などから本製品に画像を送ると<br>きの距離や有効範囲を確認し、送り直してください。<br>⇒211ページ「赤外線プリントする」                                                                                       | <i>۲</i> 77 |
| 切断されました                                       | 通信中に相手機から回線が切断<br>された。                             | 相手先に電話をし、原因を解除してもらい、再度送信<br>してください。                                                                                                    |             |
| タッチパネルエラー                                     | 電源オン後のタッチパネルの<br>初期化完了前に画面に触れた。                    | 電源プラグをコンセントから外すか、本機の電源を<br>オフにします。タッチパネルに何も乗ったり触れた<br>りしているものがないことを確認し、本機の電源プ<br>ラグをコンセントに差し込むか、電源をオンにしま<br>す。画面上にボタンが表示されるまで待ってから<br>タッチパネルを使用してください。          | 電話帳         |
|                                               | タッチパネルの下部と枠の間<br>にゴミなどの異物が入ってい<br>る                | タッチパネルの下部を指で押して、タッチパネル下<br>部と枠のすきまに厚紙など、画面を傷つけないもの<br>を指し込み、異物を取り除いてください。                                                                                       | 機能          |
| 通信エラー                                         | 回線状態が悪い。                                           | 少し時間が経ってから、もう一度送信してください。                                                                                                    | 御           |
|                                               | 相手先がポーリング送信待機状<br>態になっていないときに、ポー<br>リング受信の操作を行った。  | 相手先に確認して、もう一度操作してください。                                                                                                    |             |
|                                               | インターネット電話や IP フォ<br>ンなど、IP 網を使用している。<br>(相手側を含む)   | インターネット電話や IP フォンなど、IP 網の状況に<br>よりファクス送信/受信ができないことがあります<br>ので、IP 網を使わずに送信/受信してください。<br>不明な点は、ご契約の IP 網サービス会社へお問い合<br>わせください。                                    | ר<br>ת<br>ו |
| データが残っています                                    | 印刷データが本体のメモリー<br>に残っている。                           | ●♥±/₩7を押してください。<br>(印刷を中止し、印刷中の記録紙を排出します。)                                                                                                    | メント         |
|                                               | パソコン側が印刷を一時停止<br>したままになっている。                       | パソコン側で印刷を再開してください。                                                                                                    | (           |
| 話し中/応答があり<br>ません                              | 相手先が話し中か、応答がな<br>かった。                              | 少し時間を置いて、もう一度かけ直してください。<br>相手がファクスではない場合は応答しないので、再<br>ダイヤルを繰り返したあと、【話し中/応答がありま<br>せん】になります。                                                                     | RSS         |
| ファイルがありません                                    | メモリーカードまたは USB フ<br>ラッシュメモリー内に印刷可<br>能なファイルが存在しない。 | メモリーカードまたはUSBフラッシュメモリーに保<br>存されているファイル形式を確認してください。                                                                                                    | +6          |
| プリンタ使用中                                       | 本製品のプリンターが、動作<br>中。                                | 印刷が終了してから再度操作してください。                                                                                                    | いときに        |
|                                               |                                                    |                                                                                                    | こんね         |

付録

| エラーメッセージ                                          | 原因                                                                                                    | 対処                                                                                                    |
|---------------------------------------------------|----------------------------------------------------------------------------------------------------|----------------------------------------------------------------------------------------------------|
| まもなくインク切れ<br>BK<br>Y<br>C<br>M                    | インクの残りが少なくなって<br>いる。<br>このとき、カラーファクスの受<br>信は中止されるため、カラー<br>ファクスが送られてきても、モ<br>ノクロで受信されます。また、<br>一部のファクシミリからは、送<br>信が中止されることがありざ<br>信してもらうようにしてくだ<br>さい。 | カラーファクスを受信したいときは、新しいインク<br>カートリッジに交換してください。<br>⇒ 239 ページ「インクカートリッジを交換する」<br>弊社ダイレクトクラブで購入することもできます。<br>⇒ 337 ページ「消耗品などのご注文について」<br>なお、モノクロでのファクス受信やカラーコピーに<br>影響はありません。【印刷できません】になるまで、<br>利用できます。                                                                                                    |
| メディアがいっぱい<br>です                                   | メモリーカードまたは USB フ<br>ラッシュメモリーの空き容量<br>が不足している。                                                                                                    | メモリーカードまたは USB フラッシュメモリー内<br>の不要なデータを削除して、空き容量を増やしてく<br>ださい。                                                                                                    |
| メモリーがいっぱい<br>です                                   | 本製品のメモリーがいっぱい<br>で、メモリーカードまたは USB<br>フラッシュメモリー内のファ<br>イルが読み取れない。                                                                                       | 本製品のメモリーをクリアするかメモリーカードま<br>たはUSBフラッシュメモリー内の画像データのサイ<br>ズを小さくしてください。                                                                                                    |
|                                                   | 空きメモリーが不足している。                                                                                                    | メモリーに記録されている不要な留守録メッセージ<br>やファクスメッセージを消去してください。<br>• みるだけ受信したファクスデータ<br>⇒ 119 ページ「ファクスを印刷する」<br>⇒ 119 ページ「ファクスをメモリーから消去する」<br>• メモリー受信したファクスデータ<br>⇒ 137 ページ「メモリー受信したファクスを印刷する」<br>⇒ 120 ページ「すべてのファクスを消去する」<br>• 留守番電話録音メッセージ<br>⇒ 158 ページ「音声メッセージを確認する」                                                                                                    |
| メモリーがいっぱい<br>です<br>■を押してください                      | 空きメモリーが不足している。                                                                                                    | <ul> <li>●<sup>𝑘止/𝔅7</sup>を押して、送信またはコピーをキャンセルします。<br/>メモリーに記録されている不要な留守録メッセージやファクスメッセージを消去してください。</li> <li>みるだけ受信したファクスデータ</li> <li>⇒ 119 ページ「ファクスを印刷する」</li> <li>⇒ 119 ページ「ファクスを大モリーから消去する」</li> <li>・メモリー受信したファクスデータ</li> <li>⇒ 137 ページ「メモリー受信したファクスを印刷する」</li> <li>⇒ 120 ページ「すべてのファクスを消去する」</li> <li>・ 留守番電話録音メッセージ</li> <li>⇒ 158 ページ「音声メッセージを確認する」</li> </ul> |
| メモリーがいっぱい<br>です<br>読み取り分送信⇒<br>●<br>●<br>中止⇒<br>● | 空きメモリーが不足している。                                                                                                    | すでに読み取りが終わっているファクス原稿は、<br>→************************************                                                                                                    |

| エラーメッセージ                                                         | 原因                                                                                                    | 対処                                                                   |                  |
|------------------------------------------------------------------|----------------------------------------------------------------------------------------------------|----------------------------------------------------------------------|------------------|
| メモリカードエラー<br>(メモリーカードが<br>セットされている場<br>合)<br>使用不能な <b>USB</b> 機器 | メモリーカードまたは USB フ<br>ラッシュメモリーがフォーマッ<br>トされていない。<br>メモリーカードまたは USB フ<br>ラッシュメモリーが壊れてい                                                         | メモリーカードまたはUSBフラッシュメモリーを抜き、正しいメモリーカードまたは USB フラッシュメ<br>モリーを差し込んでください。 | ご<br>使用の<br>j    |
| です(USB フラッ<br>シュメモリーがセッ                                          | నె.                                                                                                    |                                                                      |                  |
| トされている場合)                                                        | メモリーカードまたは USB フ<br>ラッシュメモリーが正しく差し<br>込まれていない。                                                                                              | メモリーカードまたはUSBフラッシュメモリーを抜<br>いて、差し込み直してください。                          |                  |
|                                                                  | 本製品のメモリーがいっぱい<br>で、メモリーカードまたは USB<br>フラッシュメモリー内のファ<br>イルが読み取れない。                                                                            | 本製品のメモリーをクリアするかメモリーカードま<br>たはUSBフラッシュメモリー内の画像のサイズを小<br>さくしてください。     | ۲ <i>۲</i> ۲     |
| モノクロ印刷のみ可<br>能です                                                 | 1 色以上のカラーインクがなく<br>なっている。                                                                                                    | 新しいインクカートリッジに交換してください。<br>⇒ 239 ページ「インクカートリッジを交換する」                  | L<br>L           |
|                                                                  | この内容が表示されている間<br>は次の操作のみ可能です。<br>・印刷<br>プリンタードライバーからグ<br>レースケール印刷の指示をす<br>れば、モノクロで引き続き印刷<br>できます 通常の使用頻度で約                                  |                                                                      | 電話帳              |
|                                                                  | 1ヶ月間使用できます。<br>• コピー<br>記録紙タイプを【普通紙】【イ<br>ンクジェット紙】に設定してい<br>る場合、モノクロでコピーでき<br>ます。                                                           |                                                                      | 留守番機能            |
|                                                                  | <ul> <li>ファクス</li> <li>記録紙タイプを【普通紙】【インクジェット紙】に設定している場合、モノクロで受信し、印刷します。</li> </ul>                                                           |                                                                      | ת<br>רג<br>ו     |
|                                                                  | ただし、次の場合は新しいイン<br>クカートリッジを取り付ける<br>まで、モノクロでも印刷できま<br>せん。<br>• 電源プラグを抜いたり、空の<br>インクカートリッジを取り<br>外した場合<br>• 記録紙タイプを【ブラザー<br>BP71 光沢】、【その他光沢】、 |                                                                      | フォトメディ<br>アキャプチャ |
| <b>*1</b> ヘッドクリーニン・                                              | 【OHP フィルム】に設定して<br>いる場合<br>グ実行中に排出される微量のイン・                                                                                                 | クを吸収します。                                                             | RSS              |

\*1 ヘッドクリーニング実行中に排出される微量のインクを吸収します。

廃インク吸収パッドの吸収量が限界に達すると、本製品内部でのインク漏れを防ぐために、ヘッドクリーニ ングができなくなります。廃インク吸収パッドを交換するまで印刷はできません。

こんなときは

즳 ţ

## エラーが発生したときのファクスの転送方法

【印刷できません】【初期化できません】などのエラーが解決されない場合は、本製品でファクスメッセージ を印刷することができません。以下の方法でメモリーに残っているファクスメッセージを別のファクシミリ かパソコンに転送することができます。

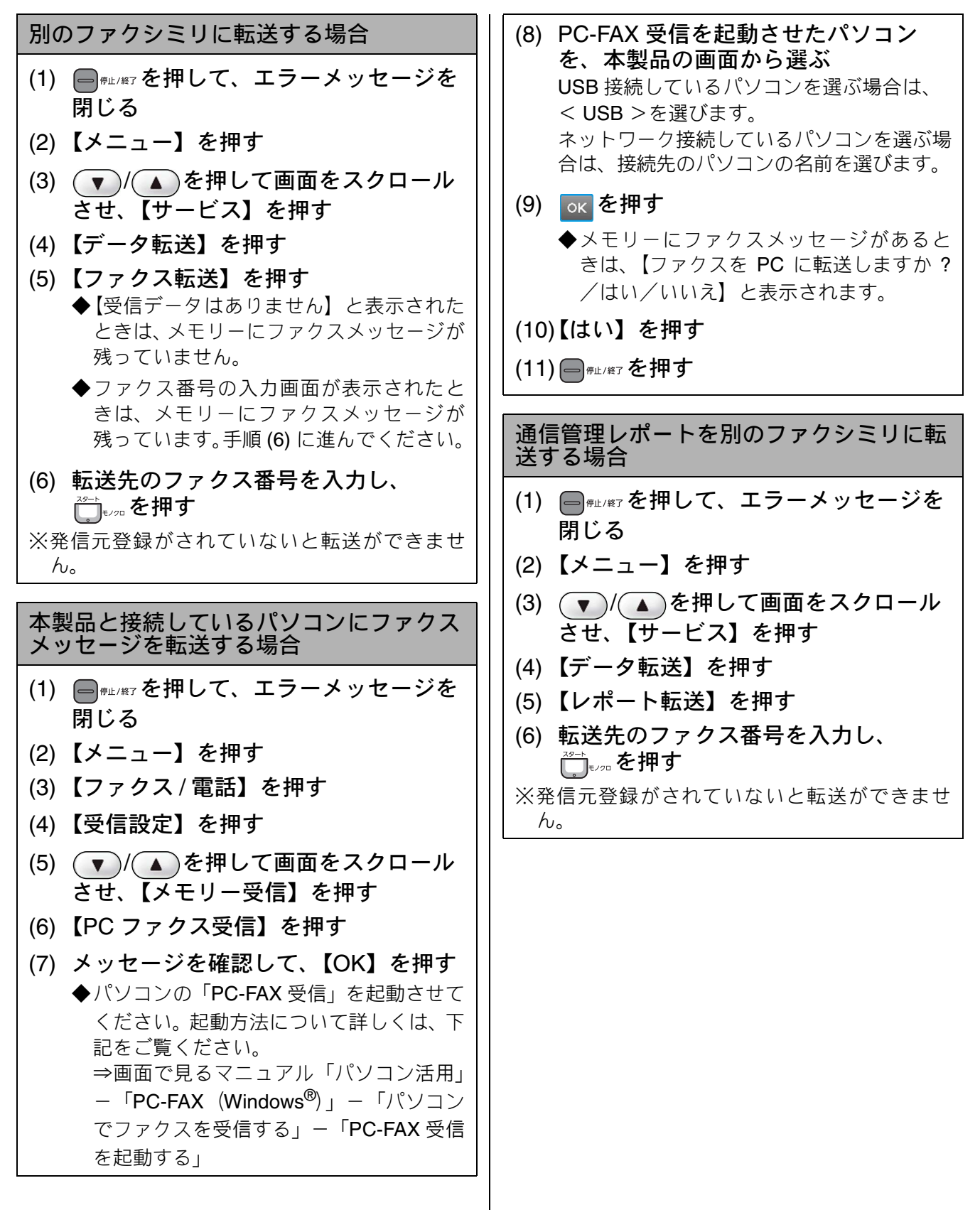

## 子機のエラーメッセージ

| 子機のエラーン                                  | <b>メッセージ</b>                                               |                                                | 割に         |
|------------------------------------------|------------------------------------------------------------|------------------------------------------------|------------|
|                                          |                                                            |                                                | 通の直        |
| エラーメッセージ                                 | 原因                                                         | 対処                                             | ( ĵj       |
| ガイセン シヨウ<br>チュウ                          | 親機またはその他の子機が使<br>用中。                                       | 使い終わるのを待ってください。                                |            |
| オヤキヲ<br>サガシテイマス                          | 通話中のコードレス子機の使<br>用圏内(親機から、障害物のな<br>い直線距離で約100m以内)を<br>越えた。 | 通話中は、使用圏内に戻ってください。                             | 電話         |
| ツウワ ケンガイ                                 | 電波状態が悪い、親機の電源が<br>入っていない。                                  | 親機の状態を確認してください。<br>子機の 蜿 を押してください。             | ر<br>لا کر |
| <デンチノコリナシ<br>><br>ジュウデン                  | バッテリがなくなった。                                                | 充電器に置いて充電してください。                               |            |
| シテクダサイ                                   |                                                            |                                                |            |
| ガイセンボタンヲ<br>オシテクダサイ                      | 子機または充電器が汚れてい<br>る。(ただし、充電器から子機<br>をとい 何も操作しないまま約          | 子機および充電器は定期的に掃除してください。<br>⇒237ページ「子機と充電器を清掃する」 | 調          |
| コキガ<br>ハズレテイマス                           | 60 秒経過したときも表示されます。)                                        | 元電器に丁機を戻り、または 切 を押りと表示が消<br>えます。               |            |
| デンワチョウガ<br>イッパイデス !                      | 電話帳に登録できる件数を超<br>えている。                                     | 不要な電話番号を消去してください。                              | 機前的        |
| デンワチョウトウロ                                | 電話帳に登録がない。                                                 | 電話帳を登録してください。<br>→ 150 ページ「子櫟の雲託帳を利田する」        | 田田         |
| ,<br>トウロクガ アリマ<br>セン                     |                                                            | → 130 ペン・1 機の电品限を利用する」                         | 留          |
| ハッシンリレキ ナ<br>シ                           | 発信履歴がない。                                                   | _                                              |            |
| ジュウデン デキマ<br>セン。モウイチド<br>セット シテクダサ<br>イ。 | 充電器に異物がある、または設<br>置不良。(すき間がある。)                            | 異物を取り除いて、子機をセットし直してください。                       | Ц<br>П     |
|                                          |                                                            |                                                | /          |

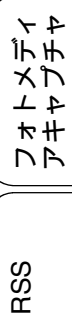

缞 ţ

# 故障かな?と思ったときは(修理を依頼される前に)

修理を依頼される前に下記の項目および弊社サポートサイト(ブラザーソリューションセンター) (http://solutions.brother.co.jp/)の「よくあるご質問(Q&A)」をチェックしてください。それでも異常 があるときは、電源プラグを抜いて電源を OFF にし、数秒後にもう一度差し込んでみてください。こ れによって改善される場合があります。それでも不具合が改善しないときは、お客様相談窓口にご連 絡ください。 ネットワーク接続した状態で印刷できない、スキャンできないなどの問題があるときは、「画面で見る マニュアル」の「ネットワーク設定」-「困ったときは(トラブル対処方法)」を参照してください。

| 項目 | こんなときは                                                      | ここをチェック                                                                                                | 対処のしかた                                                                                                    |
|----|-------------------------------------------------------------|----------------------------------------------------------------------------------------------------|----------------------------------------------------------------------------------------------------|
| 電話 | 電話がかけられない/電<br>話を受けられない。                                    | モジュラージャックから<br>本製品の電話機コードを<br>外した状態で本製品に電<br>話をかけると、話し中に<br>なっていませんか。                                  | 回線自体に問題がある可能性があります。<br>ご利用の電話会社にお問い合わせくださ<br>い。                                                                         |
|    |                                                             | ADSL 回線の場合、スプ<br>リッターを含む ADSL 機<br>器を外して本製品をモ<br>ジュラージャック(電話線<br>コンセント)に直接接続し<br>て、改善されるか確認して<br>ください。 | 改善された場合は、ADSL 機器に問題があ<br>る可能性があります。ADSL 事業者にお問<br>い合わせください。                                                             |
|    |                                                             | 電話機コードが回線接続端<br>子に差し込まれていますか。                                                                          | 電話機コードを回線接続端子に差し込んで<br>ください。                                                                                            |
|    | 電話がかけられない。(受<br>話器から「ツー」という音<br>が聞こえているが、ダイヤ<br>ルできない。)     | 回線種別が正しく設定さ<br>れていますか。                                                                                 | 手動で回線種別を設定してください。<br>⇒46ページ「回線種別を設定する」                                                                                  |
|    | 電話をかけられない場合<br>がある。(インターネット<br>電話やIPフォンなどのIP<br>細ち体用している場合) | 回線種別が正しく設定さ<br>れていますか。                                                                                 | 本製品を IP 網で使用する場合は、手動で回<br>線種別を設定してください。<br>⇒ 46 ページ「回線種別を設定する」                                                          |
|    |                                                             | 電話帳機能を利用して、電<br>話をかけていませんか。                                                                            | 「0000」発信を行って、一般の加入電話 (NTT<br>など)を選んでかけている場合は、番号の<br>あとに 『ダイヤル/ポーズ ● (親機)または ● (子機)<br>を押して、ポーズ (約3秒間の待ち時間)を<br>入れてください。 |
|    |                                                             | 手動で「0000」発信によっ<br>て一般の加入電話(NTT<br>など)を選んでかけていま<br>せんか。                                                 | 「0000」や選択番号をダイヤルしたあと、少<br>し待ってからダイヤルしてください。                                                                             |
|    | 電話帳を使うと、電話をか<br>けられない場合がある。                                 | 登録している電話番号の<br>間に、ポーズ「p」または<br>「P」が入っていませんか。                                                           | 「-」または「P」を削除して登録してくだ<br>さい。                                                                                             |
|    | スピーカーからの相手の<br>声が聞き取りにくい。                                   | スピーカー音量の設定が<br>小さくないですか。                                                                               | スピーカー音量を大きくしてください。<br>⇒ <b>70</b> ページ「親機の音量を設定する」                                                                       |
|    | 通話中に()) () で<br>受話音量の設定ができな<br>い。                           | 機能設定中に電話を受け<br>ましたか。                                                                                   | 機能設定中に電話を受けた場合は、<br>● <sup>●●比/¥7</sup> を押してから ◀ ●● で受話<br>音量を変更してください。                                                 |
|    | 電話の着信音が小さい。                                                 | 着信音量の設定が小さく<br>ないですか。                                                                                  | 着信音量を大きくしてください。<br>⇒ 70 ページ「親機の音量を設定する」                                                                                 |
|    | 受話器からの相手の声が<br>聞き取りにくい。                                     | 受話音量の設定が小さく<br>ないですか。                                                                                  | 受話音量を大きくしてください。<br>⇒ <b>70</b> ページ「親機の音量を設定する」                                                                          |
|    | 相手に声が聞こえないと<br>言われる。                                        | 受話器の送話口(マイク)<br>をふさいでいませんか。                                                                            | 送話口(マイク)をふさがないでください。                                                                                                    |
|    | 子機でスピーカーホン通<br>話がうまくできない。                                   | まわりの音がうるさくな<br>いですか。                                                                                   | ● を押して子機を持って話してください。<br>スピーカーホン                                                                                         |

| 項目 | こんなときは                     | ここをチェック                                                                                             | 対処のしかた                                                                                                    | 다) [             |
|----|----------------------------|----------------------------------------------------------------------------------------------------|----------------------------------------------------------------------------------------------------|------------------|
| 電話 | 電話がかかってきても応<br>答しない/着信音が鳴ら | 呼出回数が <b>0</b> 回になってい<br>ませんか。                                                                      | 呼出回数を確認してください。⇒ 68 ページ<br>「呼出回数を設定する」                                                                                                    | 同時の前             |
|    | /d / / o                   | 構内交換機 (PBX) に接続<br>しているのに、ナンバー・<br>ディスプレイの設定が【あ<br>り】になっていませんか。                                     | ナンバー・ディスプレイの設定を【なし】<br>にしてください。<br>⇒96ページ「ナンバー・ディスプレイサー<br>ビスを設定する」                                                                                            |                  |
|    | 携帯電話に電話がかけられない。            | ひかり電話サービス、直収<br>電話サービス、ケーブル<br>TV 局が提供する電話サー<br>ビスをご利用していて、<br>ケータイ通話お得サービ<br>スを【する】に設定してい<br>ませんか。 | ケータイ通話お得サービスを【しない】に<br>設定してください。<br>⇒78ページ「ケータイ通話お得サービスを<br>設定する」                                                                                              | ×<br>ا           |
|    | 受話器から「ツー」という<br>音が聞こえない。   | *ンフッ2■(親機)を押して、<br>スピーカーから「ツー」と<br>いう音が聞こえています<br>か。                                                | 「ツー」という音が聞こえている場合は、受<br>話器コードが親機にしっかり接続されてい<br>るか確認してください。<br>「ツー」という音が聞こえていない場合は、<br>電源プラグと電話機コードがそれぞれしっ                                                      | ζ ¥ C            |
|    |                            | <br> 電話機コードが正しく接<br> 続されていますか。                                                                      | 電源プラグと電話機コードがそれぞれしっ<br>かり接続されているか確認してください。                                                                                                    | 「「「」」である。        |
|    | 声が途切れる。                    | インターネット電話や IP<br>フォンなど、IP 網を使用                                                                      | インターネット電話や IP フォンなど、IP 網<br>の状況により声が途切れることがあります<br>ので、IP 網を使わずに通手してください                                                                                        |                  |
|    |                            | していませんか。<br>(「 <b>050</b> 」で始まる電話番号<br>の相手にかけた場合も含<br>む)                                            | のて、IF 病を使わりに通話しててたさい。<br>不明な点は、ご契約の IP 網サービス会社へ<br>お問い合わせください。                                                                                                 | 田務機能             |
|    | 通話が切れる。                    | 声やまわりの音に反応し<br>て、「親切受信」がはたら<br>き、ファクスの受信を始め<br>ることがあります。                                            | 頻繁におこるときは、「親切受信」を【しない】に設定してください。<br>⇒130ページ「電話に出ると自動的に受ける」                                                                                                    |                  |
|    |                            | インターネット電話や IP<br>フォンなど、IP 網を使用<br>していませんか。<br>(「050」で始まる電話番号<br>の相手にかけた場合も含                         | インターネット電話や IP フォンなど、IP 網<br>の状況により通話が切れることがあります<br>ので、IP 網を使わずに通話してください。<br>不明な点は、ご契約の IP 網サービス会社へ<br>お問い合わせください。                                              | ן<br>ת<br>ו      |
|    |                            | も)<br>ナンバー・ディスプレイ<br>サービスを契約している<br>のに、ナンバー・ディスプ<br>レイの設定が【なし】に<br>なっていませんか。                        | ナンバー・ディスプレイの設定を【あり】<br>にしてください。<br>⇒96ページ「ナンバー・ディスプレイサー<br>ビスを設定する」                                                                                            | フォトメディ<br>アキャプチャ |
|    | 画面に電話番号が表示されない。            | 電話会社 (NTT など) と<br>の、ナンバー・ディスプレ<br>イサービス (有料) の契約<br>はお済みですか。                                       | 番号表示をするためには、電話会社とナン<br>バー・ディスプレイサービスを契約する必<br>要があります。契約の有無を確認してくだ<br>さい。また、本製品では電話会社との契約<br>の有無に合わせて、ナンバーディスプレイ<br>について正しく設定する必要があります。<br>⇒96ページ「ナンバー・ディスプレイサー | RSS              |
|    |                            |                                                                                                    | ビスを設定する」<br>なお、もし電話会社とナンバー・ディスプ<br>レイサービスの契約をしていない場合で<br>も、本製品の電話帳に登録されている相手<br>から電話がかかってきた場合のみ、電話番<br>号は表示されます。                                               | こんなときは           |
|    | 自分の声が響く。<br>               | 通話音質調整の設定を変更<br>  ⇒ 278 ページ「回線状況に                                                                   | してみてください。<br>応じて設定する」                                                                                                    |                  |

勺

| 項目              | こんなときは                                     | ここをチェック                                                               | 対処のしかた                                                                                                    |
|-----------------|--------------------------------------------|-----------------------------------------------------------------------|----------------------------------------------------------------------------------------------------|
| 電話              | 本製品からメロディが鳴<br>りだして止まらない。                  | 【デモ動作設定】が【する】<br>になっていませんか。                                           | メロディは<br>● <sup>#±/#T</sup> を押すと止まります。<br>本製品は、電話回線を接続しない状態で【デ<br>モ動作設定】が【する】に設定されている<br>と、本製品の機能をメロディにのせて紹介<br>するデモ動作を開始します。【メニュー】、<br>【初期設定】、【その他】、【デモ動作設定】の |
|                 |                                            |                                                                       | 順に押して、デモ動作を【しない】に変更<br>すると、以後はデモ動作をやめることがで<br>きます。                                                                                                    |
|                 | 電話がかかってきても応<br>答しない/着信音が鳴らな<br>い。          | おやすみモードが設定さ<br>れていませんか。                                               | おやすみタイマーの開始 / 終了時刻を変更<br>してください。または、おやすみモードを<br>解除してください。<br>⇒ 76 ページ「おやすみモードに入る時間を<br>設定する」                                                                   |
|                 | ダイヤルインが機能しな<br>い。                          | 本製品は、NTT のダイヤル                                                        | インサービスには対応していません。                                                                                                    |
| キャッ<br>チホン      | 雑音が入ったり、キャッチ<br>ホンが受けられない。                 | ブランチ接続(並列接続)<br>していませんか。                                              | 正しく接続し直してください。<br>⇒かんたん設置ガイド(基本編)                                                                                                    |
| ナンバー・<br>ディスプレイ | 電話番号が表示されない。                               | ブランチ接続(並列接続)<br>していませんか。                                              | 正しく接続し直してください。<br>⇒かんたん設置ガイド(基本編)                                                                                                    |
|                 |                                            | ナンバー・ディスプレイ<br>サービスを契約されてい<br>ますか。                                    | 電話会社(NTT など)との契約が必要です<br>(有料)。契約の有無をご確認の上、状況に<br>合わせて再度設定をしてください。<br>⇒96ページ「ナンバー・ディスプレイサー<br>ビスを設定する」                                                          |
| ISDN            | 自分の声や相手の声が大<br>きく聞こえて話しにくい。                | ISDN 回線のターミナルア<br>ダプターに接続していま<br>せんか。                                 | ターミナルアダプターに受話音量の設定が<br>ある場合は、受話音量【小】に設定してく<br>ださい。また、本製品の受話音量を小さく<br>してください。<br>⇒70ページ「音量を設定する」                                                                |
|                 | 電話がかけられない。                                 | 回線種別が【プッシュ回<br>線】に設定されています<br>か。                                      | 回線種別を【プッシュ回線】に設定してく<br>ださい。<br>⇒46ページ「回線種別を設定する」                                                                                                    |
|                 |                                            | 本製品が接続されている<br>アナログポート(ターミナ<br>ルアダプターの接続ロ)を<br>「使用しない」に設定して<br>いませんか。 | 「使用する」に設定してください。                                                                                                    |
|                 | 電話がかかってきても本<br>製品の着信音が鳴らない。                | 電話機コードが正しく接<br>続されていますか。                                              | 電話機コードがしっかり接続されているか<br>確認してください。                                                                                                    |
|                 |                                            | 電源が入っていますか。                                                           | 電源プラグを接続してください。                                                                                                    |
|                 |                                            | 本製品に電話をかけると<br>「あなたと通信できる機器<br>が接続されていません」と<br>メッセージが流れません<br>か。      | ターミナルアダプターが正しく設定されて<br>いません。ターミナルアダプターの設定を<br>確認してください。また、ターミナルアダ<br>プターの電源が入っているのを確認してく<br>ださい。                                                               |
|                 |                                            | ターミナルアダプターの<br>設定を確認してください。                                           | 何も接続していない空きアナログポートは<br>「使用しない」に設定してください。                                                                                                    |
|                 |                                            | 契約回線番号およびi・ナ<br>ンバー情報は正しく入力<br>されているか確認してく<br>ださい。                    | それでもうまくいかないときは、お使いに<br>なっているターミナルアダプターのメー<br>カーまたはご利用の電話会社にお問い合わ<br>せください。                                                                                     |
|                 | 本製品が接続されている<br>アナログポートに1~2回<br>おきにしか着信しない。 | 「着信優先」または「応答<br>平均化」を使用する設定の<br>場合、1~2回おきにしか<br>着信できません。              | ターミナルアダプターやダイヤルアップ<br>ルーターの設定で「着信優先」または「応<br>答平均化」を解除してください。                                                                                                   |

| 項目        | こんなときは                                                                   | ここをチェック                                                     | 対処のしかた                                                                                                    | ı<br>أ (۲              |
|-----------|--------------------------------------------------------------------------|-------------------------------------------------------------|----------------------------------------------------------------------------------------------------|------------------------|
| ISDN      | 本製品に電話をかけると、<br>「あなたと通信できる機器<br>は接続されていないか、故<br>障しています」とつわれら             | 本製品を接続しているア<br>ナログポートの設定内容<br>を確認してください。                    | 本製品を接続しているアナログポートの接続<br>機器は「電話」または「ファクス付電話」にし<br>てください。(初期値のままで使用可能です。)<br>契約回線番号のアナログポートに本製品を接続し                                                                | ご使用の前                  |
|           | セーンが流れてつなから<br>ない。                                                       |                                                             | ている場合は、以下のように設定してください。<br>• サブアドレスなし着信:「着信する」<br>• HLC 設定:「HLC 設定しない」<br>• 識別着信:「識別着信しない」                                                                        | 電話                     |
|           |                                                                          |                                                             | <ul> <li>に本製品を接続している場合は、以下のよう</li> <li>に設定してください。</li> <li>サブアドレスなし着信:「着信する」</li> <li>HLC 設定:「HLC 設定しない」</li> <li>************************************</li></ul> | <i>۲</i> ۲             |
|           | 本製品に電話をかけると、<br>「あなたと通信できる機器<br>は接続されていないか、故<br>障しています」というメッ             | 相手側のターミナルアダ<br>プターの設定を確認して<br>ください。                         | 相手も ISDN 回線の場合、相手側のターミ<br>ナルアダプターの設定が誤っていることも<br>あります。<br>この場合、アナログ回線に接続したファク                                                                                    | Σ                      |
|           | セージが流れてつながら<br>ない。                                                       |                                                             | スと送・受信できれば本製品を接続してい<br>るターミナルアダプターの設定は正しいこ<br>とになります。                                                                                                    | 電話帳                    |
|           |                                                                          | ターミナルアタフターの<br>自己診断モードで <b>ISDN</b> 回<br>線の状況を確認してくだ<br>さい。 | 異常かめった場合はこ利用の電話会社へこ<br>連絡ください。                                                                                                    | 3                      |
|           | 契約回線番号に電話がか<br>かってきたのに、i・ナン<br>バーやダイヤルインのア<br>ナログポートに接続した<br>機器の呼出ベルも鳴る。 | i・ナンバーやダイヤルイ<br>ンのアナログポートの設<br>定を確認してください。                  | ISDN の交換機で、グローバル着信をしない<br>ように設定してください。                                                                                                    | 留守番機                   |
|           | 特定の相手とファクス通<br>信できない。                                                    | 特別回線対応の設定を<br>【ISDN】にしてください。<br>⇒278ページ「特別な回線<br>に合わせて設定する」 | それでもうまくいかないときは、お客様相<br>談窓口にご連絡ください。                                                                                                    | ע<br>ע<br>ו            |
|           | ファクス送受信ができな<br>い。<br>(電話も使えない)                                           | ターミナルアダプターの<br>自己診断モードで <b>ISDN</b> 回<br>線の状況を確認してくだ<br>さい。 | 異常があった場合はご利用の電話会社へご<br>連絡ください。<br>回線に異常がなければ、お客様相談窓口に<br>ご連絡ください。                                                                                                | ۲ <del>۲</del><br>۱, ۴ |
| ADSL      | ファクス通信でエラー発<br>生が多くなった。                                                  | 他の機器とブランチ接続<br>(並列接続) していません<br>か。                          | ブランチ接続(並列接続)をしないでくだ<br>さい。ラインセパレーターを使用すると改<br>善する場合があります。ラインセパレー<br>ターは、パソコンショップなどでご購入く<br>ださい。                                                                  | × 4 # C                |
| ひかり<br>電話 | 電話がかけられない。                                                               | ひかり電話をご利用の場<br>合、回線種別を自動設定で<br>きない場合があります。                  | 手動で回線種別を「プッシュ」に設定して<br>ください。<br>⇒46ページ「回線種別を設定する」                                                                                                    | RSS                    |
|           | 携帯電話にかけられない。                                                             | ケータイ通話お得サービ<br>スを【する】 に設定してい<br>ませんか。                       | ケータイ通話お得サービスを【しない】に<br>設定してください。<br>⇒ 78ページ「ケータイ通話お得サービスを<br>設定する」                                                                                               | 분대                     |
|           | 特定の番号だけつながら<br>ない。                                                       | ー部つながらない番号が<br>あります。                                        | ご利用の電話会社へお問い合わせくださ<br>い。                                                                                                    | いなと                    |
|           | ナンバー・ディスプレイが<br>動作しない。                                                   | VoIP アダプター側が、ナ<br>ンバー・ディスプレイを使<br>用しない設定になってい<br>ませんか。      | VoIP アダプターの設定が必要です。契約内<br>容の確認や、VoIP アダプターの設定方法に<br>ついては、契約電話会社にお問い合わせく<br>ださい。                                                                                  |                        |
|           | 非通知の相手からの着信<br>ができない。                                                    | VoIP アダプター側が、着<br>信拒否をする設定になっ<br>ていませんか。                    |                                                                                                    | い。                     |

| 項目 | こんなときは              | ここをチェック                                                                       | 対処のしかた                                                                                                    |
|----|---------------------|-------------------------------------------------------------------------------|----------------------------------------------------------------------------------------------------|
| 子機 | 動作しない/着信音が鳴<br>らない。 | バッテリのコネクタが正<br>しく接続されていますか。                                                   | コネクタを正しく接続してください。<br>⇒ 245 ページ「子機のバッテリを交換する<br>ときは」                                                               |
|    |                     | バッテリの残量がなく                                                                    | バッテリを充電してください。                                                                                                    |
|    |                     | なりていませんか。                                                                     | バッテリを交換してください。<br>⇒ <b>245</b> ページ「子機のバッテリを交換する<br>ときは」                                                           |
|    |                     | 回線種別が正しく設定さ<br>れていますか。                                                        | 回線種別を正しく設定してください。<br>⇒ 46 ページ「回線種別を設定する」                                                                          |
|    | 動作しない/着信音が鳴<br>らない。 | 着信音量が「 <b>OFF</b> 」になっ<br>ていませんか。                                             | 着信音量を「OFF」以外に設定してください。<br>⇒70ページ「音量を設定する」                                                                         |
|    |                     | 親機の呼出回数が1回に設<br>定されていませんか。                                                    | 親機の呼出回数を2回以上に設定してくだ<br>さい。子機は親機よりも遅れて着信音が鳴<br>り始める場合があります。                                                        |
|    |                     | 親機から離れすぎていま<br>せんか。                                                           | 着信音が鳴る範囲まで、(子機を) 親機に近<br>づけてください。                                                                                 |
|    |                     | 近くに雑音の原因となる<br>電気製品がありませんか。                                                   | 電気製品などから離してください。<br>⇒288ページ「通話がうまくいかないときは」                                                                        |
|    |                     | 親機で機能の設定、登録を<br>していませんか。                                                      | 設定が終わるのを待ってください。                                                                                                  |
|    |                     | 子機通信チャンネルの設<br>定を変更しましたか。                                                     | 変更した場合は、すべての子機のバッテリ<br>コネクタを抜き差ししてください。                                                                           |
|    |                     | 親機や他の子機を使用し<br>ていませんか。                                                        | 使い終わるのを待ってください。                                                                                                   |
|    |                     | 親機のアンテナと子機充<br>電器の電源コードが近く<br>にありませんか。                                        | 親機のアンテナから子機充電器の電源コー<br>ドを遠ざけてください。(アンテナに巻き付<br>けたり、引っかけたりしないでください。)                                               |
|    |                     | 子機のアンテナ表示が <b>0</b> 本<br>~ 2 本になっていません<br>か。                                  | 子機のアンテナが <b>3</b> 本表示されるところで<br>ご使用ください。                                                                          |
|    |                     | 携帯電話の充電器や、AC<br>アダプターが近くにあっ<br>たり、電源が一緒になって<br>いませんか。                         | 親機や子機から離れたところで、携帯電話<br>の充電器をご使用ください。電源が一緒に<br>なっているときは、別の電源をご使用くだ<br>さい。                                          |
|    | 声が途切れる。             | インターネット電話や IP<br>フォンなど、IP 網を使用し<br>ていませんか。<br>(「050」で始まる電話番号の<br>相手にかけた場合も含む) | インターネット電話や IP フォンなど、IP 網<br>の状況により声が途切れることがあります<br>ので IP 網を使わずに通話してください。<br>不明な点は、ご契約の IP 網サービス会社へ<br>お問い合わせください。 |
|    |                     | 2.4GHz帯の無線機器の影<br>響を受けていませんか。                                                 | 無線機器を本製品から遠ざけてください。<br>⇒288ページ「通話がうまくいかないときは」                                                                     |
|    | 通話が切れる。             | 声やまわりの音に反応し<br>て、「親切受信」がはたら<br>き、ファクスの受信を始め<br>ることがあります。                      | 頻繁におこるときは、「親切受信」を【しない】に設定してください。<br>⇒130ページ「電話に出ると自動的に受ける」<br>このときは、ファクスは手動で受信します。<br>⇒116ページ「子機で受ける」             |
|    |                     | インターネット電話や IP<br>フォンなど、IP 網を使用し<br>ていませんか。<br>(「050」で始まる電話番号の<br>相手にかけた場合も含む) | インターネット電話や IP フォンなど、IP 網<br>の状況により声が途切れることがあります<br>ので IP 網を使わずに通話してください。<br>不明な点は、ご契約の IP 網サービス会社へ<br>お問い合わせください。 |
|    |                     | ナンバー・ディスプレイ<br>サービスを契約している<br>のに、ナンバー・ディスプ<br>レイの設定が【なし】に<br>なっていませんか。        | 親機で、ナンバー・ディスプレイの設定を<br>【あり】にしてください。<br>⇒ 96 ページ「ナンバー・ディスプレイサー<br>ビスを設定する」                                         |

| 項目 | こんなときは                                                   | ここをチェック                                                                              | 対処のしかた                                                                                             | 1<br>L           |
|----|----------------------------------------------------------|--------------------------------------------------------------------------------------|----------------------------------------------------------------------------------------------------|------------------|
| 子機 | 雑音が入りやすい。                                                | 近くに電気製品や障害物<br>はありませんか。                                                              | 設置環境を確認してください。<br>⇒288ページ「通話がうまくいかないときは」                                                           | 開の前              |
|    |                                                          |                                                                                      | 親機のアンテナを立てたり、向きを調節し<br>てみてください。                                                                    | IJ<br>し          |
|    |                                                          |                                                                                      | 親機や子機の置き場所や向きを変えてみて<br>ください。                                                                       |                  |
|    |                                                          |                                                                                      | 親機のアンテナから充電器の電源コードを<br>遠ざけてください。(アンテナに巻き付けた<br>り、引っかけたりしないでください。)                                  | ●<br>開<br>目      |
|    |                                                          |                                                                                      | 親機、子機、電気製品の電源を別々のコン<br>セントに接続してみてください。                                                             |                  |
|    |                                                          | 移動しながら子機を使用<br>していませんか。                                                              | 使用場所により電波が弱い場所があります。 雑音が少ない場所で使用してください。<br>または子機のアンテナが3本表示されると<br>ころでご使用ください。                      | ファクス             |
|    |                                                          | 親機を使っても同様に雑<br>音が入りますか。                                                              | 通話音質調整の設定を変更してみてくださ<br>い。<br>⇒ 278 ページ「回線状況に応じて設定する」                                               |                  |
|    | 雑音が入りやすい。<br>通話が切れる。                                     | 子機のアンテナ表示が0本<br>~ 2 本になっていません                                                        | 子機のアンテナが <b>3</b> 本表示されるところで<br>ご使用ください。                                                           | 単理               |
|    |                                                          | か。                                                                                   | 子機の通話パワーを「ツヨイ」に設定して<br>ください。                                                                       |                  |
|    | 相手の声が聞こえにくい。                                             | 受話口をふさいでいませ                                                                          | ⇒282ペーシ!通話ハリーの設定を変更する」<br>受話口をふさがないでください。                                                          | 機能               |
|    |                                                          | んか。<br>受話音量の設定が小さく<br>ありませんか。                                                        | 受話音量を大きくしてください。<br>⇒71ページ「受話音量を設定する」                                                               | を開               |
|    | 相手から聞こえないと言<br>われる。                                      | 送話口 (マイク) をふさい<br>でいませんか。                                                            | 送話口(マイク)をふさがないでください。                                                                               |                  |
|    | 通話中・トリプル通話中・<br>スピーカーホン通話中に<br>自分の声が響く、相手の声<br>が聞き取りにくい。 | 通話音質調整の設定を変更<br>あります。<br>⇒ 278 ページ「回線状況に                                             | してみてください。音質が改善されることが<br>応じて設定する」                                                                   | ח<br>ת<br>ו      |
|    | 子機の着信音が遅れて鳴る。                                            | 故障ではありません。(電<br>波を使用しているため、電<br>話がかかってくると最初<br>に親機の着信音が鳴り、少<br>し遅れて子機の着信音が<br>鳴ります。) | そのままお使いください。                                                                                       | フォトメディ<br>アキャプチャ |
|    | 充電器に置いても「ジュウ<br>デンチュウ」と表示されな<br>い。                       | 充電器の電源プラグは確<br>実に差し込まれています<br>か。                                                     | 充電器の電源プラグを確実にコンセントに<br>差し込んでください。                                                                  |                  |
|    |                                                          | 充電器に正しく置かれて<br>いますか。                                                                 | 画面が正面に見える方向に、子機を置いて<br>ください。                                                                       | RSS              |
|    |                                                          | 充電器が汚れていません<br>か。                                                                    | 充電器をきれいに拭いてください。<br>⇒ 237 ページ「子機と充電器を清掃する」                                                         |                  |
|    |                                                          | バッテリを交換しました<br>か。                                                                    | 新しいバッテリは充電されていないことが<br>あります。その場合は、子機を充電器に置<br>いて約2分後に「ジュウデンチュウ」と表<br>示されます。そのまま約12時間充電をして<br>ください。 | こんなときは           |

付録

| 項日         | こんなときは                                                                                 | ここをチェック                                          | 対処のしかた                                                                                                    |
|------------|----------------------------------------------------------------------------------------|--------------------------------------------------|----------------------------------------------------------------------------------------------------|
| 子機         | 子機が温かい。                                                                                | 充電中や充電直後はバッ<br>テリが温かくなります。故<br>障ではありません。         | そのままお使いください。                                                                                                    |
|            | 充電できない。<br>電源が入らない。<br>何も表示されない。                                                       | バッテリが寿命ではあり<br>ませんか。                             | <ul> <li>バッテリを外して、充電器にセットしてく<br/>ださい。</li> <li>表示する場合<br/>バッテリの寿命もしくはバッテリコード<br/>を確認してください。</li> <li>表示しない場合<br/>充電器の電源プラグと充電器を確認して<br/>ください。</li> </ul> |
|            | 充電器からとったり、                                                                             | 親機や他の子機を使用し<br>ていませんか。                           | 使い終わるのを待ってください。                                                                                                    |
|            | ピッ」と鳴る。                                                                                | 親機から離れすぎていま<br>せんか。                              | 親機の近く(通話圏内)に戻ってください。                                                                                                    |
|            |                                                                                        | 電波が干渉しやすい場所<br>で使用していませんか。                       | 通話できる位置まで移動してください。                                                                                                    |
|            | 充電してもバッテリ警告<br>音(ピッ・・・ピッ・・・ピッ・・・)<br>が鳴り、画面に「<デンチ<br>ノコリナシ>ジュウデン<br>シテクダサイ」と表示され<br>る。 | バッテリが消耗していま<br>す。                                | バッテリを交換してください。<br>⇒ 245 ページ「子機のバッテリを交換する<br>ときは」                                                                                                    |
|            |                                                                                        |                                                  | バッテリのコネクタが子機にしっかり差し<br>込まれているか、充電器の電源プラグが奥<br>まで完全に差し込まれているかを確認して<br>ください。                                                                               |
|            | 警告音(ピーピーピー)が<br>鳴り、画面に「コキガ」ハ                                                           | 充電器が汚れていません<br>か。                                | 充電器をきれいに拭いてください。<br>⇒ 237 ページ「子機と充電器を清掃する」                                                                                                    |
|            | スレナ1 マス]と衣示され<br>る。                                                                    | 充電器から子機を取り、ダ<br>イヤル操作なしで 60 秒経<br>過していませんか。      | 子機を充電器に戻してください。                                                                                                    |
|            | 通話中に警告音 (ピッピッ<br>ピッ) が鳴る。                                                              | 子機で通話中に電波の届<br>かない所に出ていません<br>か。                 | 親機の近く(通話圏内)に戻ってください。                                                                                                    |
|            | 通話中に警告音 (ピッピッ<br>ピッ、ピッピッピッ、ピッ<br>ピッ、ゲック                                                | バッテリが少なくなって<br>いませんか。                            | 通話を終了して子機を充電器に戻してくだ<br>さい。                                                                                                    |
|            | ヒッヒッ) からる。                                                                             |                                                  | 通話を保留にして子機を充電器に戻し、親<br>機で通話を続けてください。                                                                                                    |
| リモコン<br>機能 | 外出先からの操作ができ<br>ない。                                                                     | ト ー ン 信 号(ピ ッ ポ ッ<br>パッ) が出せない電話機か<br>らかけていませんか。 | トーン信号の出せる電話機からかけ直して<br>ください。                                                                                                    |
|            |                                                                                        | 携帯電話からかけていま<br>せんか。                              | トーン信号の出せる固定電話からかけ直し<br>てください。                                                                                                    |
| 留守番<br>機能  | メッセージが録音の途中<br>で切れている。                                                                 | 録音中に8秒以上無音が続<br>きませんでしたか。                        | メッセージを入れるときは続けて話すよ<br>う、相手に伝えてください。                                                                                                    |
|            | メッセージが録音できな<br>い。                                                                      | 空きメモリーが不足して<br>いませんか。                            | 音声メッセージを消去してください。メモ<br>リー受信したファクスがあるときは、メモ<br>リー内の不要なファクスを消去してください。                                                                                      |

| 項目           | こんなときは              | ここをチェック                                                                                                    | 対処のしかた                                                                                                    |                                                                     |
|--------------|---------------------|----------------------------------------------------------------------------------------------------|----------------------------------------------------------------------------------------------------|---------------------------------------------------------------------|
| ファクス<br>/コピー | ファクス送信/受信がで<br>きない。 | <sup>™</sup> → <sup>™</sup> → <sup>™</sup> → <sup>™</sup> → <sup>™</sup> → <sup>™</sup> → <sup>™</sup> → <sup>™</sup> → | <sup>20→</sup> ∞または <u>m</u> <sup>30→</sup> を押してから受話器を戻<br>してください。<br>⇒ 115 ページ「話をしてから送る」                                           | ご使用の前                                                               |
|              |                     | 回線種別の設定は正しい<br>ですか。                                                                                                    | 回線種別を正しく設定してください。<br>⇒46 ページ「回線種別を設定する」                                                                                             |                                                                     |
|              |                     | ターミナルアダプターは<br>正しく設定されています<br>か。(ISDN 回線の場合)                                                                            | ターミナルアダプターの設定を確認してく<br>ださい。                                                                                                    | 電                                                                   |
|              |                     | インターネット電話や IP<br>フォンなど、IP 網を使用<br>していませんか。<br>(「050」で始まる電話番号<br>の相手にかけた場合も含<br>む)                                       | インターネット電話や IP フォンなど、IP 網<br>の状況によりファクス送信/受信ができな<br>いことがあります。IP 網を使わずに送信/<br>受信してください。<br>不明な点は、ご契約の IP 網サービス会社へ<br>お問い合わせください。      | ζτ<br>τ<br>τ<br>τ<br>τ<br>τ<br>τ<br>τ<br>τ<br>τ<br>τ<br>τ<br>τ<br>τ |
|              |                     |                                                                                                    | 安心通信モードを設定してください。この<br>とき、【標準】→【安心(VoIP)】の順にお<br>試しください。<br>⇒ 279 ページ「安心通信モードに設定する」                                                 | الله<br>الله                                                        |
|              |                     | ファクスを送信/受信で<br>きる相手とできない相手<br>がいますか。                                                                                    | 安心通信モードを設定してください。この<br>とき、【標準】→【安心(VoIP)】の順にお<br>試しください。<br>⇒ 279 ページ「安心通信モードに設定する」                                                 | 電話                                                                  |
|              |                     | 「みるだけ受信」が設定さ<br>れていませんか。                                                                                                | 「みるだけ受信」が設定されているときは、<br>ファクスはメモリーに保存されます。ファ<br>クスを画面で確認してください。<br>⇒ 118 ページ「受信したファクスを画面で<br>見る(みるだけ受信)/印刷する」<br>自動で記録紙に印刷したいときは「みるだ | 留守番機能                                                               |
|              |                     |                                                                                                    | け受信」の設定を解除してくたさい。<br>⇒ 121 ページ「ファクスを自動的に印刷す<br>る (みるだけ受信を解除する / 設定する)」                                                              | ١                                                                   |
|              |                     | 電話機コードが回線接続<br>端子に差し込まれていま<br>すか。                                                                                       | 電話機コードを回線接続端子に差し込んで<br>ください。                                                                                                    | П                                                                   |
|              | ファクスを受信できない。        | 転送電話 (ボイスワープ)<br>の契約をしていませんか。                                                                                           | 転送電話(ボイスワープ)の設定をしてい<br>ると、電話とファクスはすべて転送先へ送<br>られます。詳しくはご利用の電話会社にお<br>問い合わせください。                                                     | トキ<br>デデレ<br>イレント                                                   |
|              | カラーファクス受信がで<br>きない。 | みるだけ受信を【する】に<br>していませんか。                                                                                                | カラーファクスはメモリーに記憶されずに<br>自動的に印刷されます。<br>排紙トレイを確認してください。                                                                               | NA<br>*#                                                            |
|              |                     | メモリー受信を【ファクス<br>転送】にしていませんか。                                                                                            | カラーファクスを転送することはできませ<br>ん。カラーファクスは転送されずに自動的<br>に印刷されます。<br>排紙トレイを確認してください。                                                           | RSS                                                                 |
|              |                     | メモリー受信を【メモリ保<br>持のみ】にしていません<br>か。                                                                                       | カラーファクスをメモリーに記憶させるこ<br>とはできません。カラーファクスはメモリー<br>に記憶されずに自動的に印刷されます。<br>排紙トレイを確認してください。                                                | 년<br>년<br>년                                                         |
|              |                     | メモリー受信を【PC ファ<br>クス受信】にしていません<br>か。                                                                                     | カラーファクスをパソコンに転送すること<br>はできません。カラーファクスはパソコン<br>に転送されずに自動的に印刷されます。<br>排紙トレイを確認してください。                                                 | こんなと                                                                |

付録

| 《困: | ったとき         | lt»                                      |                                                         |                                                                                                    |
|-----|--------------|------------------------------------------|---------------------------------------------------------|----------------------------------------------------------------------------------------------------|
|     | ŦŦĦ          |                                          |                                                         |                                                                                                    |
|     | 項日           | こんなどさは                                   | ここをナエック                                                 | 対処のしかた                                                                                                |
|     | ファクス<br>/コピー | カラーファクス受信がで<br>きない。                      | 安心通信モードを【安心<br>(VoIP)】にしていません<br>か。                     | カラーファクスを受信することはできません。<br>カラーファクスを受信するには、安心通信<br>モードを【標準】または【高速】にしてく<br>ださい。<br>⇒ 279ページ「安心通信モードに設定する」 |
|     |              |                                          | インクが残り少なくなる<br>とカラーファクスの受信<br>ができません。                   | カラーファクスを受信したいときは、新し<br>いインクカートリッジに交換してくださ<br>い。<br>⇒239ページ「インクカートリッジを交換<br>する」                        |
|     |              | ファクスを送信できない<br>場合がある。(IP 網を使用<br>している場合) | 電話帳機能を利用して<br>ファクスを送っています<br>か。<br>自動送信機能を利用して<br>いますか。 | 「0000」発信を行って、一般の加入電話<br>(NTT など)を選んでかけている場合は、番<br>号のあとに雨ダイヤルバーズ<br>3秒間の待ち時間)を入れてください。                 |
|     |              |                                          | 手動で「0000」発信によっ<br>て一般の加入電話(NTT<br>など)を選んでかけていま<br>せんか。  | 「0000」や選択番号をダイヤルしたあと、少<br>し待ってからダイヤルしてください。                                                           |
|     |              | 電話帳を使うと、ファクス<br>が送信できない場合があ<br>る。        | 登録している電話番号の<br>間に、ポーズ「p」が入っ<br>ていませんか。                  | 「p」を削除して登録してください。                                                                                     |
|     |              | ファクスを複数枚送信で<br>きない。                      | リアルタイム送信を【す<br>る】にしていませんか。                              | リアルタイム送信を【しない】にしてくだ<br>さい。<br>⇒ 124 ページ「原稿をすぐに送る」                                                     |
|     |              |                                          | *>>>>                                                   | ォンフック■を押さずに送信してください。                                                                                  |

| 電話帳を使うと、ファクス<br>が送信できない場合があ<br>る。                 | 登録している電話番号の<br>間に、ポーズ「p」が入っ<br>ていませんか。                  | 「p」を削除して登録してください。                                                                      |
|---------------------------------------------------|---------------------------------------------------------|----------------------------------------------------------------------------------------|
| ファクスを複数枚送信で<br>きない。                               | リアルタイム送信を【す<br>る】にしていませんか。                              | リアルタイム送信を【しない】にしてくだ<br>さい。<br>⇒ <b>124</b> ページ「原稿をすぐに送る」                               |
|                                                   | <sup>ォンフッ2</sup> ■を押してファクス<br>を送信していませんか。               | ォンフック■を押さずに送信してください。                                                                   |
|                                                   | カラーファクスを原稿台<br>ガラスから送信していま<br>せんか。                      | カラーファクスを複数枚送るときは、ADF<br>をお使いください。<br>⇒ 106 ページ「ADF(自動原稿送り装置)<br>からファクスを送る」             |
| 送信後、相手から画像が乱<br>れている (黒い縦の線が入<br>る) と連絡があった。      | きれいにコピーがとれま<br>すか。                                      | コピーに異常があるときは読み取り部の清掃<br>をしてください。<br>⇒234 ページ「スキャナー(読み取り部)を<br>清掃する」                    |
|                                                   | 相手先に異常がありませ<br>んか。                                      | 相手先に確認してください。または、別の<br>ファクスから相手先に送信してください。                                             |
|                                                   | 画質モードは適切ですか。                                            | 画質を調整してください。<br>⇒ 122 ページ「画質や濃度を変更する」                                                  |
|                                                   | キャッチホンが途中で<br>入っていませんか。                                 | キャッチホンが途中で入ると、画像が乱れ<br>ることがあります。<br>「キャッチホン II 」のご利用をお勧めしま<br>す。                       |
|                                                   | ブランチ接続(並列接続)<br>された別の電話機の受話<br>器を上げていませんか。              | ブランチ接続(並列接続)はしないように<br>してください。<br>⇒かんたん設置ガイド(基本編)                                      |
| 送信後、受信側から受信し<br>たファクスに縦の線が<br>入っているという連絡が<br>あった。 | 本製品の読み取り部分、ま<br>たは受信側ファクシミリ<br>のプリンターのヘッドが<br>汚れていませんか。 | 読み取り部の清掃を行って、きれいにコ<br>ピーが取れることを確認してから送信して<br>ください。<br>⇒ 234 ページ「スキャナー(読み取り部)<br>を清掃する」 |
|                                                   |                                                         | それでも現象が変わらない場合は、相手の<br>ファクスの状態を調べてもらってください。                                            |
|                                                   |                                                         |                                                                                        |

| 項目           | こんなときは                               | ここをチェック                               | 対処のしかた                                                                                                    | <u>أ</u> ل       |
|--------------|--------------------------------------|---------------------------------------|----------------------------------------------------------------------------------------------------|------------------|
| ファクス<br>/コピー | 受信したファクスが縮ん<br>でいる。                  | 安心通信モードを【安心<br>(VoIP)】に設定していま         | 安心通信モードを【標準】に設定してくだ<br>さい。                                                                                                    | 目の直              |
| / - C        | <br>受信したファクスに白抜<br>けした所がある。          | せんか。                                  | ⇒ 279 ページ「安心通信モードに設定する」                                                                                                    | し<br>し<br>し<br>し |
|              | 受信/コピーしても、記録<br>紙が出てこない。             | 記録紙は正しくセットさ<br>れていますか。                | 記録紙、本体カバーを正しくセットしてください。                                                                                                    |                  |
|              |                                      | 記録紙がなくなっていま<br>せんか。                   | ⇒50 ベージ「記録紙のセット」                                                                                                    | 電                |
|              |                                      | 本体カバーまたはインク<br>カバーは確実に閉まって<br>いますか。   |                                                                                                    |                  |
|              |                                      | 記録紙がつまっていませ<br>んか。                    | つまった記録紙を取り除いてください。<br>⇒ <b>246</b> ページ「記録紙がつまったときは」                                                                                                    | <i>Σζ</i> ,      |
|              |                                      | インクの残量は十分です<br>か。                     | インク残量を確認してください。<br>⇒ <b>241</b> ページ「インク残量を確認する」                                                                                                    |                  |
|              |                                      | 「みるだけ受信」が設定さ<br>れていませんか。              | 「みるだけ受信」が設定されているときは、<br>ファクスはメモリーに保存されます。ファ<br>クスを画面で確認してください。<br>⇒ 118 ページ「受信したファクスを画面で<br>見る(みるだけ受信)/印刷する」<br>自動で記録紙に印刷したいときは「みるだ<br>け受信」の設定を解除してください。 | 電話帳              |
|              |                                      |                                       | ⇒ 121 ページ「ファクスを自動的に印刷す<br>る (みるだけ受信を解除する / 設定する)」                                                                                                    | 幾節               |
|              | 受信しても、記録紙が白紙<br>のまま出てくる。             | 相手が原稿を裏返しに送信していませんか。                  | 相手に確認し、もう一度送信し直してもらってください。                                                                                                    | 中番               |
|              |                                      | コピーは正しくとれます<br>  か。 <br>              | コピーが正しくとれるか確認してくださ<br>い。<br>  <b>⇒ 167</b> ページ「コピーする」                                                                                                    |                  |
|              | きれいに受信できない。                          | 電話回線の接続が悪いと<br>きに起こります。               | 相手にもう一度、送信し直してもらってく<br>ださい。                                                                                                    | ا<br>لا          |
|              |                                      | 相手側の原稿に異常があ<br>りませんか (うすい、かす<br>れなど)。 | 相手に確認し、もう一度送信し直しても<br>らってください。                                                                                                    | П                |
|              | きれいにコピーできない。                         | 読み取り部が汚れていま<br>せんか。                   | スキャナー(読み取り部)を清掃してくだ<br>さい。<br>⇒ <b>234</b> ページ「スキャナー(読み取り部)<br>を清掃する」                                                                                    | トズボイ<br>トブチャ     |
|              | コピーに黒い縦の線が入<br>る。                    | スキャナー(読み取り部)<br>が汚れていませんか。            | ADF 読み取り部を清掃してください。<br>⇒ 234 ページ「スキャナー(読み取り部)<br>を清掃する」                                                                                                  |                  |
|              | 文字や画像がずれている、<br>またはにじんでいるよう<br>に見える。 | プリントヘッドがずれて<br>いませんか。                 | 本製品は双方向印刷を行っているために、<br>プリントヘッドが左右どちらに移動すると<br>きにもインクを吐出しています。左右の吐<br>出位置のずれが大きくなると、このような<br>印刷結果になります。印刷位置チェック                                           | RSS              |
|              |                                      |                                       | シートの印刷結果に従って補正を行ってく<br>  ださい。<br>  ⇒ 244 ページ「印刷位置のズレをチェック<br>  する」                                                                                       | たきは              |
|              | <b>2</b> 枚に分かれて印刷され<br>る。            | 送信側の原稿が <b>A4</b> より長<br>くありませんか。     | 自動縮小の設定を【する】 にしてください。<br>⇒ 131 ページ「自動的に縮小して受ける」                                                                                                    | こんね              |

| 項目           | こんなときは                                          | ここをチェック                                     | 対処のしかた                                                                                                    |
|--------------|-------------------------------------------------|---------------------------------------------|----------------------------------------------------------------------------------------------------|
| ファクス<br>/コピー | 自動受信できない。                                       | 着信回数が多すぎません<br>か。                           | 在宅モードのときは呼出回数を6回以下に、<br>留守モードのときは呼出回数を2回以下に<br>設定してください。<br>⇒ 68 ページ「呼出回数を設定する」<br>または、 $\overset{32-1}{1}$ *** を押して手動で受                                                                                   |
|              |                                                 | 「みるだけ受信」が設定さ<br>れていませんか。                    | 「みるだけ受信」が設定されているときは、<br>ファクスはメモリーに保存されます。ファ<br>クスを画面で確認してください。<br>⇒ 118 ページ「受信したファクスを画面で<br>見る(みるだけ受信)/印刷する」<br>自動で記録紙に印刷したいときは「みるだ<br>け受信」の設定を解除してください。<br>⇒ 121 ページ「ファクスを自動的に印刷す<br>る(みるだけ受信を解除する/設定する)」 |
|              |                                                 | メモリーがいっぱいでは<br>ありませんか。                      | メモリーが不足しているとファクスが受信<br>できない場合があります。メモリーに記録<br>されているファクスメッセージを消去して<br>ください。                                                                                                    |
|              | 構内交換機(PBX)に内線<br>接続したときに、ファクス<br>受信できない。        | 内線または外線から、ファ<br>クス受信するときのベル<br>の鳴りかたを確認します。 | 特別回線対応の設定を【PBX】にしてください。<br>⇒ 278ページ「特別な回線に合わせて設定する」<br>それでも受信できないときは、お客様相談<br>窓口にご連絡ください。                                                                                                    |
|              | <b>ADF</b> (自動原稿送り装置)<br>使用時、原稿が送り込まれ<br>ていかない。 | 原稿の先が軽く当たるま<br>で差し込んでいますか。                  | 原稿を一度取り出し、もう一度確実にセッ<br>トしてください。                                                                                                    |
|              |                                                 | ADF(自動原稿送り装置)<br>カバーは確実に閉まって<br>いますか。       | ADF(自動原稿送り装置)カバーをもう一<br>度閉じ直してください。                                                                                                    |
|              |                                                 | 原稿が厚すぎたり、薄すぎ<br>たりしていませんか。                  | 推奨する厚さの原稿を使用してください。                                                                                                    |
|              |                                                 | 原稿が折れ曲がったり、<br>カールしたり、しわになっ<br>ていませんか。      | 原稿台ガラスからファクスまたはコピーし<br>てください。                                                                                                    |
|              |                                                 | 原稿が小さすぎませんか。                                | 小さすぎる原稿は、原稿台ガラスにセット<br>してください。                                                                                                    |
|              |                                                 | 原稿挿入口に破れた原稿<br>などがつまっていません<br>か。            | ADF(自動原稿送り装置)カバーを開け、<br>つまっている原稿を取り除いてください。                                                                                                    |
|              | ADF(自動原稿送り装置)<br>使用時、原稿が斜めになっ                   | ADF ガイドを原稿に合わ<br>せていますか。                    | ADFガイドを原稿の幅に合わせてから原稿<br>をセットしてください。                                                                                                    |
|              | てしまう。                                           | 原稿挿入口に破れた原稿<br>などがつまっていません<br>か。            | ADF(自動原稿送り装置)カバーを開け、<br>つまっている原稿を取り除いてください。                                                                                                    |
|              | A4 サイズの写真用光沢紙<br>が送り込まれない。                      | 給紙ローラーが汚れてい<br>ませんか。                        | 給紙ローラーを清掃してください。<br>⇒ 235 ページ「給紙ローラーを清掃する」                                                                                                    |
|              | ADF(自動原稿送り装置)<br>使用時、本製品の動作が遅<br>くなる。           | 大量の原稿を連続で読み<br>取らせていませんか。                   | 製品の温度上昇を防ぐため、動作が遅くな<br>ることがあります。しばらく時間をおいて<br>からご使用ください。                                                                                                    |
|              | 拡大/縮小で「用紙に合わ<br>せる」が機能しない。                      | セットした原稿が傾いて<br>いませんか。                       | セットした原稿が3 <sup>®</sup> 以上傾いていると、原<br>稿サイズが正しく検知されず、「用紙に合わ<br>せる」が機能しません。原稿が傾かないよ<br>うにセットし直してください。                                                                                                    |

| 項目           | こんなときは                                     | ここをチェック                                                                                                    | 対処のしかた                                                                                                    |                  |
|--------------|--------------------------------------------|----------------------------------------------------------------------------------------------------|----------------------------------------------------------------------------------------------------|------------------|
| プリント<br>(印刷) | 記録紙が重なって送り込<br>まれる。                        | 記録紙がくっついていま<br>せんか。                                                                                                    | 記録紙をさばいて入れ直してください。<br>⇒ 50 ページ「記録紙のセット」                                                                                                    | 目の画              |
|              |                                            | 記録紙がトレイの後端に<br>乗り上げていませんか。                                                                                                  | 記録紙を押し込みすぎないでください。                                                                                                    | じ<br>し           |
|              |                                            | 種類の違う記録紙を混ぜ<br>てセットしていませんか。                                                                                                 | 種類の違う記録紙は取り除いてください。                                                                                                    |                  |
|              | パソコンから印刷できな<br>い。<br>(①~⑫の順番に試してく<br>ださい。) | <ol> <li>①本製品とパソコンの接続方式(USB、有線 LAN、<br/>無線 LAN)を変更していませんか。</li> </ol>                                                       | 接続方式を変更する場合は、新しい接続方<br>式のドライバを追加インストールする必要<br>があります。<br>⇒かんたん設置ガイド(基本編/ネットワー                                                                                                    | 電話               |
|              |                                            |                                                                                                    | ク編)<br>また、有線 LAN と無線 LAN を切り替える<br>場合は、インストール作業を行う前に、本<br>製品のネットワークメニューから【有線 /<br>無線切替え】で、新しい接続方式に設定を<br>切り替えてください(【メニュー】→【ネッ<br>トワーク】→【有線 / 無線切替え】→新た<br>に変更したい接続方式、の順に選択)。                                                                                                    | ζ τ τ ζ          |
|              |                                            | ② 本製品の電源は入って<br>いますか。画面にエラー<br>メッセージが表示されて<br>いませんか。                                                                        | 電源を入れてください。エラーメッセージ<br>が出ている場合は、内容を確認して、エラー<br>を解除してください。<br>⇒ 250 ページ「エラーメッセージ」                                                                                                    | 電話               |
|              |                                            | ③ USB ケーブルはパソコ<br>ンと本体側にしっかりと<br>接続されていますか。<br>また、LAN ケーブルでの<br>接続の場合は正しく接続<br>されていますか。無線LAN<br>接続の場合、正しくセット<br>アップされていますか。 | 本体側とパソコン側の両方のUSBケーブル<br>を差し直してください。<br>※USBハブなどを経由して接続している場<br>合は、USB ハブを外し、直接 USB ケーブ<br>ルで接続してください。<br>ネットワーク経由で印刷できない場合⇒<br>「画面で見るマニュアル」の「ネットワーク<br>設定」ー「困ったときは(トラブル対処方                                                                                                    | 留守番機能            |
|              |                                            | ④ インクカートリッジは<br>正しく取り付けられてい<br>ますか。                                                                                         | 法)」を参照してください。<br>インクカートリッジを正しく取り付けてく<br>ださい。<br>⇒ 239 ページ「インクカートリッジを交換<br>する」                                                                                                    | ר (<br>ע<br>ח    |
|              |                                            | ⑤ 印刷待ちのデータがあ<br>りませんか。                                                                                                    | 印刷に失敗した古いデータが残っていると<br>印刷できない場合があります。[プリン<br>ター] アイコンを開き、[プリンタ] から<br>[すべてのドキュメントの取り消し]を行っ<br>てください。<br>< Windows <sup>®</sup> 7 ><br>[スタート] - [デバイスとプリンター] -                                                                                                    | レオトメディ<br>マキャプチャ |
|              |                                            |                                                                                                    | [ [ ノリンターとFAX ] い順にクリックします。 < Windows Vista® > $[ スタート] - [ コントロールパネル] - [ ハードウェアとサウンド] - [ プリンタ] の順にクリックします。 < Windows® XP >$                                                                                                    | RSS              |
|              |                                            |                                                                                                    | $\begin{bmatrix} \lfloor A & y - h \end{bmatrix} - \begin{bmatrix} \exists & 2 & h & U - h & I & X & h \end{bmatrix} - \begin{bmatrix} 7 & 0 & 0 & 0 \\ \hline & & f & X \end{bmatrix} - \begin{bmatrix} 7 & 0 & 0 & 0 \\ \hline & & f & X \end{bmatrix} - \begin{bmatrix} 7 & 0 & 0 & 0 \\ \hline & & f & X \end{bmatrix} - \begin{bmatrix} 7 & 0 & 0 & 0 \\ \hline & & f & X \end{bmatrix} - \begin{bmatrix} 7 & 0 & 0 & 0 \\ \hline & & f & X \end{bmatrix} - \begin{bmatrix} 7 & 0 & 0 & 0 \\ \hline & & f & X \end{bmatrix} - \begin{bmatrix} 7 & 0 & 0 & 0 \\ \hline & & f & X \end{bmatrix} - \begin{bmatrix} 7 & 0 & 0 & 0 \\ \hline & & f & X \end{bmatrix} - \begin{bmatrix} 7 & 0 & 0 & 0 \\ \hline & & f & X \end{bmatrix} - \begin{bmatrix} 7 & 0 & 0 & 0 \\ \hline & & f & X \end{bmatrix} - \begin{bmatrix} 7 & 0 & 0 & 0 \\ \hline & & f & X \end{bmatrix} - \begin{bmatrix} 7 & 0 & 0 & 0 \\ \hline & & f & X \end{bmatrix}$ | こんなときは           |

| 項目           | こんなときは                                     | ここをチェック                                                                                                    | 対処のしかた                                                                                                    |
|--------------|--------------------------------------------|----------------------------------------------------------------------------------------------------|----------------------------------------------------------------------------------------------------|
| プリント<br>(印刷) | パソコンから印刷できな<br>い。<br>(①~⑫の順番に試してく<br>ださい。) | ⑥ [通常使用するプリン<br>夕]の設定になっています<br>か。                                                                                                    | [プリンター]アイコンにチェックマークがつい<br>ているか確認してください。ついていない場合<br>は、アイコンを右クリックし、[通常使うプリン<br>タに設定]をクリックしてチェックをつけます。                                                                                                    |
|              |                                            | ⑦ [一時停止] の状態に<br>なっていませんか。                                                                                                    | [プリンター] アイコンを右クリックして、[印刷<br>の再開] がメニューにある場合は、一時停止の状<br>態です。[印刷の再開] をクリックしてください。                                                                                                    |
|              |                                            | ⑧ [オフライン] の状態に<br>なっていませんか。                                                                                                    | [プリンター] アイコンを右クリックして、[プリ<br>ンタをオンラインで使用する]がメニューにある<br>場合は、オフラインの状態です。[プリンタをオ<br>ンラインで使用する] をクリックしてください。                                                                                                    |
|              |                                            | ⑨ 印刷先(ポート)の設定<br>は正しいですか。                                                                                                    | [プリンター] アイコンを右クリックして、<br>[プロパティ] をクリックします。[ポート]<br>タブをクリックして印刷先のポートが正し<br>く設定されているか確認してください。                                                                                                    |
|              |                                            | (ネットワーク接続のみ)<br>⑩プリンターが [オフライ<br>ン] から [オンライン] に<br>変更できない。                                                                                                    | ①ステータスモニタの状態を確認する<br>ステータスモニタのアイコンがグレーで「オフ<br>ライン状態です」と表示されている場合は、有<br>線/無線LANの接続状態と本製品の電源が入っ<br>ているかを再度確認してください。アイコンが<br>緑色で「印刷できます」と表示されている場合<br>は、以下の操作を行ってください。<br>②パソコンで[プリンター] アイコンを右ク<br>リックして、[プロパティ]をクリックする<br>③ [ポート] タブから [ポートの構成 (C) …]<br>を選び、[プロトコル] の設定を「LPR (L)」か<br>ら「Raw (R)」に変更して、[OK]をクリックする<br>※ Windows Vista <sup>®</sup> 、Windows <sup>®</sup> 7 をご使用の場<br>合は、上記②で[プロパティ] をクリックする<br>前に、[管理者として実行] をクリックしてく<br>ださい。またユーザーアカウント制御の警告が<br>表示される場合は、[続行] をクリックして次<br>に進んでください。 |
|              |                                            | ① 以上の手順をすべて確認し<br>も印刷ができない場合は、パ<br>みてください。                                                                                                    | し、もう一度印刷を開始してください。それで<br>ソコンを再起動し、本製品の電源を入れ直して                                                                                                    |
|              |                                            | <ul> <li>⑩①~⑪までをすべて確認</li> <li>ドライバーをアンインスト</li> <li>ネットワーク編)に従って</li> <li>※アンインストールの方法</li> <li>[スタート] - [すべてのつ</li> <li>[MFC-XXXX (*1)] - [ア)</li> <li>従ってアンインストールし</li> </ul> | してもまだ印刷できない場合は、プリンター<br>ールして、かんたん設置ガイド(基本編/<br>再度インストールすることをお勧めします。<br>(Windows <sup>®</sup> のみ)<br>プログラム(プログラム)]-[Brother]-<br>ンインストール]の順に選び、画面の指示に<br>てください。                                                                                                    |
|              | 斜めに印刷されてしまう                                | (*1) XXXX はモデルの型式<br>記録紙が正しくセットさ                                                                                                    | 名です。<br>記録紙をセットし直してください                                                                                                    |
|              |                                            | れていますか。                                                                                                    | 記録紙をビジージを置いている。<br>⇒50ページ「記録紙のセット」                                                                                                    |
|              |                                            | 紙つより解除カバーが開<br>いていませんか。                                                                                                    | 紙つより解除カバーを確美に閉めてくたさい。<br>⇒ 246 ページ「記録紙がつまったときは」<br>手順 4                                                                                                    |
|              | 記録紙が重なって送り込<br>まれ、紙づまりが起こる。                | 記録紙ストッパーを確実<br>に引き出していますか。                                                                                                    | 記録紙ストッパーを「カチッ」と音がする<br>まで確実に引き出してください。<br>⇒ 53 ページ「記録紙トレイにセットする」<br>手順 <b>③</b>                                                                                                    |
|              |                                            | 記録紙が正しくセットさ<br>れていますか。                                                                                                    | トレイに記録紙を正しくセットしてくださ<br>い。                                                                                                    |
|              |                                            | 種類の違う記録紙を混ぜ<br>てセットしていませんか。                                                                                                    | 種類の違う記録紙は取り除いてください。                                                                                                    |
|              |                                            | 紙づまり解除カバーが開<br>いていませんか。                                                                                                    | 紙づまり解除カバーを確実に閉めてくださ<br>い。                                                                                                    |
|              |                                            |                                                                                                    | ⇒ 246 ページ「記録紙がつまったときは」<br>手順 <mark>4</mark>                                                                                                    |

| 項目           | こんなときは                                               | ここをチェック                                         | 対処のしかた                                                                                                    | <u>أ</u> ل             |
|--------------|------------------------------------------------------|-------------------------------------------------|----------------------------------------------------------------------------------------------------|------------------------|
| プリント<br>(印刷) | 光沢紙がうまく送り込ま<br>れない。                                  | 給紙ローラーが汚れてい<br>ませんか。                            | 給紙ローラーを清掃してください。<br>⇒ 235 ページ「給紙ローラーを清掃する」                                                                                                    | 用の直                    |
|              |                                                      | 光沢紙を1枚だけセットし<br>ていませんか。                         | 光沢紙付属の補助紙を敷いた上に、光沢紙<br>をセットしてください。ブラザー写真光沢<br>紙の場合は、1 枚多く光沢紙をセットして<br>ください。                                                                                                    | し<br>し<br>し<br>し       |
|              |                                                      |                                                 | ⇒50ページ「記録紙のセット」                                                                                                    | HII<br>IIIII<br>IIIIII |
|              | 印刷された画像に規則的<br>に横縞が現れる。                              | 厚紙などに印刷していま<br>せんか。                             | ノリフタートライバーの [基本設定] タノ<br>で [乾きにくい紙] をチェックしてくださ<br>い。                                                                                                    | line.                  |
|              | 文字や画像がゆがんでい<br>る。                                    | 記録紙が記録紙トレイま<br>たはスライドトレイに正<br>しくセットされています<br>か。 | 記録紙を正しくセットし直してください。<br>⇒53ページ「記録紙トレイにセットする」<br>⇒57ページ「スライドトレイにセットする」                                                                                                    | 7 7 X                  |
|              |                                                      | 紙づまり解除カバーが開<br>いていませんか。                         | 紙づまり解除カバーを確実に閉めてください。<br>⇒ 246 ページ「記録紙がつまったときは」<br>手順 4                                                                                                    |                        |
|              | 印刷速度が極端に遅い。                                          | [画質強調] が設定されて<br>いませんか。                         | プリンタードライバーの [拡張設定] タブ<br>の [カラー/モノクロ] の [カラー設定] を<br>クリックして表示される画面で、[画質強<br>調] のチェックを外してください。                                                                                                    | 電話馬                    |
|              |                                                      | [ふちなし印刷] の設定に<br>なっていませんか。                      | ふちなし印刷中は通常よりも速度が遅くな<br>ります。印刷速度を優先するときは、<br>Windows <sup>®</sup> の場合は、プリンタードライバー<br>の[基本設定] タブにある [ふちなし印刷]<br>のチェックを外してください。<br>Macintosh の場合は、ページ設定画面 [用<br>紙サイズ] で [(ふちなし)] の記載がない<br>まのを選んでください。 | 留守番機能                  |
|              | [画質強調] が有効に機能<br>しない。                                | 印刷するデータはフルカ<br>ラーですか。                           | フルカラー以外では [画質強調] は機能し<br>ません。この機能をご利用になるには少な<br>くとも24ビットカラー以上をご使用くださ<br>い。Windows <sup>®</sup> の [スタート] メニューか<br>ら ([設定] ー) [コントロールパネル] ー<br>[                                                      | ן<br>ת<br>ח            |
|              |                                                      |                                                 | ビット以上に設定してください。                                                                                                    | 47<br>11 H             |
|              |                                                      | 画素数の多いカメラで撮<br>影した画像ですか。                        | メガピクセルのカメラで撮影した画像は<br>[画質強調] に設定する必要はありません。<br>画素数の少ないカメラで撮影した画像に対<br>して有効です。                                                                                                    | レキレメート                 |
|              | 文字が黒く化けたり、水平<br>方向に線が入ったり、文字<br>の上下が欠けて印刷され<br>てしまう。 | コピーは問題なくできま<br>すか。                              | コピーをして問題がなければ、ケーブルの<br>接続に問題があります。接続ケーブルを確<br>認してください。それでも解決できないと<br>きは、お客様相談窓口にご連絡ください。                                                                                                    | SS                     |
|              | 印刷した画像が明るすぎ<br>る、または暗すぎる。                            | インクカートリッジが古<br>くなっていないですか。                      | カートリッジは製造後 <b>2</b> 年間は有効にご利<br>用いただけますが、それ以上経過したもの<br>はインクが凝固している可能性がありま<br>す                                                                                                    | Ľ.                     |
|              |                                                      |                                                 | /。<br>パッケージに有効期限が印刷されています<br>のでご確認ください。期限切れの場合は新<br>しいカートリッジをご使用ください。                                                                                                    | なときは                   |
|              |                                                      | 記録紙の設定が違ってい<br>  ませんか。                          | お使いいただいている記録紙に合わせて、<br>記録紙タイプを設定してください。                                                                                                    | СA                     |
|              |                                                      | 温度が高すぎる、または低<br>すぎませんか。                         | 本製品の使用環境温度内でご利用くださ<br>い。                                                                                                    |                        |
|              | 印刷したページの上部中<br>央に汚れ、またはしみがあ<br>る。                    | 記録紙が厚すぎる、または<br>カールしていませんか。                     | 記録紙の厚さを確認してください。<br>⇒53ページ「記録紙トレイにセットする」<br>カールしていない記録紙をご利用くださ<br>い。                                                                                                    | (<br>物                 |

| 項目           | こんなときは                                 | ここをチェック                                                          | 対処のしかた                                                                                                    |
|--------------|----------------------------------------|------------------------------------------------------------------|----------------------------------------------------------------------------------------------------|
| プリント<br>(印刷) | 印刷面の下部が汚れる。                            | スキャナー(読み取り部)<br>が汚れていませんか。                                       | スキャナー(読み取り部)を清掃してくだ<br>さい。<br>⇒ <b>234</b> ページ「スキャナー(読み取り部)<br>を清掃する」                                                                                                    |
|              |                                        | 記録紙ストッパーを確実<br>に引き出していますか。                                       | 記録紙ストッパーを「カチッ」と音がする<br>まで確実に引き出してください。<br>⇒ 53 ページ「記録紙トレイにセットする」<br>手順 9                                                                                                    |
|              | 印刷された記録紙にしわ<br>がよる。                    | [双方向印刷] の設定に<br>なっていませんか。                                        | Windows <sup>®</sup> の場合は、プリンタードライバー<br>の[拡張設定] タブで[カラー/モノクロ]<br>の[カラー設定]をクリックし、[双方向印<br>刷]のチェックを外してください。<br>Macintosh の場合は、印刷設定画面の[拡<br>張設定] タブで[双方向印刷]のチェック<br>を外してください。     |
|              | インクがにじむ。                               | 記録紙の設定が違ってい<br>ませんか。                                             | お使いいただいている記録紙に合わせて、<br>記録紙タイプを設定してください。                                                                                                    |
|              | 文字や画像がずれている、<br>またはにじんでいるよう<br>に見える。   | プリントヘッドがずれて<br>いませんか。                                            | 本製品は双方向印刷を行っているために、<br>プリントヘッドが左右どちらに移動すると<br>きにもインクを吐出しています。左右の吐<br>出位置のずれが大きくなると、このような<br>印刷結果になります。印刷位置チェック<br>シートの印刷結果に従って補正を行ってく<br>ださい。<br>⇒ 244 ページ「印刷位置のズレをチェック<br>する」 |
|              | 印刷面に白い筋が入る。                            | プリントヘッドが汚れて<br>いませんか。                                            | ヘッドクリーニングを行ってください。<br>⇒ 242 ページ「プリントヘッドをクリーニ<br>ングする」                                                                                                    |
|              |                                        | 記録紙の厚さが薄すぎた<br>り厚すぎたりしていませ<br>んか。                                | 記録紙の厚さを確認してください。<br>⇒ 50 ページ「本製品で使用できる記録紙」<br>弊社純正の専用紙をご利用になることをお<br>勧めします。<br>⇒ 51 ページ「専用紙・推奨紙」                                                                               |
|              | カラーで受信したはずの<br>ファクスがモノクロでし<br>か印刷されない。 | カラーインクカートリッ<br>ジが空かほとんど空に<br>なっていませんか。                           | カラー用のカートリッジを交換してくださ<br>い。                                                                                                    |
|              | 印刷ページの端や中央が<br>かすむ。                    | 本製品が平らで、水平な場<br>所に置かれているか確認<br>してください。                           | 問題が改善されない場合は、ヘッドクリー<br>ニングを数回します。もう一度印刷し直し<br>ても、印刷の質が良くならない場合は、イ<br>ンクカートリッジを交換してください。<br>インクカートリッジを交換してもまだ印刷<br>の質に問題がある場合、お客様相談窓口に<br>ご連絡ください。                              |
|              | 印刷の質が悪い。                               | プリントヘッドが汚れて<br>いませんか。                                            | ヘッドクリーニングを数回します。<br>それでも改善されない場合は、インクカー<br>トリッジを新しい物と交換してください。<br>⇒ 239 ページ「インクカートリッジを交換<br>する」                                                                                |
|              |                                        | プリンタードライバーの<br>基本設定で、用紙種類を正<br>しく選んでいますか。                        | 正しい用紙種類を選んでください。                                                                                                    |
|              |                                        | インクカートリッジの有<br>効期限が過ぎていません<br>か。                                 | 有効期限内のインクカートリッジをお使い<br>ください。                                                                                                    |
|              |                                        | 本製品に取り付けられて<br>いるインクカートリッジ<br>が、6ヶ月以上取り付けら<br>れたままになっていませ<br>んか。 | 開封したインクカートリッジは、6ヶ月以内<br>に使い切ってください。                                                                                                    |

| 項目           | こんなときは                                               | ここをチェック                                                            | 対処のしかた                                                                                                    |                                                       |
|--------------|------------------------------------------------------|--------------------------------------------------------------------|----------------------------------------------------------------------------------------------------|-------------------------------------------------------|
| プリント<br>(印刷) | 印刷の質が悪い。                                             | 純正以外のインクを使用<br>していませんか。                                            | 4 色とも純正インクカートリッジと交換して、ヘッドクリーニングを数回行ってください。<br>ヘッドクリーニングを数回してもまだ印刷                                          | 「使用の削                                                 |
|              |                                                      |                                                                    | の質が思い場合は、お客様相談窓口にこ連絡ください。                                                                                  |                                                       |
|              |                                                      | 記録紙の厚さが薄すぎた<br>り厚すぎたりしていませ<br>んか。                                  | 記録紙の厚さを確認してください。<br>⇒ 50 ページ「本製品で使用できる記録紙」<br>弊社純正の専用紙をご利用になることをお<br>勧めします。<br>⇒ 51 ページ「専用紙・推奨紙」           | 電話                                                    |
|              |                                                      | 室温が高すぎるか低すぎ<br>ませんか。                                               | 印刷品質のためには、室温が 20 ~ 33 ℃の<br>状態でご利用になることをお勧めします。<br>⇒ 318 ページ「電源その他」                                        | <i>ХС</i>                                             |
|              | 写真プリントや動画プリ<br>ントでインクが乾くのに<br>時間がかかる。                | 記録紙の設定が違ってい<br>ませんか。                                               | 写真用光沢紙を使用している場合は、記録<br>紙タイプの設定が正しいことを確認してく<br>ださい。パソコンからプリントしている場<br>合は、プリンタードライバーの[基本設定]<br>タブの甲紙種類で設定します |                                                       |
|              | [ <b>2</b> ページ] 印刷がうまく<br>印刷できない。                    | アプリケーションソフト<br>の用紙設定とプリンター<br>ドライバーの設定を確認<br>してください。               | アプリケーションで [2 ページ] を設定し<br>ている場合は、プリンタードライバーの [2<br>ページ] の設定を解除してください。                                      | 電話馬                                                   |
|              | はがきに印刷できない。                                          | スライドトレイが正しく<br>セットされていますか。                                         | スライドトレイが奥にセットされているか<br>確認してください。<br>⇒57ページ「スライドトレイにセットする」                                                  | 操能                                                    |
| デジカメ<br>プリント | デジタルカメラと本製品<br>を接続しても、プリントが<br>できない。                 | デジタルカメラと本製品<br>が正しく接続されていま<br>すか。                                  | PictBridge 対応の USB ケーブルをお使いく<br>ださい。USB ケーブルは、本製品前面の<br>PictBridge ケーブル差し込み口に接続して<br>ください。                 | 開                                                     |
|              |                                                      | お使いのデジタルカメラ<br>が、 <b>PictBridge</b> に対応して<br>いますか。                 | お使いのデジタルカメラやパッケージなど<br>に、PictBridge のロゴマークが付いている<br>かどうかご確認ください。または、デジタ<br>ルカメラの取扱説明書をご確認ください。             | ת<br>ה<br>ו                                           |
|              | 写真や動画の画像の一部<br>がプリントされない。                            | ふちなし印刷または画像<br>トリミングが設定されて<br>いませんか。                               | ふちなし印刷、画像トリミングを【しない】<br>に設定します。                                                                            | 4 × 4                                                 |
| スキャナー        | スキャン開始時に TWAIN<br>エラーが表示される。                         | ブラザー TWAIN ドライ<br>バーが選択されています<br>か。                                | アプリケーションで[ファイル] – [TWAIN<br>対応機器の選択] の選択をして、ブラザー<br>TWAIN ドライバーを選択し、[選択] をク<br>リックしてください。                  | レ<br>マキレ<br>ビ<br>オ<br>オ<br>モ<br>ビ<br>チ<br>イ<br>キ<br>レ |
|              | スキャンした画像のまわ<br>りに余白がある。                              | Windows <sup>®</sup> XP をお使いの<br>場合、スキャンした画像に<br>余白が入る場合がありま<br>す。 | 余白がついた場合は、スキャンした画像を<br>画像処理ソフトで開いて、必要な部分を切<br>り出してください。                                                    | RSS                                                   |
|              | ADF(自動原稿送り装置)<br>を使ってきれいにスキャ<br>ンできない。<br>(黒い縦の線が入る) | スキャナー (読み取り部)<br>が汚れていませんか。                                        | ADF 読み取り部を清掃してください。<br>⇒ 234 ページ「スキャナー(読み取り部)<br>を清掃する」                                                    | <u>tø</u>                                             |

付録

| 項目                          | こんなときは                                                                                                    | ここをチェック                                                                                                    | 対処のしかた                                                                                                    |
|-----------------------------|----------------------------------------------------------------------------------------------------|----------------------------------------------------------------------------------------------------|----------------------------------------------------------------------------------------------------|
| ソフト<br>Windows <sup>®</sup> | [本製品接続エラー]か[本<br>製品はビジー状態です。]                                                                                                    | 本製品の電源は入ってい<br>ますか。                                                                                                    | 電源を入れてください。                                                                                                    |
|                             | が表示される。                                                                                                    | USB ケーブルをパソコン<br>に直接接続していますか。                                                                                                    | USB ケーブルは他の周辺機器(Zip ドライ<br>ブ、外付 CD-ROM、スイッチボックスなど)<br>を経由して接続しないでください。                                                                                                    |
|                             | Adobe <sup>®</sup> Illustrator <sup>®</sup> 使用<br>時にうまく印刷できない。                                                                                          | 印刷解像度が高すぎませ<br>んか。                                                                                                    | 印刷解像度を低く設定してみてください。                                                                                                    |
|                             | BRUSB:<br>USBXXX:<br>への書き込みエラーが表<br>示される。                                                                                                    | 本製品の画面に【印刷でき<br>ません インク交換:XX<br>(*1)】と表示されていませ<br>んか。<br>XX (*1) は BK など、イン<br>クのカラー表示です。                                                                                                    | 画面に表示されている色のインクカート<br>リッジを交換してください。                                                                                                    |
|                             | メモリーカードまたは<br>USB フラッシュメモリー<br>がリムーバブルディスク<br>として正常に動作しない。<br>※リムーバブルディスク<br>として使用できるのは、                                                                | メモリーカードまたは<br>USB フラッシュメモリー<br>が停止状態になっていま<br>せんか。                                                                                                    | メモリーカードまたはUSBフラッシュメモ<br>リーを取り出し、再度挿入してください。<br>メモリーカードまたはUSBフラッシュメモ<br>リーの取り出し操作を行っている場合、メ<br>モリーカードまたは USB フラッシュメモ<br>リーを取り出さないと次の操作に移ること<br>ができません。                                                                                                    |
|                             | USB接続の場合のみぐす。<br>ネットワーク経由でメモ<br>リーカードにアクセスす<br>る場合は、ControlCenter<br>をご利用ください。<br>⇒画面で見るマニュアル<br>「ネットワーク経由でメモ<br>リーカードまたは USB フ<br>ラッシュメモリーにアク<br>セスする」 | アプリケーションからメ<br>モリーカードまたは USB<br>フラッシュメモリー内の<br>ファイルを開いていたり、<br>エクスプローラーでメモ<br>リーカードまたは USB フ<br>ラッシュメモリー内の<br>フォルダーを表示してい<br>ませんか。                                                                                                    | パソコン上で [取り出し] 操作を行おうとし<br>たときにエラーメッセージが現れたら、それ<br>は現在メモリーカードまたは USB フラッ<br>シュメモリーにアクセス中を意味します。し<br>ばらく待ってからやり直してください。(メ<br>モリーカードまたは USB フラッシュメモ<br>リーを使用中のアプリケーションやエクス<br>プローラーをすべて閉じないと、[取り出し]<br>操作はできません。)                                                                              |
|                             |                                                                                                    | ー度、パソコンと本製品の<br>電源を切り、再度入れてみ<br>てください。                                                                                                    | 上記の操作でも問題が解決しない場合は、<br>いったんパソコンと本製品の電源を切って<br>電源プラグを抜いてください。電源プラグ<br>を入れ直し、電源を入れてください。                                                                                                    |
|                             | ネットワークリモート<br>セットアップの接続に失<br>敗した。                                                                                                    | ネットワークの設定を変<br>更したり、別の機器と置き<br>換えたりしていませんか。                                                                                                    | 接続失敗のエラーメッセージ画面から [検<br>索] をクリックし、表示される機器の一覧<br>から、使用する機器(本製品)を選び、再<br>度設定してください。<br>⇒画面で見るマニュアル「ネットワーク設<br>定」-「ネットワークリモートセットアッ<br>プ機能を使う」                                                                                                    |
|                             | ネットワーク接続で、ウィ<br>ルス対策ソフトのファイ<br>アウォール機能を有効に<br>すると、使用できない機能<br>がある。                                                                                      | 自動でインストールすると<br>す。この場合、ファイアウ<br>あるため、ドライバーのイ<br>その際は、本製品の IP ア<br>ください。<br>インストール中、接続方式、<br>製品の IP アドレスを指定し<br>トワーク設定リストで確認<br>IP 取得方法の変更<br>⇒面で見るマニュアル「<br>する」 – 「TCP/IP の設定」<br>⇒面で見るマニュアル「<br>する」 – 「TCP/IP の設定」<br>ネットワーク設定リストの<br>かんたん設置ガイド(ネ<br>初期化」 – 「ネットワーク | 本製品の接続先がノード名で設定されま<br>オールの機能によっては接続できないことが<br>ンストールを最初からやり直してください。<br>ドレスを固定してからインストールを行って<br>を選ぶ画面で、[カスタム] をチェックし、本<br>くてください。本製品の IP アドレスは、ネッ<br>できます。<br>ネットワーク設定」 – 「有線 LAN の設定を<br>– 「IP 取得方法」<br>ネットワーク設定」 – 「無線 LAN の設定を<br>– 「IP 取得方法」<br>印刷<br>ットワーク編)「ネットワーク設定の確認と<br>設定リストを印刷する」 |

| 項目               | こんなときは                                                         | ここをチェック                                             | 対処のしかた                                                                                                    | ी<br>टा        |
|------------------|----------------------------------------------------------------|-----------------------------------------------------|----------------------------------------------------------------------------------------------------|----------------|
| ソフト<br>Macintosh | 接続したプリンターが表<br>示されない。                                          | プリンターの電源が入っ<br>ていますか。                               | プリンターの電源を入れてください。                                                                                                    | 用の前            |
|                  |                                                                | USB ケーブルが正しく接<br>続されていますか。                          | USB ケーブルを正しく接続してください。<br>⇒かんたん設置ガイド(基本編)                                                                               | IJ<br>し<br>し   |
|                  |                                                                | プリンタードライバーが<br>正しくインストールされ<br>ていますか。                | プリンタードライバーを正しくインストー<br>ルしてください。                                                                                        | 盟              |
|                  | 使用しているアプリケー<br>ションから印刷できない。                                    | プリンターを正しく選択<br>していますか。                              | プリンタードライバーがインストールされ<br>ていることを確認して、プリンターを選択<br>し直してください。                                                                |                |
|                  | Adobe <sup>®</sup> Illustrator <sup>®</sup> 使用<br>時にうまく印刷できない。 | 印刷解像度が高すぎませ<br>んか。                                  | 印刷解像度を低く設定してみてください。                                                                                                    | ĸ              |
| その他              | 電源が入らない。                                                       | <sup>on/off</sup><br>●を押して電源をオン<br>にしましたか。          | 〜m/off<br>操作パネル上の om/off<br>してください。<br>⇒ 43 ページ「電源ボタンについて」                                                             | C<br>L<br>L    |
|                  |                                                                | 電源プラグは確実に差し<br>込まれていますか。                            | 電源プラグをいったん抜き、もう一度確実<br>に差し込んでください。それでも電源が入<br>らない場合は、落雷などの影響で本製品に<br>異常が発生した可能性があります。落雷故<br>障は有償にて修理を承ります。             | 電話帳            |
|                  |                                                                | コンセントに異常はあり<br>ませんか。                                | 電源プラグを抜き、ほかの電化製品の電源プ<br>ラグを差し込み、動作を確認してください。ほ<br>かの電化製品の電源も入らない場合は、その<br>コンセントに電気が届いていない可能性があ<br>ります。別のコンセントを使用してください。 | 機能             |
|                  | 操作をしていないのに、本<br>製品が動き出す。                                       | 本製品は、定期的にプリン<br>トヘッドのクリーニング<br>を行います。               | そのまましばらくお待ちください。                                                                                                    | 開              |
|                  | 出力された記録紙の下端<br>が汚れる。<br>出力された記録紙がそろ<br>わない。                    | 記録紙ストッパーを閉じ<br>たままにしていませんか。                         | 記録紙ストッパーは常時開いた状態で使い<br>ます。記録紙ストッパーを開いてください。<br>⇒53 ページ「記録紙トレイにセットする」                                                   | رتر<br>ا       |
|                  | 画面の文字が読みにくい。                                                   | 親機:<br>画面の明るさが【暗く】に<br>なっていませんか。                    | 画面の明るさを【標準】または【明るく】<br>に設定してください。<br>⇒74 ページ「親機の画面設定を変更する」                                                             | Π              |
|                  |                                                                | 子機:<br>画面のコントラストが弱<br>くありませんか。                      | 画面のコントラストを上げてください。<br>⇒ 74 ページ「子機の画面設定を変更する」                                                                           | メプ<br>ズチ<br>イモ |
|                  | スピーカーからの音 (キー<br>タッチ音など) が割れる。                                 | アンテナとスピーカーの<br>位置が近くないですか。                          | アンテナを回転してスピーカーから遠ざけ<br>てください。                                                                                          | _ ∩ ⊬<br>##    |
|                  | モノクロ印刷しかしていないの<br>に、カラーのインクがなくなる。                              | 、いの目詰まりを防ぐために、自動的にプリントヘッ<br>ため、印刷していなくてもインクが消費されます。 |                                                                                                    |                |
|                  | 記録紙トレイが抜けない。                                                   | 記録紙トレイが抜けにくい場合に                                     | は、一旦奥まで差し込んで一気に引き出してください。                                                                                              | SSF            |
|                  | 記録紙トレイを引き出し<br>にくい、または差し込みに                                    | 不安定な場所に設置して<br>いませんか。                               | 水平で凹凸のない場所に設置してくださ<br>い。                                                                                               |                |
|                  | × υι.                                                          | 記録紙トレイが紙の粉で<br>汚れていませんか。                            | 記録紙トレイを清掃してください。記録紙<br>トレイ右側の枠の上に、紙の粉がたまるこ<br>とがあります。<br>⇒ 232 ページ「本製品の外側を清掃する」                                        | ときは            |
|                  | プリントヘッドの下につ<br>まった記録紙を取り除き<br>たいが、プリントヘッドが<br>動かない。            | プリントヘッドが右端で<br>止まっていませんか。                           | 以下の手順で操作してください。<br>① - <sup></sup> <sup>停止(終7</sup> を長押しする<br>プリントヘッドが中央に移動します。<br>② 電源プラグを抜いて、記録紙を取り除く                | ΕΛά            |
|                  |                                                                |                                                     | ③本体力バーを閉めて、電源プラグをコン<br>セントに差し込む<br>本製品の電源が入り、プリントヘッドが所<br>定の位置に自動的に戻ります。                                               | 行              |

| 項目  | こんなときは                                 | ここをチェック                                                                                             | 対処のしかた                                                                                                    |  |
|-----|----------------------------------------|----------------------------------------------------------------------------------------------------|----------------------------------------------------------------------------------------------------|--|
| その他 | ネットワーク接続でのト<br>ラブル                     | ネットワーク接続にて、印刷できない、スキャンできないなどの問題が<br>ありましたら、「画面で見るマニュアル」の「ネットワーク設定」-<br>「困ったときは(トラブル対処方法)」を参照してください。 |                                                                                                    |  |
|     | 操作パネルのダイヤルボ<br>タンを押しても数字など<br>が入力されない。 | 画面にテンキーなどが表<br>示されていませんか。                                                                           | 画面にテンキーなどが表示されている場<br>合、画面上のテンキーから入力してくださ<br>い。                                                                                                    |  |
|     | 使用中にタッチパネルが<br>反応しなくなった。               | タッチパネルの下部と枠<br>の間にゴミなどの異物が<br>入っていませんか。                                                             | 本製品の電源プラグを1回抜き差ししてく<br>ださい。「タッチパネルエラー」というエ<br>ラーメッセージが表示される場合は、タッ<br>チパネルの下部と枠の間に異物が入った可<br>能性があります。<br>タッチパネルの下部を指で押して、タッチ<br>パネル下部と枠のすきまに厚紙など、画面<br>を傷つけないものを差し込み、異物を取り<br>除いてください。<br>本製品の電源プラグを抜き差ししても、エ<br>製品に問題がある可能性があります。お客<br>様相談窓口にご連絡ください。 |  |

ご使用の前に

調語

アクス

# 動作がおかしいときは(修理を依頼される前に)

本製品に次のような不具合が発生したときは、外部からの大きなノイズによって誤作動しているおそれがあります。

- 画面に正しく表示できない
- ボタンが操作できない
- 設定内容リストなどが正しく印刷できない
- コピーなど、印刷できない状態が頻繁に起きる
- その他、正しく動作できない

このようなときは、**電源プラグを抜いて電源を OFF にし、数秒後にもう一度差し込んでみてください。** これによって、改善される場合があります。 上記の操作をしても、不具合が改善されないときはお客様相談窓口にご連絡ください。

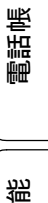

L

졣

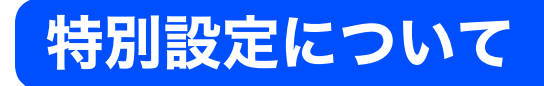

通話や通信がうまくいかないときは、状況に応じて、以下の操作をお試しください。

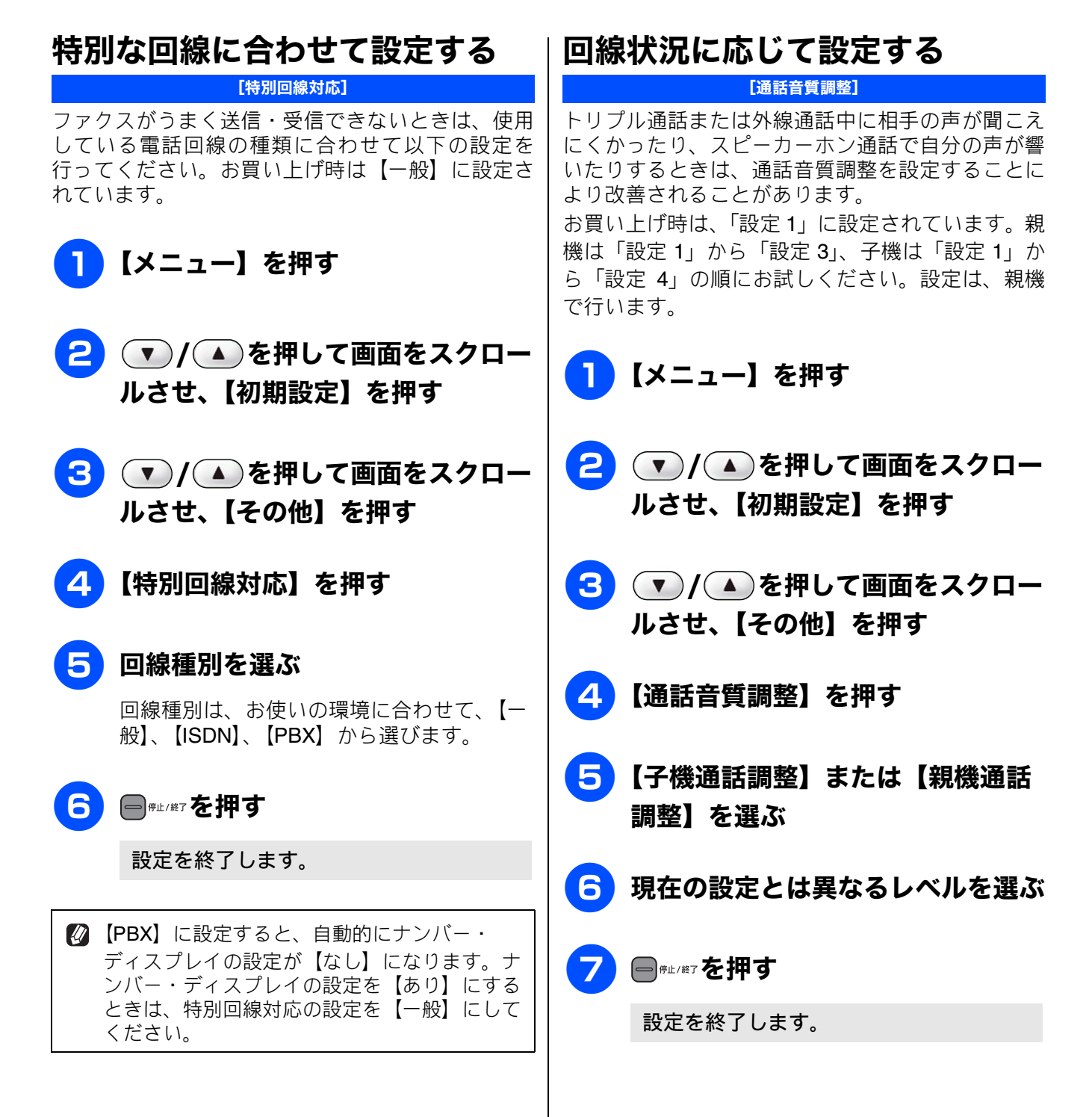

١J

用の前

使

ĵĴ

調調

К

D

P D

電話帳

留守番機能

ں رر

フォトメディアキャプチャ

RSS

こんなときは

口錄

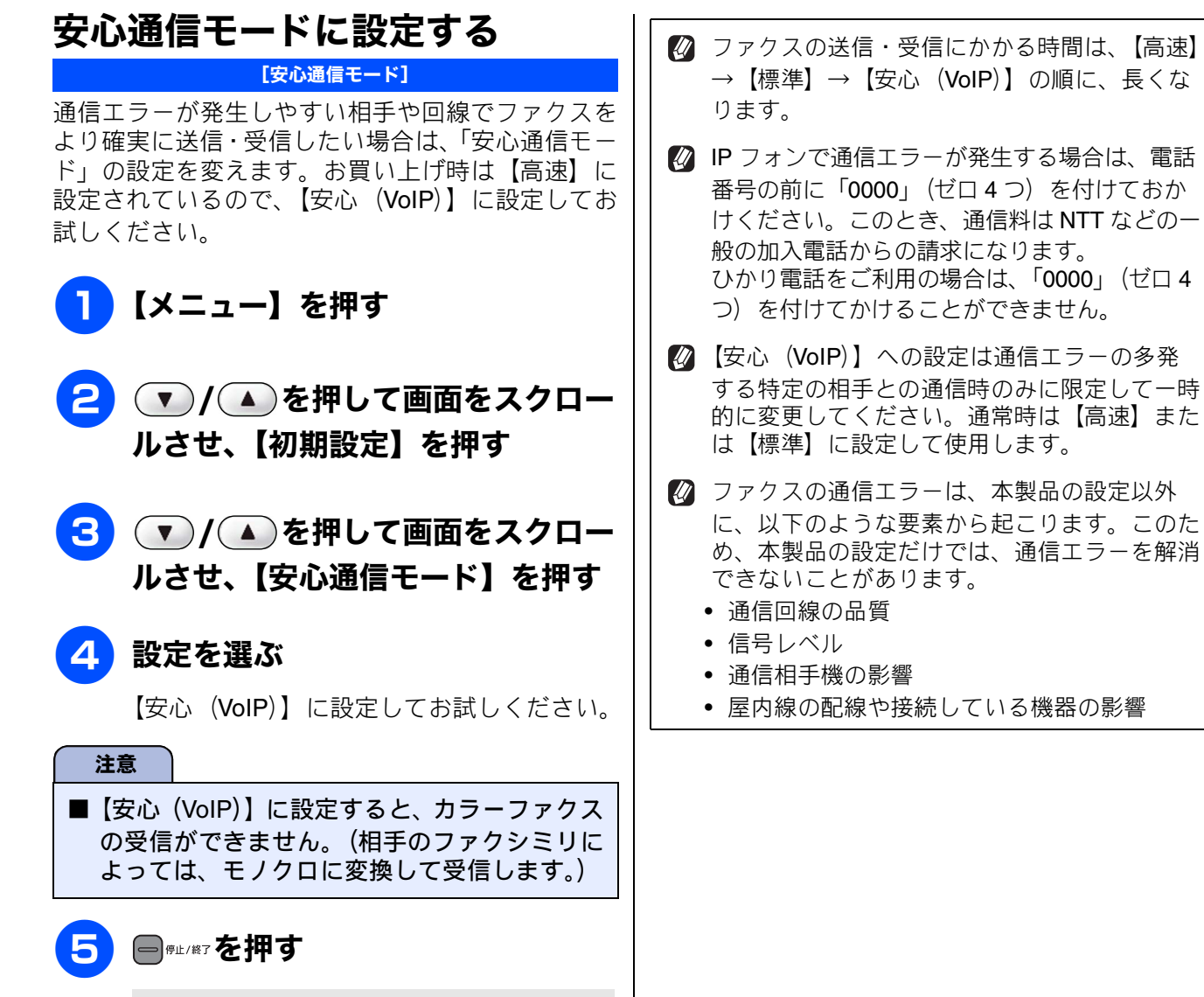

設定を終了します。

| [ダイヤルトーン設定]                                                                                                    |  |  |  |
|----------------------------------------------------------------------------------------------------|--|--|--|
| ファクス送信時に、「おかけになった番号は現在使わ<br>れておりません」などのメッセージが流れて正しく<br>自動送信ができない場合は、ダイヤルトーンを【検<br>知する】に設定してください。お買い上げ時は【検<br>知しない】に設定されています。              |  |  |  |
| 注意                                                                                                    |  |  |  |
| ■ 使用している PBX や IP 電話のアダプターに<br>よっては、【検知する】に設定すると発信でき<br>なくなる場合があります。その場合は【検知し<br>ない】のままお使いください。                                           |  |  |  |
| <b>1</b> 【メニュー】を押す                                                                                                    |  |  |  |
| 2 ▼ / ▲ を押して画面をスクロー<br>ルさせ、【初期設定】を押す                                                                                                    |  |  |  |
|                                                                                                    |  |  |  |
| 3 ▼ / ▲ を押して画面をスクロー<br>ルさせ、【その他】を押す                                                                                                    |  |  |  |
| <ul> <li>3 ▼/▲を押して画面をスクロー<br/>ルさせ、【その他】を押す</li> <li>4 【ダイヤルトーン設定】を選ぶ</li> </ul>                                                           |  |  |  |
| <ul> <li>3 ▼/▲を押して画面をスクロー<br/>ルさせ、【その他】を押す</li> <li>4 【ダイヤルトーン設定】を選ぶ</li> <li>5 【検知する】または【検知しない】<br/>を選ぶ</li> </ul>                       |  |  |  |
| <ul> <li>3 アノ▲を押して画面をスクロー<br/>ルさせ、【その他】を押す</li> <li>4 【ダイヤルトーン設定】を選ぶ</li> <li>5 【検知する】または【検知しない】<br/>を選ぶ</li> <li>6 ■ #1/87を押す</li> </ul> |  |  |  |

IJ

ご使用の前|

## 子機の通信状況を改善する

【子機通信チャンネル】 無線 LAN の通信速度が低下する場合や通話状況がよくない場合、無線 LAN で使用している電波と、親機〜子機間 の通信で使用している電波が干渉している可能性があります。この場合、親機〜子機間の通信チャンネルを切り替 えると、改善されることがあります。

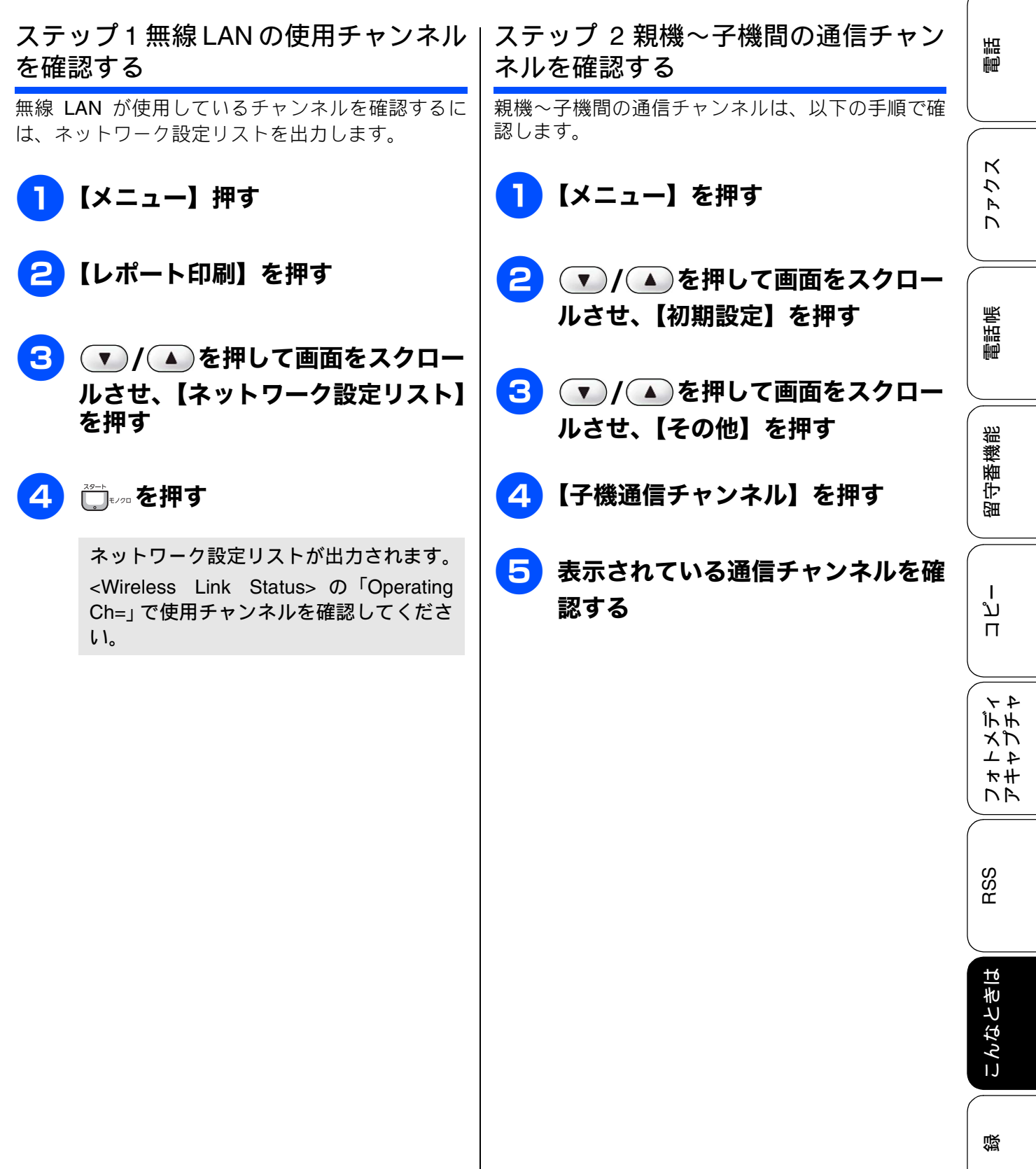

亡

# ステップ3 無線LANと親機〜子機間のチャンネルが干渉しないよう設定を変更する

無線 LAN が使用しているチャンネルと、親機〜子機間の通信チャンネルで、干渉が起きているかどうか表で確認します。

| ステップ1の<br>チャンネルが<br>この場合 | ステップ2の<br>通信チャンネ<br>ルがこれなら<br>干渉の可能性<br>があります | これに変更して<br>ください |
|--------------------------|-----------------------------------------------|-----------------|
| $1 \sim 4$               | 設定 2、設定 3                                     | 設定 1            |
| $5\sim 8$                | 設定1、設定3                                       | 設定 2            |
| $9 \sim 14$              | 設定 1、設定 2                                     | 設定 3            |

たとえば、ステップ1が7チャンネル、ステップ2 が設定3の場合は、干渉が起きている可能性があり ます。設定の変更が必要です。

1 ステップ2の4 までを行う

2 表を参考に、子機の通信チャンネル を変更する

設定を終了します。

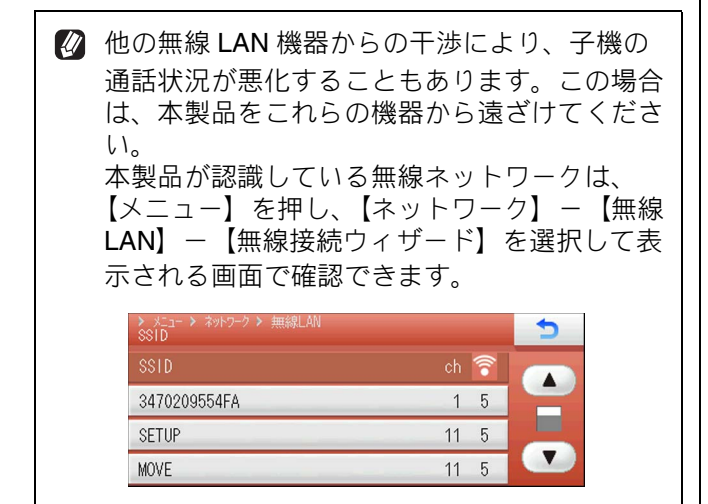

#### 通話パワーの設定を変更する

子機の電波状況がよくないとき、通話パワーを「ツ ヨイ」にすると、通話品質が改善されることがあり ます。お買い上げ時は、「ヒョウジュン」に設定され ています。

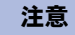

■ 通話パワーを「ツヨイ」に設定したときは、 「ヒョウジュン」の設定に比べ連続通話時間が 短くなることがあります。

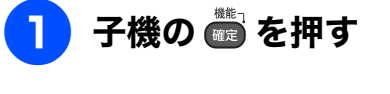

- 2 ① で「ツウワパワー」を選び、
  6 を押す

# 4 💵 を押す

設定を終了します。

## 子機を増設する [子機増設モード]

別売りの増設子機を購入して、子機を増設するとき に必要な設定です。設定終了後、増設した子機を使 用することができます。親機に付属の子機を含めて 4 台まで増設できます。

 御設子機(BCL-D90WH(白)、BCL-D90BK
 (黒))は別売りです。本製品または子機をお買
 い上げの販売店または弊社ダイクレクトクラブ
 でお買い求めください。
 ⇒ 337 ページ「消耗品などのご注文について」

 登録方法は増設子機(別売り)の取扱説明書を
 ご覧ください。

ご使用の前に

# 初期状態に戻す

設定した内容をお買い上げ時の状態に戻したり、登録した情報をすべて消去したりすることができま す。

| 機能設定を元に戻す<br>[機能設定リセット]<br>本製品の設定をお買い上げ時の状態に戻します。                                                                                                    | <b>ネットワーク設定を元に戻す</b><br>[ネットワーク設定りセット]<br>本製品のネットワーク設定をお買い上げ時の状態に<br>ヨーキオ                                                                                             | 電話               |
|----------------------------------------------------------------------------------------------------|----------------------------------------------------------------------------------------------------|------------------|
| 電話帳・腹腔・メモリー内のテータは消去されません。<br>注意<br>■ 録音した応答メッセージは消去されます。                                                                                                  | ましょす。<br><b>1 【メニュー】を押す</b>                                                                                                    | スウモレ             |
| <ul> <li>→ 155 ハーシー心各メッセーシを設定する」</li> <li>■ 通信待ちのファクスは消去されます。</li> <li>⇒ 142 ページ「送信待ちファクスを確認・解除する」</li> <li>■ 外線使用中または子機使用中は、機能設定りセットを使用できません。</li> </ul> | <ul> <li>2 ▼ / ▲ を押して画面をスクロー<br/>ルさせ、【初期設定】を押す</li> <li>3 ▼ / ▲ を押して画面をスクロー</li> </ul>                                                                                | 電話帳              |
| <ol> <li>【メニュー】を押す</li> <li>【</li> <li>() を押して画面をスクロー</li> </ol>                                                                                          | ルさせ、【設定リセット】を押す<br>4<br>【ネットワーク設定リセット】を押<br>す                                                                                                    | 留守番機能            |
| <ul> <li>・・・・・・・・・・・・・・・・・・・・・・・・・・・・・・・・・・・・</li></ul>                                                                                                   | 【ネットワーク設定をリセットしますか?<br>/はい/いいえ】と表示されます。<br>5 【はい】を押す                                                                                                    | רע<br>1<br>ח     |
| ルさせ、【設定リセット】を押す                                                                                                    | 【再起動しますか?実行する場合は、はい<br>を2秒間押してください。キャンセルする<br>場合はいいえを押してください。/はい/<br>いいえ】と表示されます。                                                                                     | フォトメディ<br>アキャプチャ |
| いいえ】と表示されます。<br>5 【はい】を押す                                                                                                    | 6 【はい】を2秒以上押す<br>ネットワーク設定が消去され、本製品が自                                                                                                    | RSS              |
| 【冉起動しますか?美行する場合は、はい<br>を2秒間押してください。キャンセルする<br>場合はいいえを押してください。/はい/<br>いいえ】と表示されます。                                                                         | <ul> <li>         動的に再起動します。     </li> <li>         注意         <ul> <li>■ RSS の設定時に、プロキシ設定をした場合、                 「ネットワーク設定リセット]を行うと、プロ         </li></ul> </li> </ul> | こんなときは           |
| 5 【はい】を2秒以上押す<br>設定が消去され、本製品が自動的に再起動<br>します。回線種別の自動設定が始まります。                                                                                              | キシの情報も初期化されます。ネットワークの<br>再設定の際は、RSS のためにプロキシ情報も<br>再度設定してください。                                                                                                    | 白穀               |

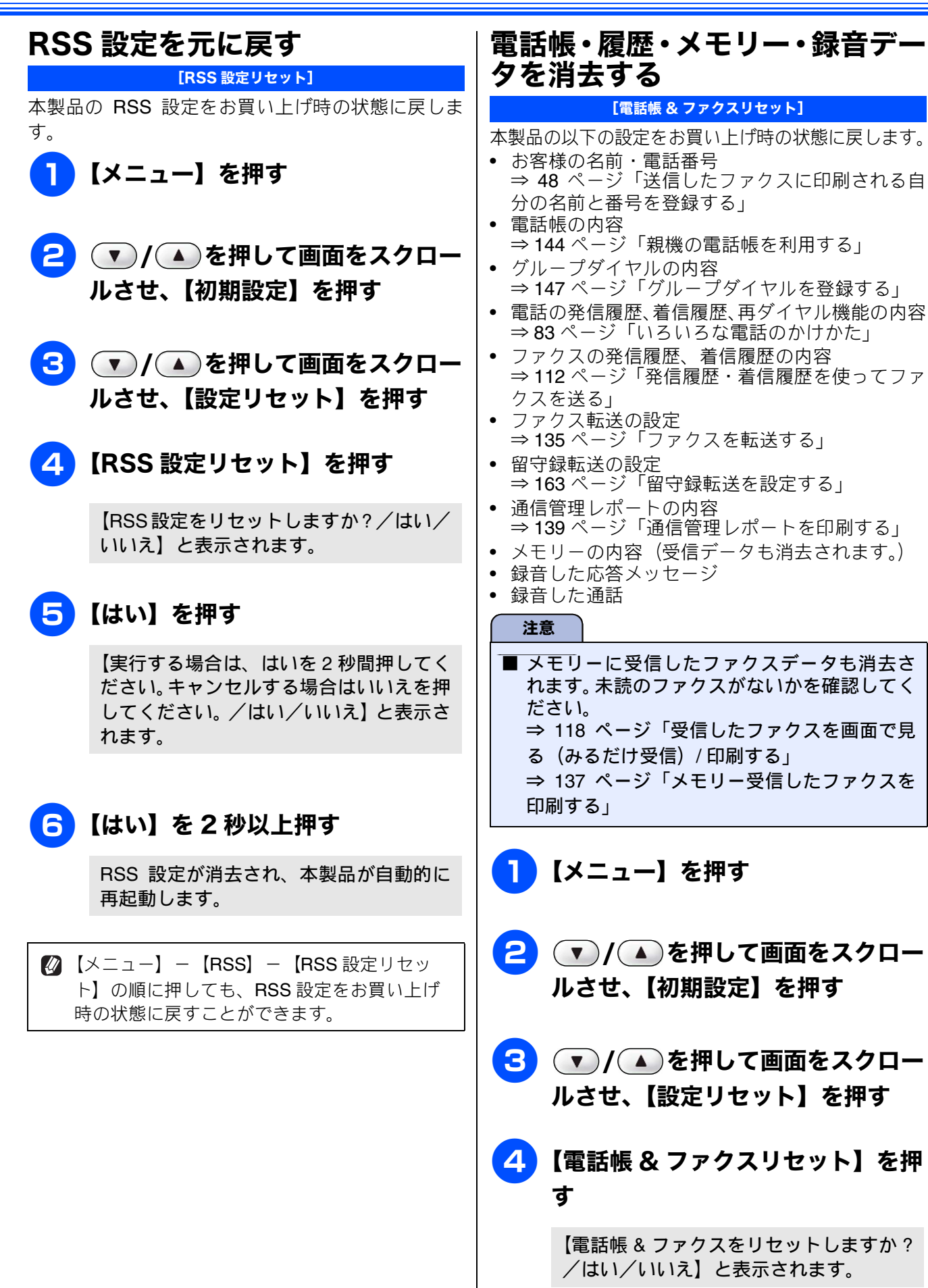

## 5【はい】を押す

【再起動しますか?実行する場合は、はいを2秒間押してください。キャンセルする場合はいいえを押してください。/はい/いいえ】と表示されます。

## 6 【はい】を 2 秒以上押す

電話帳・履歴・メモリー・録音データが消 去され、本製品が自動的に再起動します。

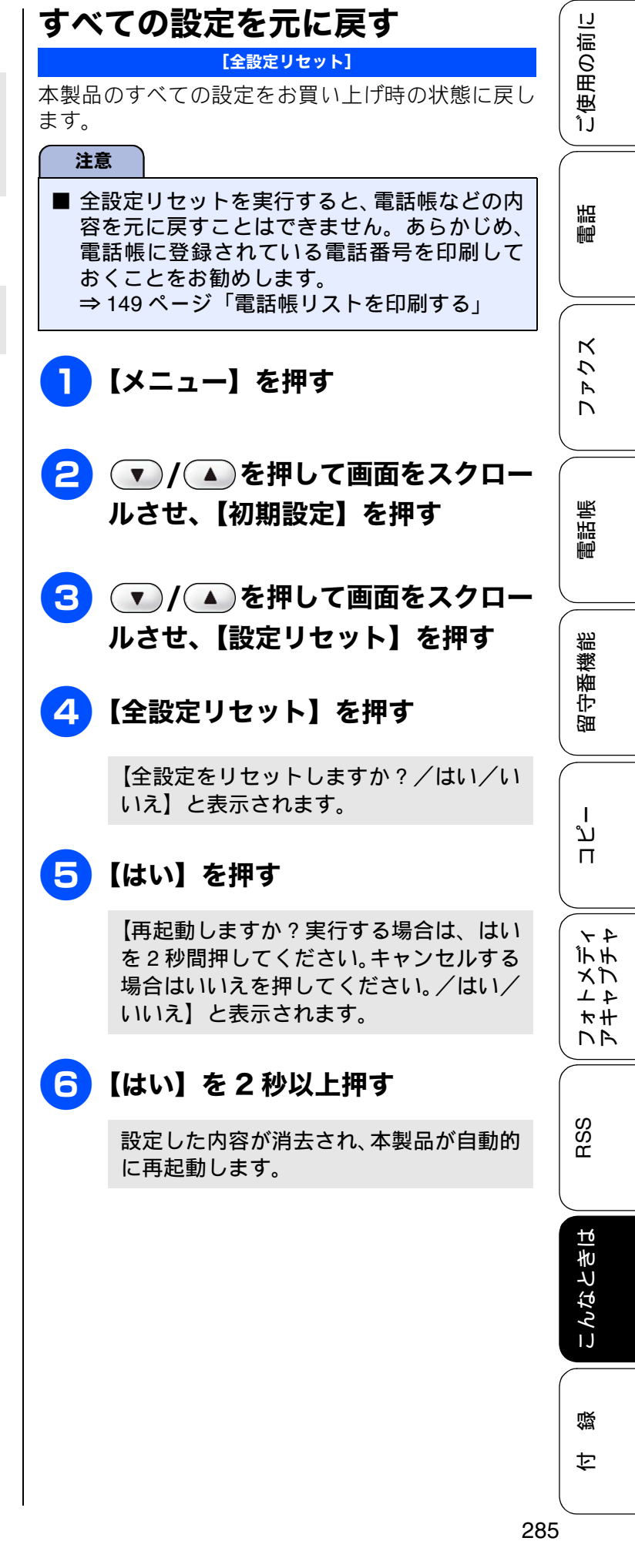

## 子機の個人情報を消去する

[個人情報消去]

子機の以下の内容を消去します。

- ・ 電話帳の内容 ⇒ 150 ページ「子機の電話帳を利用する」
   ・ 発信履歴の内容
- ⇒83ページ「最近かけた相手にかける(発信履歴)」 • 着信履歴の内容

🚹 🏾 🎆 🎆 🎘 5 を続けて押す

「コジンジョウホウ ショウキョ? / 1. ス ル 2. シナイ」と表示されます。

## 2 🛯 を押す

「スベテショウキョ? / 1. スル 2. シナイ バンゴウニュウリョク」と表示されます。

## 3 もう一度 💵 を押す

個人情報が消去されます。

## 4 🗊を押す
١J

ご使用の前

電話

アクス

n

電話帳

留守番機能

# こんなときは

#### 最新のドライバーやファームウェ アをサポートサイトからダウン ロードして使うときは

最新のドライバーやファームウェアのダウンロード は、弊社サポートサイト(ブラザーソリューション センター)の「ソフトウエアダウンロード」から行っ てください。詳しい手順は、サポートサイトに記載 されています。

ダウンロードおよびインストールする際は、サポー トサイトに記載されている注意や利用規約、制約条 項をよくお読みください。また、以下の注意もお守 りください。

#### サポートサイト(ブラザーソリュー ションセンター)の URL

http://solutions.brother.co.jp/

ドライバーやファームウェアをサポート サイトからダウンロードするときは

- ●ダウンロードするドライバーやファームウェアの製品名は、本製品の操作パネル中央部で確認して、正しく選択してください。
- ダウンロードするドライバーやファームウェア の対応 OS は、パソコンの取扱説明書などで確認 して、正しく選択してください。

ドライバーをインストールするときの 注意

● インストールの途中で下記の画面が表示されたときは、「Jpn」を選択し「OK」をクリックしてください。「JpnEng」を選択すると、ドライバーのインストール時、手順を案内する表示言語が英語になったり、印刷設定のプロパティ画面において表示言語が英語に替わったりします。

| Select Language |        |
|-----------------|--------|
|                 |        |
| Jpn             | •      |
| Jon             |        |
| JpnEng          |        |
| ОК              | CANCEL |
|                 |        |

#### ファームウェアをインストールすると きの注意

ファームウェアを更新する際には、製品が動作中でないこと、メモリーに使用中のデータが残っていないことなどの条件や、製品に残されていた履歴が削除されるなどの制約があります。ソフトウェアダウンロードページの「ファームウェア更新時の注意事項」を読んでよくご理解いただいた上で、条件に従って更新作業をお進めください。

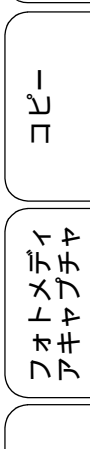

찛

## 通話がうまくいかないときは

#### 通話や子機の使用に影響をおよぼす可能性のある環境

親機や子機の近くに微弱な電波を発する電気製品がある場合は、通話や子機の使用に影響を受けることがあ ります。通話状況が良くないときは、以下の環境および⇒ **31** ページ「子機の使用について」を必ずご確認 ください。

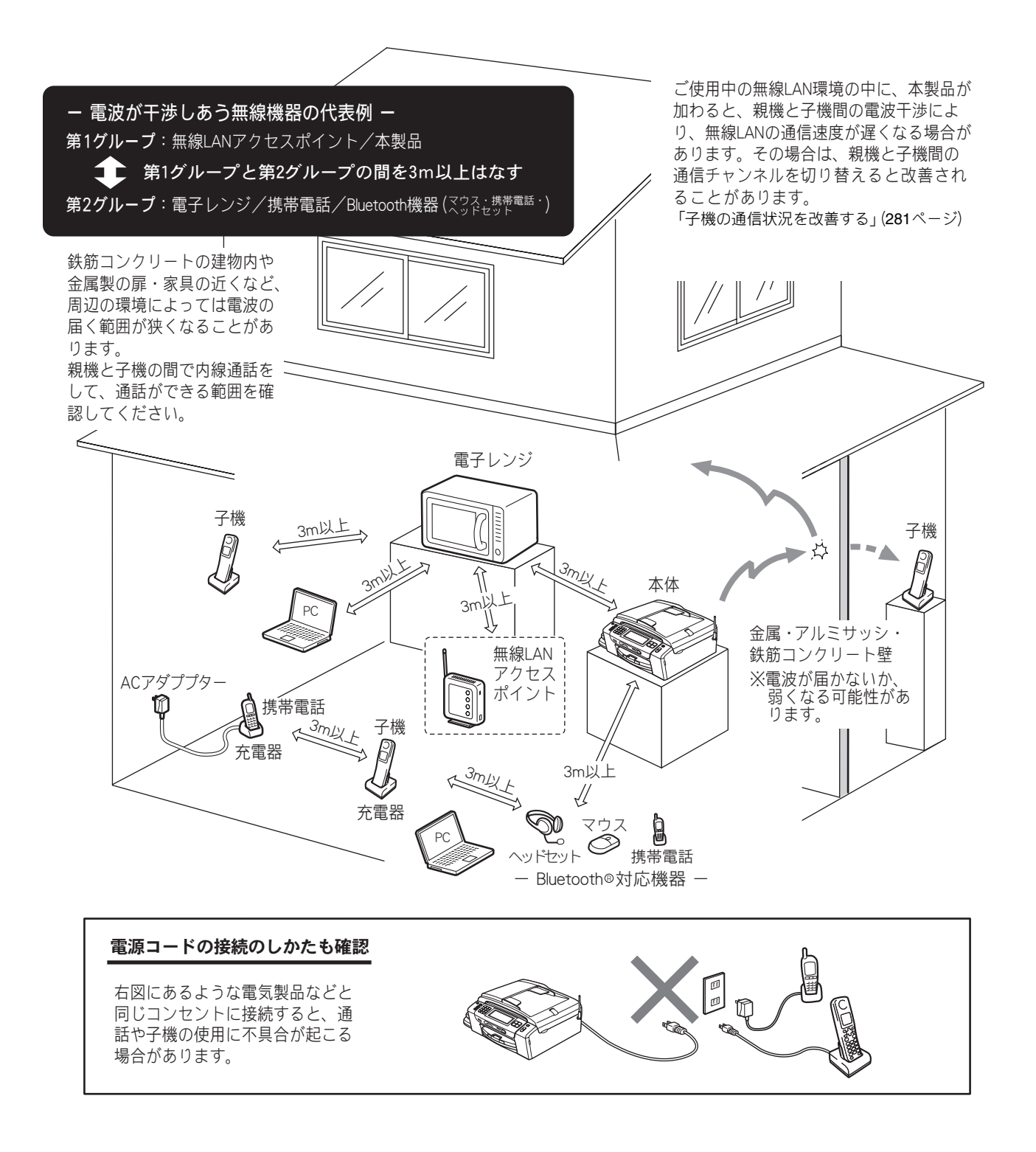

使用の前に

ĵJ

調問

К

5

R 

電話帳

瓷

留守番機|

Т

ند П

44 デチ

メプ

4 1

₩# NR

RSS

こんなときは

뎷 亡

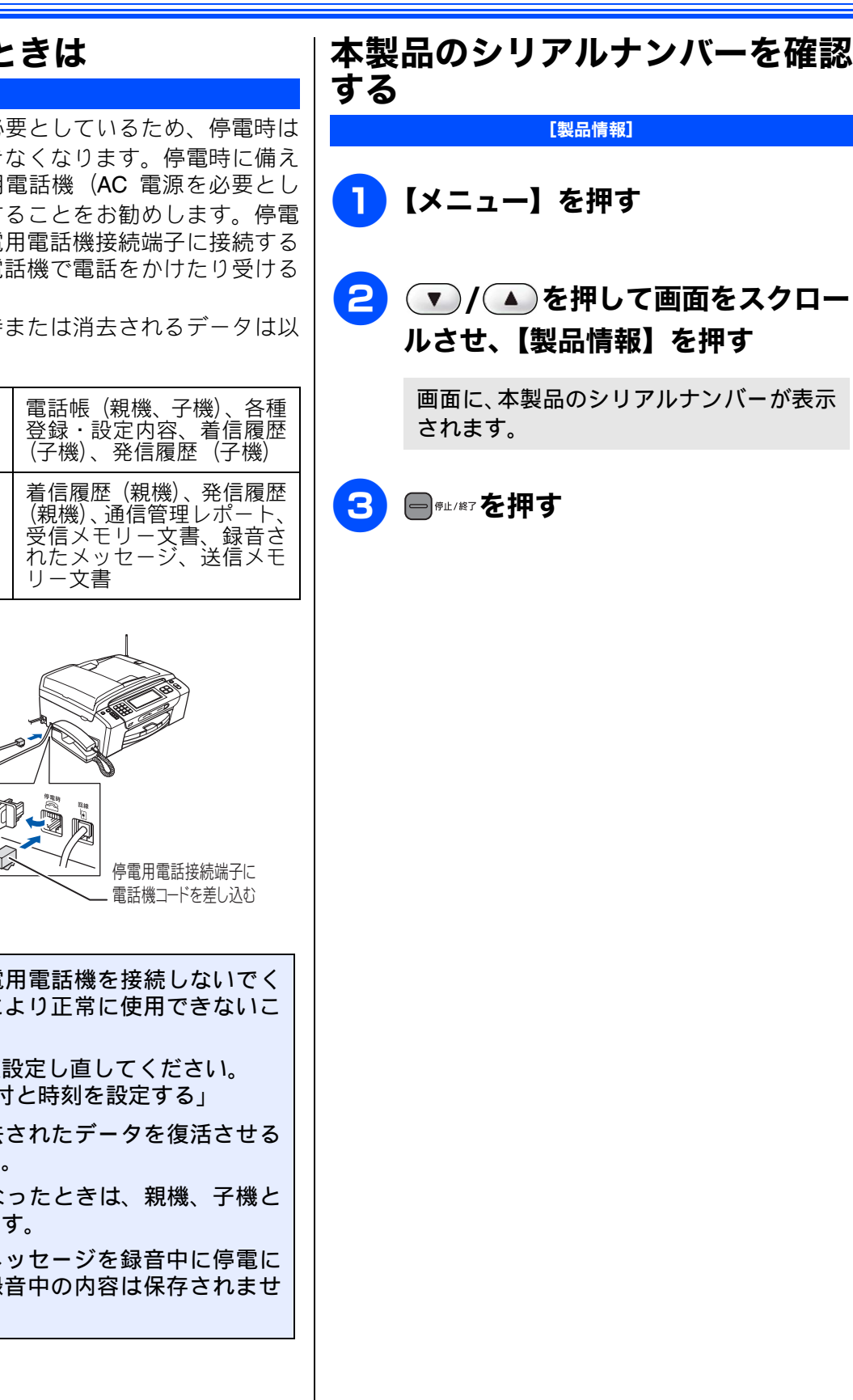

## 停電になったときは

本製品は AC 電源を必要としているため、停電時は 親機も子機も使用できなくなります。停電時に備え て、あらかじめ停電用電話機(AC 電源を必要とし ない電話機)を保管することをお勧めします。停電 用電話機を親機の停電用電話機接続端子に接続する と、停電時に停電用電話機で電話をかけたり受ける ことができます。

停電した場合に、保持または消去されるデータは以 下のとおりです。

| 停電になっても消去<br>されないデータ  | 電話帳(親機、子機)、各種<br>登録・設定内容、着信履歴<br>(子機)、発信履歴(子機)                          |
|-----------------------|-------------------------------------------------------------------------|
| 停電が数時間続くと消<br>去されるデータ | 着信履歴(親機)、発信履歴<br>(親機)、通信管理レポート、<br>受信メモリー文書、録音さ<br>れたメッセージ、送信メモ<br>リー文書 |

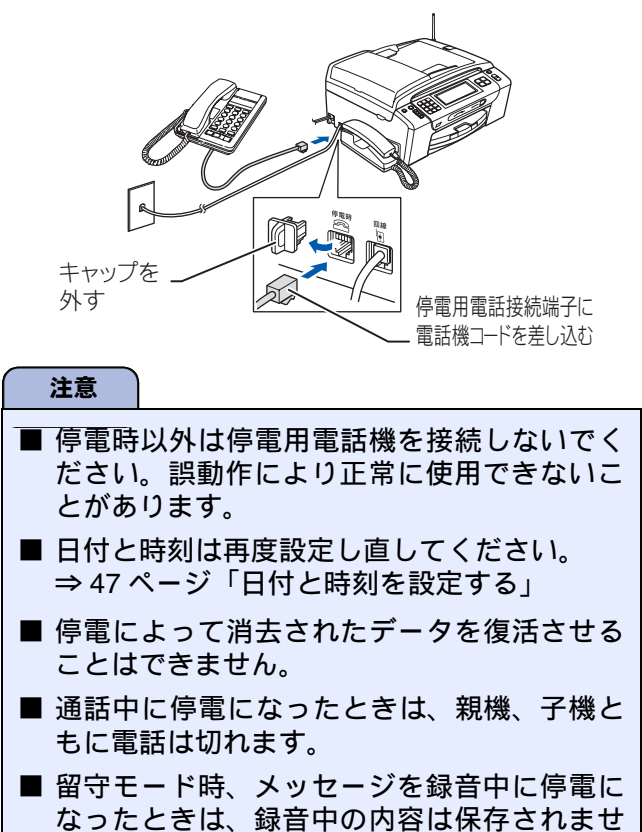

ん。

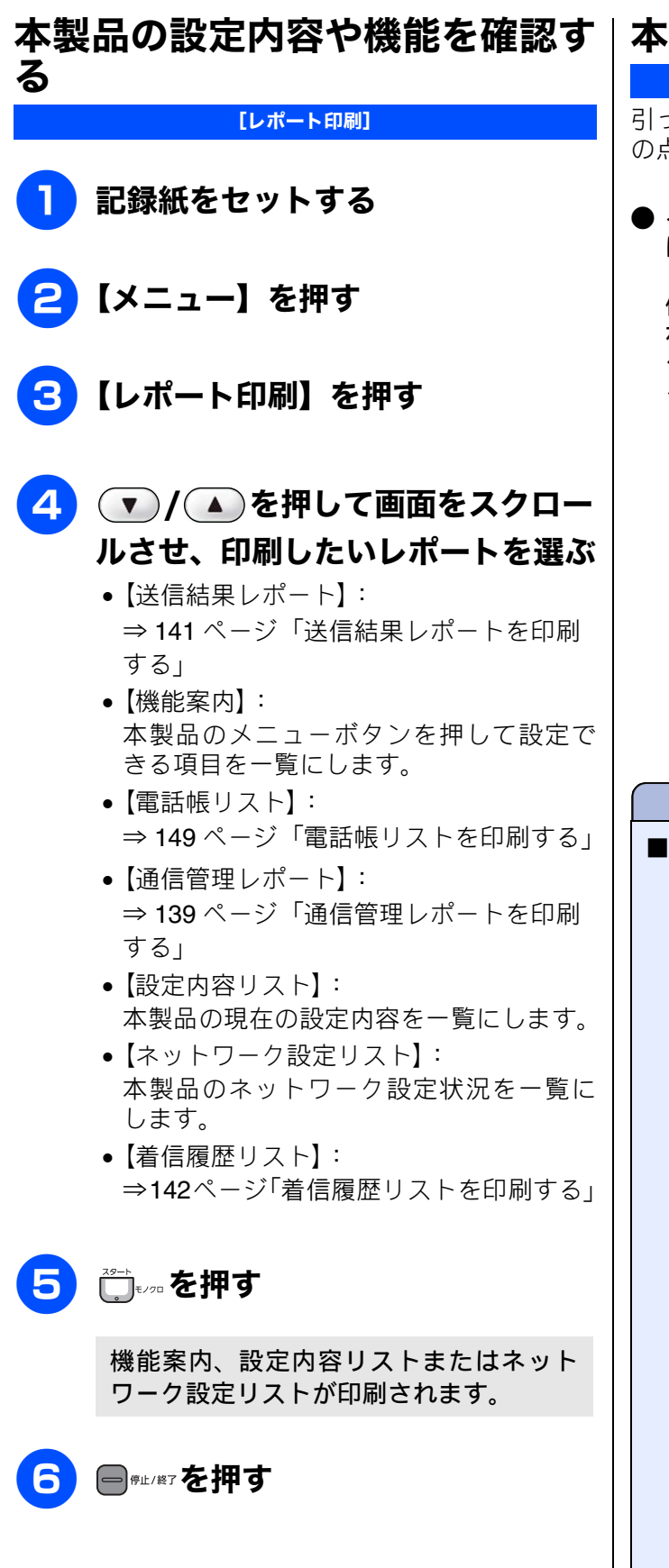

## 本製品を輸送するときは

引っ越しや修理などで本製品を輸送するときは、次 の点に注意してください。

 インクカートリッジはすべて抜き取り、お買い上 げ時にセットされていた保護部材を取り付けて ください。

保護部材がない場合は、インクカートリッジを入 れたまま輸送してください。保護部材またはイン クカートリッジを取り付けずに本製品を輸送す ると、本製品に障害を与える可能性があります。

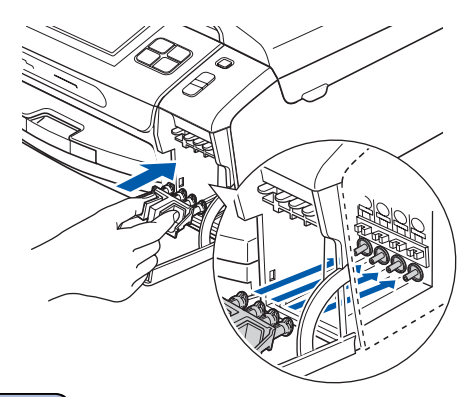

#### 注意

■ 保護部材の突起(1)は、カートリッジのセット部内壁の溝(2)にしっかり差し込んでください。確実にセットされていないと輸送時のインク漏れの原因となります。

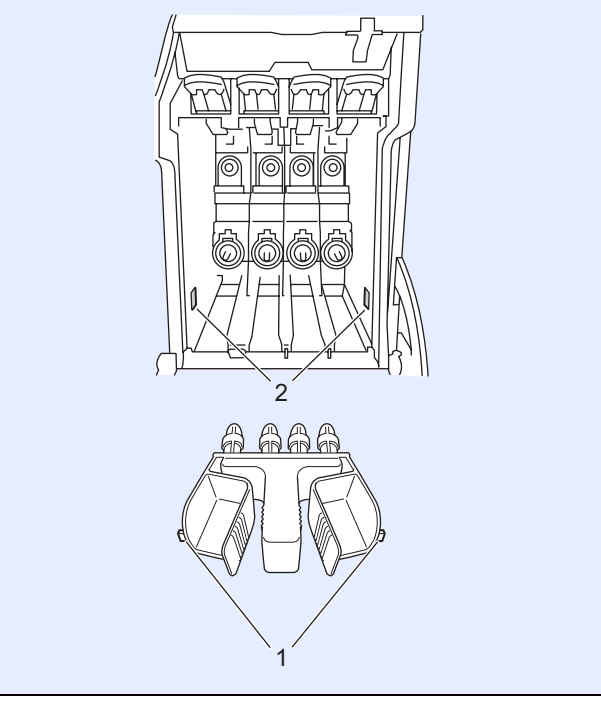

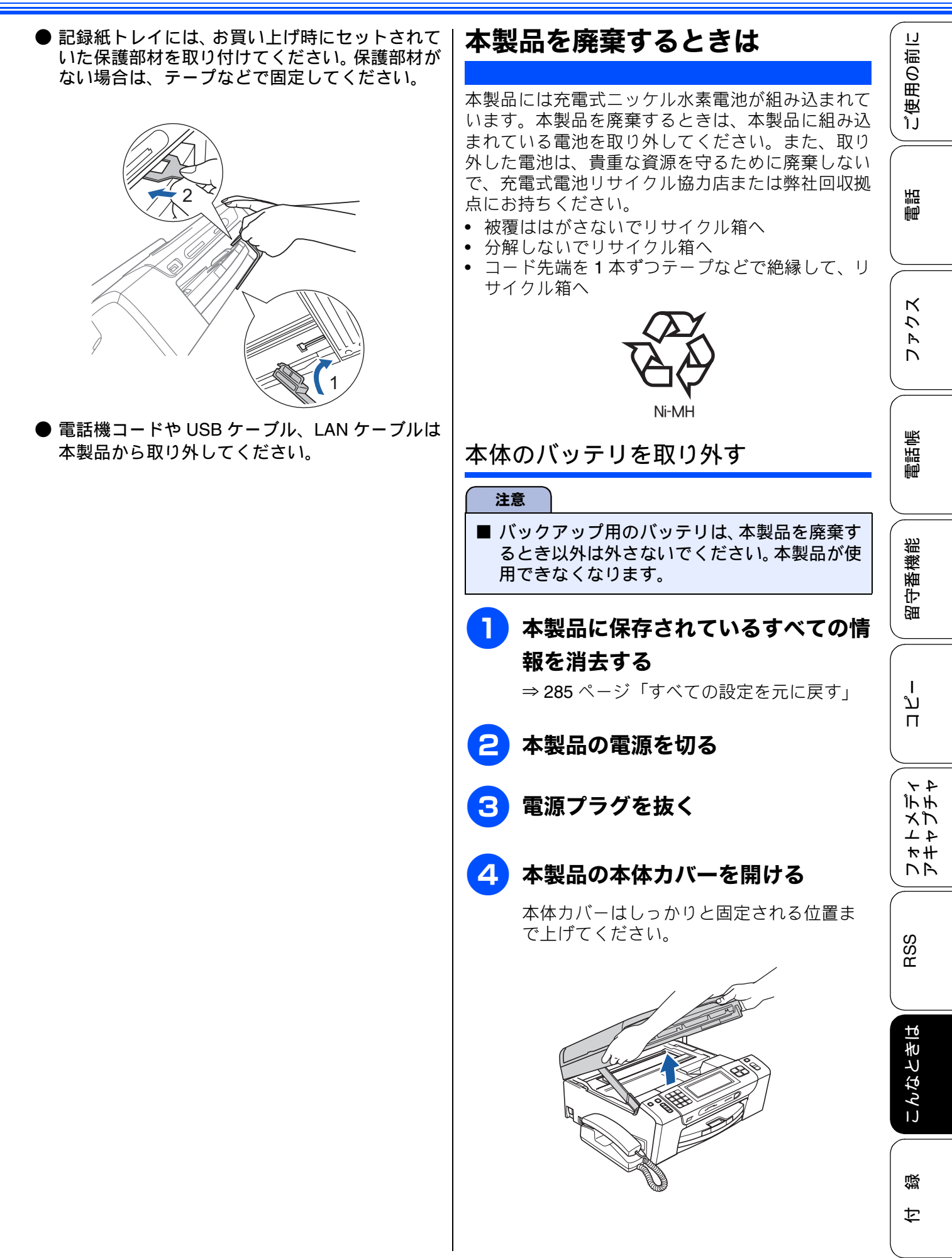

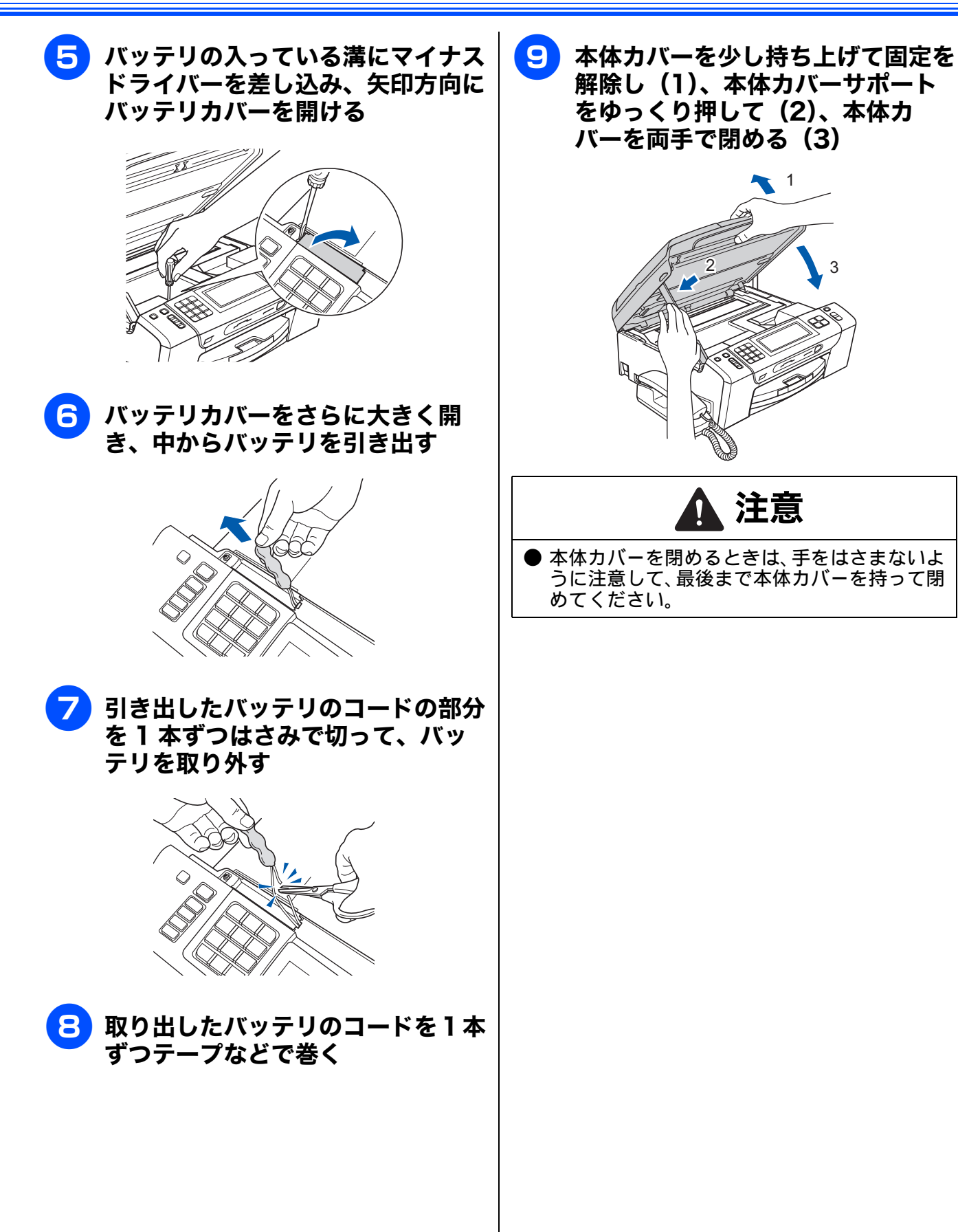

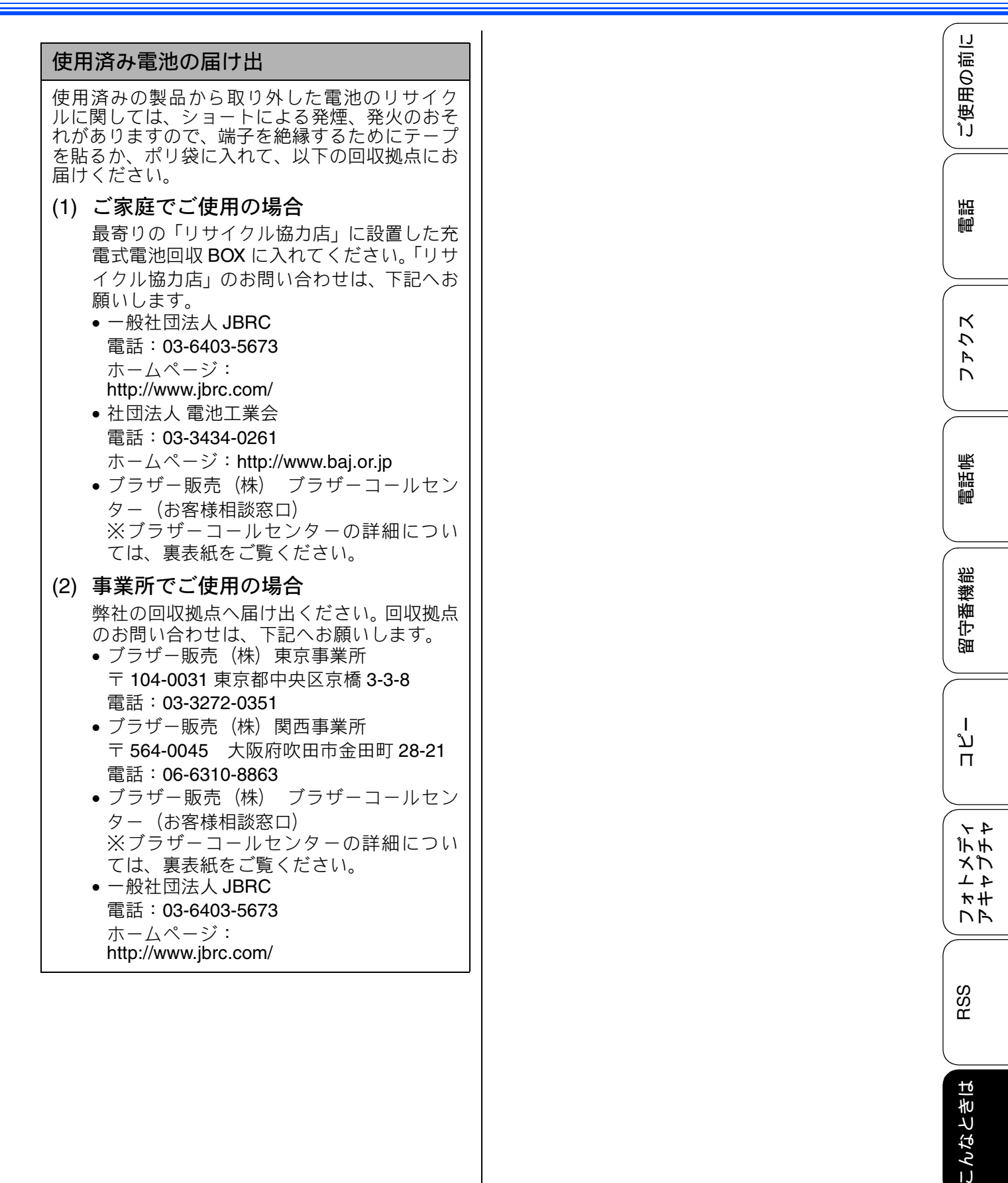

口錄

#### Memo

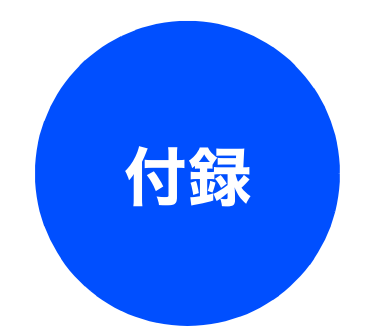

| 親機での文字の入れかた                             | 296   |
|-----------------------------------------|-------|
| 入力できる文字と入力制限                            | 296   |
| 入力できる文字(文字列一覧表)                         | 296   |
| 入力できる文字の種類や文字数                          | 297   |
| 文字の入力方法                                 | 297   |
| 入力例                                     | 297   |
|                                         |       |
| 子機での文字の入れかた                             | 298   |
| 子機で入力できる文字と入力制限                         | 298   |
| 入力できる文字(文字列一覧表)                         | 298   |
| 人力できる文字の種類や文字数                          | 298   |
| 文字の入れかた(変更のしかた)                         | 298   |
| 入力例                                     | 299   |
| 機能一覧                                    | 300   |
| ·····································   | 300   |
| 秋102<br>赤外線プリントボタン                      | 300   |
| 留守ボタン                                   | 300   |
| みるだけ受信ボタン                               | 300   |
| おやすみ                                    | 300   |
| メニューボタン                                 | 301   |
| インクボタン                                  | 308   |
| 履歴                                      | 308   |
| 電詰帳                                     | . 308 |
| コヒーホタン                                  | . 309 |
| テンガメノリノトホタノ                             | 311   |
| ファクスホタン<br>フキャンボタン                      | 21/   |
| ストドラホテラ                                 | 215   |
| 丁 (                                     | 315   |
| 电 品 l l l l l l l l l l l l l l l l l l | 316   |
|                                         | 010   |
| 仕様                                      | 317   |
| 親機                                      | 317   |
| 外形寸法                                    | 317   |
| ファクス/電話                                 | 317   |
|                                         | 318   |
| 電源その他                                   | . 318 |
| ノリンター&スキャナー                             | 318   |
| フォトスティアキャフテャ                            | . 319 |
| 子磯                                      | 319   |
| コードレスチ機                                 | . 319 |
| 儿电奋                                     | 519   |
| 使用環境                                    | 320   |
| 用語解説                                    | 321   |
| 索引                                      | 323   |

| 特許、規制               | 330 |
|---------------------|-----|
| VCCI 規格             | 330 |
| JIS C 61000-3-2 適合品 | 330 |
| 編集ならびに出版における通告      | 330 |
| 商標について              | 331 |
| リモコンアクセスカード         | 333 |
| 関連製品のご案内            | 336 |
| innobella           | 336 |
| 消耗品                 | 336 |
| インクカートリッジ           | 336 |
| 専用紙・推奨紙             | 336 |

調問

電話帳

付録

# 親機での文字の入れかた

発信元登録、電話帳の登録では、画面に表示されるキーボードを使って文字を入力します。入力でき る文字は、ひらがな、カタカナ、漢字、アルファベット、数字、記号です。

# 入力できる文字と入力制限

#### 入力できる文字(文字列一覧表)

#### ● ひらがな

| ボタン      | 入力できる文字        | ボタン | 入力できる文字  |
|----------|----------------|-----|----------|
| あ        | あいうえお<br>ぁぃぅぇぉ | ŧ   | まみむめも    |
| <i>𝑘</i> | かきくけこ          | 4   | やゆよゃゅょ   |
| đ        | さしすせそ          | Ġ   | らりるれろ    |
| tc       | たちつてとっ         | b   | わをん      |
| tì       | なにぬねの          | * 0 | (濁点、半濁点) |
| lt       | はひふへほ          | -   | _        |

#### ● カタカナ

| ボタン | 入力できる文字        | ボタン  | 入力できる文字  |
|-----|----------------|------|----------|
| 7   | アイウエオ<br>アイウェオ | 2    | マミムメモ    |
| Л   | カキクケコ          | 7    | ヤユヨャユヨ   |
| Ħ   | サシスセソ          | 5    | ラリルレロ    |
| 9   | タチツテトッ         | 7    | ワヲン      |
| +   | ナニヌネノ          | \$ O | (濁点、半濁点) |
| Л   | ハヒフヘホ          | -    | _        |

#### ボタン 入力できる文字 ボタン 入力できる文字 ABCabc PQRSpqrs ABC PQRS DEFdef TUVtuv DEF TUV GHlghi WXYZwxyz WXYZ GHI JKLjkl :; JKL :; MNOmno @! MNO @!

#### ● 数字

● 英字

| ボタン | 入力できる文字 | ボタン | 入力できる文字 |
|-----|---------|-----|---------|
| 1   | 1       | 7   | 7       |
| 2   | 2       | 8   | 8       |
| 3   | 3       | 9   | 9       |
| 4   | 4       | 0   | 0       |
| 5   | 5       | *   | *       |
| 6   | 6       | #   | #       |

#### ● 記号

| ボタン | 入力できる文字 | ボタン        | 入力できる文字    |
|-----|---------|------------|------------|
| !?& | !?&     | ,          | <b>,</b> . |
| #\$ | #\$     | ::         | ···<br>·,  |
| +-  | + -     | $\diamond$ | <>         |
| =/  | =/      | []         | []         |
| @%* | @% *    | ()         | ()         |
|     | ""      | ^          | (スペース) ^_  |

#### 入力できる文字の種類や文字数

| 項目                  | ひらがな<br>・漢字 | カタカナ | 英字 ·<br>数字 ·<br>記号 | 入力<br>文字数 |
|---------------------|-------------|------|--------------------|-----------|
| 電話番号・<br>ファクス<br>番号 | ×           | ×    | ○<br>(* 1)         | 20        |
| 読み仮名                | ×           | 0    | 0                  | 16        |
| 名前 (* 2)            | 0           | 0    | 0                  | 10        |

 \*1電話帳での電話番号入力時は、0~9、「\*」、「#」、 ポーズ(約3秒間の待ち時間)のみ入力できます。
 ポーズはボーズで入力します。入力したポーズは画 面に「p」で表示されます。
 発信元登録での電話番号入力時は0~9、「+」(先 頭のみ)、スペースのみ入力できます。ハイフンは 入力できません。
 \*2発信元登録では、16文字まで入力できます。

② 漢字は JIS 第一水準および第二水準に対応して います。

# 文字の入力方法

文字種の変更、入力した文字の変換・確定などは以 下のボタンを使って行います。

| ボタン                     | 内容                                                                                              |
|-------------------------|-------------------------------------------------------------------------------------------------|
| 87A10<br>A 1 @          | 入力できる文字の種類を切り替<br>えます。押すたびに<br>カタカナ→アルファベット→数<br>字→記号→ひらがな、または→数<br>字→記号→アルファベット<br>の順で切り替わります。 |
| 変換                      | ひらがなを漢字に変換します。                                                                                  |
| 確定                      | 入力した文字を確定します。                                                                                   |
| $\overline{\mathbb{X}}$ | 選択中の文字を消去します。<br>● を押して削除したい文字まで<br>● (カーソル)を移動して押しま<br>す。                                      |
|                         | カーソルを左右に移動します。<br>同じボタンを続けて入力する場<br>合には、 を押します。                                                 |

🕐 変換範囲を変更することはできません。

# 入力例

「鈴木エリ」と入力するときは、以下のように操作し ます。

| 操作のしかた                            | 画面表示                                          |
|-----------------------------------|-----------------------------------------------|
| さを3回押す                            | す                                             |
| ▶を1回押す                            | ਰ                                             |
| さを3回押す                            | すす                                            |
| ──を1回押す                           | ਰ ਰਾੱ                                         |
| かを2回押す                            | すずき                                           |
| 変換を1回押す                           | スズキ<br>すずき<br>鈴木<br>鱸<br>※画面に変換候補が表示さ<br>れます。 |
| 【鈴木】を押す                           | 鈴木                                            |
| <sup>\$77A1®</sup> を <b>1</b> 回押す | ※入力できる文字の種類が<br>「カタカナ」に替わります。                 |
| 7 を 4 回押す                         | 鈴木工                                           |
| <u></u> ラ を <b>2</b> 回押す          | 鈴木エリ                                          |

RSS || フォトメディ || アキャプチャ

こんなときは

ご使用の前に

調語

電話帳

ں رر

# 子機での文字の入れかた

電話帳の登録では、ダイヤルボタンを使って文字を入力します。子機で入力できる文字は、カタカナ、 アルファベット、数字、記号です。

## 子機で入力できる文字と入力制限

# 文字の入れかた (変更のしかた)

入力できる文字(文字列一覧表)

| ボタン                            | カタカナ                  | 英・数字          |
|--------------------------------|-----------------------|---------------|
| 1 "                            | アイウエオ<br>アイウェオ        | 1             |
| 2 ABC                          | カキクケコ                 | abcABC2       |
|                                | サシスセソ                 | defDEF3       |
| 4 <sup>9</sup> <sub>GHI</sub>  | タチツテトッ                | ghiGHI4       |
| 5 <sup>+</sup> / <sub>st</sub> | ナニヌネノ                 | jklJKL5       |
|                                | ハヒフヘホ                 | mnoMNO6       |
|                                | マミムメモ                 | pqrsPQRS7     |
| P <sup>t</sup> <sup>t</sup>    | EEAECA                | tuvTUV8       |
|                                | ラリルレロ                 | wxyzWXYZ9     |
| 07                             | ワヲン、。-                | 0             |
|                                | * ° — () /&           | - ( ) / &     |
| #852                           | (スペース) !?@#*<br><>[]^ | +\$ %.,"':;_= |

#### 入力できる文字の種類や文字数

| IJ       | 目        | カタカナ | 英字 ·<br>数字<br>・記号 | 入力<br>文字数 |
|----------|----------|------|-------------------|-----------|
| 電 話<br>帳 | 電話番<br>号 | ×    | (* <b>1</b> )     | 20 文字     |
|          | 名前       | 0    | 0                 | 11 文字     |

\*1 電話帳での電話番号入力時は、0~9、「\*」、「#」、 ポーズ(約3秒の待ち時間)のみ入力できます。 ポーズは ☆ で入力します。入力したポーズは ディスプレイに「P」で表示されます。 電話番号や文字は以下の操作で入力します。

| したいこと                                       | 操作のしかた                                                                                      |
|---------------------------------------------|---------------------------------------------------------------------------------------------|
| カタカナと英数<br>字を切り換える                          | <sup>対圏の</sup> を押す<br>※押すたびに <u>(</u> )(半角カタカ<br>ナ)、 <sub>网</sub> (アルファベット・数<br>字)が切り替わります。 |
| 文字を入れる                                      | □ ~ 9 、 ※ 、 # ● を押す                                                                         |
| 電話番号に「ポー<br>ズ」 (約 <b>3</b> 秒の待<br>ち時間) を入れる | <sup>文字物暦/P</sup> を押す                                                                       |
| 文字を削除する                                     | ・ を押して削除したい文字ま<br>で (カ ー ソ ル)を移動し、<br>ごを押す                                                  |
| 文字を変更する                                     | を押して変更したい文字まで<br>(カーソル)を移動し、文字<br>を削除して入力し直す                                                |
| 文字の間を空け<br>る<br>(スペースを入れ<br>る)              | を 2 回押す     または     #*** を 1 回押す                                                            |
| 記号を入力する                                     | 入力したい記号ボタン ( 🗾 ま<br>たは #PP ) を押して記号を選ぶ                                                      |
| 同じボタンで続<br>けて文字を入力<br>する                    | くうを押して、(カーソル)を<br>1 文字分移動させて入力する                                                            |
| 入力した内容を<br>確定させる                            | <sup>繊維</sup><br>産<br>を押す                                                                   |

# 入力例

電話帳に「スズキ ケイコ」と入力するときは下記 のように操作します。

| 操作のしかた                           | 画面表示                          |
|----------------------------------|-------------------------------|
| ☆ <sup>」で</sup> を押して、<br>♪モードにする |                               |
| ∃≵を3回押す                          | ス                             |
| <うえる 1 回押す                       | ス                             |
| ∃≵を3回押す                          | ス <u>ス</u>                    |
| ★罰を1回押す                          | スス <u>゛</u>                   |
| 22を2回押す                          | スス゛主                          |
| ()を2回押す                          | スス゛キ                          |
| (または ∰ <sup>∞</sup> を1回<br>押す)   |                               |
| 22 を4回押す                         | スス <sup>*</sup> キ <u>ケ</u>    |
| 1 を2回押す                          | スス゛キ ケ <u>イ</u>               |
| 22を5回押す                          | スス <sup>*</sup> キ ケイ <u>コ</u> |

ファクス | 電話 || ご使用の前に

電話帳

留守番機能

ח ת ו

|| フォトメディ アキャプチャ

RSS

| こんなときは

付録

# 機能一覧

本製品で設定できる機能や設定は次のようになります。画面に表示されるメッセージにしたがって、登録や設定を行います。

#### 親機

## 赤外線プリントボタン

待ち受け画面の【赤外線プリント】を押して表示される画面で、以下の設定ができます。

| 機能   | 設定項目          | 機能説明                      | 設定内容<br>(太字:初期設定値)                          | 参照<br>ページ |
|------|---------------|---------------------------|---------------------------------------------|-----------|
|      | プリント画質        | プリント時の画質を設定し<br>ます。       | 標準/きれい                                      |           |
|      | 記録紙タイプ        | 記録紙の種類を設定します。             | 普通紙/インクジェット紙/<br>ブラザー BP71 光沢/ <b>その他光沢</b> |           |
| 印刷設定 | 記録紙サイズ        | 記録紙のサイズを設定しま<br>す。        | <b>L 判/</b> 2L 判/八ガキ/ A4                    | 211 ページ   |
|      | ふちなし印刷        | ふちなし印刷をするかしな<br>いかを設定します。 | <b>する</b> /しない                              |           |
|      | 日付印刷          | 日付印刷をするかしないか<br>を設定します。   | する/しない                                      |           |
|      | 設定をリセット<br>する | 設定をお買い上げ時の状態<br>に戻します。    | -                                           |           |

#### 留守ボタン

留守モードを設定/解除します。

#### みるだけ受信ボタン

みるだけ受信設定時に、【みるだけ受信】を押して表示される【メニュー】から、以下の項目を実行します。 みるだけ受信が設定されていないときは、みるだけ受信にするかどうかの設定ができます。

| 設定項目                    | 機能説明                  | 参照<br>ページ |
|-------------------------|-----------------------|-----------|
| すべてプリント                 | メモリー内のすべてのファクスを印刷します。 |           |
| すべて消去                   | メモリー内のすべてのファクスを削除します。 | 118 ページ   |
| みるだけ受信をしない<br>(受信したら印刷) | みるだけ受信を解除します。         |           |

#### おやすみ

おやすみモードを設定します。

## メニューボタン

待ち受け画面の【メニュー】を押して表示される画面で、以下の設定ができます。

#### ● 基本設定

| 機能               |          | 設定項目   | 機能説明                                                   |                                                          | 参照<br>ページ                  |                |          |          |          |             |                      |                  |        |
|------------------|----------|--------|--------------------------------------------------------|----------------------------------------------------------|----------------------------|----------------|----------|----------|----------|-------------|----------------------|------------------|--------|
|                  | モードタイマー  |        | ファクスモードに戻る時間<br>を設定します。「切」を選ぶ<br>と最後に使ったモードを保<br>持します。 | 切/0秒/30秒/1分/<br>2分/5分                                    | 43ページ                      | 電話             |          |          |          |             |                      |                  |        |
|                  | 記録       | 紙タイプ   | 記録紙トレイにセットした<br>記録紙に合わせて設定しま<br>す。                     | <b>普通紙</b> /インクジェット紙/<br>ブラザー BP71 光沢/その他光沢/<br>OHP フィルム | 59 ページ                     | Κζ             |          |          |          |             |                      |                  |        |
|                  | 記録       | 紙サイズ   | 記録紙トレイにセットした<br>記録紙に合わせて設定しま<br>す。                     | <b>A4</b> / A5 / B5 /八ガキ/ 2L 判/<br>L 判                   | 60 ページ                     | ) ~ (<br>, ~ ( |          |          |          |             |                      |                  |        |
|                  |          | 着信音量   | 着信音の音量を設定します。                                          | 切/小/ <b>中</b> /大                                         |                            |                |          |          |          |             |                      |                  |        |
|                  | 重        | 画画     | ボタン確認<br>音量                                            | 操作パネルのボタンを押し<br>たときの音量を設定します。                            | 切/ <b>小</b> /中/大           |                | 言活虎      |          |          |             |                      |                  |        |
| LUL              |          |        | ШЩ<br>ЦШ                                               | ЩЩ<br>ЦШ                                                 | ЩЩ<br>ЦШ                   | ЩЩ<br>ЦШ       | ЩЩ<br>ЦШ | ЩЩ<br>ЦШ | ЩЩ<br>ЦШ | スピーカー<br>音量 | オンフック時の音量を設定<br>します。 | 切/小/ <b>中</b> /大 | 70 ページ |
| <b></b><br>[本設 ] |          | 受話音量   | 受話器を持って通話すると<br>きの音量を調整します。                            | 小/ <b>中</b> /大                                           |                            | 幾能             |          |          |          |             |                      |                  |        |
| <del>14</del> 41 | 画面の設定    | 画面の明るさ | 画面の明るさを設定します。                                          | <b>明るく</b> /標準/暗く                                        |                            | 御              |          |          |          |             |                      |                  |        |
|                  |          | 画面の設   | 照明ダウン<br>タイマー                                          | 画面のライトを暗くするま<br>での時間を設定します。                              | 切/ 10 秒/ 20 秒/ <b>30 秒</b> | 74 ページ         |          |          |          |             |                      |                  |        |
|                  | おやすみタイマー |        | 設定した時刻に留守モード<br>に切替わり、親機も子機も着<br>信音を鳴らさない設定をし<br>ます。   | オン/ <b>オフ</b>                                            |                            | ן<br>ת<br>ר    |          |          |          |             |                      |                  |        |
|                  |          | 開始時刻   | おやすみタイマーの開始時<br>刻を設定します。                               | 00:00~23:59(初期值 <b>22:00</b> )                           | 76 ページ                     | 4 ۲<br>۱۳ ۳    |          |          |          |             |                      |                  |        |
|                  |          | 終了時刻   | おやすみタイマーの終了時<br>刻を設定します。                               | 00:00~23:59(初期值 <b>07:00</b> )                           |                            | × +            |          |          |          |             |                      |                  |        |
|                  | スリ       | ープモード  | スリープ状態にするまでの<br>時間を設定します。                              | 1 分/2 分/3 分/ <b>5 分</b> /<br>10 分/30 分/60 分              | 75ページ                      |                |          |          |          |             |                      |                  |        |

RSS

使用の前に

付

301

#### ● ファクス / 電話

| 機能     | 設定項目   |               | 機能説明                                                                           | 設定内容<br>(太字:初期設定値)                                                                                   | 参照<br>ページ                       |
|--------|--------|---------------|--------------------------------------------------------------------------------|----------------------------------------------------------------------------------------------------|---------------------------------|
|        |        | ファクス<br>無鳴動受信 | 電話がかかってきたときだけ<br>着信音を鳴らして、ファクスを<br>受信したときは着信音を鳴ら<br>さないようにします。                 | _                                                                                                    | 67 ページ                          |
|        |        | 呼出回数          | 「在宅モード」「留守モード」ご<br>とに、着信してから本製品が応<br>答するまでに鳴る呼出回数を<br>設定します。                   | 在宅<br>モード0~15/無制限<br>(初期設定は7)留守<br>モード0~7/トールセー<br>バー (初期設定は2)                                       | - 68 ページ                        |
|        | 受信設定   | 再呼出設定         | 在宅モード時に電話がかかっ<br>てきた場合の対応を設定しま<br>す。                                           | <b>オン(相手にベル)</b><br>オン(相手にメッセージ)/<br>オフ(ファクス専用)<br>※「オン」を選択した場合は、<br>【20秒/30秒/40秒/70<br>秒】から時間を選びます。 | 69 ページ                          |
|        |        | 親切受信          | 自動受信する前に電話を取っ<br>た場合でも、自動的にファクス<br>を受信する機能を設定します。                              | <b>する</b> /しない                                                                                       | 130 ページ                         |
|        |        | 自動縮小          | 【記録紙サイズ】で設定した記録紙<br>のサイズより長辺が長いファクス<br>が送られてきたとき、自動的に縮<br>小するかしないかを設定します。      | <b>する</b> /しない                                                                                       | 131 ページ                         |
|        |        | メモリー<br>受信    | ファクスのメモリー受信の内<br>容を設定します。                                                      | <b>オフ</b> /ファクス転送/メモリ保持<br>のみ/ PC ファクス受信                                                             | ₹ 135 ページ<br>136 ページ<br>137 ページ |
| 膉      | レポート設定 | 送信結果<br>レポート  | ファクス送信後に、送信結果を<br>印刷するための設定をします。                                               | オン/オン+イメージ/オフ/<br><b>オフ+イメージ</b>                                                                     | 141 ページ                         |
| ・クス/電  |        | 通信管理<br>レポート  | 通信管理レポートの出力間隔<br>を設定します。                                                       | レポート出力しない/ <b>50件ごと</b> /<br>6 時間ごと/ 12 時間ごと/<br>24 時間ごと/ 2 日ごと/ 7 日ごと                               | 139 ページ                         |
| L<br>K | ファクス出力 |               | みるだけ受信をしていない場合<br>にのみ、メモリーに記憶されて<br>いるファクスデータをすべて印<br>刷します。印刷後、データは消<br>去されます。 | _                                                                                                    | 137 ページ                         |
|        | 暗証     | 番号            | 外出先から本製品を操作する<br>ための暗証番号を設定します。                                                | *                                                                                                    | 160 ページ                         |
|        | 通信     | 待ち確認          | タイマー送信などの設定を確<br>認したり解除したりできます。                                                | _                                                                                                    | 142 ページ                         |
|        | 設定     | 着信音           | 着信音を選びます。                                                                      | <b>ベル1</b> ~4/メロディ1~30                                                                               |                                 |
|        | メロディ   | 保留<br>メロディ    | 保留音を選びます。                                                                      | メロディ 1 ~ 30( <b>花のワルツ</b> )                                                                          | ─ 72 ページ                        |
|        |        | 応答<br>メッセージ   | 留守応答メッセージ、在宅応答<br>メッセージの録音/再生/消去<br>をします。                                      | 留守応答1/留守応答2/在宅応答                                                                                     | <sup>5</sup> 155 ページ            |
|        | 設定     | 録音時間          | 1 件の音声メッセージの最長録<br>音時間を設定します。                                                  | 30 秒/ <b>60 秒</b> / 120 秒/ 180 秒                                                                     | 155 ページ                         |
|        | 守番電記   | 留守録<br>モニター   | 留守録メモリーに録音中の相手<br>の声が、スピーカーから聞こえる<br>/聞こえないの設定をします。                            | <b>する</b> /しない                                                                                       | 156 ページ                         |
|        | 田      | 留守録転送         | 「留守モード」のときに音声<br>メッセージが録音されると、指<br>定した外出先の電話に転送す<br>る設定をします。                   | する/ <b>しない</b><br>※「する」を選択した場合は、転<br>送先を設定します。                                                       | 163 ページ                         |

● **ネットワーク** 本製品をネットワーク環境で使用する場合の詳細については、画面で見るマニュアル「ネットワーク設定」 をご覧ください。

| 機能                    | 設定項目   |                 |              | 機能説明                                                       | 設定内容<br>(太字:初期設定値)                               |
|-----------------------|--------|-----------------|--------------|------------------------------------------------------------|--------------------------------------------------|
|                       |        |                 | IP 取得方法      | IP の取得先を指定します。                                             | Auto / Static / RARP /<br>BOOTP / DHCP           |
|                       |        |                 | IP アドレス      | IP アドレスを設定します。                                             | [000-255].[000-255].<br>[000-255].[000-255]      |
|                       |        |                 | サブネット<br>マスク | サブネットマスクを設定します。                                            | [000-255].[000-255].<br>[000-255].[000-255]      |
|                       |        | /IP             | ゲートウェイ       | ゲートウェイのアドレスを設定します。                                         | [000-255].[000-255].<br>[000-255].[000-255]      |
|                       | [線 LAN | TCP             | ノード名         | ノード名を表示します。                                                | BRNxxxxxxxxxx (x は<br>MAC アドレスを示す 12<br>桁の文字)    |
|                       | 有      |                 | WINS 設定      | WINS の解決方法を設定します。                                          | Auto / Static                                    |
|                       |        |                 | WINS サーバ     | WINS サーバーを設定します。                                           | プライマリ/セカンダリ                                      |
| I                     |        |                 | DNS サーバ      | DNS サーバーを設定します。                                            | プライマリ/セカンダリ                                      |
|                       |        |                 | APIPA        | APIPA を設定します。                                              | <b>オン</b> /オフ                                    |
|                       |        | イー!             | ナネット         | LAN のリンクモードを設定します。                                         | Auto / 100B-FD / 100B-<br>HD / 10B-FD / 10B-HD   |
| l                     |        | MAC アドレス        |              | MAC アドレスを表示します。                                            | -                                                |
|                       | 转 LAN  | LAN<br>TCP/IP   | IP 取得方法      | IP の取得先を指定します。                                             | Auto / Static / RARP<br>/ BOOTP / DHCP           |
| l                     |        |                 | IP アドレス      | IP アドレスを設定します。                                             | [000-255].[000-255].<br>[000-255].[000-255]      |
| $\zeta - \zeta$       |        |                 | サブネット<br>マスク | サブネットマスクを設定します。                                            | [000-255].[000-255].<br>[000-255].[000-255]      |
| シ<br>-<br>-<br>-<br>- |        |                 | ゲートウェイ       | ゲートウェイのアドレスを設定します。                                         | [000-255].[000-255].<br>[000-255].[000-255]      |
| ι <del>κ</del>        |        |                 | ノード名         | ノード名を表示します。                                                | BRWxxxxxxxxxxxx<br>(x は MAC アドレスを示<br>す 12 桁の文字) |
|                       |        |                 | WINS 設定      | WINS の解決方法を設定します。                                          | Auto / Static                                    |
|                       |        |                 | WINS サーバ     | WINS サーバーを設定します。                                           | プライマリ/セカンダリ                                      |
|                       |        |                 | DNS サーバ      | DNS サーバーを設定します。                                            | プライマリ/セカンダリ                                      |
|                       |        |                 | APIPA        | APIPA を設定します。                                              | <b>オン</b> /オフ                                    |
|                       | 兼      | 無線              | 妾続ウィザード      | 無線 LAN の機器を検索し、接続を行います。                                    | -                                                |
|                       |        | WPS/AOSS        |              | WPS/AOSS <sup>™</sup> 機能を使って自動接続を行い<br>ます。                 | _                                                |
|                       |        | WPS             | (PIN コード)    | WPS 対応の無線 LAN アクセスポイントで<br>PIN コードを入力してセキュリティの設定<br>を行います。 | _                                                |
|                       |        |                 | 接続状態         | 無線 LAN の接続状態を表示します。                                        | -                                                |
|                       |        | 影               | 電波状態         | 無線 LAN の電波状態を表示します。                                        | -                                                |
|                       |        | 無線状             | SSID         | 接続先の無線 LAN の SSID(ネットワーク<br>名)を表示します。                      | -                                                |
|                       |        | <del>~1</del> ~ | 通信モード        | 無線 LAN の通信モードを表示します。                                       | -                                                |
|                       |        | MAC             | アドレス         | MAC アドレスを表示します。                                            | -                                                |
| 1                     | 有線     | / 無線切           | 刀替え          | 有線 LAN /無線 LAN を切り替えます。                                    | 有線 LAN /無線 LAN                                   |
|                       | ネッ     | トワー             | ク設定リセット      | ネットワークの設定(有線・無線とも)をす<br>べて初期値に戻します。                        | —                                                |

調問

ご使用の前に

ファクス

電話帳

留守番機能

ח ת ו

RSS

こんなときは

#### • RSS

| 機能  |            | 設定項目         | 機能説                                                                                 | 明                       |                                                | 設定内容<br>(太字:初期設定値)                                | 参照<br>ページ |
|-----|------------|--------------|-------------------------------------------------------------------------------------|-------------------------|------------------------------------------------|---------------------------------------------------|-----------|
|     | RSS        |              | <b>RSS</b> を本製品(<br>画面に表示させ<br>させないの設定                                              | D待ち受け<br>せる/表示<br>をします。 | オン/ <b>オフ</b>                                  |                                                   | 225 ページ   |
|     | 登錄         | <b> サイト</b>  | 登録されている                                                                             | RSS サイト                 | を一覧表                                           | 長示します。                                            |           |
|     |            |              | 登録 /<br>変更 /                                                                        | URL 登録                  | / 変更                                           | URL を新たに登録、または登<br>録されている RSS サイトの<br>URL を変更します。 | 221 ページ   |
|     |            |              | 川大                                                                                  | URL 消去                  |                                                | 登録されている RSS サイトを<br>消去します。                        |           |
|     | スクロール速度    |              | 待ち受け画面の<br>のスクロール返<br>します。                                                          | RSS 表示<br>速度を設定         | RSS 表示 速い/ <b>標準</b> /遅い<br><sup>11</sup> 度を設定 |                                                   | 229 ページ   |
| RSS | 更新         | 所間隔          | <b>RSS</b> の情報取得間隔を設<br>定します。                                                       |                         | <b>2 時間</b><br>24 時間                           | /3時間/6時間/ 12 時間/<br>」、手動更新                        | 222 ページ   |
|     | 閲覧 PC 設定   |              | コンテンツの概要画面か<br>ら、パソコンでウェブサイ<br>トの表示をするときに、閲<br>覧PC設定画面を表示させ<br>る/表示させないの設定<br>をします。 |                         | (PC リ<br><b>しない</b>                            | スト表示)/ <b>閲覧 PC を選択</b>                           | 229 ページ   |
|     |            | プロキシ経由<br>接続 | プロキシサー/<br>してインターキ<br>続するかしない<br>をします。                                              | ヾーを経由<br>ヽットに接<br>ヽかの設定 | オン/                                            | オフ                                                |           |
|     | 没定         | アドレス         | プロキシサー/<br>レスを設定しま                                                                  | バーのアド<br>す。             | _                                              |                                                   |           |
|     | コキシ記       | ポート          | プロキシサ <i>ー)</i><br>ト番号を設定し                                                          | ヾーのポー<br>ます。            | 8080                                           |                                                   | 223 ページ   |
|     | ĴΓ         | ユーザー名        | プロキシ使用<br>ザー認証に必<br>ザー名を設定し                                                         | 時のユー<br>要なユー<br>ます。     | _                                              |                                                   |           |
|     |            | パスワード        | プロキシ使用<br>ザー認証に必<br>ワードを設定し                                                         | 時のユー<br>要なパス<br>ます。     | _                                              |                                                   |           |
|     | RS         | Sステータス       | RSS の取得状態<br>きます。                                                                   | 〟を確認で                   |                                                |                                                   | 230 ページ   |
|     | RSS 設定リセット |              | 本製品の <b>RSS</b><br>い上げ時の状態<br>す。                                                    | 設定をお買<br>態に戻しま          | —                                              |                                                   | 221 ページ   |

| ● レポ | ート印刷            |                                                  |           | L          |
|------|-----------------|--------------------------------------------------|-----------|------------|
| 機能   | 設定項目            | 機能説明                                             | 参照<br>ページ | 更用の前       |
|      | 送信結果レポート        | ファクスの送信結果を印刷します。                                 | 141 ページ   | ۱ <u>۳</u> |
|      | 機能案内            | 本製品の機能一覧を印刷します。                                  | 290 ページ   |            |
|      | 電話帳リスト          | 電話帳に登録されている内容を印刷します。                             | 149 ページ   | 語          |
| 印刷   | 通信管理レポート        | 送信・受信した最新の 200 件分の結果を印刷します。                      | 139 ページ   |            |
|      | 設定内容リスト         | 各種機能に登録・設定されている内容を印刷します。                         | 290 ページ   |            |
| レポ   | ネットワーク設定<br>リスト | 現在動作しているネットワーク(有線 LAN または無線 LAN)の設<br>定内容を印刷します。 | 290 ページ   | <i>К</i>   |
|      | 着信履歴リスト         | 着信履歴を印刷します。                                      | 142ページ    | ۲<br>۲     |
|      |                 |                                                  |           | (          |

#### ● 製品情報

| 機能   | 設定項目     | 機能説明                | 参照<br>ページ |
|------|----------|---------------------|-----------|
| み品情報 | シリアル No. | 本製品のシリアルナンバーを表示します。 | 289 ページ   |

ח ת ו レネトメディアキャプチャ

電話帳

留守番機能

#### ● 初期設定

| 機能   |         | 設定項目                  | 機能説明                                              | 設定内容<br>(太字:初期設定値)                                | 参照<br>ページ |
|------|---------|-----------------------|---------------------------------------------------|---------------------------------------------------|-----------|
|      | 時       | 計セット                  | 画面に表示される現在の日付・時刻<br>と、ファクスに記される日付・時刻<br>を設定します。   | 1                                                 | 47 ページ    |
|      | 発       | 信元登録                  | ファクスに印刷される発信元の名<br>前、ファクス番号を設定します。                | ファクス/名前                                           | 48ページ     |
|      |         | 線種別設定                 | お使いの電話回線に合わせて回線種<br>別を設定します。                      | プッシュ回線/ダイヤル<br>10PPS/ <b>ダイヤル 20PPS</b> /<br>自動設定 | 46 ページ    |
|      | ナプ      | ンバーディス<br>レイ          | ナンバー・ディスプレイサービスを<br>使用する/しないを設定します。               | <b>あり</b> /なし                                     | 96ページ     |
|      |         | 着信鳴り分け                | 電話帳に登録した電話番号ごとに、<br>着信先や着信音を設定します。                | _                                                 | 98 ページ    |
|      |         | 非通知着信<br>拒否           | 電話番号非通知の相手先からの着信<br>を拒否します。                       | する/ <b>しない</b>                                    |           |
|      |         | 公衆電話拒否                | 公衆電話からの着信を拒否します。                                  | する/ <b>しない</b>                                    |           |
|      |         | 表示圈外拒否                | サービス対象地域外や新幹線の列車<br>公衆電話からの着信を拒否します。              | する/ <b>しない</b>                                    | 99 ページ    |
| 纫期設定 |         | 着信拒否モニ<br>ター          | 着信拒否メッセージを再生すると<br>き、スピーカーから聞こえる/聞こ<br>えないを設定します。 | する/ <b>しない</b>                                    |           |
| -14  |         | キャッチディ<br>スプレイ        | キャッチホン・ディスプレイサービ<br>スを使用する/しないを設定しま<br>す。         | あり/ <b>なし</b>                                     | 103 ページ   |
|      | 子機増設モード |                       | 増設子機(別売り)の ID 登録をしま<br>す。登録後、増設子機が使用できま<br>す。     | 増設/登録子機を消去                                        | 282 ページ   |
|      | 安       | 心通信モード                | 安心通信モードに設定します。                                    | <b>高速</b> /標準/安心(VoIP)                            | 279 ページ   |
|      |         | 機能設定<br>リセット          | 本製品の設定をお買い上げ時の状態<br>に戻します。                        | -                                                 | 283 ページ   |
|      | 1       | ネットワーク<br>設定リセット      | 本製品のネットワーク設定をお買い<br>上げ時の状態に戻します。                  | -                                                 | 283 ページ   |
|      | EU t    | <b>RSS</b> 設定<br>リセット | 本製品の RSS 設定をお買い上げ時の<br>状態に戻します。                   | _                                                 | 284 ページ   |
|      | 設立      | 電話帳&ファ<br>クスリセット      | 本製品の電話帳・履歴・メモリー・<br>録音データを消去します。                  | _                                                 | 284 ページ   |
|      |         | 全設定<br>リセット           | 本製品のすべての設定をお買い上げ<br>時の状態に戻します。                    | _                                                 | 285 ページ   |

| 機能  |     | 設定項目             | 機能説明                                                                 | 設定内容<br>(太字:初期設定値)                                                        | 参照<br>ページ | の前に    |
|-----|-----|------------------|----------------------------------------------------------------------|---------------------------------------------------------------------------|-----------|--------|
|     |     | ダイヤルトー<br>ン設定    | ダイヤルトーンの検出をするかしな<br>いかを設定します。                                        | 検知する/ <b>検知しない</b>                                                        | 280 ページ   | して、「」」 |
|     |     | 特別回線対応           | 特別な電話回線に合わせて回線種別<br>を設定します。                                          | ー般/ ISDN / PBX                                                            | 278 ページ   |        |
|     |     | 通話音質調整           | 親機や子機での通話中やファクス通<br>信時の回線状況に応じて調整しま<br>す。                            | 子機通話調整( <b>設定1</b> /<br>設定2/設定3/設定4)/<br>親機通話調整( <b>設定1</b> /<br>設定2/設定3) | 278 ページ   | 電話     |
| 期設定 | この街 | 子機通信チャ<br>ンネル    | 使用環境によって、通話状況が良く<br>ないときなどに設定します。                                    | 設定1/設定2/ <b>設定3</b>                                                       | 281 ページ   | ĸ      |
| (以  | 10  | ケータイ通話<br>お得サービス | 携帯電話に電話をかけるとき、携帯<br>電話番号の前に事業者識別番号を付<br>けて発信するように設定します。              | する/しない                                                                    | 78 ページ    | 777    |
|     |     | 事業者識別<br>番号      | 【ケータイ通話お得サービス】を【す<br>る】に設定している場合に、携帯電<br>話番号の前に付ける事業者識別番号<br>を設定します。 | _                                                                         | 80 ページ    | 話帳     |
|     |     | デモ動作設定           | デモ画面を表示するかしないかを設<br>定します。                                            | する/ <b>しない</b>                                                            | _         |        |

留守番機能

ת ת

レォトメディ アキャプチャ

付録

307

### インクボタン

待ち受け画面の (フッ) を押して表示される画面で、インクに関する設定ができます。

| 機能 | 設定項目      | 機能説明            | 設定内容                        | 参照<br>ページ |
|----|-----------|-----------------|-----------------------------|-----------|
|    | テストプリント   | 印刷テストを行います。     | 印刷品質チェックシート/<br>印刷位置チェックシート | 243 ページ   |
|    | ヘッドクリーニング | ヘッドクリーニングを行います。 | ブラック/カラー/全色                 | 242 ページ   |
| イン | インク残量     | インク残量を確認します。    | BK Y C M                    | 241 ページ   |

#### 履歴

待ち受け画面の【履歴】を押して表示される画面で、発信/着信履歴を確認できます。 ※ナンバー・ディスプレイをご契約されていない場合は、着信履歴は表示されません。

#### 電話帳

待ち受け画面の【電話帳 / 短縮】を押して表示される画面で、以下の設定が行えます。

| 機能             | 設定項目   | 機能説明                     | 参照ページ         |
|----------------|--------|--------------------------|---------------|
| $-\Box \Box X$ | 電話帳登録  | 電話帳に、相手先番号と名前を登録します。     | 144 ページ       |
|                | グループ登録 | 複数の相手先を「グループ」として登録します。   | 147 ページ       |
|                | 変更     | 電話帳に登録されている相手先の情報を変更します。 | 145ページ、148ページ |
|                | 消去     | 電話帳に登録されている相手先を消去します。    | 145ページ、148ページ |
|                | 子機に転送  | 電話帳に登録されている相手先を子機に転送します。 | 148 ページ       |

# コピーボタン

💷 を押して表示される画面で、コピーに関する設定ができます。

| =0, =5, =7, =9 |                                                                                                    | 設定内容                                                                            | 参昭                                         |                                                                                                    |
|----------------|----------------------------------------------------------------------------------------------------|---------------------------------------------------------------------------------|--------------------------------------------|----------------------------------------------------------------------------------------------------|
| 設定項目           | 機能記明                                                                                                    | (太字:初期設定値)                                                                      | ページ                                        | $\bigcap$                                                                                                    |
| コピー画質          | 印刷品質に合わせて設定します。                                                                                                    | 高速/ <b>標準</b> /高画質                                                              | 169 ページ                                    | ᇤ                                                                                                    |
| 拡大/縮小          | コピーしたいサイズに合わせて設定し<br>ます。                                                                                            | 等倍 100% / 拡大/縮小/月<br>に合わせる/カスタム (25%<br>400%)                                   | ∃紙<br>◇ ~                                  | La la la la la la la la la la la la la la                                                                                                    |
| 倍率             | 拡大/縮小で【拡大】を選んだ場合に設<br>定します。                                                                                         | 240% L 判⇒ A4<br>204% 八ガキ⇒ A4<br>142% A5 ⇒ A4<br>115% B5 ⇒ A4<br>113% L 判⇒八ガキ    | 169 ページ                                    | スクマフ                                                                                                    |
|                | 拡大/縮小で【縮小】を選んだ場合に設<br>定します。                                                                                         | 86% A4 ⇒ B5<br>69% A4 ⇒ A5<br>46% A4 ⇒八ガキ<br>40% A4 ⇒ L 判                       |                                            | 話帳                                                                                                    |
| 記録紙タイプ         | 記録紙トレイにセットした記録紙に合<br>わせて設定します。                                                                                      | <b>普通紙</b> /インクジェット紙∕<br>ブラザー BP71 光沢/<br>その他光沢/ OHP フィルム                       | 170 ページ                                    |                                                                                                    |
| 記録紙サイズ         | 記録紙トレイにセットした記録紙に合<br>わせて設定します。                                                                                      | <b>A4</b> / A5 / B5 /八ガキ/<br>2L 判/ L 判                                          | 170 ページ                                    | 孫能                                                                                                    |
| 明るさ            | 原稿に合わせて設定します。                                                                                                    | -2 / -1 / <b>0</b> / + 1 / + 2                                                  | 170 ページ                                    | 臣                                                                                                    |
| コントラスト         | コントラスト (色の濃度) を調整します。                                                                                               | -2 / -1 / <b>0</b> / + 1 / + 2                                                  | 170 ページ                                    | (Hereits)<br>Hereits<br>Hereits<br>Here |
| インク節約<br>モード   | 文字や画像などの内側を薄く印刷して、<br>インクの消費量を抑えます。                                                                                 | オン/ <b>オフ</b>                                                                   | 173 ページ                                    | <br>                                                                                                    |
| スタック/ソート       | 複数部コピーするとき、ページごとまた<br>は部数ごとを設定します。                                                                                  | <b>スタックコピー</b> /ソートコヒ                                                           | <sup>^_</sup> 174 ページ                      | ח<br>ת<br>ו                                                                                                    |
| レイアウト<br>コピー   | 2枚または4枚の原稿を1枚の用紙に割<br>り付けてコピーしたり、1枚の原稿を複<br>数枚に分割、拡大してコピーします。                                                       | <b>オフ(1 in 1)</b> / 2in1(タラ<br>/ 2in1(ヨコ長)/ 4in1<br>長)/ 4in1(ヨコ長)/ポス<br>(3 x 3) | <sup>-</sup> 長)<br>タテ<br>ター <b>176</b> ページ | ۲+<br>۱۳                                                                                                    |
| ブックコピー         | 原稿台ガラスに本のようにとじた原稿<br>をセットするとき、とじ部分の影や原稿<br>セットの傾きを修正してコピーします。                                                       | オン/オン(画面で確認)/                                                                   | オフ 178 ページ                                 | レ<br>オ キ ト<br>イ キ ナ<br>イ ト プ                                                                                                    |
| 透かしコピー         | コピー画像にロゴマークやテキストな<br>ど、設定した画像を追加します。                                                                                | _                                                                               | 180 ページ                                    |                                                                                                    |
| お気に入り設定        | お気に入り設定コピーに関する下記の<br>設定を、組み合わせを変えるなどして3<br>つまで名前をつけて登録しておくこと<br>ができます。<br>コピー画質・拡大/縮小・記録紙タイプ・<br>記録紙サイズ・明スさ・コントラフト・ | 保存/名前 お気に入り1<br>の変更 お気に入り2<br>お気に入り3                                            | //<br>※                                    | RSS                                                                                                    |
|                | 記録(1) - A 切300 コノーン人ー・<br>スタック/ソート・レイアウト コピー・<br>ブックコピー・透かしコピー・インク節<br>約モード                                         |                                                                                 | 1/1 ベージ                                    | なときは                                                                                                    |
| お気に入り          | お気に入りに登録した設定を呼び出し<br>ます。                                                                                            | お気に入り1/お気に入り2<br>お気に入り3※                                                        | 2 /                                        | L P                                                                                                    |

※お気に入りとして保存するときに名前を登録すると、その後は登録名が表示されます。

|| ご使用の前に

309

付録

| 設定項目                    | 機能説明                                                  | 設定内容<br>(太字:初期設定値)                                                                    |                                                                                                    | 参照<br>ページ |
|-------------------------|-------------------------------------------------------|---------------------------------------------------------------------------------------|----------------------------------------------------------------------------------------------------|-----------|
| テンプレート<br>を使う           | あらかじめ設定されている文字<br>を選択し、位置やサイズなどを設<br>定します。            | テキスト:COPY/<br>位置:A/B/C<br>/l/全面<br>サイズ:小/中/<br>回転:-90°/-45°<br>透過度:-2/-1/<br>色:赤/オレンジ | CONFIDENTIAL/重要<br>/ D / E / F / G / H<br>大<br>/ 0° / +45° / +90°<br>Ź 0 / +1 / +2<br>/ 黄 / 緑 / 青 / 紫 / <b>黒</b> | 181 ページ   |
| スキャン/<br>メディアの画<br>像を使う | スキャンした画像、または、USB<br>フラッシュメモリーやカードか<br>ら画像を選択し、位置やサイブな | スキャン                                                                                  | 透過度 <sup>:</sup> -2 / -1 / <b>0</b> /<br>+1 / +2                                                                 | 183 ページ   |
|                         | どを設定します。                                              | メディア                                                                                  | 位置:A/B/C/D<br>/E/F/G/H/<br>I/全面<br>サイズ:小/中/大<br>回転:-90°/-45°/<br>0°/+45°/+90°<br>透過度:-2/-1/0/<br>+1/+2           | 182 ページ   |

「透かしコピー」を【透かしコピーをする】にすると、以下の設定ができます。

# デジカメプリントボタン

| デジカメプ                                 | デジカメプリントボタン                                       |                                                                          |                                                                                                   |           |                      |
|---------------------------------------|---------------------------------------------------|--------------------------------------------------------------------------|---------------------------------------------------------------------------------------------------|-----------|----------------------|
| ◎ を押して表示される画面で、デジカメプリント機能に関する設定ができます。 |                                                   |                                                                          |                                                                                                   |           | 「使用の」                |
| 設定項目                                  | 機能説明                                              | 設<br>(太字:                                                                | 定内容<br>初期設定値)                                                                                     | 参照<br>ページ |                      |
| かんたん<br>プリント                          | 簡単な操作で、写真や動画の画像<br>のプリントをします。                     | プリント画質:標<br>記録紙タイプ:普<br>/ブラザー BP71<br>記録紙サイズ:L <b>4</b><br>明るさ:-2 / -1 / | 準/ <b>きれい</b><br>通紙/インクジェット紙<br>光沢/ <b>その他光沢</b><br>削/ 2L 判/ハガキ/ A4<br><sup>´</sup> 0 / +1 / +2   |           | 電話                   |
|                                       |                                                   | コントラスト:-2<br>画像強調:する/<br>画像トリミング:<br>ふちなし印刷:する/<br>日付印刷:する/<br>設定をリセットす  | / -1 / 0 / +1 / +2<br>しない<br>する/しない<br>る/しない<br>しない<br>る                                          | 190 ページ   | 7777                 |
| こだわり<br>プリント                          | 色を補正したり、トリミングをし<br>て、写真や動画の画像をプリント<br>します。        | お好み色補正                                                                   | 自動色補正<br>肌色あかるさ補正:<br>-1 / 0 / +1<br>色あざやか補正:<br>-1 / 0 / +1<br>赤目補正<br>モノクロ<br>セピア<br>自動色補正&赤目補正 | 194 ページ   | 能 電話帳                |
|                                       |                                                   | トリミング                                                                    | _                                                                                                 | 204 ページ   | - 一番<br>- 一番<br>- 一番 |
| インデックス<br>プリント                        | インデックスシートのプリント<br>または番号を指定して写真や動<br>画の画像のプリントをします | インデックス<br>シート                                                            | 速い/1行6個印刷<br>きれい/1行5個印刷                                                                           | 192 ページ   |                      |
|                                       | 回い回豚のノリノトをしより。                                    | 番号指定プリン<br>ト                                                             | _                                                                                                 | 193 ページ   | ן                    |

ח ת ו

フォトメディ アキャプチャ

RSS

また、写真プリントや動画プリント前に表示される確認画面の【印刷設定】では、以下の設定を確認・変更 できます。

| 設定項目             | 機能説明                                               | 設定内容<br>(太字:初期設定値)                                                   | 参照<br>ページ |
|------------------|----------------------------------------------------|----------------------------------------------------------------------|-----------|
| プリント画質 <b>*1</b> | プリント時の画質を設定します。                                    | 標準/きれい                                                               | 205 ページ   |
| 記録紙タイプ           | 記録紙の種類を設定します。                                      | 普通紙/インクジェット紙/<br>ブラザー BP71 光沢/ <b>その他</b><br><b>光沢</b>               | 205 ページ   |
| 記録紙サイズ           | 記録紙のサイズを設定します。                                     | <b>L 判</b> / 2L 判/ハガキ/ A4                                            |           |
| プリントサイズ          | 記録紙サイズで【A4】を選んだ場合に設定し<br>ます。                       | 8x10cm / 9x13cm /<br>10x15cm / 13x18cm /<br>15x20cm / <b>用紙全体に印刷</b> | 205 ページ   |
| 明るさ <b>*2</b>    | プリントの明るさを調整します。                                    | -2 / -1 / <b>0</b> / +1 / +2                                         | 205 ページ   |
| コントラスト*2         | プリントのコントラスト(色の濃度)を調整<br>します。                       | -2 / -1 / 0 / +1 / +2                                                | 206 ページ   |
| 画質強調 *2          | <ホワイトバランス><br>画像の白色部分の色合いを調整します。<br><シャープネス>       | する:-2 / -1 / 0 / +1 / +2<br>しない                                      |           |
|                  | 画像の輪郭部分のシャープさを調整します。<br><カラー調整>                    |                                                                      | 206 ~->   |
|                  | ■像のカラー全体の濃度を調整します。                                 |                                                                      |           |
| 画像トリミング          | プリント領域に収まらない画像を自動的に<br>切り取ってプリントするかしないかを設定<br>します。 | する/しない                                                               | 206 ページ   |
| ふちなし印刷           | ふちなし印刷をするかしないかを設定しま<br>す。                          | <b>する</b> /しない                                                       | 206 ページ   |
| 日付印刷 * <b>1</b>  | 日付印刷をするかしないかを設定します。                                | する/しない                                                               | 207 ページ   |
| 設定を保持する          | 変更した設定を保持します。                                      | _                                                                    | 207 ページ   |
| 設定をリセット<br>する    | 設定をお買い上げ時の状態に戻します。                                 | _                                                                    | 207 ページ   |

\*1 DPOF 印刷の場合は表示されません。

\*2 こだわりプリントからプリントする写真や動画を選択した場合は表示されません。

インデックスシートプリント前に表示される確認画面の【印刷設定】を押すと、以下の設定を確認・変更で きます。

| 設定項目   | 機能説明          | 設定内容<br>(太字:初期設定値)                                     | 参照<br>ページ |
|--------|---------------|--------------------------------------------------------|-----------|
| 記録紙タイプ | 記録紙の種類を設定します。 | <b>普通紙</b> /インクジェット紙/<br>ブラザー <b>BP71</b> 光沢/その他<br>光沢 | 205 ページ   |

# ファクスボタン

を押して表示される画面で、ファクス機能に関する設定ができます。

| 設定項目          | 機能説明                                                         | 設定内容<br>(太字:初期設定値)              | 参照<br>ページ |
|---------------|--------------------------------------------------------------|---------------------------------|-----------|
| ファクス画質        | 送信時の画質を一時的に設定します。                                            | <b>標準</b> /ファイン/スー<br>パーファイン/写真 | 122 ページ   |
| 原稿濃度          | 原稿に合わせて濃度を一時的に設定します。                                         | <b>自動</b> /濃く/薄く                |           |
| 同報送信          | 複数の相手先に同じ原稿を送ります。                                            | _                               | 128 ページ   |
| みてから送信        | 画面でファクスの内容を確認してから送信しま<br>す。                                  | する/ <b>しない</b>                  | 110ページ    |
| タイマー送信        | タイマー送信を行うときの送信時刻を設定しま<br>す。                                  | する (現在の時刻を表示)<br>/ <b>しない</b>   | 125 ページ   |
| とりまとめ送信       | タイマー送信で同じ相手に同じ時刻に送信する<br>原稿がある場合、まとめて送信するように設定し<br>ます。       | する/ <b>しない</b>                  | 126 ページ   |
| リアルタイム<br>送信  | メモリーを使わずに、原稿を読み取りながら送信<br>するときに設定します。                        | する/ <b>しない</b>                  | 124 ページ   |
| ポーリング送信       | ポーリング通信でファクスを送信するときに設<br>定します。                               | 標準/機密/しない                       | 127 ページ   |
| ポーリング受信       | ポーリング通信でファクスを受信するときに設<br>定します。                               | 標準/機密/タイマー/<br>しない              | 132 ページ   |
| 海外送信モード       | 海外にファクスを送るときに設定します。                                          | する/しない                          | 126 ページ   |
| 設定を保持する       | 変更した設定を保持します。                                                | -                               |           |
| 設定をリセット<br>する | 設定をお買い上げ時の状態に戻します。                                           | _                               | 124 ページ   |
| 電話帳 / 短縮      | 電話帳から登録しているファクス番号を呼び出<br>したり、電話帳にファクス番号を登録します。               | _                               | 113ページ    |
| 履歴            | 発信/着信履歴を表示します。<br>ナンバー・ディスプレイをご契約されていない場<br>合は、着信履歴は表示されません。 | -                               | 112ページ    |
| 録音※           | 通話を録音したり、録音されたメッセージを再生<br>したりします。                            | _                               | 85 ページ    |
| キャッチ※         | キャッチホンを受けるときに押します。                                           | _                               | 92ページ     |
| 音量※           | 受話器を持って通話するときの音量を調整しま<br>す。                                  | 小/ <b>中</b> /大                  | 70 ページ    |

※受話器をとった場合に表示されます。

ご使用の前に

調問

ファクス

電話帳

留守番機能

ח ת ו

フォトメディ アキャプチャ

付録

### スキャンボタン

▶ を押して表示される画面で、スキャン機能に関する設定ができます。

| 設定項目                 | 機能説明                                         | 参照ページ      |
|----------------------|----------------------------------------------|------------|
| E メール:E メール添付        | スキャンした画像を添付ファイルにしてメールソフ<br>トを起動します。          |            |
| イメージ: <b>PC</b> 画像表示 | スキャンした画像をパソコンに保存します。                         | 両面で目スマニュアル |
| OCR:テキストデータ変換        | スキャンした画像をテキストに変換してパソコンに<br>保存します。            | 「スキャナー」    |
| ファイル:フォルダ保存          | スキャンした画像をパソコンの指定したフォルダー<br>に保存します。           |            |
| メディア:メディア保存          | スキャンした画像をメモリーカードまたは USB フ<br>ラッシュメモリーに保存します。 | 213 ページ    |

また、【メディア:メディア保存】では、以下の項目を確認および設定できます。

| 設定項目           | 機能説明                                                    | 設定内容<br>(太字:初期設定値)                                                                    | 参照<br>ページ      |
|----------------|---------------------------------------------------------|---------------------------------------------------------------------------------------|----------------|
| スキャン画質         | スキャン <b>TO</b> メディア時の画質を<br>設定します。                      | <b>カラー 150 dpi</b> /カラー 300 dpi /<br>カラー 600 dpi /モノクロ 200 ×<br>100 dpi /モノクロ 200 dpi |                |
| ファイル形式         | スキャンするときのファイル形式<br>を設定します。                              | カラー: <b>PDF /</b> JPEG<br>モノクロ:TIFF <b>/ PDF</b>                                      | 213ページ         |
| ファイル名          | ファイル名を設定します。                                            | _                                                                                     |                |
| おまかせー括<br>スキャン | 複数の原稿を一度にスキャンして、<br>メモリーカードまたは USB フラッ<br>シュメモリーに保存します。 | オン/ <b>オフ</b>                                                                         | 214 ページ        |
| 設定を保持する        | 変更した設定を保持します。                                           | _                                                                                     |                |
| 設定をリセット<br>する  | 設定をお買い上げの状態に戻しま<br>す。                                   | _                                                                                     | ┃ 215 ページ<br>┃ |

子機

## 電話帳ボタン

◆ を押して表示される画面で、電話帳の登録・変更が行えます。

| 設定項目   |       | 機能説明                         | 設定内容<br>(太字:初期設定値) | 参照<br>ページ |
|--------|-------|------------------------------|--------------------|-----------|
| デンワチョウ | トウロク  | 子機の電話帳に相手の名前と電話番<br>号を登録します。 | (全 100 件)          | 150 ページ   |
| (ナマエ)  | ヘンコウ  | 電話帳に登録した内容を変更・削除し            | _                  | 150 ページ   |
|        | ショウキョ | £9°                          |                    | 130 * 1   |
|        | テンソウ  | 電話帳に登録した内容を親機に転送<br>します。     | _                  | 151 ページ   |

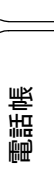

ファクス

留守番機能

ח ת ו

付録

ご使用の前に

調問

## 機能ボタン

待ち受け状態で 💼 を押して表示される画面で、各機能を設定できます。

| 設定項目                      |                       | 機能説明                        | 設定内容<br>(太字:初期設定値)                                | 参照<br>ページ |
|---------------------------|-----------------------|-----------------------------|---------------------------------------------------|-----------|
| メイドウ                      | 1. チャクシンオン            | 着信音を選択します。                  | <b>ベル</b> /アヴェ・マリア/                               | 73 ページ    |
| オノセッテイ                    | 2. チャクシン ナ<br>リワケ     | 電話帳に登録した電話番号の着<br>信音を設定します。 | オオキナブルトグイ/<br>ガボット/キラキラボ<br>シ/シキヨリ[ハル]/<br>ハナノワルツ | 98ページ     |
|                           | 3. ボタンカクニン<br>オン      | ボタンを押したときの音を設定<br>します。      | ON / OFF                                          | 71 ページ    |
| ハッシン<br>リレキ               | <b>1</b> ケン ショウ<br>キョ | 発信履歴から1件削除します。              | _                                                 | 101 ページ   |
|                           | ゼンケン ショウ<br>キョ        | 発信履歴の内容をすべて削除し<br>ます。       | _                                                 | 101 ページ   |
|                           | デンワチョウトウ<br>ロク        | 発信履歴から電話帳に登録しま<br>す。        | _                                                 | 151 ページ   |
| チャクシ 1ケン ショウ<br>ンリレキ*1 キョ |                       | 着信履歴から1件削除します。              | _                                                 | 101 ページ   |
|                           | ゼンケン ショウ<br>キョ        | 着信履歴の内容をすべて削除し<br>ます。       | _                                                 | 101 ページ   |
|                           | デンワチョウトウ<br>ロク        | 着信履歴から電話帳に登録しま<br>す。        | _                                                 | 151 ページ   |
| ガメンノコントラスト                |                       | 子機の画面の明るさを設定しま<br>す。        | 1~7段階(4)                                          | 74 ページ    |
| トケイセッテイ                   |                       | 現在の日付と時刻を登録します。             | _                                                 | 48 ページ    |
| ッウワパワー                    |                       | 子機の電波環境が悪いときに設<br>定します。     | <b>ヒョウジュン</b> /ツヨイ                                | 282 ページ   |
| コキ ゾウセツ                   |                       | 増設子機の ID 登録をします。            |                                                   | 282 ページ   |

\*1 ナンバー・ディスプレイをご契約されていない場合は、着信履歴は表示されません。

# 仕様

# 親機

### 外形寸法

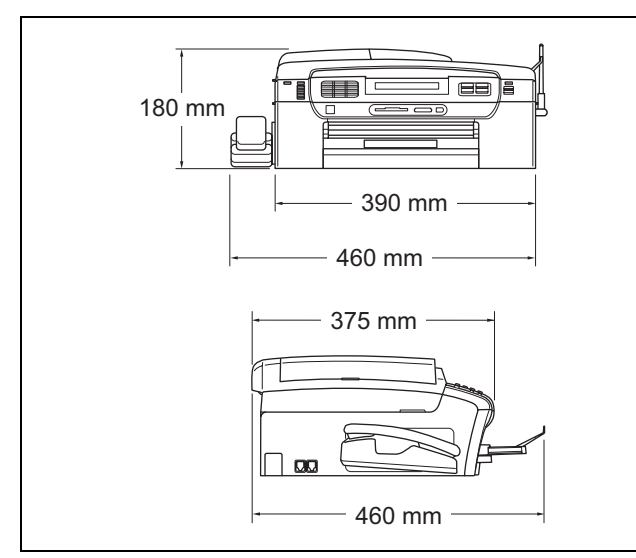

- ※5.0 インチワイドカラー液晶タッチパネル搭載。液 品タッチパネルは非常に精度の高い技術でつくられていますが、画素欠けや常時点灯する画素がある場合があります。これは故障ではありませんので、あらかじめご了承ください。
- ※外観・仕様などは、改良のため予告なく変更するこ とがあります。あらかじめご了承ください。

#### ファクス / 電話

| 形式                                                                                                    | ITU-T Super Group3                                                                                                    |  |  |  |
|----------------------------------------------------------------------------------------------------|----------------------------------------------------------------------------------------------------|--|--|--|
| 圧縮方式                                                                                                    | MH/MR/MMR/JPEG                                                                                                    |  |  |  |
| 電送時間 <sup>*1</sup>                                                                                                    | 約3秒                                                                                                    |  |  |  |
| 通信速度                                                                                                    | 33600/31200/28800/26400/<br>21600/19200/16800/14400/<br>12000/9600/7200/4800/<br>2400bps<br>(自動切換)                                                                                                    |  |  |  |
| 原稿サイズ                                                                                                    | 原稿台ガラス使用時<br>幅:215.9mm<br>長さ:297mm<br>ADF(自動原稿送り装置)<br>使用時<br>幅:215.9mm<br>長さ:355.6mm                                                                                                    |  |  |  |
| 記録紙サイズ                                                                                                    | A4                                                                                                    |  |  |  |
| 最大有効読取幅 <sup>*2</sup>                                                                                                    | 原稿台ガラス使用時:204mm<br>ADF(自動原稿送り装置)<br>使用時:208mm                                                                                                    |  |  |  |
| 最大有効記録幅                                                                                                    | 204mm                                                                                                    |  |  |  |
| 記録方式                                                                                                    | インクジェット式                                                                                                    |  |  |  |
| 読取方式                                                                                                    | CIS 方式                                                                                                    |  |  |  |
| ハーフトーン                                                                                                    | 256 階調                                                                                                    |  |  |  |
| 走査線密度                                                                                                    | <ul> <li>王走査:8 ドット/mm</li> <li>副走査(モノクロ時)</li> <li>標準:3.85本/mm</li> <li>ファイン/写真:7.7本/mm</li> <li>スーパーファイン:15.4本/mm</li> <li>副走査(カラー時)</li> <li>標準:7.7本/mm</li> <li>ファイン:7.7本/mm</li> <li>「写真」「スーパーファイ<br/>ン」なし</li> </ul> |  |  |  |
| 適用回線                                                                                                    | ー般電話回線、ファクシミリ<br>通信網(16Hz のみ対応)                                                                                                    |  |  |  |
| メモリー<br>記憶枚数 <sup>*3</sup>                                                                                                    | 約 400 枚                                                                                                    |  |  |  |
| <ul> <li>*1 A4 サイズ 700 字程度の原稿を標準的画質(8 ドット× 3.85 本/mm)で高速モード(33600bps)で送ったときの速さです。これは画像情報のみの電送時間で通信の制御時間は含まれておりません。なお、実際の通信時間は原稿の内容、相手機種、回線状態により異なります。</li> <li>*2 A4 サイズの原稿を使用し、A4 記録が可能な相手機種の場合の最大有効読取幅です。</li> <li>*3 A4 サイズ 700 字程度の原稿を標準的画質(8 ドット× 3.85 本/mm)で読み取った場合の枚数です。実際の読み取り枚数は原稿の濃度や画質により異なります。また、メモリー記憶枚数は、メモリーの使用状況によって変わることがあります。</li> </ul> |                                                                                                    |  |  |  |

ご使用の前に

調話

フォトメディ アキャプチャ

ا لا П

RSS

驗 付

# コピー

| コピー<br>スピード | モノクロ:23 ページ / 分<br>(A4 サイズ / 普通紙 / 高速モード)<br>カラー:20 ページ / 分<br>(A4 サイズ / 普通紙 / 高速モード)                              |
|-------------|----------------------------------------------------------------------------------------------------|
| 拡大縮小        | $25 \sim 400$ (%)                                                                                                  |
| 印刷<br>解像度   | <ul> <li>モノクロ:<br/>最大 1200(主走査) × 1200(副走<br/>査) dpi</li> <li>カラー:<br/>最大 600(主走査) × 1200(副走<br/>査) dpi</li> </ul> |

# 電源その他

| 使用環境       | 温度:10 ~ 35 ℃、湿度:20 ~ 80%<br>※印刷品質のためには、20 ~ 33<br>℃でご利用になることをお勧め<br>します。      |
|------------|-------------------------------------------------------------------------------|
| 電源         | AC100V 50/60Hz                                                                |
| 消費電力       | コピー時:約 21W <sup>*1</sup><br>待機時:約 7.5W<br>スリープモード時:約 4.5W<br>電源 OFF 時:約 0.55W |
| 稼働音        | 動作時: <b>50dB(A)</b> 以下<br>※お使いの機能により数値は変わ<br>ります。                             |
| メモリー<br>容量 | 48MB                                                                          |
| 本体重量       | <b>8.5kg</b><br>※インクカートリッジを含む                                                 |

\*1 画質:標準、原稿:ISO/IEC24712 印刷パターン における計測値 プリンター&スキャナー

| インター<br>フェース | USB2.0 ハイスピード / 有線 LAN<br>(10BASE-T/100BASE-TX)/ 無線<br>LAN(IEEE 802.11b/g)対応                                                |
|--------------|----------------------------------------------------------------------------------------------------|
| 印刷方式         | インクジェット式                                                                                                    |
| 印刷<br>解像度    | 最大 1200(主走査) × 6000(副<br>走査)dpi                                                                                             |
| 印刷速度         | モノクロ 35 枚 / 分<br>カラー 28 枚 / 分<br>(最高速モード、普通紙、当社基準<br>A4 原稿)<br>約 27 秒(L 判)                                                  |
| スキャナー<br>解像度 | 光学解像度<br>原稿台ガラス使用時:<br>最大 1200 (主走査) dpi × 2400<br>(副走査) dpi<br>ADF (自動原稿送り装置) 使用時:<br>最大 1200 (主走査) dpi × 600<br>(副走査) dpi |

# フォトメディアキャプチャ

| 対応メディア                 | <ul> <li>メモリースティック TM<br/>メモリースティック PRO<sup>TM</sup>、<br/>メモリースティック PRO<br/>デュオ TM、メモリースティック PRO<br/>デュオ TM、メモリースティッ<br/>クマイクロ TM (M2<sup>TM</sup>) も使<br/>用できます。メモリース<br/>ティック デュオ TM、メモリー<br/>スティック PRO デュオ TM、<br/>メモリースティック マイクロ<br/>TM (M2<sup>TM</sup>) を本製品にセッ<br/>トするときは、アダプターが<br/>必要です。</li> <li>コンパクトフラッシュ<sup>®</sup><br/>(TYPE1)<br/>マイクロドライブ、TYPE2 に<br/>は対応していません。<br/>無線 LAN カードなどのデバイ<br/>ス系のカードには対応してい<br/>ません。</li> <li>SD メモリーカード /SDHC メ<br/>モリーカード<br/>miniSDカード/microSDカード<br/>を本製品にセットするときは、<br/>アダプターが必要です。</li> <li>xD-Picture Card<sup>TM</sup></li> </ul> |
|------------------------|----------------------------------------------------------------------------------------------------|
|                        | R Ceasy。 ∧ Ch へ<br>ティック デュオ ™、メモリー<br>スティック PRO デュオ ™、<br>メモリースティック マイクロ<br>™ (M2 <sup>™</sup> )を本製品にセッ<br>トするときは、アダプターが<br>必要です。                                                                                                    |
|                        | <ul> <li>コンパクトフラッシュ<sup>®</sup><br/>(TYPE1)<br/>マイクロドライブ、TYPE2 に<br/>は対応していません。<br/>無線 LAN カードなどのデバイ<br/>ス系のカードには対応してい<br/>ません。</li> </ul>                                                                                                    |
|                        | <ul> <li>SD メモリーカード /SDHC メ<br/>モリーカード<br/>miniSDカード/microSDカード<br/>を本製品にセットするときは、<br/>アダプターが必要です。</li> <li>xD-Picture Card<sup>TM</sup><br/>本製品は、xD-Picture Card<sup>TM</sup><br/>TypeM/TypeM<sup>+</sup>/TypeH シリー<br/>ズに対応しています。</li> <li>USB フラッシュメモリー</li> <li>※MagicGate<sup>TM</sup> の音楽データに<br/>は対応していません。</li> <li>※著作権保護機能には対応して<br/>いません。</li> </ul>                                                                                                    |
| メディア<br>ファイル<br>フォーマット | DPOF 形式、EXIF 形式、DCF 形式                                                                                                    |
| 対応画<br>ファイル<br>フォーマット  | デジカメプリント<br>• JPEG 形式<br>拡張子が「.JPG」のファイルに<br>限ります。<br>プログレッシブJPEGには対応し<br>ていません。<br>動画プリント<br>• AVI 形式の MotionJPEG<br>• MOV 形式の MotionJPEG<br>ファイルとフォルダーをあわせ<br>て 999 個までの対応です。<br>5階層以上のフォルダーには対応<br>していません。<br>スキャン TO メディア<br>カラー:JPEG 形式、PDF 形式<br>モノクロ:TIFF 形式、PDF 形式                                                                                                    |

# 子機

### コードレス子機

| 使用周波数                                       | 2.40GHz $\sim$ 2.4835GHz      |  |  |
|---------------------------------------------|-------------------------------|--|--|
| 変調方式                                        | 周波数ホッピング方式                    |  |  |
| 使用可能距離                                      | 見通し距離約 <b>100m</b>            |  |  |
| 充電完了時間                                      | 約 12 時間                       |  |  |
| 使用可能時間<br>(充電完了後) <sup>*1</sup>             | 待機状態:約 200 時間、<br>連続通話:約 7 時間 |  |  |
| 使用環境                                        | 温度:5~35 ℃、<br>湿度:45~80%       |  |  |
| 電源                                          | DC3.6V<br>(子機用バッテリ使用)         |  |  |
| 消費電力                                        | _                             |  |  |
| 外形寸法                                        | 43(横幅)×25(奥行き)×<br>154(高さ)mm  |  |  |
| 質量                                          | 約 <b>140g</b><br>(子機用バッテリ含む)  |  |  |
| <sup>*1</sup> 子機をお使いの環境によって短くなることがあり<br>ます。 |                               |  |  |

## 充電器

| 使用環境 | 温度:5~35 ℃、<br>湿度:45~80%     |
|------|-----------------------------|
| 電源   | AC100V 50/60Hz              |
| 消費電力 | 約 1.4W(充電中)/<br>約 0.5W(待機中) |
| 外形寸法 | 74(横幅)×70(奥行き)<br>×48(高さ)mm |
| 質量   | 約 125g                      |

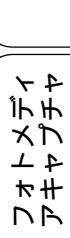

ח ת ו

ご使用の前に

調問

ファクス

電話帳

留守番機能

RSS

こんなときは

鐰 付

319

# 使用環境

|                                                                                                    | OS                                                                                                  | サポート<br>している<br>機能                                                                                      | インター<br>フェイス                                                                    | CPU/<br>システムメモリー                                                                 | 必要な<br>メモリー                                               | 推奨<br>メモリー                         | 必要なディ<br>ドライバー                                  | イスク容量<br>その他の<br>ソフトウェア |     |  |
|----------------------------------------------------------------------------------------------------|----------------------------------------------------------------------------------------------------|----------------------------------------------------------------------------------------------------|---------------------------------------------------------------------------------|----------------------------------------------------------------------------------|-----------------------------------------------------------|------------------------------------|-------------------------------------------------|-------------------------|-----|--|
| Windows <sup>®*1</sup>                                                                                | Windows <sup>®</sup> 2000<br>Professional                                                           | プリント、<br>PC-FAX 送信 <sup>*4</sup> ・<br>受信、<br>スキャン、<br>リムーバブル<br>ディスク <sup>*5</sup><br>RSS <sup>*6</sup> | USB、<br>10/100Base-TX<br>(イーサネット)、<br>無線 LAN<br>(IEEE 802.11b/g)                | <b>Intel<sup>®</sup> Pentium<sup>®</sup> II</b><br>プロセッサ相当                       | 64MB                                                      |                                    |                                                 |                         |     |  |
|                                                                                                    | Windows <sup>®</sup> XP Home <sup>*2</sup><br>Windows <sup>®</sup> XP<br>Professional <sup>*2</sup> |                                                                                                    |                                                                                 | iii、 (イーサネット)、<br>Fャン、 無線 LAN<br>ムーバブル (IEEE 802.11b/g) 128 MB<br>ィスク *5         | 256MB                                                     | 110MB                              | 340MB                                           |                         |     |  |
|                                                                                                    | Windows <sup>®</sup> XP<br>Professional x64<br>Edition <sup>*2</sup>                                |                                                                                                    |                                                                                 | S <sup>*6</sup><br>64 ビットのプロセッサ<br>(Intel <sup>®</sup> 64またはAMD64) 256 MB 512 MI | 512 MB                                                    |                                    |                                                 |                         |     |  |
|                                                                                                    | Windows Vista <sup>®*2</sup>                                                                        |                                                                                                    |                                                                                 | Intel <sup>®</sup> Pentium <sup>®</sup> 4                                        | 512MB                                                     | 1GB                                | 600MB                                           |                         |     |  |
| Windows <sup>®</sup> 7 <sup>*2</sup><br>Windows Server <sup>®</sup> 2003<br>(ネットワーク接続による<br>プリント機能のみ) | Windows <sup>®</sup> 7 <sup>*2</sup>                                                                |                                                                                                    |                                                                                 | ブロセッサ相当<br>64 ビットのプロセッサ<br>(Intel <sup>®</sup> 64またはAMD64)                       | 1GB<br>(32 ビット) (3<br>2GB<br>(64 ビット) (6                  | 1GB<br>(32 ビット)<br>2GB<br>(64 ビット) | 650MB                                           | 530MB                   |     |  |
|                                                                                                    | 10/100Base-TX<br>(イーサネット)、<br>無線 LAN                                                                | <b>Intel<sup>®</sup> Pentium<sup>®</sup> Ⅲ</b><br>プロセッサ相当                                               |                                                                                 |                                                                                  |                                                           |                                    |                                                 |                         |     |  |
|                                                                                                    | Windows Server <sup>®</sup> 2003<br>x64 Edition<br>(ネットワーク接続による<br>プリント機能のみ)                        |                                                                                                    | (IEEE 802.11b/g)                                                                | 64 ビットのプロセッサ<br>(Intel <sup>®</sup> 64またはAMD64)                                  | 256 MB 512                                                | 512 MB                             | В                                               |                         |     |  |
|                                                                                                    | Windows Server <sup>®</sup> 2003 R2<br>(ネットワーク接続による<br>プリント機能のみ)                                    | R2<br>: 3<br>R2<br>: 3<br>08<br>: 3                                                                     |                                                                                 |                                                                                  | <b>Intel<sup>®</sup> Pentium<sup>®</sup> Ⅲ</b><br>プロセッサ相当 |                                    |                                                 |                         |     |  |
| W<br>xi<br>(<br>-<br>V<br>(                                                                           | Windows Server <sup>®</sup> 2003 R2<br>x64 Edition<br>(ネットワーク接続による<br>プリント機能のみ)                     |                                                                                                    |                                                                                 | 64 ビットのプロセッサ<br>(Intel <sup>®</sup> 64またはAMD64) 1GB                              | 1GB                                                       | 50MB                               | なし                                              |                         |     |  |
|                                                                                                    | Windows Server <sup>®</sup> 2008<br>(ネットワーク接続による                                                    |                                                                                                    |                                                                                 | <b>Intel<sup>®</sup> Pentium<sup>®</sup> 4</b><br>プロセッサ相当                        | 512MB                                                     |                                    |                                                 |                         |     |  |
|                                                                                                    | ノリノト(機能のみ)                                                                                          |                                                                                                    |                                                                                 |                                                                                  |                                                           |                                    | 64 ビットのプロセッサ<br>(Intel <sup>®</sup> 64またはAMD64) | 2GB                     | 2GB |  |
|                                                                                                    | Windows Server <sup>®</sup> 2008 R2<br>(ネットワーク接続による<br>プリント機能のみ)                                    |                                                                                                    |                                                                                 | 64 ビットのプロセッサ<br>(Intel <sup>®</sup> 64またはAMD64)                                  |                                                           |                                    |                                                 |                         |     |  |
| Macintosh                                                                                             | Mac OS X 10.4.11、<br>10.5.x                                                                         | プリント、<br>PC-FAX送信 <sup>*4</sup> 、<br>スキャン、<br>リムーバブル<br>ディスク <sup>*5</sup>                              | USB <sup>*3</sup> 、<br>10/100Base-TX<br>(イーサネット)、<br>無線 LAN<br>(IEEE 802.11b/g) | PowerPC G4/G5<br>Intel <sup>®</sup> Core <sup>TM</sup> プロセッサ                     | 512MB 1GB                                                 | 1GB                                |                                                 | 400140                  |     |  |
|                                                                                                    | Mac OS X 10.6.x                                                                                     |                                                                                                    |                                                                                 | Intel <sup>®</sup> Core <sup>TM</sup> プロセッサ                                      | 1GB                                                       | 2GB                                | δυΜΒ                                            | 400MB                   |     |  |

本製品とパソコンを接続する場合、次の動作環境が必要となります。

L\_\_\_\_\_<sup>\*1</sup> Microsoft<sup>®</sup> Internet Explorer 5.5 以上が必要です。

\*<sup>2</sup> WIA を使ったスキャンは、最大 1200x1200dpi の解像度に対応しています。 スキャナーユーティリティを使用すれば、最大 19200x19200dpiの解像度に対応できます。

\*<sup>3</sup>サードパーティ製の USB ポートはサポートしていません。

\*<sup>4</sup> PC-FAX はモノクロのみ対応しています。 \*<sup>5</sup> リムーバブルディスクはフォトメディアキャプチャの機能です。

<sup>\*6</sup> ネットワーク接続のみ

• 最新のドライバーは http://solutions.brother.co.jp/ からダウンロードできます。

記載されているすべての会社名および製品名は、各社の商標または登録商標です。

🖉 CPU のスペックやメモリーの容量に余裕があると、動作が安定します。

# 用語解説

| 用語解説                                                                                                    |                                                                                                    | 目の前に             |
|----------------------------------------------------------------------------------------------------|----------------------------------------------------------------------------------------------------|------------------|
| <b>=あ=</b><br>● アース端子                                                                                                    | ● <b>デバイス</b><br>ハードディスクやプリンターのような、パソコン                                                                                                    | 「使用」             |
| <ul> <li>アース(接地)を行う場合に使用します。使用環境によっては、アースを行うと通信性能や耐ノイズ性能が改善します。</li> <li>アプリケーションソフトウェアワープロや表計算など、ユーザーが直接操作するソフトウェアです。</li> </ul>                    | で使用されるハードウェアのことです。<br>● デュアルアクセス<br>1つの機能の動作中に別の機能を並行して処理で<br>きることです。<br>● 同報送信                                                                                               | 電話               |
| <ul> <li>インクジェット</li> <li>専用のインクをプリントヘッドのノズルから記録紙に吹き付けて印刷する方式です。</li> <li>インターフェースパソコンと周辺装置のように、機能や条件の違うものの間で、データをやりとりするためのハード</li> </ul>            | <ul> <li>同し原稿を複数の送信先に対して一度に送る機能です。</li> <li>● 取りまとめ送信</li> <li>メモリーに貯えられているタイマー送信用のデータを、同一の相手ごとにまとめて送る機能です。</li> <li>ー ホー</li> </ul>                                          | ファウス             |
| ウェアまたはソフトウェアです。<br>● <b>ウィザード</b><br>Windows <sup>®</sup> などで、設定作業を半自動化してくれ<br>る機能です。<br>● <b>オプション機能</b><br>標準仕様に対し、お客様の希望に応じて変更でき                  | <ul> <li>→ みー</li> <li>→ ナンバー・ディスプレイ (ND)</li> <li>電話がかかってきたときに相手の電話番号を画面に表示するサービスです。このサービスを利用するには、ご利用の電話会社との契約が必要です。(有料)</li> </ul>                                          | 電話帳              |
| る機能です。<br><b>=か=</b><br>● 回線種別<br>電話に使われているダイヤリングの方法です。発<br>生したパルスを数えて検出するダイヤル式と、周<br>速数を検出して判別するプッシュずがあります。                                         | <ul> <li>■ は –</li> <li>● ファクス転送</li> <li>受信したファクスメッセージを、指定したファクシミリに転送する機能です。</li> <li>● プリンタードライバー</li> <li>パソコンから印刷をするために必要なソフト</li> </ul>                                  | 留守番機能            |
| <ul> <li>● 画質強調</li> <li>解像度や明るさを自動的に調整して、より鮮やかに印刷する機能です。</li> <li>● 機密ポーリング</li> <li>受信側と送信側が同じパスワードを使用するこ</li> </ul>                               | ウェアです。<br>● ポーリング通信<br>受信側のファクス操作で送信側のファクスに<br>セットしてある原稿を自動的に送信させる機能<br>です。<br>● ポスターコピー                                                                                      | ר<br>ת<br>ו      |
| とによって、パスワードを知っている人だけが<br>ファクスを受け取れる機能です。<br>● <b>原稿台ガラス</b><br>コピーやファクスのときに原稿を置くところで<br>す。ここから原稿を読み取ります。                                             | <ul> <li>・ ホスケ コピ</li> <li>1枚の原稿を9分割し、9枚の記録紙に拡大コピーします。</li> <li>=ま=</li> <li>●メモリー送信</li> </ul>                                                                               | レオトメディ<br>マキャプチャ |
| <ul> <li>⇒ さ=</li> <li>● 親切受信</li> <li>ファクスを着信したときに間違えて電話を取ってしまったときでも自動的に本製品がファクス受信を行う機能です。</li> <li>● スプリッター</li> </ul>                             | ファクス原稿を初めに読み取り、それをメモリー<br>に貯えてから送信する機能です。<br>● メモリー受信<br>受信したファクスを印刷するとともに本製品の<br>メモリーに記憶する機能です。<br>● メモリー代行受信                                                                | RSS              |
| ADSL 環境で必要な機器の1つです。音声信号と<br>データ信号を分けたり重ねたりします。<br>■た=<br>● ターミナルアダプター<br>ISDN 回線で必要な機器の1つです。パソコンや<br>電話機をISDN回線に接続するために必要な信号<br>の変換を行います。<br>● タスクバー | <ul> <li>□□球瓶//ビットされていないとさなどに、受信したデータをいったんメモリーに保存する機能です。記録紙をセットすると印刷されます。</li> <li>■ ら=</li> <li>● リアルタイム送信<br/>メモリーに貯えず、原稿を読み取りながら送信する機能です。</li> <li>● リモートセットアップ</li> </ul> | 原したなときは          |
| Windows <sup>®</sup> の画面上にあるプログラムの起動や<br>フォルダーの表示のためのボタンを配置してあ<br>る場所のことです。                                                                          | ←袈ഫに対∮る機能設定をハソコン上で簡単に<br>行うことができる機能です。                                                                                                    | 付                |

ISDN ● リモコンアクセス 外出先から本製品をリモートコントロールして Integrated Services Digital Network の略。デジタ 操作を行う機能です。 ル回線による通信サービスです。1回線でパソコ ● ログオン(ログイン) ンと電話など一度に 2 回線分使うことができま パソコンやシステムヘアクセスするときに行う す。 操作です。 OS =数字= Operating System (オペレーティングシステム) の略で、パソコンの基本ソフトウェア群です。 2in1 ▶ PBX(構内交換機) 2枚の原稿を縮小し、1枚の記録紙にコピーする Private Branch eXchange の略。企業の構内など 機能です。 で利用する交換機です。内線電話同士の接続や、 一般回線への接続などを行います。 • 4in1 4枚の原稿を縮小し、1枚の記録紙にコピーする PC 機能です。 Personal Computer  $(\mathcal{N} - \mathcal{V} + \mathcal{V} + \mathcal{V} - \mathcal{V})$ = A to Z =の略で、個人什様の一般的なコンピューターで ● ADF(自動原稿送り装置) す。 ● PC/AT 互換機 Automatic Document Feeder の略。複数枚の原稿 を連続して読み取ることのできる装置です。 IBM 社が開発したパーソナルコンピューター ADSL (IBM.PC/AT)の互換パソコンに付いた名称で す。日本では DOS/V パソコンとも言われます。 Asymmetric Digital Subscriber Line の略。通常の 電話回線(アナログ回線)で、従来使っていな かった帯域を利用してデータを高速に伝送する PC ファクス パソコンのアプリケーションで作成したファイ 通信サービスです。 ルをファクスとして送信する機能です。あらかじめ、PC ファクスの電話帳に相手先を登録してお CMYK シアン (Cyan)、マゼンタ (Magenta)、イエロー くことでファクスの宛先を簡単に指定すること ができます。 (Yellow)、黒 (Black) によって表される色の表現 ● PC ファクス受信 方法です。光の三原色、赤、青、緑(RGB)によ る、加法混色に対し、補色の三原色、緑青(シアン)、赤紫(マゼンタ)、黄を用いた減法混色のこ 受信したファクスを本製品と接続しているパソ コン上で確認する機能です。 とを指します。本製品は減法混色を行っており、 TWAIN 印刷にはCMYに加え黒インクを併用しています。 Technology Without Any Interested Name の略で ● CSV 形式 スキャナーなどパソコンに画像を取り込む装置 Comma Separated Value の略。レコード中の各 と Presto! PageManager などのソフトウェアを フィールドを、コンマ()を区切りとして列挙 連携させるための規格です。 したデータ形式です。表計算ソフトウェアでは、 CSV 形式でのデータ出力、データ入力機能が用 )USB ケーブル Universal Serial Bus (ユニバーサルシリアルバ 意されています。 ス)の略。ハブを介して最大 127 台までの機器を DPI ツリー状に接続できるケーブルです。 パソコンの 電源を入れたままコネクタの接続ができるホッ Dot Per Inch の略で、1 インチ(2.54cm) 幅に印 トプラグ機能を持っています。 刷できるドット数を表す単位で、解像度を示しま す。 vCard (vcf 形式) ● ECM 通信 電子メールで個人情報をやり取りするための規 格。電子メールの添付ファイルの機能を拡張し Error Correction Mode の略。通信中維音などによ て、氏名、電話番号、住所、会社名などをやり取 りできます。この規格に対応するアプリケーショ り送信データが影響を受けても、自動的に影響を 受けた部分だけ送り直し、画像の乱れのない通信 を行います。 ン間では、受信時に情報が自動的に更新されま す。 EM64T ) WIA Intel<sup>®</sup> Extended Memory 64 Technology の略。 IA-Windows<sup>®</sup> Imaging Acquisition の略で、スキャ 32 アーキテクチャを拡張したもので、より大容 ナーなどパソコンに画像を取り込む装置と 量のメモリーにアクセスできるようになります。 Presto! PageManagerなどのソフトウェアを連携 ソフトウェアも EM64T に最適化する必要があり させるための規格です。TWAIN の機能を置き換 ます。 えるもので、Windows<sup>®</sup> XP で標準サポートされ ● IP フォン ています。

インターネットで使用されている IP (インター ネット・プロトコル) 技術を利用した電話のこと です。
# 索引

#### 数字

| 2in1 コピー             | 176 |
|----------------------|-----|
| 2ページ印刷がうまくできない       | 273 |
| 2枚に分かれて印刷される(ファクス受信) | 267 |
| 4in1 ⊐ピー             | 176 |

#### A

| ADF  | (自動原稿送り装置)                                  |              |
|------|---------------------------------------------|--------------|
| ADF  | (自動原稿送り装置)                                  | からファクス106    |
| ADF  | (自動原稿送り装置)                                  | でスキャン時に      |
| 黒い約  | 従線                                          |              |
| ADF  | (自動原稿送り装置)                                  | に原稿をセットする62  |
| ADF  | (自動原稿送り装置)                                  | のトラブル268     |
| Adob | e <sup>®</sup> Illustrator <sup>®</sup> で印刷 | できない274, 275 |
| ADSL | _のトラブル                                      |              |

#### В

| BRUSB への書き込みエラー |  |
|-----------------|--|
|                 |  |

#### С

| ControlCenter |     |
|---------------|-----|
| CPU           | 320 |
|               |     |

#### D

| DPOF | . 191 |  |
|------|-------|--|
|------|-------|--|

|         | — |
|---------|---|
| E メール添付 |   |

Ε

#### F

FaceFilter Studio ...... 19

#### 

| innobella  | 336    |
|------------|--------|
| IP 電話      |        |
| IP 電話解除番号  | 77, 79 |
| ISDN       | 103    |
| ISDN のトラブル |        |

#### L

| LAN | ケーブル差し込み口3 | 7 |
|-----|------------|---|
| L判  |            | 0 |

#### Μ

| Macintosh           | 320 |
|---------------------|-----|
| Macintosh 使用時のトラブル2 | 275 |
| microSD カード1        | 87  |
| miniSD カード1         | 87  |

#### 0

| OCR      | 314 |
|----------|-----|
| OHP フィルム | 50  |
| OS       |     |

#### Ρ

| РВХ                         | 145, 278 |
|-----------------------------|----------|
| PBX 経由でファクス受信できない           |          |
| PC ファクス受信                   | 136      |
| PictBridge                  | 209      |
| PictBridge ケーブル差し込み口        | 36       |
| PictBridge のトラブル            | 273      |
| Presto! PageManager のお問い合わせ | 裏表紙      |

#### R

| RSS 機能           | 218 |
|------------------|-----|
| RSS ステータス        | 230 |
| RSS 設定を元に戻す      |     |
| <b>RSS</b> を閲覧する | 226 |
| <b>RSS</b> を表示する |     |

#### S

#### Т

#### U

| URL (RSS)              | 221          |
|------------------------|--------------|
| USB フラッシュメモリー差し込みロ     | 36           |
| USBxxx への書き込みエラー       | 274          |
| USB ケーブル差し込み口          | 37           |
| USB フラッシュメモリー          |              |
| USB フラッシュメモリー差し込み口     |              |
| USB フラッシュメモリーのアクセス状況   |              |
| USB フラッシュメモリーのセット/取り出し | <b>188</b> ر |
|                        |              |

ご使用の前に

調話

ファクス

電話帳

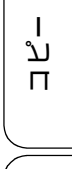

付録

#### W

| Windows <sup>®</sup> |          |  |
|----------------------|----------|--|
| Windows®             | 使用時のトラブル |  |

#### X

#### あ

| 相手に声が聞こえにくい/聞こえない      | 258 |
|------------------------|-----|
| 相手に声が聞こえにくい/聞こえない (子機) | 263 |
| 赤目補正                   | 197 |
| 明るさ (画面)               | 74  |
| 明るさ (コピー)              | 170 |
| 明るさ(写真プリント、動画プリント)     | 205 |
| 明るすぎる (印刷)             | 271 |
| アクセス状況                 | 188 |
| アナログポートに1~2回おきにしか着信し   | ない  |
| (ISDN)                 | 260 |
| アフターサービスのご案内           | 裏表紙 |
| 暗証番号                   | 160 |
| 安心通信モード                | 279 |
| 安全にお使いいただくために          |     |
| アンテナ                   | 36  |
|                        |     |

#### い

| イノベラ                                                 | 336      |
|------------------------------------------------------|----------|
| 色あざやか補正                                              | 196      |
| いろいろなコピー                                             | 169      |
| いろいろなプリント                                            | 205      |
| インクカートリッジのご注文                                        | 337      |
| インクカートリッジの廃棄                                         | 241      |
| インクカートリッジを交換                                         | 239      |
| インクが乾くのに時間がかかる                                       | 273      |
| インクがにじむ (印刷)                                         | 272      |
| インクカバー                                               |          |
| インク残量チェック                                            | 241      |
| インクジェット紙                                             | 50       |
| インク節約モード                                             | 173      |
| インクボタンの機能                                            | 308      |
| 印刷が明るすぎる/暗すぎる                                        | 271      |
| 印刷が汚い                                                | 242, 272 |
| 印刷が斜めになる                                             | 270      |
| 印刷できない                                               | 269      |
| 印刷できない(Adobe <sup>®</sup> Illustrator <sup>®</sup> ) | 274, 275 |
| 印刷できない (Macintosh)                                   | 275      |
| 印刷テスト                                                | 243      |
| 印刷に規則的な横縞が出る                                         | 271      |
| 印刷の端や中央がかすむ                                          | 272      |
| 印刷の汚れ、しみ                                             | 271      |
| 印刷範囲                                                 | 52       |
| 印刷面の白い筋                                              | 272      |
| インデックスカード                                            | 50       |
| インデックスプリント                                           | 192      |

## う

ウェブサイトを表示する(**RSS**)......**227** 

## え

| 液晶ディスプレイ(子機) |  |
|--------------|--|
| 閲覧 PC 設定     |  |
| エラーメッセージ     |  |
| エラーメッセージ(子機) |  |

#### お

| 応答しない        | 259    |
|--------------|--------|
| お気に入り設定      | 171    |
| お客様相談窓口      | 裏表紙    |
| おことわりボタン     |        |
| お手入れ         | 232    |
| 音が割れる(スピーカー) | 275    |
| おまかせー括スキャン   | 214    |
| おやすみタイマー     | 76     |
| おやすみモード      | 76     |
| オンフックボタン     |        |
| 音量           | 70     |
| 音量ボタン(子機)    | 44, 71 |
|              |        |

#### か

| カードスロット               | 36  |
|-----------------------|-----|
| 海外送信                  | 126 |
| 外出先から操作できない           | 264 |
| 外出先からの操作              | 160 |
| 外出先に転送                | 163 |
| 回線種別の設定               | 46  |
| 回線接続端子                | 36  |
| 外線ボタン(子機)             | 44  |
| 会話録音                  | 85  |
| 拡大 / 縮小コピー            | 169 |
| 確認(RSS)               | 230 |
| 各部の名称とはたらき            | 36  |
| 画質が悪い                 | 234 |
| 画質強調(写真プリント、動画プリント)   | 206 |
| 画像が明るすぎる/暗すぎる(印刷)     | 271 |
| 画像トリミング               | 206 |
| 画像の一部をプリントする          | 204 |
| 画像の周りに余白ができる(スキャン)    | 273 |
| 画像の乱れ(ファクス通信)         | 266 |
| 紙がつまったときは(原稿)         | 249 |
| 画面                    |     |
| 画面で見るマニュアル            | 20  |
| 画面の設定                 | 74  |
| 画面の設定(子機)             | 74  |
| 画面の操作                 | 42  |
| カラー / モノクロスタートボタン     | 39  |
| カラーコピー                | 167 |
| カラー調整(写真プリント、動画プリント). | 206 |
| カラーファクスがモノクロ印刷される     | 272 |
| カラーファクス受信ができない        | 265 |
| 関連製品のご案内              | 336 |

| 記号 1/トーンボタン(子機)      |          |
|----------------------|----------|
| 記号2ボタン(子機)           |          |
| 機能/確定ボタン(子機)         |          |
| 機能案内                 | 290      |
| 機能一覧                 | 300      |
| 機能設定リセット             | 283      |
| 機能ボタン(子機)の機能         | 316      |
| キャッチ/着信履歴ボタン(子機)     |          |
| キャッチホンサービス           |          |
| キャッチホンのトラブル          | 260, 266 |
| キャッチホン・ディスプレイサービス    | 103      |
| 給紙ローラーの清掃            | 235      |
| 強制リセット               | 277      |
| 切ボタン (子機)            |          |
| 記録紙                  |          |
| 記録紙裏面の汚れ             | 242      |
| 記録紙が重なって送られる         | 269      |
| 記録紙が重なって送り込まれる       | 270      |
| 記録紙がしわになる(印刷後)       | 272      |
| 記録紙がそろわない            | 275      |
| 記録紙下端の汚れ             | 275      |
| 記録紙が出てこない(コピー/ファクス受信 | i) 267   |
| 記録紙が白紙で排出される(ファクス受信) | 267      |
| 記録紙サイズの設定(コピー)       | 170      |
| 記録紙サイズの設定            |          |
| (写真プリント、動画プリント)      | 205      |
| 記録紙サイズの設定(全般)        | 60       |
| 記録紙ストッパー             | 36, 37   |
| 記録紙タイプ               |          |
| 記録紙タイプの設定(コピー)       | 170      |
| 記録紙タイプの設定            |          |
| (写真プリント、動画プリント)      | 205      |
| 記録紙トレイ               | 36, 37   |
| 記録紙トレイにセット           |          |
| 記録紙の裏面が汚れるときは        | 242      |
| 記録紙のセット              |          |
|                      |          |

き

## <

| 暗すぎる (印刷)         |          |
|-------------------|----------|
| クリアボタン(子機)        | 44       |
| クリーニング (プリンター内部)  |          |
| クリーニング(プリントヘッド)   |          |
| グループダイヤル          | 147      |
| 黒い縦線が出る           |          |
| 黒い縦線(ADF 使用でスキャン) |          |
| 黒い縦線(コピー、ファクス)    | 266, 267 |

## け

| 警告音が鳴る(子機)         | 264    |
|--------------------|--------|
| 携帯電話にかけられない        | 261    |
| ケータイ通話お得サービス       | 77     |
| 原稿                 | 61     |
| 原稿ガイド              |        |
| 原稿が送り込まれない(ADF 使用) | 268    |
| 原稿が斜めになる(ADF 使用)   | 268    |
| 原稿台カバー             | 36, 37 |

| 原稿台ガラス          | 37  |
|-----------------|-----|
| 原稿台ガラスに原稿をセットする | 62  |
| 原稿のセット          | 61  |
| 原稿の読み取り範囲       | 61  |
| 原稿をセットする        | .62 |
|                 |     |

## こ

| 公衆電話拒否                  | 95, 99    |
|-------------------------|-----------|
| 更新間隔                    | 222       |
| 光沢紙                     | 50        |
| 光沢紙が送り込まれない             | .268, 271 |
| 光沢はがき                   | 172       |
| 構内交換機経由でファクス受信できない      |           |
| 声が大きく聞こえて話しにくい(ISDN)    |           |
| 声が途切れる                  | 259       |
| 声が途切れる(子機)              |           |
| コールセンター                 | 裏表紙       |
| 子機が温かい                  | 264       |
| 子機通信チャンネルの変更            |           |
| 子機通話パワーの変更              |           |
| 子機でファクスを受ける             | 116       |
| 子機に何も表示されない             | 264       |
| 子機の使用に影響のある環境           |           |
| 子機の清掃                   | 237       |
| 子機の増設                   |           |
| 子機通信状況を改善               | 281       |
| 子機のトラブル                 |           |
| 子機のバッテリ交換               | 245       |
| 子機を置いたまま通話する            | 85        |
| 故障                      | 258       |
| 個人情報の消去(子機)             |           |
| コピー                     | 167       |
| コピー画質                   |           |
| コピーに関するご注意              |           |
| コピーのトラブル                |           |
| コピーの汚れ                  | 267       |
| コピーボタンの機能               |           |
| コンテンツの概要を表示する(RSS)      | 226       |
| コントラスト (コピー)            | 170       |
| コントラスト(写真プリント、動画プリント    | -)206     |
| コンパクトフラッシュ <sup>®</sup> |           |
|                         |           |

## t

| 最近かかってきた相手に電話する     | 84 |
|---------------------|----|
| 最近かけた相手に電話する        | 83 |
| 再ダイヤル/ポーズボタン        |    |
| 再ダイヤル (電話)          | 83 |
| 在宅モード               | 63 |
| 再呼出(ベル/メッセージ/時間)の設定 | 69 |
| 雑音が入る(子機)           |    |

## し

| 事業者識別番号80 | ) |
|-----------|---|
| 自動色補正194  | ŀ |
| 自動印刷する121 |   |
| 自動縮小受信131 |   |

# 留守番機能

電話帳

ご使用の前に

調問

ファクス

ן ת 4 ≁

録

付

| 自動受信                   | . 116 |
|------------------------|-------|
| 自動送信106, 107           | , 108 |
| 自動的に本製品が動き出す(操作なしで)    | . 275 |
| 自分の声が響く                | . 259 |
| 自分の声が響く(子機)            | . 263 |
| シャープネス(写真プリント、動画プリント)… | . 206 |
| 写真や動画の画像の一部がプリントされない   | . 273 |
| 写真をプリントする (PictBridge) | . 210 |
| 写真をプリントする(赤外線)         | . 211 |
| 写真をプリントする(デジカメプリント)    | . 190 |
| 写真を見る                  | . 190 |
| 写真/動画番号(インデックスプリント)    | . 192 |
| 充電器の清掃                 | . 237 |
| 「ジュウデンチュウ」と表示されない(子機)  | . 263 |
| 充電できない(子機)             | . 264 |
| 充電表示ランプ(子機)            | 44    |
| 受信したファクスの汚れ            | . 267 |
| 受信できない(構内交換機(PBX)接続)   | . 268 |
| 受信モードの設定               | 63    |
| 手動受信                   | . 117 |
| 手動送信114                | , 115 |
| 受話音質(子機)               | 85    |
| 受話音量が小さい               | . 258 |
| 受話音量の調節ができない           | . 258 |
| 受話音量(子機)               | 71    |
| 受話器                    | 36    |
| 受話器を置いたまま電話をかける        | 83    |
| 受話器(親機)を使用しないときは       | . 238 |
| 受話口                    | 44    |
| 仕様                     | . 317 |
| 使用環境                   | . 320 |
| 消去(子機の個人情報)            | . 286 |
| 消去(電話帳・履歴・メモリー・録音データ)  | . 284 |
| 消去(ファクスをメモリーから)        | . 138 |
| 使用済み電池の届出              | . 293 |
| 照明ダウンタイマー              | 74    |
| 初期状態に戻す                | . 283 |
| シリアルナンバーの確認            | . 289 |
| 白い筋(印刷面)               | . 272 |
| しわ(印刷後)                | . 272 |
| 親切受信                   | . 130 |
|                        |       |
| *                      |       |
| y                      |       |
|                        |       |

| 180 |
|-----|
| 234 |
| 213 |
| 273 |
| 314 |
| 229 |
| 272 |
|     |
| 174 |
| 258 |
| 71  |
| 258 |
|     |
|     |
| 285 |
|     |

| すべてプリント     |    |
|-------------|----|
| スマートメディア    |    |
| スライドショー     |    |
| スライドトレイ     |    |
| スライドトレイにセット |    |
| スリープモード     | 75 |

## せ

| 清掃                  | 232 |
|---------------------|-----|
| 赤外線受信ポート            | 36  |
| 赤外線プリント             | 211 |
| 赤外線プリントボタンの機能       |     |
| セキュリティ(無線 LAN)      | 33  |
| 接続エラー               | 274 |
| 設定内容リスト             | 290 |
| 設定を変更( <b>RSS</b> ) | 229 |
| 設定を保持(デジカメプリント)     | 207 |
| 設定を保持(ファクス)         | 124 |
| セットできる記録紙           | 50  |
| セピア色でプリント           | 199 |
| 全設定リセット             |     |
| 専用紙                 | 51  |

## そ

| 操作パネル                          | 36, 39 |
|--------------------------------|--------|
| 送受信できない                        | 265    |
| 送信結果レポート                       | 141    |
| 送信したファクスに印刷される自分の名前と           |        |
| 番号を登録する                        | 48     |
| 送信できない(電話帳)                    | 266    |
| 送信のキャンセル106, 107, 111, 114, 11 | 5, 129 |
| 送信待ちファクス                       | 142    |
| 送話口(子機)                        | 44     |
| ソートコピー                         | 174    |

## た

| 125 |
|-----|
|     |
|     |
|     |
|     |
| 44  |
|     |
| 74  |
|     |
|     |
|     |
| 113 |
|     |

## ち

| 縮んでいる (ファクス受信)   |  |
|------------------|--|
| 着信音              |  |
| 着信音が遅れて鳴る (子機)   |  |
| 着信音が小さい/鳴らない.    |  |
| 着信音が鳴らない (ISDN). |  |

| 着信音が鳴らない(子機)     |          |
|------------------|----------|
| 着信音量(子機)         | 71       |
| 着信音を鳴らさず受信       | 64, 66   |
| 着信音(子機)          | 73       |
| 着信拒否モニター         |          |
| 着信鳴り分け設定         |          |
| 着信履歴             | 100, 112 |
| 着信履歴から電話帳に登録     | 146      |
| 着信履歴から電話帳に登録(子機) | 151      |
| 中央がかすむ(印刷)       |          |
| 注文               |          |

#### つ

| 通信エラーが増えた(ADSL)        | 261 |
|------------------------|-----|
| 通信エラーの解消(安心通信モード)      | 279 |
| 通信管理レポート               | 139 |
| 通信チャンネルの変更(子機)         | 282 |
| 通話音質調整                 | 278 |
| 通話が切れる                 | 259 |
| 通話が切れる(子機)             | 262 |
| 通話後ファクス                | 115 |
| 通話に影響のある環境             | 288 |
| 通話パワーの変更(子機)           | 282 |
| 「ツー」音が聞こえない            | 259 |
| つながらない ( <b>ISDN</b> ) | 261 |

#### τ

| 定期メンテナンス        |                 |
|-----------------|-----------------|
| 停止/終了ボタン        |                 |
| 停電              |                 |
| 停電用電話機接続端子      |                 |
| デジカメからプリントできない( | PictBridge) 273 |
| デジカメプリント        | 190             |
| デジカメプリントボタンの機能  |                 |
| デュアルアクセス        | 109             |
| 電源オン/オフ         |                 |
| 電源が入らない         |                 |
| 電源が入らない(子機)     |                 |
| 電源ボタン           |                 |
| 転送              | 135, 136, 163   |
| 電波に関するご注意       |                 |
| 電話がかけられない       |                 |
| 電話帳             |                 |
| 電話帳&ファクスリセット    |                 |
| 電話帳からダイヤルできない   |                 |
| 電話帳から電話をかける     |                 |
| 電話帳からファクス送信できない |                 |
| 電話帳転送           |                 |
| 電話帳登録           |                 |
| 電話帳に登録(子機)      |                 |
| 電話帳ボタンの機能       |                 |
| 電話帳ボタン(子機)      |                 |
| 電話帳ボタン(子機)の機能   |                 |
| 電話帳リスト          |                 |
| 電話帳を消去する        |                 |
| 電話帳・短縮ダイヤルで送信   |                 |
| 電話帳(子機)         |                 |
| 電話取り次ぎ          |                 |
|                 | -               |

| 電話に応答しない      | 259          |
|---------------|--------------|
| 電話のトラブル2      | 58, 259, 260 |
| 電話番号が表示されない   |              |
| (ナンバー・ディスプレイ) | 260          |
| 電話をかける/受ける    | 82           |
| 電話・ファクスの受けかた  | 63           |

## ٤

| 動画の画像をプリントする    | 190 |
|-----------------|-----|
| 動画の画像を見る        | 190 |
| 同報送信            | 128 |
| 同報送信のキャンセル      | 129 |
| 登録サイト           | 221 |
| 特別回線対応          | 278 |
| 時計セット           | 47  |
| トリプル通話          | 90  |
| とりまとめ送信         | 126 |
| トリミング           | 206 |
| トリミング(デジカメプリント) | 204 |
| トレイカバー          | 37  |
|                 |     |

## な

| 内緒話モード             | 85      |
|--------------------|---------|
| 内線通話               | 89      |
| 内線番号               | 90      |
| 斜めに印刷される           | 270     |
| 斜めに原稿が送られる         | 268     |
| ナンバーディスプレイサービス     | 94      |
| ナンバー・ディスプレイのトラブル20 | 60, 261 |

## に

| にじみ(印刷). |  |
|----------|--|
| 入力方法     |  |
| 入力方法(子機) |  |

## ね

| ネーム・ディスプレイサービス  |     |
|-----------------|-----|
| ネットワーク接続でのトラブル  | 276 |
| ネットワーク設定リセット    |     |
| ネットワークリモート接続の失敗 | 274 |

## は

| 廃棄(インクカートリッジ)241    |  |
|---------------------|--|
| 排紙枚数                |  |
| はがき50,57            |  |
| 白紙が出る(ファクス受信)267    |  |
| 端がかすむ(印刷)272        |  |
| パソコンから設定を変更する19     |  |
| パソコンからファクスを送る19     |  |
| パソコンで電話帳に登録152      |  |
| 肌色あかるさ補正195         |  |
| 発信履歴112             |  |
| 発信履歴から電話帳に登録146     |  |
| 発信履歴から電話帳に登録(子機)151 |  |

# ご使用の前に

電話

付

| 発信履歴ボタン(子機)4 | 14 |
|--------------|----|
| バッテリーカバ (子機) | 38 |
| バッテリ交換(子機)24 | 15 |
| バッテリ残量(子機)   | 15 |
| 番号指定プリント19   | 93 |

#### ひ

| 「ピーピー」と鳴る(子機)    |        |
|------------------|--------|
| ひかり電話のトラブル       |        |
| ビジー状態            |        |
| 非通知着信拒否          |        |
| 非通知の相手からの着信ができない |        |
| 日付印刷             |        |
| 日付と時刻の設定         | 47     |
| 「ピッピッピッ」と鳴る(子機)  |        |
| 表示圈外拒否           | 95, 99 |
|                  |        |

## ふ

| ファクス画質                    | 122      |
|---------------------------|----------|
| ファクス原稿濃度                  | 122      |
| ファクス自動送信106,              | 107, 108 |
| ファクス受信                    | 116      |
| ファクス受信できない(構内交換機経由)       | 268      |
| ファクス受信のトラブル               | 265, 267 |
| ファクス送受信できない               | 265      |
| ファクス送信できない(IP 網使用)        | 266      |
| ファクス送信できない(電話帳)           | 266      |
| ファクス送信(電話帳・短縮ダイヤル)        | 113      |
| ファクス通信できない (ISDN)         | 261      |
| ファクス転送                    | 135, 136 |
| ファクスに印刷される送信側の名前と         |          |
| ファクス番号を登録する / 削除する        |          |
| ファクスの消去                   | 119, 138 |
| ファクスのトラブル                 | 265      |
| ファクスボタンの機能                | 313      |
| ファクス無鳴動受信                 | 67       |
| ファクスリアルタイム送信              | 124      |
| ファクスを印刷する                 | 118, 137 |
| ファクスをメモリーで受信する            | 137      |
| 封筒                        | 50       |
| フォトメディアキャプチャ              | 186      |
| フォルダ保存                    | 314      |
| 複数の原稿をコピー( <b>ADF</b> 使用) | 167      |
| 複数枚送信ができない                | 266      |
| ふちなし印刷                    | 206      |
| 普通紙                       | 50       |
| ブックコピー                    | 178      |
| プッシュ回線                    |          |
| プッシュホンサービスを利用する           |          |
| プリント画質                    | 205      |
| プリントサイズ                   | 312      |
| プリントのトラブル                 | 269      |
| プリントヘッド                   | 242      |
| プロキシ設定                    | 223      |
|                           |          |

#### **^**

| ヘッドクリ  | ノーニング   |     |
|--------|---------|-----|
| ベル(オン  | //オフ設定) |     |
| (再呼出時  | に相手に流す) | )69 |
| ベル (呼て | び出し回数)… | 68  |
| ベル(再呼  | 乎出時間)   |     |

## ほ

| ボイスワープ                |     |
|-----------------------|-----|
| ポーリング受信               |     |
| ポーリング送信               |     |
| ポスターコピー               |     |
| ポストカード                | 50  |
| ボタン確認音量(子機)           | 71  |
| 保留 / 子機ボタン            |     |
| 保留音                   | 72  |
| 保留する                  | 85  |
| 保留ボタン(子機)             | 44  |
| ホワイトバランス              |     |
| 本製品が表示されない(Macintosh) | 275 |
| 「本製品接続エラー」            | 274 |
| 「本製品はビジー状態です」         | 274 |
| <br>本体カバー             |     |

## ま

| マイクロドライブ                |    |
|-------------------------|----|
| マイク(子機)                 |    |
| 待ち受け画面                  | 40 |
| マルチメディアカード <sup>™</sup> |    |

## み

| みてから送信 |        |  |
|--------|--------|--|
| みるだけ受信 |        |  |
| みるだけ受信 | ボタンの機能 |  |

## む

| 無線 LAN 使用時のセキュリティ |     |
|-------------------|-----|
| 無線 LAN 接続に影響を及ぼす環 | 境33 |

#### め

| 迷惑指定             | 99  |
|------------------|-----|
| 迷惑電話拒否           | 86  |
| メッセージが途中で切れている/  |     |
| 録音できない           |     |
| メッセージの再生/停止/消去   | 158 |
| メディア保存           |     |
| メニューボタンの機能       |     |
| メモリー             |     |
| メモリーカード          |     |
| メモリーカードのアクセス状況   |     |
| メモリーカードのセット/取り出し |     |
| メモリーカードのトラブル     | 274 |
| メモリーがいっぱいです      |     |
|                  |     |

| メモリー受信            | . 135, 136, 137 |
|-------------------|-----------------|
| メモリー受信したファクスを印刷する | 137             |
| メモリースティック™        | 187             |
| メモリー代行受信          | 121             |
| メモリーを消去する         |                 |
| メロディが止まらない        |                 |
| メンテナンス            |                 |
|                   |                 |

## ŧ

| モード              |        |
|------------------|--------|
| モードタイマー          |        |
| モードボタン           | 39, 43 |
| 文字切替 /P ボタン (子機) |        |
| 文字の入れかた          |        |
| 文字の入れかた (子機)     |        |
| 文字の入力方法          |        |
| 文字の入力方法(子機)      |        |
| 文字化け、文字欠け、水平方向の線 |        |
| 文字や画像のゆがみ        |        |
| 元に戻す(RSS 設定)     |        |
| 元に戻す(機能設定)       |        |
| 元に戻す (すべての設定)    |        |
| 元に戻す(ネットワーク設定)   |        |
| モノクロプリント         | 198    |
|                  |        |

#### ゆ

| ゆがみ  | (文字や | ・画像) | <br> | <br> | 271 |
|------|------|------|------|------|-----|
| 輸送(ス | 本製品) |      | <br> | <br> | 290 |

## よ

| 用語解説              | . 321 |
|-------------------|-------|
| 用紙に合わせるが使えない      | . 268 |
| 横縞が出る             | . 271 |
| 横縞が出る(印刷)         | . 271 |
| 汚れ(印刷)            | . 271 |
| 汚れ(記録紙の下端)        | . 272 |
| 汚れ (コピー、受信したファクス) | . 267 |
| 汚れ(本製品)           | . 232 |
| 呼出回数              | 68    |
| 読み取り範囲            | 61    |

## IJ

| リアルタイム送信          | 124 |
|-------------------|-----|
| リサイクル             | 291 |
| リセット(本製品の強制リセット)  | 277 |
| リムーバブルディスクとして利用する | 19  |
| リモートセットアップ        | 152 |
| リモコンアクセス          | 161 |
| リモコンアクセスカード       | 333 |
| リモコンコード           | 161 |
| リリースボタン           |     |
| 履歴ボタンの機能          | 308 |
| 履歴を消去する           | 284 |

## る

| 留守応答メッセージ157    |  |
|-----------------|--|
| 留守番機能154        |  |
| 留守番機能の解除158     |  |
| 留守番機能のセット157    |  |
| 留守番電話応答メッセージ155 |  |
| 留守ボタン           |  |
| 留守モード63, 157    |  |
| 留守録転送163        |  |
| 留守録モニター156      |  |

## れ

| レイアウトコピー176 |  |
|-------------|--|
| レポート印刷290   |  |

## ろ

| 録音         | 85  |
|------------|-----|
| 録音データを消去する | 284 |
| 録音できない     | 264 |
| 録音途中で切れている | 264 |

ご使用の前に

調問

ファクス

電話帳

録 付

# 特許、規制

#### **VCCI** 規格

本製品は、クラス B 情報技術装置です。本製品は、家庭環境で使用することを目的としていますが、本製品がラジオやテレビ受信機に近接して使用されると、受信障害を引き起こすことがあります。ユーザーズガイドに従って正しい取り扱いをしてください。

VCCI-B

#### JIS C 61000-3-2 適合品

本装置は、高調波電流規格 JIS C 61000-3-2 に適合しています。

# 編集ならびに出版における通告

本マニュアルならびに本製品の仕様は予告なく変更されることがあります。

ブラザー工業株式会社は、本マニュアルに掲載された仕様ならびに資料を予告なしに変更する権利を有しま す。また提示されている資料に依拠したため生じた損害(間接的損害を含む)に対しては、出版物に含まれ る誤植その他の誤りを含め、一切の責任を負いません。

# 商標について

す。

す。

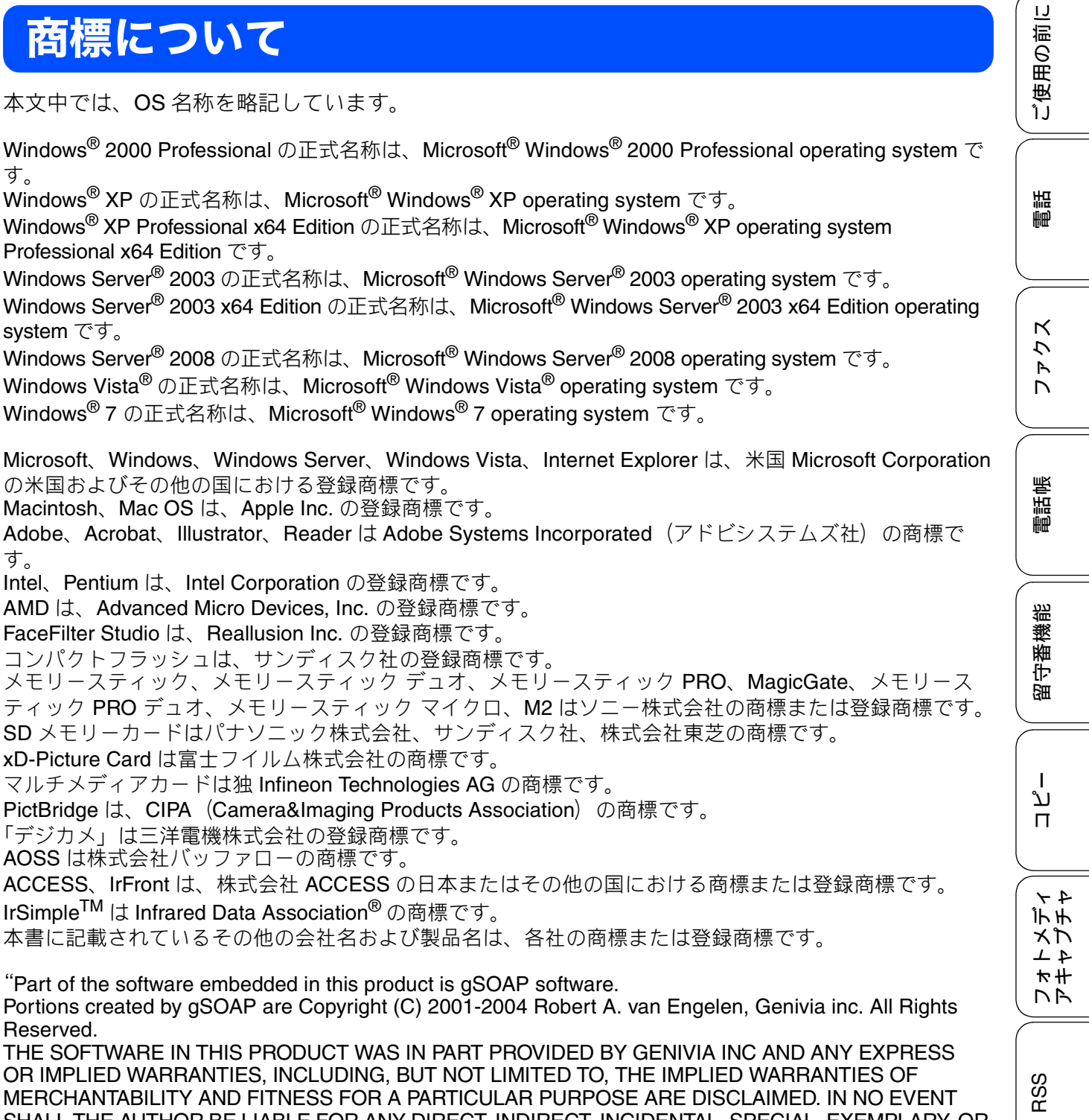

SHALL THE AUTHOR BE LIABLE FOR ANY DIRECT, INDIRECT, INCIDENTAL, SPECIAL, EXEMPLARY, OR CONSEQUENTIAL DAMAGES (INCLUDING, BUT NOT LIMITED TO, PROCUREMENT OF SUBSTITUTE GOODS OR SERVICES; LOSS OF USE, DATA, OR PROFITS; OR BUSINESS INTERRUPTION) HOWEVER CAUSED AND ON ANY THEORY OF LIABILITY, WHETHER IN CONTRACT, STRICT LIABILITY, OR TORT (INCLUDING NEGLIGENCE OR OTHERWISE) ARISING IN ANYWAY OUT OF THE USE OF THIS SOFTWARE. EVEN IF ADVISED OF THE POSSIBILITY OF SUCH DAMAGE."

こんなときは

墢 Ч RSS のソフトウェアは、expat (http://expat.sourceforge.net/)を使用しています。 この expat は MIT License によって配布されています。 以下は、MIT/X Consortium License によって義務付けられている著作権表示およびライセンス文、免責条 項です。

Copyright (C) 1998, 1999, 2000 Thai Open Source Software Center Ltd and Clark Cooper Copyright (C) 2001, 2002, 2003, 2004, 2005, 2006 Expat maintainers.

Permission is hereby granted, free of charge, to any person obtaining a copy of this software and associated documentation files (the "Software"), to deal in the Software without restriction, including without limitation the rights to use, copy, modify, merge, publish, distribute, sublicense, and/or sell copies of the Software, and to permit persons to whom the Software is furnished to do so, subject to the following conditions:

The above copyright notice and this permission notice shall be included in all copies or substantial portions of the Software.

THE SOFTWARE IS PROVIDED "AS IS", WITHOUT WARRANTY OF ANY KIND, EXPRESS OR IMPLIED, INCLUDING BUT NOT LIMITED TO THE WARRANTIES OF MERCHANTABILITY, FITNESS FOR A PARTICULAR PURPOSE AND NONINFRINGEMENT. IN NO EVENT SHALL THE AUTHORS OR COPYRIGHT HOLDERS BE LIABLE FOR ANY CLAIM, DAMAGES OR OTHER LIABILITY, WHETHER IN AN ACTION OF CONTRACT, TORT OR OTHERWISE, ARISING FROM, OUT OF OR IN CONNECTION WITH THE SOFTWARE OR THE USE OR OTHER DEALINGS IN THE SOFTWARE.

# リモコンアクセスカード

外出先から本製品を操作する場合 (⇒ 161 ページ「外出先から本製品を操作する」)、下記の「リモコ ンアクセスカード」を切り取ってお持ちいただくと便利です。

|                                           | キリトリ線>                                                                                                    | 電話           |
|-------------------------------------------|----------------------------------------------------------------------------------------------------|--------------|
| リモコノ アクセス                                 | <ol> <li>プッシュボタン回線方式の電話機を使って電話をかけます。</li> <li>ファクシミリが応答した場合は約4秒間の無音状態のときに、また</li> </ol>                                                                                                    |              |
| 暗 証 番 号                                   | は応答メッセージが再生されたら、「#」「*」の順に入力します。<br>3. 暗証番号を入力します。                                                                                                    | ĸ            |
| の<br>の<br>、<br>ま<br>なたの暗証番号を<br>記入してください。 | <ul> <li>・「ホー」という首か聞こえる:ファクスメッセーンが記憶されています。</li> <li>・「ポーポー」という音が聞こえる:音声メッセージが記憶されてます。</li> <li>・「ポーポー」という音が聞こえる:ファクスメッセージ、音声メッセージ<br/>の両方が記憶されています。</li> <li>・ 無音:ファクスメッセージ、音声メッセージ、音声メッセージ、</li> </ul>  | してし          |
|                                           | 4. リモコンコード(裏面参照)を入力します。                                                                                                    |              |
| *間違った操作を行ったときは、短い「ビッ」と<br>いう音が3回聞こえます。    | 5. 「90」を入力して、リモコンアクセスを終了します。                                                                                                    |              |
|                                           | 注意:間違った操作を行ったときには、もう一度やり直してください。                                                                                                    | 電話帳          |
|                                           | リモコンアクセスの使用方法                                                                                                    |              |
| リモコン アクセス                                 | <ol> <li>プッシュボタン回線方式の電話機を使って電話をかけます。</li> <li>ファクシミリが応答した場合は約4秒間の無音状態のときに、または応答メッセージが再生されたら、「#」「*」の順に入力します。</li> </ol>                                                                                    | 番機能          |
| ·····································     | 3. 咱証借亏ど八刀しより。<br>・「ポー」という音が聞こえる:ファクスメッセージが記憶されています。                                                                                                    | 112'<br>SIII |
| あなたの暗証番号を           記入してください。             | <ul> <li>「ボーボー」という音が聞こえる:音声メッセージが記憶されてます。</li> <li>「ボーボーボー」という音が聞こえる:ファクスメッセージ、音声メッセージ<br/>の両方が記憶されています。</li> </ul>                                                                                       |              |
| 000                                       | ・無音:ファクスメッセージ、音声メッセージは共にありません。                                                                                                    |              |
| *間違った操作を行ったときは、短い「ピッ」と                    | 4. リモコノコート (表面参照) を入力しより。<br>5. 「90」を入力して、リモコンアクセスを終了します。                                                                                                    | ן<br>ג       |
| いう音が3回聞こえます。                              | 注意:間違った操作を行ったときには、もう一度やり直してください。                                                                                                    | Π            |
| <                                         | 「キリトリ線>                                                                                                    | × 4          |
|                                           | リモコンアクセスの使用方法                                                                                                    | デチ           |
| リモコンアクセス                                  |                                                                                                    | 4 1          |
|                                           | 2. ファクシミリが応答した場合は約4秒間の無音状態のときに、また                                                                                                    | ×+           |
|                                           | は応答メッセージが再生されたら、「#」「*」の順に入力します。                                                                                                    |              |
| 暗 証 番 号                                   | 3. 暗証番号を入力します。                                                                                                    |              |
| あなたの暗証番号を<br>記入してください。                    | <ul> <li>・ 「ホー」といっ首か聞こえる: ファクスメッセージが記憶されています。</li> <li>「ポーポー」という音が聞こえる: 音声メッセージが記憶されてます。</li> <li>「ポーポーボー」という音が聞こえる: ファクスメッセージ、音声メッセージ の両方が記憶されています。</li> <li>・ 無音: ファクスメッセージ、音声メッセージは共にありません。</li> </ul> | RSS          |
|                                           | 4. リモコンコード(裏面参照)を入力します。                                                                                                    |              |
| *間違った操作を行ったときは、短い「ビッ」と<br>いう音が3回聞こえます。    | 5. 90」を入力して、リモコンアクセスを終了します。                                                                                                    |              |
|                                           | 注意:間違った操作を行ったときには、もう一度やり直してください。<br>                                                                                                    | せき           |
|                                           |                                                                                                    | なして          |
|                                           |                                                                                                    | 2            |
|                                           |                                                                                                    | ( IJ         |

付録

ご使用の前に

| リモコンコード           |               | į                                  | 操作内容          |               |
|-------------------|---------------|------------------------------------|---------------|---------------|
| 操作内容              | ボタン操作         | ファクスの取り出し                          | ファクスの取り出し     | 962+ダイヤル入力+‡  |
| 声のメッセージを再生        | 91 (※3)       | 受信状況の                              | ファクス          | 971           |
| し(再生中から戻し)        | 911 (91+1)    | チェック(※2)                           | 音声メッセージ       | 972           |
| り(再生中から送り)        | 912 (91+2)    | 受信モードの                             | 留守            | 981           |
| 声メッセージを消去(※1)     | 93            | 恋 面                                | 在字            | 982           |
| モリー受信をOFFにする (※5) | 951           | <u> </u>                           |               | 002           |
| 「ァクス転送の設定         | 952 (※4)      | 終」                                 |               | 90            |
| マクス転送番号の登録・変更     | 954+転送番号入力+## | ※1:「ピピピッ」とい                        | う音が聞こえたら、すべての | メッセージがまだ再生されて |
| モリー受信をONにする       | 956           | いか、消去するメッセージがないため消去ができないことを示しています。 |               |               |
|                   |               | ※2:「ピー」という音                        | が聞こえたら、メッセージを | 受信しています。      |
|                   |               | 「ピピピッ」とい                           | う音が聞こえたら、メッセー | ・ジを受信していません。  |

|                    | <=            | キリトリ糸                                    | 線>------                                                              |                                                                                        |                                                 |
|--------------------|---------------|------------------------------------------|-----------------------------------------------------------------------|----------------------------------------------------------------------------------------|-------------------------------------------------|
| リモコンコード            |               |                                          |                                                                       | 操作内容                                                                                   | ボタン操作                                           |
| 操作内容               | ボタン操作         | 7                                        | ファクスの取り出し                                                             | ファクスの取り出し                                                                              | 962+ダイヤル入力+##                                   |
| 音声のメッセージを再生        | 91 (※3)       |                                          | 受信状況の                                                                 | ファクス                                                                                   | 971                                             |
| 戻し(再生中から戻し)        | 911 (91+1)    |                                          | チェック (※2)                                                             | 音声メッセージ                                                                                | 972                                             |
| 送り(再生中から送り)        | 912 (91+2)    |                                          | 受信モードの                                                                | 留守                                                                                     | 981                                             |
| 音声メッセージを消去(※1)     | 93            |                                          | 変 面                                                                   | 在宇                                                                                     | 982                                             |
| メモリー受信をOFFにする (※5) | 951           |                                          | <u>火</u><br>                                                          | Eo                                                                                     | 00                                              |
| ファクス転送の設定          | 952 (※4)      |                                          | 終」                                                                    |                                                                                        | 90                                              |
| ファクス転送番号の登録・変更     | 954+転送番号入力+## | - ※1:「ピピピッ」という音が聞こえたら、すべてのメッセージがまだ再生されてい |                                                                       |                                                                                        |                                                 |
| メモリー受信をONにする       | 956           |                                          | いか、消去するメッセージがないため消去ができないことを示しています。                                    |                                                                                        |                                                 |
|                    |               | _                                        | ※2: 「ビー」という音<br>「ピピピッ」とし<br>※3:中止するときは[<br>※4:転送番号が登録さ<br>※5:留守録転送やファ | が聞こえたら、メッセージを受<br>いう音が聞こえたら、メッセーシ<br>9]を入力してください。<br>いていないときは、転送機能を<br>ックス転送の設定も解除されます | 信しています。<br>?を受信していません。<br>:ONにすることはできません。<br>.。 |

|                    | <‡            | リトリ線>      |                |            |
|--------------------|---------------|------------|----------------|------------|
| リモコンコー             | 4             |            | 操作内容           | ボタン        |
| 操作内容               | ボタン操作         | ファクスの取り出し  | ファクスの取り出し      | 962+ダイヤノ   |
| 音声のメッセージを再生        | 91 (※3)       | 受信状況の      | ファクス           | 971        |
| 戻し(再生中から戻し)        | 911 (91+1)    | チェック (※2)  | 音声メッセージ        | 972        |
| 送り(再生中から送り)        | 912 (91+2)    | 受信モードの     | 留守             | 981        |
| 音声メッセージを消去(※1)     | 93            | 変 面        | 在宇             | 982        |
| メモリー受信をOFFにする (※5) | 951           |            | <u> </u>       | 002        |
| ファクス転送の設定          | 952 (※4)      | 茶冬 」       |                | 90         |
| ファクス転送番号の登録・変更     | 954+転送番号入力+## | ※1:「ピピピッ」と | いう音が聞こえたら、すべての | )メッセージがまだ再 |
| メモリー受信をONにする       | 956           |            |                |            |
|                    |               | ※2:「ビー」という | 音が聞こえたら、メッセージを | 受信しています。   |

| 操作内容      |           | ボタン操作         |  |
|-----------|-----------|---------------|--|
| ファクスの取り出し | ファクスの取り出し | 962+ダイヤル入力+## |  |
| 受信状況の     | ファクス      | 971           |  |
| チェック (※2) | 音声メッセージ   | 972           |  |
| 受信モードの    | 留守        | 981           |  |
| 変更        | 在宅        | 982           |  |
| 終了        |           | 90            |  |

- - -

----

※1:「ピピピッ」という音が聞こえたら、すべてのメッセージがまだ再生されていないか、消去するメッセージがないため消去ができないことを示しています。
 ※2:「ピー」という音が聞こえたら、メッセージを受信しています。
 「ピピピッ」という音が聞こえたら、メッセージを受信しています。
 ※3:中止するときは[9]を入力してください。
 ※4:転送番号が登録されていないときは、転送機能をONにすることはできません。

※5:留守録転送やファクス転送の設定も解除されます。

## Memo

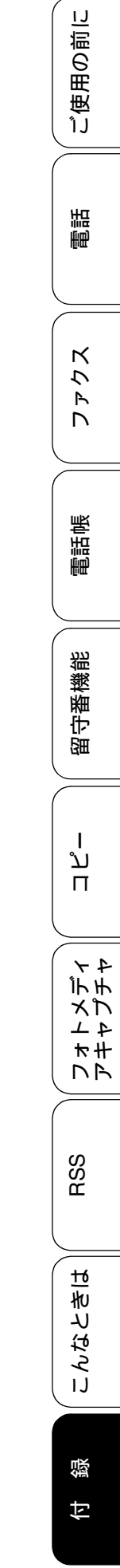

335

## 関連製品のご案内

#### innobella

innobella(イノベラ)とは、ブラザーの純正消耗品のシリーズです。 名前は、innovation(イノベーション:英語で「革新」)とBella(ベラ: イタリア語で「美しい」)の2つの言葉に由来しています。革新的な印刷 技術により、美しく鮮やかな印刷を実現します。 特に、写真のプリントには「イノベラ写真光沢紙」のご利用をお勧めし ます。イノベラインクと合わせてお使いいただければ、鮮やかでキメの 細かい発色、艶やかな超高画質の写真に仕上がります。 高い印刷品質を維持するためにも、イノベラインク、イノベラ写真光沢 紙およびブラザー純正の専用紙をご利用ください。

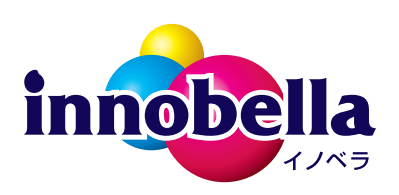

#### 消耗品

インクや記録紙などの消耗品は、残りが少なくなったらなるべく早くお買い求めください。本 製品の機能および印刷品質維持のため、下記の弊社純正品または推奨品のご使用をお勧めしま す。弊社純正品は携帯電話からもご注文いただけます。

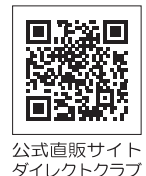

#### インクカートリッジ

| 種類                                       | 型番         |
|------------------------------------------|------------|
| ブラック (黒)                                 | LC11BK     |
| イエロー(黄)                                  | LC11Y      |
| シアン(青)                                   | LC11C      |
| マゼンタ (赤)                                 | LC11M      |
| 4個パック[ブラック(黒)/イエロー(黄)/シアン(青)/マゼンタ(赤)各1個] | LC11-4PK   |
| 黒2個パック [ブラック (黒) 2個]                     | LC11BK-2PK |

本製品にはじめてインクカートリッジをセットした場合は、本体にインクを充填させるため、2回目以降にセットするインクカートリッジと比較して印刷可能枚数が少なくなります。

🛿 純正品のブラザーインクカートリッジをご使用いただいた場合のみ機能・品質を保証いたします。

#### 専用紙・推奨紙

| 記録紙種類 | 商品名              | 型番(サイズ)         | 枚数             |
|-------|------------------|-----------------|----------------|
| 普通紙   | 上質普通紙            | BP60PA (A4)     | 250 枚入り        |
| 光沢紙   | 写真光沢紙            | BP71GA4 (A4)    | 20 枚入り         |
|       |                  | BP71GLJ50(L 判)  | 50 枚入り         |
|       |                  | BP71GLJ100(L 判) | 100 枚入り        |
|       |                  | BP71GLJ300(L 判) | <b>300</b> 枚入り |
|       |                  | BP71GLJ500(L 判) | 500 枚入り        |
| マット紙  | インクジェット紙(マット仕上げ) | BP60MA (A4)     | 25 枚入り         |

💋 OHP フィルムは、住友スリーエム社製 OHP フィルム(型番:CG3410)のご使用を推奨します。

😰 最新の専用紙・推奨紙については、ホームページ (http://solutions.brother.co.jp/) をご覧ください。

# 消耗品などのご注文について

- ●純正消耗品はお近くの家電量販店でも取り扱いがございますが、インターネット、電話によるご注文も 承っております。
- 配送料は、お買い上げ金額の合計が3,000円以上の場合は全国無料です。
   3,000円未満の場合は350円の配送料をいただきます。(代引き手数料は全国一律無料)
- 納期については土・日・祝日、長期休暇をはさむ場合はその日数が下記に加算されます。
- 配送地域は日本国内に限らせていただきます。

<代引き >・・・<u>ご注文後 2 ~ 3 営業日後の商品発送</u>

<お振込み(銀行・郵便)> ・・・ご入金確認後2~3営業日後の商品発送 ※代金は先払いとなります。(銀行/郵便局備え付けの振込用紙などからお振り込みください。) ※振り込み手数料はお客様負担となります。

<クレジットカード >・・・<u>カード番号確認後2~3営業日後の商品発送</u>

|           | ご注文先                                                                                           |             |
|-----------|------------------------------------------------------------------------------------------------|-------------|
| ブラザー販売(株) | ダイレクトクラブ                                                                                       |             |
| インターネット   | http://direct.brother.co.jp/shop/                                                              | 「高級的」       |
| 携帯サイト     | 右の二次元コードにアクセス                                                                                  | <br>公式直販サイト |
| ファクス      | 052-825-0311                                                                                   | ダイレクトクラブ    |
| 電話        | 👧 0120-118-825(土・日・祝日、長期休暇を除く 9 時~ 12 時、13 時~ 17 時)                                            |             |
| 振込先       | ロ座名義:ブラザー販売株式会社 ダイレクトクラブ<br>銀行:三井住友銀行 上前津(カミマエヅ)支店 普通 6428357<br>ゆうちょ銀行 振替ロ座 00860 – 1 – 27600 |             |

## 消耗品はブラザー純正品をお使いください

ブラザーMyMioシリーズについて、印刷品質・性能を安定した状態でご使用いただくために、ブラザー 純正の消耗品及びオプションのご使用をお勧めします。純正品以外のご使用は、印刷品質の低下や製品 本体の故障など、製品に悪影響を及ぼす場合があります。純正品以外を使用したことによる故障は、保 証期間内や保守契約時でも有償修理となりますのでご注意ください。(純正品以外の全ての消耗品が必 ず不具合を起こすと断定しているわけではありません。)純正消耗品について、詳しくは、下記ホーム ページをご覧ください。

http://www.brother.co.jp/product/original/index.htm

# インクカートリッジの回収・リサイクルのご案内

ブラザーでは循環型社会への取り組みの一環として使用済みインクカートリッジの回収・リサイクルに取り 組んでおります。環境保全のため、使用済みインクカートリッジの回収にご賛同いただき回収にご協力いた だきますようお願い申し上げます。詳しくは下記ホームページをご参照ください。

http://www.brother.co.jp/support\_info/recycle/ink/index.htm

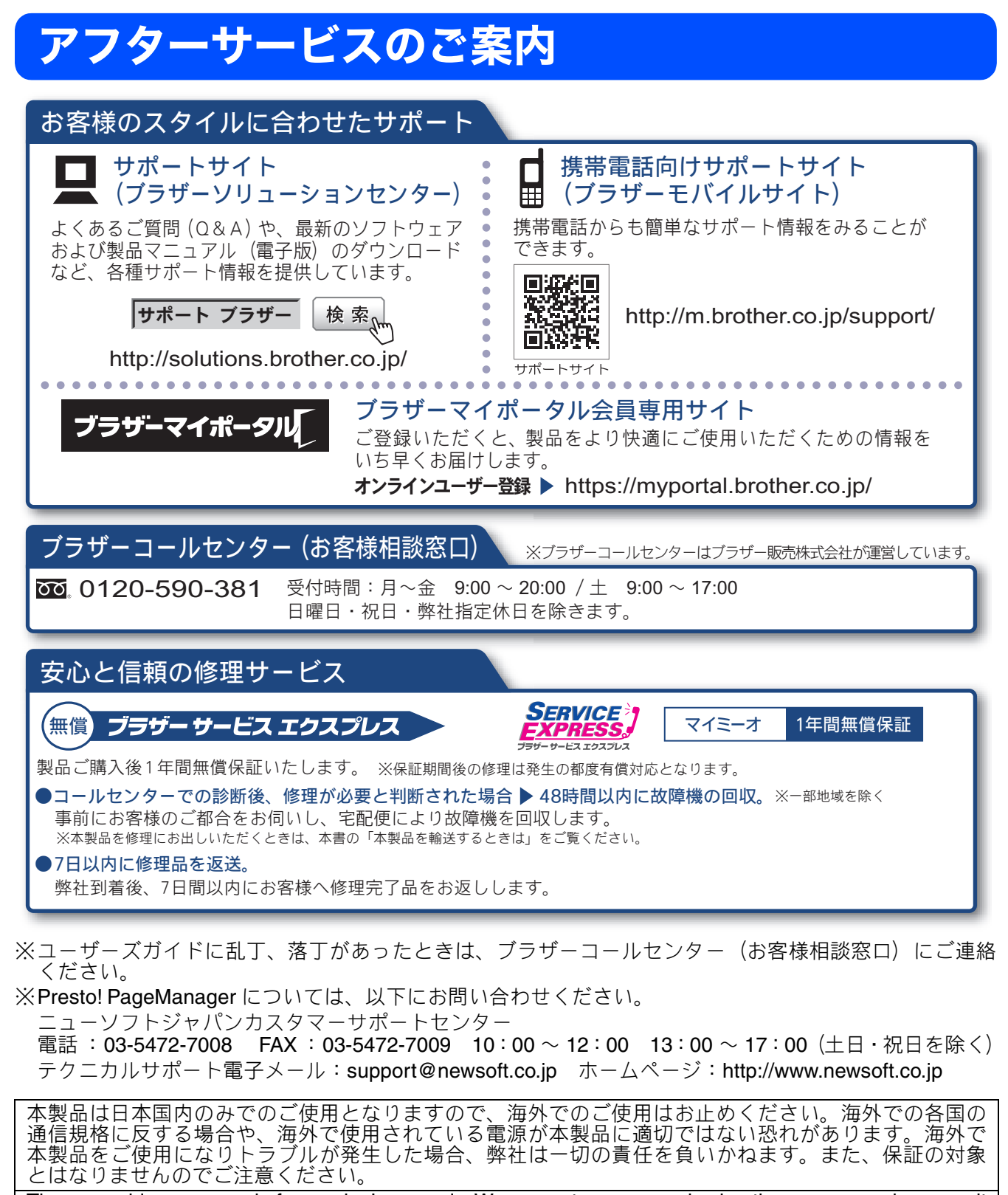

These machines are made for use in Japan only. We can not recommend using them overseas because it may violate the Telecommunications Regulations of that country and the power requirements of your fax machine may not be compatible with the power available in foreign countries. Using Japan models overseas is at your own risk and will void your warranty.

● お買い上げの際、販売店でお渡しする保証書は大切に保管してください。 ● 本製品の補修用性能部品の最低保有期間は製造打切後5年です。(印刷物は2年です)

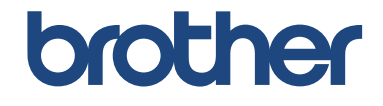

ブラザー工業株式会社 〒 467-8561 愛知県名古屋市瑞穂区苗代町 15-1